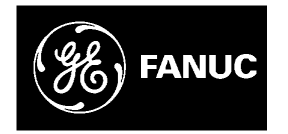

# **GE Fanuc Automation**

**Computer Numerical Control Products** 

Series 15 / 150 – Model B

Maintenance Manual

GFZ-62075E/04

May 1998

# Warnings, Cautions, and Notes as Used in this Publication

## Warning

Warning notices are used in this publication to emphasize that hazardous voltages, currents, temperatures, or other conditions that could cause personal injury exist in this equipment or may be associated with its use.

In situations where inattention could cause either personal injury or damage to equipment, a Warning notice is used.

Caution

Caution notices are used where equipment might be damaged if care is not taken.

#### Note

Notes merely call attention to information that is especially significant to understanding and operating the equipment.

This document is based on information available at the time of its publication. While efforts have been made to be accurate, the information contained herein does not purport to cover all details or variations in hardware or software, nor to provide for every possible contingency in connection with installation, operation, or maintenance. Features may be described herein which are not present in all hardware and software systems. GE Fanuc Automation assumes no obligation of notice to holders of this document with respect to changes subsequently made.

GE Fanuc Automation makes no representation or warranty, expressed, implied, or statutory with respect to, and assumes no responsibility for the accuracy, completeness, sufficiency, or usefulness of the information contained herein. No warranties of merchantability or fitness for purpose shall apply.

©Copyright 1998 GE Fanuc Automation North America, Inc. All Rights Reserved.

# SAFETY PRECAUTIONS

This section describes the safety precautions related to the use of CNC units. It is essential that these precautions be observed by users to ensure the safe operation of machines equipped with a CNC unit (all descriptions in this section assume this configuration).

CNC maintenance involves various dangers. CNC maintenance must be undertaken only by a qualified technician.

Users must also observe the safety precautions related to the machine, as described in the relevant manual supplied by the machine tool builder.

Before checking the operation of the machine, take time to become familiar with the manuals provided by the machine tool builder and FANUC.

#### Contents

| 1. | DEFINITION OF WARNING, CAUTION, AND NOTE s-2        |
|----|-----------------------------------------------------|
| 2. | WARNINGS RELATED TO CHECK OPERATION                 |
| 3. | WARNINGS RELATED TO REPLACEMENT s–5                 |
| 4. | WARNINGS RELATED TO PARAMETERS s-6                  |
| 5. | WARNINGS AND NOTES RELATED TO DAILY MAINTENANCE s-7 |

# **DEFINITION OF WARNING, CAUTION, AND NOTE**

This manual includes safety precautions for protecting the maintenance personnel (herein referred to as the user) and preventing damage to the machine. Precautions are classified into Warnings and Cautions according to their bearing on safety. Also, supplementary information is described as a Note. Read the Warning, Caution, and Note thoroughly before attempting to use the machine.

## WARNING

Applied when there is a danger of the user being injured or when there is a damage of both the user being injured and the equipment being damaged if the approved procedure is not observed.

# CAUTION

Applied when there is a danger of the equipment being damaged, if the approved procedure is not observed.

#### NOTE

The Note is used to indicate supplementary information other than Warning and Caution.

Q Read this manual carefully, and store it in a safe place.

# WARNINGS RELATED TO CHECK OPERATION

## WARNING

- 1. When checking the operation of the machine with the cover removed
  - (1) The user's clothing could become caught in the spindle or other components, thus presenting a danger of injury. When checking the operation, stand away from the machine to ensure that your clothing does not become tangled in the spindle or other components.
  - (2) When checking the operation, perform idle operation without workpiece. When a workpiece is mounted in the machine, a malfunction could cause the workpiece to be dropped or destroy the tool tip, possibly scattering fragments throughout the area. This presents a serious danger of injury. Therefore, stand in a safe location when checking the operation.
- 2. When checking the machine operation with the power magnetics cabinet door opened
  - (1) The power magnetics cabinet has a high–voltage section (carrying a ▲ mark). Never touch the high–voltage section. The high–voltage section presents a severe risk of electric shock. Before starting any check of the operation, confirm that the cover is mounted on the high–voltage section. When the high–voltage section itself must be checked, note that touching a terminal presents a severe danger of electric shock.
  - (2) Within the power magnetics cabinet, internal units present potentially injurious corners and projections. Be careful when working inside the power magnetics cabinet.
- **3.** Never attempt to machine a workpiece without first checking the operation of the machine. Before starting a production run, ensure that the machine is operating correctly by performing a trial run using, for example, the single block, feedrate override, or machine lock function or by operating the machine with neither a tool nor workpiece mounted. Failure to confirm the correct operation of the machine may result in the machine behaving unexpectedly, possibly causing damage to the workpiece and/or machine itself, or injury to the user.
- **4.** Before operating the machine, thoroughly check the entered data. Operating the machine with incorrectly specified data may result in the machine behaving unexpectedly, possibly causing damage to the workpiece and/or machine itself, or injury to the user.

#### WARNING

- **5.** Ensure that the specified feedrate is appropriate for the intended operation. Generally, for each machine, there is a maximum allowable feedrate. The appropriate feedrate varies with the intended operation. Refer to the manual provided with the machine to determine the maximum allowable feedrate. If a machine is run at other than the correct speed, it may behave unexpectedly, possibly causing damage to the workpiece and/or machine itself, or injury to the user.
- **6.** When using a tool compensation function, thoroughly check the direction and amount of compensation.

Operating the machine with incorrectly specified data may result in the machine behaving unexpectedly, possibly causing damage to the workpiece and/or machine itself, or injury to the user.

# WARNINGS RELATED TO REPLACEMENT

## WARNING

- **1.** Always turn off the power to the CNC and the main power to the power magnetics cabinet. If only the power to the CNC is turned off, power may continue to be supplied to the serve section. In such a case, replacing a unit may damage the unit, while also presenting a danger of electric shock.
- **2.** When a heavy unit is to be replaced, the task must be undertaken by two persons. If the replacement is attempted by only one person, the replacement unit could slip and fall, possibly causing injury.
- **3.** After the power is turned off, the servo amplifier and spindle amplifier may retain voltages for a while, such that there is a danger of electric shock even while the amplifier is turned off. Allow at least twenty minutes after turning off the power for these residual voltages to dissipate.
- **4.** When replacing a unit, ensure that the new unit has the same parameter and other settings as the old unit. (For details, refer to the manual provided with the machine.) Otherwise, unpredictable machine movement could damage the workpiece or the machine itself, and present a danger of injury.

# WARNINGS RELATED TO PARAMETERS

## WARNING

- **1.** When machining a workpiece for the first time after modifying a parameter, close the machine cover. Never use the automatic operation function immediately after such a modification. Instead, confirm normal machine operation by using functions such as the single block function, feedrate override function, and machine lock function, or by operating the machine without mounting a tool and workpiece. If the machine is used before confirming that it operates normally, the machine may move unpredictably, possibly damaging the machine or workpiece, and presenting a risk of injury.
- **2.** The CNC and PMC parameters are set to their optimal values, so that those parameters usually need not be modified. When a parameter must be modified for some reason, ensure that you fully understand the function of that parameter before attempting to modify it. If a parameter is set incorrectly, the machine may move unpredictably, possibly damaging the machine or workpiece, and presenting a risk of injury.

# WARNINGS AND NOTES RELATED TO DAILY MAINTENANCE

#### WARNING

#### 1. Memory backup battery replacement

When replacing the memory backup batteries, keep the power to the machine (CNC) turned on, and apply an emergency stop to the machine. Because this work is performed with the power on and the cabinet open, only those personnel who have received approved safety and maintenance training may perform this work.

When replacing the batteries, be careful not to touch the high–voltage circuits (marked ▲ and fitted with an insulating cover).

Touching the uncovered high-voltage circuits presents an extremely dangerous electric shock hazard.

## NOTE

The CNC uses batteries to preserve the contents of its memory, because it must retain data such as programs, offsets, and parameters even while external power is not applied.

If the battery voltage drops, a low battery voltage alarm is displayed on the machine operator's panel or CRT screen.

When a low battery voltage alarm is displayed, replace the batteries within a week. Otherwise, the contents of the CNC's memory will be lost.

To replace the battery, see the procedure described in Section 2.8 of this manual.

#### WARNING

#### 2. Absolute pulse coder battery replacement

When replacing the memory backup batteries, keep the power to the machine (CNC) turned on, and apply an emergency stop to the machine. Because this work is performed with the power on and the cabinet open, only those personnel who have received approved safety and maintenance training may perform this work.

When replacing the batteries, be careful not to touch the high–voltage circuits (marked ▲ and fitted with an insulating cover).

Touching the uncovered high-voltage circuits presents an extremely dangerous electric shock hazard.

## NOTE

The absolute pulse coder uses batteries to preserve its absolute position.

If the battery voltage drops, a low battery voltage alarm is displayed on the machine operator's panel or CRT screen.

When a low battery voltage alarm is displayed, replace the batteries within a week. Otherwise, the absolute position data held by the pulse coder will be lost.

To replace the battery, see the procedure described in Section 2.8 of this manual.

### WARNING

#### 3. Fuse replacement

Before replacing a blown fuse, however, it is necessary to locate and remove the cause of the blown fuse.

For this reason, only those personnel who have received approved safety and maintenance training may perform this work.

When replacing a fuse with the cabinet open, be careful not to touch the high–voltage circuits (marked  $\blacktriangle$  and fitted with an insulating cover).

Touching an uncovered high-voltage circuit presents an extremely dangerous electric shock hazard.

# **Table of Contents**

| SAFETY   | PREC   | AUTIONS s–1                                                                |
|----------|--------|----------------------------------------------------------------------------|
| PREFACE  | Ξ      | p–1                                                                        |
| 1. OPERA |        | OF MDI PANEL 1                                                             |
| 1.1      | OPF    | RATION OF MDI PANEL                                                        |
|          | 1.1.1  | Screen Transition Chart                                                    |
| 1.2      | DIS    | PLAYING SYSTEM CONFIGURATIONS                                              |
|          | 1.2.1  | Displaying Method                                                          |
|          | 1.2.2  | Software Information                                                       |
|          | 1.2.3  | Slot Information                                                           |
|          | 1.2.4  | Module Information                                                         |
| 1.3      | ALA    | ARM HISTORY DISPLAY                                                        |
|          | 1.3.1  | Display Method                                                             |
|          | 1.3.2  | Alarm History Screen                                                       |
|          | 1.3.3  | Display Format of History Data                                             |
|          | 1.3.4  | Restrictions                                                               |
| 1.4      | HEI    | P FUNCTION                                                                 |
|          | 1.4.1  | General                                                                    |
|          | 1.4.2  | Operation                                                                  |
| 1.5      | DIA    | GNOSIS FUNCTION                                                            |
|          | 1.5.1  | Displaying the Diagnosis Screen                                            |
|          | 1.5.2  | Displaying the Status when it Appears that a Command is not being Executed |
| 1.6      | NC     | STATUS DISPLAY                                                             |
| 1.7      | WAY    | VEFORM DIAGNOSIS FUNCTION                                                  |
|          | 1.7.1  | Display of Wave Diagnosis (Graph) Screen                                   |
|          | 1.7.2  | Setting the Waveform Diagnosis Parameters                                  |
|          | 1.7.3  | Starting or Terminating Data Sampling                                      |
|          | 174    | Waveform Display 34                                                        |
|          | 175    | Editing a Displayed Waveform 34                                            |
|          | 176    | Erasing a Displayed Waveform 34                                            |
| 18       | OPF    | RATING MONITOR SCREEN 35                                                   |
| 1.0      | 181    | Display Method 35                                                          |
| 19       | INT    | FRNAL POSITION COMPENSATION DATA DISPLAY FUNCTION 36                       |
| 1.9      | 191    | Display Method                                                             |
|          | 192    | Display Data 36                                                            |
| 1 1(     | ) OPF  | ERATION HISTORY 41                                                         |
| 1110     | 1 10 1 | Display Method 41                                                          |
|          | 1.10.2 | Soft Key Operation 41                                                      |
|          | 1.10.3 | Select DI/DO Screen 44                                                     |
|          | 1 10 4 | Related Parameters 45                                                      |
| 1.11     | I OPE  | ERATION LIST                                                               |
| 2. HARDI | NARF   | 51                                                                         |
|          | ~      |                                                                            |
| 2.1      | STR    | UCTURE                                                                     |
| 2.2      | OU'    | ILINE OF HARDWARE         53                                               |
| 2.3      | TOT    | AL CONNECTION                                                              |

| 2.4 | INT    | ER–MACHINE CONNECTION                                                             | . 68 |
|-----|--------|-----------------------------------------------------------------------------------|------|
|     | 2.4.1  | CRT/MDI Unit                                                                      | . 68 |
|     | 2.4.2  | Reader/Puncher Interface                                                          | . 71 |
|     | 2.4.3  | Manual Pulse Generator                                                            | . 72 |
|     | 2.4.4  | I/O Link                                                                          | . 73 |
|     | 2.4.5  | Servo Interface                                                                   | . 76 |
|     | 2.4.6  | Connections by Type of Detectors                                                  | . 77 |
|     | 2.4.7  | Combining Serial Spindle and Analog Spindle                                       | . 79 |
|     | 2.4.8  | Connection to $\alpha$ Serial Spindle Amplifier                                   | . 80 |
|     | 2.4.9  | Connection to Analog Spindle Amplifier                                            | . 81 |
|     | 2.4.10 | Remote Buffer Interface                                                           | . 82 |
|     | 2.4.11 | High-speed DI Signal Interface                                                    | . 84 |
|     | 2.4.12 | Environmental Requirement                                                         | . 85 |
|     | 2.4.13 | Power Capacity                                                                    | . 86 |
|     | 2.4.14 | Action Against Noise                                                              | . 86 |
| 2.5 | LIGI   | HTING OF ALARM LEDS ON PCBS                                                       | . 92 |
|     | 2.5.1  | Configuration of the Power Supply Unit                                            | . 92 |
|     | 2.5.2  | Configuration of the CPU Board (MAIN–B)                                           | . 96 |
|     | 2.5.3  | Configuration of the Main CPU Board (MAIN–A)                                      | 100  |
|     | 2.5.4  | Configuration of the Upgraded Main CPU Board (MAIN-C)                             | 104  |
|     | 2.5.5  | Configuration of the High-speed Multiaxis Main CPU Board (MAX MAIN-A)             | 107  |
|     | 2.5.6  | Configuration of the Level Up Multiaxis Main CPU Board (MAX MAIN–C)               | 111  |
|     | 2.5.7  | Configuration of the PMC–NA Board                                                 | 115  |
|     | 2.5.8  | Configuration of the PMC–NA Board with or without the Conversational Function     | 118  |
|     | 2.5.9  | Configuration of the PMC–NB Board with or without the Conversational Function     | 122  |
|     | 2.5.10 | Configuration of the PMC–NB/NB2 Board with or without the Conversational Function | 126  |
|     | 2.5.11 | Configuration of the Axis CPU Board (ACPU)                                        | 130  |
|     | 2.5.12 | Configuration of the Multiaxis Buffer Board                                       | 133  |
|     | 2.5.13 | Configuration of the RISC Board                                                   | 134  |
|     | 2.5.14 | Configuration of the RISC Board                                                   | 137  |
|     | 2.5.15 | Configuration of the Sub–CPU Board (SUB–A)                                        | 140  |
|     | 2.5.16 | Configuration of the Standard Multiaxis Sub–CPU Board (MAX SUB–B)                 | 143  |
|     | 2.5.17 | Configuration of the Upgraded Sub–CPU Board (SUB–C)                               | 146  |
|     | 2.5.18 | Configuration of Additional Axis (ADAX) Board                                     | 149  |
|     | 2.5.19 | Configuration of the Option 1 Board                                               | 152  |
|     | 2.5.20 | OSI Ethernet Board Configuration (10 Base 2)                                      | 156  |
|     | 2.5.21 | OSI Ethernet Board Configuration (10 Base 5)                                      | 158  |
|     | 2.5.22 | Alarm LED Display (Red) in the Event of an Error                                  | 160  |
|     | 2.5.23 | Alarm LED (Red) Display in the Event of an Error Occurring                        |      |
|     |        | in the Connection Unit/Operator's Panel Connection Unit                           | 161  |
| 2.6 | LIST   | Γ OF THE PCBS AND UNITS                                                           | 163  |
|     | 2.6.1  | Control Unit Rack                                                                 | 163  |
|     | 2.6.2  | Power Supply Unit                                                                 | 164  |
|     | 2.6.3  | Control Unit PCB                                                                  | 164  |
|     | 2.6.4  | Back Panel PCB                                                                    | 165  |
|     | 2.6.5  | Module (For Main CPU Board)                                                       | 166  |
|     | 2.6.6  | Module (For PMC/Conversational Board)                                             | 167  |
|     | 2.6.7  | Module (For Sub CPU Board, Additional Axis Board, or Axis CPU Board)              | 168  |
|     | 2.6.8  | Module (For RISC Board)                                                           | 168  |

|        | 2.6   | 5.9   | Module (Option 1 Board)                                            | 169 |
|--------|-------|-------|--------------------------------------------------------------------|-----|
|        | 2.6   | 5.10  | Module (OSI Ethernet Board)                                        | 169 |
|        | 2.6   | 5.11  | Display Unit                                                       | 170 |
|        | 2.6   | 5.12  | External Control Unit (Except I/O Unit)                            | 173 |
|        | 2.7   | HOW   | V TO REPLACE THE MODULES                                           | 176 |
|        | 2.7   | 7.1   | Removing                                                           | 176 |
|        | 2.7   | 7.2   | Insertion                                                          | 176 |
|        | 2.8   | HOW   | V TO REPLACE THE BATTERIES                                         | 177 |
|        | 2.8   | 8.1   | Replace the Battery for Memory Back Up                             | 177 |
|        | 2.8   | 3.2   | Replacing Batteries for Separate Absolute Pulse Coder              | 178 |
|        | 2.9   | HOW   | V TO REPLACE FAN MOTOR                                             | 179 |
|        | 2.10  | FUSI  | E REPLACEMENT IN POWER SUPPLY UNIT                                 | 181 |
|        | 2.11  | MAI   | NTENANCE OF HEAT PIPE TYPE HEAT EXCHANGER                          | 182 |
|        | 2.12  | ADЛ   | USTING THE LIQUID–CRYSTAL DISPLAYS                                 | 185 |
|        | 2.1   | 2.1   | 9.5″ LCD                                                           | 185 |
|        | 2.1   | 2.2   | 10" LCD                                                            | 185 |
|        | 2.1   | 2.3   | 10" PDP                                                            | 186 |
|        | 2.1   | 2.4   | 9" PDP                                                             | 186 |
|        | 2.13  | REPI  | LACING THE FUSES OF THE LIQUID–CRYSTAL DISPLAYS                    | 187 |
|        | 2.1   | 3.1   | 9.5" LCD, 10.4" LCD (Graphic Function Built–in Type or for MMC–IV) | 187 |
|        | 2.1   | 3.2   | 10" LCD                                                            | 187 |
|        | 2.14  | REPI  | LACING THE LCD BACKLIGHT                                           | 188 |
|        | 2.15  | HOW   | V TO REPLACE THE CRT DISPLAY                                       | 189 |
|        | 2.16  | HOW   | V TO REPLACE THE MDI KEYBOARD                                      | 190 |
|        | 2.17  | HOW   | V TO REPLACE THE CARD CAGE IN THE CONTROL UNIT                     | 191 |
|        | 2.18  | HAN   | IDLING MEMORY CARDS                                                | 192 |
|        | 2.1   | 8.1   | Overview                                                           | 192 |
|        | 2.1   | 8.2   | Notes on Use                                                       | 192 |
|        | 2.1   | 8.3   | Names and Functions of the Components                              | 193 |
|        | 2.1   | 8.4   | Using Memory Cards                                                 | 194 |
|        | 2.1   | 8.5   | Replacing the Battery                                              | 195 |
| 3. INP | UT AI | ND O  | OUTPUT OF DATA                                                     | 196 |
|        | 3.1   | SET   | TING THE PARAMETERS REQUIRED FOR INPUT/OUTPUT                      | 197 |
|        | 3.2   | DAT   | A INPUT/OUTPUT                                                     | 200 |
|        | 3.2   | 2.1   | Checking the Parameters Required for Data Input/Output             | 200 |
|        | 3.2   | 2.2   | Data Output                                                        | 208 |
|        | 3.2   | 2.2.1 | CNC parameter output                                               | 208 |
|        | 3.2   | 2.2.2 | Outputting PMC parameter                                           | 208 |
|        | 3.2   | 2.2.3 | Pitch error compensation data output                               | 212 |
|        | 3.2   | 2.2.4 | Custom macro variable value output                                 | 212 |
|        | 3.2   | 2.2.5 | Tool offset data output                                            | 213 |
|        | 3.2   | 2.2.6 | Part program output                                                | 213 |
|        | 3.2   | 2.3   | Data Input                                                         | 214 |
|        | 3.2   | 2.3.1 | CNC parameter input                                                | 214 |
|        | 3.2   | 2.3.2 | Inputting CNC parameter                                            | 214 |
|        | 3.2   | 2.3.3 | Inputting PMC data                                                 | 216 |

|        | 3.2                                                                                                    | .3.4                                                                                                    | Pitch error compensation data input                                                                                                    | 218                                                                                                    |
|--------|----------------------------------------------------------------------------------------------------|----------------------------------------------------------------------------------------------------|----------------------------------------------------------------------------------------------------|----------------------------------------------------------------------------------------------------|
|        | 3.2                                                                                                    | .3.5                                                                                                    | Custom macro variable value input                                                                                                    | 218                                                                                                    |
|        | 3.2                                                                                                    | .3.6                                                                                                    | Tool offset data input                                                                                                    | 219                                                                                                    |
|        | 3.2                                                                                                    | .3.7                                                                                                    | Part program registration                                                                                                    | 220                                                                                                    |
|        | 3.2                                                                                                    | .4                                                                                                    | 15–MFB Data Input/Output                                                                                                    | 222                                                                                                    |
|        | 3.2                                                                                                    | .4.1                                                                                                    | Conversational data input/output                                                                                                    | 222                                                                                                    |
|        | 3.2                                                                                                    | .4.2                                                                                                    | Conversational data input                                                                                                    | 222                                                                                                    |
|        | 3.2                                                                                                    | .4.3                                                                                                    | Conversational data output                                                                                                    | 223                                                                                                    |
| 4. IN1 | <b>TERFA</b>                                                                                                    | CE E                                                                                                    | BETWEEN NC AND PMC                                                                                                    | 224                                                                                                    |
|        | 4.1                                                                                                    | GEN                                                                                                    | ERAL OF INTERFACE                                                                                                    | 225                                                                                                    |
|        | 4.2                                                                                                    | SPE                                                                                                    | CIFICATION OF PMC                                                                                                    | 226                                                                                                    |
|        | 4.2                                                                                                    | .1                                                                                                    | Specification                                                                                                    | 226                                                                                                    |
|        | 4.2                                                                                                    | .2                                                                                                    | Address                                                                                                    | 227                                                                                                    |
|        | 4.2                                                                                                    | .3                                                                                                    | Built-in Debug Function                                                                                                    | 228                                                                                                    |
|        | 4.2                                                                                                    | .4                                                                                                    | System Reserve Area in Internal Relay                                                                                                    | 228                                                                                                    |
|        | 4.2                                                                                                    | .5                                                                                                    | Execution Period of PMC                                                                                                    | 229                                                                                                    |
|        | 4.3                                                                                                    | PMC                                                                                                    | SYSTEM CONFIGURATION                                                                                                    | 230                                                                                                    |
|        | 4.4                                                                                                    | PMC                                                                                                    | SCREEN                                                                                                    | 231                                                                                                    |
|        | 4.4                                                                                                    | .1                                                                                                    | Display Method                                                                                                    | 231                                                                                                    |
|        | 4.4                                                                                                    | .2                                                                                                    | PMCLAD Screen                                                                                                    | 233                                                                                                    |
|        | 4.4                                                                                                    | .3                                                                                                    | PMCDGN Screen                                                                                                    | 237                                                                                                    |
|        | 4.4                                                                                                    | .4                                                                                                    | PMCRAM Screen                                                                                                    | 245                                                                                                    |
|        | 4.5                                                                                                    | SIGN                                                                                                    | VAL AND SYMBOL CORRESPONDENCE TABLE                                                                                                    | 253                                                                                                    |
|        |                                                                                                    |                                                                                                    |                                                                                                    |                                                                                                    |
| 5. TR  | OUBL                                                                                                    | ESH                                                                                                    | OOTING                                                                                                    | 270                                                                                                    |
| 5. TR  | <b>OUBL</b><br>5.1                                                                                                    | ESH<br>COR                                                                                                    | OOTING                                                                                                    | 233<br>270                                                                                                    |
| 5. TR  | <b>OUBL</b><br>5.1<br>5.1                                                                                                    | ESH<br>COR<br>.1                                                                                                    | OOTING RECTIVE ACTION FOR FAILURES Investigating the Conditions under which Failure Occurred                                                                                                    | 270<br>271<br>271                                                                                                    |
| 5. TR  | 5.1<br>5.1<br>5.2                                                                                                    | ESH<br>COR<br>.1<br>POW                                                                                                    | OOTING RECTIVE ACTION FOR FAILURES Investigating the Conditions under which Failure Occurred //ER CANNOT BE TURNED ON                                                                                                    | 270<br>271<br>271<br>273                                                                                                    |
| 5. TR  | <b>OUBL</b><br>5.1<br>5.2<br>5.3                                                                                                    | ESH<br>COR<br>.1<br>POW<br>NO I                                                                                                    | OOTING RECTIVE ACTION FOR FAILURES Investigating the Conditions under which Failure Occurred /ER CANNOT BE TURNED ON                                                                                                    | 270<br>271<br>271<br>273<br>276                                                                                                    |
| 5. TR  | <b>OUBL</b> I<br>5.1<br>5.2<br>5.3<br>5.4                                                                                                    | ESH<br>COR<br>.1<br>POW<br>NO I<br>JOG                                                                                                    | OOTING RECTIVE ACTION FOR FAILURES Investigating the Conditions under which Failure Occurred RE CANNOT BE TURNED ON MANUAL OPERATION NOR AUTOMATIC OPERATION CAN BE EXECUTED OPERATION CANNOT BE DONE                                                                                                    | 270<br>271<br>271<br>273<br>276<br>281                                                                                                    |
| 5. TR  | <b>OUBL</b><br>5.1<br>5.2<br>5.3<br>5.4<br>5.5                                                                                                    | ESH<br>COR<br>.1<br>POW<br>NO N<br>JOG<br>HAN                                                                                              | OOTING RECTIVE ACTION FOR FAILURES                                                                                                    | 270<br>271<br>271<br>273<br>276<br>281<br>285                                                                                                    |
| 5. TR  | <b>OUBL</b><br>5.1<br>5.2<br>5.3<br>5.4<br>5.5<br>5.6                                                                                                    | ESH<br>COR<br>.1<br>POW<br>NO N<br>JOG<br>HAN<br>AUT                                                                                       | OOTING RECTIVE ACTION FOR FAILURES Investigating the Conditions under which Failure Occurred /ER CANNOT BE TURNED ON MANUAL OPERATION NOR AUTOMATIC OPERATION CAN BE EXECUTED OPERATION CANNOT BE DONE DDLE OPERATION CANNOT BE DONE OMATIC OPERATION CANNOT BE DONE                                                                                                    | 270<br>271<br>271<br>273<br>273<br>276<br>281<br>285<br>288                                                                                                    |
| 5. TR  | <b>OUBL</b><br>5.1<br>5.2<br>5.3<br>5.4<br>5.5<br>5.6<br>5.7                                                                                                    | ESH<br>COR<br>.1<br>POW<br>NO I<br>JOG<br>HAN<br>AUT<br>CYC                                                                                | OOTING RECTIVE ACTION FOR FAILURES Investigating the Conditions under which Failure Occurred VER CANNOT BE TURNED ON MANUAL OPERATION NOR AUTOMATIC OPERATION CAN BE EXECUTED OPERATION CANNOT BE DONE DLE OPERATION CANNOT BE DONE OMATIC OPERATION CANNOT BE DONE CHE START LED SIGNAL HAS TURNED OFF                                                                                                    | 270           271           273           276           281           285           288           295                                                                                                    |
| 5. TR  | <b>OUBL</b><br>5.1<br>5.2<br>5.3<br>5.4<br>5.5<br>5.6<br>5.7<br>5.8                                                                                                | ESH<br>COR<br>.1<br>POW<br>NO N<br>JOG<br>HAN<br>AUT<br>CYC<br>NOT                                                                         | OOTING RECTIVE ACTION FOR FAILURES Investigating the Conditions under which Failure Occurred /ER CANNOT BE TURNED ON MANUAL OPERATION NOR AUTOMATIC OPERATION CAN BE EXECUTED OPERATION CANNOT BE DONE DDLE OPERATION CANNOT BE DONE OMATIC OPERATION CANNOT BE DONE COMATIC OPERATION CANNOT BE DONE CILE START LED SIGNAL HAS TURNED OFF HING IS DISPLAYED ON CRT                                                                                                    | 270          271          271          273          276          281          285          285          295          297                                                                                                    |
| 5. TR  | <b>OUBL</b><br>5.1<br>5.2<br>5.3<br>5.4<br>5.5<br>5.6<br>5.7<br>5.8<br>5.9                                                                                         | ESH<br>COR<br>.1<br>POW<br>NO I<br>JOG<br>HAN<br>AUT<br>CYC<br>NOT<br>SR80                                                                 | OOTING RECTIVE ACTION FOR FAILURES Investigating the Conditions under which Failure Occurred /ER CANNOT BE TURNED ON MANUAL OPERATION NOR AUTOMATIC OPERATION CAN BE EXECUTED OPERATION CANNOT BE DONE DULE OPERATION CANNOT BE DONE OMATIC OPERATION CANNOT BE DONE LE START LED SIGNAL HAS TURNED OFF HING IS DISPLAYED ON CRT O5 TO SR874 (RELATED TO READER/PUNCH INTERFACE)                                                                                                    | 270            271            271            273            273            276            281            285            288            297            297            298                                                                                                    |
| 5. TR  | 5.1<br>5.2<br>5.3<br>5.4<br>5.5<br>5.6<br>5.7<br>5.8<br>5.9<br>5.10                                                                                                | ESH<br>COR<br>.1<br>POW<br>NO N<br>JOG<br>HAN<br>AUT<br>CYC<br>NOT<br>SR80<br>REF                                                          | OOTING RECTIVE ACTION FOR FAILURES Investigating the Conditions under which Failure Occurred /ER CANNOT BE TURNED ON MANUAL OPERATION NOR AUTOMATIC OPERATION CAN BE EXECUTED OPERATION CANNOT BE DONE DDLE OPERATION CANNOT BE DONE COMATIC OPERATION CANNOT BE DONE CLE START LED SIGNAL HAS TURNED OFF HING IS DISPLAYED ON CRT D5 TO SR874 (RELATED TO READER/PUNCH INTERFACE) ERENCE POSITION DEVIATES                                                                                                    | 270           271           271           271           271           271           273           276           281           285           288           295           297           298           310                                                                                                    |
| 5. TR  | <b>OUBL</b><br>5.1<br>5.2<br>5.3<br>5.4<br>5.5<br>5.6<br>5.7<br>5.8<br>5.9<br>5.10<br>5.11                                                                         | ESH<br>COR<br>.1<br>POW<br>NO I<br>JOG<br>HAN<br>AUT<br>CYC<br>NOT<br>SR80<br>REF<br>PS20                                                  | OOTING RECTIVE ACTION FOR FAILURES Investigating the Conditions under which Failure Occurred /ER CANNOT BE TURNED ON MANUAL OPERATION NOR AUTOMATIC OPERATION CAN BE EXECUTED OPERATION CANNOT BE DONE DOPERATION CANNOT BE DONE COMATIC OPERATION CANNOT BE DONE COMATIC OPERATION COM SI STALLED COMATIC OPERATION COM SI STALLED COMATIC OPERATION CANNOT BE DONE COMATIC OPERATION DEVIATES COM SINCH COM SI STALLED COM SINCH COM SI STALLED COM SINCH COM SI STALLED COM SINCH COM SI STALLED COM SINCH COM SI STALLED COM SINCH COM SI STALLED COM SINCH COM SINCH COM SINCH COM SINCH COM SINCH COM SINCH COM SINCH COM SINCH COM SINCH COM | 270           271           271           271           273           273           276           281           285           285           285           285           285           285           295           297           298           310           311                                                                                                    |
| 5. TR  | <b>OUBL</b><br>5.1<br>5.2<br>5.3<br>5.4<br>5.5<br>5.6<br>5.7<br>5.8<br>5.9<br>5.10<br>5.11<br>5.12                                                                 | ESH<br>COR<br>.1<br>POW<br>NO I<br>JOG<br>HAN<br>AUT<br>CYC<br>NOT<br>SR80<br>REF<br>PS20<br>ALA                                           | OOTING RECTIVE ACTION FOR FAILURES Investigating the Conditions under which Failure Occurred /ER CANNOT BE TURNED ON MANUAL OPERATION NOR AUTOMATIC OPERATION CAN BE EXECUTED OPERATION CANNOT BE DONE DLE OPERATION CANNOT BE DONE COMATIC OPERATION CANNOT BE DONE CLE START LED SIGNAL HAS TURNED OFF HING IS DISPLAYED ON CRT D5 TO SR874 (RELATED TO READER/PUNCH INTERFACE) ERENCE POSITION DEVIATES (0) (GRID SYNCHRONOUS IS FAILED) RM OT32 (NEED ZRN (ABS PDR))                                                                                                    | 270           271           271           271           271           273           276           281           285           285           285           285           295           297           298           310           311           314                                                                                                    |
| 5. TR  | <b>OUBL</b><br>5.1<br>5.2<br>5.3<br>5.4<br>5.5<br>5.6<br>5.7<br>5.8<br>5.9<br>5.10<br>5.11<br>5.12<br>5.13                                                         | ESH<br>COR<br>.1<br>POW<br>NO I<br>JOG<br>HAN<br>AUT<br>CYC<br>NOT<br>SR80<br>REF<br>PS20<br>ALA<br>ALA                                    | <b>OOTING</b> RECTIVE ACTION FOR FAILURES         Investigating the Conditions under which Failure Occurred         /ER CANNOT BE TURNED ON         MANUAL OPERATION NOR AUTOMATIC OPERATION CAN BE EXECUTED         OPERATION CANNOT BE DONE         IDLE OPERATION CANNOT BE DONE         OMATIC OPERATION CANNOT BE DONE         'E START LED SIGNAL HAS TURNED OFF         'HING IS DISPLAYED ON CRT         'D5 TO SR874 (RELATED TO READER/PUNCH INTERFACE)         ERENCE POSITION DEVIATES         '00 (GRID SYNCHRONOUS IS FAILED)         RM OT32 (NEED ZRN (ABS PDR))         RM SV101 (DATA ERROR (ABS PCDR))                                                                                                    | 270           271           271           271           271           271           271           271           271           271           271           271           271           271           273           273           275           285           295           297           298           310           311           314           315                                                                                                   |
| 5. TR  | <b>OUBL</b><br>5.1<br>5.2<br>5.3<br>5.4<br>5.5<br>5.6<br>5.7<br>5.8<br>5.9<br>5.10<br>5.11<br>5.12<br>5.13<br>5.14                                                 | ESH<br>COR<br>.1<br>POW<br>NO I<br>JOG<br>HAN<br>AUT<br>CYC<br>NOT<br>SR80<br>REF<br>PS20<br>ALA<br>ALA                                    | <b>OOTING</b> RECTIVE ACTION FOR FAILURES         Investigating the Conditions under which Failure Occurred         /ER CANNOT BE TURNED ON         MANUAL OPERATION NOR AUTOMATIC OPERATION CAN BE EXECUTED         OPERATION CANNOT BE DONE         IDLE OPERATION CANNOT BE DONE         OMATIC OPERATION CANNOT BE DONE         'CMATIC OPERATION CANNOT BE DONE         'DE START LED SIGNAL HAS TURNED OFF         'HING IS DISPLAYED ON CRT         'D5 TO SR874 (RELATED TO READER/PUNCH INTERFACE)         ERENCE POSITION DEVIATES         'O' (GRID SYNCHRONOUS IS FAILED)         RM OT32 (NEED ZRN (ABS PDR))         RM SV101 (DATA ERROR (ABS PCDR))         RM OT34 (BATTERY ZERO (ABS PCDR))                                                                                                    | 270            271            271            271            273            273            273            276            285            285            285            295            297            298            310                                                                                                    |
| 5. TR  | <b>OUBL</b><br>5.1<br>5.2<br>5.3<br>5.4<br>5.5<br>5.6<br>5.7<br>5.8<br>5.9<br>5.10<br>5.11<br>5.12<br>5.13<br>5.14<br>5.15                                         | ESH<br>COR<br>.1<br>POW<br>NO I<br>JOG<br>HAN<br>AUT<br>CYC<br>NOT<br>SR80<br>REF<br>PS20<br>ALA<br>ALA<br>ALA                             | <b>OOTING</b> RECTIVE ACTION FOR FAILURES         Investigating the Conditions under which Failure Occurred         /ER CANNOT BE TURNED ON         MANUAL OPERATION NOR AUTOMATIC OPERATION CAN BE EXECUTED         OPERATION CANNOT BE DONE         IDLE OPERATION CANNOT BE DONE         OMATIC OPERATION CANNOT BE DONE         OMATIC OPERATION CANNOT BE DONE         OMATIC OPERATION CANNOT BE DONE         'DLE START LED SIGNAL HAS TURNED OFF         'HING IS DISPLAYED ON CRT         'D5 TO SR874 (RELATED TO READER/PUNCH INTERFACE)         ERENCE POSITION DEVIATES         '00 (GRID SYNCHRONOUS IS FAILED)         RM OT32 (NEED ZRN (ABS PDR))         RM SV101 (DATA ERROR (ABS PCDR))         RM OT34 (BATTERY ZERO (ABS PCDR))         RM SV110 (PULSE CODER ALARM1 (SERIAL))                                                                                                    | 270           271           271           271           271           271           271           271           271           271           271           271           271           271           273           273           275           285           295           297           298           310           311           314           315           316           317                                                                       |
| 5. TR  | <b>OUBL</b><br>5.1<br>5.2<br>5.3<br>5.4<br>5.5<br>5.6<br>5.7<br>5.8<br>5.9<br>5.10<br>5.11<br>5.12<br>5.13<br>5.14<br>5.15<br>5.16                                 | ESH<br>COR<br>.1<br>POW<br>NO I<br>JOG<br>HAN<br>AUT<br>CYC<br>NOT<br>SR80<br>REF<br>PS20<br>ALA<br>ALA<br>ALA<br>ALA                      | <b>OOTING</b> RECTIVE ACTION FOR FAILURES         Investigating the Conditions under which Failure Occurred         /ER CANNOT BE TURNED ON         /MANUAL OPERATION NOR AUTOMATIC OPERATION CAN BE EXECUTED         OPERATION CANNOT BE DONE         IDLE OPERATION CANNOT BE DONE         'OMATIC OPERATION CANNOT BE DONE         'OMATIC OPERATION CANNOT BE DONE         'HING IS DISPLAYED ON CRT         'ST TO SR874 (RELATED TO READER/PUNCH INTERFACE)         ERENCE POSITION DEVIATES         'O' (GRID SYNCHRONOUS IS FAILED)         'RM OT32 (NEED ZRN (ABS PDR))         'RM SV101 (DATA ERROR (ABS PCDR))         'RM S                                                                                                    | 270           271           271           271           271           271           271           271           271           271           271           271           271           271           271           273           275           285           285           285           285           285           295           297           298           310           311           314           315           316           317           317 |
| 5. TR  | <b>OUBL</b><br>5.1<br>5.2<br>5.3<br>5.4<br>5.5<br>5.6<br>5.7<br>5.8<br>5.9<br>5.10<br>5.11<br>5.12<br>5.13<br>5.14<br>5.15<br>5.16<br>5.17                         | ESH<br>COR<br>.1<br>POW<br>NO I<br>JOG<br>HAN<br>AUT<br>CYC<br>NOT<br>SR80<br>REF<br>PS20<br>ALA<br>ALA<br>ALA<br>ALA                      | <b>OOTING</b> RECTIVE ACTION FOR FAILURES         Investigating the Conditions under which Failure Occurred         /ER CANNOT BE TURNED ON         MANUAL OPERATION NOR AUTOMATIC OPERATION CAN BE EXECUTED         OPERATION CANNOT BE DONE         IDLE OPERATION CANNOT BE DONE         'OMATIC OPERATION CANNOT BE DONE         'OMATIC OPERATION CANNOT BE DONE         'ON START LED SIGNAL HAS TURNED OFF         'HING IS DISPLAYED ON CRT         'S TO SR874 (RELATED TO READER/PUNCH INTERFACE)         ERENCE POSITION DEVIATES         '0 (GRID SYNCHRONOUS IS FAILED)         'RM OT32 (NEED ZRN (ABS PDR))         'RM SV101 (DATA ERROR (ABS PCDR))         'RM S                                                                                                    | 270            271            271            273            273            273            276            285            285            285            297            297            310            311            314            316            317            318                                                                                                    |
| 5. TR  | <b>OUBL</b><br>5.1<br>5.2<br>5.3<br>5.4<br>5.5<br>5.6<br>5.7<br>5.8<br>5.9<br>5.10<br>5.11<br>5.12<br>5.13<br>5.14<br>5.15<br>5.16<br>5.17<br>5.18                 | ESH<br>COR<br>.1<br>POW<br>NO I<br>JOG<br>HAN<br>AUT<br>CYC<br>NOT<br>SR80<br>REF<br>PS20<br>ALA<br>ALA<br>ALA<br>ALA<br>ALA               | <b>OOTING</b> RECTIVE ACTION FOR FAILURES         Investigating the Conditions under which Failure Occurred         /ER CANNOT BE TURNED ON         MANUAL OPERATION NOR AUTOMATIC OPERATION CAN BE EXECUTED         OPERATION CANNOT BE DONE         IDLE OPERATION CANNOT BE DONE         'OMATIC OPERATION CANNOT BE DONE         'OMATIC OPERATION CANNOT BE DONE         'OMATIC OPERATION CANNOT BE DONE         'OMATIC OPERATION CANNOT BE DONE         'OMATIC OPERATION CANNOT BE DONE         'OMATIC OPERATION CANNOT BE DONE         'OBSTART LED SIGNAL HAS TURNED OFF         'HING IS DISPLAYED ON CRT         'D'S TO SR874 (RELATED TO READER/PUNCH INTERFACE)         ERENCE POSITION DEVIATES         'O' (GRID SYNCHRONOUS IS FAILED)         RM OT32 (NEED ZRN (ABS PDR))         RM SV101 (DATA ERROR (ABS PCDR))         RM OT34 (BATTERY ZERO (ABS PCDR))         RM SV110 (PULSE CODER ALARM1 (SERIAL))         RM SV114 (ABNORMAL REV DATA)         RM SV115 (ABNORMAL COMMUNICATION (SERIAL PCDR))         RM SV23 (SV OVER LOAD)                                                                                                    | 270           271           271           271           271           271           271           271           271           271           271           271           271           271           273           273           275           285           295           297           298           310           311           314           315           316           317           318           319                                           |
| 5. TR  | <b>OUBL</b><br>5.1<br>5.2<br>5.3<br>5.4<br>5.5<br>5.6<br>5.7<br>5.8<br>5.9<br>5.10<br>5.11<br>5.12<br>5.13<br>5.14<br>5.15<br>5.16<br>5.17<br>5.18<br>5.19         | ESH<br>COR<br>.1<br>POW<br>NO I<br>JOG<br>HAN<br>AUT<br>CYC<br>NOT<br>SR80<br>REF<br>PS20<br>ALA<br>ALA<br>ALA<br>ALA<br>ALA<br>ALA        | <b>OOTING</b> RECTIVE ACTION FOR FAILURES         Investigating the Conditions under which Failure Occurred         VER CANNOT BE TURNED ON         MANUAL OPERATION NOR AUTOMATIC OPERATION CAN BE EXECUTED         OPERATION CANNOT BE DONE         IDLE OPERATION CANNOT BE DONE         OMATIC OPERATION CANNOT BE DONE         OMATIC OPERATION CANNOT BE DONE         'EL START LED SIGNAL HAS TURNED OFF         'HING IS DISPLAYED ON CRT         'D5 TO SR874 (RELATED TO READER/PUNCH INTERFACE)         ERENCE POSITION DEVIATES         '00 (GRID SYNCHRONOUS IS FAILED)         RM OT32 (NEED ZRN (ABS PDR))         RM SV101 (DATA ERROR (ABS PCDR))         RM SV110 (PULSE CODER ALARM1 (SERIAL))         RM SV114 (ABNORMAL REV DATA)         RM SV115 (ABNORMAL COMMUNICATION (SERIAL PCDR))         RM SV23 (SV OVER LOAD)         RM 700 (OVERHEAT AT CONTROL SIDE)                                                                                                    | 270          271          271          271          271          273          273          273          276          285          285          285          295          297          298          310          311          311                                                                                                    |
| 5. TR  | <b>OUBL</b><br>5.1<br>5.2<br>5.3<br>5.4<br>5.5<br>5.6<br>5.7<br>5.8<br>5.9<br>5.10<br>5.11<br>5.12<br>5.13<br>5.14<br>5.15<br>5.16<br>5.17<br>5.18<br>5.19<br>5.20 | ESH<br>COR<br>.1<br>POW<br>NO I<br>JOG<br>HAN<br>AUT<br>CYC<br>NOT<br>SR80<br>REF<br>PS20<br>ALA<br>ALA<br>ALA<br>ALA<br>ALA<br>ALA<br>ALA | OOTING         RECTIVE ACTION FOR FAILURES         Investigating the Conditions under which Failure Occurred         /ER CANNOT BE TURNED ON         MANUAL OPERATION NOR AUTOMATIC OPERATION CAN BE EXECUTED         OPERATION CANNOT BE DONE         IDLE OPERATION CANNOT BE DONE         'OMATIC OPERATION CANNOT BE DONE         'OMATIC OPERATION CANNOT BE DONE         'ONATIC OPERATION CANNOT BE DONE         'BONG SIGNAL HAS TURNED OFF         'HING IS DISPLAYED ON CRT         'BONG SIGNAL HAS TURNED OFF         'HING SUPPLAYED (DETECTION (ABS PCDR))         'RM SV110 (DULSE CODER ALARM1 (SERIAL))         'RM SV110 (PULSE CODER ALARM1 (SERIAL))         'RM SV114 (ABNORMAL REV DATA)         'RM SV1                                                                                                    | 270          271          271          273          273          276          276          285          285          288          297          310          311          314          315          316          317          318          321          322                                                                                                    |

# APPENDIX

| A. MAINTER | NANCE PARTS                                   | 329 |
|------------|-----------------------------------------------|-----|
| A.1        | MAINTENANCE PARTS FOR THE FANUC Series 15–B   | 330 |
| B. BOOT S  | YSTEM                                         | 335 |
| B.1        | OVERVIEW                                      | 336 |
| B.1        | .1.1 Power-up Processing Sequence Display     | 336 |
| B.1        | 1.2 Starting the Boot System                  | 337 |
| B.1        | 1.3   System File and User File               | 338 |
| B.1        | 1.4 Memory Cards for Use with the Boot System | 340 |
| B.2        | SCREEN CONFIGURATION AND OPERATING PROCEDURE  | 341 |
| B.2        | 2.1 SYSTEM DATA LOADING Screen                | 342 |
| B.2        | 2.2 SYSTEM DATA CHECK Screen                  | 344 |
| B.2        | 2.3 SYSTEM DATA SAVE Screen                   | 347 |
| B.2        | 2.4 SRAM DATA BACKUP Screen                   | 348 |
| B.2        | 2.5 MEMORY CARD FORMAT Function               | 353 |
| B.2        | 2.6 LOAD BASIC SYSTEM                         | 354 |
| B.3        | ERROR MESSAGES AND REQUIRED COUNTERMEASURES   | 355 |
| B.4        | SYSTEM ALARMS AND REQUIRED COUNTERMEASURES    | 357 |
| C. ERROR   | CODE TABLE                                    | 363 |
| C.1        | ALARM LIST (CNC)                              | 364 |
| C.2        | ALARM LIST (PMC)                              | 383 |
| C.3        | PMC ERRORS                                    | 388 |
| D. WARNIN  | IG MESSAGE LIST                               | 395 |

#### PREFACE

# Description of this manual

This manual is organized as described below.

#### 1. CRT/MDI display and operation

This chapter covers those items, displayed on the screen, that are related to maintenance. A list of all supported operations is also provided at the end of this chapter.

#### 2. Hardware

This chapter covers hardware–related items, including the hardware configuration, connection, and NC status indicated on printed circuit boards. A list of all units is also provided as well as an explanation of how to replace each unit.

#### 3. Data input/output

This chapter describes the input/output of data, including programs, parameters, and tool compensation data, aswell as the input/output procedures for conversational data.

#### 4. Interface between the NC and PMC

This chapter describes the PMC specifications, the system configuration, and the signals used by the PMC.

#### 5. Trouble shooting

This chapter describes the procedures to be followed in the event of certain problems occurring, for example, if the power cannot be turned on or if manual operation cannot be performed. Countermeasures to be applied in the event of alarms being output are also described.

#### APPENDIX

The appendix consists of a list of all alarms, a list of maintenance parts, and boot system.

This manual does not provide a parameter list. If necessary, refer to the separate PARAMETER MANUAL (B-62560E).

The maintenance of the servo unit, spindle motor, and amplifier is not covered by this manual. For information related to the maintenance of these units, refer to the relevant manuals.

This manual describes all optional functions. Refer to the manual provided by the machine tool builder for details of any options with which the installed machine tool is provided.

Depending on the model, some functions described in this manual may not be available. For details, refer to the relevant descriptions.

#### Applicable models

This manual can be used with the following models. The abbreviated names may be used.

| Product Name Abbreviations        |         |              | าร         |
|-----------------------------------|---------|--------------|------------|
| FANUC Series 15–TB                | 15–TB   | 15–T<br>15–M |            |
| FANUC Series 15–TFB               | 15–TFB  |              |            |
| FANUC Series 15TED-MODEL B-4 (*1) | 15TED   |              |            |
| FANUC Series 15TEE-MODEL B-4 (*1) | 15TEE   |              |            |
| FANUC Series 15TEF-MODEL B-4 (*1) | 15TEF   |              |            |
| FANUC Series 15–MB                | 15–MB   |              | Series 15  |
| FANUC Series 15–MFB               | 15–MFB  |              |            |
| FANUC Series 15MEK-MODEL B-4 (*1) | 15MEK   |              |            |
| FANUC Series 15MEL-MODEL B-4 (*1) | 15MEL   |              |            |
| FANUC Series 15–TTB               | 15–TTB  | 15 TT        |            |
| FANUC Series 15–TTFB              | 15–TTFB | 15-11        |            |
| FANUC Series 150–TB               | 150–TB  | 150–T        |            |
| FANUC Series 150-TTB              | 150–TTB | 150–TT       | Series 150 |
| FANUC Series 150–MB               | 150–MB  | 150–M        |            |

(\*1) With 15TED, 15TEE, and 15TEF, some options are not available. Moreover, the following PC boards cannot be used:

- Sub–CPU board
- RISC board
- OSI ethernet board

(\*2) The MMC board can be used only with the Series 150.

#### Series of CNC

| Product Name                 | Series    |          |                      |
|------------------------------|-----------|----------|----------------------|
| FANUC Series 15–TB           |           |          |                      |
| FANUC Series 15–TFB          |           |          |                      |
| FANUC Series 15TED-MODEL B-4 |           | T series |                      |
| FANUC Series 15TEE-MODEL B-4 |           |          |                      |
| FANUC Series 15TEF-MODEL B-4 |           |          | For Lathe            |
| FANUC Series 150–TB          |           |          |                      |
| FANUC Series 15–TTB          |           |          |                      |
| FANUC Series 15–TTFB         | TT series |          |                      |
| FANUC Series 150–TTB         |           |          |                      |
| FANUC Series 15–MB           |           |          |                      |
| FANUC Series 15–MFB          | M series  |          |                      |
| FANUC Series 15MEK–MODEL B–4 |           |          | For Machining center |
| FANUC Series 15MEL-MODEL B-4 |           |          |                      |
| FANUC Series 150–MB          |           |          |                      |

#### B-62075E/04

#### Manuals related to Series 15/150–MODEL B

Manuals related to FANUC Series 15/150–MODEL B are as follows. This manual is marked with an asterisk (\*).

#### List of manuals related to Series 15/150-MODEL B

| Manual Name                                                                                                    | Specification<br>Number |   |
|----------------------------------------------------------------------------------------------------|-------------------------|---|
| FANUC Series 15–TB/TFB/TTB/TTFB DESCRIPTIONS                                                                            | B-62072E                |   |
| FANUC Series 15/150–MODEL B For Machining Center DESCRIPTIONS                                                           | B-62082E                |   |
| FANUC Series 15/150–MODEL B CONNECTION MANUAL                                                                           | B-62073E                |   |
| FANUC Series 15/150–MODEL B CONNECTION MANUAL (BMI Interface)                                                           | B-62073E-1              |   |
| FANUC Series 15–MODEL B For Lathe OPERATOR'S MANUAL (Programming)                                                       | B-62554E                |   |
| FANUC Series 15–MODEL B For Lathe OPERATOR'S MANUAL (Operation)                                                         | B-62554E-1              |   |
| FANUC Series 15/150–MODEL B For Machining Center OPERATOR'S MANUAL (Programming)                                        | B-62564E                |   |
| FANUC Series 15/150–MODEL B For Machining Center OPERATOR'S MANUAL (Operation)                                          | B-62564E-1              |   |
| FANUC Series 15/150–MODEL B PARAMETER MANUAL                                                                            | B-62560E                |   |
| FANUC Series 15/150–MODEL B MAINTENANCE MANUAL                                                                          | B-62075E                | * |
| FANUC Series 15–MODEL B DESCRIPTIONS (Supplement for Remote Buffer)                                                     | B-62072E-1              |   |
| FANUC Series 15–MODEL B PROGRAMMING MANUAL (Macro Compiler / Macro Executer)                                            | B-62073E-2              |   |
| PMC                                                                                                    |                         |   |
| FANUC PMC-MODEL N/NA PROGRAMMING MANUAL (Ladder Language)                                                               | B-61013E                |   |
| FANUC PMC-MODEL NB/NB2 PROGRAMMING MANUAL (Ladder Language)                                                             | B-61863E                |   |
| FANUC PMC–MODEL N/NA PROGRAMMING MANUAL (C Language)                                                                    | B-61013E-2              |   |
| FANUC PMC-MODEL NB PROGRAMMING MANUAL (C Language)                                                                      | B-61863E-1              |   |
| FANUC PMC–MODEL N/NA<br>PROGRAMMING MANUAL (C Language – Tool Management Library)                                       | B-61013E-4              |   |
| Conversational Automatic Programming Function                                                                           |                         |   |
| CONVERSATIONAL AUTOMATIC PROGRAMMING FUNCTION FOR MACHINING CENTER<br>(Series 15–MF/MFB) PROGRAMMING MANUAL             | B-61263E                |   |
| CONVERSATIONAL AUTOMATIC PROGRAMMING FUNCTION FOR MACHINING CENTER<br>(Series 15–MF/MFB) OPERATOR'S MANUAL              | B–61264E                |   |
| CONVERSATIONAL AUTOMATIC PROGRAMMING FUNCTION FOR LATHE<br>(Series 15–TF/TTF/TFB/TTFB) OPERATOR'S MANUAL                | B-61234E                |   |
| CONVERSATIONAL AUTOMATIC PROGRAMMING FUNCTION II FOR LATHE<br>(Series 15–TFB/TTFB) OPERATOR'S MANUAL                    | B-61804E-2              |   |
| Tracing / Digitizing                                                                                                    | 1                       |   |
| FANUC Series 15–MB DESCRIPTIONS (Supplement for Tracing / Digitizing)                                                   | B-62472E                |   |
| FANUC Series 15–MB CONNECTION MANUAL (Supplement for Tracing / Digitizing)                                              | B-62473E                |   |
| FANUC Series 15–MB OPERATOR'S MANUAL (Supplement for Tracing / Digitizing)                                              | B-62474E                |   |
| Gas, Laser Plasma Cutting Machine                                                                                       |                         |   |
| FANUC Series 15–MB DESCRIPTIONS (FOR GAS, LASER PLASMA CUTTING MACHINE)                                                 | B-62082EN-1             |   |
| Multi-Teaching Function                                                                                                 |                         |   |
| FANUC Series 15–MB CONNECTION MANUAL (Multi–Teaching Function)                                                          | B-62083E-1              |   |
| Multiple-axis and Multiple-path Control Function                                                                        |                         |   |
| FANUC Series 15–TTB OPERATOR'S MANUAL<br>(Supplement Explanations for Multiple–axis and Multiple–path Control Function) | B-62074E-1              |   |

# OPERATION OF MDI PANEL

This chapter describes how to display and operate each screen, and so forth.

| 1.1  | OPERATION OF MDI PANEL 2            |
|------|-------------------------------------|
| 1.2  | DISPLAYING SYSTEM CONFIGURATIONS    |
| 1.3  | ALARM HISTORY DISPLAY 13            |
| 1.4  | HELP FUNCTION 15                    |
| 1.5  | DIAGNOSIS FUNCTION 19               |
| 1.6  | NC STATUS DISPLAY 28                |
| 1.7  | WAVEFORM DIAGNOSIS FUNCTION 30      |
| 1.8  | OPERATING MONITOR SCREEN 35         |
| 1.9  | INTERNAL POSITION COMPENSATION DATA |
|      | DISPLAY FUNCTION                    |
| 1.10 | OPERATION HISTORY 41                |
| 1.11 | OPERATION LIST                      |

## 1.1 OPERATION OF MDI PANEL

1.1.1 Screen Transition Chart

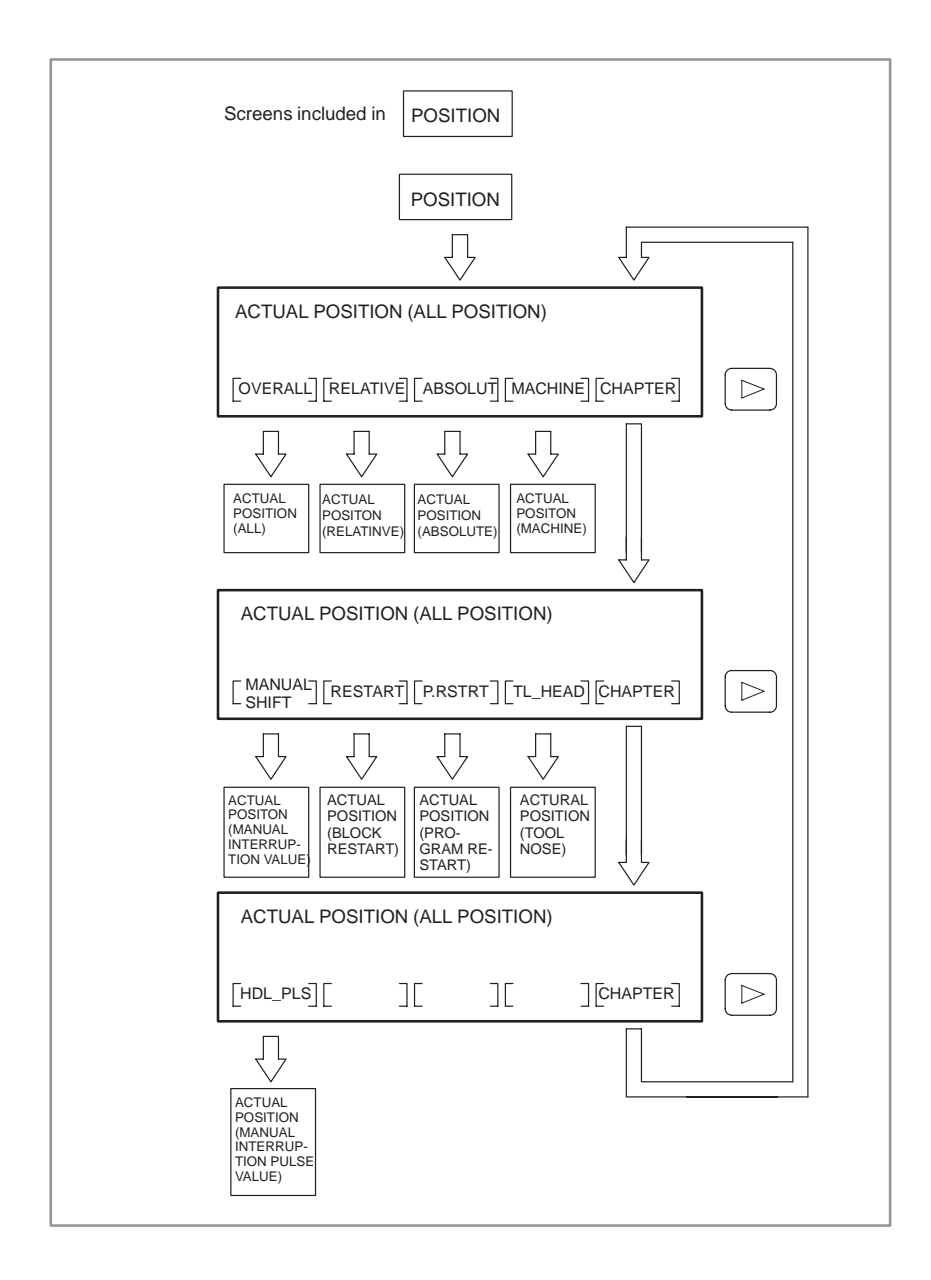

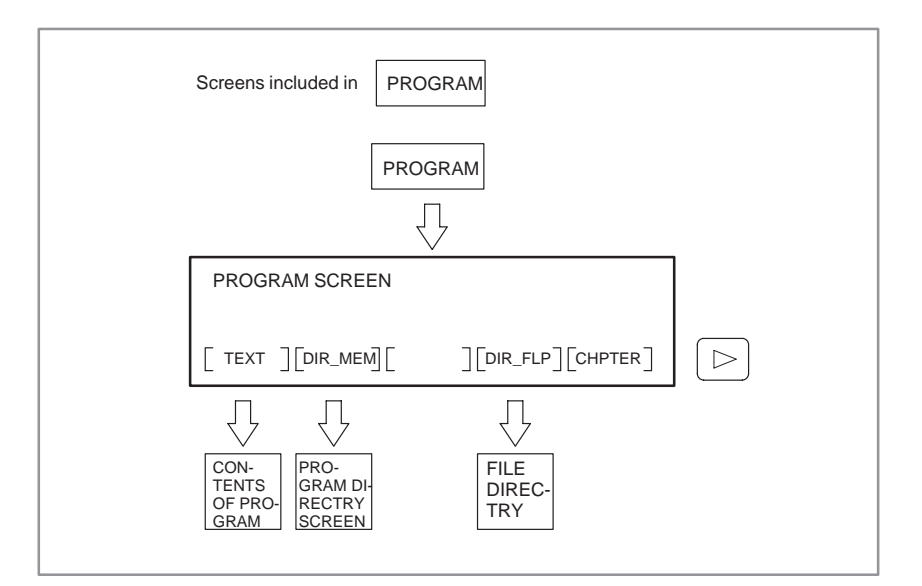

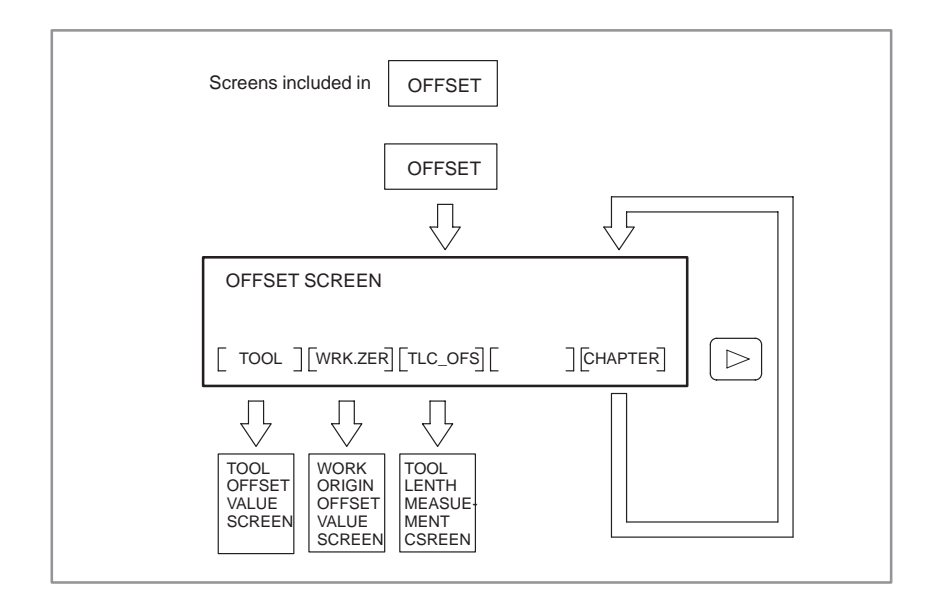

| Screens included in PRG_CHK                                                                                                    |
|----------------------------------------------------------------------------------------------------|
|                                                                                                    |
|                                                                                                    |
|                                                                                                    |
|                                                                                                    |
| PROGRAM<br>CHECK<br>SCREEN<br>PROGRAM<br>(LAST<br>BLOCK)<br>PROGRAM<br>(CURRENT<br>BLOCK)<br>PROGRAM<br>(CURRENT<br>BLOCK)<br>PROGRAM<br>(CURRENT<br>BLOCK)                                                                                                    |
| COMMAND SCREEN                                                                                                    |
|                                                                                                    |
|                                                                                                    |
|                                                                                                    |
| [CUT_CMF][TLC_OFS][CAN_CYL][ROTATON][3DM_CNV]                                                                                                    |
|                                                                                                    |
| CUTTER     TOOL     CANNED     COORDI-     3-DIMENSION-       COM-     LENGTH     CYCLE     NATE SYS-     AL COORDI-       PENSA-     COM-     SCREEN     SCREEN     TEM ROTA-     NATE SYSTEM       TION     PENSATION     SCREEN     SCREEN     SCREEN     SCREEN |
| INTERNAL POSITION COMPENSATION DATA DISPLAY                                                                                                    |
| [PRG_MRR][SCALING][3DM_OFS][ ][CHPTER]                                                                                                    |
| $\bigcirc$ $\bigcirc$ $\bigcirc$                                                                                                    |
| PROGRAM<br>MIRROR<br>SCREEN<br>SCREEN<br>SCREEN<br>SCREEN<br>SCREEN<br>SCREEN                                                                                                    |

| Screens indluded in SETTING                                                                                                    |  |
|----------------------------------------------------------------------------------------------------|--|
| SETTING                                                                                                    |  |
| SETTING SCREEN                                                                                                    |  |
|                                                                                                    |  |
| SETTING<br>(INPUT/<br>OUTPU)<br>UTPU)<br>(INPUT/<br>OUTPU)<br>SETTING<br>(GENER-<br>AL)<br>PANEL)<br>SETTING<br>(MACRO<br>VARI-<br>ABLE) |  |
| SETTING SCREEN                                                                                                    |  |
|                                                                                                    |  |
| TOOL LIFE<br>MANAGE-<br>MENT                                                                                                    |  |
| SETTING SCREEN                                                                                                    |  |
| [ TIMER ] [ ] [RS232C ] [ ] [CHAPTER]     Image: Setting (TIMER)     Setting (TIMER)     Setting (Setting RS-232-C)                      |  |

| Screens included in SERVICE                                                                                  |
|----------------------------------------------------------------------------------------------------|
|                                                                                                    |
| SERVICE SCREEN                                                                                               |
|                                                                                                    |
| PARAME-<br>TER<br>SCREEN SCREEN DIAGNO-<br>SIS<br>SCREEN DIAGNO-<br>DIAGNO-<br>DIAGNO-<br>DIAGNO-<br>DISPLAY |
| SERVICE SCREEN                                                                                               |
| [ ][SYSTEM][ ][WAV- ][CHAPTER]                                                                               |
| SYSTEM<br>STRUC-<br>TURE<br>SCREEN                                                                           |
| SERVICE SCREEN                                                                                               |
| [ ][SERVO][SPINDLE][HPCC ][CHAPTER]                                                                          |
| SERVO<br>SETTING<br>AND AD-<br>JUSTING<br>SCREEN SCREEN SCREEN                                               |

| Screens included in MESSAGE                  |
|----------------------------------------------|
| MESSAGE                                      |
| MESSAGE SCREEN                               |
| [ALARM][OPERATOR][ ][ ][CHAPTER]             |
| ALARM<br>SCREEN DERATOR<br>MESSAGE<br>SCREEN |

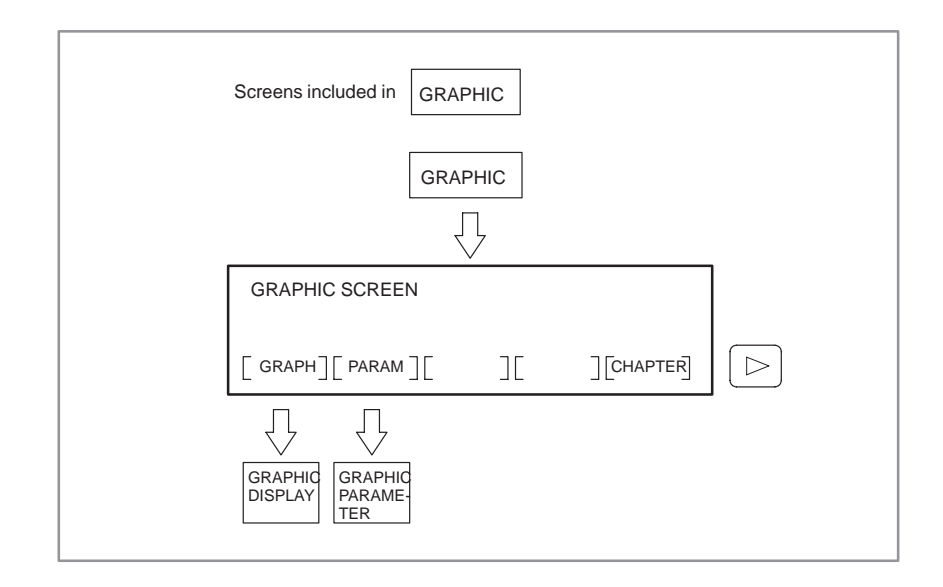

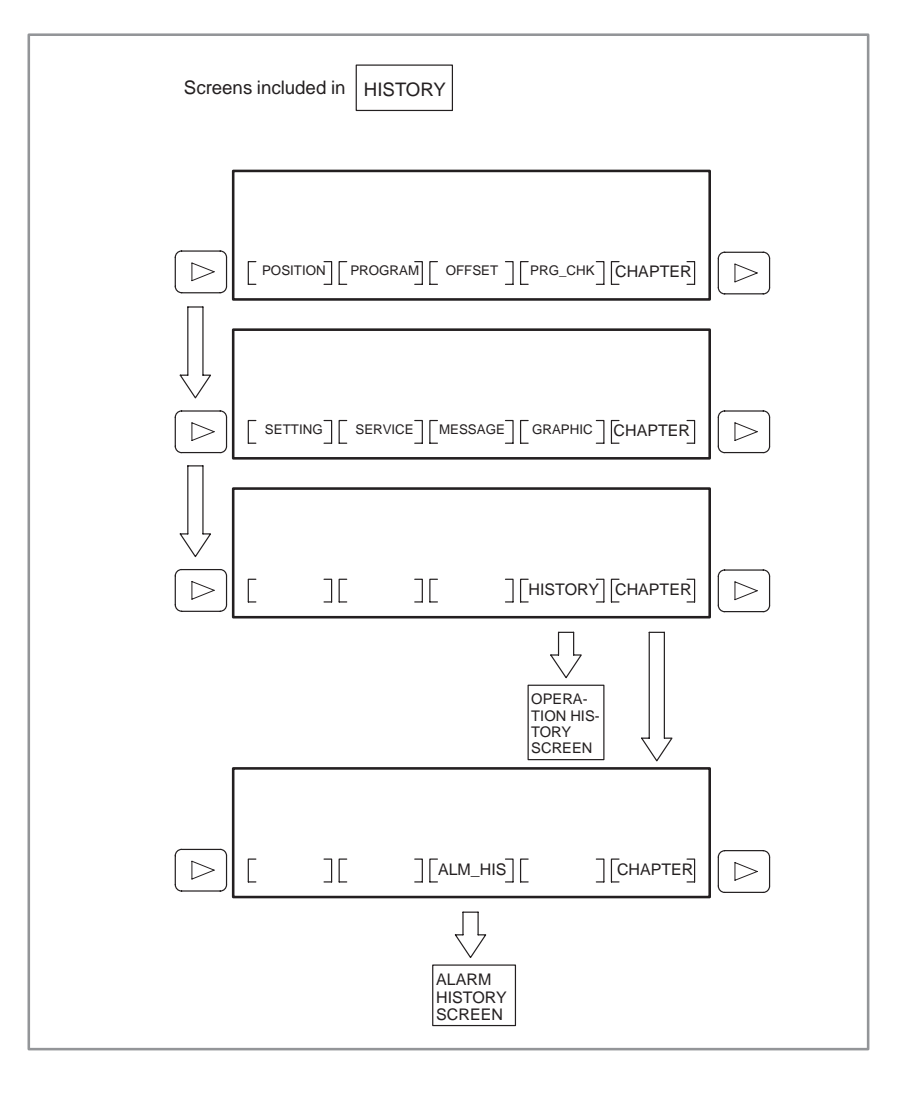

#### 1.2 DISPLAYING SYSTEM CONFIGURATIONS

The software and hardware configuration of the CNC unit can be displayed on the CRT display. This feature allows you to easily obtain hardware or software information necessary, for example, when maintaining the CNC.

### 1.2.1 Displaying Method

(1) Press the service key or [SERVICE] soft key to display screens such as parameter screens.

(2) Press the [SYSTEM] soft key.

(3) Press the page keys (  $\bigcap_{PAGE} PAGE$  ) to switch the screen.

### 1.2.2 Software Information

|   |                   |                    | )                   |
|---|-------------------|--------------------|---------------------|
|   | SYSTEM CONFIG     | (SOFTWARE)         | 01234 N12345        |
|   | CNC SYSTEM ID     | : SERIES /         | EDITION             |
|   | <u>FI5M9A (I)</u> | : <u>AABI (2</u> ) | <u>    0001 (3)</u> |
|   | ASSEMBLY          | EDITION DR.        | AM SIZE             |
|   | BASIC (4)         | 0001 (5)           | 8MBYTE (6)          |
|   | OPTION A1         | 0001               |                     |
|   | OPTION A2         | 0001               |                     |
|   | OPTION A3         | 0001 MACH          | IINE NAME           |
|   | OPTION A4         | <u>AB</u>          | CDEFGHIJ (7)        |
|   | BASIC (SUB)       | 0001               |                     |
|   | OPTION S1         |                    |                     |
|   |                   |                    |                     |
|   | MEM *** STOP **   | *** *** *** 01 :   | 23:45 LSK           |
|   | SYSTEM            |                    | CHAPTER+            |
| • |                   |                    | /                   |

- (1) CNC system ID
- (2) CNC control software series
- (3) CNC control software general edition
- (4) Assemblies providing CNC control software
- (5) Edition of each assembly
  - (A dash indicates that the assembly is not used.)
- (6) DRAM size of CNC
- (7) Machine name
  - (displayed only when set in parameter No.2390 to 2399)

| SYSTEM CONFIG (            | SOFTW       | ARE)    | 012  | 34 N12345           |   |
|----------------------------|-------------|---------|------|---------------------|---|
| SOFTWARE KIND              | :           | SERIES  | /    | EDITION             |   |
| HELP MESSAGE ()            | <u>L)</u> : | AH00 (2 | )/   | 0001 (3)            |   |
| SYSTEM BOOT                | :           | 6014    | /    | 0005                |   |
| DIGITAL SERVO              | :           | 9060    | /    | 0005                |   |
| SERIAL SPDL #1             | :           | 9A20    | /    | 0008                |   |
| SERIAL SPDL #2             | :           | 9A20    | /    | 0008                |   |
| PMC - NA                   | :           | 4046    | /    | 0005                |   |
| GRAPHIC                    | :           | 6001    | /    | 0003                |   |
| RMT BUF / DNC1             | :           | 609A    | /    | 0004                |   |
|                            |             |         |      |                     |   |
| MEM *** STOP ***<br>SYSTEM | ** ***      | *** 01  | : 23 | : 45 LSK<br>CHAPTER | + |

- (1) Software type
- (2) Software series
- (3) Software edition

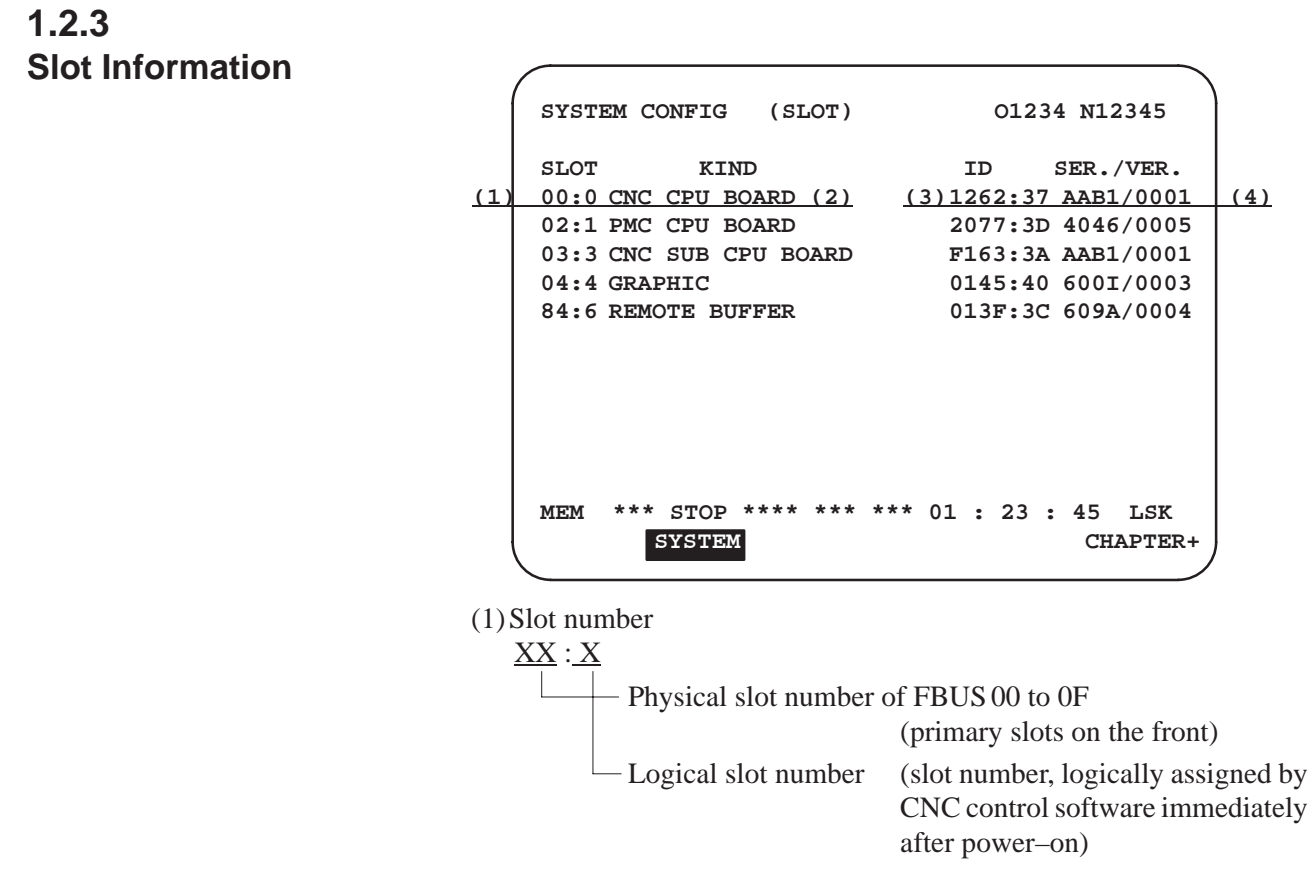

(2) Type of printed-circuit board

\_\_\_\_\_10 \_\_\_\_

| (3) ID numb     | ber                                                                                                    |
|-----------------|----------------------------------------------------------------------------------------------------|
| <u>XXXX</u> : X | X                                                                                                    |
|                 | <ul> <li>Module ID XX3F : Remote buffer mode</li> <li>(See Section XX45 : Graphic CPU board</li> <li>2.6 for details.)XX62 : Main CPU board (high–speed)</li> <li>XX63 : Additional axis/sub–CPU board</li> <li>XX6B : PMC–NB board</li> <li>XX6C : FAPT/IAP CPU board</li> <li>XX71 : Main CPU board (standard)</li> <li>XX74 : ROM cassette adapter</li> <li>XX77 : PMC–NA board</li> </ul> |
|                 | Software ID 37 : CNC CPU<br>39 : NON CPU SUB<br>3A : SUB CPU<br>3C : RMT–BUF/DNC1<br>3D : PMC–NA CPU<br>40 : Graphic CPU<br>41 : ROM cassette adapter<br>42 : PMC–NB CPU<br>44 : DNC1 #2<br>45 : FAPT CPU<br>4C : TC CPU<br>4D : IAP CPU                                                                                                    |

(4) Series and edition of software (displayed only for modules featuring a CPU)

#### 1.2.4 Module Information

|     | SYSTEM CONFIG (SLOT) 01234 N12345          |
|-----|--------------------------------------------|
| (1) | CMC MAIN CPU BOARD                         |
|     | MODULE Remark                              |
| (2) | PROGRAM MEMORY (FROM) : 6MBYTE3.           |
|     | MAIN MEMORY (DRAM) : 4MBYTE                |
|     | MAIN MEMORY (SRAM) : TYPE A                |
|     | TAPE MEMORY (FILE) : 512KBYTE              |
|     | PERIPHERAL MODULE :                        |
|     | CHARACTER CONTROL : 9"CRT                  |
|     | SPINDLE CONTROL : SERIAL, HI-DI            |
|     | SERVO CONTROL 1/2 : DIGITAL                |
|     | SERVO CONTROL 3/4 : DIGITAL                |
|     |                                            |
|     | MEM *** STOP **** *** *** 01 : 23 : 45 LSK |
|     | SYSTEM CHAPTER+                            |
|     |                                            |

(1) Name of printed-circuit board

Module information is displayed for the following printed–circuit boards (if mounted):

- 1 CNC main CPU board
- 3 Additional axis board 1
- 5 PMC–NA CPU board
- 7 Graphic CPU board
- 9 DNC1 CPU board
- 11 RISC CPU board
- 13 MMC–II graphic CPU board
- 15 Axis CPU board (multiaxis)

- 2 CNC sub–CPU board
- 4 Additional axis board 2
- 6 PMC–NB CPU board
- 8 Remote buffer/DNC2 board
- 10 CAP/FAPT CPU board
- 12 MMC-II main CPU board
- 14 MMC-III main CPU board

(2) Module name

The names of the modules mounted on the printed-circuit board, if any, are displayed.

(3) Module type

The type of each module is displayed if there are two or more types of a certain module, such as types having different capacities. A dash is displayed for those modules for which there is only a single type.

## 1.3 ALARM HISTORY DISPLAY

#### 1.3.1 Display Method

(1) Press the [HISTRY] soft key.

(2) Press the [ALM\_HIS] soft key. Then, the alarm history screen appears.

(3) Other screens can be displayed by using the page keys

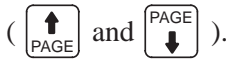

### 1.3.2 Alarm History Screen

| / |                                        |   |
|---|----------------------------------------|---|
|   | ALARM HISTORY 00000 N00001             |   |
|   | SW000 PARAMETER ENABLE SWITCH ON       |   |
|   | 96/08/26 12:35:26                      |   |
|   | OT007 X + OVERTRAVEL(HARD)             |   |
|   | 96/08/27 08:40:18                      |   |
|   | 0T008 X - OVERTRAVEL(HARD)             |   |
|   | 96/08/27 08:40:18                      |   |
|   | PW000 POWER MUST BE OFF                |   |
|   | 96/08/27 08:45:32                      |   |
|   | MC001                                  |   |
|   | 96/08/28 09:20:50                      |   |
|   |                                        |   |
|   |                                        |   |
|   |                                        |   |
|   | MDI *** STOP **** *** *** 00:00:00 *** |   |
|   | CHAPTER                                |   |
| 5 |                                        | / |

1.3.3 Display Format of History Data

#### History data items are displayed as follows: OT 007 X + overtravel (hard limit) Message text Axis for which the alarm occurred Alarm number Alarm type

On the 14–inch CRT display, the date and time of alarm occurrence and alarm history data are displayed in this order on a line. On the 9–inch CRT display, the date and time of alarm occurrence is displayed over two lines under the alarm history data.

#### NOTE

- 1 No message text is displayed for EX and MC alarms.
- 2 When the values of parameter 1020 and 1021 are different from those when an alarm occurred, no correct axis data is not displayed.

| 1.3.4<br>Restrictions | (1) The operation history function does not collect history data items while the OPERATION HISTORY screen is being displayed.                                                                                                    |
|-----------------------|----------------------------------------------------------------------------------------------------|
|                       | (2) While the OPERATION HISTORY screen is being displayed, the<br>operation history function does not collect history data items even<br>when the OPERATION HISTORY screen is changed to the PMC<br>screen. This is because it is still assumed that the OPERATION<br>HISTORY screen is being displayed. |
|                       | (3) Approx. 2040 <mdi> key history data items can be recorded in<br/>memory as history data. When memory is full, older data items are<br/>deleted first.</mdi>                                                                                                    |
|                       | (4) Specify the correct date and time on the setting screen.                                                                                                    |
|                       | (5) The number of signal addresses specified on the SELECT DI/DO<br>screen affects the processing speed during automatic operation.<br>Specify only the required signal addresses.                                                                                                    |

#### — 14 —

# 1.4 HELP FUNCTION

| 1.4.1<br>General                                                | The help function displays detailed information about the alarm state of<br>the CNC unit and soft key operations in a window on the CRT screen.                          |  |  |
|-----------------------------------------------------------------|----------------------------------------------------------------------------------------------------|--|--|
| 1.4.2<br>Operation                                              |                                                                                                    |  |  |
| <ul> <li>Displaying and clearing<br/>the help window</li> </ul> | While the CNC screen is displayed, press the $HELP$ key $(SHIFT + EOB)$ to                                                                                               |  |  |
|                                                                 | display the help window. To clear the help window, press the $HELP$ key                                                                                                  |  |  |
|                                                                 | again or select "9.CLOSE HELP WINDOW" from the help initial menu.<br>(The help window cannot be called from the PMC screen, MMC screen, or conversational macro screen.) |  |  |
| <ul> <li>Help initial menu</li> </ul>                           | To display the help initial menu, press the $HELP$ key while no alarm is                                                                                                 |  |  |
|                                                                 | being issued.                                                                                                    |  |  |
|                                                                 | HELP INITIAL MENU                                                                                                    |  |  |
|                                                                 | I.ALARM<br>2.SOFT KEY                                                                                                    |  |  |
|                                                                 | 9.CLOSE HELP WINDOW                                                                                                    |  |  |
|                                                                 |                                                                                                    |  |  |
|                                                                 |                                                                                                    |  |  |
|                                                                 | HELP ROM<br>SER.:AH00<br>EDT:01                                                                                                    |  |  |

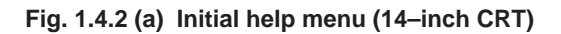

(SELECT BY CURSOR & PUSH INPUT KEY)

#### Alarm help

Select "1.ALARM" from the help initial menu to display alarm help information (alarm selection/alarm details).

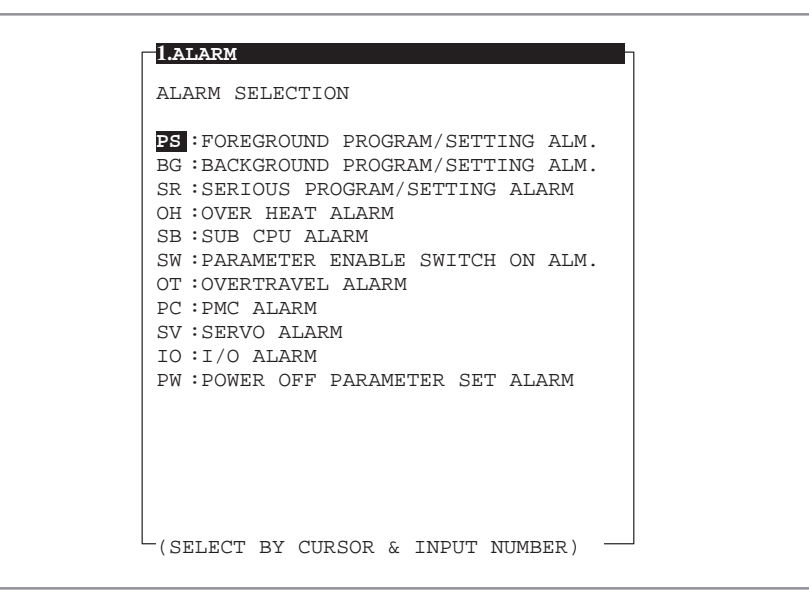

Fig. 1.4.2 (b) Sample alarm selection display (14-inch CRT)

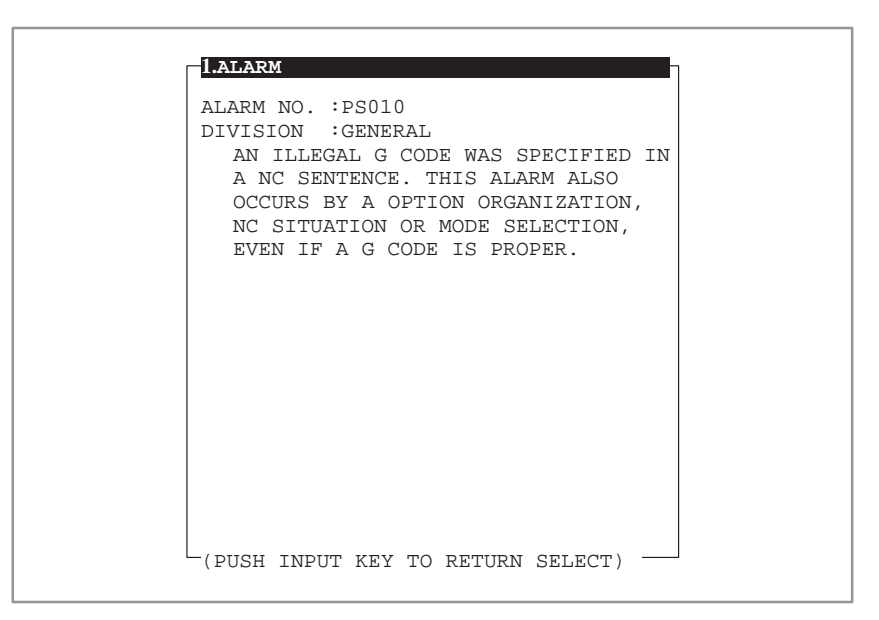

Fig. 1.4.2 (c) Sample detailed alarm display (14-inch CRT)
#### Soft key help

Select "2.SOFT KEY" from the help initial menu to display soft key help information (soft key selection/soft key details).

| SOFTKEY              | SELECT:              | ION                 |                         |                      |
|----------------------|----------------------|---------------------|-------------------------|----------------------|
| NO.1<br>POSITI<br>ON | NO.2<br>PROGRA<br>M  | NO.3<br>OFFSET      | NO.4<br>PRGRAM<br>CHECK | NO.5<br>SETTIN<br>G  |
| NO.6<br>SERVIC<br>E  | NO.7<br>MESSAG<br>E  | NO.8<br>GRAPHI<br>C | NO.9                    | NO.10<br>CHAPTE<br>R |
| KEY STA              | ATUS :               | FUNCTION            | I SELECT                | ION                  |
| REVER<br>CURR        | SE DISPI<br>ENTLY SE | AYED KEY            | IS<br>FUNCTION          |                      |

Fig. 1.4.2 (d) Sample soft key selection display (14-inch CRT)

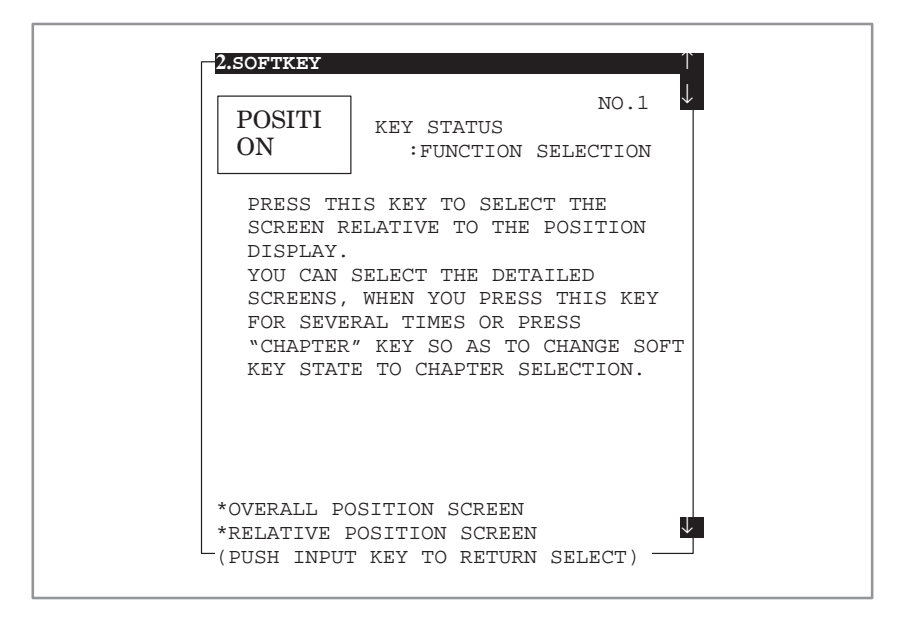

Fig. 1.4.2 (e) Sample detailed soft key display (14-inch CRT)

# • Using the help function in the alarm state

Press the HELP key when the CNC is placed in the alarm state. Then, help information (alarm details/alarm list) relating to the currently issued alarm is displayed.

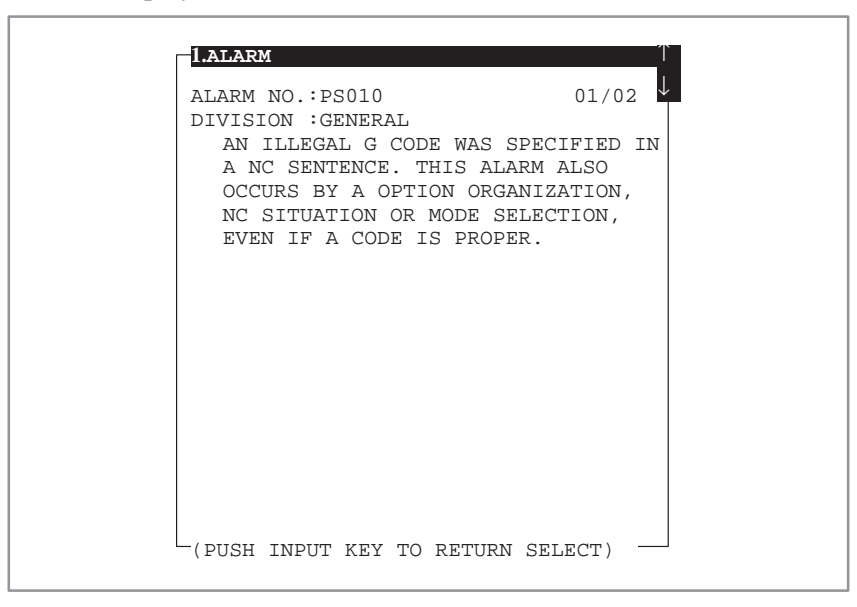

Fig. 1.4.2 (f) Sample detailed alarm display (14–inch CRT) in the alarm state

| 1.ALARM                                     |  |
|---------------------------------------------|--|
| CURRENT ALARM LIST                          |  |
| <b>PS010</b> OT008                          |  |
|                                             |  |
|                                             |  |
|                                             |  |
|                                             |  |
|                                             |  |
|                                             |  |
|                                             |  |
|                                             |  |
| -(select by cursor & push input key) $\Box$ |  |

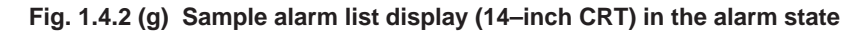

## 1.5 DIAGNOSIS FUNCTION

## 1.5.1

Displaying the Diagnosis Screen

(2) Press the [DIAGNOS] soft key. Then, the diagnosis screen is displayed.

(1) Press the SERVICE

key.

### 1.5.2 Displaying the Status when it Appears that a Command is not being Executed

 Displaying the status of the PMC interface signals

The status of the interface signals (F and G) between the PMC and CNC can be displayed as the CNC internal status. The following table lists the correspondence between the numbers of this diagnostic data and address numbers (F000 and after and G000 and after).

|                              | Output from the CNC<br>(G000 and after) | Input to the CNC<br>(F000 and after) |
|------------------------------|-----------------------------------------|--------------------------------------|
| For the BMI interface        | Diagnostic numbers 0 and after          | Diagnostic numbers 200 and after     |
| For the FS3/6 inter-<br>face | Diagnostic numbers 400 and after        | Diagnostic numbers 500 and after     |

For example, data passed to the PMC through address G010 by the CNC is displayed as diagnostic data with number 10 (for the BMI interface) or number 410 (for the FS3/6 interface). For the interface signals, see Sec.4.5.

For details of each signal, refer to the corresponding interface connection manual.

#### • Displaying the status when it appears that a command is not being executed

| Number | Bit | Display             | Internal status when 1 is displayed                                                          |
|--------|-----|---------------------|----------------------------------------------------------------------------------------------|
| 1000   | 0   | INPOSITION CHECK    | The position is being checked.                                                               |
|        | 1   | FEED RATE OVERRIDE  | The feedrate override is 0%.                                                                 |
|        | 2   | JOG FEED OVERRIDE   | The jog feedrate override is 0%.                                                             |
|        | 3   | INT./START LOCK ON  | The start lock or interlock is on.                                                           |
|        | 4   | SPEED ARRIVAL CHECK | The CNC is waiting for the speed–attained signal to be turned on.                            |
|        | 5   | WAIT REVOLUTION     | The CNC is waiting for the signal indicating that the spindle rotates once during threading. |
|        | 6   | STOP POSITION CODER | The CNC is waiting for the position coder to rotate dur-<br>ing spindle feed per rotation.   |
|        | 7   | FOREGROUND READING  | The CNC is reading the tape in the foreground.                                               |
| 1001   | 0   | BACKGROUND READING  | The CNC is reading the tape in the background.                                               |

#### Displaying the start disable status

The details of the start disable status are displayed.

If a bit is on, correct the error and start the machine.

When the operator starts the machine, the bit is cleared. Only one of the following bits is on at the same time. If there are two or more causes, only the bit corresponding to the last cause is on.

|      | #15 | #14 | #13 | #12 | #11 | #10 | #9 | #8 |
|------|-----|-----|-----|-----|-----|-----|----|----|
| 1005 |     |     |     |     |     |     |    |    |
|      | #7  | #6  | #5  | #4  | #3  | #2  | #1 | #0 |
| 1006 |     |     |     |     |     |     |    |    |

The bits indicate the following status when 1 is displayed for them:

- #0 The automatic operation stop signal (\*SP) is low.
- **#1** An alarm occurred.
- **#2** The SRN or BRN signal is on.
- **#3** An attempt was made to execute the same program in the background.
- **#4** The device is not ready in the tape mode.
- **#5** MDI execution data remains.
- **#6** The tool retraction signal (TRESC) is on. Alternatively, the machine is not at the position when the tool retraction signal was input.
- **#7** The status does not permit the program to be executed in reverse.
- **#8** The status of a DI or DO signal is invalid for a manual numerical command.(Note1)
- **#9** The status of a DI or DO signal is invalid for repositioning.(Note2)

- **#10** Other than the above(Note3)
- **#11** Not used.

#### NOTE

- The DO DEN or IPEN signal is high. Constant surface speed control is being executed. The status of the DI HEAD1/2 signal is invalid in the MDI mode. (Only for the Series 15–TT)
- 2 The DO OP signal is low for return operation.The DI MLK signal is on.The DO STL signal is on.
- 3 The system enters the start lock state during tracing.A tool is being retracted in the hobbing machine.On the bed grinder, an alarm is issued or the DI MLK signal is on.

The axis to be retracted in the jog mode is at a position at which starting is disabled.

• Displaying the type of an alarm

The type of the alarm issued is displayed.

When the alarm status is released, the corresponding bit is set to 0.

|      | #15 | #14 | #13 | #12 | #11 | #10 | #9 | #8 |
|------|-----|-----|-----|-----|-----|-----|----|----|
| 1007 |     |     |     |     |     |     |    |    |
|      | #7  | #6  | #5  | #4  | #3  | #2  | #1 | #0 |
| 1008 |     |     |     |     |     |     |    |    |

Each bit indicates an alarm type when 1 is displayed for the bit as follows:

- **#0** Background P/S alarm
- #1 Foreground P/S alarm
- #2 Overheating
- **#3** Sub–CPU error
- #4 Excessive synchronous error
- **#5** Parameter writing switch on
- #6 Overtravel/external data input/output error
- **#7** PMC error
- **#8** External alarm message
- **#9** Not used.
- #10 Serious P/S
- #11 Not used.
- **#12** Servo alarm
- #13 I/O error
- **#14** Input of a parameter requiring power disconnection
- **#15** System error

 Displaying the warning status The warning status is displayed. When the warning status is released, the bit is set to 0.

|      | #7 | #6 | #5 | #4 | #3 | #2 | #1 | #0 |
|------|----|----|----|----|----|----|----|----|
| 1009 |    |    |    |    |    |    |    |    |

A bit indicates the following status when 1 is displayed for it.

- **#0** The system is in the warning state.
- **#1 to #7** Not used.
- **Displaying the reset** The reset status and the status of input signals related to feed hold are displayed.

|      | #7 | #6 | #5 | #4 | #3  | #2  | #1  | #0  |
|------|----|----|----|----|-----|-----|-----|-----|
| 1010 |    |    |    |    | RST | ERS | RRW | ESP |

The bits indicate the following status when 1 is displayed for them:

- **ESP** The emergency stop status is indicated.
- **RRW** The reset and rewind signal is on.
- **ERS** The external reset signal is on.
- **RST** The reset key is pressed.
- Displaying the details of a TH alarm

#### The details of a TH alarm are displayed.

| Number | Display                      | Description                                                                                                    |
|--------|------------------------------|----------------------------------------------------------------------------------------------------|
| 1100   | POSITION<br>(CHARACTER) F    | Location of the character for which a TH<br>alarm is issued indicated as the number of<br>characters from the beginning of the block<br>(TH alarm in the foreground) |
| 1101   | BIT PATTERN<br>(CHARACTER) F | Read code of the character for which a TH<br>alarm is issued with a bit pattern<br>(TH alarm in the foreground)                                                      |
| 1110   | POSITION<br>(CHARACTER) B    | Location of the character for which a TH<br>alarm is issued indicated as the number of<br>characters from the beginning of the block<br>(TH alarm in the background) |
| 1111   | BIT PATTERN<br>(CHARACTER) B | Read code of the character for which a TH<br>alarm is issued with a bit pattern<br>(TH alarm in the background)                                                      |

The positional deviation of each axis is displayed.

| Number | Display       | Description                                                 |
|--------|---------------|-------------------------------------------------------------|
| 3000   | X SERVO ERROR | Positional deviation along the X–axis in the detection unit |
|        | Y SERVO ERROR | Positional deviation along the Y–axis in the detection unit |
|        | Z SERVO ERROR | Positional deviation along the Z–axis in the detection unit |
|        | :             |                                                             |
|        | :             |                                                             |

# • Displaying servo control information

#### Servo control information is displayed.

| ••••••••     |                                       |
|--------------|---------------------------------------|
| 3010 to 3023 | Servo control information for axis 1  |
| 3030 to 3043 | Servo control information for axis 2  |
| 3050 to 3063 | Servo control information for axis 3  |
| 3070 to 3083 | Servo control information for axis 4  |
| 3090 to 3103 | Servo control information for axis 5  |
| 3110 to 3123 | Servo control information for axis 6  |
| 3130 to 3143 | Servo control information for axis 7  |
| 3150 to 3163 | Servo control information for axis 8  |
| 3170 to 3183 | Servo control information for axis 9  |
| 3190 to 3203 | Servo control information for axis 10 |
| 3210 to 3223 | Servo control information for axis 11 |
| 3230 to 3243 | Servo control information for axis 12 |
| 3250 to 3263 | Servo control information for axis 13 |
| 3270 to 3283 | Servo control information for axis 14 |
| 3290 to 3303 | Servo control information for axis 15 |

 Checking a disconnection or overload alarm If a message indicating an overload alarm (SV 023) or disconnection alarm (SV 015) appears on the screen, check the diagnostic data to see if the data indicates an overload or disconnection alarm. The number of the diagnostic data is 3014 for axis 1, 3034 for axis 2, 3054 for axis 3, and the start number + 4 for other axes.

| 3024 OVL LVAL OVC | HCAL | HVAL | DCAL | FBAL | OFAL |
|-------------------|------|------|------|------|------|

When an overload alarm is issued: #7 = 1

When a disconnection alarm is issued: #1 = 1

Then check the diagnostic data to determine the cause of the alarm. The number of the diagnostic data is 3015 for axis 1, 3035 for axis 2, 3055 for axis 3, and the start number + 5 for other axes.

Check bits 7 and 4 at the address to determine the cause of the alarm by consulting the following table.

|      | #7                              | #6                                       | #5 | #4   | #3 | #2            | #1            | #0 |   |
|------|---------------------------------|------------------------------------------|----|------|----|---------------|---------------|----|---|
| 3025 | ALDF                            |                                          |    | EXPC |    |               |               |    |   |
|      |                                 | Cause of the alarm                       |    |      |    | 7 bit<br>ALDF | 4 bit<br>EXPC |    |   |
|      | Ν                               | Motor overheated                         |    |      |    |               | 1             | 0  |   |
|      | A                               | Amplifier overheated                     |    |      |    |               | 0             | 0  |   |
|      | C                               | Disconnected built-in pulse coder (hard) |    |      |    |               |               | 1  | 0 |
|      | C                               | Disconnected separate pulse coder (hard) |    |      |    |               |               | 1  | 1 |
|      | Disconnected pulse coder (soft) |                                          |    |      |    | 0             | 0             |    |   |

#### Example

When a disconnection alarm (SV 015) is issued for axis 1, assume that the diagnostic data of Nos. 3014 and 3015 is as follows:

No. 3014: 00000010

No. 3015: 10110100

FBAL (bit 1) of diagnostic data No. 3014 is set to 1.

Both ALDF (bit 7) and EXPC (bit 4) of diagnostic data No. 3015 are set to 1. The diagnostic data indicates that the cause of the alarm is a disconnected separate pulse coder (hard).

Details of digital servo alarms

|      | #7  | #6   | #5  | #4   | #3   | #2   | #1   | #0   |
|------|-----|------|-----|------|------|------|------|------|
| 3024 | OVL | LVAL | OVC | HCAL | HVAL | DCAL | FBAL | OFAL |

| Symbol | Description                                                                                                    |
|--------|----------------------------------------------------------------------------------------------------|
| OFAL   | LSI OVERFLOW<br>An overflow alarm occurred in the digital servo.                                                                                                    |
| FBAL   | PULCO DISCONNECTION<br>A disconnected pulse coder alarm occurred.                                                                                                    |
| DCAL   | EXCESS I FROM MOTOR<br>A regenerative discharge circuit alarm occurred in the servo am-<br>plifier.<br>(LED DC on the servo amplifier is on.)                                                                                                    |
| HVAL   | EXCESS V TO MOTOR<br>An overvoltage alarm occurred in the servo amplifier.<br>(LED HV on the servo amplifier is on.)                                                                                                    |
| HCAL   | ABNORMAL CURRENT IN SERVO<br>An abnormal current alarm occurred in the servo amplifier.<br>(LED HC on the servo amplifier is on.)                                                                                                    |
| OVC    | EXCESS CURRENT IN SERVO<br>An overcurrent (overload) alarm occurred in the servo amplifier.                                                                                                    |
| LVAL   | POWER V TOO LOW<br>An insufficient voltage alarm occurred in the servo amplifier.<br>(LED LV on the servo amplifier is on.)                                                                                                    |
| OVL    | SV OVERLOAD<br>An overload alarm occurred in the servo motor or amplifier.<br>When this alarm occurs in the servo amplifier, the servo amplifi-<br>er, separate discharge unit, or power transformer is overheated.<br>(LED OH on the servo amplifier is on.) |

#### Checking an absolute–position detection alarm

If an alarm is detected at power-on when the absolute position is detected optionally, the message SV101 DATA ERROR (ABS PCDR) or OT032 NEED ZRN (ABS PCDR) appears. The cause of the alarm is indicated in the diagnostic data.

If the alarm message SV101 DATA ERROR (ABS PCDR) or OT032 NEED ZRN (ABS PCDR) appears on the screen, the cause of the alarm is indicated in the diagnostic data. The number of the diagnostic data is 3018 for axis 1, 3038 for axis 2, 3058 for axis 3, and the start number + 8 for other axes.

|      | #7     | #6    | #5    | #4    | #3    | #2     | #1     | #0     |
|------|--------|-------|-------|-------|-------|--------|--------|--------|
| 3028 | APMVAL | APPER | APFER | APTER | APCER | APBATZ | APPLSM | APNZRN |

| Symbol    | Description (Action to be taken)                                                                                                    |
|-----------|----------------------------------------------------------------------------------------------------|
| APNZRN    | Absolute–position detection is not correlated with the reference<br>position.<br>(Action: Correlate absolute–position detection with the reference<br>position.)                                                                                         |
| APPLSM    | A pulse error alarm occurred.<br>(Action: Correlate the absolute–position detection with the reference position.)                                                                                                    |
| APBATZ    | The voltage of the battery of the absolute pulse coder is 0. (Action: Replace the battery and correlate absolute–position detection with the reference position.)                                                                                        |
| APCER     | A communication error occurred during data transmission.<br>(Action: Replace the pulse coder.)                                                                                                    |
| APTER     | A time–out error occurred during data transmission.<br>(Action: Replace the pulse coder.)                                                                                                    |
| APFER     | A framing error occurred during data transmission.<br>(Action: Replace the pulse coder.)                                                                                                    |
| APPER     | A parity error occurred during data transmission.<br>(Action: Replace the pulse coder.)                                                                                                    |
| APMVAL    | An excessive motor displacement alarm occurred.<br>This alarm occurs if the machine moves by more than 24,000<br>pulses in the detection unit at power–on.<br>(Action: Take appropriate action for the machine so that it does<br>not move at power–on.) |
| Diagnosis |                                                                                                    |

| No.  | Description                                                                                                    |
|------|----------------------------------------------------------------------------------------------------|
| 4100 | Amount of shift in the coordinate system by manual operation                                                                             |
| 4101 | Amount of shift in the coordinate system by a manual interrupt<br>using a function such as the simultaneous automatic/manual<br>function |
| 4102 | Amount of offset in the coordinate system by workpiece coordi-<br>nate system setting using the G92 command                              |
| 4103 | Amount of offset in the coordinate system by local coordinate system setting using the G52 command                                       |
| 4104 | Amount of shift in the coordinate system in the machine lock state                                                                       |

#### • Coordinate related data

(1) Amount of shift in the coordinate system by manual operation

The amount of shift when the manual absolute signal based on manual operation along each axis is indicated.

| Diagnosis<br>No. | Display         | Meaning of display data                                                                                                    |
|------------------|-----------------|----------------------------------------------------------------------------------------------------|
| 4100             | MANUAL<br>SHIFT | Indicates the amount of shift in the coordinate<br>system by manual operation along the X–axis.<br>Indicates the amount of shift in the coordinate<br>system by manual operation along the Y–axis.<br>Indicates the amount of shift in the coordinate<br>system by manual operation along the Z–axis. |
|                  |                 |                                                                                                    |

(2) Amount of shift in the coordinate system by a manual interrupt using a function such as the simultaneous automatic/manual function

The amount of intervention by a manual interrupt along each axis is indicated.

| Diagnosis<br>No. Display |                 | Meaning of display data                                                                                                    |  |  |  |
|--------------------------|-----------------|----------------------------------------------------------------------------------------------------|--|--|--|
| 4101                     | MANUAL<br>SHIFT | Indicates the amount of manual interrupt using<br>a function such as the simultaneous automatic/<br>manual function along the X–axis.<br>Indicates the amount of manual interrupt using<br>a function such as the simultaneous automatic/<br>manual function along the Y–axis.<br>Indicates the amount of manual interrupt using<br>a function such as the simultaneous automatic/<br>manual function along the Z–axis. |  |  |  |

(3) Amount of offset in the coordinate system by workpiece coordinate system setting using the G92 command

The amount of offset in the coordinate system with the G92 command along each axis is indicated.

| Diagnosis<br>No. | Display    | Meaning of display data                                                                                                    |
|------------------|------------|----------------------------------------------------------------------------------------------------|
| 4102             | G92 OFFSET | Indicates, in input units, the amount of offset<br>using the G92 command along the X-axis.<br>Indicates, in input units, the amount of offset<br>using the G92 command along the Y-axis.<br>Indicates, in input units, the amount of offset<br>using the G92 command along the Z-axis. |

\_\_\_\_\_ 26 \_\_\_\_

(4) Amount of offset in the coordinate system by local coordinate system setting using the G52 command

The amount of offset in the coordinate system with the G52 command along each axis is indicated.

| Diagnosis<br>No. | Display    | Meaning of display data                                                                                                    |
|------------------|------------|----------------------------------------------------------------------------------------------------|
| 4103             | G52 OFFSET | Indicates, in input units, the amount of offset<br>using the G52 command along the X-axis.<br>Indicates, in input units, the amount of offset<br>using the G52 command along the Y-axis.<br>Indicates, in input units, the amount of offset<br>using the G52 command along the Z-axis. |
|                  |            |                                                                                                    |

(5) Amount of shift in the coordinate system in the machine lock state

The amount of shift along each axis in the coordinate system by using a move command in the machine lock state is indicated.

| Diagnosis<br>No. | Display           | Meaning of display data                                                                                                    |
|------------------|-------------------|----------------------------------------------------------------------------------------------------|
| 4104             | MCN LOCK<br>SHIFT | Indicates, in input units, the amount of shift in<br>the machine lock state along the X–axis.<br>Indicates, in input units, the amount of shift in<br>the machine lock state along the Y–axis.<br>Indicates, in input units, the amount of shift in<br>the machine lock state along the Z–axis. |

#### \_\_\_\_ 27 \_\_\_\_

## 1.6 NC STATUS DISPLAY

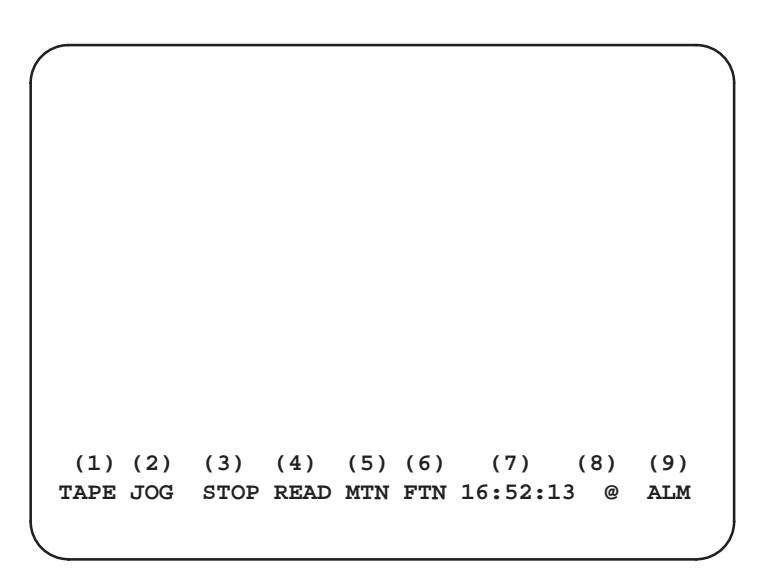

(1) Automatic operation mode selection (MEM, MDI, TAPE, EDIT, or \*\*\*\*)

This field displays the automatic operation mode currently selected. When no automatic operation mode is selected, \*\*\*\* is displayed.

(2) Manual operation mode selection (JOG, HND, INC, AGJ, J+REF, or \*\*\*)

This field displays the manual operation mode currently selected. When no manual operation mode is selected, \*\*\*\* is displayed.

(3) Automatic operation status

(RESET, STOP, HOLD, STRT, MSTR, or SRCH)

This field displays the status of automatic operation.

- RSET : Reset is in progress.
- STOP : Automatic operation is stopped.
- HOLD : Automatic operation is suspended.
- STRT : Automatic operation is started.
- MSTR : Execution of a manual numeric command is started.
- NSRC : Sequence number search is in progress.
- (4) Program editing status

(READ, PNCH, VRFY, SRCH, COND, EDIT, or \*\*\*\*)

This field displays the status of program editing.

- READ : Registration is in progress.
- PNCH : Punch-out is in progress.
- VRFY : Verification is in progress.
- SRCH : Search is in progress.
- COND : Memory arrangement is in progress.
- EDIT : An editing operation (such as insertion or alteration) is in progress.
- \*\*\*\* : No editing operation is in progress,

(5) Axis movement/dwell status (MTN, DWL, or \*\*\*)

This field displays MTN during movement along an axis, and displays DWL when the machine is dwelling. This field displays \*\*\* in other cases.

(6) M/S/T/B function status (FIN or \*\*\*)

This field displays FIN when a miscellaneous function such as M, S, T, and B is being performed (that is, when the system is waiting for a completion signal from the PMC). In other cases, this field displays \*\*\*.

(5)' (6)' Emergency stop status (EMG)

If an emergency stop occurs, the display of (5) and (6) disappears and the character string —EMG– is displayed in reverse, instead.

(7) Current time display

This field displays the current time in hours, minutes, and seconds. Example)

16:52:13 (Fifty-two minutes and thirteen seconds after four o'clock in the afternoon)

(8) Status of writing into nonvolatile memory (@ or space)

This field displays @ when data is being written into nonvolatile memory.

(9) Alarm status and label skip status (ALM, BAT, WRN, LSK, or \*\*\*)

ALM blinks in reverse when an alarm has occurred.

WRN blinks when a warning message appears on the CRT screen.

This field displays BAT when the voltage of the battery for the absolute–position detector or nonvolatile memory for storing parameters, tool compensation data, and part programs is low. This display disappears after the battery is replaced and the alarm is reset.

This field displays LSK when none of these statuses are present, and the tape reader is placed in the label skip status. In other cases, this field displays \*\*\*.

## 1.7 WAVEFORM DIAGNOSIS FUNCTION

## 1.7.1 Display of Wave Diagnosis (Graph) Screen

(1) Press the [SERVICE] soft key or key.

(2) Press the [WAVE DIAGNS] soft key. Then, the WAVE DIAGNOSIS (GRAPH) screen is displayed.

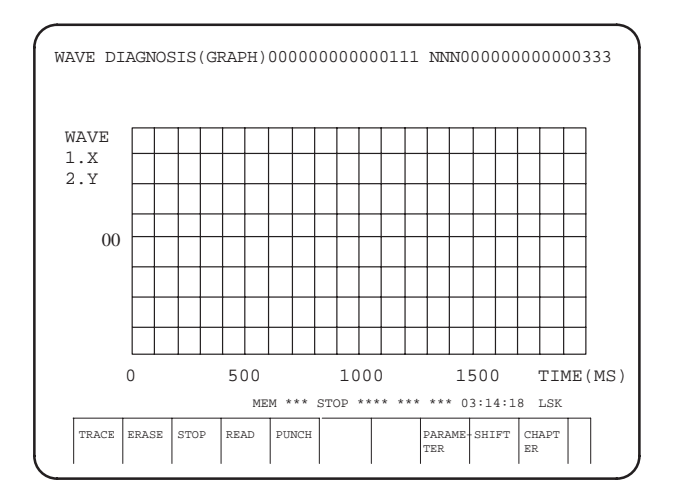

## 1.7.2 Setting the Waveform Diagnosis Parameters

While the WAVE DIAGNOSIS (GRAPH) screen is displayed, press the [PARAMETER] soft key. Then, the WAVE DIAGNOSIS (PARAMETER) screen is displayed.

| WAVE DIAGNOSIS                                                  | (PARAMETER)           | 0000000                                 | 00000111 NN                                           | N00000000000333                 |
|-----------------------------------------------------------------|-----------------------|-----------------------------------------|-------------------------------------------------------|---------------------------------|
| CONDITION<br>TRIGGER<br>DELAY TIME                              | =<br>= X010.<br>= 100 | 0 DI/<br>.1<br>)0                       | 'DO =                                                 | X001.1<br>X001.2<br>X001.3      |
| TIME RANGE<br>(25,50,100,<br>ZERO SIFT                          | =<br>200,400,<br>=    | 0<br>800MS)<br>0                        |                                                       | X001.4                          |
| (WAVE 1)<br>DATA KIND<br>DATA RANGE<br>DATA COLOR<br>WAVE COLOR | =<br>=<br>= 100       | (WA<br>0 DA1<br>1 DA1<br>0 DA1<br>1 WAN | AVE 2)<br>TA KIND<br>TA RANGE<br>TA COLOR<br>VE COLOR | = 1<br>= 2<br>= 1000<br>= 2     |
| INPUT                                                           | MEM **                | ** STOP **                              | ** *** *** 03:                                        | 14:18 LSK<br>SET CHAPTE<br>ND R |

(1) One-shot type waveform diagnosis

The collection of data is started according to a set start condition, and data changes are displayed graphically.

#### (a) CONDITION

Enter one of the following settings in the CONDITION field on the WAVE DIAGNOSIS (PARAMETER) screen.

- 0: Starts sampling data the moment the [TRACE] key is pressed.
- 1 : Starts sampling data when the trigger signal rises after the [TRACE] key is pressed.
- 2 : Starts sampling data when the trigger signal falls after the [TRACE] key is pressed.

#### NOTE

When no trigger signal is specified, 1 and 2 are assumed to be 0.

#### (b) TRIGGER

Enter the PMC address and bit number corresponding to a trigger signal in the TRIGGER field on the WAVE DIAGNOSIS (PARAMETER) screen.

Valid data range : G000.0 to G511.7, F000.0 to F319.7, Y000.0 to Y127.7, and X000.0 to X127.7

#### (c) TIME RANGE

Enter 25, 50, 100, 200, 400, or 800 in the TIME RANGE field on the WAVE DIAGNOSIS (PARAMETER) screen. The sampling time is specified as 0.5, 1.0, 2.0, 4.0, 8.0, or 16.0 s.

The sampling time determines not only sampling conditions, but also graph display conditions.

#### (d) DATA KIND

5: Actual speed

Select the type of waveform to be traced and enter your choice in the DATA TYPE field on the WAVE DIAGNOSIS (PARAMETER) screen.

- 0: Servo error (pulses, detection units)
- 1 : Number of servo pulses to be generated

(pulses, command units)

- 2 : Servo torque
  - (pulses, detection units)

(%)

6 : Value of the electric current command for the servo

|                                 | (%)             |
|---------------------------------|-----------------|
| 7: Data during heat simulation  | (%)             |
| 9: Composite speed for all axes | (mm/min or rpm) |
| 10: Spindle speed               | (rpm)           |

11: Load meter for a spindle (%)

#### NOTE

The servo torque and the value of the electric current command are represented as percentages of the corresponding settings in parameter 1979. Spindle speed refers to the speed of a digital spindle only.

#### (e) AXIS ASSIGN

Enter one of the following settings in the AXIS ASSIGN field on the WAVE DIAGNOSIS (PARAMETER) screen.

[When 1 to 7 is specified as the waveform type]

1 to (the number of controlled axes): Servo axis number

[When 9 is specified as the waveform type]

1 or 2: For the Series 15–MB/15–TB, specify 1 only. For the Series 15–TTB, specify 1 on the head 1 side, and specify 2 on the head 2 side.

[When 10 or 11 is specified as the waveform type]

1 or 2: Spindle amplifier number

(f) DI/DO

Enter the PMC address and bit number of the external input/output signal to be traced in the DI/DO field on the WAVE DIAGNOSIS (PARAMETER) screen.

| Valid data range : | G000.0 to G511.7, | F000.0 to F319.7,    |
|--------------------|-------------------|----------------------|
| -                  | Y000.0 to Y127.7, | and X000.0 to X127.7 |

#### (g) DATA RANGE

Enter the value per graduation on the vertical axis of the graph (0 to 524287) in the DATA RANGE field on the WAVE DIAGNOSIS (PARAMETER) screen.

#### (h) ZERO SHIFT

Enter the value for the zero point (-10000 to +10000) in the ZERO SHIFT field on the WAVE DIAGNOSIS (PARAMETER) screen.

#### (i) WAVE COLOR

Enter one of the following settings in the WAVE COLOR field on the WAVE DIAGNOSIS (PARAMETER) screen.

1: Red, 2: Green, 3: Yellow, 4: Blue, 5: Purple, 6: Light blue, 7: White

#### (2) Waveform diagnosis of servo-alarm type

#### (a) CONDITION

Enter one of the following settings in the CONDITION field on the WAVE DIAGNOSIS (PARAMETER) screen.

- 100 : Starts sampling data and fetching it into the ring buffer the moment the [TRACE] key is pressed and terminates the sampling when a servo alarm occurs.
- 101 : Starts sampling data and fetching it into the ring buffer the moment the [TRACE] key is pressed and terminates the sampling when a servo alarm occurs or when the trigger signal rises.
- 102 : Starts sampling data and fetching it into the ring buffer the moment the [TRACE] key is pressed and terminates the sampling when a servo alarm occurs or when the trigger signal falls.

#### (b) TRIGGER

Enter the PMC address and bit number corresponding to the trigger signal specified in the TRIGGER field on the WAVE DIAGNOSIS (PARAMETER) screen.

Valid data range : G000.0 to G511.7, F000.0 to F319.7, Y000.0 to Y127.7, and X000.0 to X127.7

#### (c) DELAY TIME

Enter the time (0 to 32000 ms) in the DELAY TIME field on the WAVE DIAGNOSIS (PARAMETER) screen. This setting specifies how long actual termination of tracing is delayed since the tracing termination condition is satisfied.

(d) DATA KIND

Select the types of waveforms to be traced from the following and enter the settings in parameters 4640, 4641, 4645, and 4646 on the WAVE DIAGNOSIS (PARAMETER) screen.

For details, see the later description of parameters.

- 0 : Servo error (pulses, detection units)
- 1 : Number of servo pulses to be generated (pulse,command units)
- 2 : Servo torque (%)
- 5 : Actual speed (pulses, detection units)
- 6 : Value of the electric current command for the servo

(pulses, detection units)

(%)

7 : Data during heat simulation

#### NOTE

The servo torque and the value of the electric current command are represented as percentages of the corresponding settings in parameter 1979.

#### (e) AXIS ASSIGN

Enter one of the following settings in the AXIS ASSIGN field on the WAVE DIAGNOSIS (PARAMETER) screen.

1 to (the number of controlled axes): Servo axis number

#### (f) DATA RANGE

Enter the value per graduation on the vertical axis of the graph (0 to 524287) in the DATA RANGE field on the WAVE DIAGNOSIS (PARAMETER) screen.

#### (g)ZERO SHIFT

Enter the value for the zero point (-10000 to +10000) in the ZERO SHIFT field on the WAVE DIAGNOSIS (PARAMETER) screen.

(h) WAVE COLOR

Enter one of the following settings in the WAVE COLOR field on the WAVE DIAGNOSIS (PARAMETER) screen.

1: Red, 2: Green, 3: Yellow, 4: Blue, 5: Purple, 6: Light blue, 7: White

| 1.7.3<br>Starting or Terminating<br>Data Sampling | <ol> <li>(1) Starting data sampling<br/>Press the [TRACE] key. The system enters the sampling–enabled<br/>state (trace mode).</li> <li>(2) Terminating data sampling<br/>Press the [STOP] key. When data is being sampled, data sampling is<br/>terminated.</li> </ol>                                        |
|---------------------------------------------------|----------------------------------------------------------------------------------------------------|
| 1.7.4<br>Waveform Display                         | As soon as data is sampled, it is displayed in the form of a graph on the WAVE DIAGNOSIS (GRAPH) screen. For servo–alarm types, the date and time at the end of data sampling are displayed at the top of the screen.                                                                                         |
| 1.7.5<br>Editing a Displayed                      | The waveform representing the sampled data can be edited using the following operations to make it easier to view.                                                                                                    |
| Waveform                                          | (1) Specifying the waveform type (only for the servo-alarm type)                                                                                                    |
|                                                   | To display data items sampled with the servo-alarm waveform diagnosis function, specify the waveform type specified in parameters 4640 and 4641 as the type of the 1st waveform and the waveform type specified in parameters 4645 and 4646 as the type of the 2nd waveform.                                  |
|                                                   | (2) Specifying the display range of the vertical axis                                                                                                    |
|                                                   | To enlarge or reduce the display range of the vertical axis, enter a value per graduation in the DATA RANGE field on the WAVE DIAGNOSIS (PARAMETER) screen.                                                                                                    |
|                                                   | (3) Specifying the display range of the horizontal axis                                                                                                    |
|                                                   | To enlarge or reduce the display range of the horizontal axis, enter a time per graduation in the TIME RANGE field on the WAVE DIAGNOSIS (PARAMETER) screen.                                                                                                    |
|                                                   | (4) Specifying the value of the zero point                                                                                                    |
|                                                   | To move the display range for the vertical axis up or down, enter the desired value of the zero point in the ZERO SHIFT field on the WAVE DIAGNOSIS (PARAMETER) screen.                                                                                                    |
|                                                   | (5) Moving the zero point                                                                                                    |
|                                                   | press the [SHIFT] key on the WAVE DIAGNOSIS (PARAMETER) screen. The WAVE DIAGNOSIS (GRAPH) screen is displayed. To move the position of the zero point in the graph up and down, press the [WAVE 1 $\uparrow$ ], [WAVE 1 $\downarrow$ ], [WAVE 2 $\uparrow$ ], and [WAVE 2 $\downarrow$ ] keys on the screen. |
|                                                   |                                                                                                    |
| 1./.b                                             | to erase the waveform being displayed, press the [EKASE] key on the                                                                                                    |

Erasing a Displayed Waveform To erase the waveform being displayed, press the [ERASE] key on the WAVE DIAGNOSIS (PARAMETER) screen. Once a waveform is erased, it cannot be displayed again.

## 1.8 OPERATING MONITOR SCREEN

## 1.8.1 Display Method

- 1. Press the  $\langle PRG-CHK \rangle$  soft key or |P-CHECK| key.
- 2. Press the <OPE.MNTR> key.

| 1 |                                                                                                    |                             |
|---|----------------------------------------------------------------------------------------------------|-----------------------------|
|   | OPERATING MONITOR 01234                                                                                                    | NØØØØØ                      |
|   | (ABSOLUTE) (FEEDRATE/SPINDLE/T<br>X 123.456 CMD.F: 2000. 1<br>Y 234.567 ACT.F: 0(MM/<br>Z 345.678                                   | 00L)<br>00.00%<br>MIN)      |
|   | CMD.S: 4000<br>ACT.S: 0(RPM                                                                                                    | 100%                        |
|   | (LOAD METER) T: 12<br>S======= 150% (TIMER) PARTS:                                                                                  | 58                          |
|   | X=         7% UPERHTING:         6H 4           Y=         17% CUTTING :         5H 1           Z==         25% FREE :         0H 2 | 211 395<br>1M 035<br>0M 025 |
|   | MDI *** STRT **** *** FIN *** LSK<br>POSITON PROGRAM OFFSET <b>PRG_CHK C</b> H                                                      | ***<br>APTER+               |

#### NOTE

- Set the numbers of the axes whose load is to be displayed in parameter Nos. 2231 to 2333. Set the rated load of the motor corresponding to each load meter in parameter Nos. 2234 to 2237. When the applied load reaches the rated load, the load meter indicates 100%.
- 2 Load meter data is displayed using a bar graph and percentages. The range of the bar graph is 0% to 200%. 100% is indicated by a change in color on the 14" screen or a change in brightness on the 9" CRT screen.
- 3 The 14" CRT screen displays a graph indicating the fluctuations in load over one minute. One screen displays the fluctuations for one load meter. The cursor keys  $<\uparrow>$  and  $<\downarrow>$  can be used to select the load meter for which this type of graph is to be displayed.

| OPERATING MONI                                                 | TOR                                                                             | 00123                                             | N00000       |
|----------------------------------------------------------------|---------------------------------------------------------------------------------|---------------------------------------------------|--------------|
| (ABSOLUTE)<br>× 123.456<br>Y 234.567<br>Z 345.679              | (FEEDRATE/SPINDLE/<br>CMD.F: 2008.<br>ACT.F: 0(MM<br>CMD.S: 4000<br>ACT.S: 0(RP | TOOL) (x108%)<br>100,08%<br>MIN) 2-<br>108%<br>M) |              |
| (LOAD METER)<br>S<br>X =<br>Y =<br>Z                           | T: 0<br>= 102%<br>8%<br>33%                                                     | 1-                                                |              |
| (TIMER) PARTS<br>OPERATING TIM<br>CUTTING TIME<br>FREE PURPOSE | : 68<br>E: 9H 26M 48S<br>: 5H 18M 14S<br>: 8H 28M 82S                           | 2                                                 | 329 (SEC) 60 |
| POSITI PROCE                                                   |                                                                                 | MDI *** STRT ****                                 | PHI OHPTE    |

| 1.9<br>INTERNAL POSITION<br>COMPENSATION<br>DATA DISPLAY<br>FUNCTION | The function for displaying internal position compensation data displays<br>the data used in the CNC for each function while the following functions<br>are executed:<br>Cutter compensation<br>Tool length compensation<br>Drilling canned cycle<br>Coordinate rotation<br>Three–dimensional coordinate conversion<br>Programmable mirror image<br>Scaling<br>Three–dimensional tool compensation |
|----------------------------------------------------------------------|----------------------------------------------------------------------------------------------------|
| 1.9.1<br>Display Method                                              | <ul> <li>(1)Press the [PRG_CHK] soft key or the [P–CHECK] key on the MDI panel.</li> <li>(2)Press the [POS_DAT] soft key. Then, the internal position compensation data display screen is displayed.</li> </ul>                                                                                                    |

## 1.9.2 Display Data

• Cutter compensation screen

| POSITION DATA                 |            |            |        |       | 001     | ~ ~  |        |
|-------------------------------|------------|------------|--------|-------|---------|------|--------|
|                               |            |            |        |       | OUT     | 00   | N00000 |
| CUTTER COMPENSATION<br>ON/OFF | (REL       | ATIVE)     | (      | DIST  | TO GO)  |      |        |
|                               | х          | 0.000      |        | х     | 0.000   |      |        |
|                               | Y          | 0.000      |        | Y     | 0.000   |      |        |
| OFFSET VECTOR                 | Z          | 0.000      |        | Z     | 0.000   |      |        |
|                               | U          | 0.000      |        | U     | 0.000   |      |        |
| X 100.000                     | V          | 0.000      |        | V     | 0.000   |      |        |
| Y 200.000                     | W          | 0.000      |        | W     | 0.000   |      |        |
|                               | (G/D       | /H)        | (M)    | (T)   |         |      |        |
|                               | G91        | G54        | M02    |       |         |      |        |
|                               | G01        | G80        |        |       |         |      |        |
|                               | G17        | G64        |        |       |         |      |        |
|                               | G41<br>D 0 | G49<br>H 0 |        | (1    | 5): 0   |      |        |
|                               | (F)        | 0          | (ACI   | .F)   | 0       |      |        |
|                               | (S)        |            | (ACI   | .s)   | 0       |      |        |
|                               |            |            |        |       |         |      |        |
|                               | MDI***5    | STOP***    | * */*  | */* 0 | 2:47:55 | LSK  | :      |
| CUTTER TL LEN CANNED ROTAT    | I 3-DIM    | PRGMBL     | SCALIN | 3-DIM |         | CHAI | PT     |
| CMPENS OFFSET CYCLE ON        | CNVSON     | MIRROR     | G      | OFFSE | т       | ER   |        |
|                               | 1          | 1 1        |        | I     | 1       | 1    |        |

#### [ON/OFF]

Displays ON in the cutter compensation mode and OFF in other modes.

#### [OFFSET VECTOR]

Displays the cutter compensation vector created for each block.

#### Tool length compensation screen

| CUTI | TER COMPENS  | ATION     |        | (REL    | ATIVE  | )     | (DIST   | TO G  | 0)      |     |  |
|------|--------------|-----------|--------|---------|--------|-------|---------|-------|---------|-----|--|
|      | 01           | I/OFF     |        |         |        |       |         |       |         |     |  |
|      |              |           |        | Х       | 0.00   | a     | X       | 0.0   | 000     |     |  |
|      |              |           |        | Y       | 0.00   | a     | Y       | 0.0   | 000     |     |  |
| OFFS | SET VECTOR   |           |        | Z       | 0.00   | o     | Z       | 0.0   | 000     |     |  |
|      |              |           |        | U       | 0.00   | D     | U       | 0.0   | 000     |     |  |
| Х    | 100.000      |           |        | V       | 0.00   | O     | V       | 0.0   | 000     |     |  |
| Y    | 200.000      |           |        | W       | 0.00   | a     | W       | 0.0   | 000     |     |  |
| Z    | 300.000      |           |        | (G/D    | /H)    | (M)   | ( T     | )     |         |     |  |
| U    | 0.000        |           |        |         |        |       |         |       |         |     |  |
| V    | 0.000        |           |        | G91     | G54    | M02   | 2       |       |         |     |  |
| W    | 0.000        |           |        | G01     | G80    |       |         |       |         |     |  |
|      |              |           |        | G17     | G64    |       |         |       |         |     |  |
|      |              |           |        | G40     | G43    |       |         | (L):  | 0       |     |  |
|      |              |           |        | DU      | H U    |       |         |       |         |     |  |
|      |              |           |        | (F)     |        | 0 ()  | ACT.F)  |       | 0       |     |  |
|      |              |           |        | (S)     |        | (.    | ACT.S)  |       | 0       |     |  |
|      |              |           |        |         |        |       |         |       |         |     |  |
|      |              |           |        |         |        |       |         |       |         |     |  |
|      |              |           |        | MDI***8 | STOP** | ** *  | /* */*  | 02:47 | 7:55 LS | ιK  |  |
| ſ    | CUTTER TL LE | IN CANNED | ROTATI | 3-DTM   | PRGMB  | L SCA | LTN 3-D | тм    | CH      | APT |  |
|      | CMPENS OFFSI | T CYCLE   | ON     | CNVSON  | MIRRO  | RG    | OFF     | SET   | ER      |     |  |

#### [ON/OFF]

Displays ON in the tool length compensation mode and OFF in other modes.

#### [OFFSET VECTOR]

Displays the tool length compensation vector created for each block. Remark)

Tool length compensation can be applied for any axis according to parameter setting and therefore data for all axes are displayed.

#### • Canned cycle screen

| POS   | ITION                    | DATA                  |               |                 |                  |            |              | 0         | 01     | 00         | N00000 |
|-------|--------------------------|-----------------------|---------------|-----------------|------------------|------------|--------------|-----------|--------|------------|--------|
| CANNE | D CYCLE                  | N/OFF                 |               | (R              | ELATI            | VE)        |              | (DIST     | то     | GO)        |        |
|       | 0.                       |                       |               |                 | X<br>Y           | 0.000      |              | X<br>Y    | 0      | .000       |        |
| INTIA | L POINT                  | NUMBER (              | OF REPE       | TITIONS         | Z<br>U           | 0.00       | 00           | U         | z<br>0 | 0.0        | 000    |
| Ζ     | 0.000                    | L(CMD)<br>L(ACT)      | 20<br>1       |                 | V<br>W           | 0.000      |              | V<br>W    | 0      | .000       |        |
| POINT | R                        | CUT-IN                | VALUE         |                 | (G/D/            | H) (       | M )          | (T)       |        |            |        |
| Z -2  | 200.000                  |                       |               |                 | G91<br>G01       | G54<br>G76 | M02          |           |        |            |        |
| POINT | Z                        | SHIFT '               | VALUE         |                 | G17<br>G40       | G64<br>G49 |              |           | (L):   |            | 0      |
| Z -2  | 200.000                  | X                     | 10.000        | D 0             | н 0              | 0 (100     |              |           |        |            |        |
|       |                          | 1                     | 20.000        | (F)<br>(S)      |                  | (AC1       | I.F)<br>T.S) |           | 0      |            |        |
|       |                          |                       |               |                 |                  |            |              |           |        |            |        |
| _     |                          |                       | M             | IDI***S         | TOP**            | ** */*     | */*          | 02:47     | :55    | LSK        |        |
| CI    | JTTER TL L<br>MPENS OFFS | EN CANNEI<br>ET CYCLE | OROTATI<br>ON | 3-DIM<br>CNVSON | PRGMBI<br>MIRROF | G SCALIN   | 0FFS         | em<br>Bet |        | CHAI<br>ER | PT     |
|       |                          |                       |               |                 |                  |            |              |           |        |            |        |

#### [ON/OFF]

Displays ON in the drilling canned cycle mode and OFF in other modes.

#### [INITIAL POINT]

Displays the absolute position of the initial point.

#### [POINT R]

Displays the absolute position of point R.

#### [POIN Z]

Displays the absolute position of point Z.

[NUMBER OF REPETITIONS]

Displays the specified value and current value of the number of repetitions.

[CUT IN VALUE] Displays the depth of cut for G73 and G83.[SHIFT VALUE] Displays the shift for G76 and G87.

 Coordinate rotation screen

|                                      |        |         |       |         |          |     | ```    |
|--------------------------------------|--------|---------|-------|---------|----------|-----|--------|
| POSITION DATA                        |        |         |       |         | 001      | 00  | N00000 |
| COORDINATE SYSTEM ROTATION<br>ON/OFF | (REL   | ATIVE)  |       | (DIST   | TO GO)   |     |        |
|                                      | х      | 0.000   |       | х       | 0.000    |     |        |
|                                      | Y      | 0.000   |       | Y       | 0.000    |     |        |
| ROTATION CENTER                      | Z      | 0.000   |       | Z       | 0.000    |     |        |
|                                      | U      | 0.000   |       | U       | 0.000    |     |        |
| X 100.000                            | V      | 0.000   |       | V       | 0.000    |     |        |
| Y 200.000                            | W      | 0.000   |       | W       | 0.000    |     |        |
|                                      | (G/D   | /H)     | (M)   | (T)     |          |     |        |
| ANGLE OF ROTATION                    |        |         |       |         |          |     |        |
|                                      | G91    | G54     | M02   |         |          |     |        |
| 90.00000                             | G01    | G80     |       |         |          |     |        |
|                                      | G17    | G64     |       |         |          |     |        |
|                                      | G40    | G49     |       |         | (L): 0   |     |        |
|                                      | D 0    | н 0     |       |         |          |     |        |
|                                      | (      |         |       |         | 0        |     |        |
|                                      | (F)    | L.      | ) (A) | CT.F)   | 0        |     |        |
|                                      | (5)    |         | (A(   | CI.S)   | U        |     |        |
|                                      |        |         |       |         |          |     |        |
|                                      |        |         |       |         |          |     |        |
| M                                    | DI***S | STOP*** | * * / | * */*   | 02:47:55 | LSF | c      |
|                                      |        |         |       |         |          |     |        |
| CUTTER TL LEN CANNED ROTATI          | 3-DIM  | PRGMBL  | SCAL  | IN 3-D3 | M        | CHA | PT     |
| CMPENS OFFSET CYCLE ON               | INVSON | MIRROR  | G     | OFFS    | SET      | ER  |        |
|                                      |        |         |       |         | 1        |     |        |
| ×                                    |        |         |       |         |          |     |        |

#### [ON/OFF]

Displays ON in the coordinate rotation mod and OFF in other modes. [ROTATION CENTER]

Displays the absolute position of the center of coordinate rotation.

#### [ANGLE OF ROTATION]

Displays the angle of coordinate rotation.

 Three–dimensional coordinate conversion screen

| POSITION DATA                        | O0100 N00000                |
|--------------------------------------|-----------------------------|
| 3-DIMENSIONAL COORDINATE CONVERSION  | (RELATIVE) (DIST TO GO)     |
| ON/OFF                               |                             |
|                                      | X 0.000 X 0.000             |
|                                      | Y 0.000 Y 0.000             |
| ROTATION CENTER                      | Z 0.000 Z 0.000             |
| (FIRST) (SECOND)                     | U 0.000 U 0.000             |
| X 1.000 X -1.000                     | V 0.000 V 0.000             |
| Y 2.000 Y -2.000                     | W 0.000 W 0.000             |
| Z 3.000 Z -3.000                     | (G/D/H) (M) (T)             |
|                                      |                             |
| DIRECTION OF CENTER AXIS OF POTATION | G91 G54 M02                 |
| (FIRST) (SECOND)                     | G01 G80                     |
| X 1.000 X -1.000                     | G17 G64                     |
| Y 2.000 Y -2.000                     | G40 G49 (L): 0              |
| Z 3.000 Z -3.000                     | D O H O                     |
|                                      |                             |
| ROTATION ANGLE                       | (F) 0 (ACT.F) 0             |
| (FIRST) (SECOND)                     | (S) (ACT.S) 0               |
| 30.00000 -30.00000                   |                             |
|                                      |                             |
| MDT * * * 9770                       | D**** */* */* 02.47.55 T.CK |
| MBI 510                              | / / / 02:4/:55 LSR          |
| CUTTER TI. LEN CANNED ROTATI 3-DIM D | POMBI, SCALIN 3-DIM CHADT   |
| CMPENS OFFSET CYCLE ON CNVSON M      | IRROR G OFFSET ER           |
|                                      |                             |

#### [ON/OFF]

Displays ON in the three–dimensional coordinate conversion mode and OFF in other modes.

#### [ROTATION CENTER]

Displays the absolute position of the rotation center for three–dimensional coordinate conversion.

#### [DIRECTION OF CENTER AXIS OF ROTATION]

Displays the direction of the rotation center axis for three–dimensional coordinate conversion

#### [ROTATION ANGLE]

Displays the rotation angle for three-dimensional coordinate conversion.

• Programmable mirror image screen

| PROGRAMMABLE MIRROR IMAGE<br>ON/OFF         (RELATIVE)         (DIST TO GO)           X         0.000         X         0.000           MIRROR CENTER         Z         0.000         Y         0.000           X         100.000         Y         0.000         Y         0.000           X         100.000         V         0.000         U         0.000           X         100.000         V         0.000         V         0.000           X         200.000         W         0.000         V         0.000           Z         300.000         (G/D/H)         (M)         (T)         U           U         G91         G54         M02         G01         G40         G40 | POSITION DATA                       |                |              | 00100       | N00000       |
|----------------------------------------------------------------------------------------------------|-------------------------------------|----------------|--------------|-------------|--------------|
| X         0.000         X         0.000           MIRROR CENTER         Z         0.000         Z         0.000           X         100.000         V         0.000         U         0.000           X         100.000         V         0.000         U         0.000           X         100.000         V         0.000         U         0.000           X         200.000         W         0.000         W         0.000           Y         200.000         W         0.000         W         0.000           Y         0.000         W         0.000         W         0.000           U         G91         G54         M02         G64         G40         G49         (L):         0           U         G91         G64         G64         (L):         0         0         U         0         U         0         U         0         U         0         U         0         U         U         U         U         U         U         U         U         U         U         U         U         U         U         U         U         U         U         U         U                                                       | PROGRAMMABLE MIRROR IMAGE<br>ON/OFF | (RELATIVE)     | (DIST        | TO GO)      |              |
| Y         0.000         Y         0.000           MIRROR CENTER         Z         0.000         U         0.000           X         100.000         V         0.000         U         0.000           X         100.000         V         0.000         V         0.000           X         200.000         W         0.000         V         0.000           Z         300.000         (G/D/H)         (M)         (T)           U         G91         G54         M02           W         G01         G80         G17         G64           G40         G49         (L):         0         D           D         0         H0           MIRROR           CUTTER         TL LER         CANNED         ROTATI         3-DIM         PROMEL         SCALIN         3-DIM         CHAPT           CMPENS         OFFSET         CYCLE         ON         ANROR         G         OFFSET         CHAPT                                                                                                    |                                     | X 0.000        | х            | 0.000       |              |
| MIRROR CENTER         Z         0.000         Z         0.000           X         100.000         V         0.000         U         0.000           X         200.000         W         0.000         W         0.000           Y         200.000         W         0.000         W         0.000           Y         200.000         W         0.000         W         0.000           U         (G/D/H)         (M)         (T)         U           U         G91         G54         M02           G01         G80         G17         G64           G40         G49         (L):         0           D         0         H         0           (S)         (ACT.F)         0           (S)         (ACT.S)         0                                                                                                    |                                     | Y 0.000        | Y            | 0.000       |              |
| U 0.000 U 0.000<br>X 100.000 V 0.000 V 0.000<br>Z 300.000 G(D/H) (M) (T)<br>U<br>V G91 G54 M02<br>G01 G80<br>G17 G64<br>G40 G49 (L): 0<br>D 0 H 0<br>(F) 0 (ACT.F) 0<br>(S) (ACT.S) 0<br>MDI***STOP**** */* */* 02:47:55 LSK<br>CUTTER TL LER CANNED ROTATI<br>GNUSON MIRROR G OFFSET CHAPT<br>CMPENS OFFSET CYCLE ON GROUND SCALIN 3-DIM CHAPT<br>CMPENS OFFSET CYCLE ON GROUND SCALIN 3-DIM CHAPT<br>CMPENS OFFSET CYCLE ON GROUND SCALIN 3-DIM CHAPT                                                                                                    | MIRROR CENTER                       | Z 0.000        | Z            | 0.000       |              |
| X 100.000 V 0.000 V 0.000<br>Y 200.000 W 0.000 W 0.000<br>Z 300.000 (G/D/H) (M) (T)<br>U<br>V<br>W G91 G54 M02<br>G01 G80<br>G17 G64<br>G40 G49 (L): 0<br>D 0 H 0<br>(F) 0 (ACT.F) 0<br>(S) (ACT.S) 0<br>MDI***STOP**** */* */* 02:47:55 LSK<br>CUTTER TL LER CANNED ROTATI 3-DIM PROMEL SCALIN 3-DIM CHAPT<br>CMPENS OFFSET CYCLE ON DRATE SCALIN 3-DIM OFFSET ER                                                                                                    |                                     | U 0.000        | Ū            | 0.000       |              |
| Y 200.000 W 0.000 W 0.000<br>Z 300.000 (G/D/H) (M) (T)<br>U<br>V G91 G54 M02<br>G01 G80<br>G17 G64<br>G40 G49 (L): 0<br>D 0 H 0<br>(S) (ACT.S) 0<br>MDI***STOP**** */* */* 02:47:55 LSK<br>CUTTER TL LEN CANNED ROTATI<br>GNUSON MIRROR G OFFSET CHAPT<br>ER                                                                                                    | X 100.000                           | V 0.000        | v            | 0 000       |              |
| 2 300.000 (G/D/H) (M) (T)<br>U<br>V<br>W<br>G91 G54 M02<br>G17 G64<br>G40 G49 (L): 0<br>D 0 H 0<br>(F) 0 (ACT.F) 0<br>(S) (ACT.S) 0<br>MDI***STOP**** */* */* 02:47:55 LSK<br>CUTTER TL LEN CANNED ROTATI 3-DIM PROMEL SCALIN 3-DIM CHAPT<br>CMPENS OFFSET CYCLE ON CNVSON MIRROR G OFFSET ER                                                                                                    | Y 200.000                           | W 0.000        | Ŵ            | 0.000       |              |
| U<br>V<br>W<br>G91 G54 M02<br>G01 G80<br>G17 G64<br>G40 G49 (L): 0<br>(F) 0 (ACT.F) 0<br>(S) (ACT.S) 0<br>MDI***STOP**** */* */* 02:47:55 LSK<br>CUTTER TL LEN CANNED ROTATI 3-DIM PROMEL SCALIN 3-DIM OFFSET CHAPT<br>CMPENS OFFSET CYCLE ON CNVSON MIRROR G OFFSET ER                                                                                                    | Z 300.000                           | (G/D/H)        | (M) (T)      |             |              |
| V         G91         G54         M02           G01         G80         G17         G64           G40         G49         (L):         0           D         0 H         0         (L):         0           (F)         0         (ACT.F)         0         (S)         (ACT.S)         0           MDI***STOP**** */* */* 02:47:55 LSK           CUTTER TL LEN CANNED ROTATI         3-DIM         PROMEL SCALIN         3-DIM         CHAPT           CMPENS OFFSET         CYCLE         ON         GNINCON MIRROR         G         OFFSET         ER                                                                                                    | П                                   | ( = / = / == / | ()           |             |              |
| W G01 G80<br>G17 G64<br>G17 G64<br>G19 (L): 0<br>(F) 0 (ACT.F) 0<br>(S) (ACT.S) 0<br>MDI***STOP**** */* */* 02:47:55 LSK<br>CUTTER TL LEN CANNED ROTATI 3-DIM PROMEL SCALIN 3-DIM CHAPT<br>CMPENS OFFSET CYCLE ON CNVSON MIRROR G OFFSET ER                                                                                                    | v                                   | G91 G54        | M02          |             |              |
| G17       G64         G40       G49       (L):       0         (F)       0       (ACT.F)       0         (S)       (ACT.S)       0         MDI***STOP**** */* */* 02:47:55 LSK         CUTTER TL LEN CANNED ROTATI         3-DIM       PRGMEL SCALIN       3-DIM         CMPENS       OFFSET       CHAPT         CNVSON       MIRROR       G       OFFSET                                                                                                    | Ŵ                                   | G01 G80        |              |             |              |
| G40         G49         (L):         0           D         0         H         0         (ACT.F)         0           (S)         (ACT.S)         0         0         0         0           MDI***STOP**** */* */* 02:47:55         LSK           CUTTER         TL LEN         CANNED         ROTATI         3-DIM         PROMEL         SCALIN         3-DIM         CHAPT           CMPENS         OFFSET         CYCLE         ON         MIRROR         G         OFFSET         ER                                                                                                    |                                     | G17 G64        |              |             |              |
| D 0 H 0<br>(F) 0 (ACT.F) 0<br>(S) (ACT.S) 0<br>MDI***STOP**** */* */* 02:47:55 LSK<br>CUTTER TL LEN CANNED ROTATI<br>GMPENS OFFSET CYCLE ON GROMEL SCALIN 3-DIM OFFSET ER                                                                                                    |                                     | G40 G49        | (1           | L): 0       |              |
| (F) 0 (ACT.F) 0<br>(S) (ACT.S) 0<br>MDI***STOP**** */* */* 02:47:55 LSK<br>CUTTER TL LEN CANNED ROTATI<br>CMPENS OFFSET CYCLE ON GROMEL SCALIN 3-DIM OFFSET ER                                                                                                    |                                     | D O H O        |              | , .         |              |
| (S) (ACT.S) 0<br>MDI***STOP**** */* */* 02:47:55 LSK<br>CUTTER TL LEN CANNED ROTATI<br>GMPENS OFFSET CYCLE ON GROMEL SCALIN 3-DIM OFFSET ER                                                                                                    |                                     | (F) 0          | (ACT.F)      | 0           |              |
| MDI***STOP**** */* */* 02:47:55 LSK                                                                                                    |                                     | (S)            | (ACT.S)      | 0           |              |
| MDI***STOP**** */* */* 02:47:55 LSK                                                                                                    |                                     |                |              |             |              |
| CUTTER TL LEN CANNED ROTATI 3-DIM PRGMEL SCALIN 3-DIM CHAPT<br>CMPENS OFFSET CYCLE ON CNVSON MIRROR G OFFSET ER                                                                                                    |                                     | MDI***STOP***  | * */* */* 0  | 2:47:55 LSI | c.           |
| CMPENS OFFSET CYCLE ON CNVSON MIRROR G OFFSET ER                                                                                                    | CUTTER TI LENI CANNER ROTAT         | T 2-DTM DRCMRT | CONTINU 2-DT |             | NDT.         |
|                                                                                                    | CMPENS OFFSET CYCLE ON              | CNVSON MIRROR  | G OFFSI      | ET ER       | <sup>1</sup> |
|                                                                                                    | Le s'he ser le ser les              |                |              |             |              |

#### [ON/OFF]

Displays ON in the programmable mirror image mode and OFF in other modes.

#### [MIRROR CENTER]

Displays the absolute position of the mirror axis.

Remark)

Nothing is displayed for axes along which no mirror axis exists. When 0 is displayed, it means that the mirror axis exists at coordinate 0.

#### • Scaling screen

| 1 |                |           |        |           |        |       |          |         |      |        |
|---|----------------|-----------|--------|-----------|--------|-------|----------|---------|------|--------|
|   | POSITION       | DATA      |        |           |        |       |          | 0010    | 00   | N00000 |
|   | SCALING        | V/OFF     |        | (REL      | ATIVE  |       | (DIST    | TO GO)  |      |        |
|   | 0.             |           |        | x         | 0 000  |       | x        | 0 000   |      |        |
|   |                |           |        | Y         | 0.000  |       | Y        | 0.000   |      |        |
| 3 | SCALING CENTER | SCALIN    | FACTOR | z         | 0.000  | )     | Z        | 0.000   |      |        |
|   |                |           |        | U         | 0.000  | )     | U        | 0.000   |      |        |
|   | 0.000          | X 2.0     | 0000   | v         | 0.000  | )     | v        | 0.000   |      |        |
| 1 | 0.000          | Y 2.0     | 0000   | W         | 0.000  | )     | W        | 0.000   |      |        |
| 5 | 0.000          | Z 2.0     | 0000   | (G/D      | /H)    | (M)   | (T)      |         |      |        |
| 1 | J 0.000        | U 1.0     | 0000   |           |        |       |          |         |      |        |
| 1 | 7 0.000        | V 1.0     | 0000   | G91       | G54    | M02   |          |         |      |        |
| 1 | 0.000          | W 1.0     | 0000   | G01       | G80    |       |          |         |      |        |
|   |                |           |        | G17       | G64    |       |          |         |      |        |
|   |                |           |        | G40       | G49    |       | (1       | L): 0   |      |        |
|   |                |           |        | DU        | H U    |       |          |         |      |        |
|   |                |           |        | (12)      |        | 0 (3) | (TT E)   | 0       |      |        |
|   |                |           |        | (S)       |        | ( A   | CT.S)    | 0       |      |        |
|   |                |           |        | (0)       |        | (11)  | 01.07    | 0       |      |        |
|   |                |           |        |           |        |       |          |         |      |        |
|   |                |           |        |           |        |       |          |         |      |        |
|   |                |           | M      | DI***S    | TOP**  | ** */ | * */* 0  | 2:47:55 | LSK  |        |
|   |                |           |        |           |        |       |          |         |      |        |
|   | CUTTER TL LI   | EN CANNEL | ON ON  | 3-DIM     | PRGMBI | SCAL. | IN 3-DIM | T I     | CHA. | PT     |
|   | CHE ENS OF ES. | EI CICLE  | 014    | CIAA 2014 | MIRCOR | 13    | OFF SE   | 1       | 1216 |        |
|   |                |           |        |           |        |       |          |         |      |        |

#### [ON/OFF]

Displays ON in the scaling mode and OFF in other modes.

#### [SCALING CENTER]

Displays the absolute position of the scaling center.

#### [SCALE FACTOR]

Displays the scale factor for each axis.

• Three-dimensional tool compensation screen

| POSITION DATA                           |                    |            | 00100      | N0000 |
|-----------------------------------------|--------------------|------------|------------|-------|
| THREE-DIMENSIONAL TOOL OFFSET<br>ON/OFF | (RELATIVE)         | (DIST T    | 0 G0)      |       |
|                                         | X 0.000            | х          | 0.000      |       |
| OBECHER MECHOD                          | Y 0.000            | Y          | 0.000      |       |
| OFFSET VECTOR                           | Z 0.000            | Z<br>II    | 0.000      |       |
| x 1.000                                 | v 0.000            | v          | 0.000      |       |
| Y 2.000                                 | W 0.000            | w          | 0.000      |       |
| Z 3.000                                 | (G/D/H) (M)        | (T)        |            |       |
|                                         | G91 G54 M02        |            |            |       |
|                                         | G01 G80            |            |            |       |
|                                         | G17 G64            |            |            |       |
|                                         | G41 G49<br>D 0 H 0 | (L         | ): 0       |       |
|                                         | (F) 0 (P           | ACT.F)     | 0          |       |
|                                         | (S) (P             | ACT.S)     | 0          |       |
|                                         |                    |            |            |       |
| М                                       | DI***STOP**** */   | /* */* 02  | :47:55 LSP | c     |
| CUTTER TI. LEN CANNED ROTATI            | 3-DTM PROMBL SCAL  | T.TN 3-DTM | CH2        | DT    |
| CMPENS OFFSET CYCLE ON                  | CNVSON MIRROR G    | OFFSET     | E ER       |       |

#### [ON/OFF]

Displays ON in the three–dimensional tool compensation mode and OFF in other modes.

#### [OFFSET VECTOR]

Displays the three–dimensional tool compensaion vector created for each block.

1.10.1

## 1.10 OPERATION HISTORY

**Display Method** 

This function always collects history data for keys pressed by the NC operator and the states of signals set by the NC operator. In addition, this function enables the operator to monitor history data when necessary.

Press the [HISTRY] soft key. Then, the OPERATION HISTORY screen is displayed. Smaller numbers represent older data.

| *    |                 |         |                 |        |              |       |      |
|------|-----------------|---------|-----------------|--------|--------------|-------|------|
| OPEF | ATION HI        | STOR    | Y               | 0      | 0001 N000    | 001   |      |
| NO.  | DATA            | NO.     | DATA            | NO.    | DATA         | NO.   | DATA |
| 01   | PW 000          | 11      | 5               | 21     | G003.3↓      | 31    | G    |
| 02   | 96/08/25        | 12      | [SOFT 5]        | 22     | G003.4↑      | 32    | 9    |
| 03   | 08:40:00        | 13      | 1               | 23     | [SOFT 2]     | 33    | 0    |
| 04   | <reset></reset> | 14      | 0               | 24     | 0            | 34    | Х    |
| 05   | G003.5↓         | 15      | 0               | 25     | 0            | 35    | 4    |
| 06   | G003.3↑         | 16      | 0               | 26     | 0            | 36    | 5    |
| 07   | [SOFT 6]        | 17      | [SOFT 1]        | 27     | 0            | 37    | б    |
| 08   | 2               | 18      | <reset></reset> | 28     | 1            | 38    |      |
| 09   | 2               | 19      | 96/08/25        | 29     | [SOFT 2]     | 39    | F    |
| 10   | 0               | 20      | 08:41:36        | 30     | ;            | 40    | 1    |
|      |                 |         |                 |        |              |       |      |
|      |                 |         |                 |        |              |       |      |
|      |                 |         | MDI***STOP**    | ** *** | *** 00:00:00 | * * * |      |
| TO   | P LAST SEAR     | CH PUNC | н               |        |              | CHAP- |      |
| 10.  |                 |         |                 |        |              | TER   |      |
|      | 1 1             |         |                 | 1      |              |       | · /  |

## 1.10.2 Soft Key Operation

#### (1)TOP

Displays the first page of history data, which starts with oldest history data item.

#### (2)LAST

Displays the last page of history data, which ends with the newest history data item.

#### (3) SEARCH

By selecting the SEARCH key from the operation selection keys, the search operation described below can be performed.

- (a) Signal data item
  - (i) Press the [DIDO] key.
  - (ii) Use one of the following search methods:
    - 1. Enter a signal type (X, Y, G, or F), address, decimal point (.), and bit number.

#### ExampleG3.5

When the entered signal type, address, and bit number agree with those of a history data item, that history data item is found.

2. Enter a signal type (X, Y, G, or F) and address. **Example**G3

When the entered signal type and address agree with those of a history data item, that history data item is found.

3. Enter a signal type (X, Y, G, or F).

#### **Example**G

When the entered signal type agrees with that of a history data item, that history data item is found.

- (b) Alarm data item
  - (i) Press the [ALARM] key.
  - (ii) Use one of the following search methods:
    - 1. Enter an alarm type and alarm number with keys.

#### ExampleOT7

When the entered alarm type and alarm number agree with those of a history data item, that history data item is found.

2. Enter an alarm type with keys.

#### ExampleOT

When the entered alarm type agrees with that of a history data item, that history data item is found.

- (c) Time data
  - (i) Press the [TIME] key.
  - (ii) Use the following search method.

Enter month/date/hour/minute with keys. Less significant data can be omitted as shown in the example below.

Example Month/date/hour/minute: 08/26/13/24

Month/date/hour: 08/26/13 Month/date: 08/26 Month: 08

#### NOTE

Enter the month, date, hour, and minute with two digits each.

After the above operations do the following:

To search for a history data item forward from the currently displayed history data (toward newer history data), press the [FW\_SRCH] soft key.

To search for a history data item backward from the currently displayed history data (toward older history data), press the [BW\_SRCH] soft key.

#### NOTE

Searching forward for a history data item terminates at the most recent history data item (last data item). Searching backward for a history data item terminates at the oldest history data item (first data item). If the specified history data item is not found, a warning is issued.

When the specified history data item is found during searching, the page of history data items that contains the specified history data item is displayed. The line number of the specified history data item is displayed in reverse video. Subsequently, this history data item is used as the (search pointer) during searching. When searching has not yet been performed, the oldest history data item (first data) is used as the search pointer. The search pointer is also used during partial punching–out.

— 42 —

Once history data has been searched for, the search pointer is kept until the power is turned off. When the memory for history data items becomes full, the first data in the history is automatically used as the search pointer.

(4) Outputting history data

History data can be output to the host computer via the RS–232–C interface.

- (a) Press the [PUNCH] soft key (one of the operation selection keys) on the OPERATION HISTORY screen.
- (b) The following punching–out can be performed:
  - (i) Complete punch-out

Press the [ALL] soft key, then press the [EXEC] soft key. All history data items are output.

- (ii) Partial punch-out
  - 1. Before starting partial punch–out, use the search function to determine the reference points for starting and ending partial punch–out. The search pointer is used as (reference history data item) for partial punch–out.
  - 2. Specify the number of display lines of history data items to output.
    - **Example1** To output 100 history data items forward from the reference history data item, press the [PART] soft key, enter 100, then press the [EXEC] soft key.
    - **Example2** To output 100 history data items backward from the reference history data item, press the [PART] soft key, enter –100, then press the [EXEC] soft key.
    - **Example3** To output all history data items forward from the reference history data item, press the [PART] soft key, enter 9999, then press the [EXEC] soft key.
    - **Example4** To output all history data items backward from the reference history data item, press the [PART] soft key, enter –9999, then press the [EXEC] soft key.

#### NOTE

- 1 History data items are always output in the foreground.
- 2 The valid data range for partial punching is –9999 to 9999 excluding 0. 9999 and –9999 have the meanings described in the above examples.

When the number of history data items is less than the absolute value of the value entered, the entered numeric value is handled as if it were 9999 or –9999.

| (c) History data ite                                | ems are output in ASCII code in the following                                                              |
|-----------------------------------------------------|----------------------------------------------------------------------------------------------------|
| format.                                             |                                                                                                    |
| (i) MDI key                                         |                                                                                                    |
| Example                                             | When the [A] key is pressed<br>[MDI] key pushed A LF                                                       |
| (ii) DI/DO                                          |                                                                                                    |
| Example1                                            | When the state of G003.5 changes from off to on DI/DO changed G3.5_ON LF                                   |
| Example2                                            | When different signals with the same address are changed at the same time DI/DO changed F0.6_ONF0.1_OFF LF |
| (iii) Alarm                                         |                                                                                                    |
| Example                                             | When the alarm, "PW000 TURN OFF THE POWER" occurs                                                          |
| (iv) Time                                           | Alarin: 1 w0 at 92/8/30 23:17:30 LI                                                                        |
| (IV) Time                                           | At 22.17.56 on August 20, 1006                                                                             |
| Example1                                            | '96/8/30 23:17:56 LF                                                                                       |
| Example2                                            | When the power is turned on<br>'96/8/30 23:17:56 Power On LF                                               |
| (d) Communication                                   | protocol                                                                                                   |
| Refer to the ca<br>Method for the<br>Operator's Man | use where the NC sends data in "Transmission RS–232–C Interface" in the FANUC Series 15–B ual (Operation). |
| (5) Erasing history data                            | a                                                                                                    |
| (a) Press the [OPE_                                 | HIS] soft key (one of the chapter selection keys).                                                         |
| (b) Press the [ERAS                                 | SE] soft key (one of the operation selection keys).                                                        |
| (c) Press the [EXEC                                 | C] soft key (one of the operation instruction keys).                                                       |
| When the [EXE press the [CAN                        | C] soft key is pressed by mistake during selection,<br>CEL] soft key.                                      |
| When operation erased is recorde                    | history data is erased, the date and time it was<br>ed at the beginning of new history data.               |

## 1.10.3 Select DI/DO Screen

Select the [DIDO SELECT] key. Then, the DI/DO SELECT screen is displayed.

| ( |       |          |           |     |          |                 |
|---|-------|----------|-----------|-----|----------|-----------------|
|   | DI/DC | ) SELECT |           |     | 00001 N  | 10001           |
|   | NO.   | ADDRESS  | SIGNAL    | NO. | ADDRESS  | SIGNAL          |
|   | 01    | X000     | 00001000  | 11  | G000     | 00000001        |
|   | 02    | X004     | 10000000  | 12  | G004     | 00000010        |
|   | 03    | X008     | 00001100  | 13  | G008     | 00000011        |
|   | 04    | X009     | 00111000  | 14  | G003     | 01011100        |
|   | 05    | X012     | 00001111  | 15  | G043     | 00100001        |
|   | 06    | Y000     | 01000000  | 16  | F000     | 01100010        |
|   | 07    | Y004     | 00110000  | 17  |          | * * * * * * * * |
|   | 08    | Y007     | 00011100  | 18  |          | * * * * * * * * |
|   | 09    | Y008     | 00011100  | 19  |          | * * * * * * * * |
|   | 10    | Y010     | 00011100  | 20  | F020     | 10101010        |
|   | MDT * | * * 9700 | * * * * * | * * | * * * 00 | .00.00 * * *    |
|   | MDI   | 310P     |           |     | 000      |                 |
|   | CLEAR | ALL_C    | LR ON:I   |     | OFF:0    | CHAPTER +       |
|   |       |          |           |     |          |                 |

#### - 44 -----

Specifying data

- 1. Press the cursor keys or to move the cursor to the position to enter data.
- 2. Enter a signal type (X, Y, G, or F) and address, then press the [INPUT] soft key.

Example Y4([INPUT] key)

Valid data range: G0 to G511, F0 to F319, X0 to X127, or Y0 to Y127

- 3. Specify signal address Y004 in the ADDRESS column, then set the SIGNAL column to the initial value (00000000).
- 4. The operation selection keys have the following functions:
  - (i) CLEAR

When the [CLEAR] soft key and the [EXEC] soft key are pressed, the signal data at the cursor is deleted. The contents of the signal field is changed to \*\*\*\*\*\*\*\*, and the address field is cleared. When the [CLEAR] soft key is pressed by mistake, press the [CANCEL] key.

(ii) ALL\_CLR

When the [ALL\_CLR] soft key and the [EXEC] soft key are pressed, all specified data items are deleted. When the [ALL\_CLR] soft key is pressed by mistake, press the [CANCEL] key.

(iii) ON:1

Press this soft key to set all bits of the data item at the cursor to 1.

(iv) OFF:0

Press this soft key to set all bits of the data item at the cursor to 0.

(v) INPUT

This soft key is used to enter a signal address. It is also used to enter the value of the signal after a signal address is entered.

#### NOTE

Changes in signals cannot be deleted unless they continue for longer than 16ms.

| 1.10.4  |            |
|---------|------------|
| Related | Parameters |

| Parameter No. 0013#5: | Specifies whether to display DI/DO   |
|-----------------------|--------------------------------------|
|                       | history information.                 |
| Parameter No. 0013#4: | Specifies whether to display MDI key |
|                       | operation history information.       |
| Parameter No. 0015#4: | Specifies whether to display the     |
|                       | deletion key.                        |
| Parameter No. 0015#3: | Specifies whether to display the     |
|                       | OPERATION HISTORY screen.            |

| Classifi-<br>cation          | Function                                                  | Data<br>protecion<br>key | PWE =1<br>(DATA<br>No. 8000) | Mode<br>selection                      | Function<br>key |                                                                                                    |
|------------------------------|-----------------------------------------------------------|--------------------------|------------------------------|----------------------------------------|-----------------|----------------------------------------------------------------------------------------------------|
| Clear                        | Tool offset Value                                         | KEY 1                    |                              | Power<br>ON                            | OFFSET          | Operation menu key $\rightarrow$ [ALL–CLR] $\rightarrow$ [ALL], [WEAR], or [GEOMETRY]                                                                                                    |
| Data In-<br>put From<br>Tape | One Program Input<br>(program number<br>not changed)      | KEY 3                    |                              | EDIT                                   | PRGRM           | Operation menu key $\rightarrow$ [READ] $\rightarrow$ [1–PRGRM] $\rightarrow$ [NEW]                                                                                                    |
|                              | One Program Input<br>(program number<br>changed or added) | KEY 3                    |                              | EDIT                                   | PRGRM           | Operation menu key → [READ] → [(PROG#)] → Program number → [EXEC]                                                                                                    |
|                              | Add Program                                               | KEY 3                    |                              | EDIT                                   | PRGRM           | Operation menu key $\rightarrow$ [READ] $\rightarrow$ [1–PRGRM] ] $\rightarrow$ [ADD]                                                                                                    |
|                              | Registration of all programs                              | KEY 3                    |                              | EDIT                                   | PRGRM           | Operation menu key $\rightarrow$ [READ] $\rightarrow$ [ALL]                                                                                                    |
|                              | Pitch Error Com-<br>pensation amount                      |                          | 0                            | Emergen-<br>cy<br>SW. ON.              | SERVICE         | $[PITCHH] \rightarrow [READ]$                                                                                                    |
| Data In-<br>put From<br>MDI  | Parameter                                                 |                          | 0                            | MDI or<br>Emergen-<br>cy switch<br>ON. | SERVICE         | $ \begin{array}{c} [\text{ON:1}] \\ [\text{PARAM}] \rightarrow [\text{INP-No.]} \rightarrow & [\text{OFF:0}] \\ \text{Data No.} \rightarrow [\text{EXEC}] \rightarrow & [\text{INPUT}] \\ [+\text{INPUT}] \end{array} $ |
|                              | Offset Value                                              | KEY 1                    |                              |                                        | OFFSET          | Operation menu key →<br>[INPUT] (Absolute input)<br>[+INPUT] (Incremental input)<br>→ Offset value → [EXEC]                                                                                                    |
|                              | Setting Data                                              | KEY 2                    |                              | MDI                                    | SETTING         | Operation menu key $\rightarrow$<br>[HANDY] (Setting relating to I/O)<br>[GENERAL] (Settable parameter)<br>$\rightarrow$<br>[1 : ON]<br>[0 : OFF] $\rightarrow$ Data $\rightarrow$ [EXEC]<br>[(VALUE)]                  |

| Classifi-<br>cation | Function                                           | Data<br>protecion<br>key | PWE =1<br>(DATA<br>No. 8000) | Mode<br>selection | Function<br>key |                                                                                                    |
|---------------------|----------------------------------------------------|--------------------------|------------------------------|-------------------|-----------------|----------------------------------------------------------------------------------------------------|
| Output              | Parameter, Pitch er-<br>ror compensation<br>data   |                          |                              | EDIT              | SERVICE         | $\begin{array}{c} [ALL]\\ \mbox{Operation menu key} \rightarrow [\mbox{PUNCH}] \rightarrow [\mbox{PARAM}]\\ [\mbox{PITCH}] \end{array}$                                                                                     |
|                     | Offset Value                                       |                          |                              | EDIT              | OFFSET          | Operation menu key $\rightarrow$ [PUNCH] $\rightarrow$ [TOOL]                                                                                                    |
|                     | All Program                                        | KEY 3                    |                              | EDIT              | PRGRM           | Operation menu key $\rightarrow$ [PUNCH] $\rightarrow$ [ALL]                                                                                                    |
|                     | One Program                                        | KEY 3                    |                              | EDIT              | PRGRM           | Operation menu key → [PUNCH] →<br>[THIS] or [PUNCH] → [(PROG#)] →<br>Program number → [EXEC]                                                                                                    |
| Search              | Program No. Search<br>(Programs in<br>memory)      | KEY 3                    |                              | EDIT or<br>MEMORY | PRGRM           | Operation menu key $\rightarrow$ [FW–SRCH] $\rightarrow$ [(PROG#)] $\rightarrow$ Program number $\rightarrow$ [EXEC]                                                                                                    |
|                     | Sequence No.<br>Search (Sequence<br>No. in memory) | KEY 3                    |                              | EDIT or<br>MEMORY | PRGRM           | Operation menu key $\rightarrow$ [FW–SRCH] $\rightarrow$ [(SEQ#)] $\rightarrow$ Sequence number $\rightarrow$ [EXEC]                                                                                                    |
|                     | Sequence No.<br>Search (Sequence<br>Nos. on tape)  |                          |                              | TAPE              | PRGRM           | [CHAPTER] → [TEXT] Operation menu key →<br>[FW–SRCH] → [(SEQ#)] → Sequence num→<br>[EXEC]                                                                                                    |
|                     | Word Search<br>(Words in memory)                   | KEY 3                    |                              | EDIT              | PRGRM           | $\begin{array}{l} [CHAPTER] \rightarrow (TEXT] \rightarrow Operation \\ menu \ key \rightarrow [FW-SRCH] \ or \ [BW-SRCH] \\ [(WORD)] \rightarrow Word \ to \ be \ searched \ \rightarrow [EXEC] \end{array}$               |
|                     | Address Search<br>(Addresses in<br>memory)         | KEY 3                    |                              | EDIT              | PRGRM           | $\begin{array}{l} [CHAPTER] \rightarrow [TEXT] \rightarrow Operation \\ menu \ key \rightarrow [FW\text{-}SRCH] \ or \ [BW\text{-}SRCH] \\ [(WORD)] \rightarrow Word \ to \ be \ searched \ \rightarrow [EXEC] \end{array}$ |

| Classifi-<br>cation | Function                                                                |                                        | Data<br>protecion<br>key | PWE =1<br>(DATA<br>No. 8000) | Mode<br>selection | Function<br>key |                                                                                                    |
|---------------------|-------------------------------------------------------------------------|----------------------------------------|--------------------------|------------------------------|-------------------|-----------------|----------------------------------------------------------------------------------------------------|
| Program<br>Editing  | Deletion of all<br>Programs                                             |                                        | KEY 3                    |                              | EDIT              | PRGRM           | Operation menu key $\rightarrow$ [DELETE] $\rightarrow$ [PROGRAM] $\rightarrow$ [ALL] $\rightarrow$ [EXEC]                                        |
|                     | Deletion<br>of a Pro-<br>gram                                           | Currently<br>dis-<br>played<br>program | KEY 3                    |                              | EDIT              | PRGRM           | Operation menu key $\rightarrow$ [DELETE] $\rightarrow$ [PROGRAM] $\rightarrow$ [THIS]                                                            |
|                     |                                                                         | Disig-<br>nated<br>program             | KEY 3                    |                              | EDIT              | PRGRM           | Operation menu key $\rightarrow$ [DELETE] $\rightarrow$<br>[PROGRAM] $\rightarrow$ [(PROG#)] $\rightarrow$ Program<br>number $\rightarrow$ [EXEC] |
|                     | Deletion of words,<br>from cursor posi-<br>tioned to designated<br>word |                                        | KEY 3                    |                              | EDIT              | PRGRM           | Operation menu key $\rightarrow$ [DELETE] $\rightarrow$ [ $\sim$ (WORD)] $\rightarrow$ Word $\rightarrow$ [EXEC]                                  |
|                     | Deletion of words<br>from cursor position<br>to EOB                     |                                        | KEY 3                    |                              | EDIT              | PRGRM           | Operation menu key $\rightarrow$ [DELETE] $\rightarrow$ [ $\sim$ EOB]                                                                             |
|                     | Deletion of one word                                                    |                                        | KEY 3                    |                              | EDIT              | PRGRM           | Operation menu key $\rightarrow$ [DLT $\rightarrow$ WRD]<br>or [DELETE] $\rightarrow$ [WORD]                                                      |
|                     | Alternation of a word                                                   |                                        | KEY 3                    |                              | EDIT              | PRGRM           | Operation menu key $\rightarrow$ [ALTER]<br>[(WORD)] $\rightarrow$ Word to changed $\rightarrow$ [EXEC]                                           |
|                     | Insertion of a word                                                     |                                        | KEY 3                    |                              | EDIT              | PRGRM           | Operation menu key $\rightarrow$ [INSERT]<br>[(WORD)] $\rightarrow$ Word to changed $\rightarrow$ [EXEC]                                          |
|                     | All Program Memory<br>Arrangement                                       |                                        | KEY 3                    |                              | EDIT              | PRGRM           | Operation menu key $\rightarrow$ [CONDENS] $\rightarrow$ [ALL]                                                                                    |
|                     | Currently Selected<br>Program Memory<br>Arrangement                     |                                        | KEY 3                    |                              | EDIT              | PRGRM           | Operation menu key $\rightarrow$ [CONDENS] $\rightarrow$ [THIS]                                                                                   |
|                     | Designated Program<br>Memory Arrange-<br>ment                           |                                        | KEY 3                    |                              | EDIT              | PRGRM           | Operation menu key $\rightarrow$ [CONDENS]<br>[(PROG#)] $\rightarrow$ Program number $\rightarrow$ [EXEC]                                         |
| Compari-<br>son     | Comparise<br>grams in N<br>with those                                   | on all Pro-<br>Memory<br>on tape       |                          |                              | EDIT              | PRGRM           | Operation menu key $\rightarrow$ [VERIFY] $\rightarrow$ [ALL]                                                                                     |
|                     | Comparison one<br>Program in Memory<br>with that on tape                |                                        |                          |                              | EDIT              | PRGRM           | Operation menu key $\rightarrow$ [VERIFY] $\rightarrow$ [1–PRGRM]                                                                                 |
|                     | Comparise<br>Current Po                                                 | on from<br>osition                     |                          |                              | EDIT              | PRGRM           | Operation menu key $\rightarrow$ [VERIFY] $\rightarrow$ [HERE]                                                                                    |

| Classifi-<br>cation | Function                    | Data<br>protecion<br>key | PWE =1<br>(DATA<br>No. 8000) | Mode<br>selection | Function<br>key |                                                                                                    |
|---------------------|-----------------------------|--------------------------|------------------------------|-------------------|-----------------|----------------------------------------------------------------------------------------------------|
| I/O to or<br>from   | File head search            |                          |                              | EDIT              | PRGRM           | Operation menu key $\rightarrow$ [SERCHFILE] $\rightarrow$ [TOP] $\rightarrow$ [EXEC]                                                                                                    |
| FANUC<br>cassette   |                             |                          |                              |                   |                 | Operation menu key $\rightarrow$ [SERCHFILE] $\rightarrow$ [(FILE#)] $\rightarrow$ [EXEC]                                                                                                    |
|                     |                             |                          |                              |                   |                 | Operation menu key $\rightarrow$ [SERCHFILE] $\rightarrow$ [(FILE NAME)] $\rightarrow$ [EXEC]                                                                                                    |
|                     | File deletion               |                          |                              | EDIT              | PRGRM           | Operation menu key $\rightarrow$ [DELFILE] $\rightarrow$ [(FILE#)] $\rightarrow$ N[File name] $\rightarrow$ [EXEC]                                                                                                    |
|                     |                             |                          |                              |                   |                 | Operation menu key $\rightarrow$ [DELFILE] $\rightarrow$ [(FILE NAME)] $\rightarrow$ N[File name] $\rightarrow$ [EXEC]                                                                                                    |
|                     |                             |                          |                              |                   |                 | Operation menu key $\rightarrow$ [DELFILE] $\rightarrow$ [ALL] $\rightarrow$ [EXEC]                                                                                                    |
|                     | Program registration        | KEY 3                    |                              | EDIT              | PRGRM           | Operation menu key $\rightarrow$ [READ] $\rightarrow$ [(FILE#)] $\rightarrow$ N[File No.] $\rightarrow$ [EXEC]                                                                                                    |
|                     |                             |                          |                              |                   |                 | Operation menu key → [READ] → [(PROG#)] → O[Program No.] → [EXEC]                                                                                                    |
|                     |                             |                          |                              |                   |                 | Operation menu key $\rightarrow$ [READ] $\rightarrow$ [(FILE NAME)] $\rightarrow$ [File name] $\rightarrow$ [EXEC]                                                                                                    |
|                     | Output of all pro-<br>grams | KEY 3                    |                              | EDIT              | PRGRM           | Operation menu key $\rightarrow$ [PUNCH] $\rightarrow$ [ALL]                                                                                                    |
|                     | Output of one pro-<br>gram  | KEY 3                    |                              | EDIT              | PRGRM           | $\begin{array}{l} \mbox{Operation menu key} \rightarrow [\mbox{PUNCH}] \rightarrow [\mbox{THIS}] \mbox{ or } \\ [\mbox{PUNCH}] \rightarrow [(\mbox{PROG}\#)] \\ \mbox{O}[\mbox{Program No.}] \rightarrow [\mbox{EXEC}] \end{array}$ |
|                     |                             |                          |                              |                   |                 | Operation menu key $\rightarrow$ [PUNCH] $\rightarrow$ [(FILE NAME)] "[File name] $\rightarrow$ [EXEC]                                                                                                    |
|                     |                             |                          |                              |                   |                 | Oeration menu key $\rightarrow$ [PUNCH] $\rightarrow$ [(FILE#)] $\rightarrow$ N[File No.] $\rightarrow$ [EXEC]                                                                                                    |
|                     | Change of file name         |                          |                              | EDIT              | PRGRM           | Operation menu key $\rightarrow$ [RENAME] $\rightarrow$ [(FILE#)] $\rightarrow$ N[File No.] $\rightarrow$ "[File name] $\rightarrow$ [EXEC]                                                                                         |

| Classifi-<br>cation                       | Function                                              | Data<br>protecion<br>key | PWE =1<br>(DATA<br>No. 8000) | Mode<br>selection | Function<br>key |                                                                                                    |
|-------------------------------------------|-------------------------------------------------------|--------------------------|------------------------------|-------------------|-----------------|----------------------------------------------------------------------------------------------------|
| Manual operation                          | Manual refererence position return                    |                          |                              | JOG               |                 | Set the reference position return switch to ON. $\rightarrow$<br>Set the +X, -X, +Y, and -Y switches to ON. $\rightarrow$<br>The reference position return completion lamp lights.                                                                                                   |
|                                           | Jog feed                                              |                          |                              | JOG               |                 | Set the +X, -X, +Y, and -Y switches to ON. $\rightarrow$<br>Specify the feedrate using the jog feedrate dial. $\rightarrow$<br>Press the rapid traverse button to perform rapid tra-<br>verse.                                                                                       |
|                                           | Incremental feed                                      |                          |                              | INC               |                 | Specify the travel using the travel selection switch. $\rightarrow$<br>Set the +X, $-X$ , +Y, and $-Y$ switches to ON. $\rightarrow$<br>Press the rapid traverse button to perform rapid tra-<br>verse $\rightarrow$ During rapid traverse, rapid traverse over-<br>ride is enabled. |
|                                           | Manual handle feed                                    |                          |                              | HANDLE            |                 | Select the axis to move, using the axis selection switch.<br>$\rightarrow$ Turn the handle.<br>$\rightarrow$ Specify the magnification using the handle magnification switch.                                                                                                    |
| Graphic<br>function                       | Parameter setting                                     |                          |                              |                   | GRAPH-<br>IC    | [GRAPH PARAM]                                                                                                    |
|                                           | Tool path                                             |                          |                              |                   | GRAPH-          | Selection of graphic screen                                                                                                    |
|                                           |                                                       |                          |                              |                   |                 | [GRAPH]                                                                                                    |
|                                           |                                                       |                          |                              |                   |                 | Graphic start/end                                                                                                    |
|                                           |                                                       |                          |                              |                   |                 | Automatic or manual operation                                                                                                    |
|                                           |                                                       |                          |                              |                   |                 | Erasing graphic screen                                                                                                    |
|                                           |                                                       |                          |                              |                   |                 | [ERASE]                                                                                                    |
|                                           |                                                       |                          |                              |                   |                 | Magnification                                                                                                    |
|                                           |                                                       |                          |                              |                   |                 | [ENLARGE]                                                                                                    |
| Help<br>function                          | Displaying INITIAL<br>MENU screen                     |                          |                              |                   | SHIFT<br>+ HELP |                                                                                                    |
|                                           | Displaying ALARM<br>HELP screen                       |                          |                              |                   | SHIFT<br>+ HELP | [1 ALARM]" Scroll to the required screen by using the<br><pageup> or <pagedown> key, enter the num-<br/>ber, then press the <input/> key to display the<br/>screen.</pagedown></pageup>                                                                                              |
|                                           | Displaying ALARM<br>HELP screen when<br>alarm occured |                          |                              | Alarm<br>status   | SHIFT<br>+ HELP | The alarm help screen is displayed. Press the <pa-<br>GEUP&gt; or <pagedown> key to display other in-<br/>formation. Press the <input/> key to display all<br/>alarms.</pagedown></pa-<br>                                                                                           |
|                                           | Displaying SOFT<br>KEY HELP screen                    |                          |                              |                   | SHIFT<br>+ HELP | [2.SOFT KEY] " Scroll to the desired screen by press-<br>ing the <pageup> or <pagedown> key.</pagedown></pageup>                                                                                                    |
| Display-<br>ing DIAG-<br>NOSTIC<br>screen |                                                       |                          |                              |                   | SERVICE         | [DGNOS]<br>1. Page change keys<br>2. Number of the diagnostic data                                                                                                    |

# 2 HARDWARE

This chapter describes the overall configuration of the CNC control section, the interconnections between the units, the functions of the PC boards, and the functions of the modules on the PC boards.

| 2.1  | STRUCTURE                             | 52  |
|------|---------------------------------------|-----|
| 2.2  | OUTLINE OF HARDWARE                   | 53  |
| 2.3  | TOTAL CONNECTION                      | 56  |
| 2.4  | INTER-MACHINE CONNECTION              | 68  |
| 2.5  | LIGHTING OF ALARM LEDS ON PCBS        | 92  |
| 2.6  | LIST OF THE PCBS AND UNITS            | 163 |
| 2.7  | HOW TO REPLACE THE MODULES            | 176 |
| 2.8  | HOW TO REPLACE THE BATTERIES          | 177 |
| 2.9  | HOW TO REPLACE FAN MOTOR              | 179 |
| 2.10 | FUSE REPLACEMENT IN POWER SUPPLY UNIT | 181 |
| 2.11 | MAINTENANCE OF HEAT PIPE TYPE         |     |
|      | HEAT EXCHANGER                        | 182 |
| 2.12 | ADJUSTING THE LIQUID–CRYSTAL DISPLAYS | 185 |
| 2.13 | REPLACING THE FUSES OF THE            |     |
|      | LIQUID–CRYSTAL DISPLAYS               | 187 |
| 2.14 | REPLACING THE LCD BACKLIGHT           | 188 |
| 2.15 | HOW TO REPLACE THE CRT DISPLAY        | 189 |
| 2.16 | HOW TO REPLACE THE MDI KEYBOARD       | 190 |
| 2.17 | HOW TO REPLACE THE CARD CAGE IN THE   |     |
|      | CONTROL UNIT                          | 191 |
| 2.18 | HANDLING MEMORY CARDS                 | 192 |

## 2.1 STRUCTURE

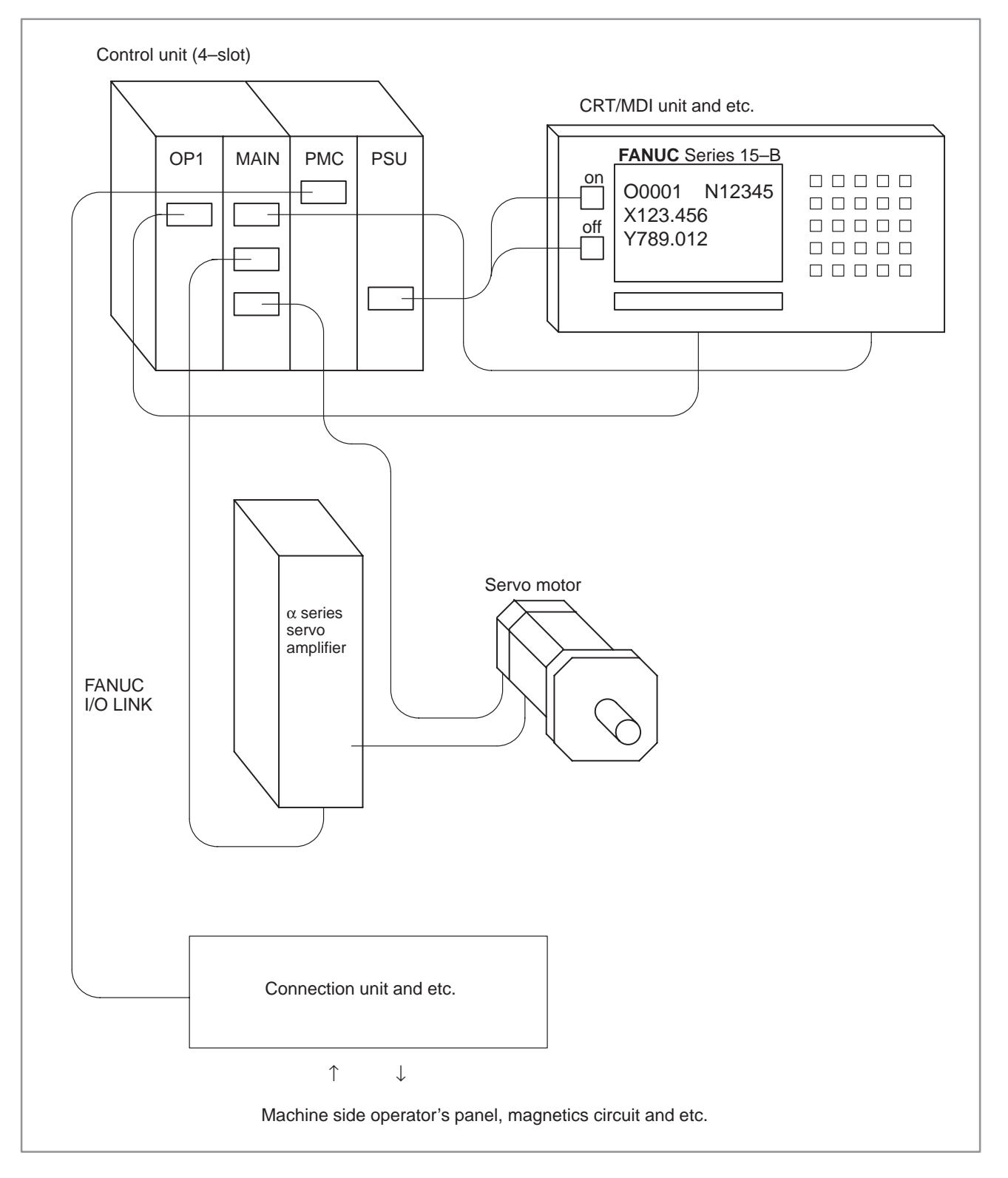

\_\_\_\_\_ 52 \_\_\_\_
# 2.2 OUTLINE OF HARDWARE

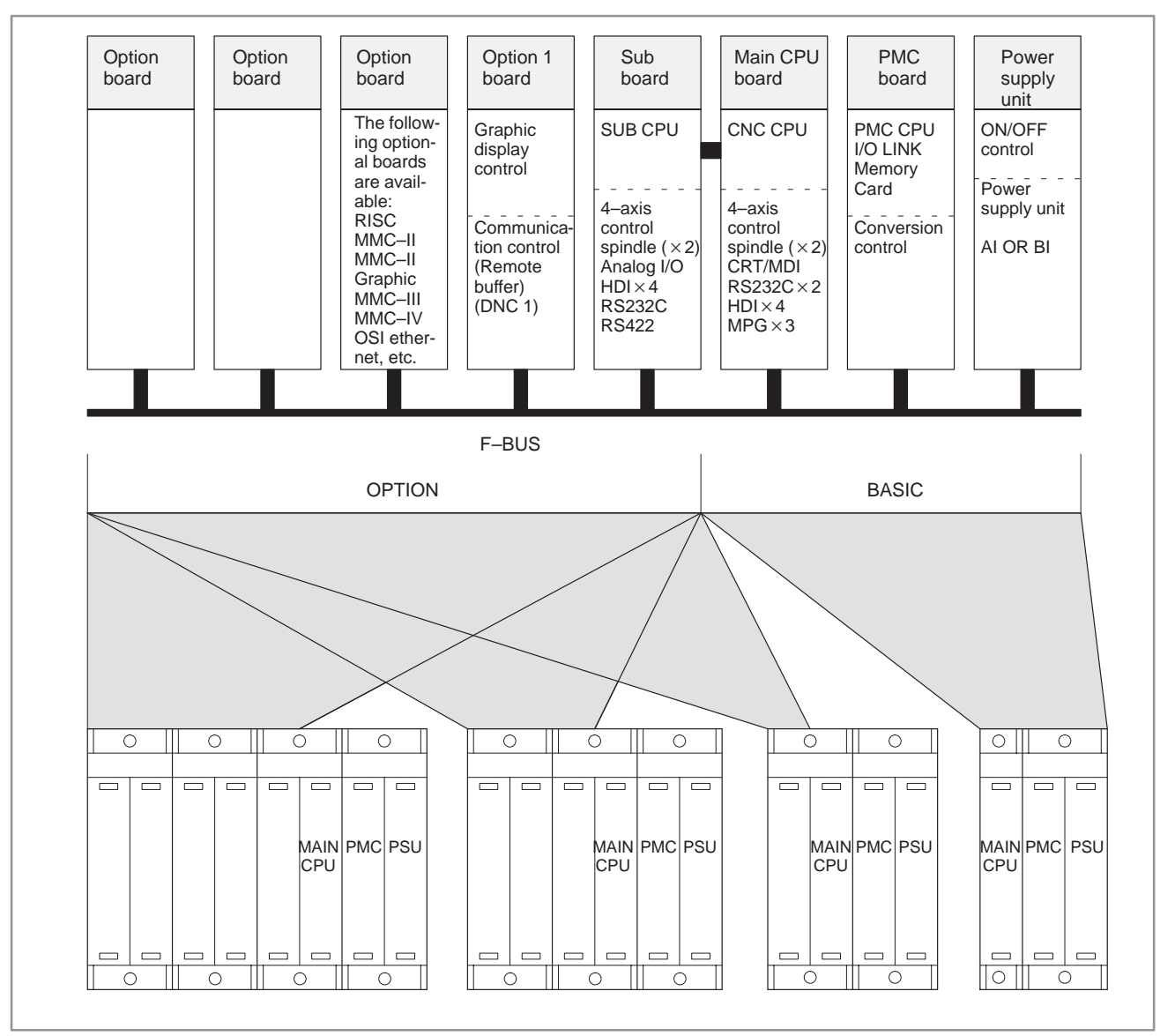

Fig. 2.2 (a) Control unit configuration of Series 15/150-B

## NOTE

With the Series 15MEK/MEL/TED/TEE/TEF/TEF–B–4, the SUB CPU, RISC, and OSI Ethernet boards cannot be used. (The MMC board can be used only with the Series 150–B.)

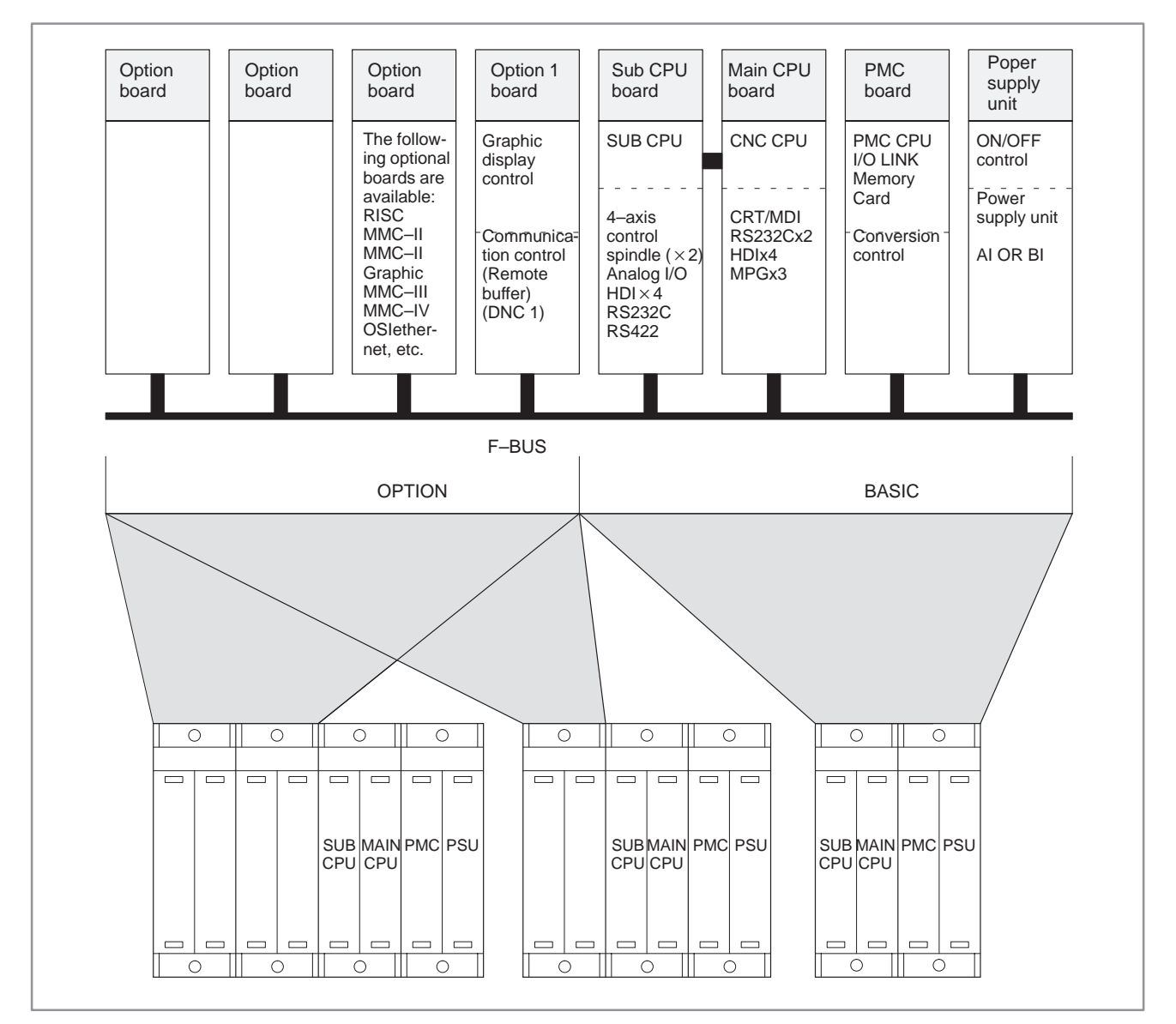

Fig. 2.2 (b) Control unit configuration of Series 15/150-B (Multiple axis)

#### NOTE

With the Series 15MEK/MEL/TED/TEE/TEF/TEF–B–4, the SUB CPU, RISC, and OSI Ethernet boards cannot be used. (The MMC board can be used only with the Series 150–B.)

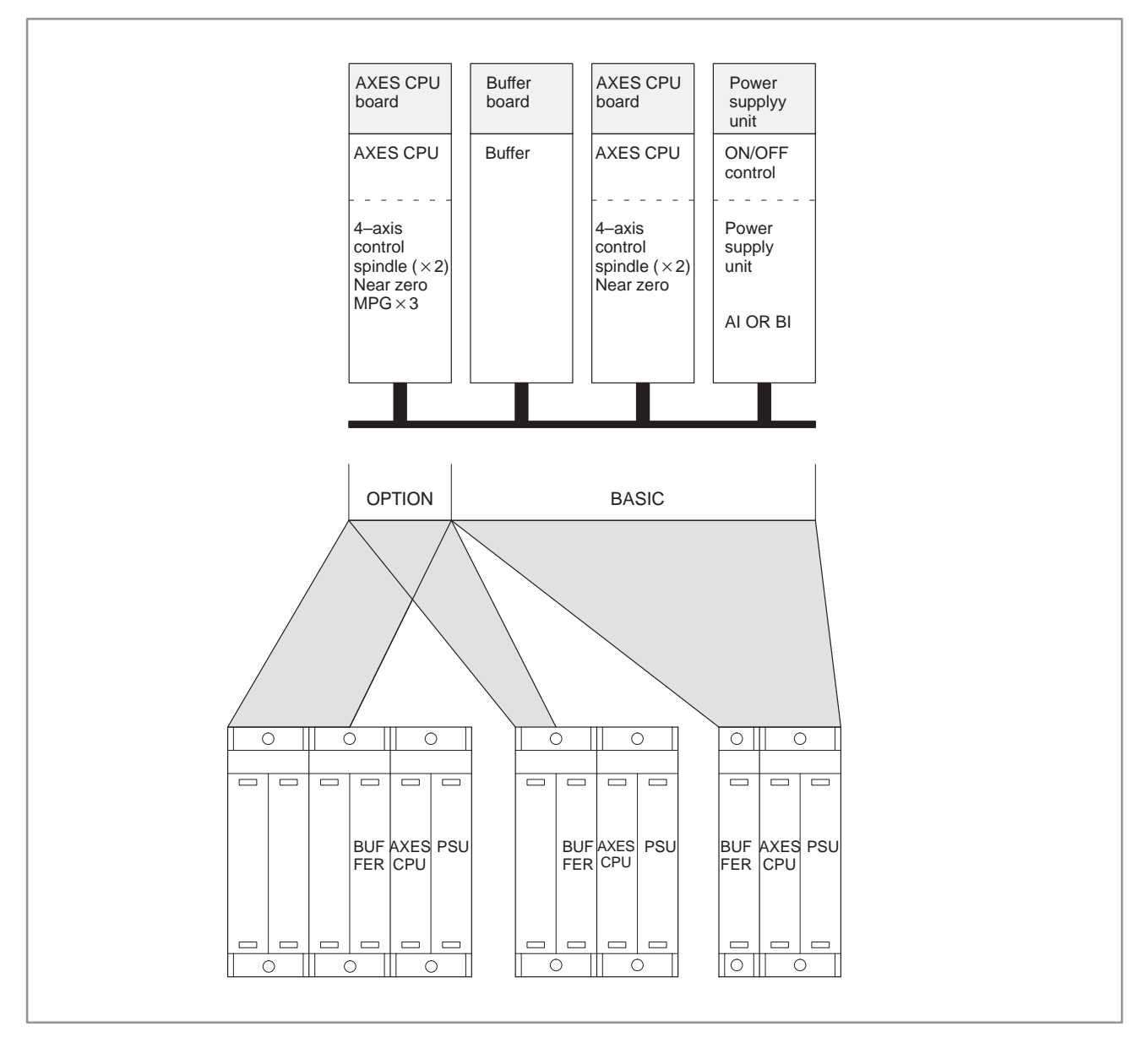

Fig. 2.2 (c) Configuration of Series 15/150-B additional locker used with multiaxis machines

## NOTE

More than one axis CPU board may be used, depending on the system configuration.

# 2.3 TOTAL CONNECTION

# Connection diagram for Series 15–TB/TTB/MB/TFB/TTFB/MFB/MEK/MEL/ TED/TEE/TEF, Series 150–TB/MB/TTB (in case of serial spindle)

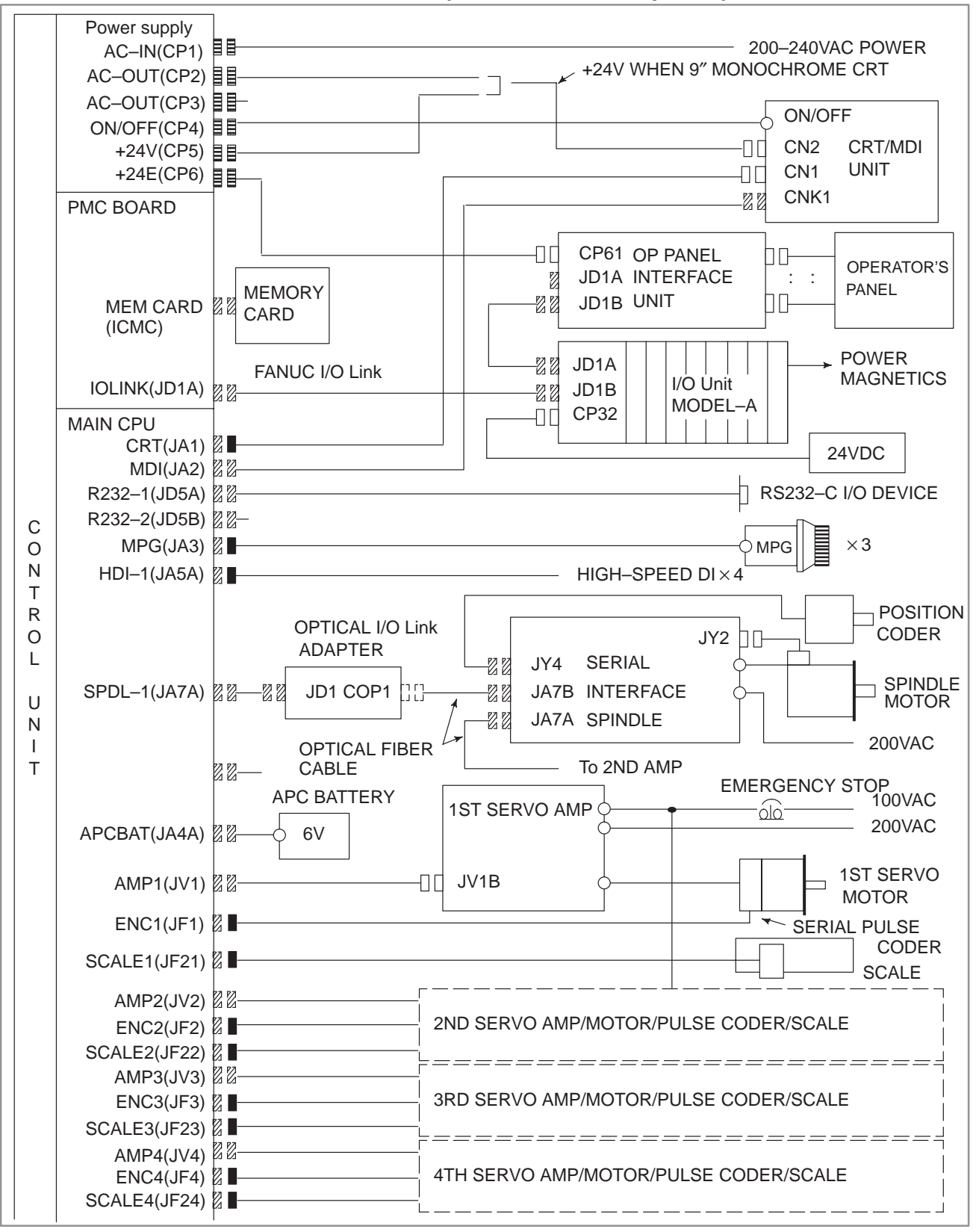

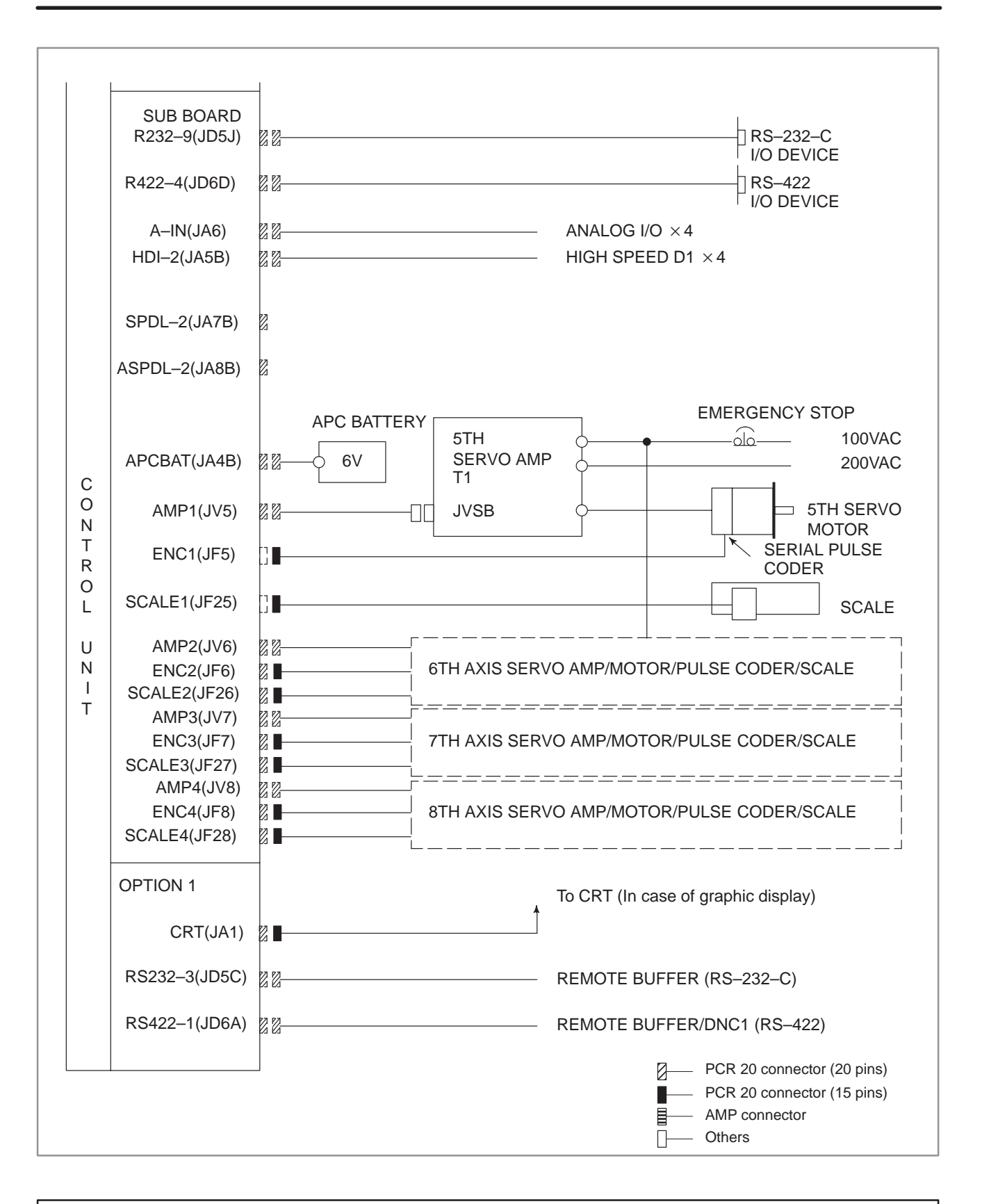

#### NOTE

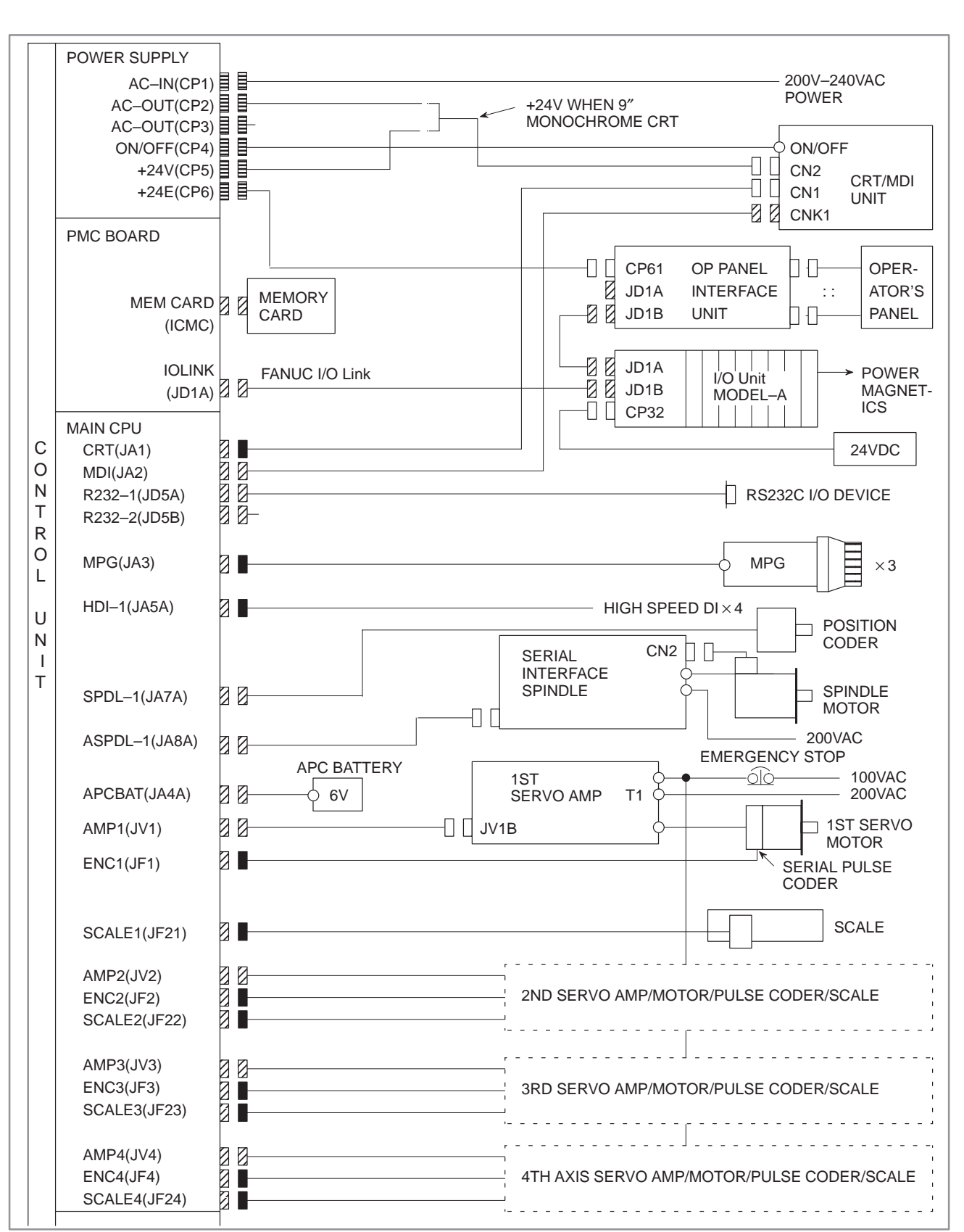

# Connection diagram for Series 15–TB/TTB/MB/TFB/TTFB/MFB/MEK/MEL/ TED/TEE/TEF, Series 150–TB/MB/TTB (in case of analog spindle)

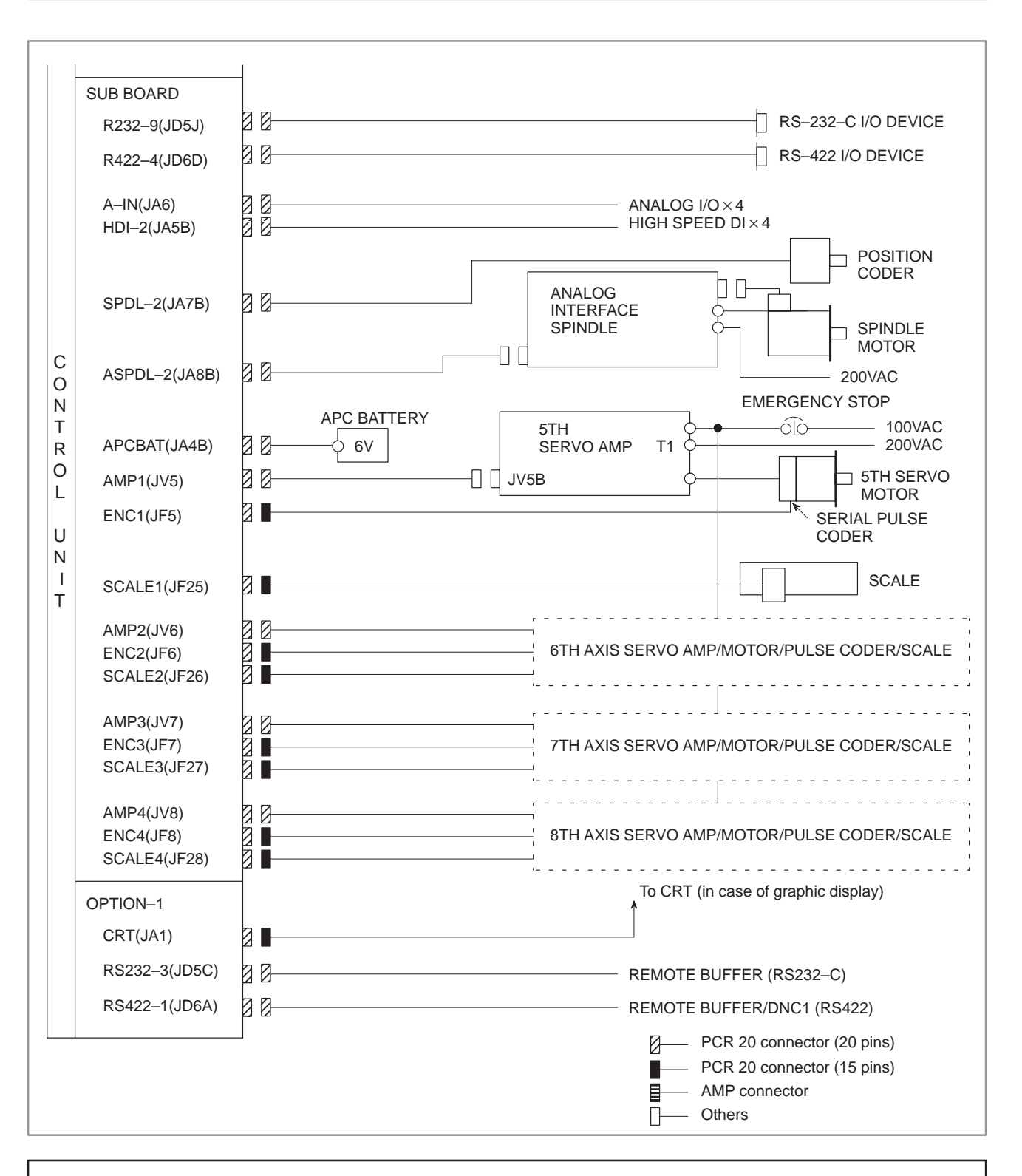

## NOTE

# Connection diagram for Series 15–MB (incase of multiple axis)

## Control unit

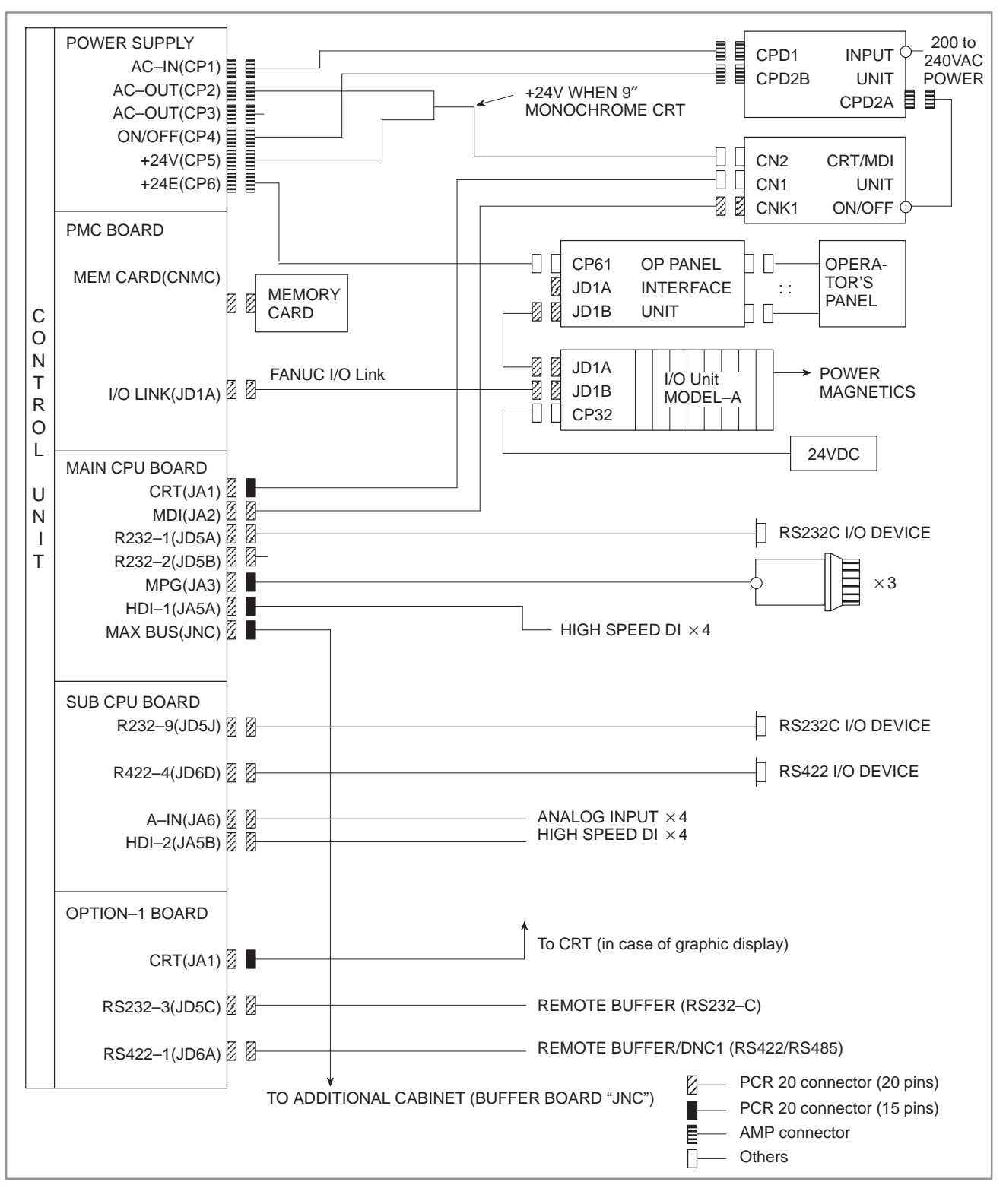

## NOTE

#### Additional cabinet (in case of serial spindle interface)

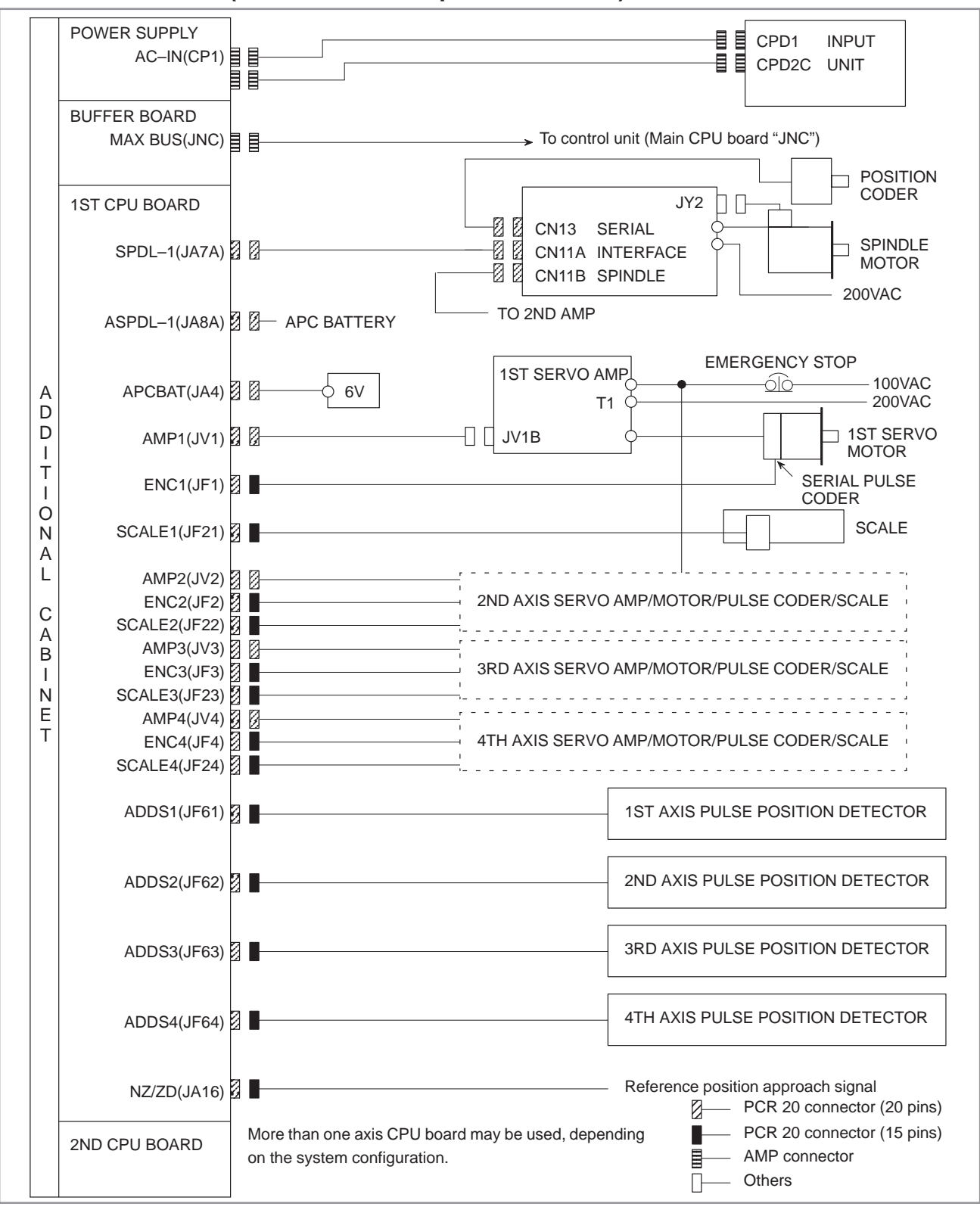

#### NOTE

## Additional cabinet (in case of analog spindle interface)

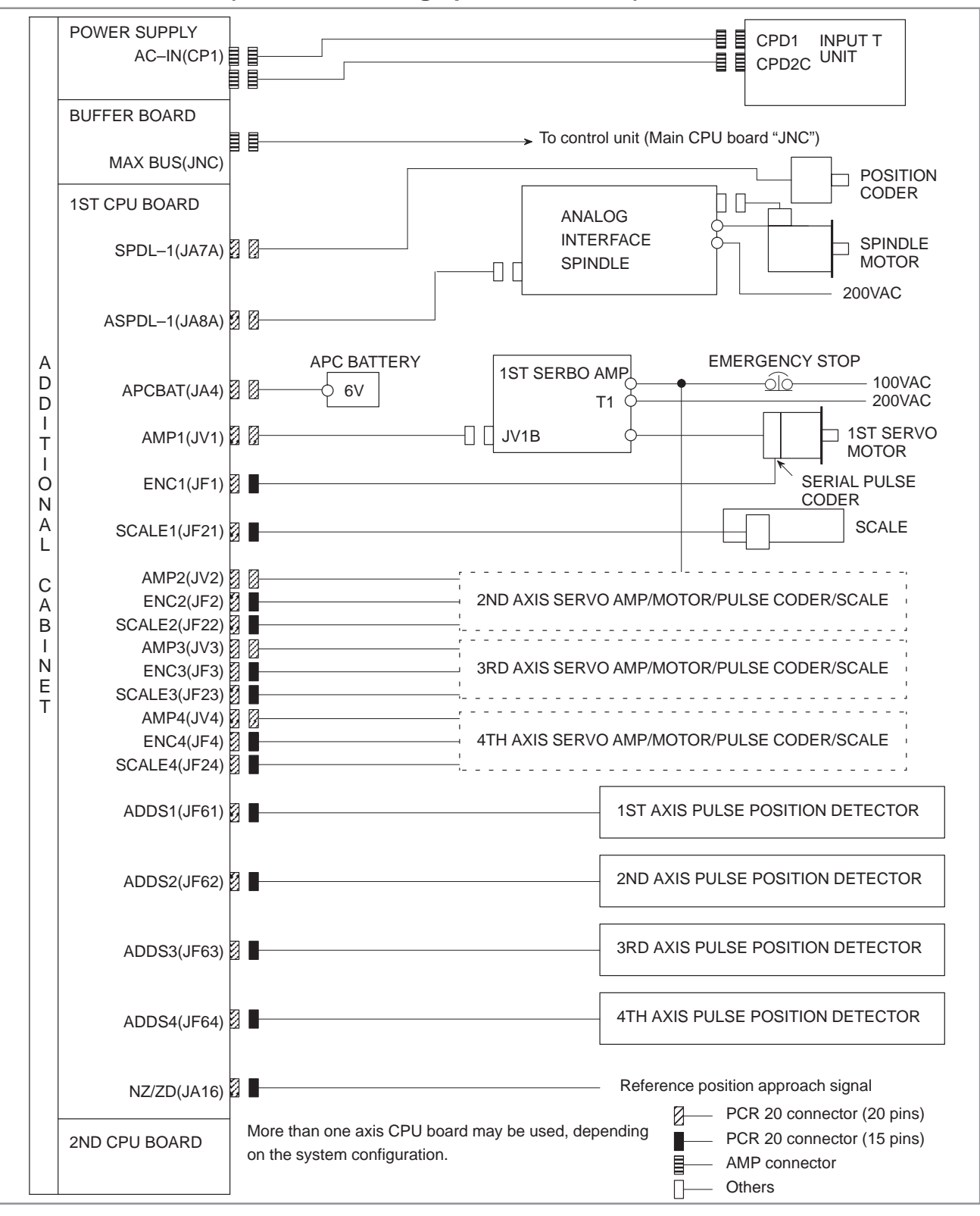

#### NOTE

# Connection diagram for Series 15–TB/TTB/MB/MEL/TEE (in case of graphic function bult–in type LCD/MDI unit)

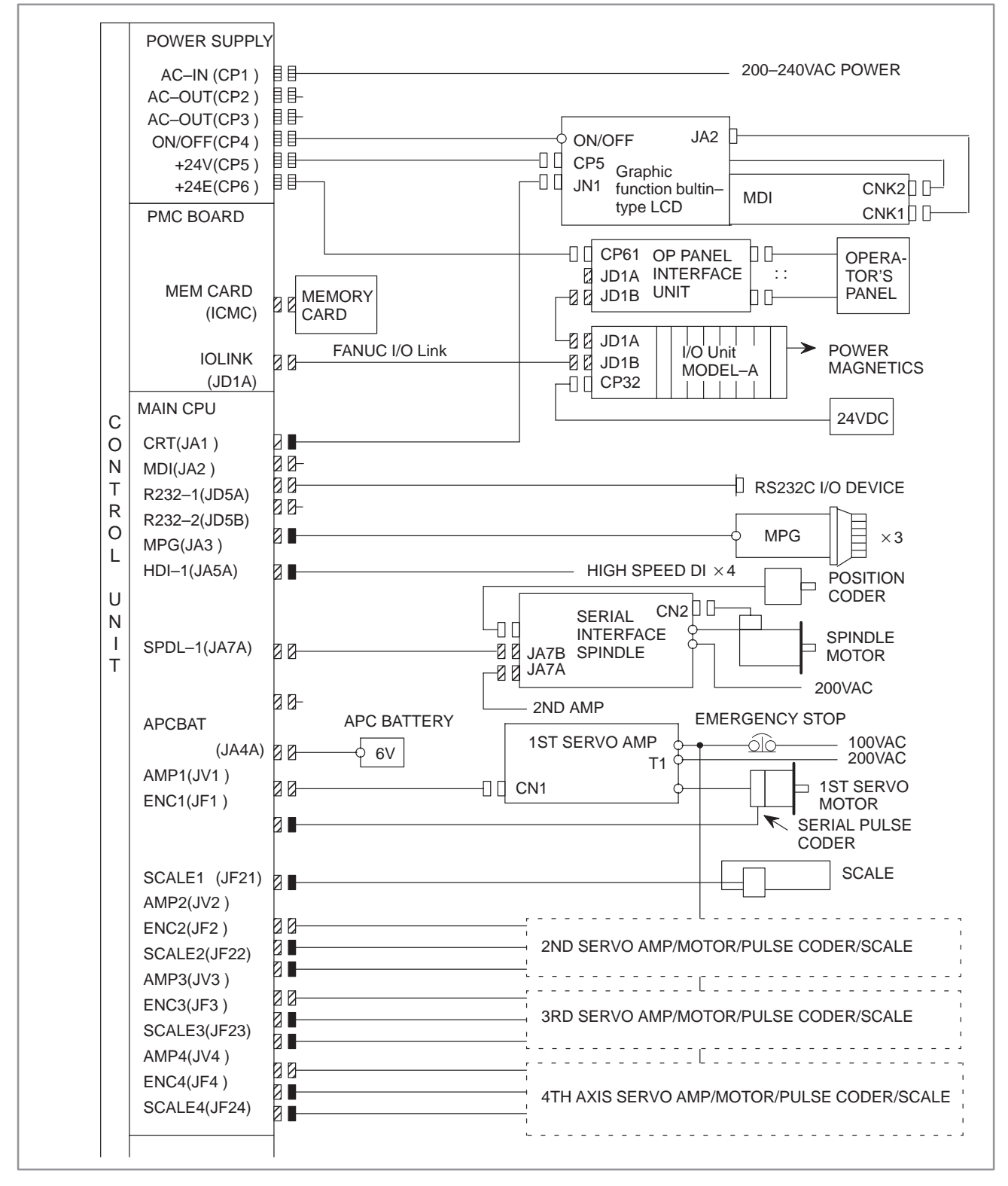

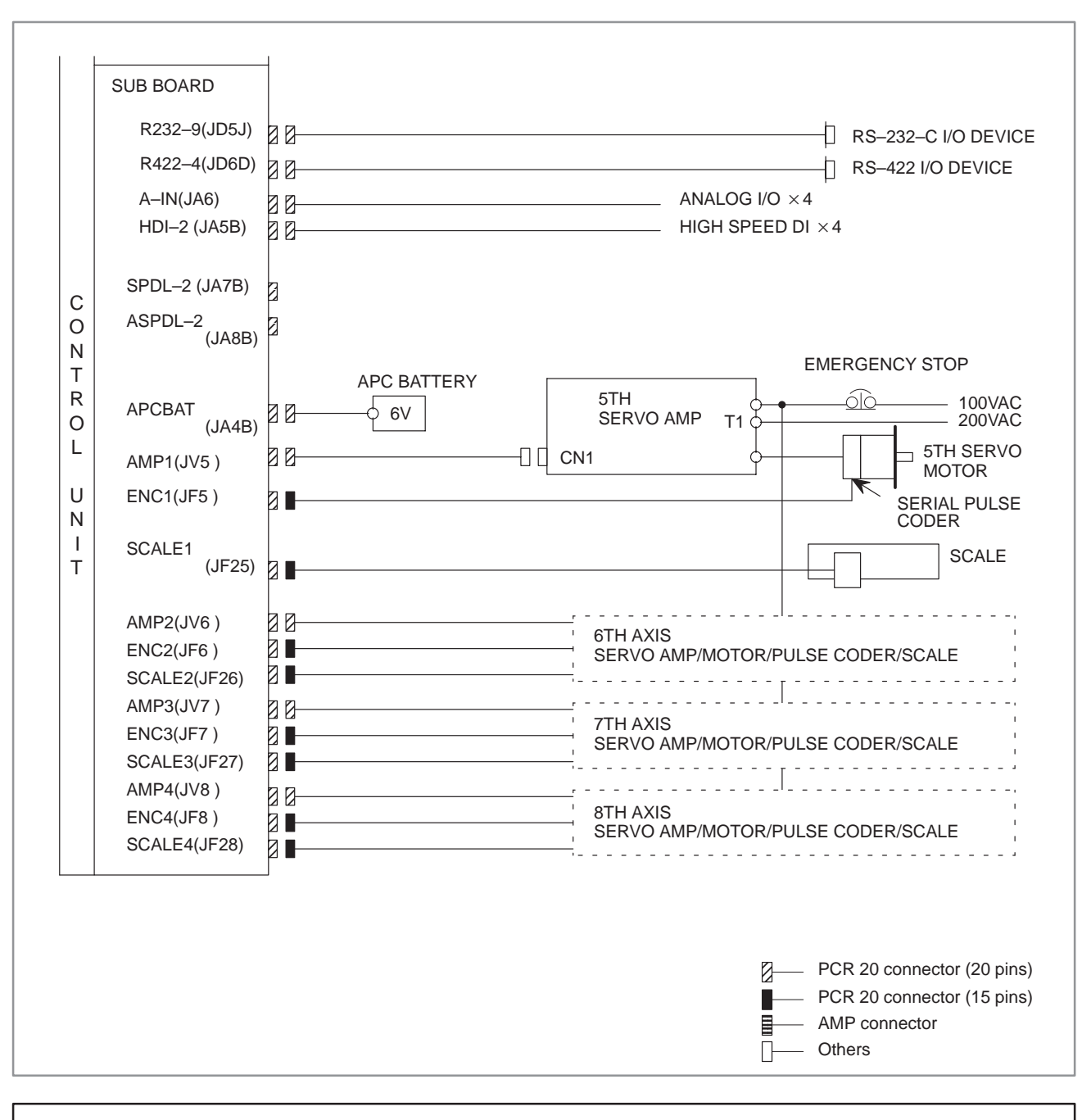

## NOTE

# Connection diagram for MMC-II

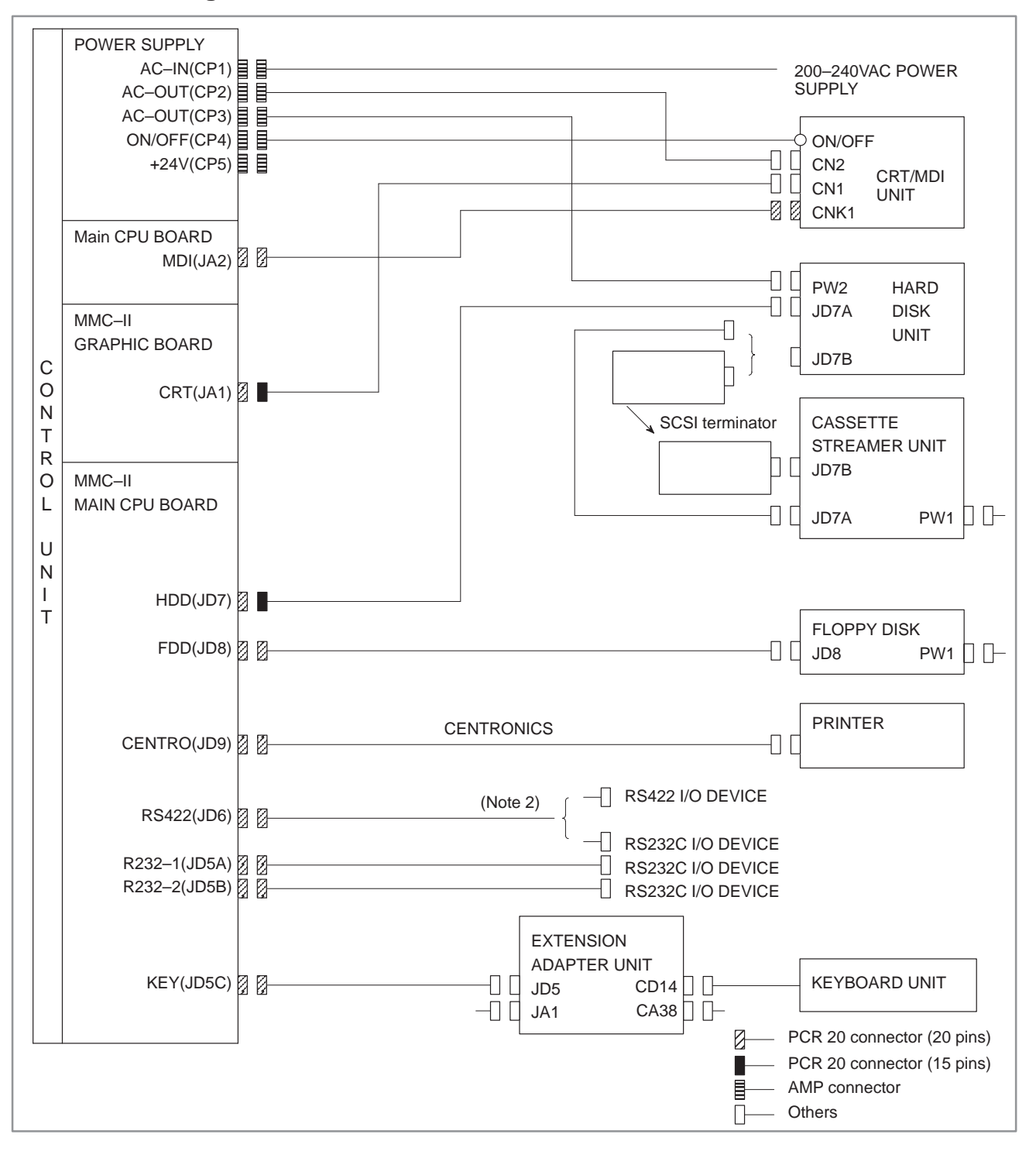

## NOTE

- 1 The above diagram shows the connections between the MMC–II and peripheral devices. For details of the other connections, see 4.1, 4.2, and 4.3.
- 2 The MMC–II CPU (A02B–0120–J202), which requires three RS–232C channels, uses JD6 as an RS–232C port.
- 3 The MMC board can be used only with the Series 150–B.

# **Connection diagram for MMC-III**

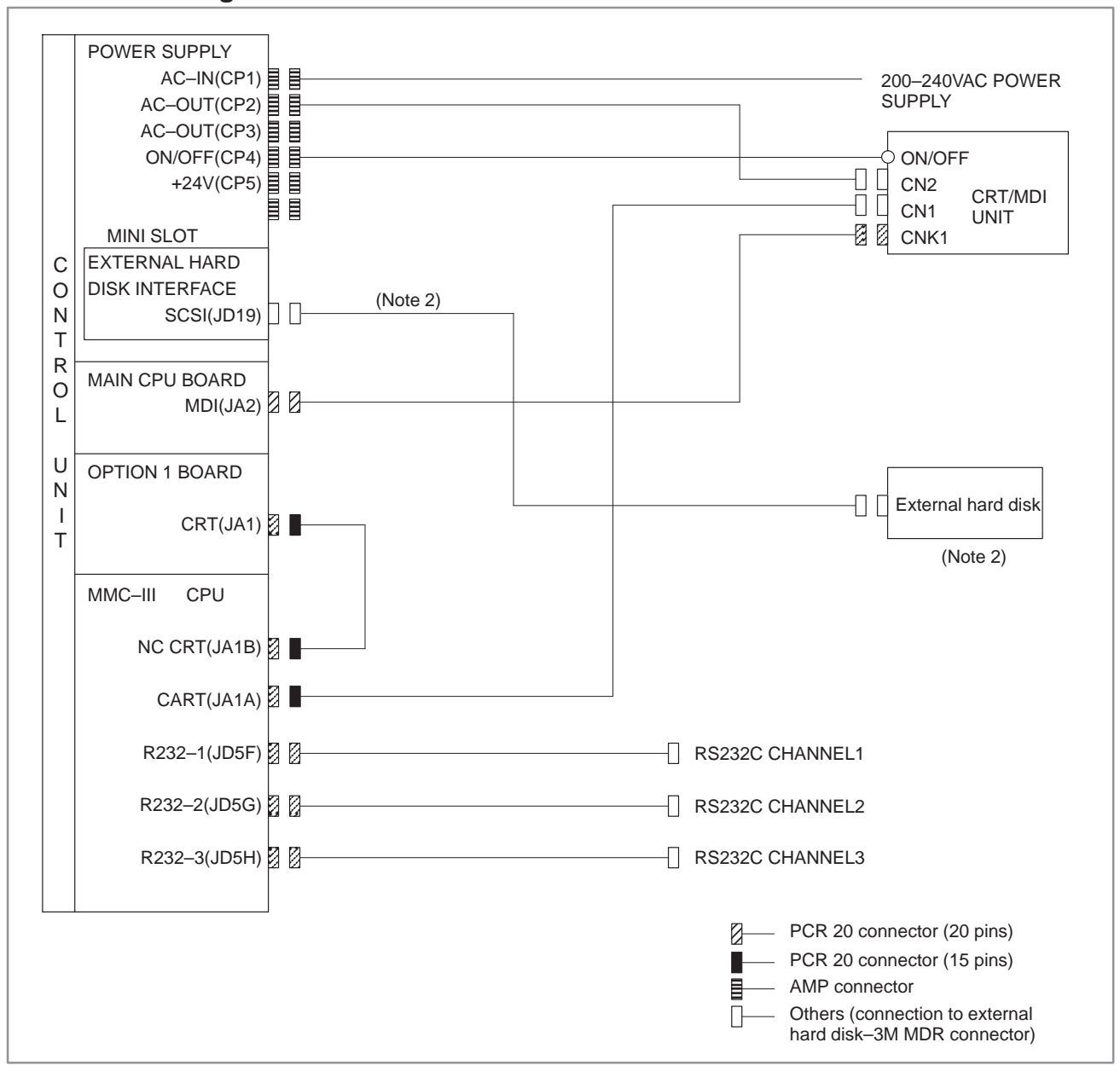

#### NOTE

- 1 The above diagram shows the connections between the MMC–III and peripheral devices. For details of the other connections, see 4.1, 4.2, and 4.3.
- 2 Used for application download only.
- 3 The MMC board can be used only with the Series 150-B.

Connection diagram for MMC-IV

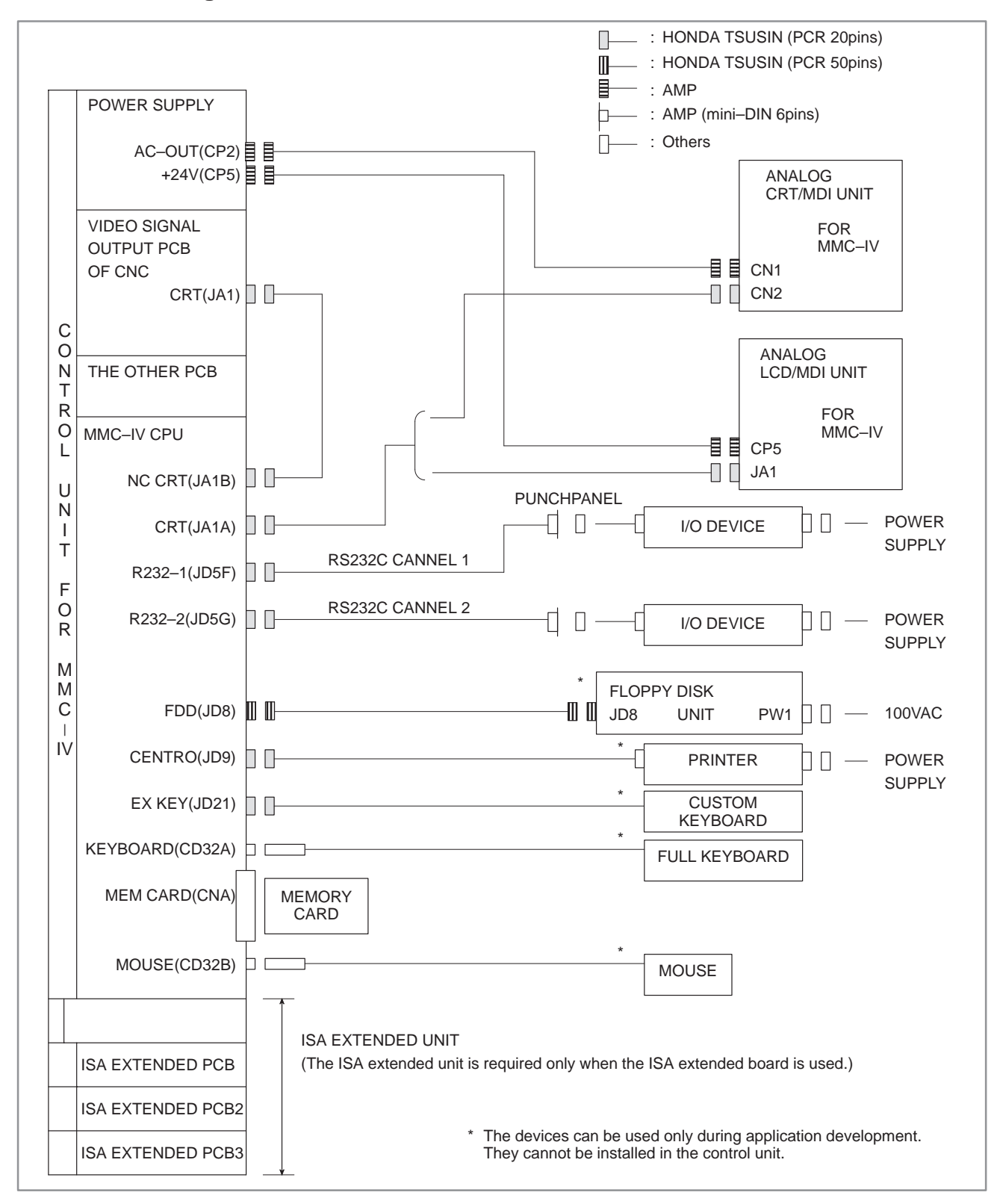

#### NOTE

MMC-IV can be used only with the Series 150-B.

# 2.4 INTER-MACHINE CONNECTION

# 2.4.1 CRT/MDI Unit

• Connection of Series 15–B

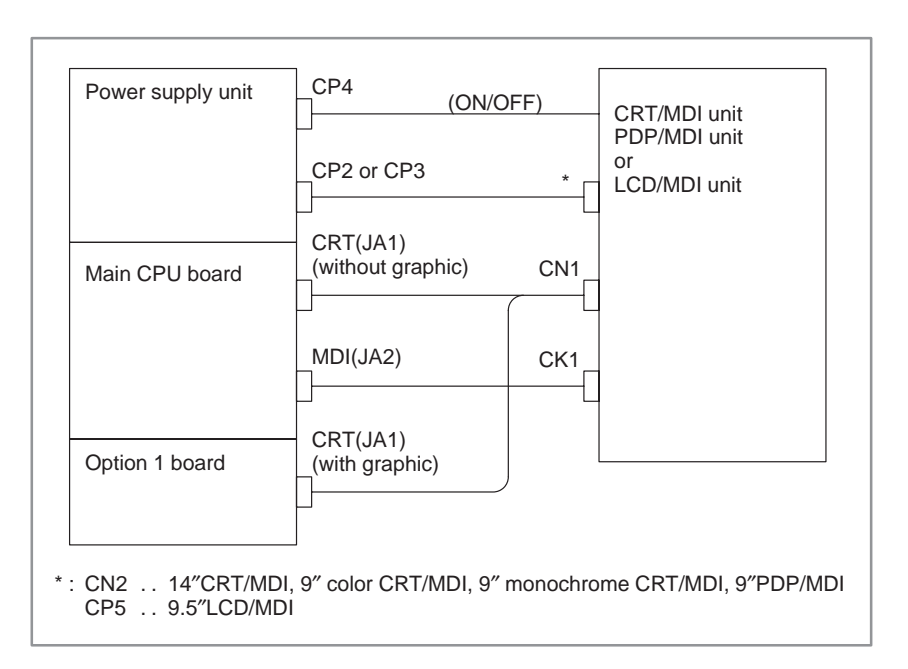

• Graphic function built-in type 10.4" LCD/MDI unit

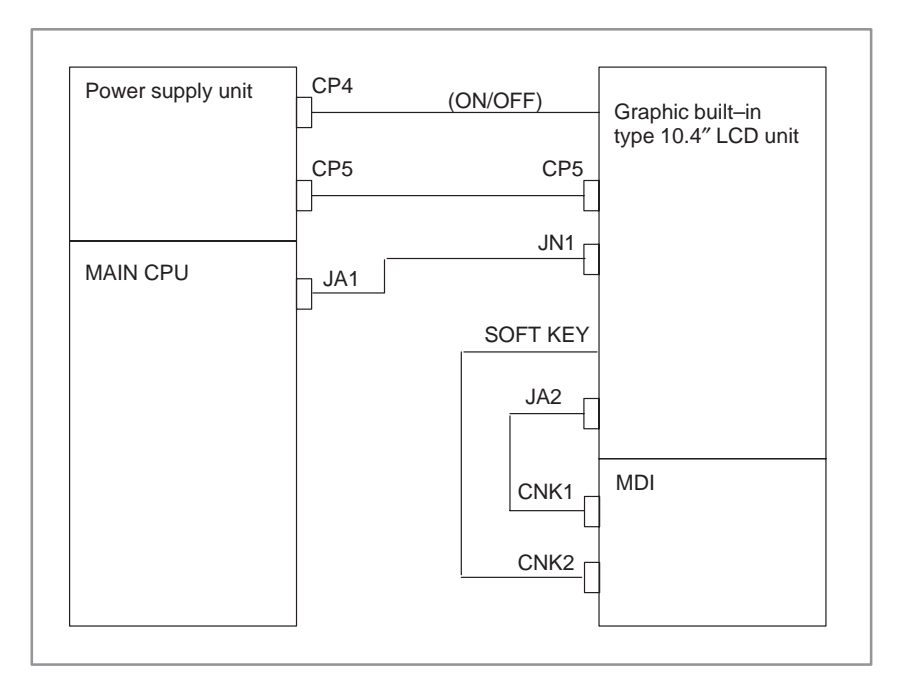

# • Terminal arrangement on the display power supply

(For details, including connector information, refer to the "FANUC Series 15/150–MODEL B CONNECTION MANUAL (B–62073E)."

| 14" CRT/MDI, 9 | " color CRT/MDI, | 9" PDP/MDI | (200V type) |
|----------------|------------------|------------|-------------|
|----------------|------------------|------------|-------------|

| CP2 | or CP3 | CP2 | or CP1 |
|-----|--------|-----|--------|
| 1   | 200A   | 1   | 200A   |
| 2   | 200B   | 2   | 200B   |
| 3   | 0V     | 3   | 0V     |

## 9" monochrome CRT/MDI

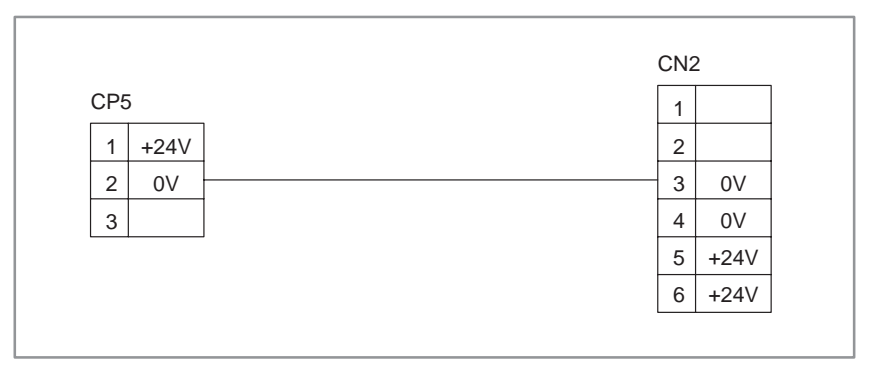

# 9.5"LCD/MDI, Graphic function built–in type 10.4"LCD, 10.4"LCD for MMC–IV

| CP5 | ;    | CPS | 5    |
|-----|------|-----|------|
| 1   | +24V | 1   | +24V |
| 2   | 0V   | 2   | 0V   |
| 3   |      | 3   |      |

# 9"PDP/MDI (+24V type)

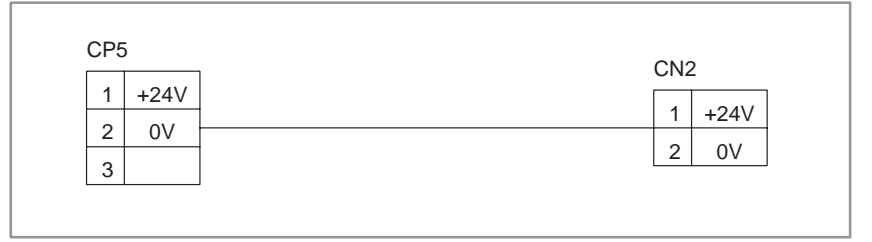

#### • Cable connection

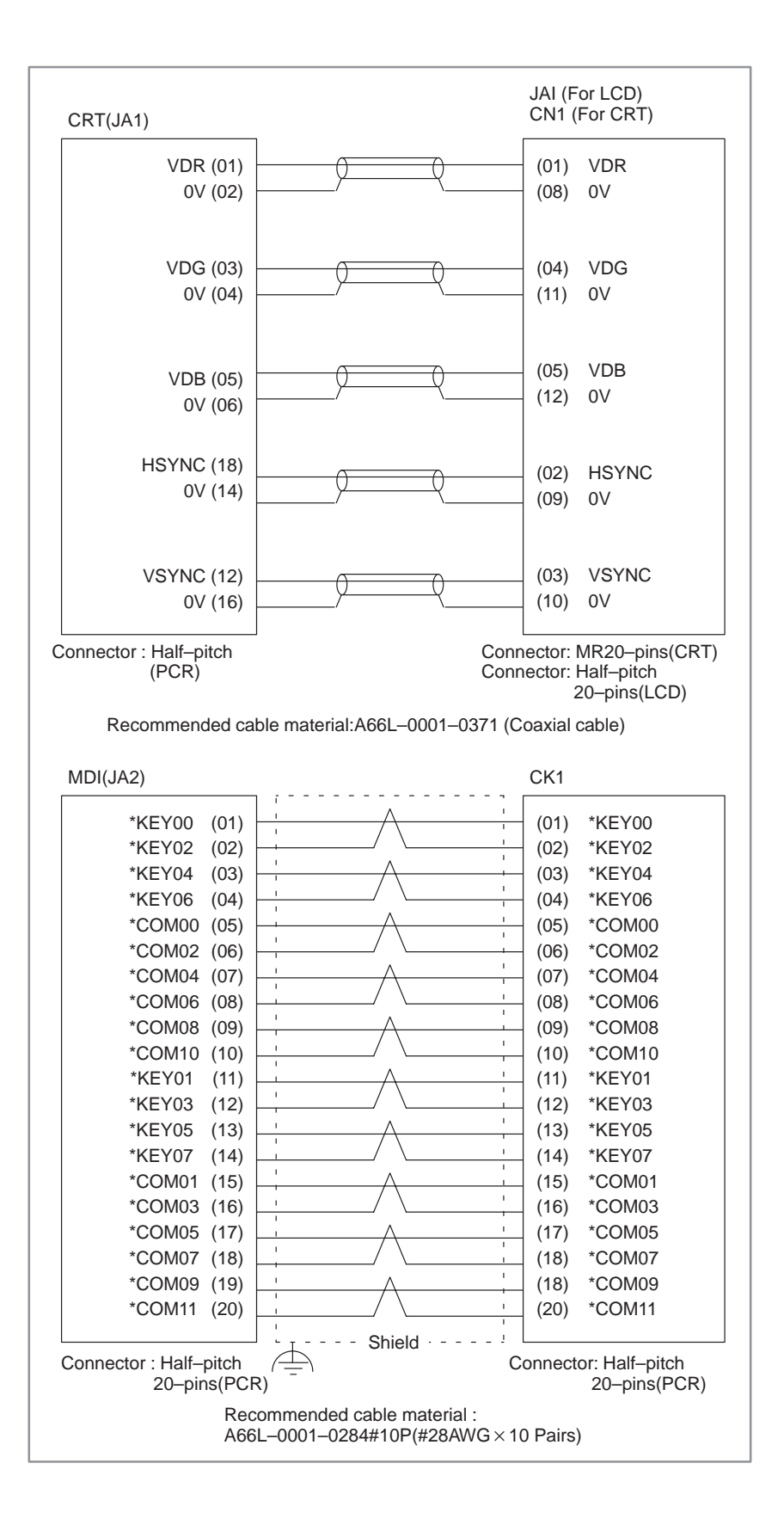

# 2.4.2 Reader/Puncher Interface

Connection

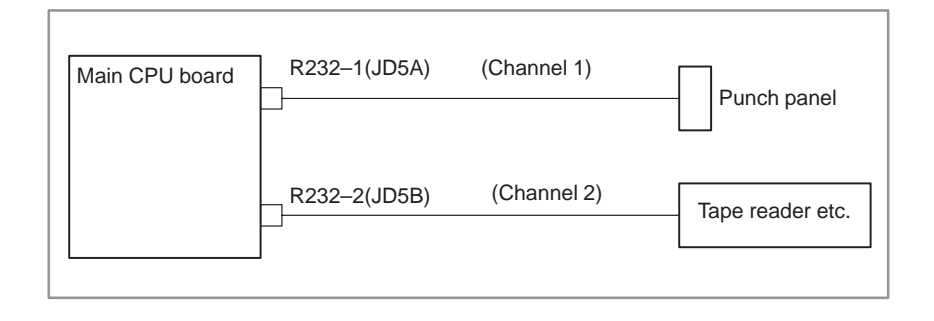

#### Cable connection

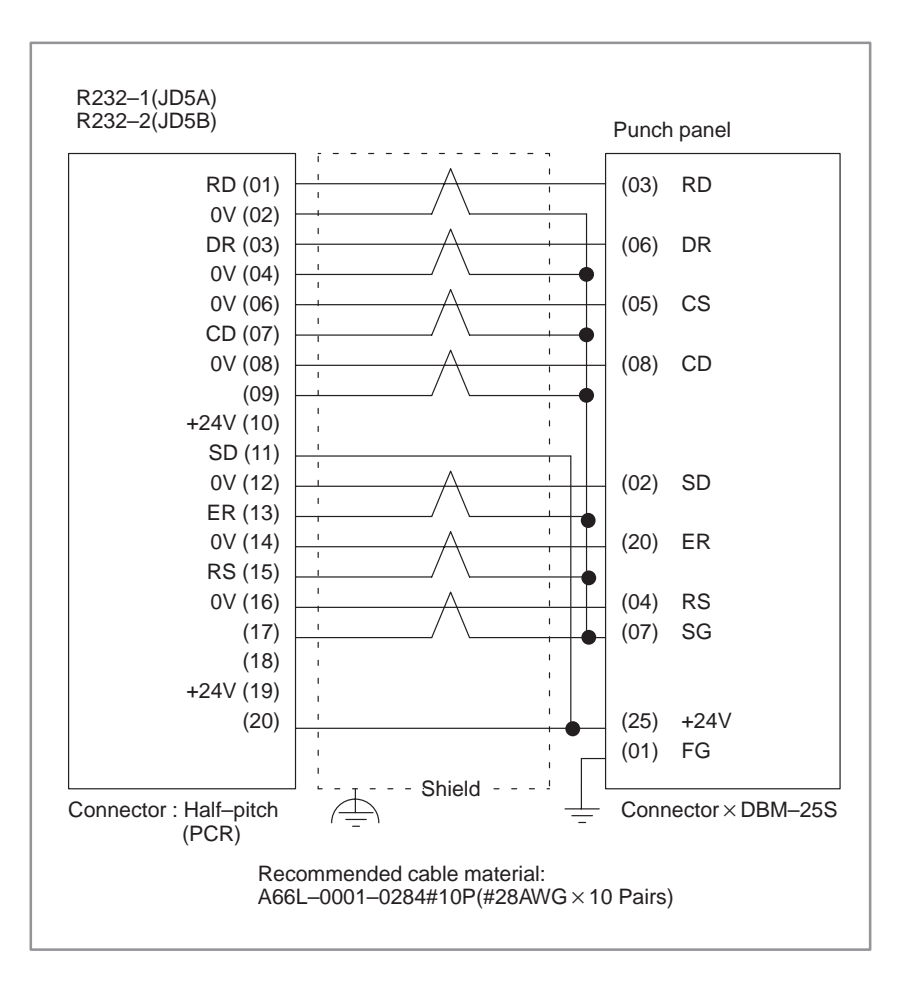

# 2.4.3 Manual Pulse Generator

Connection

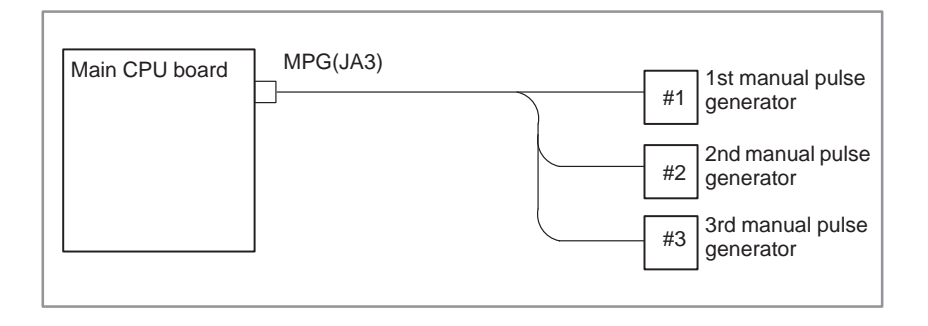

### Cable connection

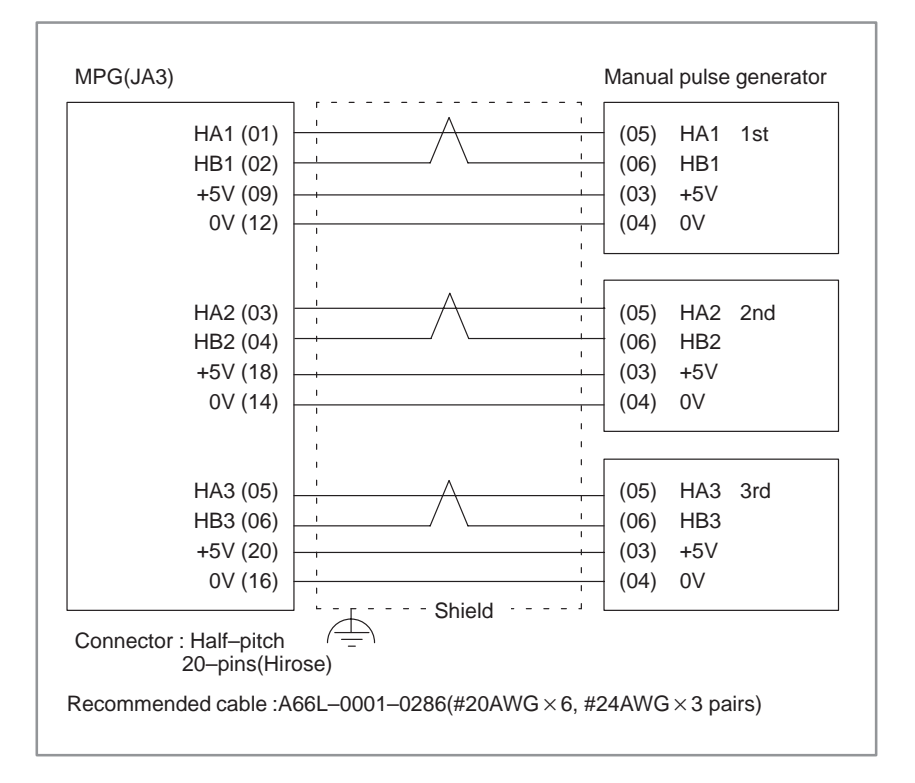

 Voltage drop by cable length Restrict voltage drop by cable to less than 0.2V in accordance with +5V/0V.

Voltage drop V =  $\frac{A \times R \times 2L}{m}$ 

Where A : manual pulse generator's current (0.1A)

- R : Registance per cable length
- L : Cable length
- m : No. of cables

When cable A66L–0001–0286 is used for one unit of manual pulse generator, registance is  $0.0394\Omega/m$  and 3 cables are used. Therefore, cable length can be extended up to 50 m according to the following equation:

$$L = \frac{V \times m}{2A \times R} = \frac{0.2 \times 3}{2 \times 0.1 \times 0.0394} = 76.75[m]$$

# 2.4.4

# I/O Link

Connection

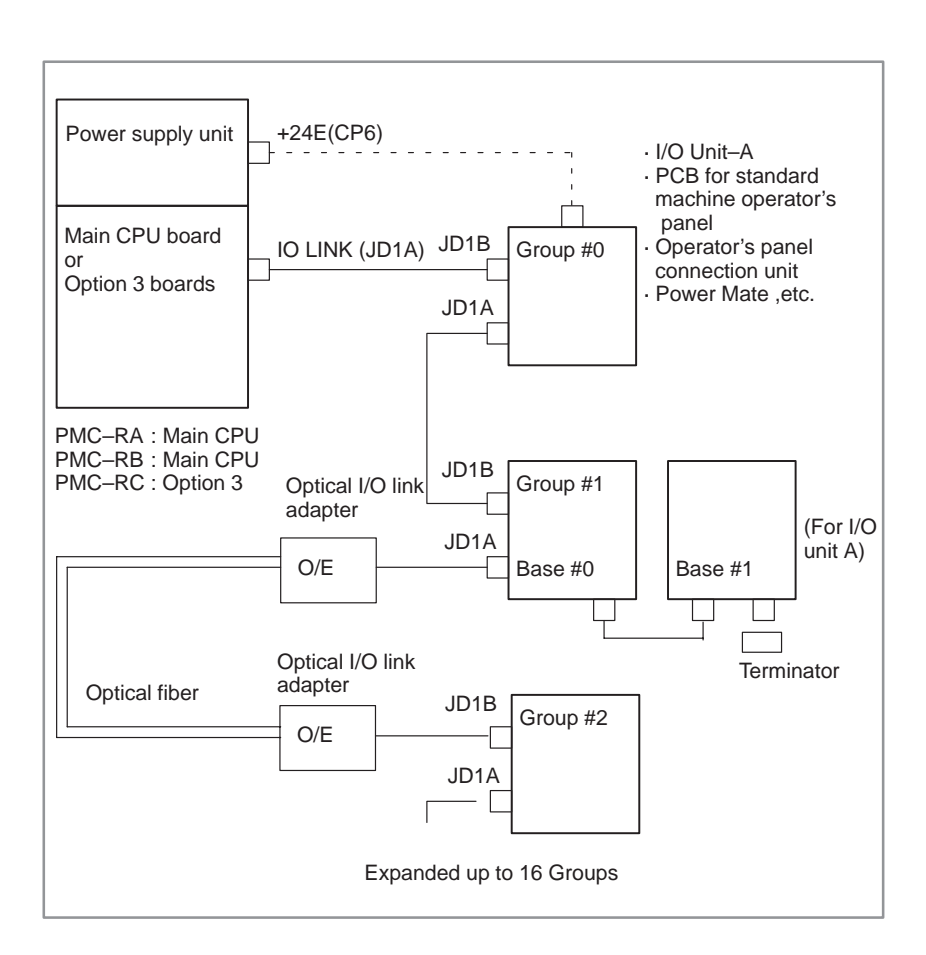

2. HARDWARE

• Cable connection within group

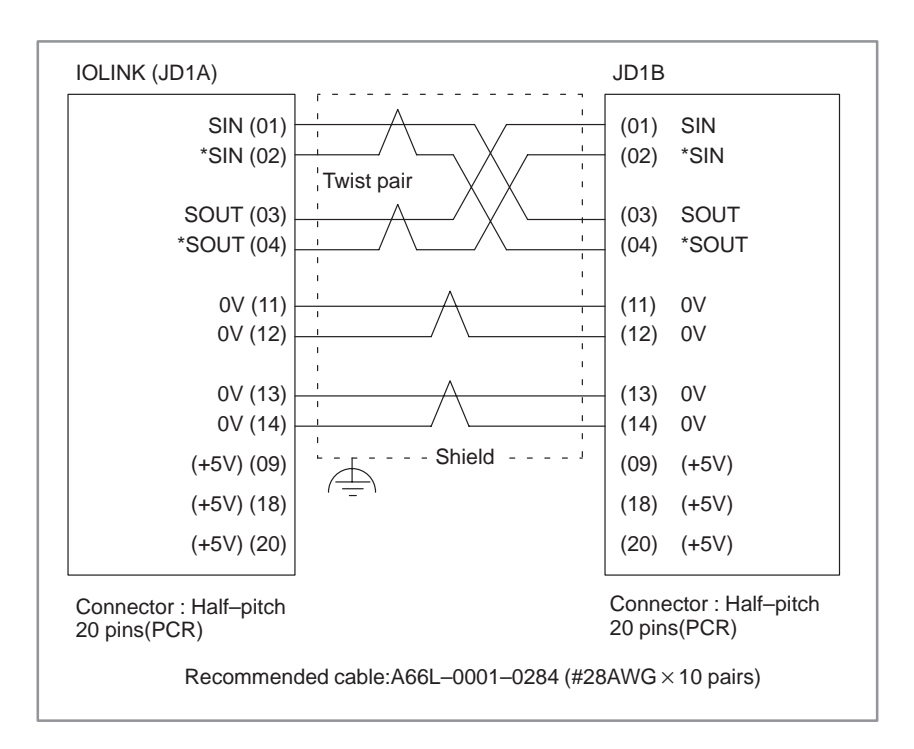

## NOTE

Connect +5V when optical I/O link adapter is used. Do not connect when metal cable is used. When metal cable is used, cable length between units is extended by 10 m. When optical I/O link adapter is used, cable length between units is extended by 200m.  Connection between bases (with I/O unit–A)

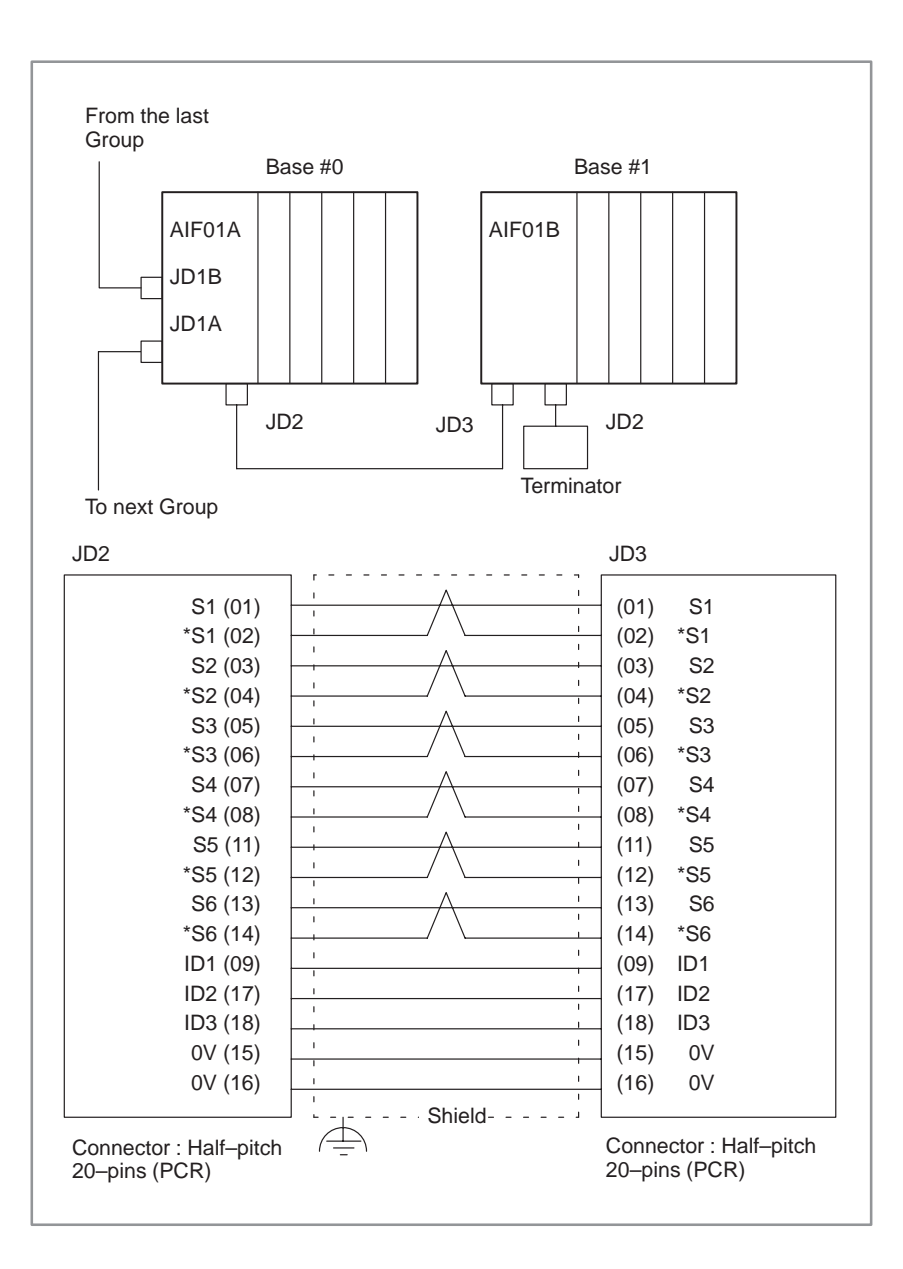

• Cable connection in the terminator

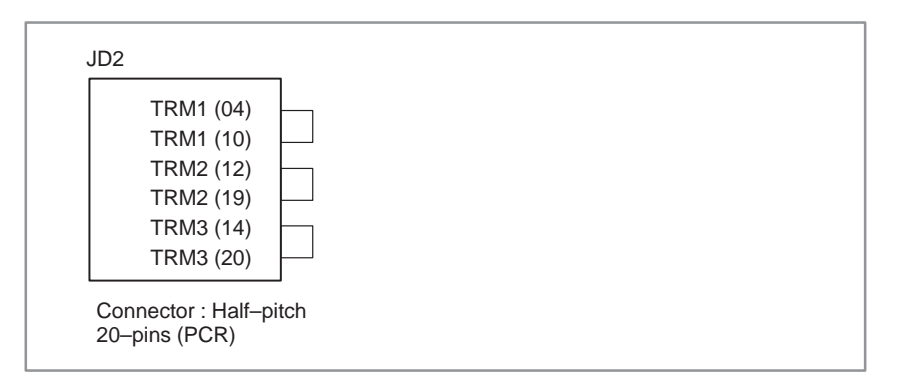

# 2.4.5 Servo Interface

Connection

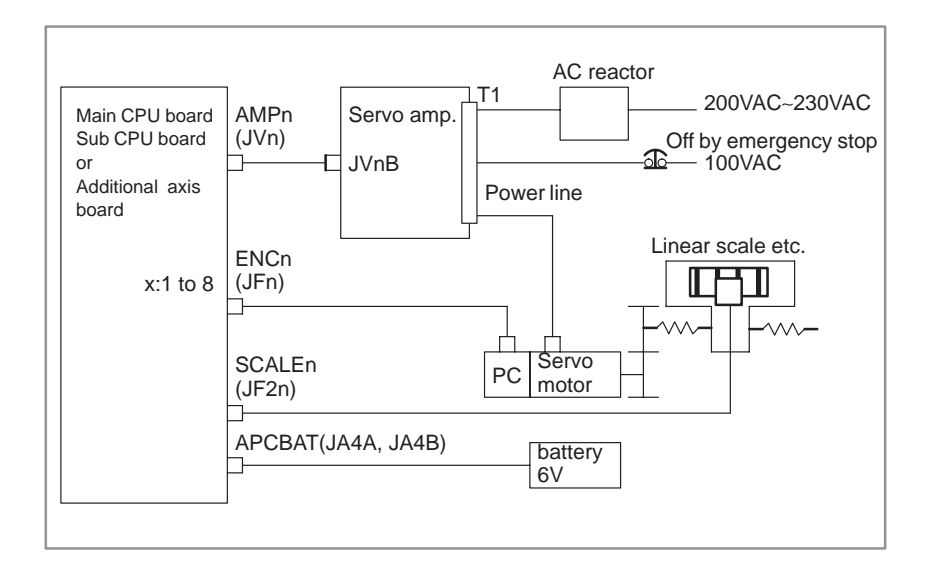

Connection to α series servo amplifier

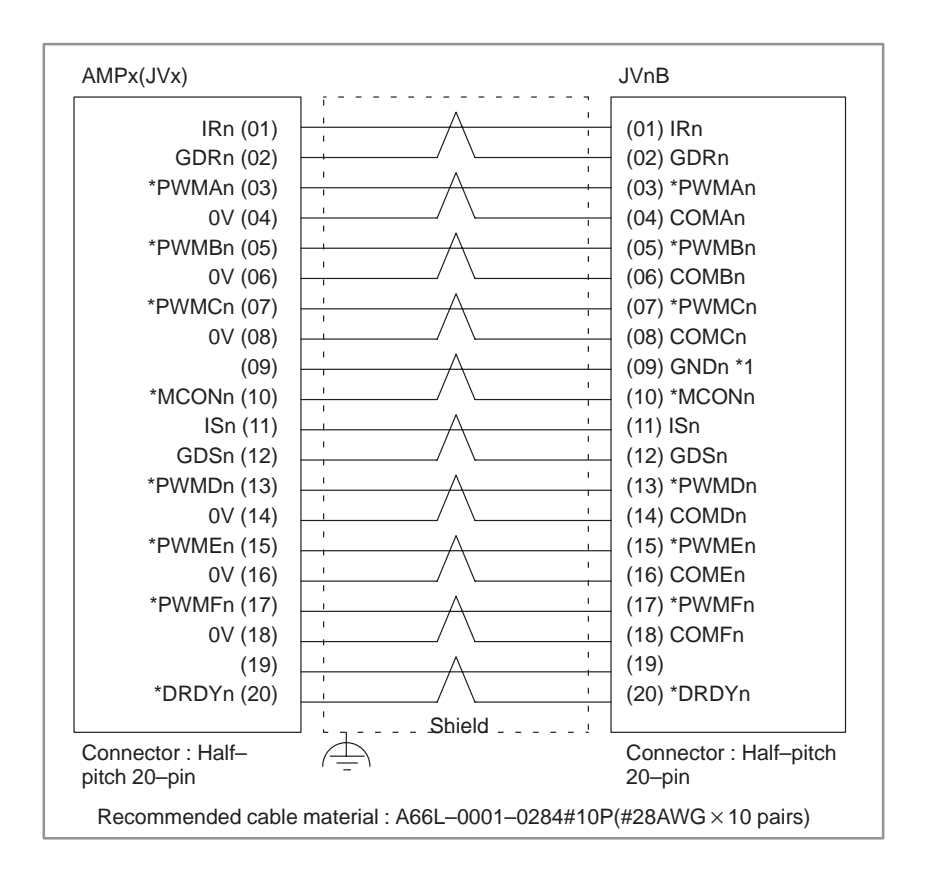

## NOTE

- 1 Not used for  $\alpha$  series amplifier.
- 2 Suffix n in signal name is an axis number 1 to 8.

 Connection of serial pulse coder

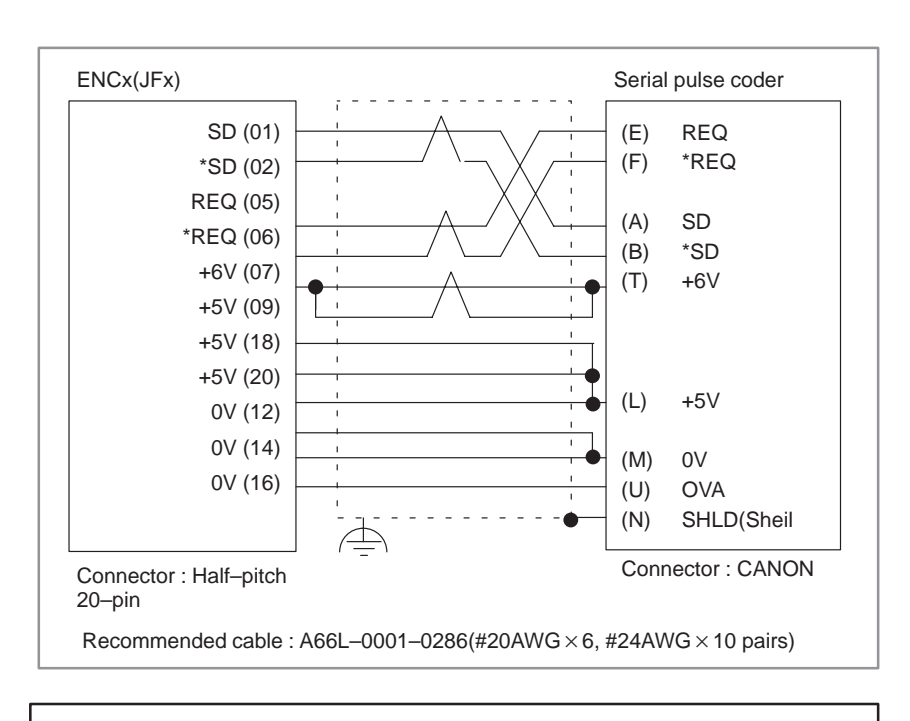

# NOTE

Be sure to note voltage drop by cable resistance.

# 2.4.6 Connections by Type of Detectors

• Built-in pulse coder

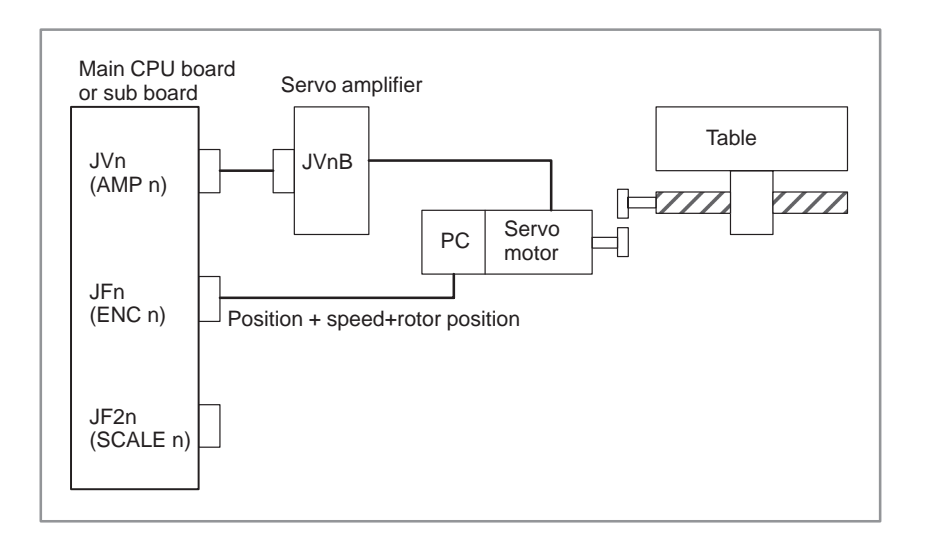

(n: 1 to 8. However, the sub-board is used when n = 4 to 8.)

# • Separate type pulse coder,Linear scale

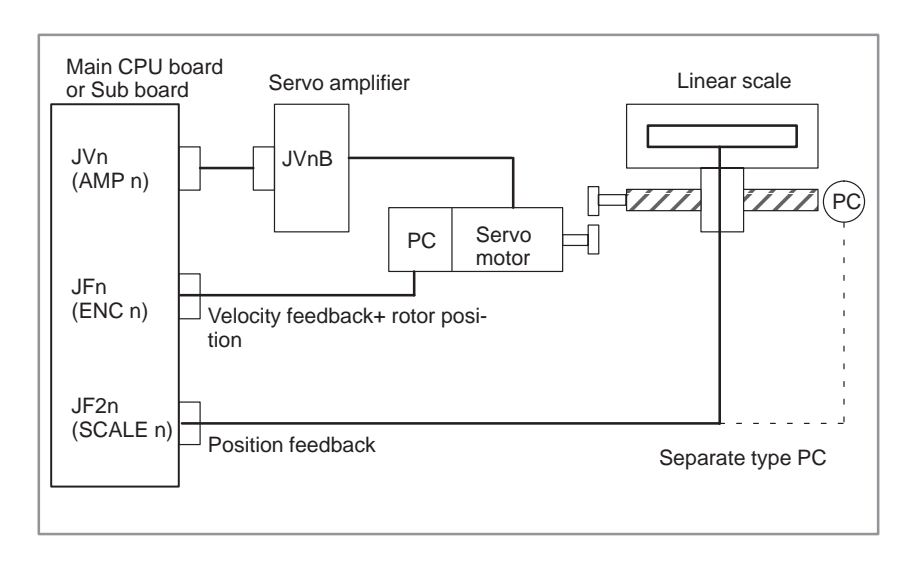

(n: 1 to 8. However, the sub-board is used when n = 4 to 8.)

|          | Cable for connecting between the main | When a built–in<br>pulse coder is used | When a separate pulse coder or linear scale is used |                                             |  |
|----------|---------------------------------------|----------------------------------------|-----------------------------------------------------|---------------------------------------------|--|
|          | CPU board to the servo amplifier      |                                        | Feedback cable<br>connected to the motor            | Cable connected to the separate pulse coder |  |
| 1st axis | AMP1                                  | ENC1                                   | ENC1                                                | SCALE1                                      |  |
| 2nd axis | AMP2                                  | ENC2                                   | ENC2                                                | SCALE2                                      |  |
| 3rd axis | AMP3                                  | ENC3                                   | ENC3                                                | SCALE3                                      |  |
| 4th axis | AMP4                                  | ENC4                                   | ENC4                                                | SCALE4                                      |  |

# 2.4.7 Combining Serial Spindle and Analog Spindle

• Only serial spindle is used

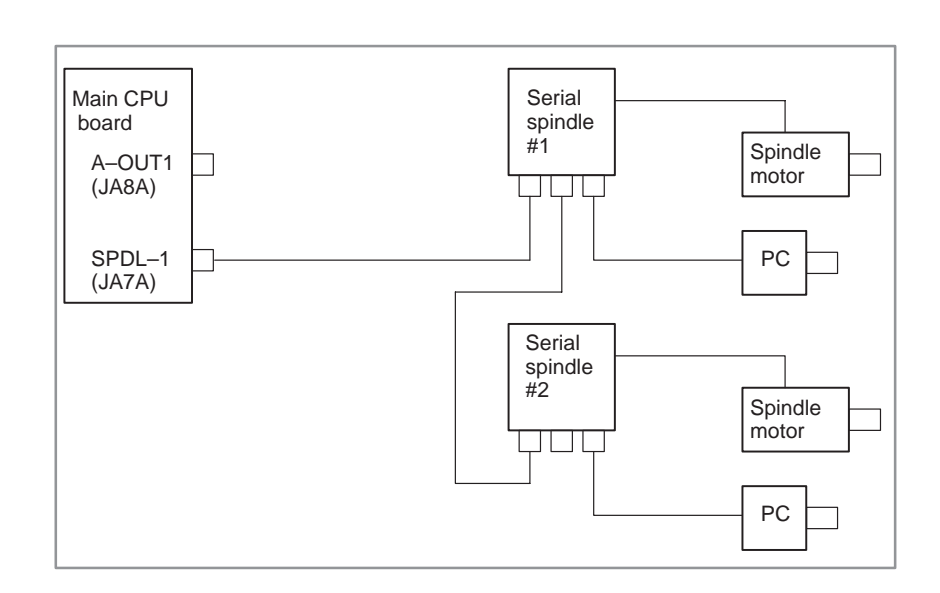

• Only analog spindle is used

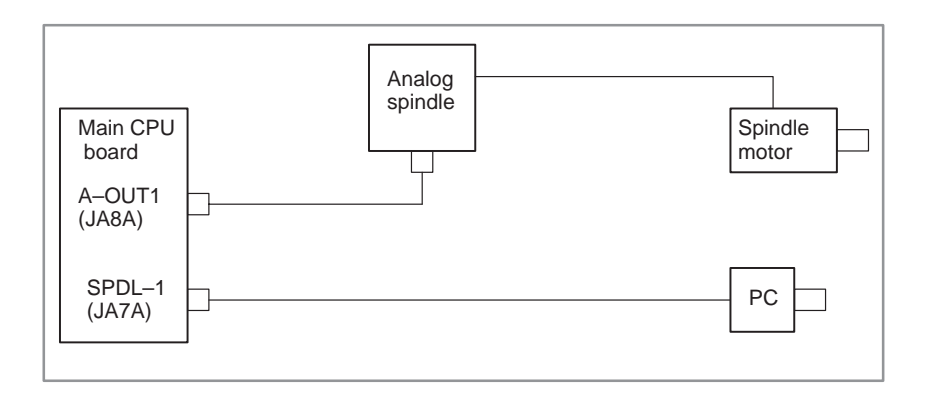

# 2.4.8 Connection to $\alpha$ Serial Spindle Amplifier

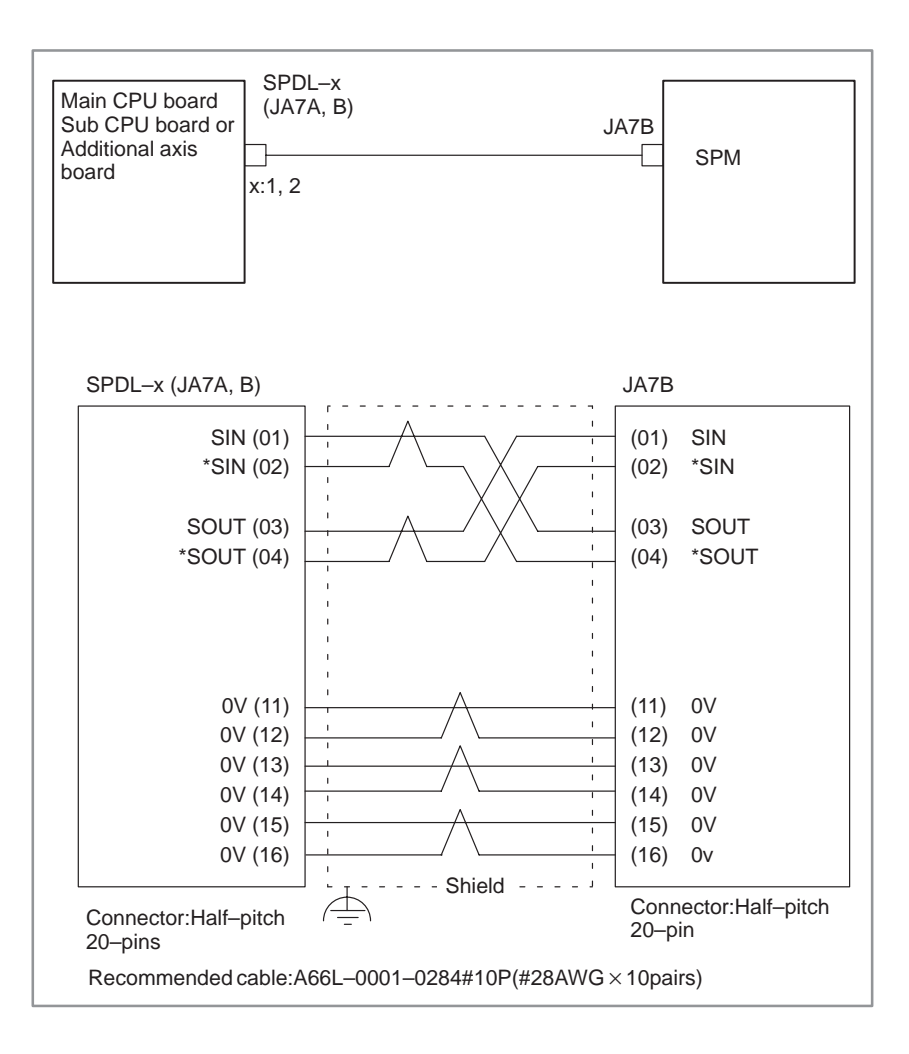

# 2.4.9 Connection to Analog Spindle Amplifier

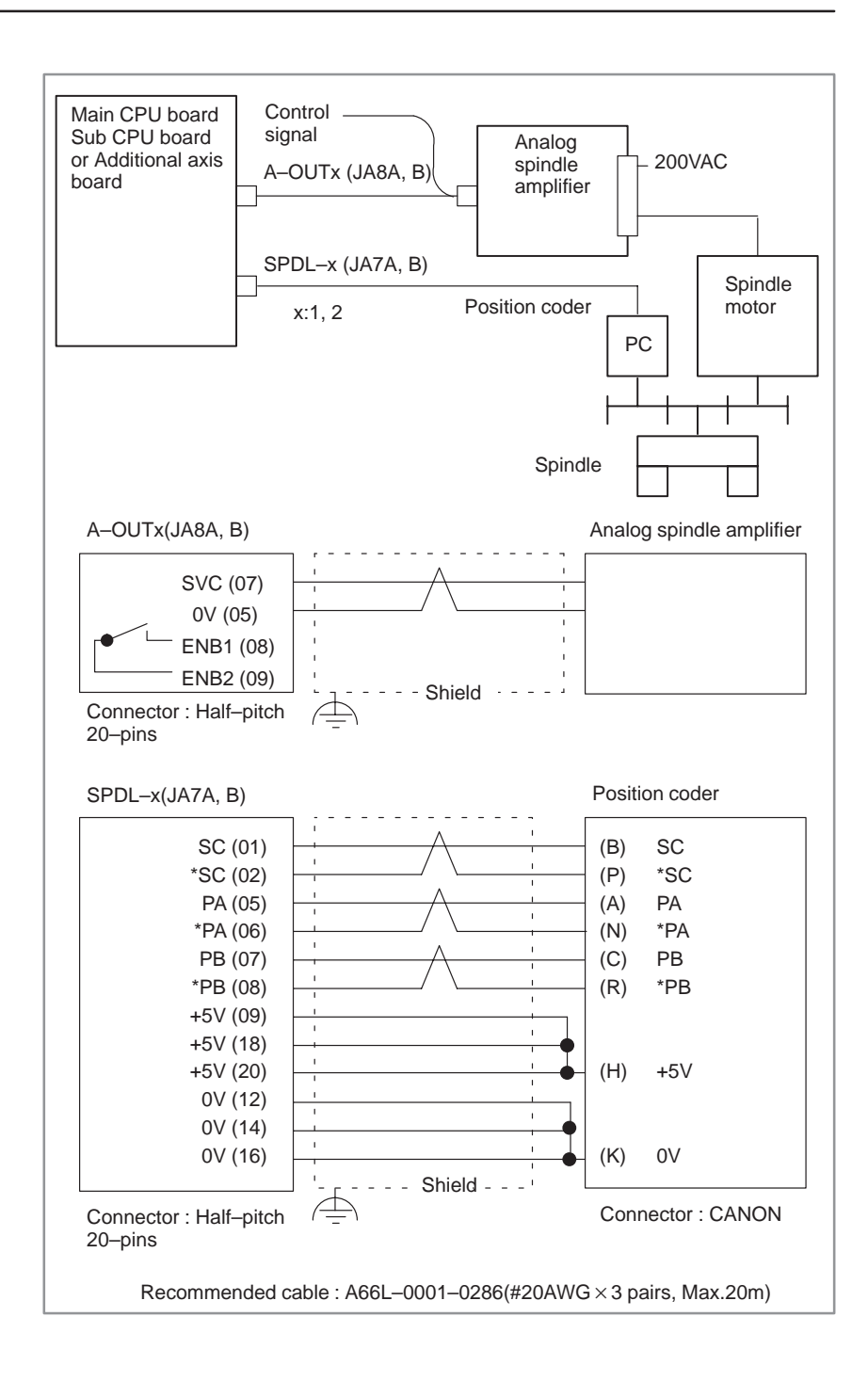

# 2.4.10 Remote Buffer Interface

Connection

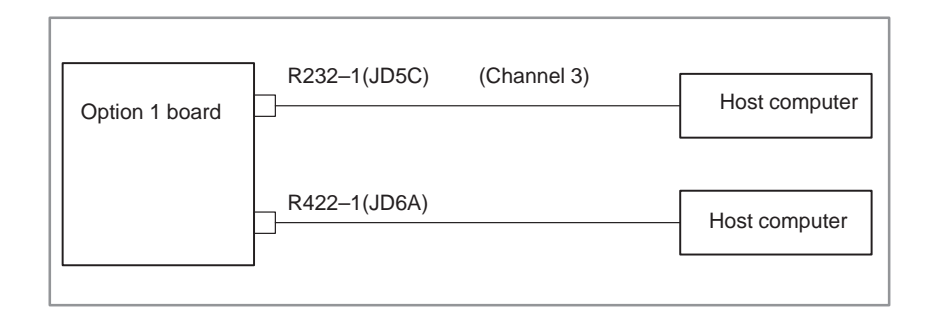

# • Example of cable connection

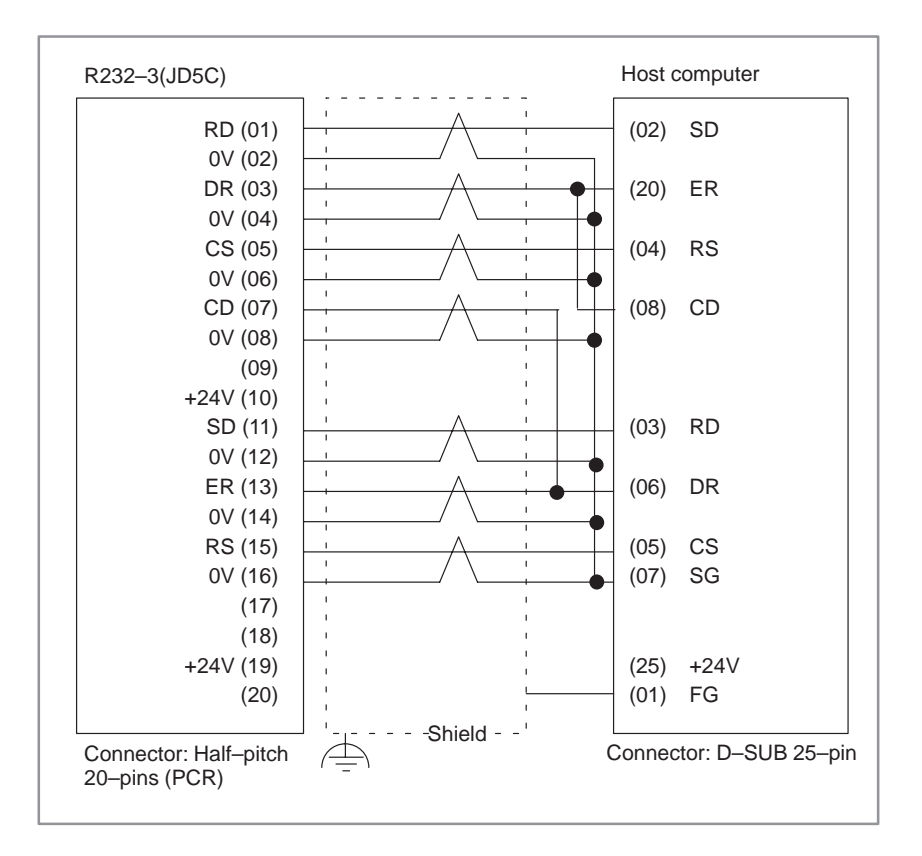

# NOTE

- 1 Connect RS when CS is not used.
- 2 Connect as follows when protocol A or extended protocol A is used:
  - a) Connect to ER when DR is not used.
  - b) Always connect CD to ER

# • Example of RS-422 cable

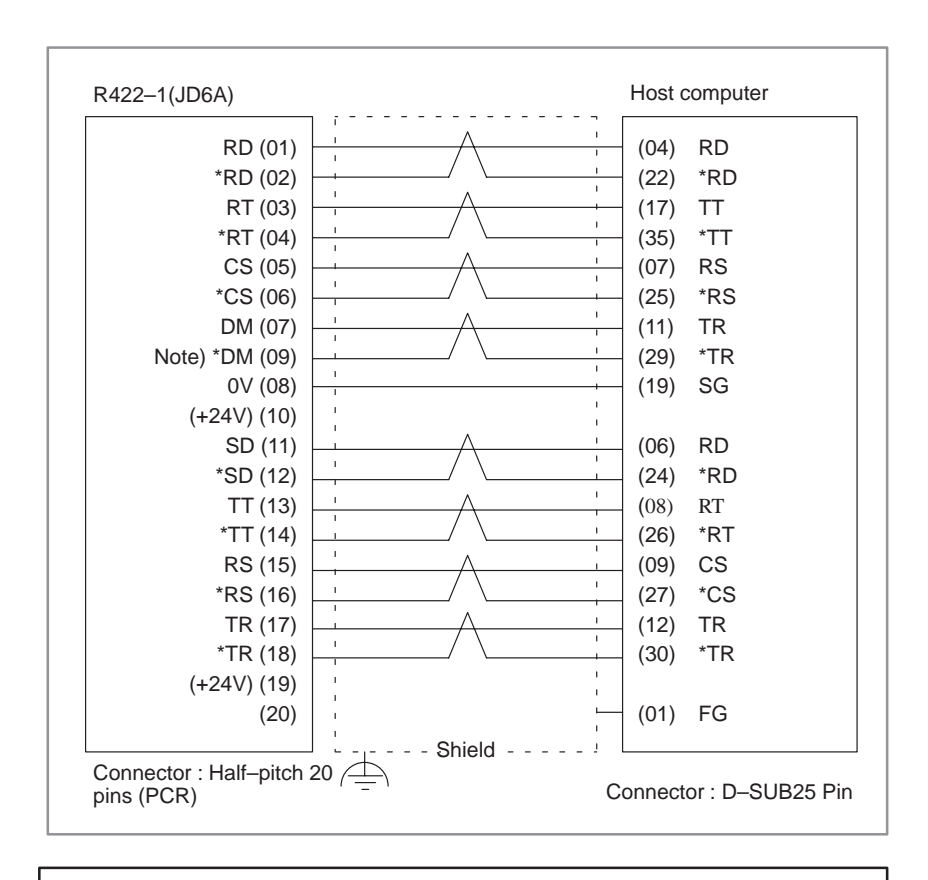

# NOTE

Be sure to use the twisted pair cable. Note that pin arrangement of \*DM signal on NC side is not regular to escape from damage due to wrong connection.

# 2.4.11 High–speed DI Signal Interface

• Connection diagram

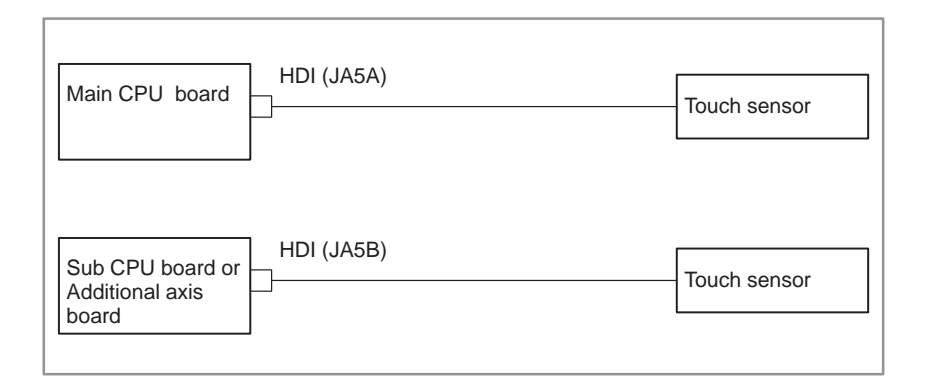

# • Connection details

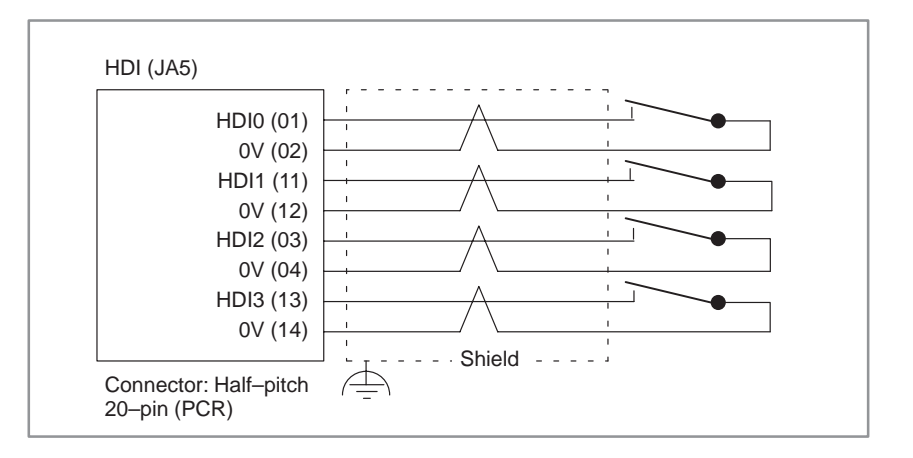

# 2.4.12 Environmental Requirement

The peripheral units, such as the control unit and CRT/MDI, have been designed on the assumption that they are housed in closed cabinets. In this manual "cabinet" refers to the following:

- (1)Cabinet manufactured by the machine tool builder for housing the control unit or peripheral units;
- (2) Cabinet for housing the flexible turnkey system provided by FANUC:
- (3) Operation pendant, manufactured by the machine tool builder, for housing the CRT/MDI unit or operator's panel ;
- (4) Equivalent to the above.

The environmental conditions when installing these cabinets shall conform to the following table.

| Ambient<br>temperature                              | Operating<br>Ambient temperature outside the cabinet:<br>+0 °C to +45°C                                                                                                    |
|-----------------------------------------------------|----------------------------------------------------------------------------------------------------|
|                                                     | Ambient temperature inside the cabinet:<br>0°C to +55°C (+5°C to +50°C for MMC–IV)<br>Storage or transportation<br>-20°C to +60°C                                                                                                    |
| Temperature change rate                             | Allowable temperature change rate $\leq 1.1^{\circ}$ C per minute                                                                                                    |
| Humidity                                            | Relative humidity: 30% to 95% (no condensation)                                                                                                    |
| Altitude                                            | No more than 2000 m above sea level                                                                                                    |
| Vibration                                           | Operating: 0.5 G or less                                                                                                    |
| Atmosphere                                          | Environment outside the cabinet:<br>Special consideration is required when cabinets are used<br>in an environment exposed to relatively high levels of<br>contaminants (dust, coolant, organic solvent, acid, corro-<br>sive gas, salt, and so forth). |
|                                                     | Environment inside the cabinet:<br>Ensure that the equipment housed in the cabinet is ex-<br>posed to those contaminants described above.                                                                                                    |
|                                                     | Radiation fins, fans, and so forth outside the cabinet:<br>Ensure that these components are not directly exposed to<br>coolant, lubricant, or chips.                                                                                                   |
| lonizing radiation<br>and non–ionizing<br>radiation | When a cabinet is used in an environment exposed to radiation (microwaves, ultraviolet rays, laser beams, X rays, and so forth), take protective measures.                                                                                             |

| 2.4.13<br>Power Capacity | The power capaci<br>the specification r<br>power capacity of<br>section. | ty of the CNC control unit, which in the<br>equired for the power supply, is obtain<br>the control section and the power capa | is section means<br>led by adding the<br>acity of the serve |
|--------------------------|--------------------------------------------------------------------------|----------------------------------------------------------------------------------------------------|-------------------------------------------------------------|
|                          | Power capacity of the control                                            | When the control unit has four slots or less, and power supply AI is used.                                                    | 0.4KVA                                                      |
|                          | Section                                                                  | When the control unit has six or more slots, or power supply BI is used.                                                      | 1KVA                                                        |
|                          |                                                                          | When the multiple axis is used.                                                                                               | 2KVA                                                        |
|                          | Power capacity of the servo section                                      | Depends on servo motor type.                                                                                                  |                                                             |

| 2.4.14<br>Action Against Noise | The CNC has been steadily reduced in size using surface-mount and<br>custom LS1 technologies for electronic components. The CNC also is<br>designed to be protected from external noise. However, it is difficult to<br>measure the level and frequency of noise quantitatively, and noise has<br>many uncertain factors. It is important to prevent both noise from being<br>generated and generated noise from being introduced into the CNC. This<br>precaution improves the stability of the CNC machine tool system.<br>The CNC component units are often installed close to the parts generating<br>noise in the power magnetics cabinet. Possible noise sources into the<br>CNC are capacitive coupling, electromagnetic induction, and ground<br>loops.<br>When designing the power magnetics cabinet, guard against noise in the<br>machine as described in the following: |
|--------------------------------|----------------------------------------------------------------------------------------------------|
|                                |                                                                                                    |

# • Separating signal lines

The cables used for the CNC machine tool are classified as listed in the following table :

Bind the cables in each group as described in the action column.

| Group | Signal line                                                                           | Action                                                                                                 |  |
|-------|---------------------------------------------------------------------------------------|----------------------------------------------------------------------------------------------------|--|
| А     | Primary AC power line                                                                 | Bind the cables in group A sep                                                                         |  |
|       | Secondary AC power line                                                               | and C or cover group A with an electromagnetic shield (Caution                                         |  |
|       | AC/DC power lines (containing<br>the power lines for the servo and<br>spindle motors) | 2).                                                                                                    |  |
|       | AC/DC solenoid                                                                        | with the solenoid and relay.                                                                           |  |
|       | AC/DC relay                                                                           |                                                                                                    |  |
| В     | DC solenoid (24VDC)                                                                   | Connect diodes with DC solenoid                                                                        |  |
|       | DC relay (24 VDC)                                                                     | Bind the cables in group B sepa-                                                                       |  |
|       | DI/DO cable between the CNC and power magnetics cabinet                               | B with an electromagnetic shield.<br>Separate group B as far from<br>group C as possible               |  |
|       | DI/DO cable between the CNC and machine                                               | It is more desirable to cover group<br>B with the shield.                                              |  |
| С     | Cable between the CNC and servo amplifier                                             | Bind the cables in group C sep<br>rately from group A or cover grou<br>C with an electromagnetic shiel |  |
|       | Cable for position and velocity feedback                                              | Separate group C as far from group B as possible                                                       |  |
|       | Cable between the CNC and spindle amplifier                                           | Be sure to perform shield proces-                                                                      |  |
|       | Cable for the position coder                                                          | Sing                                                                                                   |  |
|       | Cable for the manual pulse gener-<br>ator                                             |                                                                                                    |  |
|       | Cable between the CRT and MDI                                                         |                                                                                                    |  |
|       | RS232C and RS422 interface cables                                                     |                                                                                                    |  |
|       | Cable for the battery                                                                 |                                                                                                    |  |
|       | Other cables to be covered with the shield                                            |                                                                                                    |  |

# CAUTION

- 1 The groups must be 10 cm or more apart from one another when binding the cables in each group.
- 2 The electromagnetic shield refers to shielding between groups with grounded steel plates.

Ground

The following ground systems are provided for the CNC machined tool:

- 1. Signal ground system (SG) The signal ground (SG) supplies the reference voltage (0V) of the electrical signal system to the machine.
- 2. Frame ground system (FG)

The frame ground system (FG) is used for safety, and suppressing external and internal noises. In the frame ground system, the frames and cases of the units, panels, and shields for the interface cables between the units are connected.

3. System ground system

The system ground system is used to connect the frame ground systems connected between devices or units with the ground.

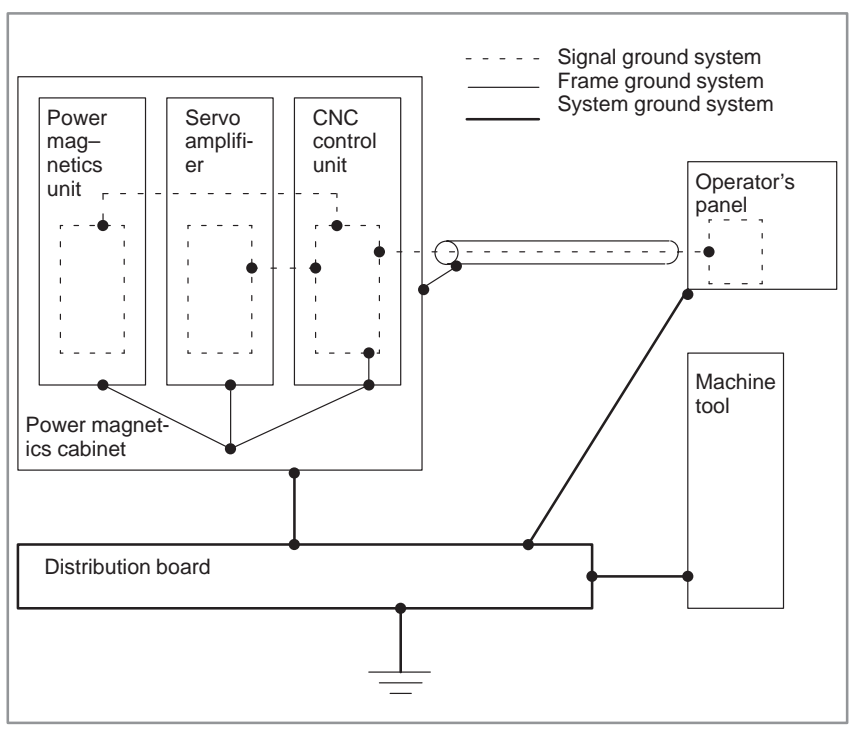

Notes on connecting the ground systems

- Connect the signal gournd with the frame ground (FG) at only one place in the CNC control unit.
- The grounding resistance of the system gorund shall be 100 ohms or less (class 3 grounding).
- The system ground cable must have enough cross-sectional area to safely carry the accidental current flow into the system gound when an accident such as a short circuit occurs.
  - (Generally, it must have the cross-sectional area of the AC power cable or more.)
- Use the cable containing the AC power wire and the system gound wire so that power is supplied with the ground wire connected.
• Connecting the signal ground (SG) of the control unit

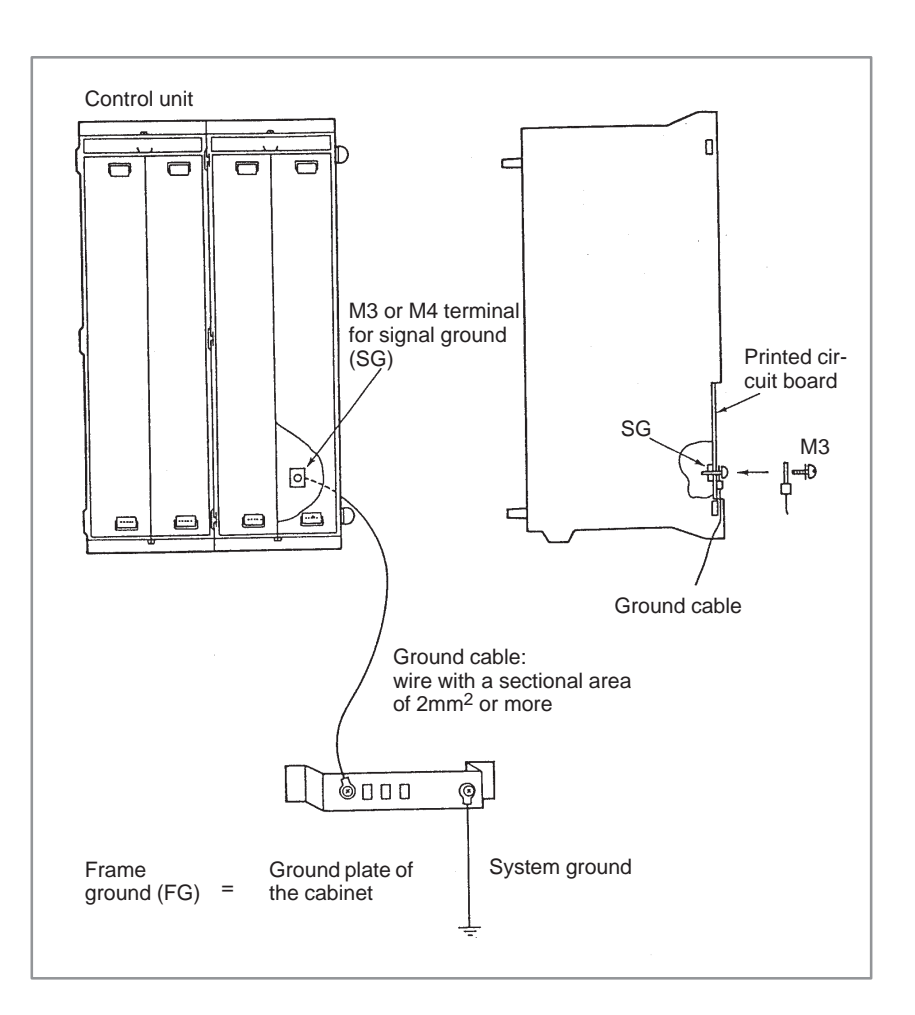

Connect the 0 V line of the electronic circuit in the control unit with the ground plate of the cabinet via the signal ground (SG) terminal. The SG terminal is located on the printed circuit board at the rear of the control unit.

#### Noise suppressor

The AC/DC solenoid and relay are used in the power magnetics cabinet. A high pulse voltage is caused by coil inductance when these devices are turned on or off.

This pulse voltage induced through the cable causes the electronic circuits to be disturbed.

To reduce the pulse voltage, use a spark killer for an AC device or a diode for a DC device.

Notes on selecting the spark killer

Use a spark killer consisting of a resistor and capacitor in series. This type of spark killer is called a CR spark killer.

(A varistor is useful in clamping the peak voltage of the pulse voltage, but cannot suppress the sudden rise of the pulse voltage. FANUC therefore recommends a CR spark killer.)

The reference capacitance and resistance of the spark killer shall conform to the following based on the current (1(A)) and DC resistance of the stationary coil :

1) Resistance (R):Equivalent to DC resistance of the coil

2) Capacitance (C): 
$$\frac{I^2}{10} \sim \frac{I^2}{20}$$
 (µF)

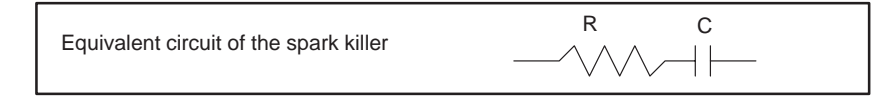

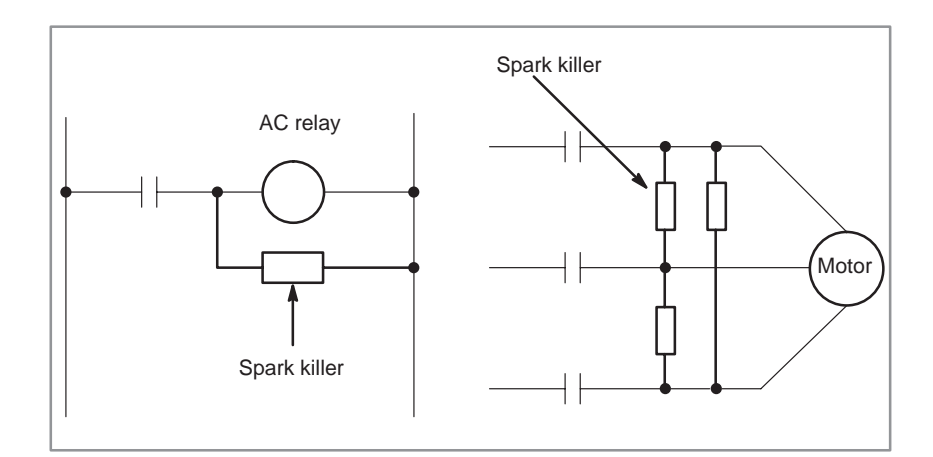

# • Cable clamp and shield processing

The CNC cables that required shielding should be clamped by the method shown below. This cable clamp treatment is for both cable support and proper grounding of the shield. To insure stable CNC system operation, follow this cable clamp method.

Partially peel out the sheath and expose the shield. Push and clamp by the plate metal fittings for clamp at the part. Metal fittings for clamp are attached to the control unit. The ground plate must be made by the machine tool builder, and set as follows:

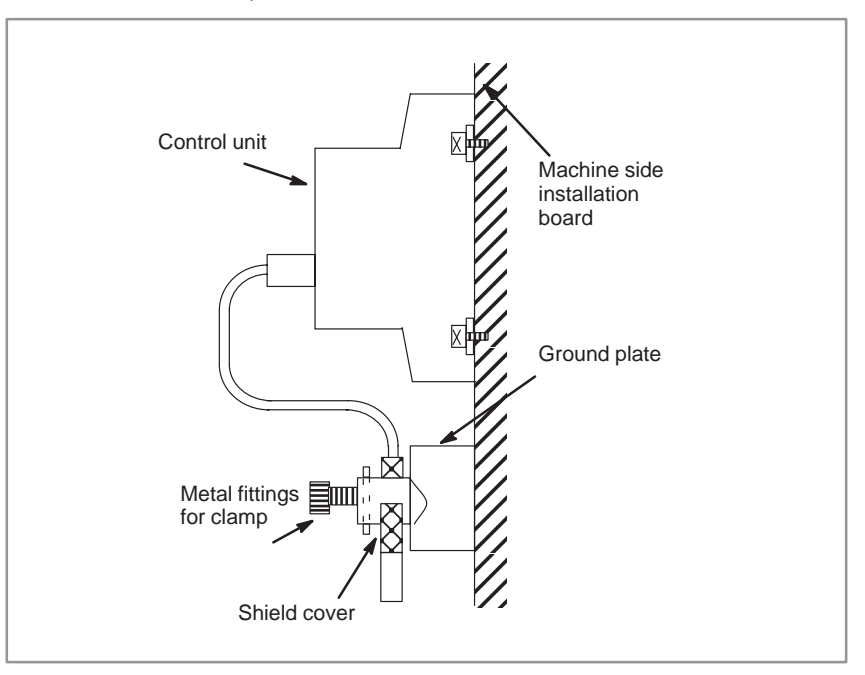

Use a cable of the appropriate length. A cable that is longer than necessary is undesirable because immunity to noise is likely to degrade and the cable may induce noise on another cable. If the excess length of cable is coiled, increased inductance will result. Such an increased inductance may induce a very high voltage when a signal is turned on or off, and could cause a failure or noise–based malfunction.

# 2.5 LIGHTING OF ALARM LEDS ON PCBS

If an alarm condition occurs, an alarm message is usually displayed on the CRT screen. The state of the PCB when the alarm occurred is indicated by the LEDs on the front panel of each control unit PCBs, as shown below.

When a system alarm occurs, the alarm message displayed on the screen, together with the LED indications on each PCB, help you to determine the cause. Record the LED indications for each PCB to enable rapid recovery of the system.

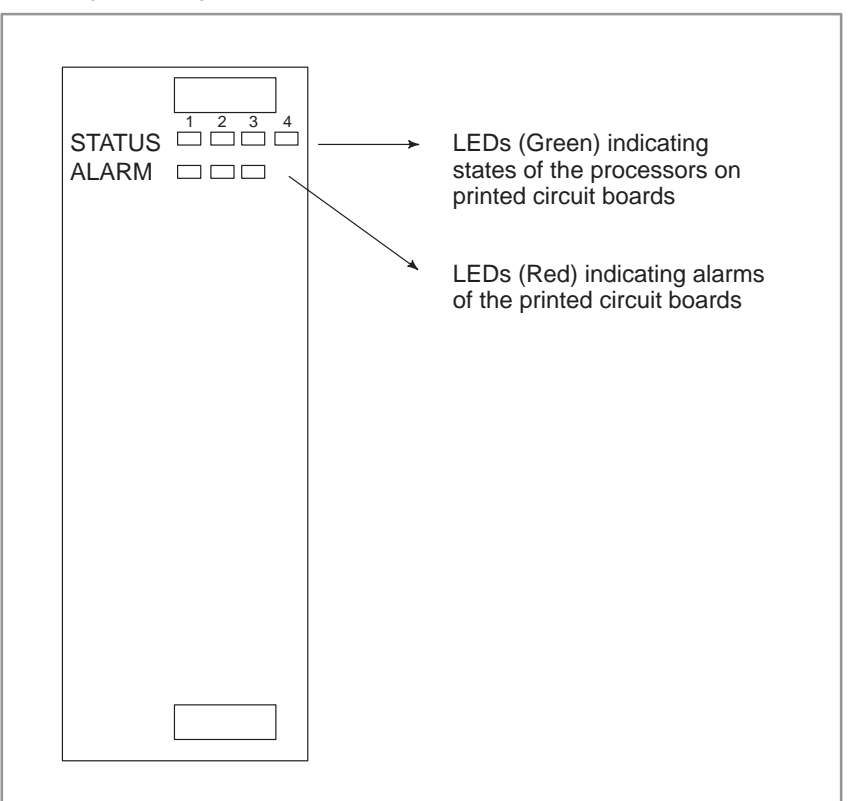

Fig. 2.5 LED display for the printed circuit boards in the control unit

# 2.5.1 Configuration of the Power Supply Unit

| Name                 | Code           | Remarks                       |
|----------------------|----------------|-------------------------------|
|                      | A16B-1212-0471 | Conventional type             |
| Power supply unit Al | A16B-1212-0901 | CE marking compatible<br>type |
|                      | A16B-1212-0531 | Conventional type             |
| Power supply unit BI | A16B-1212-0871 | CE marking compatible type    |

### • LED display

| PIL (Green) | This LED is lit when the input AC power voltage is supplied to CP1.                                    |
|-------------|----------------------------------------------------------------------------------------------------|
| ALM (Red)   | This LED is lit when overcurrent, overvoltage, or low voltage occurs in direct current output voltage. |

• Disposition of Connector, etc.

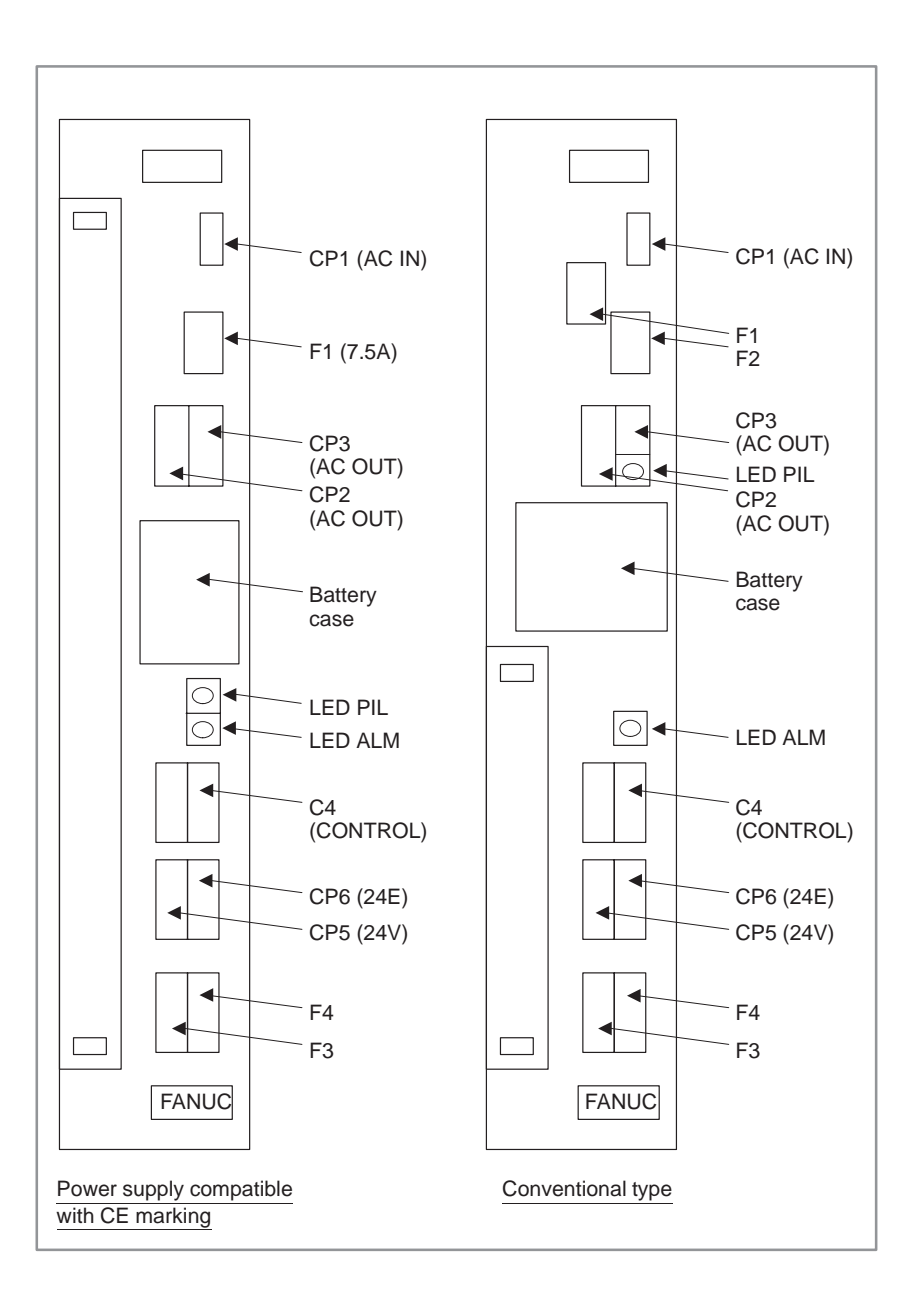

# • Fuse

### List of fuses (Conventional type)

| Power<br>supply | Ordering drawing<br>number | Symbol | Rating | Specification        | Application                                                            |
|-----------------|----------------------------|--------|--------|----------------------|------------------------------------------------------------------------|
| AI              | A02B-0120-K102             | F1     | 7.5A   | A60L-0001-0245#GP75  | For a 200–VAC input power supply                                       |
|                 |                            | F2     | 7.5A   | A60L-0001-0245#GP75  | For a 200–VAC input power supply                                       |
|                 |                            | F3     | 3.2A   | A60L-0001-0075#3.2   | 24–V indicator, main CPU,<br>+24V for optional PC boards               |
|                 |                            | F4     | 5AS    | A60L-0001-0046#5.0   | Protection of the machine–<br>side +24E line from external<br>failures |
|                 |                            | F5     | 0.3A   | A60L-0001-0290#LM03  | Inside the power supply unit                                           |
| BI              | A02B-0120-K103             | F1     | 10A    | A60L-0001-0245#GP100 | For a 200–VAC input power supply                                       |
|                 |                            | F2     | 10A    | A60L-0001-0245#GP100 | For a 200–VAC input power supply                                       |
|                 |                            | F3     | 5A     | A60L-0001-0075#5.0   | 24–V indicator, main CPU,<br>+24V for optional PC boards               |
|                 |                            | F4     | 5AS    | A60L-0001-0046#5.0   | Protection of the machine–<br>side +24E line from external<br>failures |
|                 |                            | F5     | 0.3A   | A60L-0001-0290#LM03  | Inside the power supply unit                                           |

# List of fuses (CE Marking compatible type)

| Power<br>supply | Ordering drawing<br>number | Symbol | Rating | Specification        | Application                                                            |
|-----------------|----------------------------|--------|--------|----------------------|------------------------------------------------------------------------|
| AI              | A02B-0200-K100             | F1     | 7.5A   | A60L–0001–0245#GP75  | For the 200–VAC input power supply                                     |
|                 |                            | F3     | 3.2A   | A60L-0001-0075#3.2   | 24–V indicator, main CPU,<br>+24V for optional PC boards               |
|                 |                            | F4     | 5AS    | A60L-0001-0046#5.0   | Protection of the machine–<br>side +24E line from external<br>failures |
| BI              | A02B-0200-K101             | F1     | 7.5A   | A60L-0001-0245#GP100 | For the 200–VAC input power supply                                     |
|                 |                            | F3     | 5A     | A60L-0001-0075#5.0   | 24–V indicator, main CPU,<br>+24V for optional PC boards               |
|                 |                            | F4     | 5AS    | A60L-0001-0046#5.0   | Protection of the machine–<br>side +24E line from external<br>failures |

### • Battery

| Ordering drawing<br>number | Specification  | Remarks                                                  |
|----------------------------|----------------|----------------------------------------------------------|
| A02B-0120-K106             | A98L-0031-0007 | Battery for conventional power supply                    |
| A02B-0200-K103             | A98L-0031-0012 | Battery for power supply com-<br>patible with CE marking |

### • Block diagram

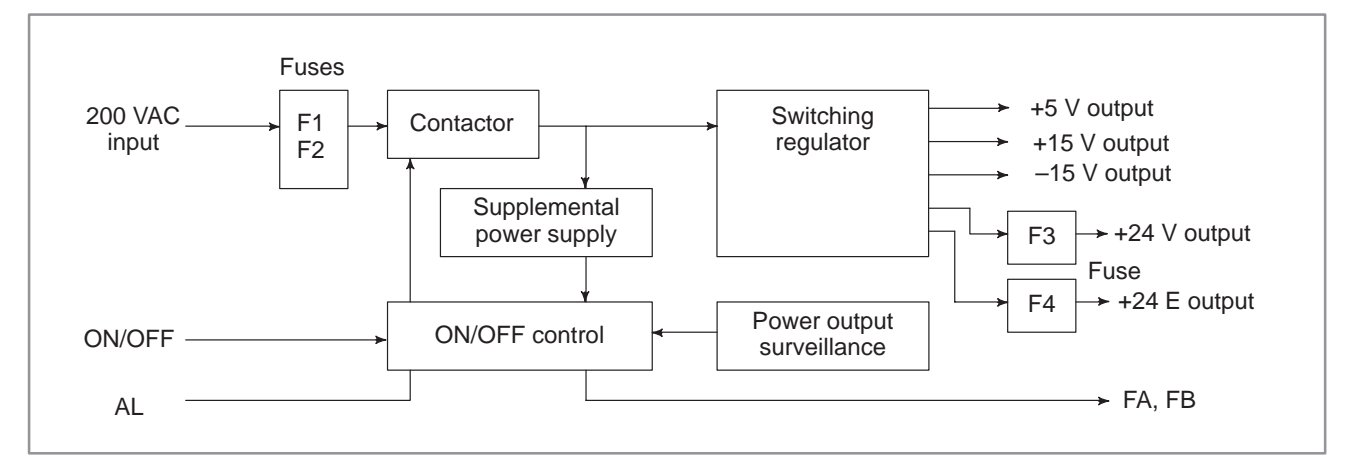

Fig. 2.5.1 Power unit block diagram

• Adjustment

No adjustment is needed.

# 2.5.2 Configuration of the CPU Board (MAIN–B)

(1) Parts layout

Drawing number: A16B-2201-0320

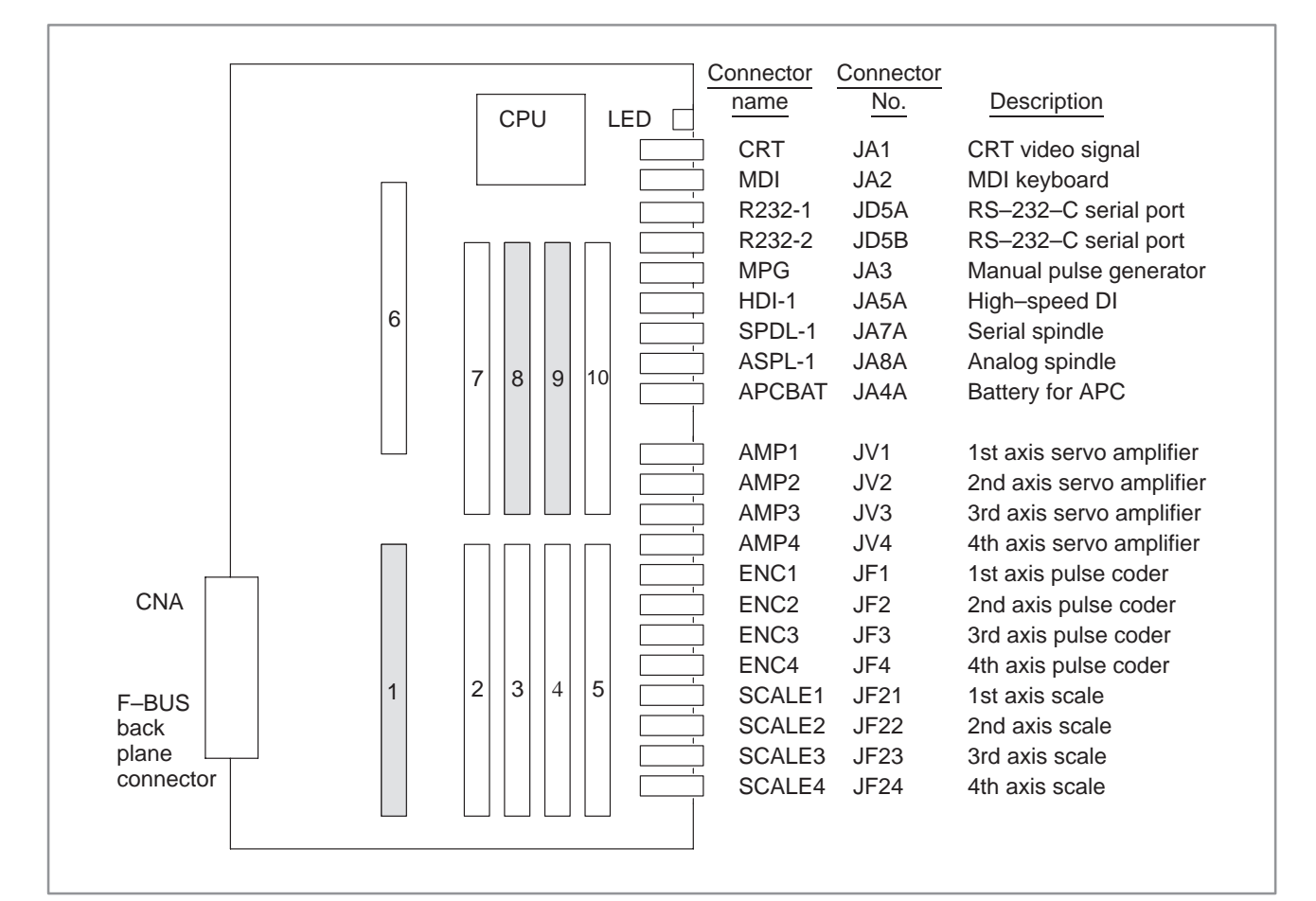

| No. | Module name            | Function outline                                                            |
|-----|------------------------|-----------------------------------------------------------------------------|
| 1   | SRAM module            | Part programs strage, RAM for parameter                                     |
| 2   | Servo control module   | 3rd and 4th servo control                                                   |
| 3   | Servo control module   | 1st and 2nd servo control                                                   |
| 4   | Servo interface module | 3rd and 4th amplifier, pulse coder interface                                |
| 5   | Servo interface module | 1st and 2nd amplifier, pulse coder interface                                |
| 6   | DRAM module            | RAM for CNC system                                                          |
| 7   | FLASH ROM module       | FLASH-EPROM for CNC system                                                  |
| 8   | Spindle control module | System clear, battery backup control, spindle control,<br>HDI interface etc |
| 9   | Peripheral module      | MDI, MPG, RS–232C, etc<br>System timer, system clock, calendar clock        |
| 10  | CRT control module     | CRT display control                                                         |

#### WARNING

means the module connected power supply for battery backup. If the module are taken away carelessly, the backup are lost.

### NOTE

If a peripheral module is replaced, the time indicator may be disabled. In such a case, turn off the CNC. Then, turn on the CNC while holding down both the - key and 2 key on the MDI keyboard. Keep the two keys held down until the position screen is displayed. Then, the time indicator will resume normal operation.

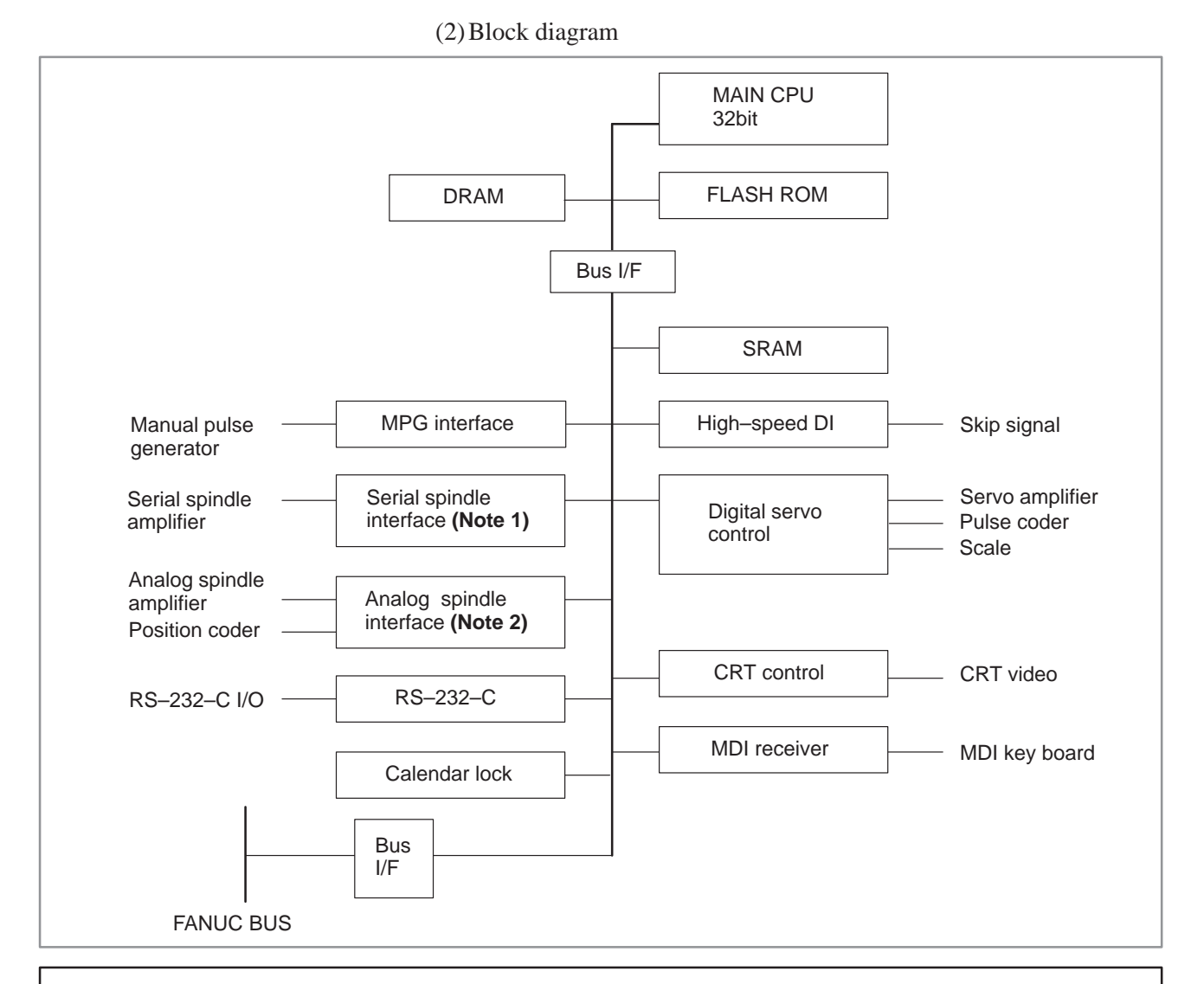

### NOTE

- 1 When the module of analog spindle is built in as a module of spindle control, the series interface is not there.
- 2 When a serial spindle module is mounted as the spindle control module, an analog spindle interface is not used.

(3) Adjustment

No adjustment is needed.

(4) LED display

 $\Box$  : off  $\blacksquare$  : Lit  $\bigstar$  : Flashing

1. LED display transition when the power is turned on

| No. | LED display | NC status                                                                             |
|-----|-------------|---------------------------------------------------------------------------------------|
| 1   | STATUS      | Power-off                                                                             |
| 2   | STATUS      | Initial state immediately after power-on                                              |
| 3   | STATUS      | Beginning of activation of the CNC software                                           |
| 4   | STATUS      | End of CNC local RAM test                                                             |
| 5   | STATUS      | End of CNC local RAM clear                                                            |
| 6   | STATUS      | FROM test in progress                                                                 |
| 7   | STATUS      | End of key initialization. Logical slot setting is completed.                         |
| 8   | STATUS      | End of CRT initialization. The CRT is ready for use.                                  |
| 9   | STATUS      | Waiting for the completion of setting of the PC boards connected to the FANUC bus (1) |
| 10  | STATUS      | IPL monitoring in progress                                                            |
| 11  | STATUS      | End of IPL                                                                            |
| 12  | STATUS      | Waiting for the setting of *SYSFAIL                                                   |
| 13  | STATUS      | Waiting for the completion of setting of the PC boards connected to the FANUC bus (2) |
| 14  | STATUS .    | Waiting for the completion of initialization of the servo                             |
| 15  | STATUS      | Normal state. The power-on sequence is ended.                                         |

2. LED display when an error occurs (STATUS LED)

| No. | LED di | isplay | NC status                                                                                                    |
|-----|--------|--------|----------------------------------------------------------------------------------------------------|
| 1   | STATUS | *      | An error (1) occurred in the DRAM module of the CNC.                                                                                           |
| 2   | STATUS |        | An error occurred in the file SRAM.                                                                                                    |
| 3   | STATUS | **□□   | An error (2) occurred in the DRAM module of the CNC.                                                                                           |
| 4   | STATUS |        | The CRT control module is not supported by the installed CNC software.                                                                         |
| 5   | STATUS | ★□★□   | The main CPU board is not supported by the installed CNC software.                                                                             |
| 6   | STATUS |        | An illegal PC board is installed in a slot of the FA-<br>NUC bus. Two or more identical PC boards are<br>installed when only one is permitted. |
| 7   | STATUS | ***□   | A system error (stack overflow) occurred.                                                                                                    |
| 8   | STATUS |        | An illegal module is installed in the flash ROM module.                                                                                        |
| 9   | STATUS | ★□□★   | A flash ROM file configuration error (CNC area) occurred.                                                                                      |
| 10  | STATUS | □★□★   | A flash ROM file configuration error (PMC area) occurred.                                                                                      |
| 16  | STATUS |        | A system error (NMI to the CNC CPU) occurred.                                                                                                  |

# 3. LED display (STATUS LED) when an error occurs

| No. | LED display | NC status                                                        |
|-----|-------------|------------------------------------------------------------------|
| 1   | ALARM ∎□□   | Battery voltage for backup decreases.                            |
| 2   | ALARM       | SYSFAIL (A fault occured on some modules of F–BUS)               |
| 3   | ALARM       | SERVO ALARM                                                      |
| 4   | ALARM       | SYSEMG (NMI occured on some modules of F–BUS.)                   |
| 5   | ALARM ∎□■   | ABC ALARM (Parity alarm on FILE SRAM, A fault of peripheral bus) |
| 6   | ALARM       | Parity alarm occured on DRAM area                                |

# 2.5.3 Configuration of the Main CPU Board (MAIN–A)

(1) Parts layout

Drawing number: A16B-2201-0300

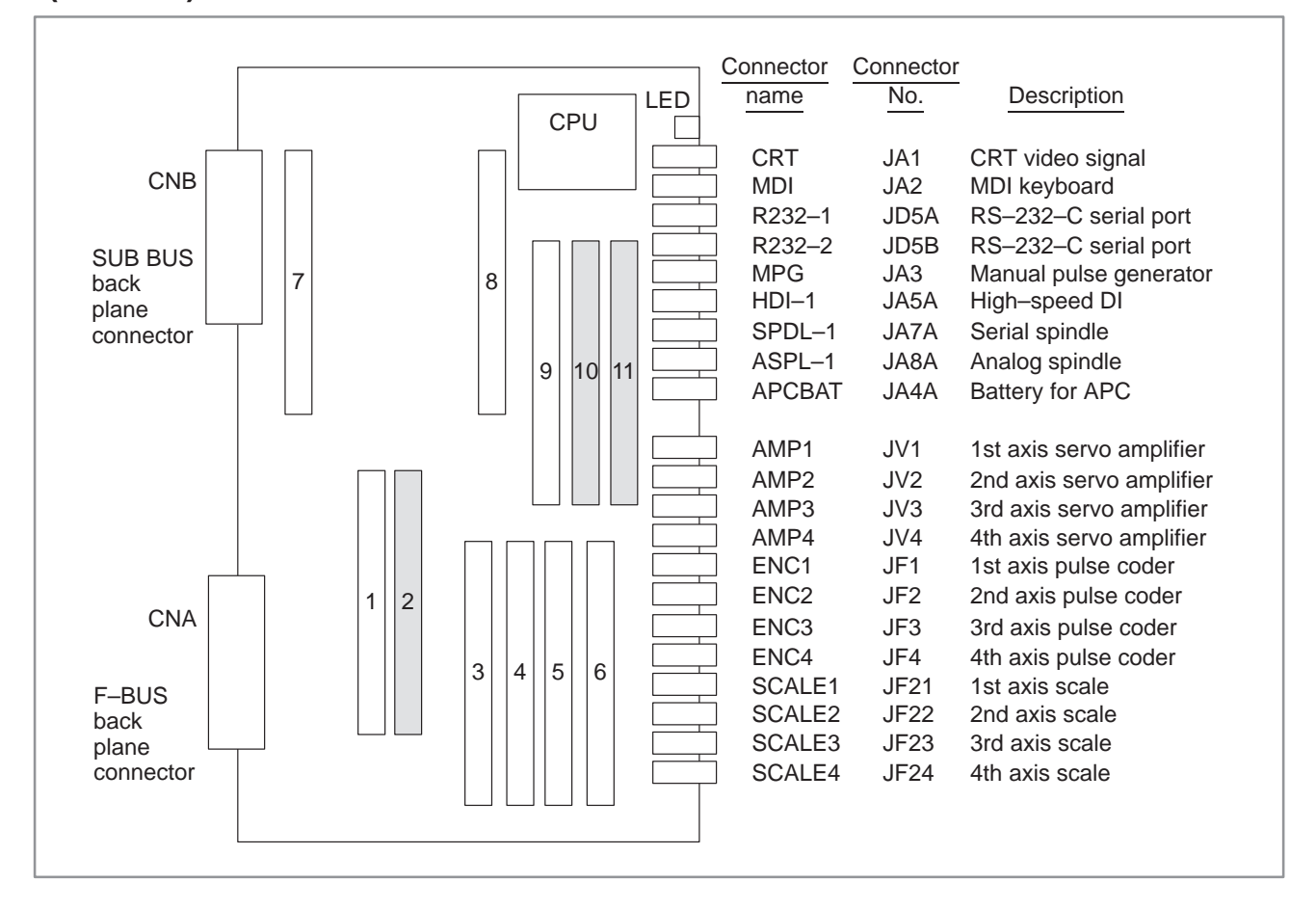

| No. | Module name            | Function outline                                                               |
|-----|------------------------|--------------------------------------------------------------------------------|
| 1   | CRT control module     | CRT disdplay control                                                           |
| 2   | SRAM module            | Part program strage, RAM for parameter                                         |
| 3   | Servo control module   | 3rd and 4th sevo control                                                       |
| 4   | Servo control module   | 1st and 2nd servo control                                                      |
| 5   | Servo interface module | 3rd and 4th amplifier, pulse coder interface                                   |
| 6   | Servo interface module | 1st and 2nd amplifier, pulse coder interface                                   |
| 7   | High-speed SRAM module | High-speed RAM for CNC system                                                  |
| 8   | DRAM module            | RAM for CNC system                                                             |
| 9   | FLASH ROM module       | FLASH–EPROM for CNC system                                                     |
| 10  | Spindle control module | System clear, battery backup control, spindle control,<br>HDI interface etc    |
| 11  | Peripheral module      | MDI, MPG, RS–232C, etc interface<br>System timer, system clock, calendar clock |

#### WARNING

means the module connected power supply for battery backup. If the module are taken away carelessly, the backup are lost.

### NOTE

If a peripheral module is replaced, the time indicator may be disabled. In such a case, turn off the CNC. Then, turn on the CNC while holding down both the - key and 2 key on the MDI keyboard. Keep the two keys held down until the position screen is displayed. Then, the time indicator will resume normal operation.

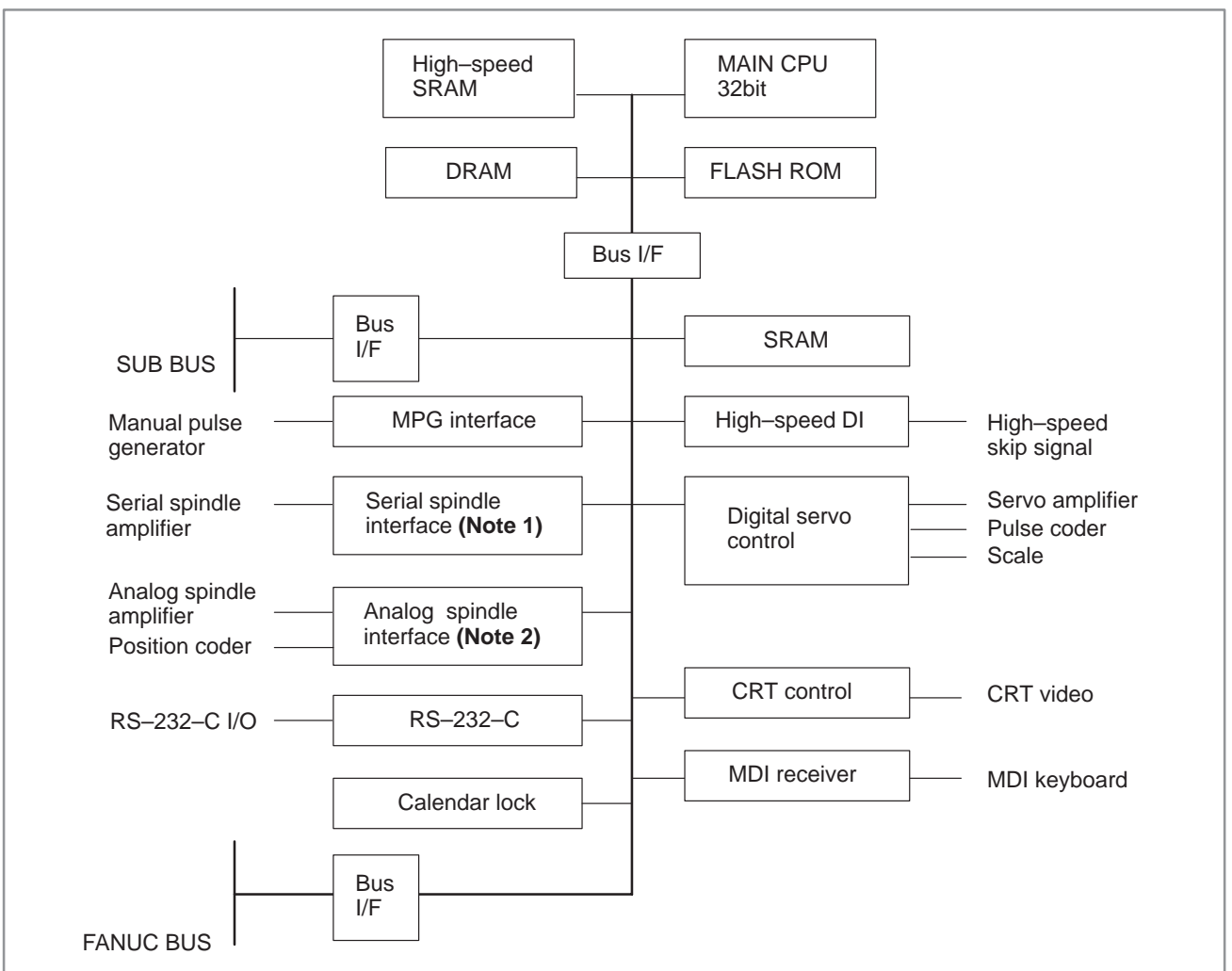

### (2) Block diagram

#### NOTE

- 1 When the module of analog spindle is built in as module of spindle control, the serial spindle interface is not there.
- 2 When a serial spindle module is mounted as the spindle control module, an analog spindle interface is not used.

(3) Adjustment

No adjustment is needed.

(4) LED display

 $\Box$  :Not lit  $\blacksquare$  :Lit  $\bigstar$  :Blinking

STATUS LEDs are green. ALARM LEDs are red.

1. LED display transition when the power is turned on (STATUS LED)

| No. | LED display | NC status                                                                             |
|-----|-------------|---------------------------------------------------------------------------------------|
| 1   | STATUS DDD  | Power-off                                                                             |
| 2   | STATUS      | Initial state immediately after power-on                                              |
| 3   | STATUS      | Beginning of activation of the CNC software                                           |
| 4   | STATUS DDD  | End of CNC local RAM test                                                             |
| 5   | STATUS      | End of CNC local RAM clear                                                            |
| 6   | STATUS      | FROM test in progress                                                                 |
| 7   | STATUS ∎□■□ | End of key initialization. Logical slot setting is completed.                         |
| 8   | STATUS      | End of CRT initialization. The CRT is ready for use.                                  |
| 9   | STATUS      | Waiting for the completion of setting of the PC boards connected to the FANUC bus (1) |
| 10  | STATUS 🗆    | IPL monitoring in progress                                                            |
| 11  | STATUS      | End of IPL                                                                            |
| 12  | STATUS      | Waiting for the setting of *SYSFAIL                                                   |
| 13  | STATUS 🗆    | Waiting for the completion of setting of the PC boards connected to the FANUC bus (2) |
| 14  | STATUS D    | Waiting for the completion of initialization of the servo                             |
| 15  | STATUS      | Normal state. The power-on sequence is ended.                                         |

2. LED display when an error occurs (STATUS LED)

| No. | LED di | isplay | NC status                                                                                                    |
|-----|--------|--------|----------------------------------------------------------------------------------------------------|
| 1   | STATUS | *      | An error (1) occurred in the high–speed SRAM or DRAM module of the CNC.                                                                        |
| 2   | STATUS |        | An error occurred in the file SRAM.                                                                                                    |
| 3   | STATUS | **□□   | An error (2) occurred in the high–speed SRAM or DRAM module of the CNC.                                                                        |
| 4   | STATUS |        | The CRT control module is not supported by the installed CNC software.                                                                         |
| 5   | STATUS | ★□★□   | The main CPU board is not supported by the installed CNC software.                                                                             |
| 6   | STATUS | □★★□   | An illegal PC board is installed in a slot of the FA-<br>NUC bus. Two or more identical PC boards are<br>installed when only one is permitted. |
| 7   | STATUS | ***□   | A system error (stack overflow) occurred.                                                                                                    |
| 8   | STATUS |        | An illegal module is installed in the flash ROM module.                                                                                        |
| 9   | STATUS | ★□□★   | A flash ROM file configuration error (CNC area) occurred.                                                                                      |
| 10  | STATUS | □★□★   | A flash ROM file configuration error (PMC area) occurred.                                                                                      |
| 16  | STATUS |        | A system error (NMI to the CNC CPU) occurred.                                                                                                  |

# 3. LED display when an error occurs (ALARM LED)

| No. | LED display | NC status                                                                                                    |
|-----|-------------|----------------------------------------------------------------------------------------------------|
| 1   | ALARM ■□□   | The voltage of the backup battery has fallen below the specified minimum level.                                  |
| 2   | ALARM       | SYSFAIL (fault in a module on the F-bus) occurred.                                                               |
| 3   | ALARM       | A servo alarm occurred.                                                                                          |
| 4   | ALARM □□■   | SYSEMG (NMI in a module on the F–bus) occurred.                                                                  |
| 5   | ALARM ∎□■   | An ABC alarm (parity alarm in the file SRAM, fault<br>in the peripheral bus, SUB bus, or FANUC bus)<br>occurred. |
| 6   | ALARM       | A parity alarm occurred in the DRAM module.                                                                      |
| 7   | ALARM       | A parity alarm occurred in the high-speed SRAM module.                                                           |

# 2.5.4 Configuration of the Upgraded Main CPU Board (MAIN–C)

(1) Parts layout

Drawing number: A16B-3200-0060

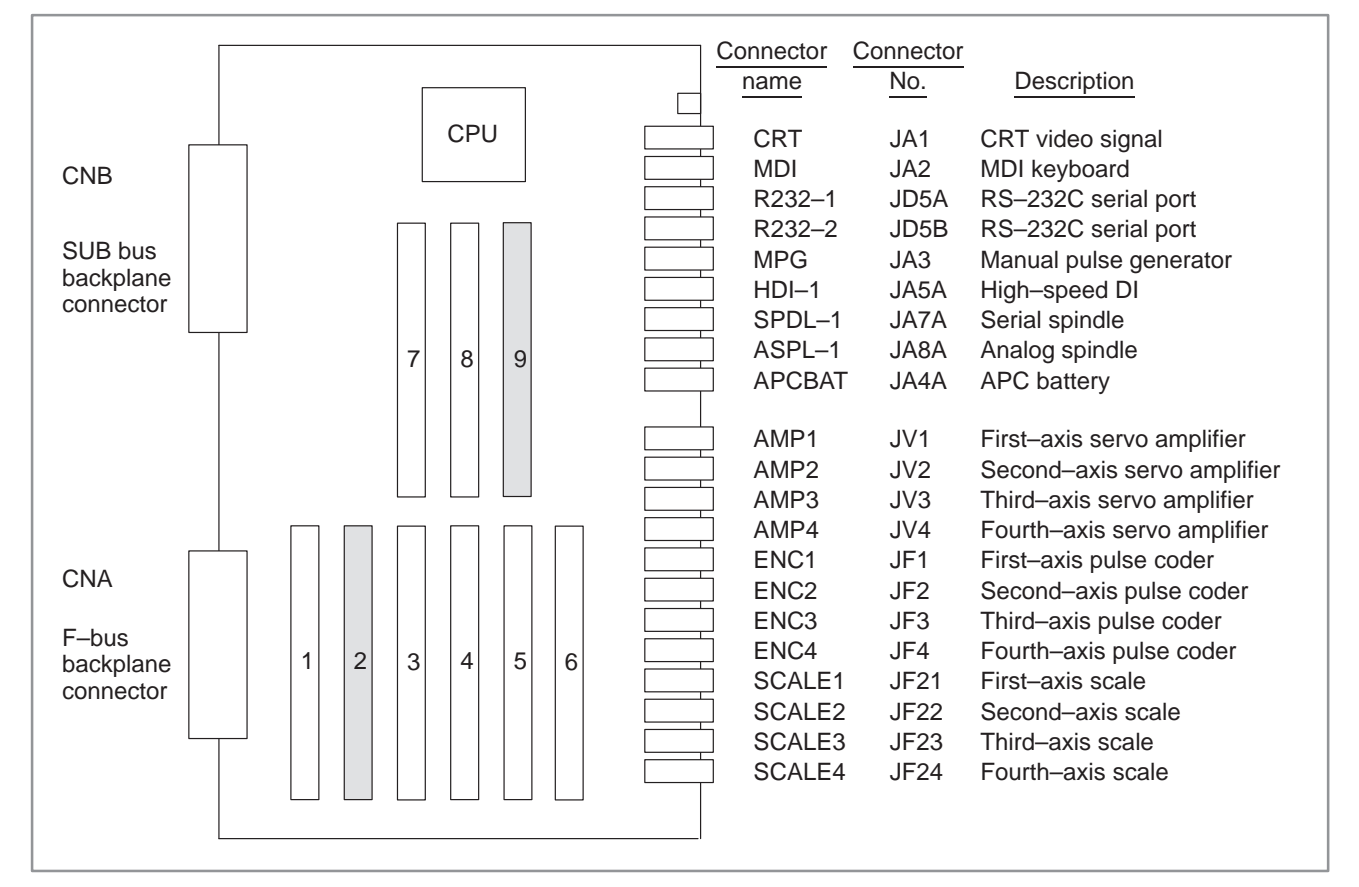

| No. | Module name            | Function outline                                                   |
|-----|------------------------|--------------------------------------------------------------------|
| 1   | CRT control module     | CRT display control                                                |
| 2   | SRAM module            | Part program storage, RAM for parameters                           |
| 3   | Servo control module   | Third–axis and fourth–axis servo control                           |
| 4   | Servo control module   | First-axis and second-axis servo control                           |
| 5   | Servo interface module | Third–axis and fourth–axis amplifier, pulse coder interface        |
| 6   | Servo interface module | First–axis and second–axis amplifier, pulse coder interface        |
| 7   | DRAM module            | RAM for CNC system                                                 |
| 8   | Flash ROM module       | Flash EPROM for CNC system                                         |
| 9   | Spindle control module | System clear, battery backup, spindle control, HDI interface, etc. |

### WARNING

Power for the battery backup is supplied to the module in the shaded box. If the module is disconnected, all data will be lost.

(2) Block diagram

See Subsec.2.5.2

(3) Adjustment

No adjustment is needed.

(4) LED display

 $\square$  :Not lit  $\blacksquare$  :Lit  $\bigstar$  :Blinking

STATUS LEDs are green. ALARM LEDs are red.

1. LED display transition when the power is turned on (STATUS LED)

| No. | LED d  | isplay | NC status                                                                             |
|-----|--------|--------|---------------------------------------------------------------------------------------|
| 1   | STATUS |        | Power-off                                                                             |
| 2   | STATUS |        | Initial state immediately after power-on                                              |
| 3   | STATUS |        | Beginning of activation of the CNC software                                           |
| 4   | STATUS |        | End of CNC local RAM test                                                             |
| 5   | STATUS |        | End of CNC local RAM clear                                                            |
| 6   | STATUS |        | FROM test in progress                                                                 |
| 7   | STATUS |        | End of key initialization. Logical slot setting is completed.                         |
| 8   | STATUS |        | End of CRT initialization. The CRT is ready for use.                                  |
| 9   | STATUS |        | Waiting for the completion of setting of the PC boards connected to the FANUC bus (1) |
| 10  | STATUS |        | IPL monitoring in progress                                                            |
| 11  | STATUS |        | End of IPL                                                                            |
| 12  | STATUS |        | Waiting for the setting of *SYSFAIL                                                   |
| 13  | STATUS |        | Waiting for the completion of setting of the PC boards connected to the FANUC bus (2) |
| 14  | STATUS |        | Waiting for the completion of initialization of the servo                             |
| 15  | STATUS |        | Normal state. The power-on sequence is ended.                                         |

2. LED display when an error occurs (STATUS LED)

| No. | LED display |      | NC status                                                                                                    |
|-----|-------------|------|----------------------------------------------------------------------------------------------------|
| 1   | STATUS      | *    | An error (1) occurred in the DRAM module of the CNC.                                                                                           |
| 2   | STATUS      |      | An error occurred in the file SRAM.                                                                                                    |
| 3   | STATUS      | ★★□□ | An error (2) occurred in the DRAM module of the CNC.                                                                                           |
| 4   | STATUS      |      | The CRT control module is not supported by the installed CNC software.                                                                         |
| 5   | STATUS      | ★□★□ | The main CPU board is not supported by the installed CNC software.                                                                             |
| 6   | STATUS      |      | An illegal PC board is installed in a slot of the FA-<br>NUC bus. Two or more identical PC boards are<br>installed when only one is permitted. |
| 7   | STATUS      | ***□ | A system error (stack overflow) occurred.                                                                                                    |
| 8   | STATUS      |      | An illegal module is installed in the flash ROM module.                                                                                        |
| 9   | STATUS      | ★□□★ | A flash ROM file configuration error (CNC area) occurred.                                                                                      |
| 10  | STATUS      |      | A flash ROM file configuration error (PMC area) occurred.                                                                                      |
| 16  | STATUS      |      | A system error (NMI to the CNC CPU) occurred.                                                                                                  |

# 3. LED display when an error occurs (ALARM LED)

| No. | LED display | NC status                                                                                        |
|-----|-------------|--------------------------------------------------------------------------------------------------|
| 1   | ALARM ■□□   | The voltage of the backup battery has fallen below the specified minimum level.                  |
| 2   | ALARM □■□   | SYSFAIL (fault in a module on the F–bus) occurred.                                               |
| 3   | ALARM       | A servo alarm occurred.                                                                          |
| 4   | ALARM □□■   | SYSEMG (NMI in a module on the F–bus) occurred.                                                  |
| 5   | ALARM ∎□■   | An ABC alarm (parity alarm in the file SRAM, fault in the peripheral bus or FANUC bus) occurred. |
| 6   | ALARM       | A parity alarm occurred in the DRAM module.                                                      |
| 7   | ALARM       | A parity alarm occurred in the shared RAM on the SUB board.                                      |

# 2.5.5 Configuration of the High–speed Multiaxis Main CPU Board (MAX MAIN–A)

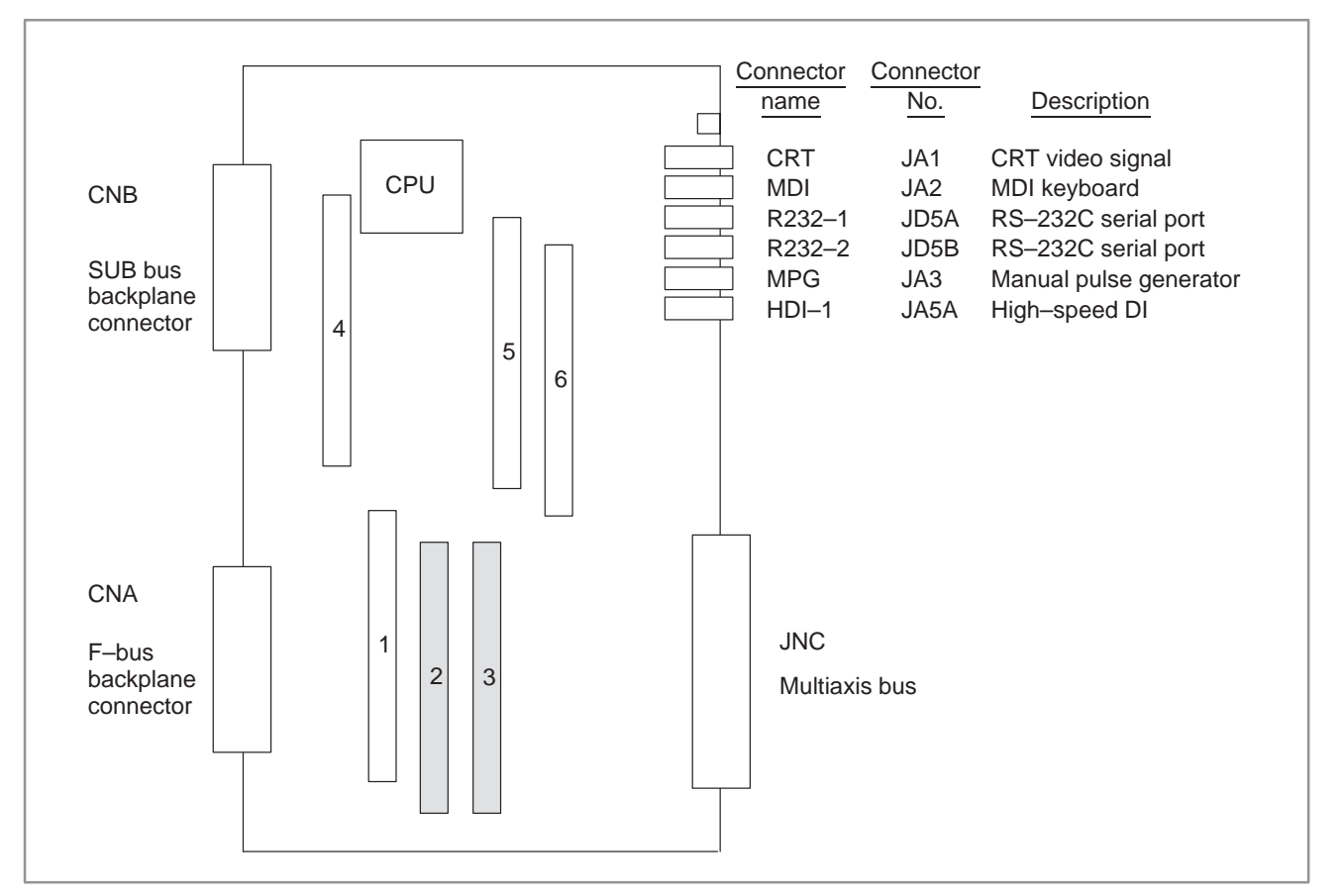

(1) Parts layout

Drawing number: A16B-2201-0340

| No. | Module name            | Function outline                                                                    |
|-----|------------------------|-------------------------------------------------------------------------------------|
| 1   | CRT control module     | CRT display control                                                                 |
| 2   | SRAM module            | Part program storage, RAM for parameters                                            |
| 3   | Peripheral module      | Interface such as MDI, MPG, and RS–232C, system timer, system clock, calendar clock |
| 4   | High–speed SRAM module | High-speed RAM for CNC system                                                       |
| 5   | DRAM module            | RAM for CNC system                                                                  |
| 6   | FLASH ROM module       | FLASH EPROM for CNC system                                                          |

### WARNING

Power for the battery backup is supplied to the module in the shaded box. If the module is disconnected, all data will be lost.

### NOTE

If a peripheral module is replaced, the time indicator may be disabled. In such a case, turn off the CNC. Then, turn on the CNC while holding down both the  $\boxed{-}$  key and  $\boxed{2}$  key on the MDI keyboard. Keep the two keys held down until the position screen is displayed. Then, the time indicator will resume normal operation.

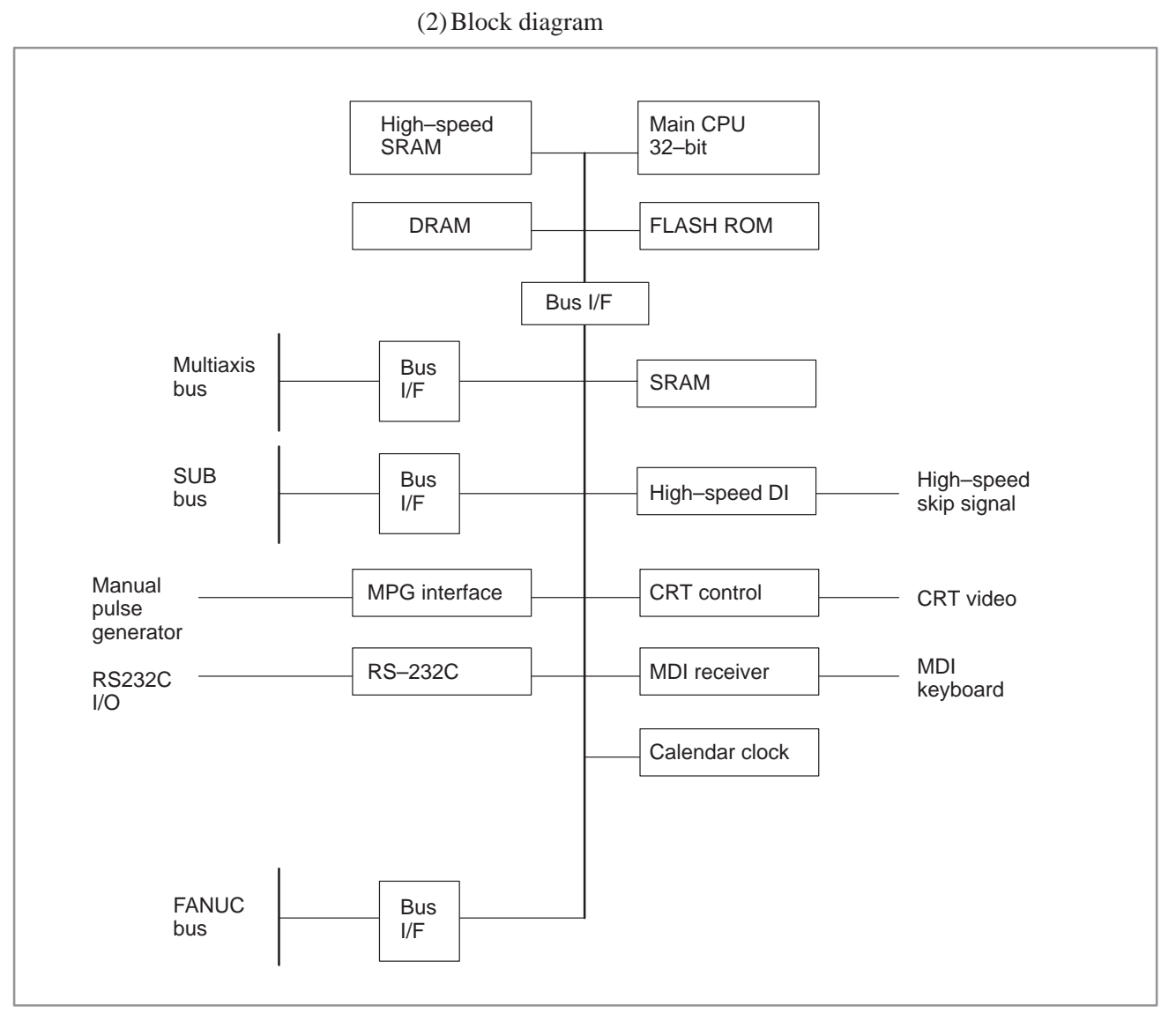

(3) Adjustment

No adjustment is needed.

\_\_\_\_ 108 \_\_\_\_

(4) LED display

□ :Not lit ■ :Lit ★ :Blinking STATUS LEDs are green. ALARM LEDs are red.

1. LED display transition when the power is turned on (STATUS LED)

| No. | LED dis | splay | NC status                                                                             |
|-----|---------|-------|---------------------------------------------------------------------------------------|
| 1   | STATUS  |       | Power-off                                                                             |
| 2   | STATUS  |       | Initial state immediately after power-on                                              |
| 3   | STATUS  |       | Beginning of activation of the CNC software                                           |
| 4   | STATUS  |       | End of CNC local RAM test                                                             |
| 5   | STATUS  |       | End of CNC local RAM clear                                                            |
| 6   | STATUS  |       | FROM test in progress                                                                 |
| 7   | STATUS  |       | End of key initialization. Logical slot setting is completed.                         |
| 8   | STATUS  |       | End of CRT initialization. The CRT is ready for use.                                  |
| 9   | STATUS  |       | Waiting for the completion of setting of the PC boards connected to the FANUC bus (1) |
| 10  | STATUS  |       | IPL monitoring in progress                                                            |
| 11  | STATUS  |       | End of IPL                                                                            |
| 12  | STATUS  |       | Waiting for the setting of *SYSFAIL                                                   |
| 13  | STATUS  |       | Waiting for the completion of setting of the PC boards connected to the FANUC bus (2) |
| 14  | STATUS  |       | Waiting for the completion of initialization of the servo                             |
| 15  | STATUS  |       | Normal state. The power-on sequence is ended.                                         |

| 2. LED display when an error occurs (STATUS | LED) |
|---------------------------------------------|------|
|---------------------------------------------|------|

| No. | LED display |      | NC status                                                                                                    |
|-----|-------------|------|----------------------------------------------------------------------------------------------------|
| 1   | STATUS      | *    | An error (1) occurred in the high–speed SRAM or DRAM module of the CNC.                                                                        |
| 2   | STATUS      |      | An error occurred in the file SRAM.                                                                                                    |
| 3   | STATUS      | ★★□□ | An error (2) occurred in the high–speed SRAM or DRAM module of the CNC.                                                                        |
| 4   | STATUS      |      | The CRT control module is not supported by the installed CNC software.                                                                         |
| 5   | STATUS      | ★□★□ | The main CPU board is not supported by the installed CNC software.                                                                             |
| 6   | STATUS      |      | An illegal PC board is installed in a slot of the FA-<br>NUC bus. Two or more identical PC boards are<br>installed when only one is permitted. |
| 7   | STATUS      | ***□ | A system error (stack overflow) occurred.                                                                                                    |
| 8   | STATUS      |      | An illegal module is installed in the flash ROM module.                                                                                        |
| 9   | STATUS      | ★□□★ | A flash ROM file configuration error (CNC area) occurred.                                                                                      |
| 10  | STATUS      | □★□★ | A flash ROM file configuration error (PMC area) occurred.                                                                                      |
| 16  | STATUS      |      | A system error (NMI to the CNC CPU) occurred.                                                                                                  |

# 3. LED display when an error occurs (ALARM LED)

| No. | LED display | NC status                                                                                                    |
|-----|-------------|----------------------------------------------------------------------------------------------------|
| 1   | ALARM ∎□□   | The voltage of the backup battery has fallen below the specified minimum level.                                                 |
| 2   | ALARM       | SYSFAIL (fault in a module on the F-bus) occurred.                                                                              |
| 3   | ALARM ■■□   | SYSEMG occurred in an additional shelf. (An NMI occurred in a module mounted on the F–bus of the additional shelf side.)        |
| 4   | ALARM □□■   | SYSEMG (NMI in a module on the F–bus) occurred.                                                                                 |
| 5   | ALARM       | An ABC alarm (parity alarm in the file SRAM, fault<br>in the peripheral bus, SUB bus, multiaxis bus, or<br>FANUC bus) occurred. |
| 6   | ALARM       | A parity alarm occurred in the DRAM module.                                                                                     |
| 7   | ALARM       | A parity alarm occurred in the high-speed SRAM module.                                                                          |

# 2.5.6 Configuration of the Level Up Multiaxis Main CPU Board (MAX MAIN–C)

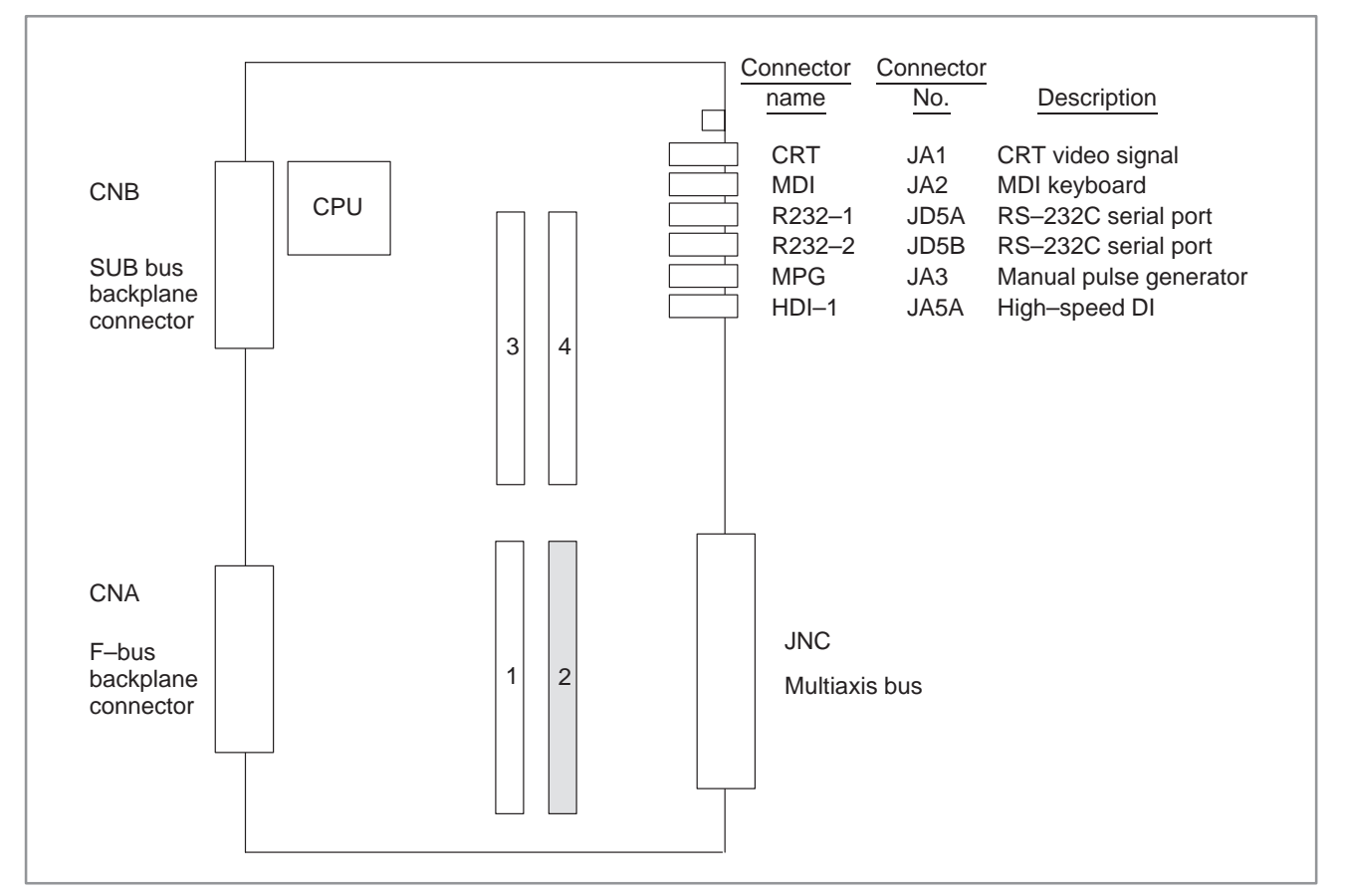

(1) Parts layout

Drawing number: A16B-2202-0640

| No. | Module name        | Function outline                         |
|-----|--------------------|------------------------------------------|
| 1   | CRT control module | CRT display control                      |
| 2   | SRAM module        | Part program storage, RAM for parameters |
| 3   | DRAM module        | RAM for CNC system                       |
| 4   | FLASH ROM module   | FLASH EPROM for CNC system               |

### WARNING

Power for the battery backup is supplied to the module in the shaded box. If the module is disconnected, all data will be lost.

— 111 —

### NOTE

If a peripheral module is replaced, the time indicator may be disabled. In such a case, turn off the CNC. Then, turn on the CNC while holding down both the  $\boxed{-}$  key and  $\boxed{2}$  key on the MDI keyboard. Keep the two keys held down until the position screen is displayed. Then, the time indicator will resume normal operation.

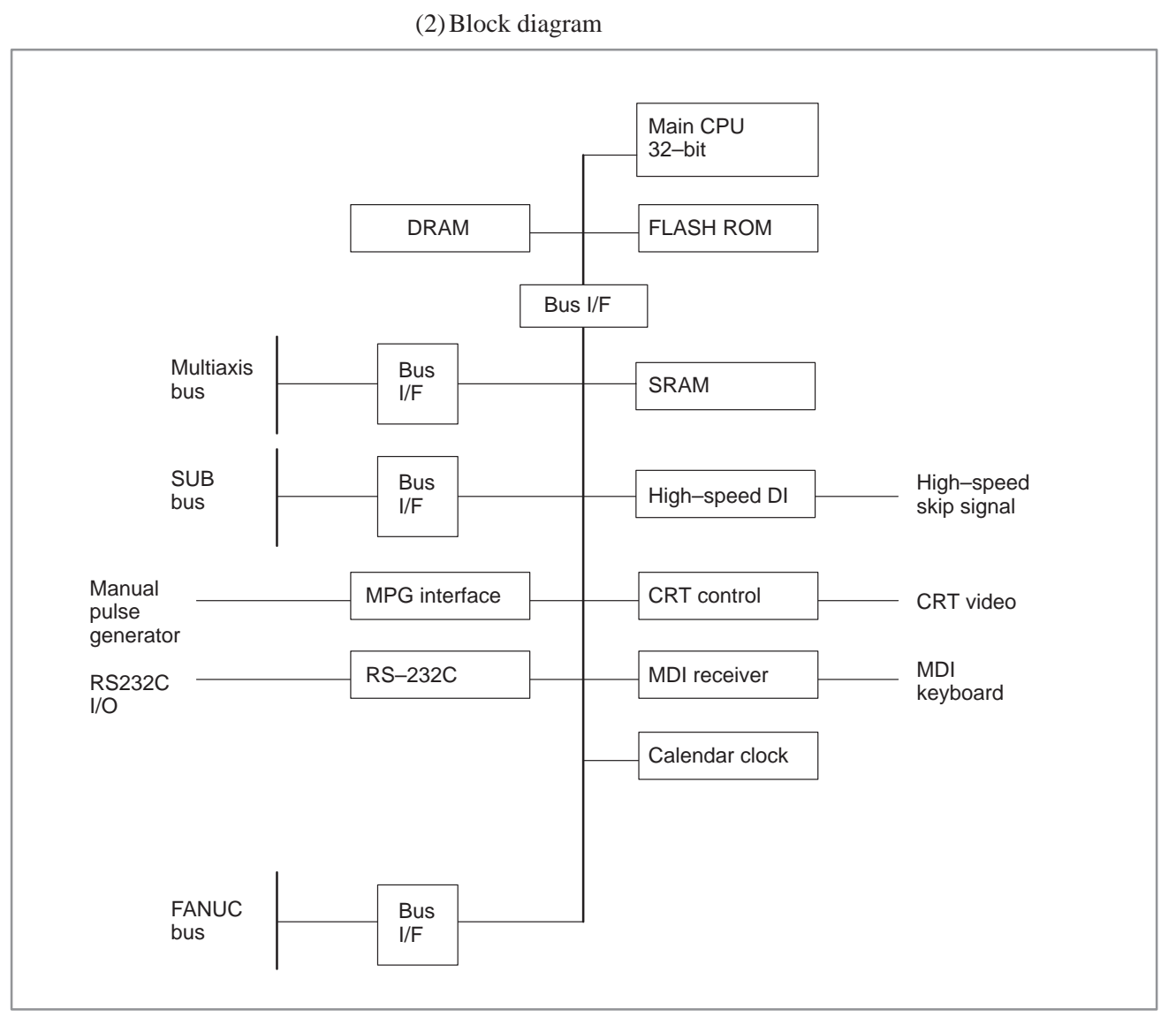

(3) Adjustment

No adjustment is needed.

(4) LED display

□ :Not lit ■ :Lit ★ :Blinking STATUS LEDs are green. ALARM LEDs are red.

1. LED display transition when the power is turned on (STATUS LED)

| No. | LED dis | splay | NC status                                                                             |
|-----|---------|-------|---------------------------------------------------------------------------------------|
| 1   | STATUS  |       | Power-off                                                                             |
| 2   | STATUS  |       | Initial state immediately after power-on                                              |
| 3   | STATUS  |       | Beginning of activation of the CNC software                                           |
| 4   | STATUS  |       | End of CNC local RAM test                                                             |
| 5   | STATUS  |       | End of CNC local RAM clear                                                            |
| 6   | STATUS  |       | FROM test in progress                                                                 |
| 7   | STATUS  |       | End of key initialization. Logical slot setting is completed.                         |
| 8   | STATUS  |       | End of CRT initialization. The CRT is ready for use.                                  |
| 9   | STATUS  |       | Waiting for the completion of setting of the PC boards connected to the FANUC bus (1) |
| 10  | STATUS  |       | IPL monitoring in progress                                                            |
| 11  | STATUS  |       | End of IPL                                                                            |
| 12  | STATUS  |       | Waiting for the setting of *SYSFAIL                                                   |
| 13  | STATUS  |       | Waiting for the completion of setting of the PC boards connected to the FANUC bus (2) |
| 14  | STATUS  |       | Waiting for the completion of initialization of the servo                             |
| 15  | STATUS  |       | Normal state. The power-on sequence is ended.                                         |

| 2. | LED display | when an error occurs | (STATUS LED) |
|----|-------------|----------------------|--------------|
|----|-------------|----------------------|--------------|

| No. | LED display |      | NC status                                                                                                    |
|-----|-------------|------|----------------------------------------------------------------------------------------------------|
| 1   | STATUS      | *    | An error (1) occurred in the high–speed SRAM or DRAM module of the CNC.                                                                        |
| 2   | STATUS      |      | An error occurred in the file SRAM.                                                                                                    |
| 3   | STATUS      | ★★□□ | An error (2) occurred in the high–speed SRAM or DRAM module of the CNC.                                                                        |
| 4   | STATUS      |      | The CRT control module is not supported by the installed CNC software.                                                                         |
| 5   | STATUS      | ★□★□ | The main CPU board is not supported by the installed CNC software.                                                                             |
| 6   | STATUS      | □★★□ | An illegal PC board is installed in a slot of the FA-<br>NUC bus. Two or more identical PC boards are<br>installed when only one is permitted. |
| 7   | STATUS      | ***□ | A system error (stack overflow) occurred.                                                                                                    |
| 8   | STATUS      |      | An illegal module is installed in the flash ROM module.                                                                                        |
| 9   | STATUS      | *□□* | A flash ROM file configuration error (CNC area) occurred.                                                                                      |
| 10  | STATUS      |      | A flash ROM file configuration error (PMC area) occurred.                                                                                      |
| 16  | STATUS      |      | A system error (NMI to the CNC CPU) occurred.                                                                                                  |

# 3. LED display when an error occurs (ALARM LED)

| No. | LED display | NC status                                                                                                    |
|-----|-------------|----------------------------------------------------------------------------------------------------|
| 1   | ALARM ∎□□   | The voltage of the backup battery has fallen below the specified minimum level.                                                 |
| 2   | ALARM       | SYSFAIL (fault in a module on the F-bus) occurred.                                                                              |
| 3   | ALARM ■■□   | SYSEMG occurred in an additional shelf. (An NMI occurred in a module mounted on the F–bus of the additional shelf side.)        |
| 4   | ALARM □□■   | SYSEMG (NMI in a module on the F–bus) occurred.                                                                                 |
| 5   | ALARM       | An ABC alarm (parity alarm in the file SRAM, fault<br>in the peripheral bus, SUB bus, multiaxis bus, or<br>FANUC bus) occurred. |
| 6   | ALARM       | A parity alarm occurred in the DRAM module.                                                                                     |
| 7   | ALARM       | A parity alarm occurred in the high-speed SRAM module.                                                                          |

# 2.5.7 Configuration of the PMC–NA Board

(1) Parts layout

Drawing number: A16B–2201–0371

(PMC-NA board without conversational function)

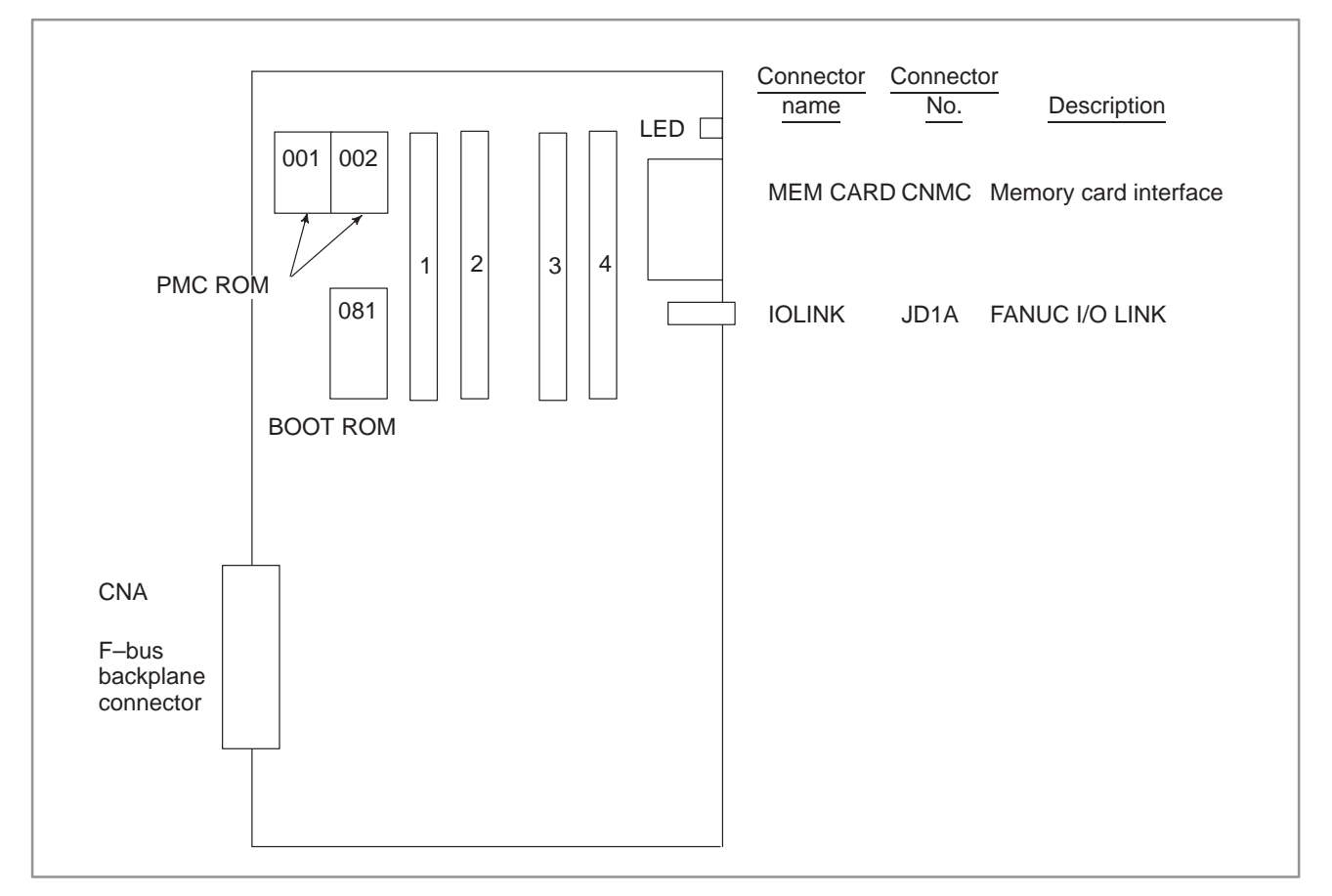

| No. | Module name       | Function outline                        |
|-----|-------------------|-----------------------------------------|
| 1   | PMC CPU module    | CPU module for PMC–NA                   |
| 2   | PMC engine module | PMC operation control, I/O Link control |
| 3   | DRAM module       | Work RAM for PMC-NA                     |
| 4   | FLASH ROM module  | FLASH EPROM                             |

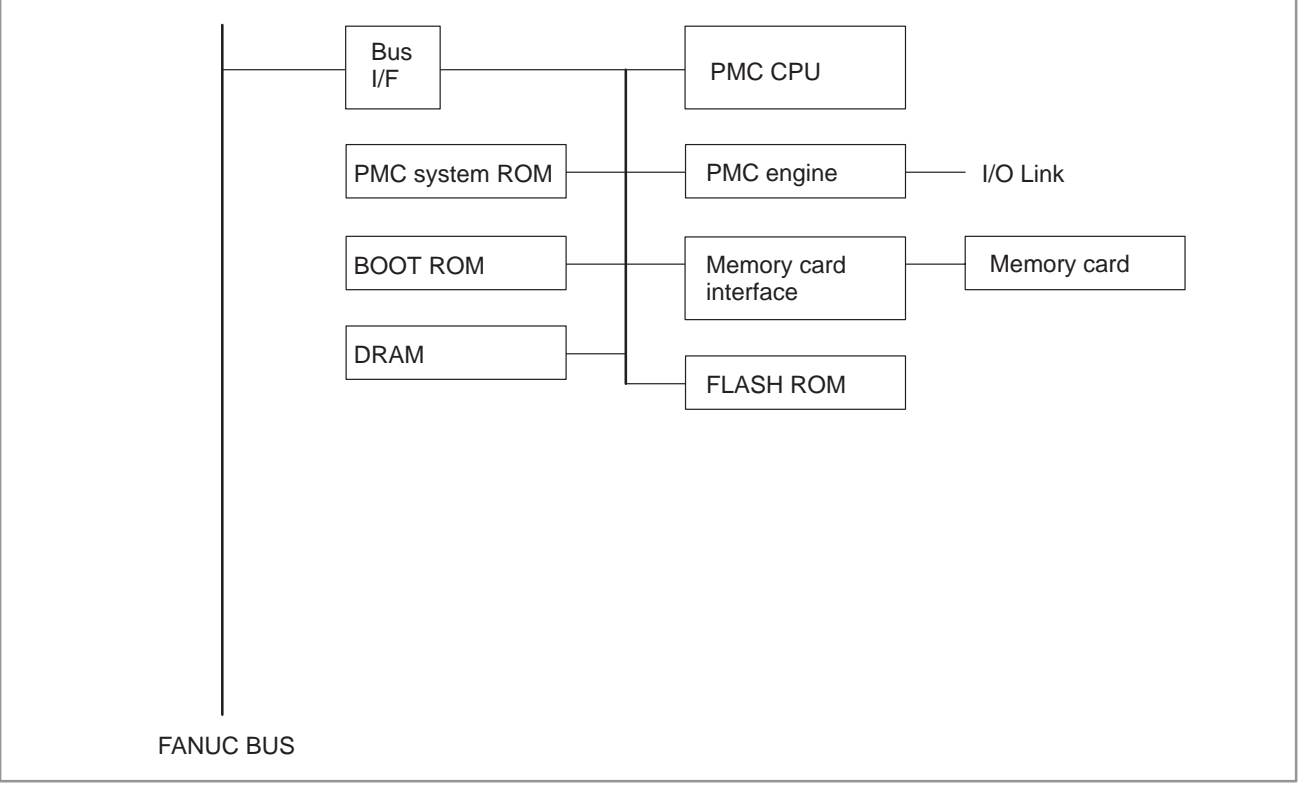

(2) Block diagram

(3) Adjustment

No adjustment is needed.

(4) LED display

Of the STATUS LEDs provided at the top on the front edge of the PMC–NA board, only two are valid as shown on the right:

### Legend

 $\Box$ :Not lit  $\blacksquare$ : Lit  $\bigstar$ :Blinking  $\diamondsuit$ :Irrelevant

 $\star\star$  represents that the two LEDs blink simultaneously.

 $\star$  represents that the two LEDs blink alternately.

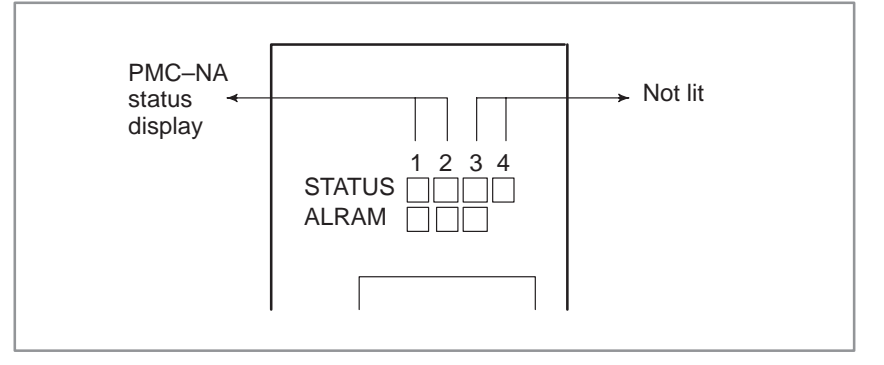

# (a) STATUS LED display for the PMC–NA function

# 1. STATUS LED display transition when the power is turned on

| No. | LED display | NC status                                                                                                    |
|-----|-------------|----------------------------------------------------------------------------------------------------|
| 1   | STATUS DDDD | Power-off                                                                                                    |
| 2   | STATUS      | Initial state immediately after power-on or the state in which the PMC CPU is not operating                                                                                                    |
| 3   | STATUS      | Initial state. PMC initialization is in progress.                                                                                                    |
| 4   | STATUS ∎□□□ | Initial state<br>PMC ROM parity check, transfer of a Ladder or<br>PASCAL program to DRAM in progress, SLC ini-<br>tialization in progress (IPL is completed in the<br>CNC and the NC ready status is awaited.) |
| 5   | STATUS DODD | Normal state                                                                                                    |

# 2. STATUS LED display when an error occurs

| No. | LED display |      | NC status                                                                                                    |
|-----|-------------|------|----------------------------------------------------------------------------------------------------|
| 1   | STATUS      | ★★□□ | An error occurred in another PC board.                                                                                  |
| 2   | STATUS      |      | An error occurred during transfer from or to DI/DO.<br>The DRAM module to be installed on the main<br>CPU is defective. |
| 3   | STATUS      | ★■□□ | A RAM parity error occurred in the PMC engine module (upon accessing the BOC).                                          |
| 4   | STATUS      |      | A RAM parity error occurred in the PMC engine module or PMC DRAM module (upon accessing the CPU).                       |
| 5   | STATUS      | *    | A failure (BUS ERR, ADDR ERR, ILL INST, ZERO<br>DIV, etc.) occurred in the PMC function.<br>The PMC ROM is defective.   |

# (b) ALARM LED display

| No. | LED display | NC status                                                                                 |
|-----|-------------|-------------------------------------------------------------------------------------------|
| 1   | ALARM       | The PMC CPU asserts SYSFAIL.                                                              |
| 2   | ALARM       | The PMC CPU is in the stop state.                                                         |
| 3   | ALARM       | An error (SLC error) occurred during data transfer to or from DI/DO.                      |
| 4   | ALARM       | A RAM (RAM on the PMC engine module or PMC DRAM module) parity error occurred in the PMC. |

#### 2.5.8 (1) Parts layout Configuration of the PMC–NA Board with or without the Conversational Function (1) Parts layout (1) Parts layout Drawing numbers : A16B–2201–0390 (PMC–NA board with conversational function) A16B–2201–0391 (PMC–NA board without conversational function)

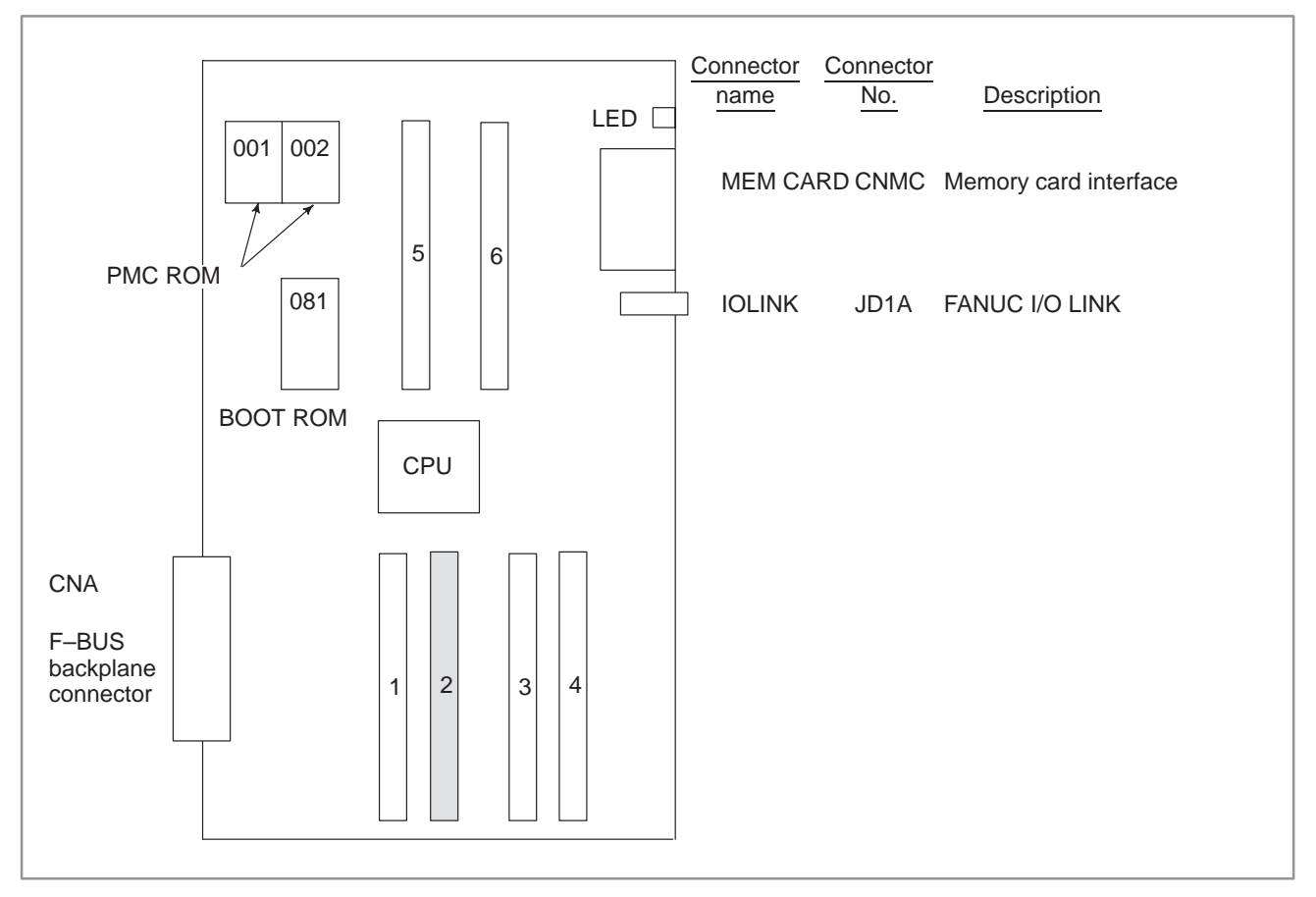

| No. | Module name               | Function outline                           |
|-----|---------------------------|--------------------------------------------|
| 1   | Conversational CPU module | CPU module for the conversational function |
| 2   | SRAM module               | Sub-memory for the conversational function |
| 3   | DRAM module               | Work DRAM for the conversational function  |
| 4   | ROM module                | System ROM for the conversational function |
| 5   | PMC engine module         | PMC operation control, I/O Link control    |
| 6   | DRAM module               | Work RAM for PMC-NA                        |

### WARNING

Power for the battery backup is supplied to the module in the shaded box. If the module is disconnected, all data will be lost.

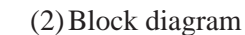

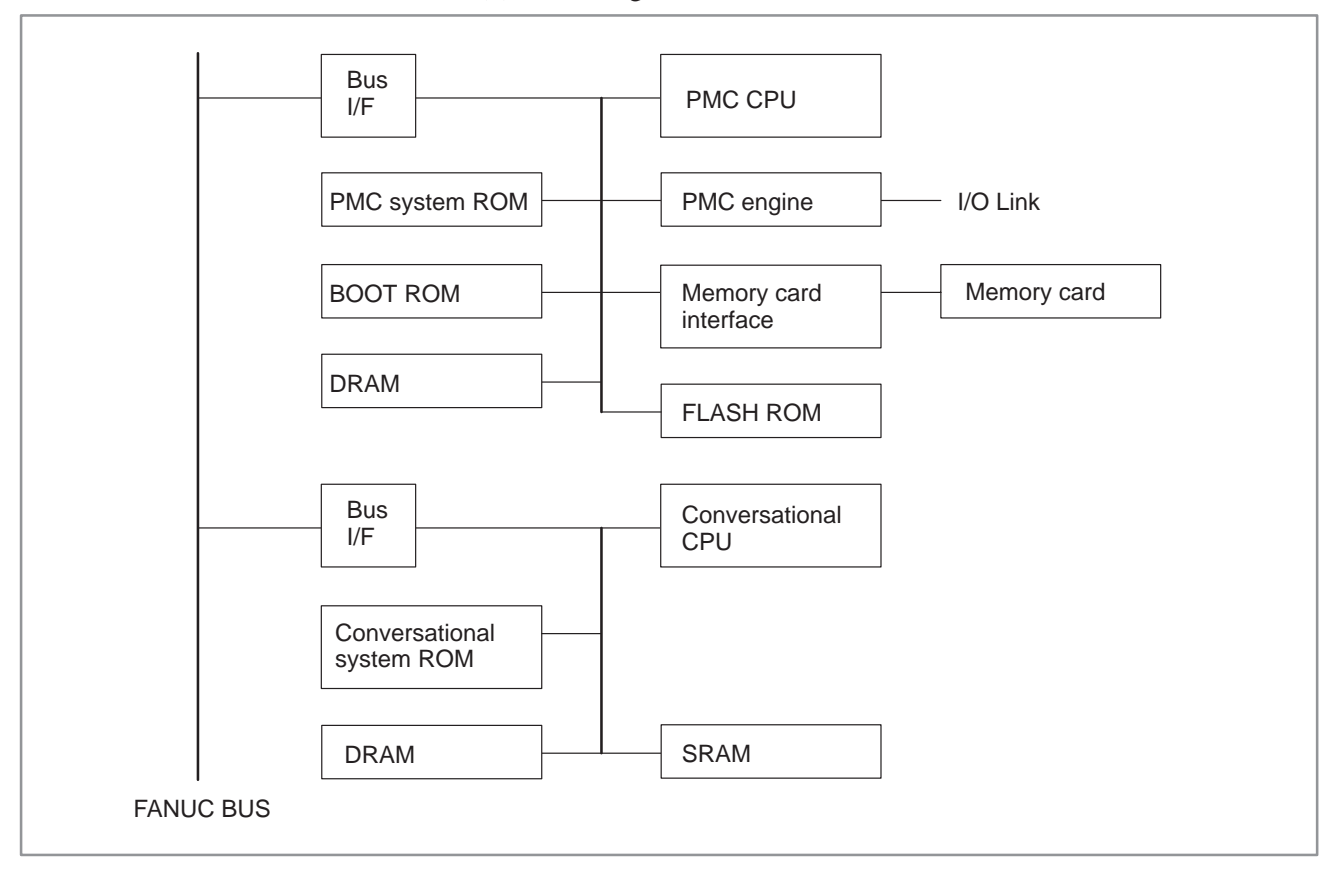

(3) Adjustment

No adjustment is needed.

(4) LED display

The STATUS LEDs at the top of the front of the PMC–NA board having the conversational function are used for independent functions, as shown on the right.

#### Legend

 $\Box$ :Not lit  $\blacksquare$ : Lit  $\bigstar \gtrsim$ :Blinking  $\blacklozenge$ :Irrelevant

 $\star\star$  represents that the two LEDs blink simultaneously.

 $\star$  represents that the two LEDs blink alternately.

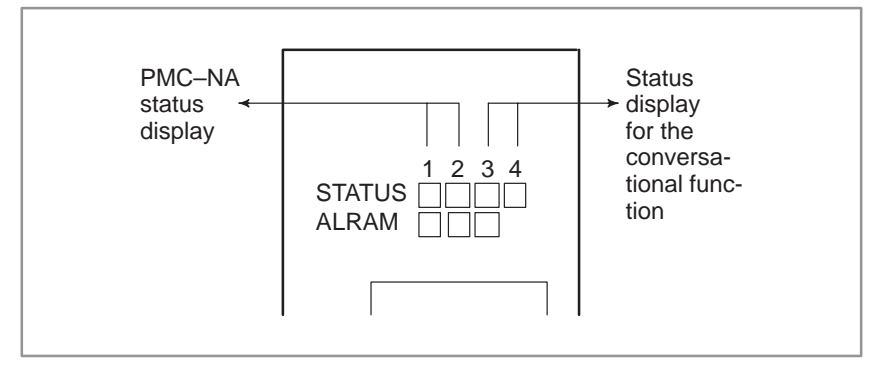

— 119 —

(a) LED display for the PMC–NA function

1. STATUS LED display transition when the power is turned on

| No. | LED display | NC status                                                                                                    |
|-----|-------------|----------------------------------------------------------------------------------------------------|
| 1   | STATUS      | Power-off                                                                                                    |
| 2   | STATUS ■■♦♦ | Initial state immediately after power-on or the state in which the PMC CPU is not operating                                                                                                    |
| 3   | STATUS □∎♦♦ | Initial state. PMC initialization is in progress.                                                                                                    |
| 4   | STATUS ∎□◆◆ | Initial state<br>PMC ROM parity check, transfer of a Ladder or<br>PASCAL program to DRAM in progress, SLC ini-<br>tialization in progress (IPL is completed in the<br>CNC and the NC ready status is awaited.) |
| 5   | STATUS □□♦♦ | Normal state                                                                                                    |

2. STATUS LED display for the PMC–NA function upon the occurrence of an error

| No. | LED display |               | NC status                                                                                                    |
|-----|-------------|---------------|----------------------------------------------------------------------------------------------------|
| 1   | STATUS      | ** <b>◆</b> ◆ | An error occurred in another PC board.                                                                                       |
| 2   | STATUS      | ■★♦♦          | An error occurred during transfer to or from DI/DO.<br>Alternatively, the DRAM module on the main CPU<br>board is defective. |
| 3   | STATUS      | ★■♦♦          | A RAM parity error occurred in the PMC engine module (upon accessing the BOC).                                               |
| 4   | STATUS      | □★♦♦          | A RAM parity error occurred in the PMC engine module or PMC DRAM module (upon accessing the CPU).                            |
| 5   | STATUS      | ★☆◆◆          | A failure (BUS ERR, ADDR ERR, ILL INST, ZERO<br>DIV, etc.) occurred in the PMC function.<br>The PMC ROM is defective.        |

(b) STATUS LED display for the conversational function (15–TFB, 15–TTFB, 15–MFB, 15TEF)

1. STATUS LED display transition when the power is turned on

| No. | LED display | NC status                                                           |
|-----|-------------|---------------------------------------------------------------------|
| 1   | STATUS DDDD | Power-off                                                           |
| 2   | STATUS ♦♦□■ | Waiting for initialization of the main CPU (waiting for ID setting) |
| 3   | STATUS 🔶    | Initialized state                                                   |
| 4   | STATUS 🔶 🗆  | Normal state                                                        |

2. STATUS LED display for the conversational function upon the occurrence of an error (15–TFB, 15TTFB, 15TEF)

| No. | LED display |             | NC status                                                                            |
|-----|-------------|-------------|--------------------------------------------------------------------------------------|
| 1   | STATUS ★    | ***         | An error occurred in another PC board.                                               |
| 2   | STATUS ★    | ★□◆         | A RAM parity error occurred on the PC board for the conversational function.         |
| 3   | STATUS 🔶    | <b>◆★</b> ☆ | A defective ROM module was detected on the PC board for the conversational function. |
| 4   | STATUS 🔶    | •           | The CPU for the conversational function performed illegal processing.                |

3. STATUS LED display for the conversational function when an error occurs (15–MFB)

| No. | LED display |              | NC status                                                                         |
|-----|-------------|--------------|-----------------------------------------------------------------------------------|
| 1   | STATUS      | <b>**</b> ** | An error occurred in another PC board or the CPU for the conversational function. |

#### (c) ALARM LED display

| No. | LED display | NC status                                                                                 |
|-----|-------------|-------------------------------------------------------------------------------------------|
| 1   | ALARM ∎□□   | The CPU for the conversational function asserts SYSFAIL.                                  |
| 2   | ALARM       | The PMC CPU asserts SYSFAIL.                                                              |
| 3   | ALARM       | The PMC CPU is in the stop state.                                                         |
| 4   | ALARM       | An error (SLC error) occurred during data transfer to or from DI/DO.                      |
| 5   | ALARM       | A RAM (RAM on the PMC engine module or PMC DRAM module) parity error occurred in the PMC. |

#### 2.5.9 (1) Parts layout **Configuration of the** Drawing numbers : A16B-2201-0810 (PMC-NB board with conversational function) PMC-NB Board with or without the conversational function) Conversational

Function

A16B-2201-0811 (PMC-NB board without A16B-2201-0381 (PMC-NB board without conversational function)

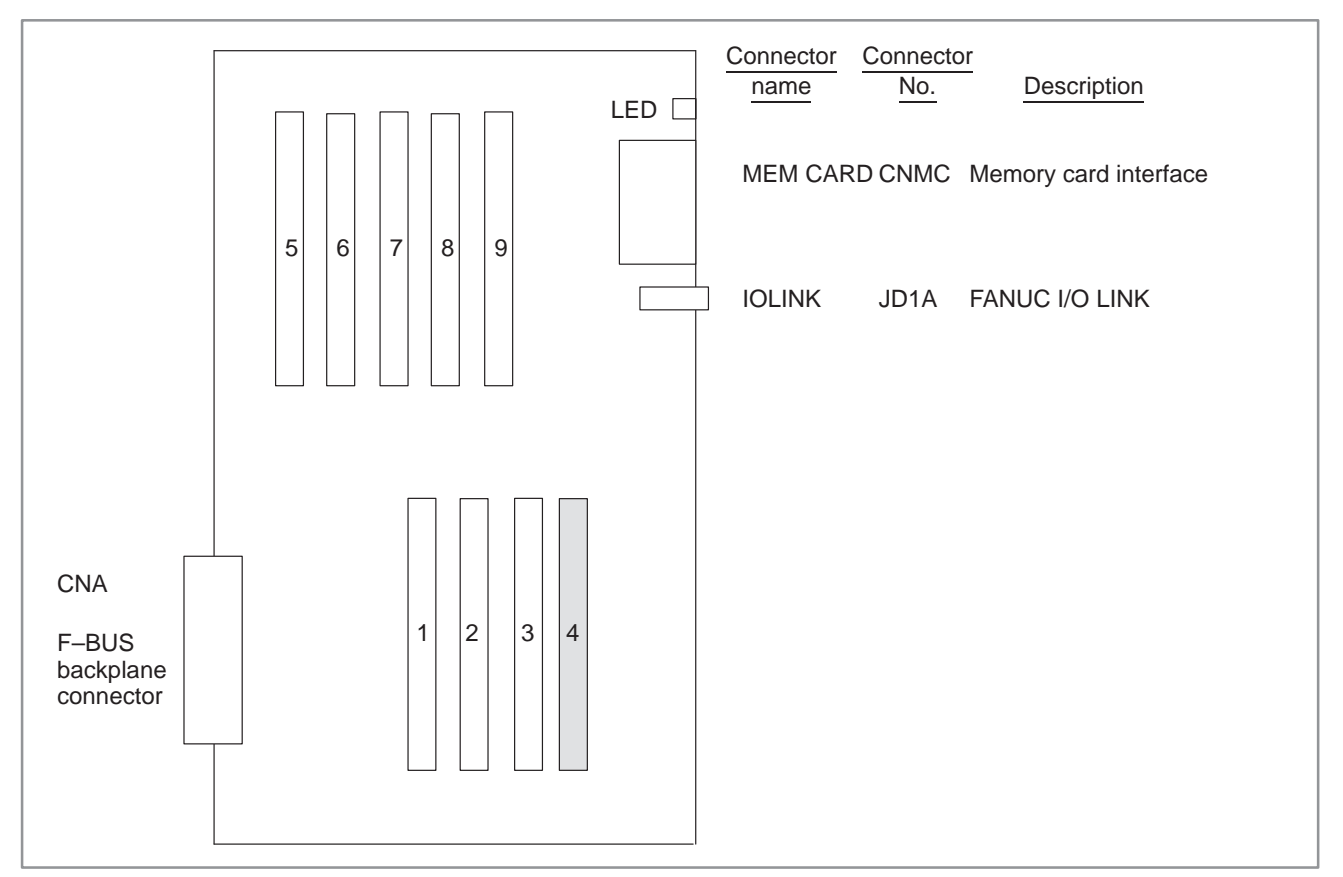

| No. | Module name               | Function outline                        |
|-----|---------------------------|-----------------------------------------|
| 1   | Conversational CPU module | CPU module for conversational function  |
| 2   | DRAM module               | Work RAM for conversational function    |
| 3   | ROM module                | System ROM for conversational function  |
| 4   | SRAM module               | Sub-memory for conversational function  |
| 5   | ROM module                | System ROM for PMC–NB                   |
| 6   | PMC CPU module            | CPU module for PMC–NB                   |
| 7   | PMC engine module         | PMC operation control, I/O Link control |
| 8   | SRAM module               | Work RAM for PMC–NB                     |
| 9   | FLASH ROM module          | FLASH EPROM                             |

### WARNING

Power for battery backup is supplied to the module in the shaded box. If the module is disconnected, all data will be lost.

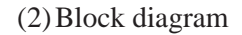

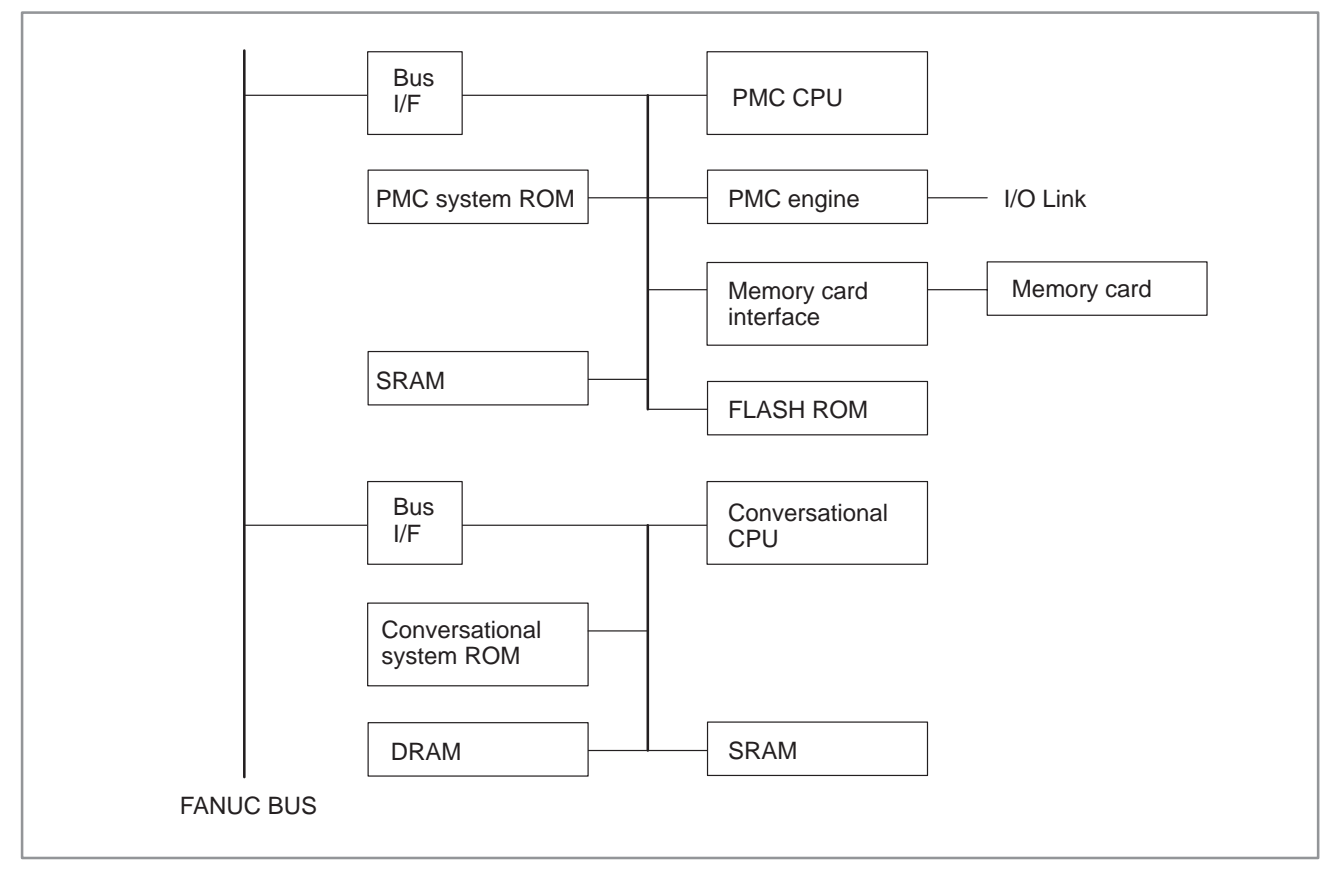

(3) Adjustment

No adjustment is needed.

(4) LED display

The STATUS LEDs at the top of the front of the PMC–NB board having the conversational function are used for independent functions, as shown on the right.

Legend

 $\Box$ :Not lit  $\blacksquare$ : Lit  $\Rightarrow \bigstar$ :Blinking  $\blacklozenge$ :Irrelevant

 $\star\star$  represents that the two LEDs blink simultaneously.

 $\star$  represents that the two LEDs blink alternately.

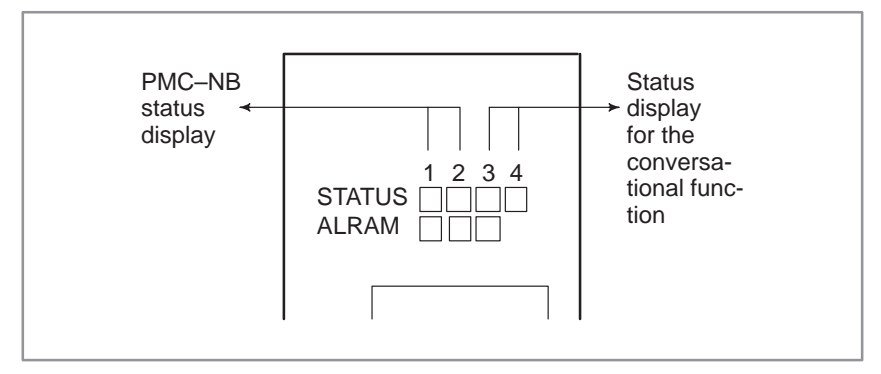

# (a) LED display for the PMC–NB function

1.STATUS LED display transition when the power is turned on

| No. | LED display | NC status                                                                                                    |
|-----|-------------|----------------------------------------------------------------------------------------------------|
| 1   | STATUS      | Power-off                                                                                                    |
| 2   | STATUS ■■♦♦ | Initial state immediately after power-on or the state in which the PMC CPU is not operating                                                                                                    |
| 3   | STATUS □∎♦◆ | Initial state. PMC initialization is in progress.                                                                                                    |
| 4   | STATUS ∎□♦♦ | Initial state<br>PMC ROM parity check, transfer of a Ladder or<br>PASCAL program to DRAM in progress, SLC ini-<br>tialization in progress (IPL is completed in the<br>CNC and the NC ready status is awaited.) |
| 5   | STATUS □□♦♦ | Normal state                                                                                                    |

2. STATUS LED display for the PMC–NB function when an error occurs

| No. | LED display | NC status                                                                                                    |
|-----|-------------|----------------------------------------------------------------------------------------------------|
| 1   | STATUS ★★♦♦ | An error occurred in another PC board.                                                                                                    |
| 2   | STATUS ■★◆◆ | An error occurred during transfer to or from DI/DO.<br>The DRAM module module on the main CPU<br>board is defective.<br>The PMC system ROM module is defective. |
| 3   | STATUS ★■◆◆ | A RAM parity error occurred in the PMC engine module (during access to the PMC).                                                                                |
| 4   | STATUS □★♦♦ | A RAM parity error occurred in the PMC engine module or PMC SRAM module (during access to the CPU).                                                             |
| 5   | STATUS ★☆◆◆ | A failure (BUS ERR, INVALID OPCODE, etc.)<br>occurred in the PMC function.<br>The PMC ROM is defective.                                                         |
(b) STATUS LED display for the conversational function (15–TFB, 15–TTFB, 15–MFB, 15TEF)

1. STATUS LED display transition when the power is turned on

| No. | LED display | NC status                                                           |
|-----|-------------|---------------------------------------------------------------------|
| 1   | STATUS      | Power-off                                                           |
| 2   | STATUS ♦♦□■ | Waiting for initialization of the main CPU (waiting for ID setting) |
| 3   | STATUS 🔶    | Initialized state                                                   |
| 4   | STATUS ••□□ | Normal state                                                        |

# 2. STATUS LED display for the conversational function when an error occurs (15–TBF, 15–TTFB, 15TEF)

| No. | LED display | NC status                                                                            |
|-----|-------------|--------------------------------------------------------------------------------------|
| 1   | STATUS ♦♦★★ | An error occurred in another PC board.                                               |
| 2   | STATUS ♦♦□★ | A RAM parity error occurred on the PC board for the conversational function.         |
| 3   | STATUS ♦♦★☆ | A defective ROM module was detected on the PC board for the conversational function. |
| 4   | STATUS ♦♦∎□ | The CPU for the conversational function performed illegal processing.                |

3. STATUS LED display for the conversational function when an error occurs (15–MFB)

| No. | LED d  | isplay       | NC status                                                                         |
|-----|--------|--------------|-----------------------------------------------------------------------------------|
| 1   | STATUS | <b>**</b> ** | An error occurred in another PC board or the CPU for the conversational function. |

#### (c) ALARM LED display

| No. | LED display | NC status                                                                                 |
|-----|-------------|-------------------------------------------------------------------------------------------|
| 1   | ALARM ■□□   | The CPU for the conversational function asserts SYSFAIL.                                  |
| 2   | ALARM       | The PMC CPU asserts SYSFAIL.                                                              |
| 3   | ALARM       | The PMC CPU is in the stop state.                                                         |
| 4   | ALARM       | An error (SLC error) occurred during data transfer to or from DI/DO.                      |
| 5   | ALARM       | A RAM (RAM on the PMC engine module or PMC SRAM module) parity error occurred in the PMC. |

# 2.5.10 Configuration of the PMC–NB/NB2 Board with or without the Conversational Function

• Parts layout

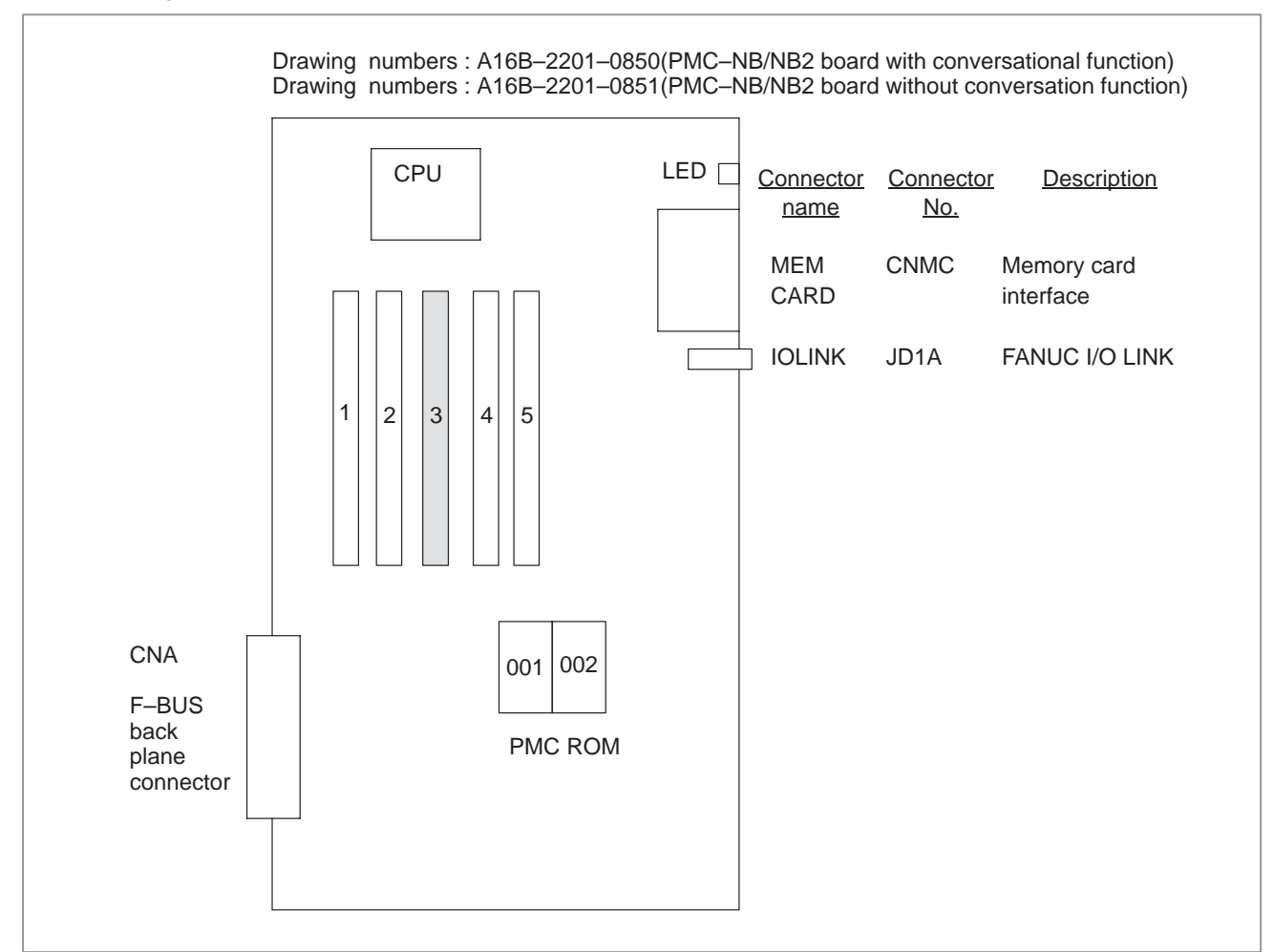

| No. | Module name               | Function outline                                                                                  |
|-----|---------------------------|---------------------------------------------------------------------------------------------------|
| 1   | ROM module                | System ROM for conversational function                                                            |
| 2   | Conversational CPU module | CPU module for conversational function                                                            |
| 3   | Memory module (DRAM/SRAM) | Work memory for conversational function<br>+<br>Sub–memory for conversational function (TFB/TTFB) |
| 4   | DRAM module               | Work memory for PMC CPU                                                                           |
| 5   | PMC engine module         | PMC operation control, I/D Link control                                                           |

# WARNING

The shaded module ( ) is connected to a power supply for battery backup. If that power supply is disconnected, the backup data may be lost. The memory module uses battery backup with 15–TFB, 15–TTFB, and 15TEF only.

# • Block diagram

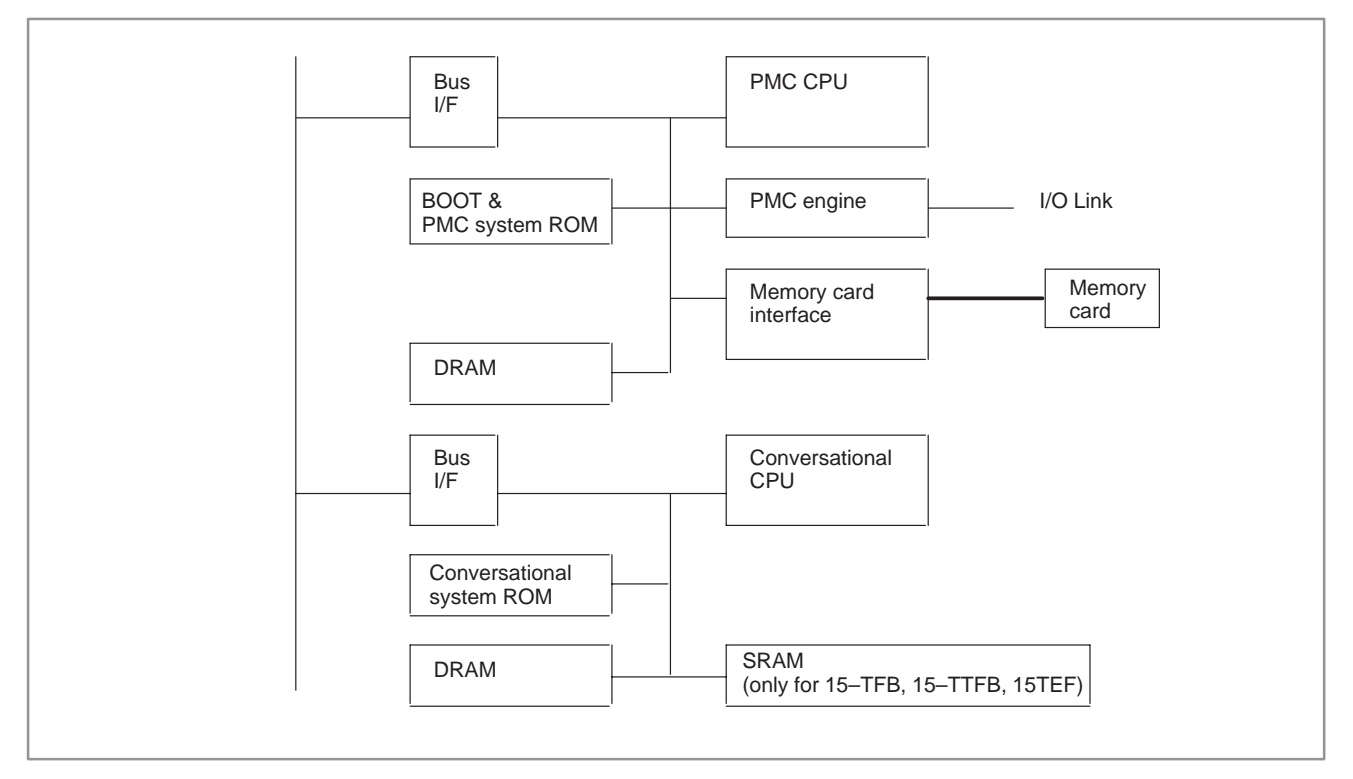

(1) Adjustment

No adjustment is needed.

(2) LED display

The STATUS LEDs at the top of the front of the PMC–NB board having the conversational function are used for independent functions, as shown on the right.

Legend

- $\Box$ :Not lit  $\blacksquare$ : Lit  $\Rightarrow \bigstar$ :Blinking  $\blacklozenge$ : Irrelevant
- $\star\star$  represents that the two LEDs blink simultaneously.
- $\star$  represents that the two LEDs blink alternately.

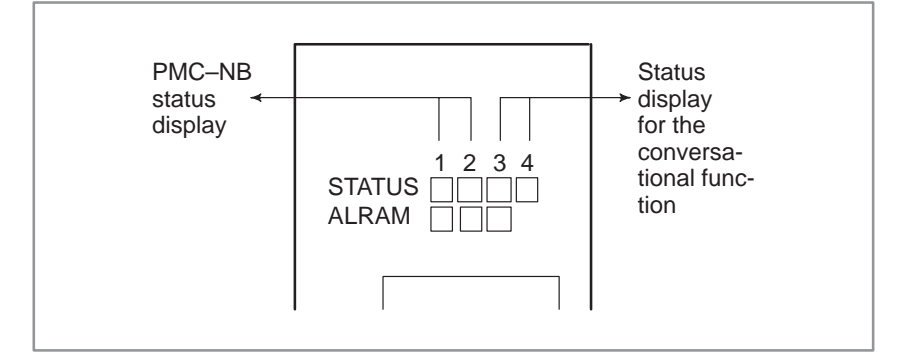

# (a) LED display for the PMC–NB function

1.STATUS LED display transition when the power is turned on

| No. | LED display | NC status                                                                                                    |
|-----|-------------|----------------------------------------------------------------------------------------------------|
| 1   | STATUS      | Power-off                                                                                                    |
| 2   | STATUS ■■♦♦ | Initial state immediately after power-on or the state in which the PMC CPU is not operating                                                                                                    |
| 3   | STATUS □∎♦◆ | Initial state. PMC initialization is in progress.                                                                                                    |
| 4   | STATUS ∎□♦♦ | Initial state<br>PMC ROM parity check, transfer of a Ladder or<br>PASCAL program to DRAM in progress, SLC ini-<br>tialization in progress (IPL is completed in the<br>CNC and the NC ready status is awaited.) |
| 5   | STATUS □□♦♦ | Normal state                                                                                                    |

2. STATUS LED display for the PMC–NB function when an error occurs

| No. | LED display | NC status                                                                                                    |
|-----|-------------|----------------------------------------------------------------------------------------------------|
| 1   | STATUS ★★♦♦ | An error occurred in another PC board.                                                                                                    |
| 2   | STATUS ■★◆◆ | An error occurred during transfer to or from DI/DO.<br>The DRAM module module on the main CPU<br>board is defective.<br>The PMC system ROM module is defective. |
| 3   | STATUS ★■◆◆ | A RAM parity error occurred in the PMC engine module (during access to the PMP).                                                                                |
| 4   | STATUS □★♦♦ | A RAM parity error occurred in the PMC engine<br>module or PMC DRAM (during access to the<br>CPU).(Note)                                                        |
| 5   | STATUS ★☆◆◆ | A failure (BUS ERR, INVALID OPCODE, etc.)<br>occurred in the PMC function.<br>The PMC ROM is defective.                                                         |

(b) STATUS LED display for the conversational function (15–TFB, 15–TTFB, 15–MFB, 15TEF)

| No. | LED display | NC status                                                           |
|-----|-------------|---------------------------------------------------------------------|
| 1   | STATUS DDDD | Power-off                                                           |
| 2   | STATUS ♦♦□■ | Waiting for initialization of the main CPU (waiting for ID setting) |
| 3   | STATUS 🔶    | Initialized state                                                   |
| 4   | STATUS ♦♦□□ | Normal state                                                        |

1. STATUS LED display transition when the power is turned on

2. STATUS LED display for the conversational function when an error occurs (15–TFB, 15–TTFB, 15TEF)

| No. | LED display | NC status                                                                            |
|-----|-------------|--------------------------------------------------------------------------------------|
| 1   | STATUS ♦♦★★ | An error occurred in another PC board.                                               |
| 2   | STATUS ♦♦□★ | A RAM parity error occurred on the PC board for the conversational function.         |
| 3   | STATUS ♦♦★☆ | A defective ROM module was detected on the PC board for the conversational function. |
| 4   | STATUS ♦♦∎□ | The CPU for the conversational function performed illegal processing.                |

3. STATUS LED display for the conversational function when an error occurs (15–MFB)

| No. | LED display | NC status                                                                         |
|-----|-------------|-----------------------------------------------------------------------------------|
| 1   | STATUS ♦♦★★ | An error occurred in another PC board or the CPU for the conversational function. |

#### (c) ALARM LED display

| No. | LED display | NC status                                                            |
|-----|-------------|----------------------------------------------------------------------|
| 1   | ALARM ■□□   | The CPU for the conversational function asserts SYSFAIL.             |
| 2   | ALARM       | The PMC CPU asserts SYSFAIL.                                         |
| 3   | ALARM       | The PMC CPU is in the stop state.                                    |
| 4   | ALARM       | An error occurred in data transfer to or from DI/<br>DO. (SLC ERROR) |
| 5   | ALARM       | A DRAM parity error occurred on the PMC side (Note).                 |
| 6   | ALARM       | A RAM parity error occurred in RAM of the PMC engine module.         |

#### NOTE

DRAM is mounted on the PMC–NB/NB2 board and DRAM module.

# 2.5.11 Configuration of the Axis CPU Board (ACPU)

(1) Parts layout

Drawing number: A16B-2201-0360

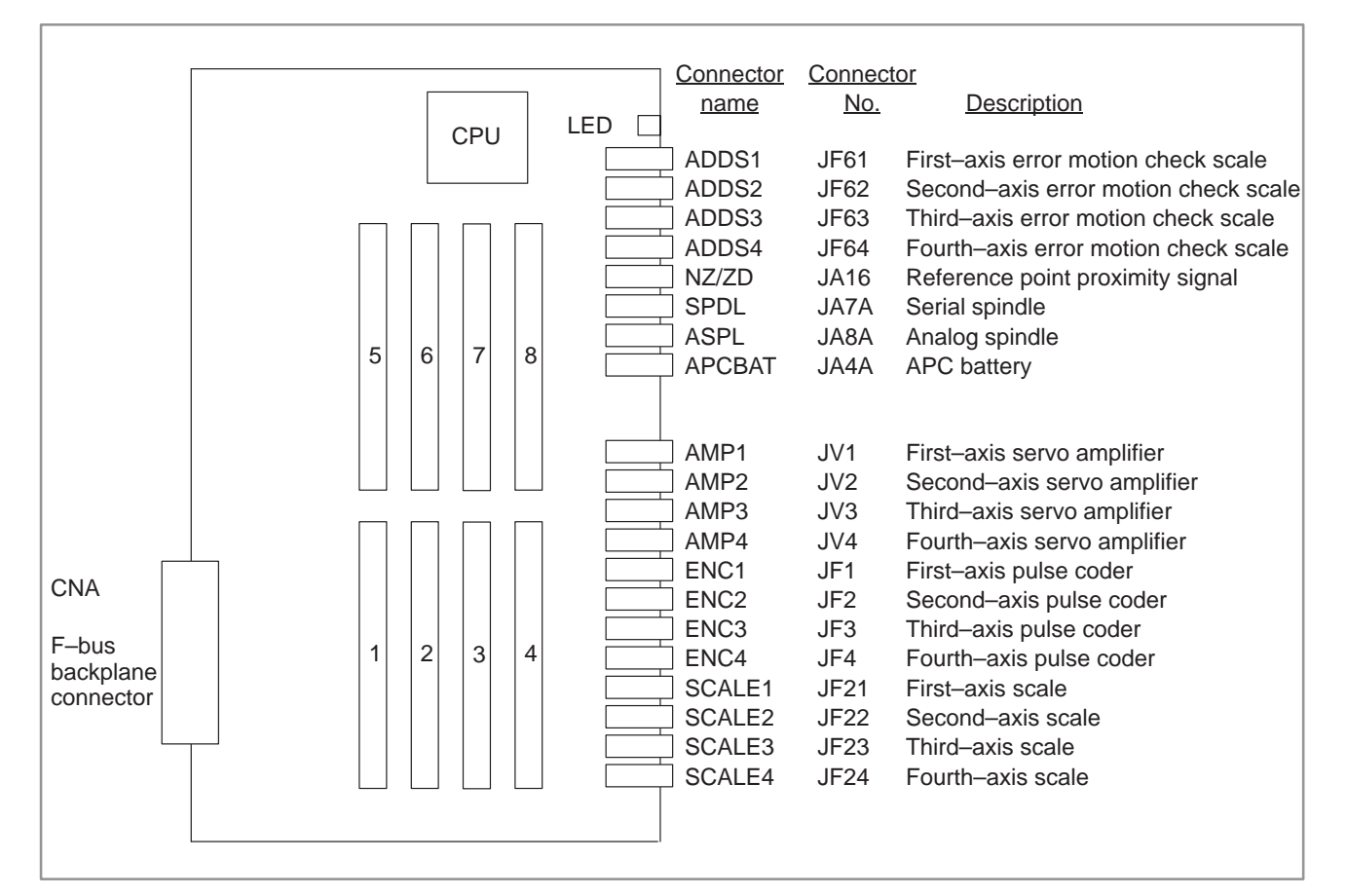

| No. | Module name               | Function outline                                            |
|-----|---------------------------|-------------------------------------------------------------|
| 1   | Servo control module      | Third-axis and fourth-axis servo control                    |
| 2   | Servo control module      | First-axis and second-axis servo control                    |
| 3   | Servo interface module    | Third–axis and fourth–axis amplifier, pulse coder interface |
| 4   | Servo interface module    | First–axis and second–axis amplifier, pulse coder interface |
| 5   | DRAM module               | RAM for the axis CPU system                                 |
| 6   | Error motion check module | First-axis and second-axis error motion check interface     |
| 7   | Error motion check module | Third-axis and Fourth-axis error motion check interface     |
| 8   | Spindle control module    | Spindle control, reference point proximity signal interface |

# (2) Block diagram

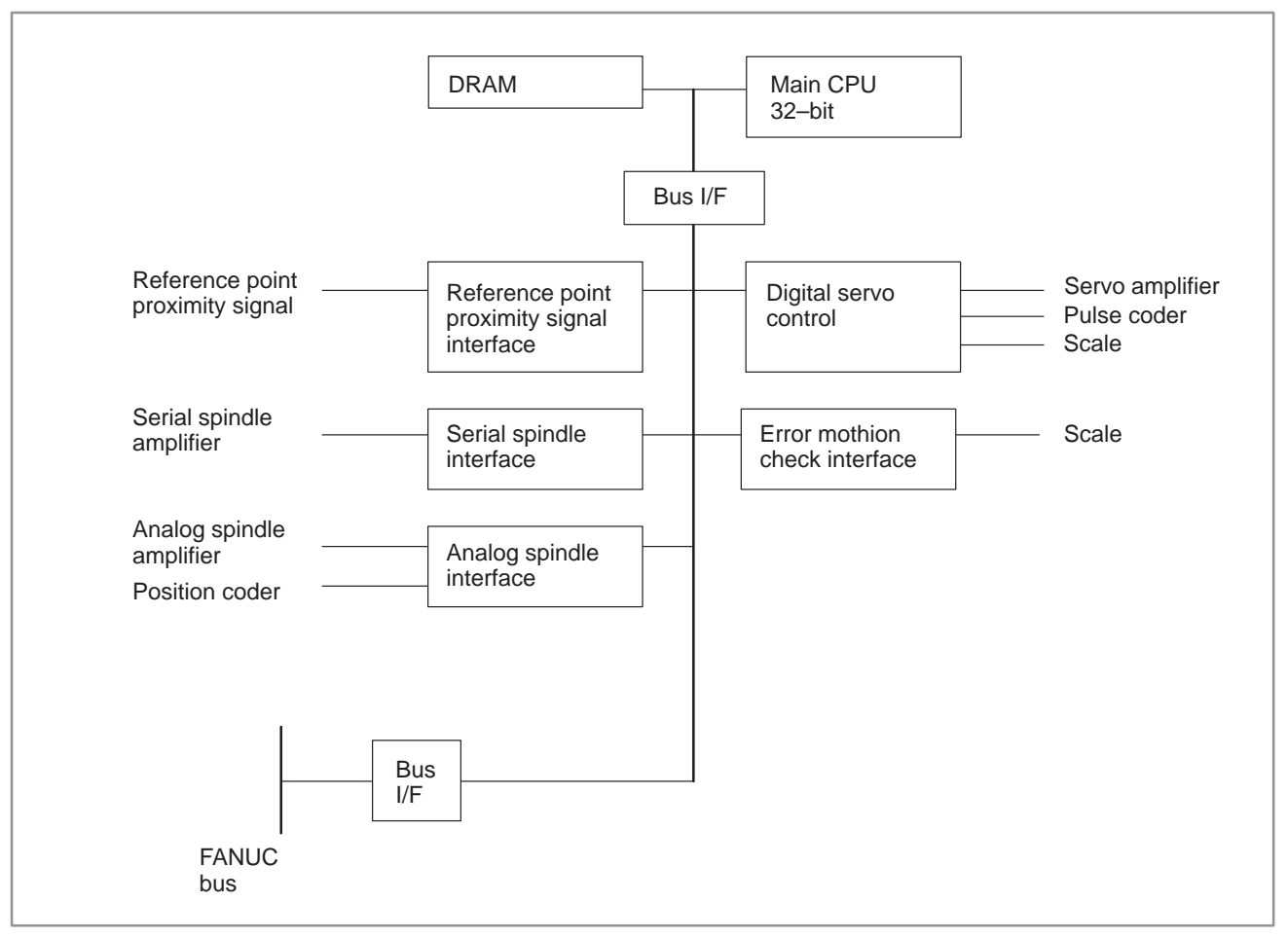

(3) Adjustment

No adjustment is needed.

(4) LED display

 $\Box$ :Not lit  $\blacksquare$ :Lit  $\bigstar$ :Blinking

STATUS LEDs are green. ALARM LEDs are red.

1. LED display transition when the power is turned on (STATUS LED)

| No. | LED display | NC status                                            |
|-----|-------------|------------------------------------------------------|
| 1   | STATUS      | Power-off                                            |
| 2   | STATUS      | State in which the axis CPU is not started           |
| 3   | STATUS      | Beginning of the activation of the axis CPU software |
| 4   | STATUS      | End of the axis CPU local RAM test                   |
| 5   | STATUS      | End of the axis CPU local RAM clear                  |
| 6   | STATUS      | Waiting for a response from the main CPU (1)         |
| 7   | STATUS      | Waiting for a response from the main CPU (2)         |
| 8   | STATUS      | Waiting for a response from the main CPU (3)         |
| 9   | STATUS      | Waiting for a response from the digital servo        |
| 10  | STATUS      | Waiting for a response from the main CPU (4)         |
| 15  | STATUS      | Normal state. The power–on sequence is ended.        |

2. LED display when an error occurs (STATUS LED)

| No. | LED display | NC status                                                          |
|-----|-------------|--------------------------------------------------------------------|
| 1   | STATUS *    | An error occurred in the DRAM of the axis CPU.                     |
| 2   | STATUS □★□□ | An unsupported component is installed in the DRAM of the axis CPU. |
| 3   | STATUS □★★□ | A logical slot setting error occurred.                             |
| 16  | STATUS      | A system error occurred.                                           |

3. LED display when an error occurs (ALARM LED)

| No. | LED display | NC status                                               |
|-----|-------------|---------------------------------------------------------|
| 2   | ALARM       | SYSFAIL (fault in a module on the F–BUS) occurred.      |
| 3   | ALARM       | A servo alarm occurred.                                 |
| 4   | ALARM       | SYSEMG (NMI in a module on the F–BUS) occurred.         |
| 5   | ALARM ∎□■   | A bus error occurred<br>(F–BUS, servo, spindle module). |
| 6   | ALARM       | A parity alarm occurred in the DRAM module.             |

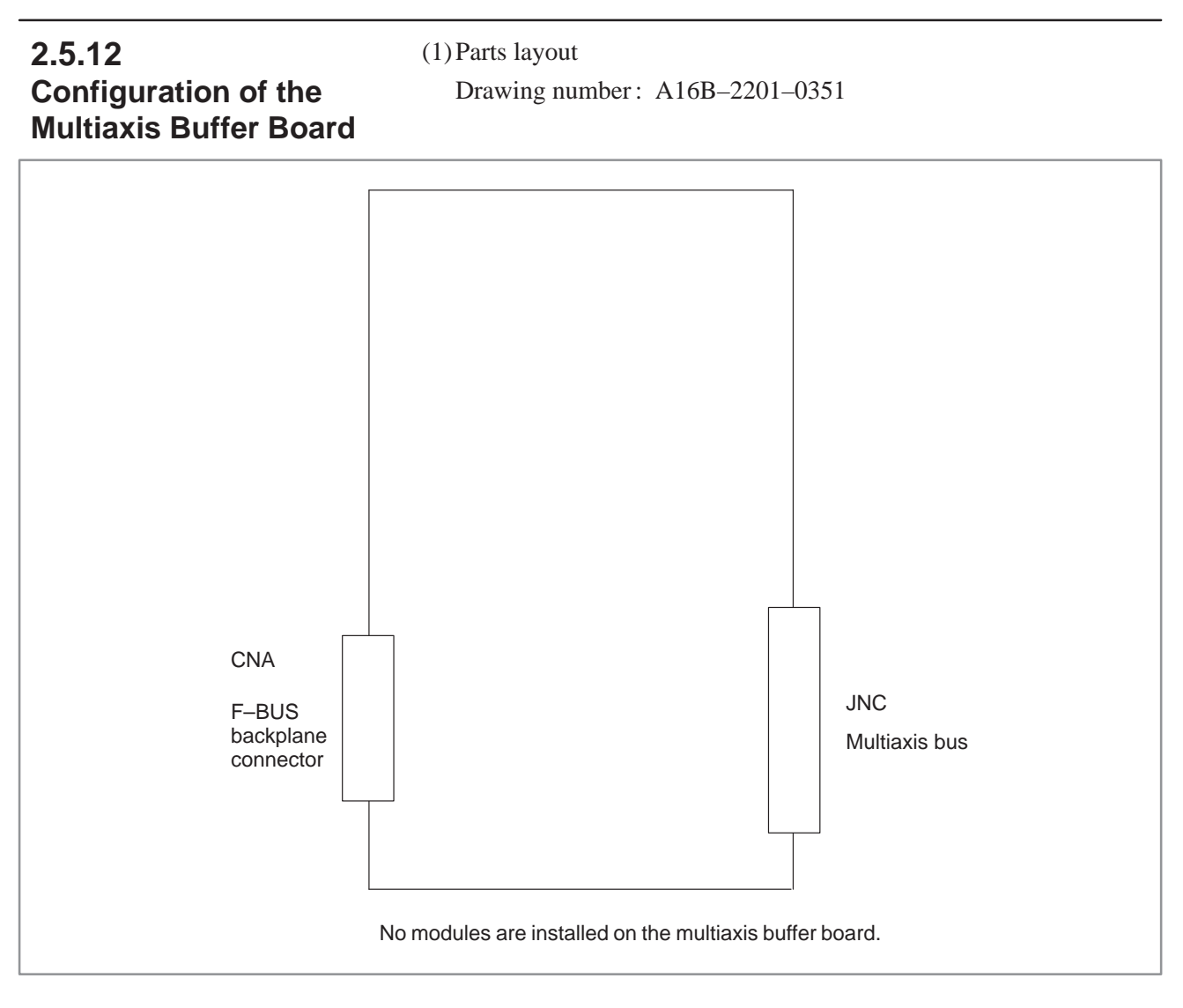

(2) Block diagram

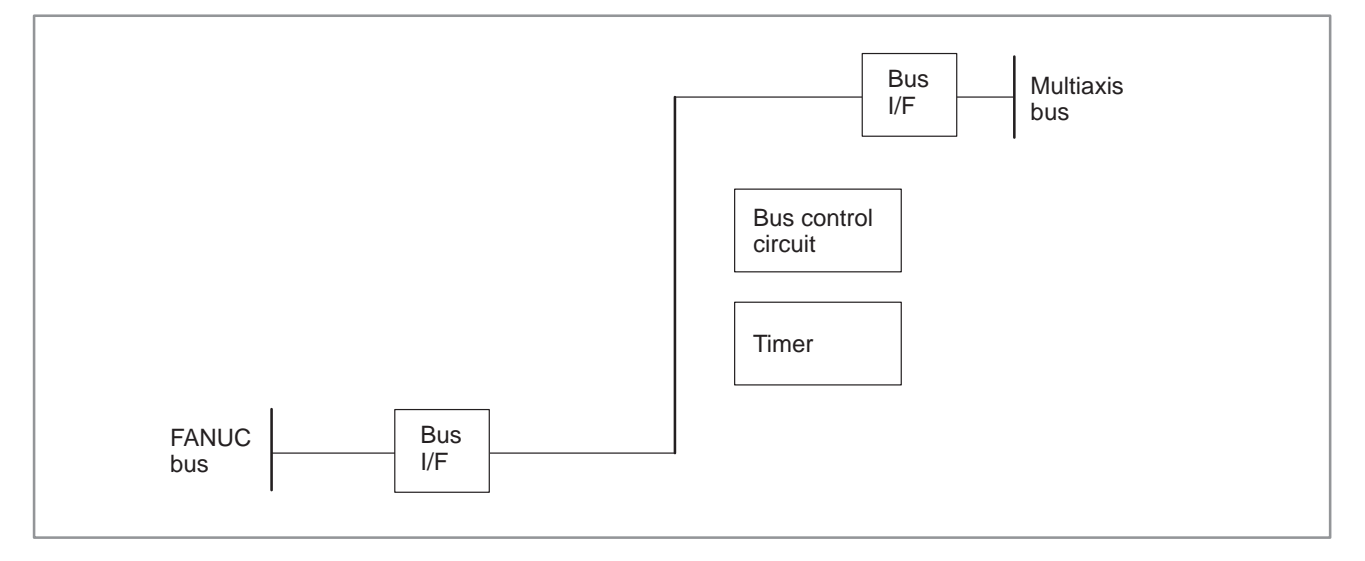

(3) Adjustment

No adjustment is needed.

(4) LED display

 $\square$  :Not lit  $\blacksquare$  :Lit  $\bigstar$  :Blinking

STATUS LEDs are green. ALARM LEDs are red.

- 1.2. The STATUS LEDs (green LEDs) on this PC board have no meaning.
- 3. LED display when an error occurs (ALARM LED)

| No. | LED display | NC status                                                                                |
|-----|-------------|------------------------------------------------------------------------------------------|
| 1   | ALARM       | SYSFAIL occurred in the axis shelf.<br>(A fault occurred in a module of the axis shelf.) |
| 2   | ALARM       | SYSEMG occurred in the axis shelf.<br>(An NMI occurred in a module of the axis shelf.)   |
| 3   | ALARM       | A bus error occurred during write access from the main shelf.                            |
| 4   | ALARM       | A bus error occurred in the F-bus of the axis shelf.                                     |

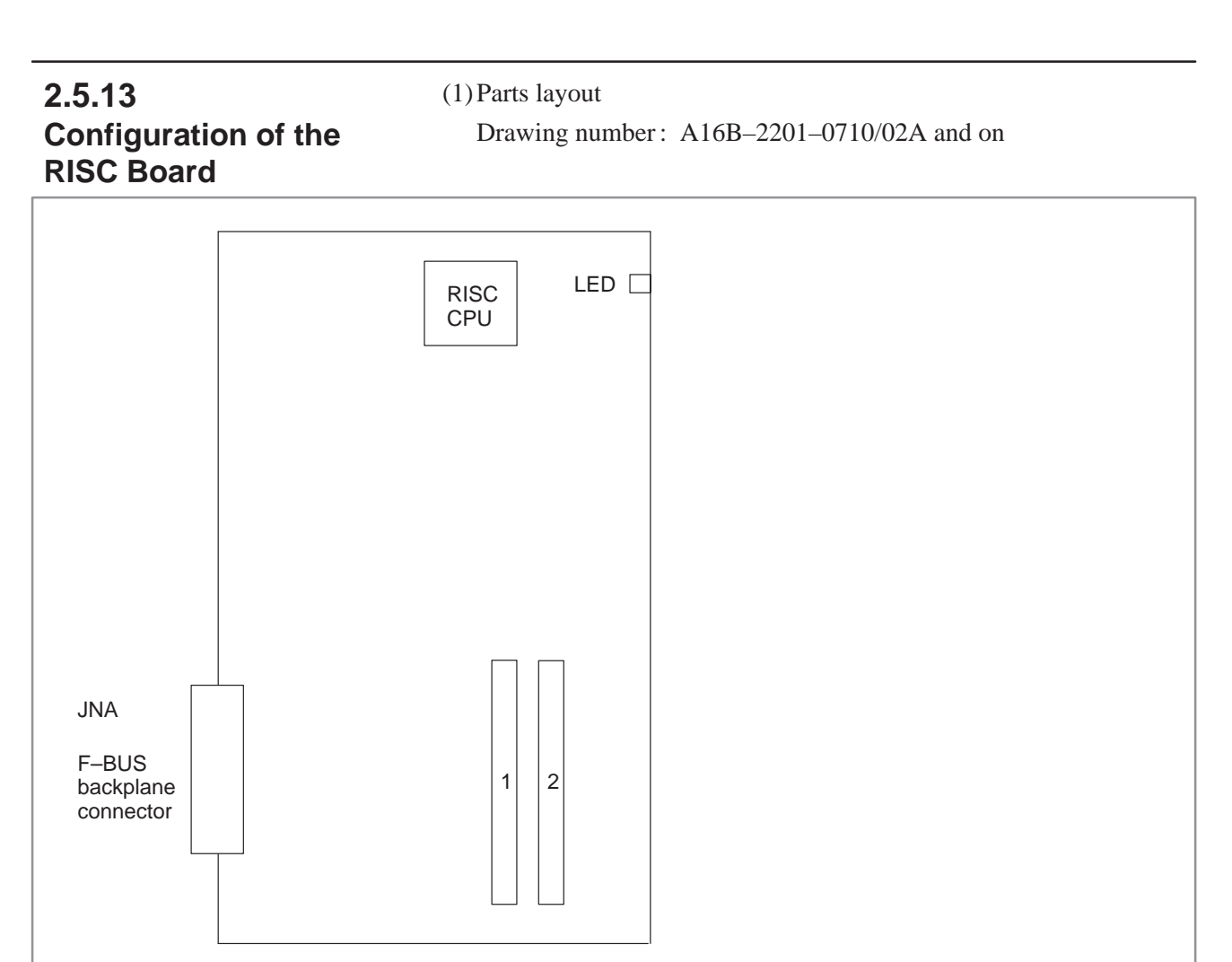

| No. | Module name | Function outline    |
|-----|-------------|---------------------|
| 1   | SRAM module | For SHARED RAM      |
| 2   | ROM module  | Memory for RISC CPU |

# NOTE

RISC board can not be used in Series 15MEK/MEL/TED/TEE/TEF-B-4.

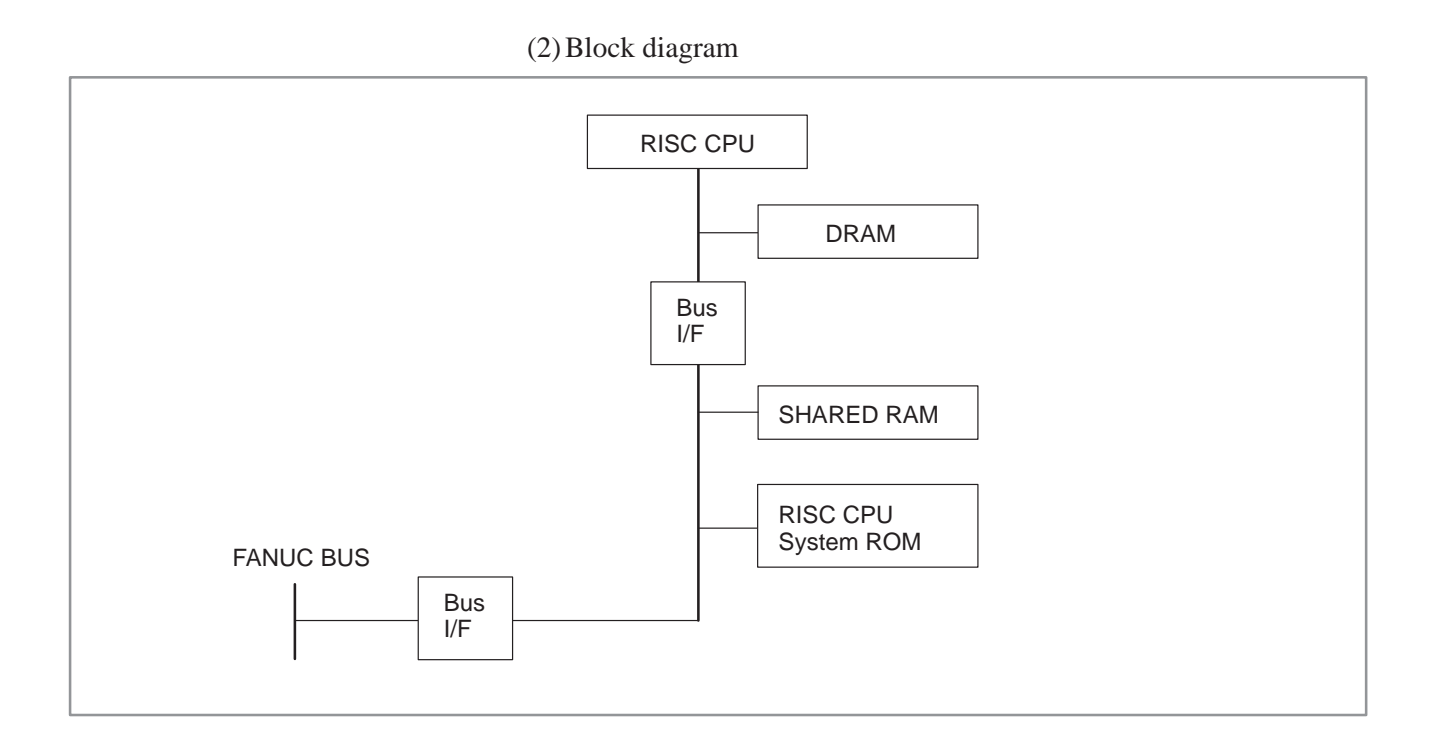

(3) Adjustment

No adjustment is needed.

(4) LED display

 $\square$  :Not lit  $\blacksquare$  :Lit  $\bigstar$  :Blinking

STATUS LEDs are green. ALARM LEDs are red.

1. LED display when the power is turned on (Nos.1 to 8) and during operation (Nos. 9 to 12) (STATUS LED)

| No. | LED di | splay               | NC status                                                                                                    |
|-----|--------|---------------------|----------------------------------------------------------------------------------------------------|
| 1   | STATUS |                     | Power-off                                                                                                    |
| 2   | STATUS |                     | Immediately after power-on or the state in which the RISC CPU is not started                                                   |
| 3   | STATUS |                     | DRAM or SHARED RAM test in progress<br>(If an error is detected during the test, this LED<br>display is held and not changed.) |
| 4   | STATUS |                     | ROM test in progress<br>(If an error is detected during the test, this LED<br>display is held and not changed.)                |
| 5   | STATUS |                     | Waiting for the processing by the CNC (1)                                                                                      |
| 6   | STATUS |                     | Waiting for the processing by the CNC (2)                                                                                      |
| 7   | STATUS |                     | Waiting for the processing by the CNC (3)                                                                                      |
| 8   | STATUS |                     | Waiting for the processing by the CNC (4)                                                                                      |
| 9   | STATUS | $\Box\Box\Box\star$ | Waiting for RISC mode                                                                                                    |
| 10  | STATUS | □★□★                | Waiting for the input of an NC statement                                                                                       |
| 11  | STATUS |                     | Executing a command in RISC mode                                                                                               |
| 12  | STATUS | *                   | Resetting                                                                                                    |
| 13  | STATUS | *□**                | Override 0 upon acceleration/deceleration before interpolation (waiting for an override change)                                |

2. LED display when an error occurs (STATUS LED)

| No. | LED display | NC status                                                                                  |
|-----|-------------|--------------------------------------------------------------------------------------------|
| 1   | STATUS      | An error occurred during test of the DRAM or SRAM module (shared RAM) on the RISC board.   |
| 2   | STATUS      | An error occurred during test of the ROM module.                                           |
| 3   | STATUS 🗆    | A synchronization signal cannot be detected from the main CPU.                             |
| 4   | STATUS      | An error occurred during access to the F–bus.<br>(The module ID cannot be read correctly.) |
| 5   | STATUS      | A system error occurred.                                                                   |

3. LED display when an error occurs (ALARM LED)

| No. | LED display | NC status                                              |
|-----|-------------|--------------------------------------------------------|
| 1   | ALARM       | The RISC CPU is not started.                           |
| 2   | ALARM       | A parity alarm occurred in the SRAM module.            |
| 3   | ALARM       | A parity alarm occurred in the DRAM on the RISC board. |

# 2.5.14 Configuration of the RISC Board

(1) Parts layout

Drawing number: A16B-3200-0150/0313 and on

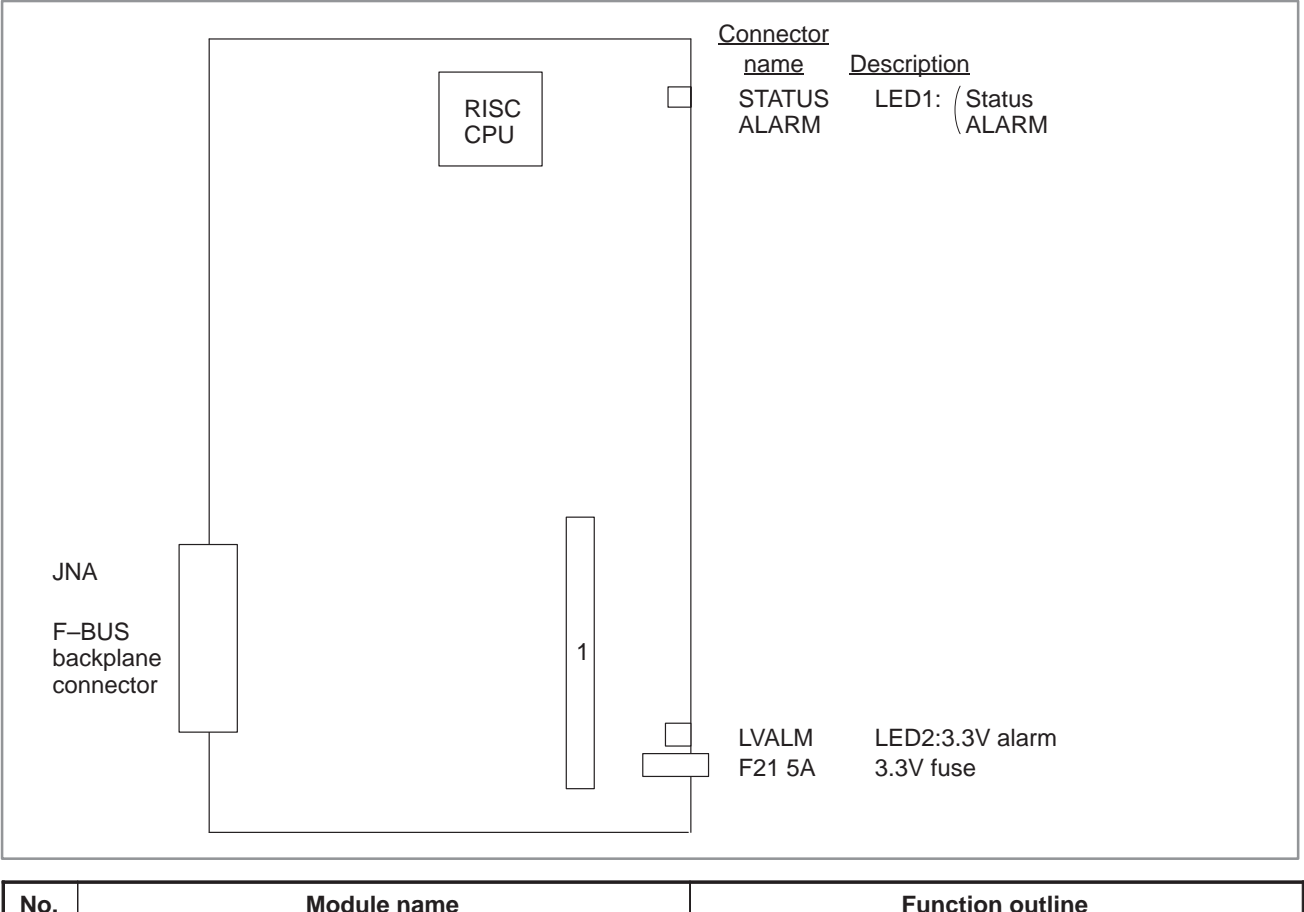

| No. | Module name | Function outline    |
|-----|-------------|---------------------|
| 1   | ROM module  | Memory for RISC CPU |

# NOTE

RISC board can not be used in Series 15MEK/MEL/TED/TEE/TEF-B-4.

# (2) Block diagram

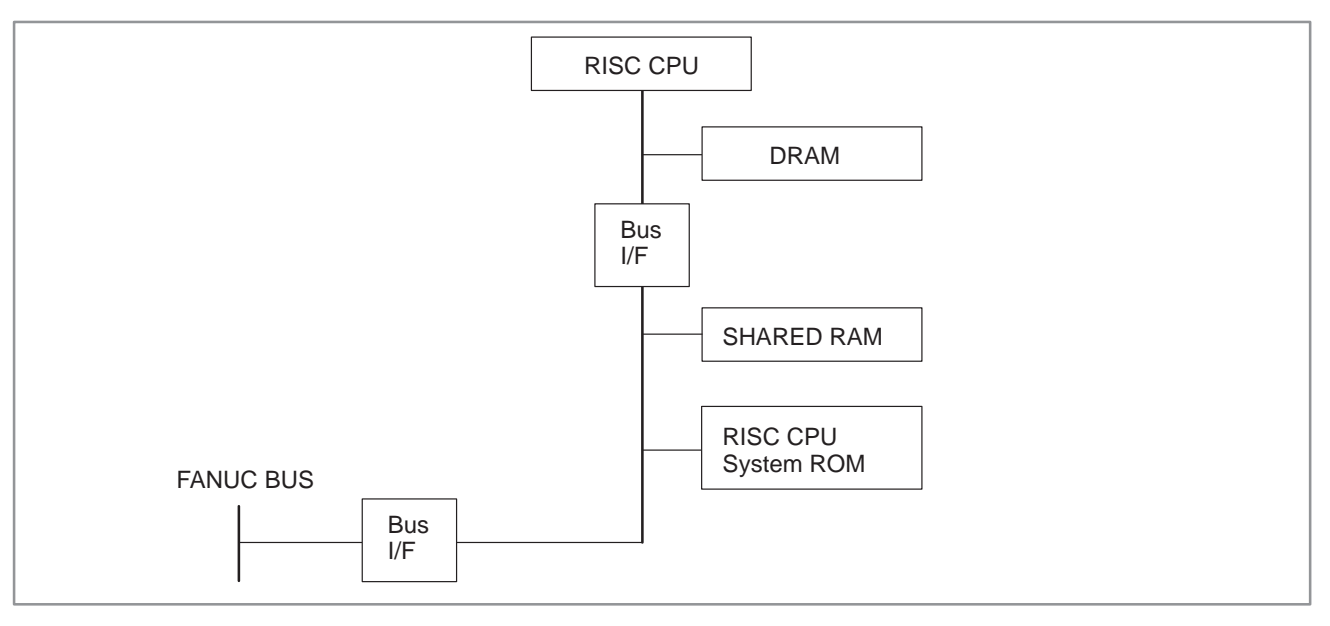

- (3) Adjustment
  - No adjustment is needed.

# (4) LED display

- (a) LED1
  - $\square$  :Not lit  $\blacksquare$  :Lit  $\bigstar$  :Blinking

STATUS LEDs are green. ALARM LEDs are red.

1. LED display when the power is turned on (Nos.1 to 8) and during operation (Nos. 9 to 12) (STATUS LED)

| No. | LED di | isplay              | NC status                                                                                                    |
|-----|--------|---------------------|----------------------------------------------------------------------------------------------------|
| 1   | STATUS |                     | Power-off                                                                                                    |
| 2   | STATUS |                     | Immediately after power-on or the state in which the RISC CPU is not started                                                   |
| 3   | STATUS |                     | DRAM or SHARED RAM test in progress<br>(If an error is detected during the test, this LED<br>display is held and not changed.) |
| 4   | STATUS |                     | ROM test in progress<br>(If an error is detected during the test, this LED<br>display is held and not changed.)                |
| 5   | STATUS |                     | Waiting for the processing by the CNC (1)                                                                                      |
| 6   | STATUS |                     | Waiting for the processing by the CNC (2)                                                                                      |
| 7   | STATUS |                     | Waiting for the processing by the CNC (3)                                                                                      |
| 8   | STATUS |                     | Waiting for the processing by the CNC (4)                                                                                      |
| 9   | STATUS | $\Box\Box\Box\star$ | Waiting for RISC mode                                                                                                    |
| 10  | STATUS | □★□★                | Waiting for the input of an NC statement                                                                                       |
| 11  | STATUS |                     | Executing a command in RISC mode                                                                                               |
| 12  | STATUS | *                   | Resetting                                                                                                    |
| 13  | STATUS | *□**                | Override 0 upon acceleration/deceleration before interpolation (waiting for an override change)                                |

2. LED display when an error occurs (STATUS LED)

| No. | LED display | NC status                                                                                  |
|-----|-------------|--------------------------------------------------------------------------------------------|
| 1   | STATUS DDD  | An error occurred during test of the DRAM or SRAM module (shared RAM) on the RISC board.   |
| 2   | STATUS      | An error occurred during test of the ROM module.                                           |
| 3   | STATUS 🗆    | A synchronization signal cannot be detected from the main CPU.                             |
| 4   | STATUS      | An error occurred during access to the F–bus.<br>(The module ID cannot be read correctly.) |
| 5   | STATUS      | A system error occurred.                                                                   |

3. LED display when an error occurs (ALARM LED)

| No. | LED display | NC status                                              |
|-----|-------------|--------------------------------------------------------|
| 1   | ALARM       | The RISC CPU is not started.                           |
| 2   | ALARM       | A parity alarm occurred in the SRAM.                   |
| 3   | ALARM       | A parity alarm occurred in the DRAM on the RISC board. |

#### (b) LED2

4. LED2 (LV ALM) display

| No. | LED display   | NC status                                                                 |
|-----|---------------|---------------------------------------------------------------------------|
| 1   | LV ALM ■(Red) | The output voltage of the 3.3V power supply exceeded the specified range. |

### • Fuse F21

This fuse may blow if the 3.3V power supply or a 3.3V device suffers a serious failure.

# 2.5.15 Configuration of the Sub–CPU Board (SUB–A)

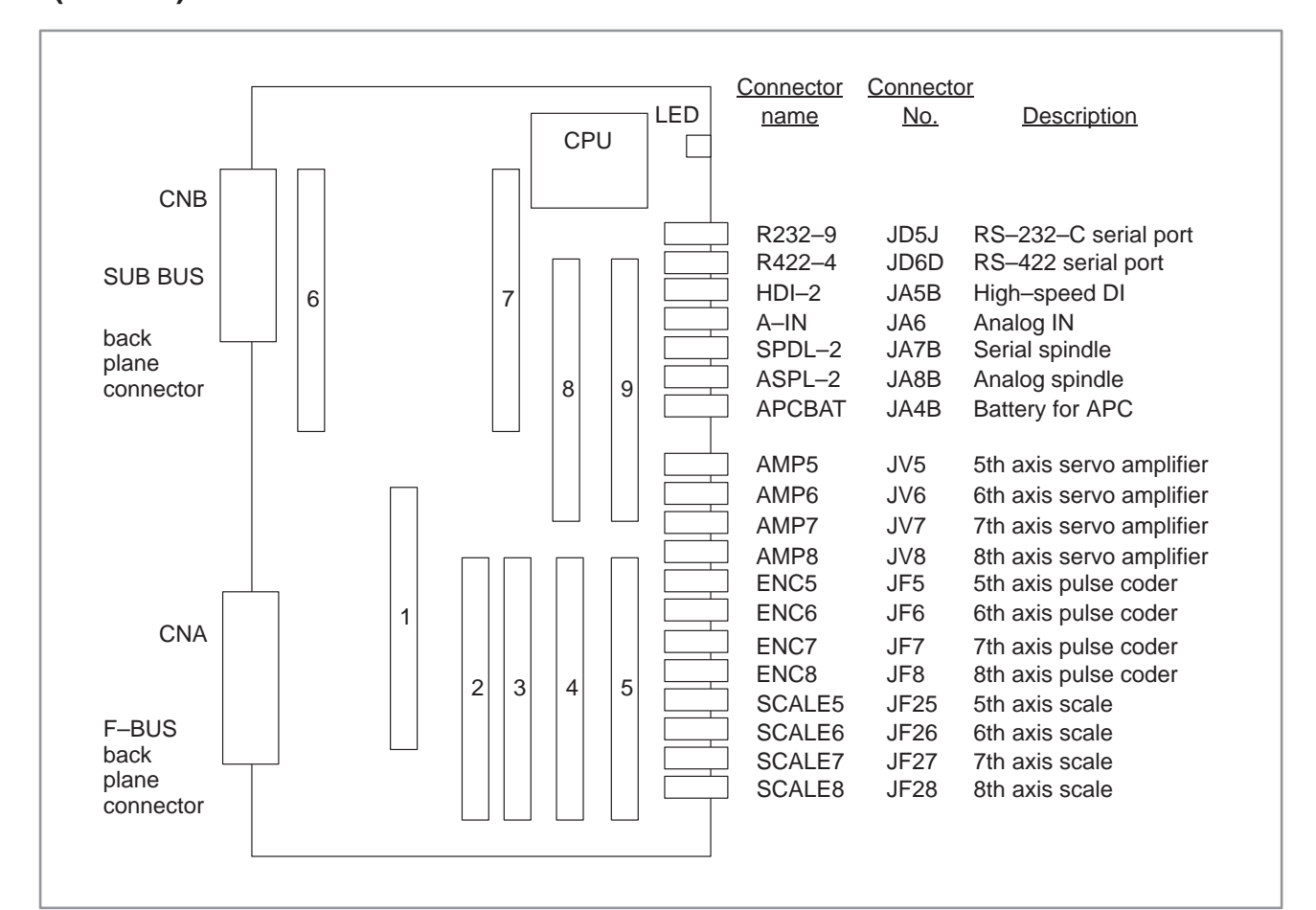

(1) Parts layout

Drawing number: A16B-2201-0310

| No. | Module name                             | Function outline                             |
|-----|-----------------------------------------|----------------------------------------------|
| 1   | SRAM module                             | For SHARED RAM                               |
| 2   | Servo control module                    | 7th and 8th servo control                    |
| 3   | Servo control module                    | 5th and 6th servo contorl                    |
| 4   | Servo interface module                  | 7th and 8th amplifier, pulse coder interface |
| 5   | Servo interface module                  | 5th and 6th amplifier, pulse coder interface |
| 6   | High-speed SRAM module                  | High–speed RAM for sub.system                |
| 7   | DRAM module                             | RAM for sub.system                           |
| 8   | 2nd spindle control module              | 2nd spindle control, HDI interface etc       |
| 9   | Analog IN & Serial communication module | Input of analog, RS-232C, RS-422 interface   |

#### (2) Block diagram

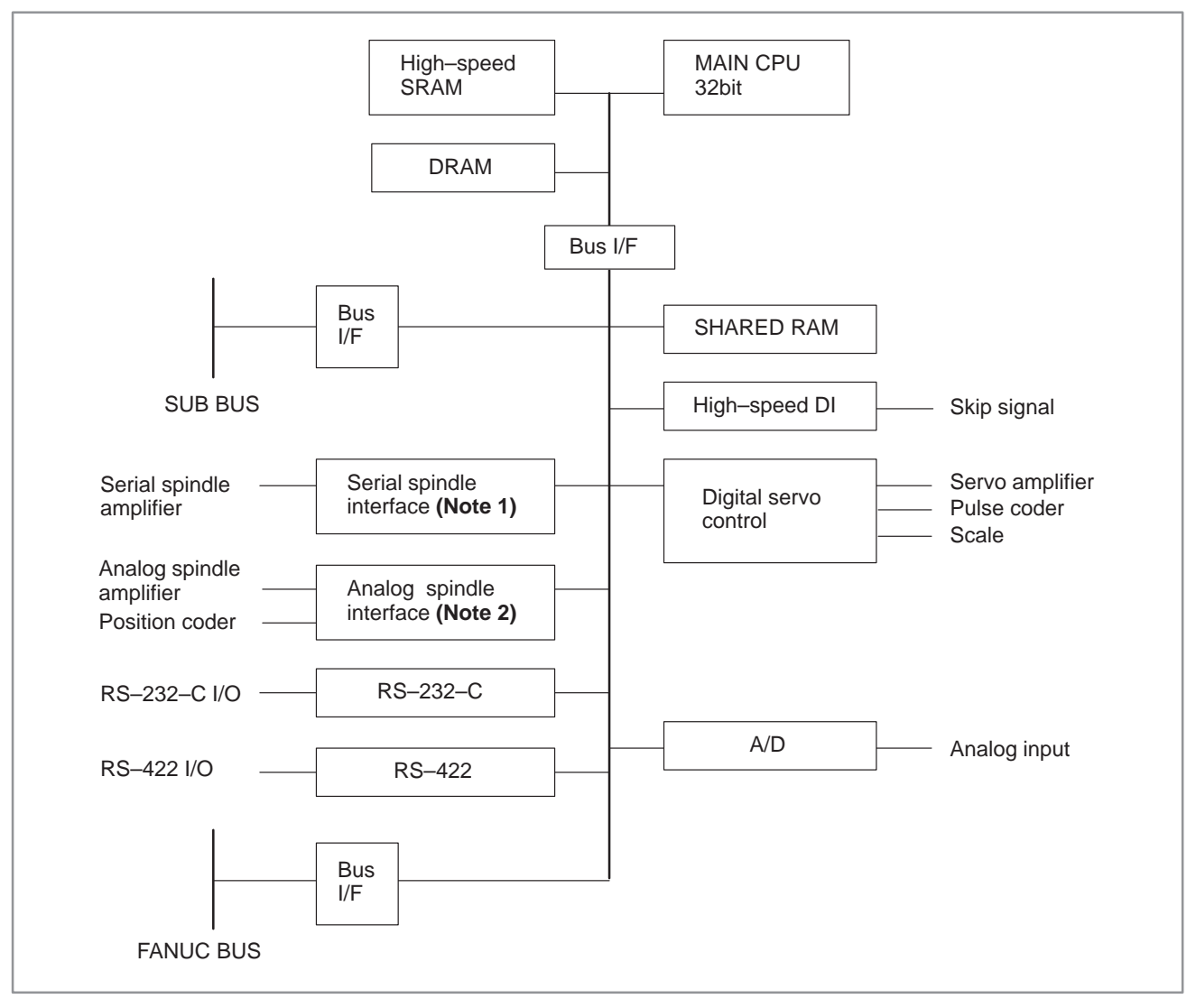

# NOTE

- 1 When the module of analog spindle is built in as a module of spindle control, the serial spindle interface is not there.
- 2 When a serial spindle module is mounted as the spindle control module, an analog spindle interface is not used.

(3) Adjustment

No adjustment is needed.

(4) LED display

 $\Box$  :Not lit  $\blacksquare$  :Lit  $\bigstar$  :Blinking

STATUS LEDs are green. ALARM LEDs are red.

1. LED display transition when the power is turned on (STATUS LED)

| No. | LED display |  | NC status                                                |
|-----|-------------|--|----------------------------------------------------------|
| 1   | STATUS      |  | Power-off                                                |
| 2   | STATUS      |  | Initial state immediately after power-on                 |
| 3   | STATUS      |  | State in which the sub–CPU software is to be activated   |
| 4   | STATUS [    |  | Beginning of the activation of the sub–CPU soft-<br>ware |
| 5   | STATUS      |  | Beginning of the sub-CPU local RAM test                  |
| 6   | STATUS      |  | End of the sub-CPU local RAM test                        |
| 7   | STATUS      |  | End of initialization of a custom LSI chip               |
| 8   | STATUS [    |  | Beginning of the internal processing of the sub–CPU      |
| 9   | STATUS      |  | Waiting for the processing by the main CPU (1)           |
| 10  | STATUS [    |  | Waiting for the processing by the main CPU (2)           |
| 11  | STATUS      |  | Normal state. The power–on sequence has en-<br>ded.      |

#### 2. LED display when an error occurs (STATUS LED)

| No. | LED di | splay | NC status                                          |
|-----|--------|-------|----------------------------------------------------|
| 1   | STATUS | ★□★★  | An error occurred in the local RAM of the sub–CPU. |
| 16  | STATUS |       | A system error occurred.                           |

#### 3. LED display when an error occurs (ALARM LED)

| No. | LED display | NC status                                                                                                    |
|-----|-------------|----------------------------------------------------------------------------------------------------|
| 1   | ALARM       | The sub–CPU is not started.                                                                                  |
| 2   | ALARM       | SYSFAIL (fault in a module on the F-bus) occurred.                                                           |
| 3   | ALARM       | A servo alarm occurred.                                                                                      |
| 4   | ALARM       | SYSEMG (NMI in a module on the F–bus) occurred.                                                              |
| 5   | ALARM ∎□■   | An ABC alarm (parity alarm in shared RAM, fault<br>in the peripheral bus, SUB bus, FANUC bus) oc-<br>curred. |
| 6   | ALARM       | A parity alarm occurred in the DRAM module.                                                                  |
| 7   | ALARM       | A parity alarm occurred in the high-speed SRAM module.                                                       |

— 142 —

# 2.5.16 Configuration of the Standard Multiaxis Sub–CPU Board (MAX SUB–B)

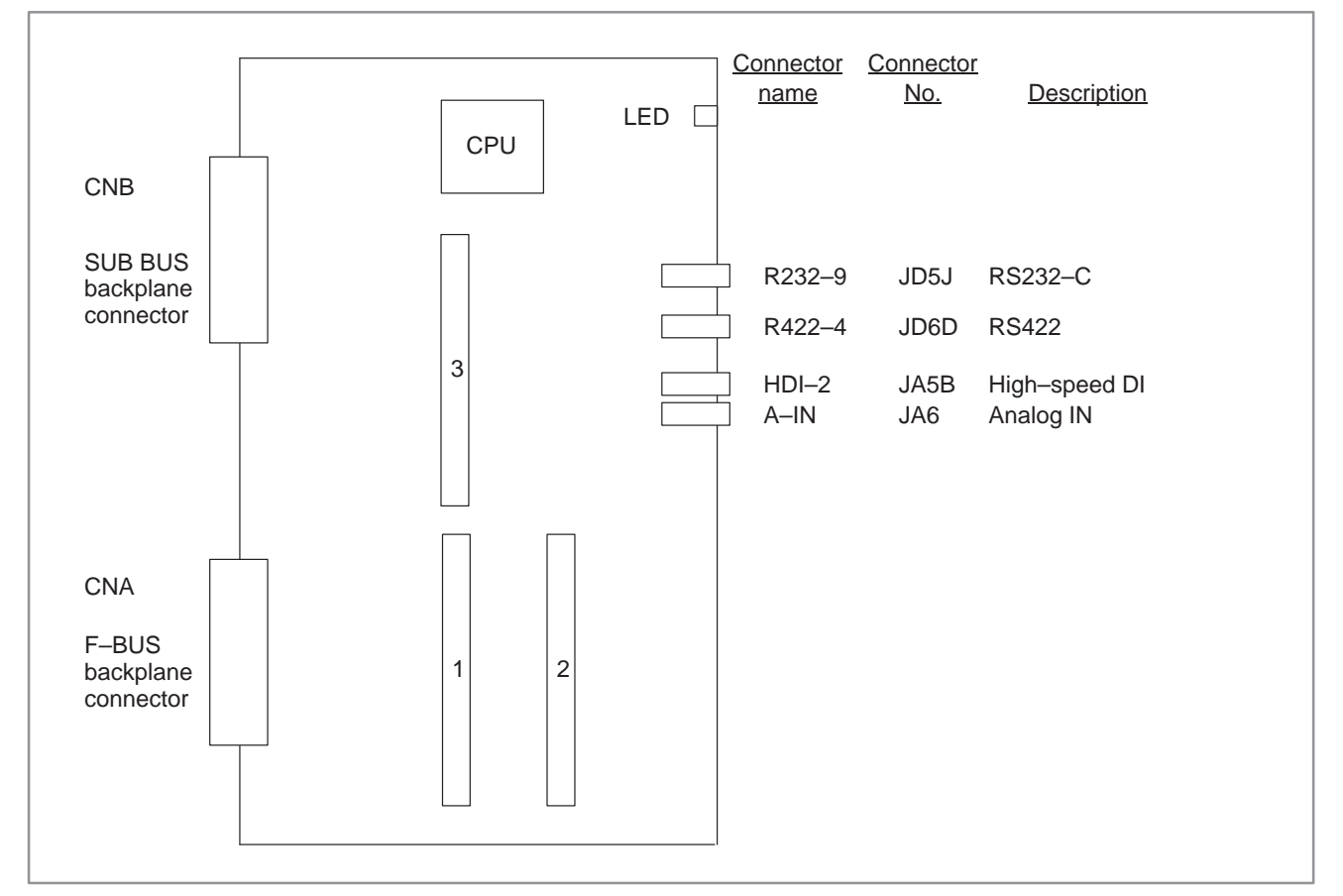

(1) Parts layout

Drawing number: A16B-2201-0331

| No. | Module name                               | Function outline                           |
|-----|-------------------------------------------|--------------------------------------------|
| 1   | SRAM module                               | For SHARED RAM                             |
| 2   | Analog IN and serial communication module | Analog input, RS-232C and RS-422 interface |
| 3   | DRAM module                               | RAM for subsystem                          |

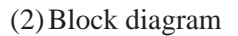

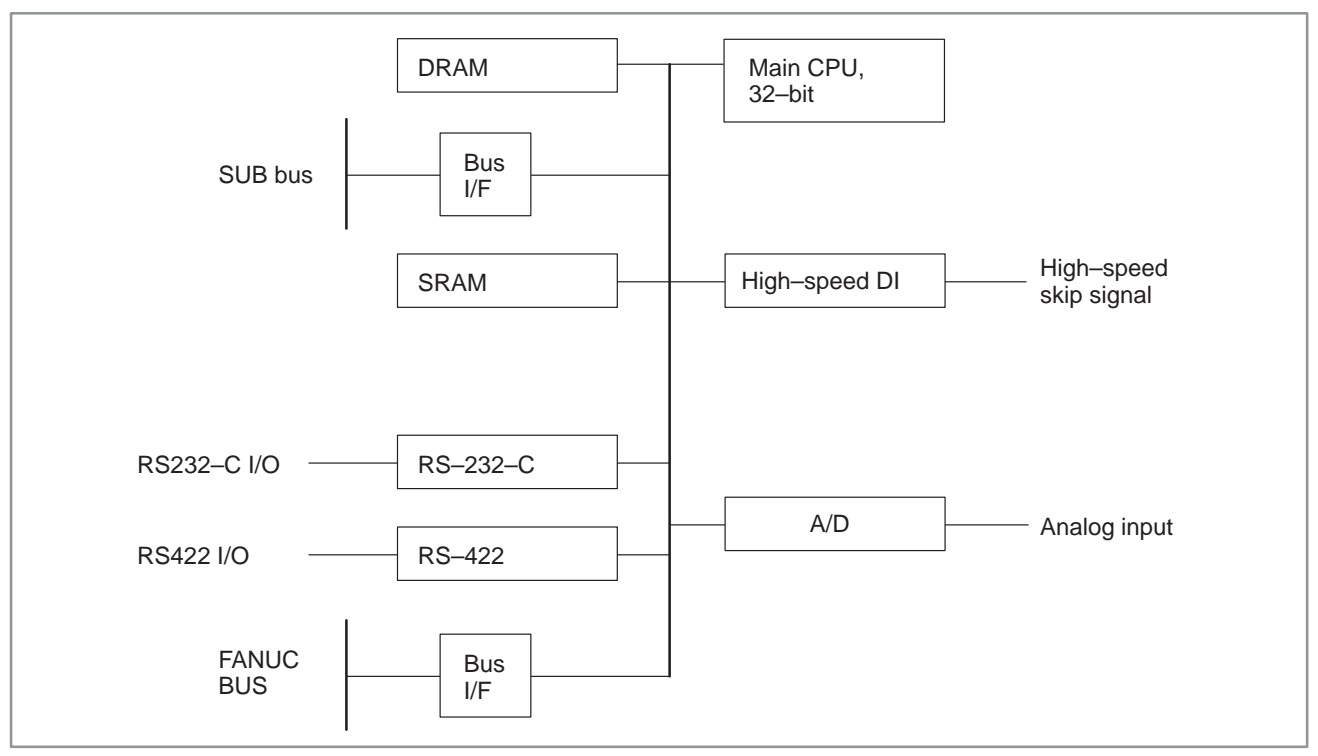

(3) Adjustment

No adjustment is needed.

(4) LED display

 $\square$  :Not lit  $\blacksquare$  :Lit  $\bigstar$  :Blinking

STATUS LEDs are green. ALARM LEDs are red.

1. LED display transition when the power is turned on (STATUS LED)

| No. | LED display |  | NC status                                                |
|-----|-------------|--|----------------------------------------------------------|
| 1   | STATUS      |  | Power-off                                                |
| 2   | STATUS      |  | Initial state immediately after power-on                 |
| 3   | STATUS      |  | State in which the sub–CPU software is to be activated   |
| 4   | STATUS      |  | Beginning of the activation of the sub–CPU soft-<br>ware |
| 5   | STATUS      |  | Beginning of the sub–CPU local RAM test                  |
| 6   | STATUS      |  | End of the sub–CPU local RAM test                        |
| 7   | STATUS      |  | End of initialization of a custom LSI chip               |
| 8   | STATUS      |  | Beginning of sub–CPU's internal processing               |
| 9   | STATUS      |  | Waiting for the processing by the main CPU (1)           |
| 10  | STATUS      |  | Waiting for the processing by the main CPU (2)           |
| 11  | STATUS      |  | Normal state. The power-on sequence is ended             |

— 144 —

2. LED display when an error occurs (STATUS LED)

| No. | LED d  | isplay | NC status                                              |
|-----|--------|--------|--------------------------------------------------------|
| 1   | STATUS | ★□★★   | An error occurred in the local RAM of the sub-<br>CPU. |
| 2   | STATUS |        | A system error occurred.                               |

# 3. LED display when an error occurs (ALARM LED)

| No. | LED display | NC status                                                                                                |
|-----|-------------|----------------------------------------------------------------------------------------------------|
| 1   | ALARM       | SYSFAIL (fault in a module on the F-bus) occurred.                                                       |
| 2   | ALARM       | A servo alarm occurred.                                                                                  |
| 3   | ALARM □□■   | SYSEMG (NMI in a module on the F–bus) occurred.                                                          |
| 4   | ALARM ∎□■   | An ABC alarm (parity alarm in the shared RAM, fault in the peripheral bus, SUB bus, FANUC bus) occurred. |
| 5   | ALARM       | A parity alarm occurred in the DRAM module.                                                              |

# 2.5.17 Configuration of the Upgraded Sub–CPU Board (SUB–C)

(1) Parts layout

Drawing number: A16B-2202-0571

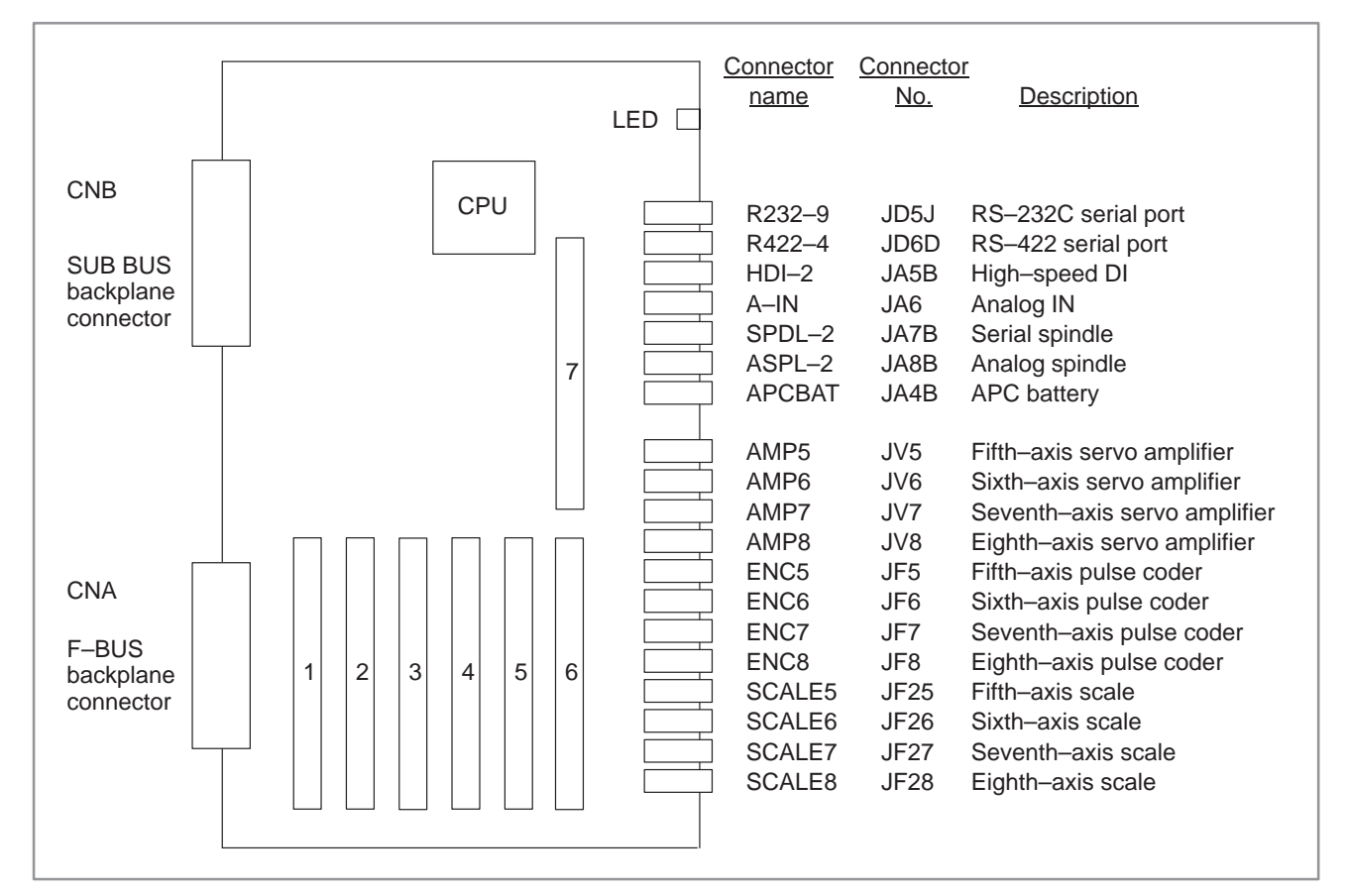

| No. | Module name                             | Function outline                                                    |
|-----|-----------------------------------------|---------------------------------------------------------------------|
| 1   | Analog IN & serial communication module | Analog input, RS-232C and RS-422 interface                          |
| 2   | Second spindle control module           | Second spindle control, HDI interface, etc.                         |
| 3   | Servo control module                    | Seventh-axis and eighth-axis servo control                          |
| 4   | Servo control module                    | Fifth–axis and sixth–axis servo control                             |
| 5   | Servo interface module                  | Seventh–axis and eighth–axis servo amplifier, pulse coder interface |
| 6   | Servo interface module                  | Fifth–axis and sixth–axis servo amplifier, pulse coder interface    |
| 7   | DRAM module                             | RAM for subsystem                                                   |

#### (2) Block diagram

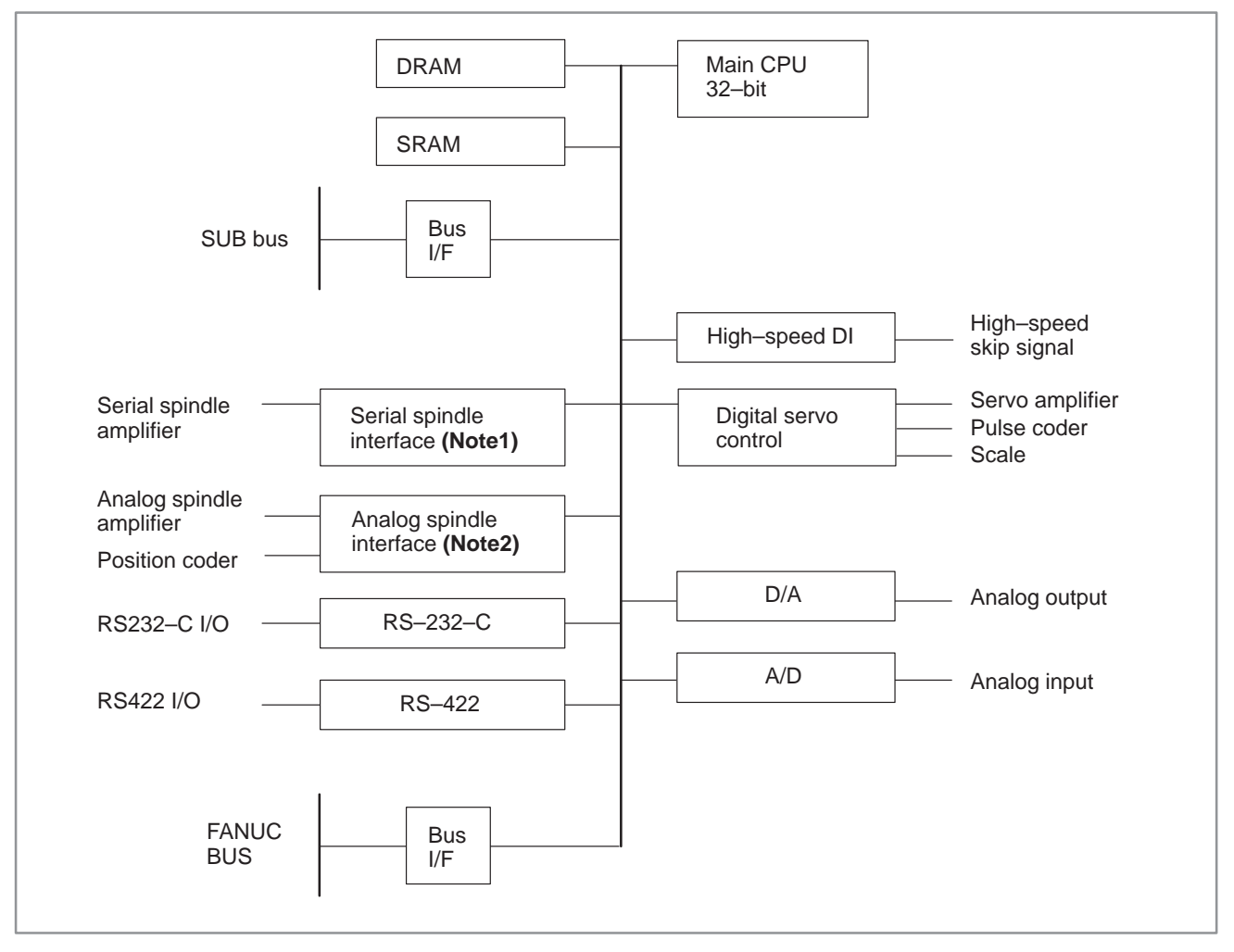

# NOTE

- 1 If the analog spindle module is mounted as the spindle control module, the serial spindle interface is not included.
- 2 If the serial spindle module is mounted as the spindle control module, the analog spindle interface is not included.

(3) Adjustment

No adjustment is needed.

(4) LED display

 $\Box$  :Not lit  $\blacksquare$  :Lit  $\bigstar$  :Blinking

STATUS LEDs are green. ALARM LEDs are red.

1. LED display transition when the power is turned on (STATUS LED)

| No. | LED display |  | NC status                                                |
|-----|-------------|--|----------------------------------------------------------|
| 1   | STATUS      |  | Power-off                                                |
| 2   | STATUS      |  | Initial state immediately after power-on                 |
| 3   | STATUS      |  | State in which the sub–CPU software is to be activated   |
| 4   | STATUS      |  | Beginning of the activation of the sub–CPU soft-<br>ware |
| 5   | STATUS      |  | Beginning of the sub–CPU local RAM test                  |
| 6   | STATUS      |  | End of the sub–CPU local RAM test                        |
| 7   | STATUS      |  | End of initialization of a custom LSI chip               |
| 8   | STATUS      |  | Beginning of the sub–CPU's internal processing           |
| 9   | STATUS      |  | Waiting for the processing by the main CPU (1)           |
| 10  | STATUS      |  | Waiting for the processing by the main CPU (2)           |
| 11  | STATUS      |  | Normal state. The power-on sequence has en-<br>ded.      |

2. LED display when an error occurs (STATUS LED)

| No. | LED display | NC status                                              |
|-----|-------------|--------------------------------------------------------|
| 1   | STATUS ★□★★ | An error occurred in the local RAM of the sub-<br>CPU. |
| 16  | STATUS      | A system error occurred.                               |

#### 3. LED display when an error occurs (ALARM LED)

| No. | LED display | NC status                                                       |
|-----|-------------|-----------------------------------------------------------------|
| 1   | ALARM ∎□□   | The sub–CPU has not started.                                    |
| 2   | ALARM       | SYSFAIL (fault in a module on the F–bus) occurred.              |
| 3   | ALARM       | A servo alarm occurred.                                         |
| 4   | ALARM       | SYSEMG (NMI in a module on the F–bus) occurred.                 |
| 5   | ALARM       | An ABC alarm (fault in the peripheral bus, FANUC bus) occurred. |
| 6   | ALARM       | A parity alarm occurred in the DRAM module.                     |
| 7   | ALARM       | A parity alarm occurred in the SRAM mounted on the sub–CPU.     |

# 2.5.18 Configuration of Additional Axis (ADAX) Board

(1) Parts layout

Drawing number : A16B–2201–0311

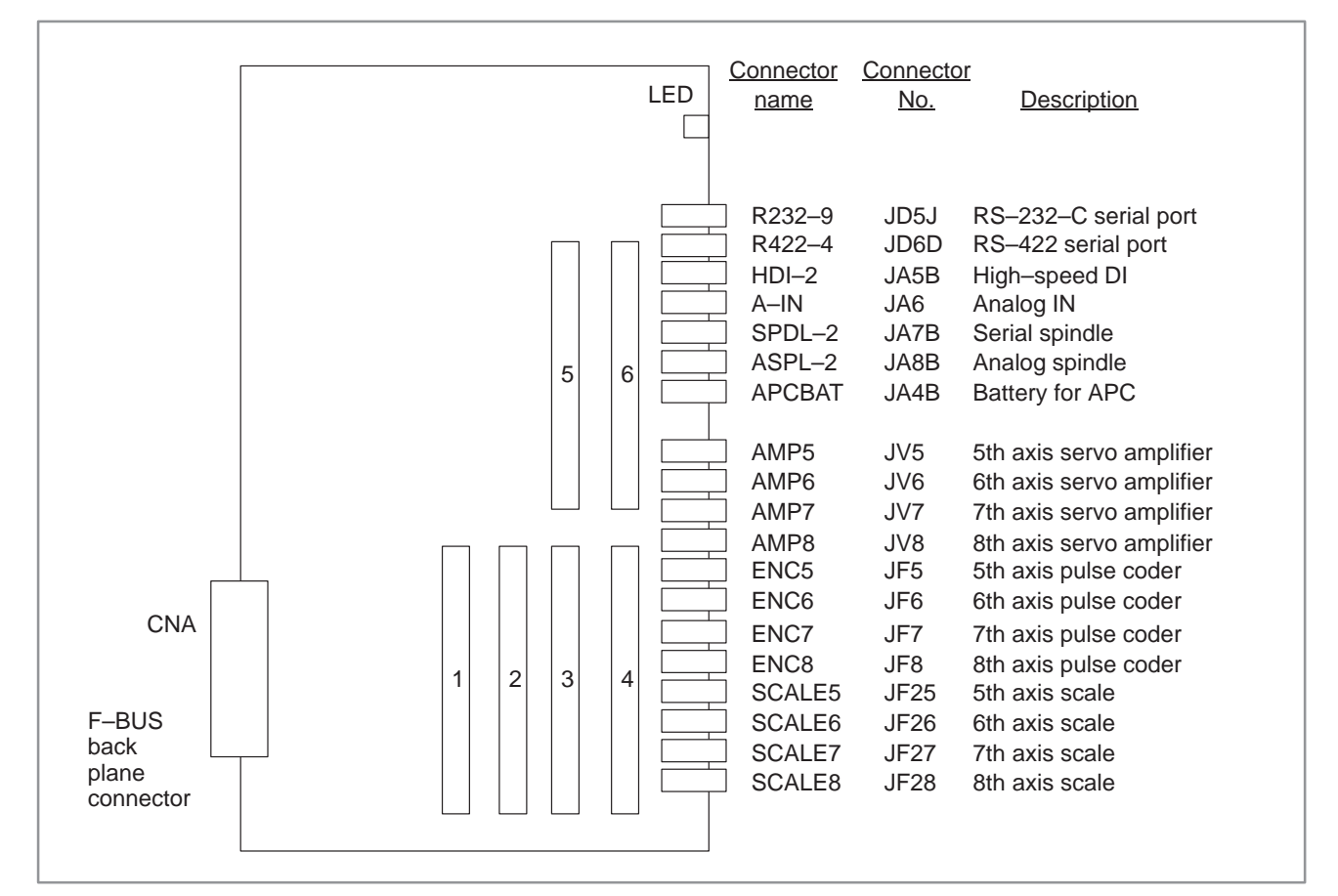

| No. | Module name                              | Function outline                             |
|-----|------------------------------------------|----------------------------------------------|
| 1   | Servo control module                     | 7th and 8th servo control                    |
| 2   | Servo control module                     | 5th and 6th servo control                    |
| 3   | Servo interface module                   | 7th and 8th amplifier, pulse coder interface |
| 4   | Servo interface module                   | 5th and 6th amplifier, pulse coder interface |
| 5   | 2nd spindle control module               | 2nd spindle control, HDI interface etc       |
| 6   | Analog IN & serial communications module | Input of Analog, RS–232C, RS–422 interface   |

#### (2) Block diagram

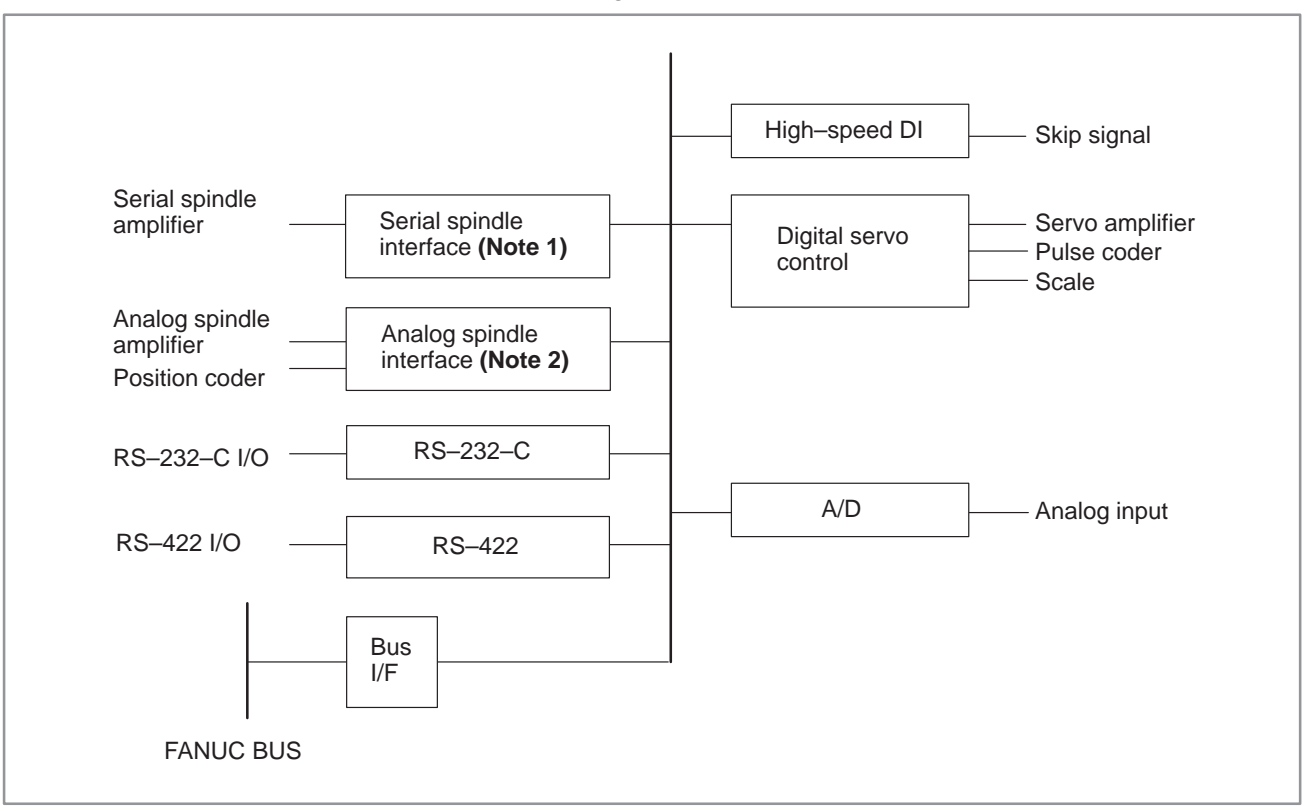

# NOTE

- 1 When the module of analog spindle is built in as a module of spindle control, the serial spindle interface is not there.
- 2 When a serial spindle module is mounted as the spindle control module, an analog spindle interface is not used.

(3) Adjustment

No adjustment is needed.

(4) LED display

 $\Box$ :Off  $\blacksquare$ :Lit  $\bigstar$ :Flashing

The STATUS LEDs are green and the ALARM LEDs are red.

LED display when an error occurs (ALARM LED)

| No. | LED display | NC status                                              |
|-----|-------------|--------------------------------------------------------|
| 1   | ALARM       | Not used                                               |
| 2   | ALARM       | SYSFAIL<br>(A fault occured on some modules of F–BUS.) |
| 3   | ALARM       | SERVO ALARM                                            |
| 4   | ALARM       | SYSEMG<br>(NMI occred on some modules of F–BUS.)       |
| 5   | ALARM       | ABC ALARM (A fault of peripheral bus)                  |
| 6   | ALARM       | Not used                                               |
| 7   | ALARM       | Not used                                               |

#### NOTE

All the STATUS LED is always off

| 2.5.19                                 | (1) Parts layout                                            |
|----------------------------------------|-------------------------------------------------------------|
| Configuration of the<br>Option 1 Board | (Remote buffer communication function + Graphic function)   |
|                                        | : A16B-2200-0911                                            |
|                                        | (DNC1 communication function+Graphic function<br>RAM added) |
|                                        | : A16B–2200–0912 (Graphic function)                         |
|                                        | : A16B-2200-0913                                            |
|                                        | (Remote buffer communication function)                      |
|                                        | : A16B-2200-0914                                            |
|                                        | (DNC1 communication function)                               |
|                                        | : A16B-2200-0915                                            |
|                                        | (Remote buffer communication function+Graphic               |
|                                        | function RAM added)                                         |
|                                        | : A16B-2200-0916                                            |
|                                        | (DNC1 communication function+Graphic function<br>RAM added) |
|                                        | $\cdot $ A 16B 2200 0917                                    |
|                                        | (Graphic function RAM added)                                |
|                                        | : A16B-2200-0918                                            |
|                                        | (Remote buffer communication function+Graphic               |
|                                        | function RAM added)                                         |
|                                        | : A16B-2200-0919                                            |
|                                        | (*Graphic function RAM added)                               |
|                                        | Connector Connector                                         |
|                                        | name <u>No.</u> Description                                 |
| CPU                                    |                                                             |
|                                        | R232–1 JD5C RS–232–C serial port                            |
|                                        | R422–1 JD6A RS–422 serial port                              |
| Communicatio                           |                                                             |
| function ROM                           |                                                             |
|                                        |                                                             |
|                                        |                                                             |
|                                        |                                                             |

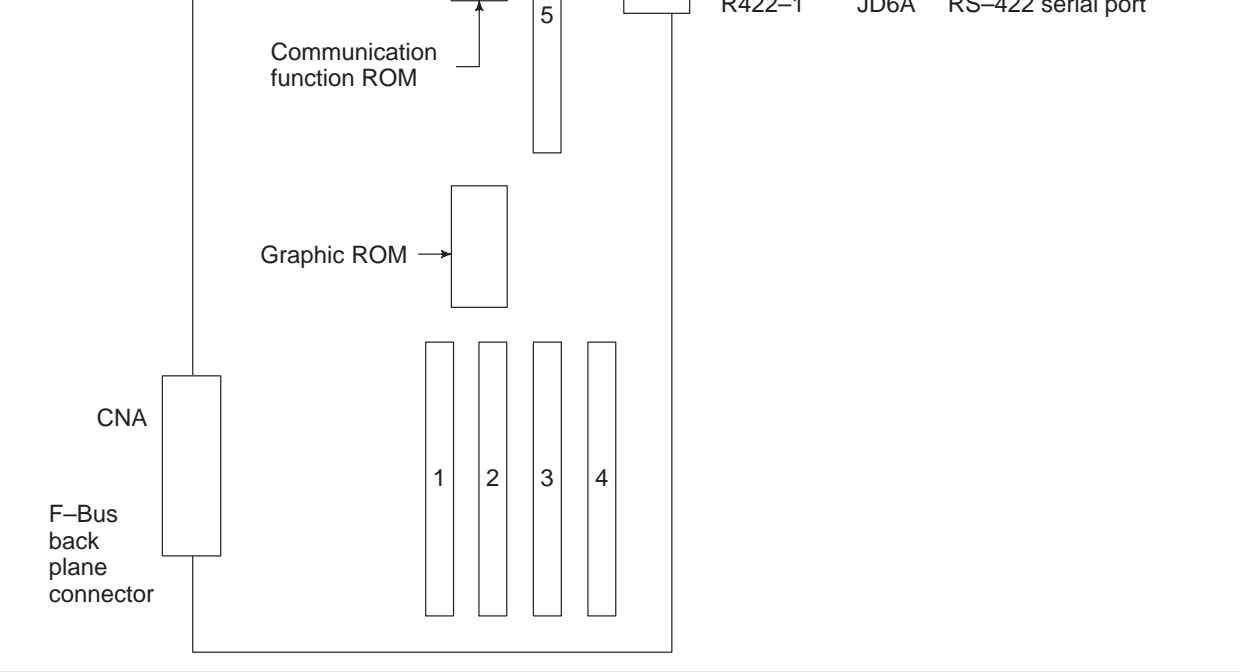

— 152 —

| No. | Module name                  | Function outline                                                                                                    |
|-----|------------------------------|----------------------------------------------------------------------------------------------------|
| 1   | Graphic CPU module           | Graphic display control CPU                                                                                                    |
| 2   | Graphic engine module        | Graphic display control circuit (No.2)<br>Add in casee of CAP II of FS15–TT.                                                                     |
| 3   | Graphic engine module        | Graphic display control circuit (No.1)                                                                                                    |
| 4   | CRT control module           | Character display contorl circuit for 9" CRT<br>Character display contorl circuit for 10.4" LCD<br>Character display contorl circuit for 14" CRT |
| 5   | Communication control module | Serial communication control, DMA control                                                                                                    |

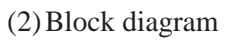

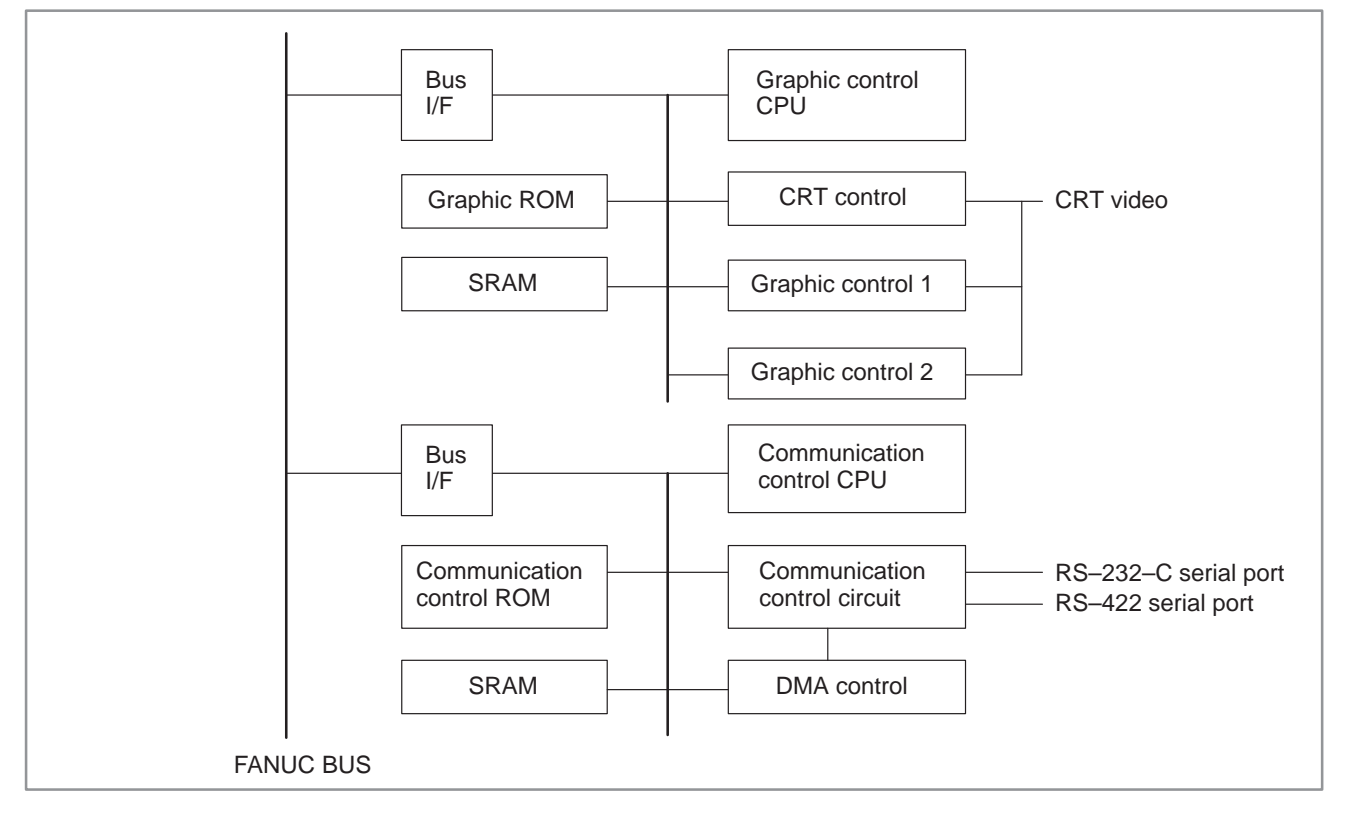

(3) Adjustment

No adjustment is needed.

#### (4) LED display

The STATUS LEDs in the front upper section of the option board are used for two independent functions as shown in the figure on the below.

 $\Box$ :Off  $\blacksquare$ :Lit  $\bigstar$  :Flashing  $\blacklozenge$ :Don't care

 $\star\star$  means both of LED are flashing at the same time.

 $\star$  means both of LED are flashing alternately.

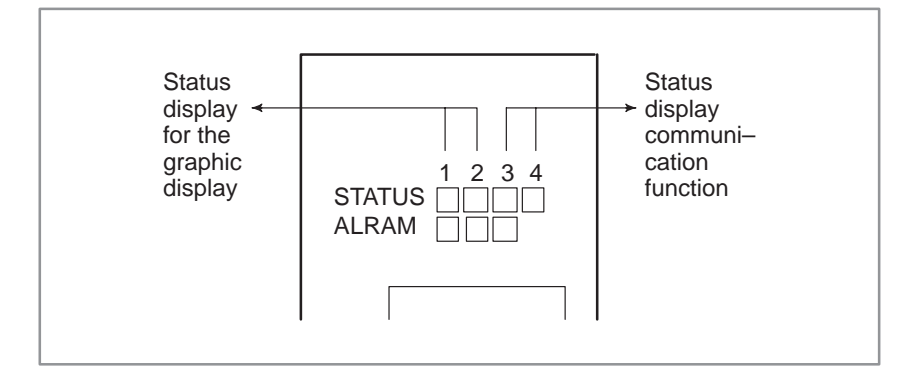

(a) LED display of graphic display function

1. LED display transition when the power is turned on

| No. | LED display             | NC status                                                                     |
|-----|-------------------------|-------------------------------------------------------------------------------|
| 1   | STATUS                  | Startup status immediately after the power is turned on.                      |
| 2   | STATUS□■♦♦<br>ALARM □□□ | Waiting for setting each processor of ID in the system.                       |
| 3   | STATUS∎□♦♦<br>ALARM □□□ | Waiting for initialization of each processor in the system.                   |
| 4   | STATUS□□◆◆<br>ALARM □□□ | The initialization of graphic display function is completed and on executing. |

2. LED display when an error occurs

| No. | LED display             | NC status                                                         |
|-----|-------------------------|-------------------------------------------------------------------|
| 1   | STATUS∎□♦♦<br>ALARM ∎□□ | ROM parity error occurs.<br>Change graphic ROM.                   |
| 2   | STATUS∎□♦♦<br>ALARM ∎□□ | RAM parity error occurs.<br>Change option 1 board.                |
| 3   | STATUS□★♦♦<br>ALARM ■□□ | Command error occurs.<br>Change option 1 board.                   |
| 4   | STATUS★★♦♦<br>ALARM ■□□ | NMI from other boards.<br>Check LED display of other boards.      |
| 5   | STATUS★□♦♦<br>ALARM ■□□ | Bus error (Wrong memory access) occurs.<br>Change option 1 board. |
| 6   | STATUS★☆◆◆<br>ALARM ■□□ | Division error occurs.<br>Change option 1 board.                  |
| 7   | STATUS∎★♦♦<br>ALARM ∎□□ | Incorrect interruption occurs.<br>Change option 1 board.          |

(b) Communication function (Display of remote buffer)

1. LED display transition when the power is turned on

| No. | LED display                     | NC status                                                                                  |
|-----|---------------------------------|--------------------------------------------------------------------------------------------|
| 1   | STATUS                          | Startup status immediately after power is turned on or remote buffer CPU is not executing. |
| 2   | STATUS♦♦□□<br>ALARM ♦□□         | Initialization of remote buffer is beginning.                                              |
| 3   | STATUS♦♦■□<br>ALARM ♦□□         | Initialization of remote buffer is completed and status of waiting for command from CNC.   |
| 4   | STATUS♦♦□■<br>ALARM ♦□□         | Command is executed.                                                                       |
| 5   | STATUS♦ <b>◆■■</b><br>ALARM ◆□□ | On closing (After closing, back to the status of No.3)                                     |

# 2. LED display when an error occurs

| No. | LED display             | NC status                                                                       |
|-----|-------------------------|---------------------------------------------------------------------------------|
| 1   | STATUS♦♦★□<br>ALARM ♦□□ | ROM parity alarm occurred.                                                      |
| 2   | STATUS♦♦□★<br>ALARM ♦□□ | RAM error of test                                                               |
| 3   | STATUS♦♦★☆<br>ALARM ♦□□ | A fault occurred in the remote buffer.<br>(BUS ERROR, illegal interruption etc) |
| 4   | STATUS♦♦★★<br>ALARM ♦□□ | NMI from other boards                                                           |
| 5   | STATUS♦♦♦♦<br>ALARM ♦□■ | Parity alarm occurred on the work RAM of remote buffer.                         |

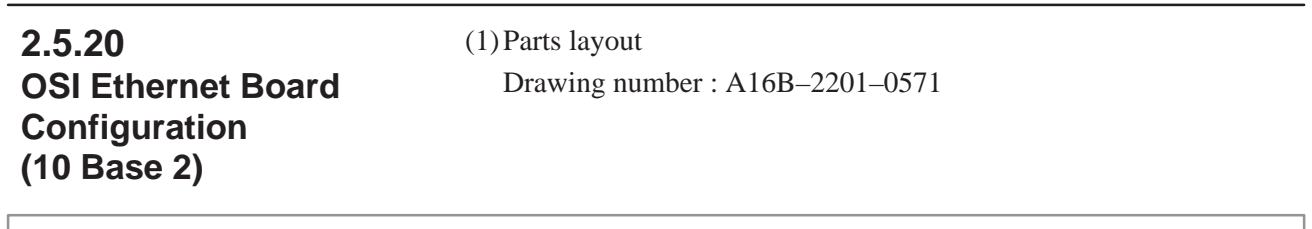

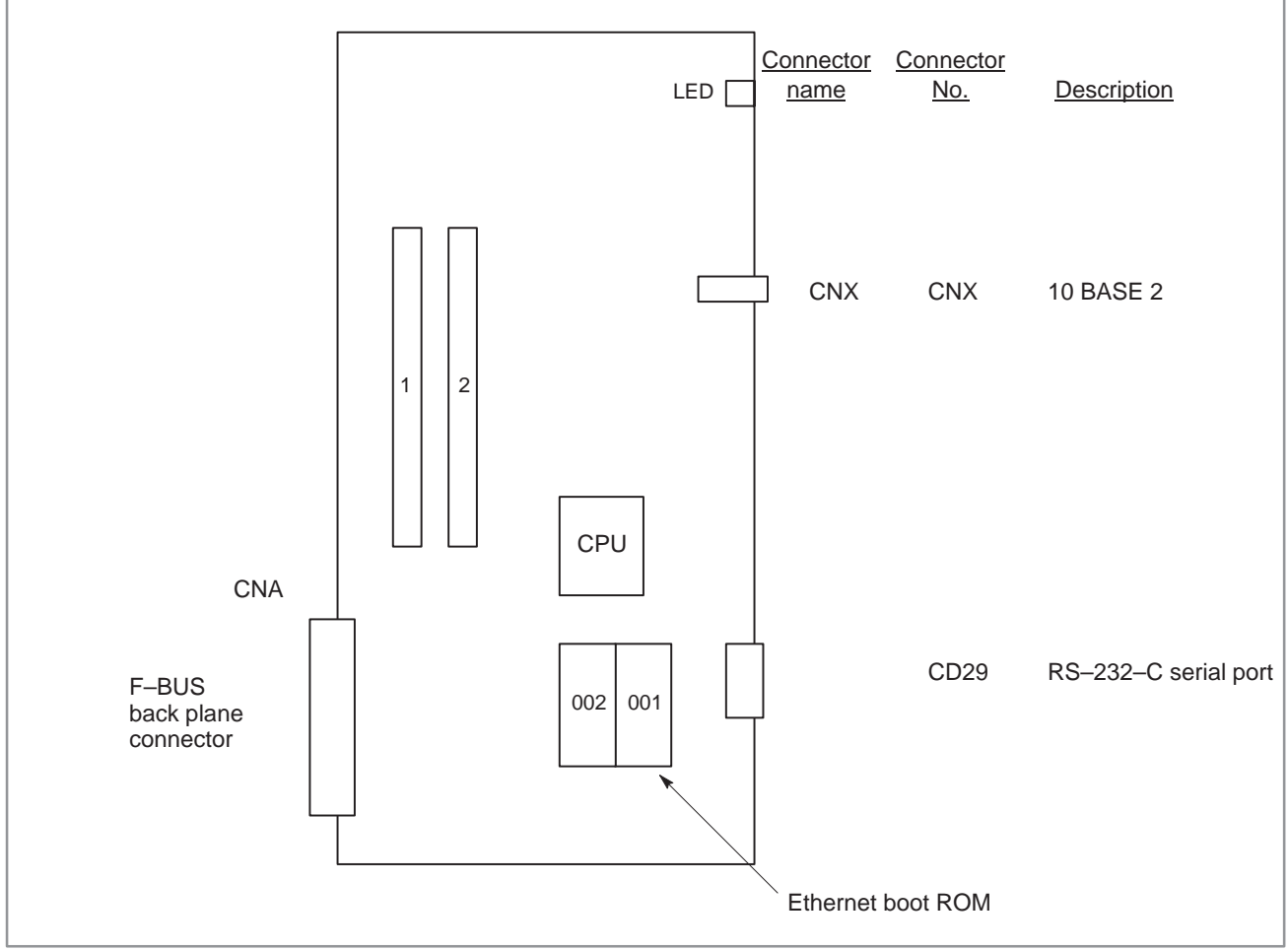

| No. | Module name  | Function outline        |
|-----|--------------|-------------------------|
| 1   | DRAM module  | Work RAM                |
| 2   | F–ROM module | System ROM for ethernet |

# NOTE

The OSI Ethernet board cannot be used with the Series 15MEK/MEL/TED/TEF/TEF-B-4.

#### (2) Block diagram

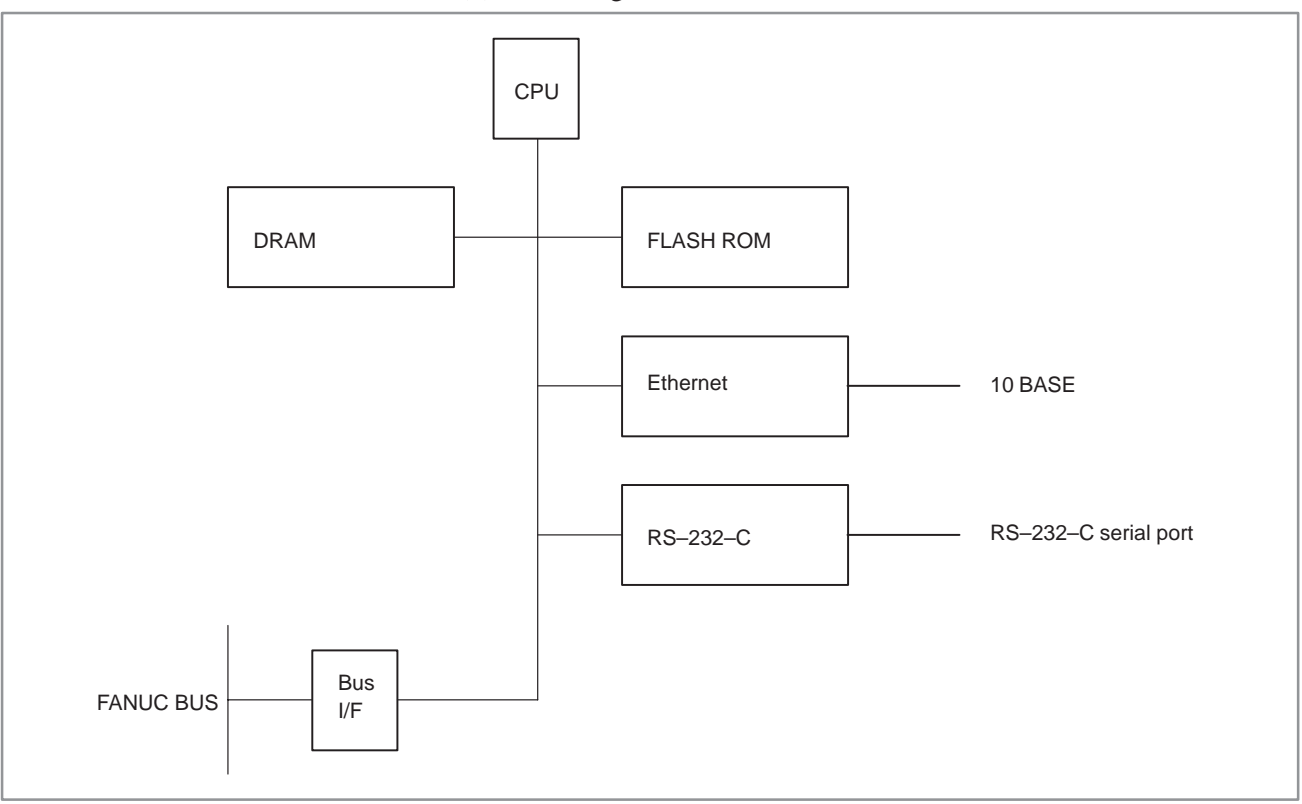

# (3) Adjustment

No adjustment is needed.

(4) LED display

 $\Box$  : Off  $\blacksquare$  : Lit  $\bigstar$  : Flashing

STATUS LEDs are green. ALARM LEDs are red.

1. LED display transition when the power is turned on (STATUS LED)

| No. | LED display | NC status                                     |
|-----|-------------|-----------------------------------------------|
| 1   | ALARM       | Power-off                                     |
| 2   | ALARM       | Initial state immediately after power-on      |
| 3   | ALARM □□★★  | During self-diagnosis                         |
| 4   | ALARM       | Normal state. The power on sequence is ended. |

2. LED display when an error occurs (STATUS LED)

| No. | LED display | NC status                                |
|-----|-------------|------------------------------------------|
| 1   | ALARM □◊◊◊  | An error occurred on the Ethernet board. |
| 2   | ALARM ∎□□★  | Connection to the network failed.        |

#### 3. LED display when an error occurs (ALARM LED)

| No. | LED display | NC status                                 |
|-----|-------------|-------------------------------------------|
| 1   | ALARM ∎□□   | SYSFAIL state (occurred on the board)     |
| 2   | ALARM       | Watchdog alarm                            |
| 3   | ALARM       | A parity error occurred in the DRAM area. |

# 2.5.21(1) Parts layoutOSI Ethernet BoardDrawing number : A16B-2201-0570Configuration<br/>(10 Base 5)Herein Constant

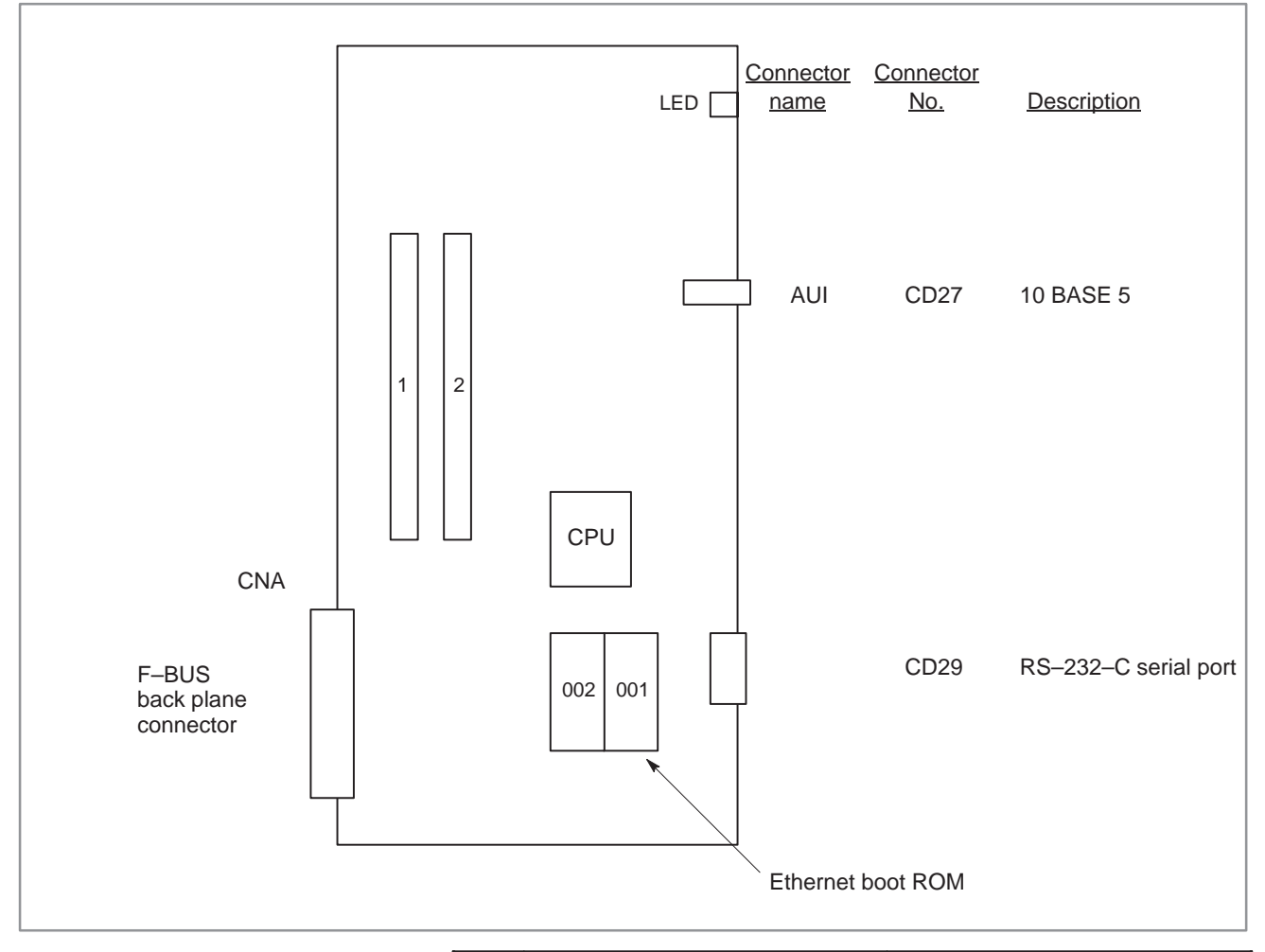

| No. | Module name  | Function outline        |
|-----|--------------|-------------------------|
| 1   | DRAM module  | Work RAM                |
| 2   | F–ROM module | System ROM for ethernet |

# NOTE

The OSI Ethernet board cannot be used with the Series 15MEK/MEL/TED/TEF/TEF-B-4.

#### (2) Block diagram

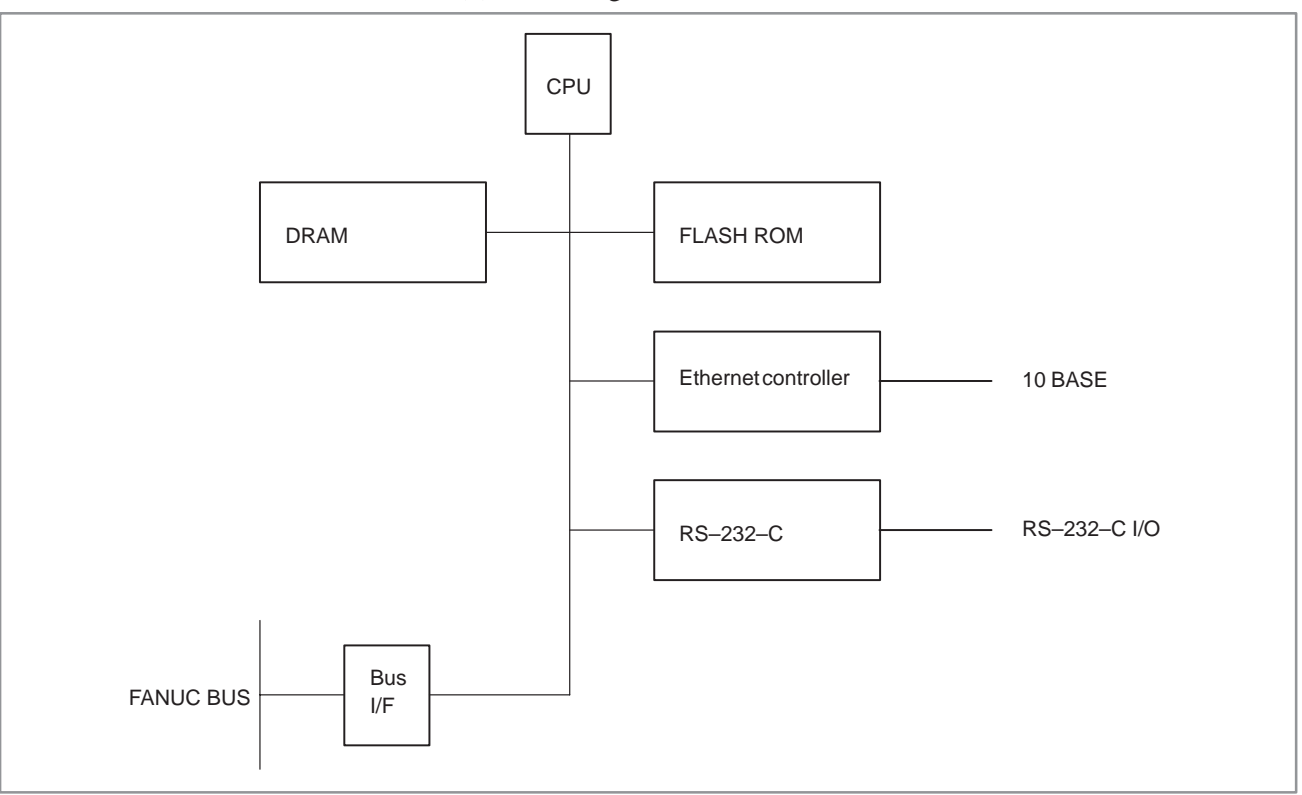

(3) Adjustment

No adjustment is needed.

- (4) LED display
  - $\Box$  : Off  $\blacksquare$  : Lit  $\bigstar$  : Flashing

STATUS LEDs are green. ALARM LEDs are red.

1. LED display transition when the power is turned on (STATUS LED)

| No. | LED display | NC status                                     |
|-----|-------------|-----------------------------------------------|
| 1   | ALARM       | Power-off                                     |
| 2   | ALARM       | Initial state immediately after power-on      |
| 3   | ALARM □□★★  | During self-diagnosis                         |
| 4   | ALARM ■□□□  | Normal state. The power on sequence is ended. |

2. LED display when an error occurs (STATUS LED)

| No. | LED display | NC status                                |
|-----|-------------|------------------------------------------|
| 1   | ALARM □◊◊◊  | An error occurred on the Ethernet board. |
| 2   | ALARM ∎□□★  | Connection to the network failed.        |

3. LED display when an error occurs (ALARM LED)

| No. | LED display | NC status                                 |
|-----|-------------|-------------------------------------------|
| 1   | ALARM ∎□□   | SYSFAIL state (occurred on the board)     |
| 2   | ALARM       | Watchdog alarm                            |
| 3   | ALARM       | A parity error occurred in the DRAM area. |

# 2.5.22 Alarm LED Display (Red) in the Event of an Error

With the Series 15–B, if an error occurs on a PC board other than the main board or sub–board, the red LED on the main board or sub–board may light.

The tables below list the ALARM LED statuses when an error occurs on the main board or on a sub-board:

ALARM LED display when an error occurs (when the main CPU is MAIN–A or MAIN–B)

| Main board     | Sub–board      | Description                                                                                                    |
|----------------|----------------|----------------------------------------------------------------------------------------------------|
| SYSEMG.        | □□■ SYSEMG.    | An NMI error occurred on the PMC, remote buff-<br>er, or a PC board other than the main board or<br>sub-board on the F-bus.<br>The power supply unit supplies a lower-than-<br>normal voltage. |
| SERVO<br>ALARM | □■□ SYSFAIL    | An error occurred in the servo module on the main board.<br>The software detected an error on a PC board on the F–bus.                                                                         |
| SYSEMG.        | SERVO<br>ALARM | An error occurred in the servo module of the sub-board.                                                                                                    |

ALARM LED display when an error occurs (when the main CPU is MAIN–C)

|    | Main board         | Sub–board      | Description                                                                                                    |
|----|--------------------|----------------|----------------------------------------------------------------------------------------------------|
|    | SYSFAIL            | □■□ SYSFAIL    | The software detected an error on a PC board on the F–bus.                                                                                                    |
|    | SYSEMG.            | □□■ SYSEMG.    | An NMI error occurred on the PMC, remote buff-<br>er, or a PC board other than main board or sub-<br>board on the F-bus.<br>The power supply unit supplies a lower-than-<br>normal voltage. |
|    | SERVO<br>ALARM     | □■□ SYSFAIL    | An error occurred in the servo module on the main board.                                                                                                    |
| or | SYSFAIL<br>SYSEMG. | SERVO<br>ALARM | An error occurred in the servo module on the sub-board.                                                                                                    |

ALARM LED display when an error occurs (when the main CPU is MAIN–A, –C)

| Main board              | Sub–board   | Description                                                                                                    |
|-------------------------|-------------|----------------------------------------------------------------------------------------------------|
| SYSFAIL                 | □∎□ SYSFAIL | A software–detected error occurred on a PC board on the F–bus (including the F–bus on the additional shelf side).                                                                                                    |
| SYSEMG.                 | □□■ SYSEMG. | On the main shelf side, an NMI error occurred on<br>the PMC, remote buffer, or a PC board on the<br>F–bus other than the main board and sub–board.<br>The voltage being supplied from the power sup-<br>ply unit dropped. |
| ADD<br>SHELF<br>SYSEMG. | □∎□ SYSFAIL | An NMI error occurred on a PC board on the additional shelf side.<br>The voltage being supplied from the power supply on the additional shelf side dropped.                                                               |
### 2.5.23

Alarm LED (Red) Display in the Event of an Error Occurring in the Connection Unit/Operator's Panel Connection Unit

• Alarm LED on the connection unit

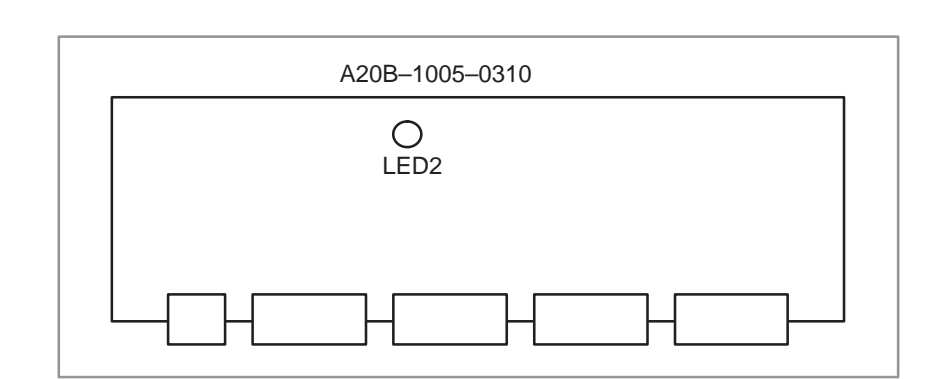

LED2 Off: Normal

On: Alarm state (Communication with the CNC is stopped.)

• Alarm LED on the operator's panel connection unit

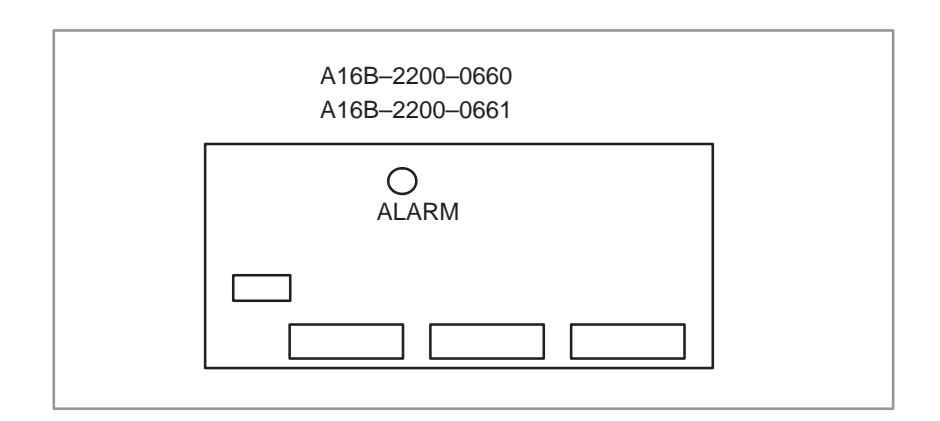

ALARM Off: Normal

On : Alarm state (Communication with the CNC is stopped.)

 Alarm LED on the operator's panel connection unit (source output type)

| A16B-2202-0730 |  |
|----------------|--|
| A16B-2202-0731 |  |
| CP1 OALARM     |  |
| DAL7           |  |
|                |  |
|                |  |
|                |  |

#### ALARM Off: Normal

On : Alarm state (Communication with the CNC is stopped.)

The operator's panel connection unit (source output type) has a function for issuing an alarm upon detecting an excessive current that may flow through the output driver element as a result of such as DO grounding.

If an alarm state is detected, the CNC is placed in the system alarm state, and the LED corresponding to the DO causing that alarm is turned on. (See the table below.)

By using setting pin CP1 on the board, the CNC can be prevented from being placed in the system alarm state due to an output driver alarm.

| DAL1       | Off: Normal                                                                     |
|------------|---------------------------------------------------------------------------------|
|            | On : An error occurred in DO output Yq+0.0 to Yq+0.7.                           |
| DAL2       | Off: Normal                                                                     |
|            | On : An error occurred in DO output Yq+1.0 to Yq+1.7.                           |
| DAL3       | Off: Normal                                                                     |
|            | On : An error occurred in DO output $Yq+2.0$ to $Yq+2.7$ .                      |
| DAL4       | Off: Normal                                                                     |
|            | On : An error occurred in DO output $Yq+3.0$ to $Yq+3.7$ .                      |
| DAL5       | Off: Normal                                                                     |
|            | On : An error occurred in DO output $Yq+4.0$ to $Yq+4.7$ .                      |
| DAL6       | Off: Normal                                                                     |
|            | On : An error occurred in DO output $Yq+5.0$ to $Yq+5.7$ .                      |
| DAL7       | Off: Normal                                                                     |
|            | On : An error occurred in DO output $Yq+6.0$ to $Yq+6.7$ .                      |
| DAL8       | Off: Normal                                                                     |
|            | On : An error occurred in DO output $Yq+7.0$ to $Yq+7.7$ .                      |
| A systen   | n alarm caused by one of the above alarms is indicated as follows:              |
| "SLC       | C ERROR aa(bb)" Example: "SLC ERROR 03(01)"                                     |
| (aa:       | $XXXXXX11  Bits \ 0 \ and \ 1 \ are \ set \ to \ 1. \ The \ other \ bits \ are$ |
| unde       | fined.)                                                                         |
| (bb:       | XXXXXXX1 Bit 0 is set to 1. The other bits are undefined.)                      |
| Setting of | of setting pin CP1                                                              |
| Open       | : An alarm is reported to the CNC.                                              |
| ~          |                                                                                 |

Connected : No alarm is reported to the CNC.

## 2.6 LIST OF THE PCBS AND UNITS

### 2.6.1 Control Unit Rack

| Name         |        | Drawing No.    |                        | Remarks     |                  |
|--------------|--------|----------------|------------------------|-------------|------------------|
|              | 3–SLOT | A02B-0162-C001 |                        |             |                  |
|              | 4–SLOT | A02B-0162-C002 |                        | Standard    |                  |
|              | 6–SLOT | A02B-0162-C003 |                        | Standard    |                  |
|              | 8–SLOT | A02B-0162-C004 | FANUC name<br>plate    |             |                  |
|              |        | A02B-0240-C004 |                        | E Version   |                  |
|              | 6–SLOT | A02B-0162-C008 |                        | Response to |                  |
|              | 8–SLOT | A02B-0162-C009 |                        | MMC-IV      | Without sub BUS  |
|              | 3–SLOT | A02B-0162-C011 |                        |             | Without sub. Doo |
|              | 4–SLOT | A02B-0162-C012 |                        | Chandard    |                  |
|              | 6–SLOT | A02B-0162-C013 | GE Fanuc name<br>plate | Standard    |                  |
|              | 8–SLOT | A02B-0162-C014 |                        |             |                  |
| Control unit |        | A02B-0240-C014 |                        | E Version   |                  |
| rack         | 6–SLOT | A02B-0162-C018 |                        | Response to |                  |
|              | 8–SLOT | A02B-0162-C019 |                        | MMC-IV      |                  |
|              | 4–SLOT | A02B-0162-C022 |                        |             |                  |
|              | 6–SLOT | A02B-0162-C023 |                        | Standard    |                  |
|              | 8–SLOT | A02B-0162-C024 | FANUC name plate       |             |                  |
|              | 6–SLOT | A02B-0162-C028 |                        | Response to |                  |
|              | 8–SLOT | A02B-0162-C029 |                        | MMC-IV      | With Sub BUS     |
|              | 4–SLOT | A02B-0162-C032 |                        |             |                  |
|              | 6–SLOT | A02B-0162-C033 |                        | Standard    |                  |
|              | 8-SLOT | A02B-0162-C034 | GE Fanuc name plate    |             |                  |
|              | 6-SLOT | A02B-0162-C038 |                        | Response to |                  |
|              | 8-SLOT | A02B-0162-C039 |                        | MMC-IV      |                  |

## 2.6.2 Power Supply Unit

| Name                 |    | Drawing No.                      | Remarks                                         |
|----------------------|----|----------------------------------|-------------------------------------------------|
| Power<br>supply unit | AI | A16B–1212–0471<br>A16B–1212–0901 | Conventional type<br>CE marking compatible type |
|                      | BI | A16B–1212–0531<br>A16B–1212–0871 | Conventional type<br>CE marking compatible type |

### 2.6.3 Control Unit PCB

|                        | Name                                      | Drawing No.                      | Remarks                                                                 | Module ID |
|------------------------|-------------------------------------------|----------------------------------|-------------------------------------------------------------------------|-----------|
| Main CPU               | Standard MAIN–B                           | A16B-2201-0320                   |                                                                         |           |
| board                  | High-speed MAIN-A                         | A16B-2201-0300                   |                                                                         |           |
|                        | MAIN-C                                    | A16B-3200-0060                   | Level up                                                                |           |
|                        | MAIN-C                                    | A16B-3200-0240                   | This board can not be used in Se-<br>ries 15MEK/MEL/TED/TEE/TEF.        |           |
|                        | High-speed MAX-MAIN-A                     | A16B-2201-0340                   | For multi axis control, synchronous control, and malfunction control    |           |
|                        | MAX-MAIN-C                                | A16B-2202-0640                   | For multi axis control, synchronous control, and malfunction control    |           |
| PMC/<br>Conversational | Without conversational CPU for PMC–NA     | A16B-2201-0371<br>A16B-2201-0391 |                                                                         | 77        |
| board                  | Without conversational CPU for PMC–NB     | A16B–2201–0381<br>A16B–2201–0811 |                                                                         | 6B        |
|                        | Without conversational CPU for PMC–NB/NB2 | A16B-2201-0851                   |                                                                         | 9D        |
|                        | With conversational CPU for PMC–NA        | A16B-2201-0390                   |                                                                         | 77/6D     |
|                        | With conversational CPU for PMC–NB        | A16B-2201-0810                   |                                                                         | 7B/6D     |
|                        | With conversational CPU for PMC–NB/NB2    | A16B-2201-0850                   |                                                                         | 9D/6D     |
| Additional axis b      | oard                                      | A16B-2201-0311                   |                                                                         | 63        |
| Axis CPU board         |                                           | A16B-2201-0360                   |                                                                         | 7A        |
| Buffer board           |                                           | A16B-2201-0351                   |                                                                         | 68        |
| Sub CPU<br>board       | Standard MAX SUB–B                        | A16B-2201-0331                   | For multi axis control, synchronous<br>Control, and malfunction control | 73        |
|                        | High-speed SUB-A                          | A16B-2201-0310                   |                                                                         | 63        |
|                        | SUB-C                                     | A16B-2202-0571                   |                                                                         | A1        |

|                    | Name                    | Drawing No.    | Rei                                                                         | narks                            | Module ID |
|--------------------|-------------------------|----------------|-----------------------------------------------------------------------------|----------------------------------|-----------|
| Option 1 board     | Graphic + Remote buffer | A16B-2200-0910 | Increase of                                                                 | For 10"LCD,                      | 45/3F     |
|                    | Graphic + DNC1          | A16B-2200-0911 | graphic CPU                                                                 | 9"graphic, or                    | 45/3F     |
|                    | Graphic                 | A16B-2200-0912 |                                                                             |                                  | 45        |
|                    | Graphic                 | A16B-2200-0917 | Graphic CPU                                                                 |                                  | 45        |
|                    | Graphic + Remote buffer | A16B-2200-0915 | RAM (standard)                                                              |                                  | 45/3F     |
|                    | Graphic + Remote buffer | A16B-2200-0918 | Increase of                                                                 | For 9.5"LCD,                     | 45/3F     |
|                    | Graphic + DNC1          | A16B-2200-0916 | graphic CPU                                                                 | 8.4"LCD, MMC–                    | 45/3F     |
|                    | Graphic                 | A16B-2200-0919 |                                                                             | (analog)                         | 45        |
|                    | Remote buffer           | A16B-2200-0913 |                                                                             | ·                                | 3F        |
|                    | DNC1                    | A16B-2200-0914 |                                                                             |                                  | 3F        |
| RISC board         |                         | A16B-2201-0710 |                                                                             |                                  | 7F        |
|                    |                         | A16B-3200-0150 | This board can n<br>Series 15MEK/M                                          | ot be used in<br>EL/TED/TEE/TEF. | AF        |
| ROM cassette a     | dapter                  | A20B-2000-0760 |                                                                             |                                  | 74        |
| OSI ethernet board |                         | A16B-2201-0570 | 10 BASE 5<br>This board can not be used in<br>Series 15MEK/MEL/TED/TEE/TEF. |                                  | 6F        |
|                    |                         | A16B-2201-0571 | 10 BASE 5<br>This board can n<br>Series 15MEK/M                             | ot be used in<br>EL/TED/TEE/TEF. | 6F        |

### 2.6.4 Back Panel PCB

| Name       |         | Drawing No.    | Remarks                                  |
|------------|---------|----------------|------------------------------------------|
|            | 3–SLOT  | A20B-2000-0900 | Standard                                 |
|            | 4–SLOT  | A20B-2000-0710 |                                          |
|            | 6-SLOT  | A20B-2000-0720 |                                          |
|            | 8–SLOT  | A20B-2000-0730 |                                          |
| Back plane | 8–SLOT  | A20B-2002-0430 | for Series 15MEK/MEL/TED/<br>TEE/TEF-B-4 |
|            | 6–SLOT  | A20B-2001-0651 | Response to MMC–IV                       |
|            | 8–SLOT  | A20B-2001-0661 |                                          |
|            | Sub bus | A20B-1005-0270 |                                          |

### 2.6.5 Module (For Main CPU Board)

| Name                   |                                     | Drawing No.                                        | Remarks                                                                                                    |
|------------------------|-------------------------------------|----------------------------------------------------|----------------------------------------------------------------------------------------------------|
| Spindle control        | Serial spindle +<br>High–speed skip | A20B-2900-0672                                     |                                                                                                    |
|                        | Analog spindle +<br>High–speed skip | A20B-2900-0770                                     |                                                                                                    |
| Peripheral modu        | lle                                 | A20B-2900-0660                                     |                                                                                                    |
| FLASH ROM              | 8MB                                 | A20B-2902-0375*                                    | Note that, for those modules marked with *, the correspond-                                                        |
|                        | 6MB                                 | A20B-2900-0810                                     | ing software is required.                                                                                          |
|                        | 4MB                                 | A20B-2900-0811                                     |                                                                                                    |
|                        | 4MB                                 | A20B-2902-0374*                                    |                                                                                                    |
|                        | 2MB                                 | A20B-2900-0812                                     |                                                                                                    |
| DRAM module            | 4MB                                 | A20B-2900-0651                                     |                                                                                                    |
|                        | 2MB                                 | A20B-2900-0800                                     |                                                                                                    |
|                        | 6MB                                 | A20B-2901-0940                                     | For MAIN-C                                                                                                    |
|                        | 4MB                                 | A20B-2901-0941                                     |                                                                                                    |
|                        | 2MB                                 | A20B-2901-0942                                     |                                                                                                    |
| High-speed SR/         | AM module                           | A20B-2900-0641                                     |                                                                                                    |
| SRAM module            | 2MB                                 | A20B-2900-0682                                     |                                                                                                    |
|                        | 1MB                                 | A20B-2900-0680                                     |                                                                                                    |
|                        | 512KB                               | A20B-2900-0681                                     |                                                                                                    |
|                        | 256KB                               | A20B-2900-0700                                     |                                                                                                    |
|                        | 128KB                               | A20B-2900-0701                                     |                                                                                                    |
|                        | 64KB                                | A20B-2900-0711                                     |                                                                                                    |
| Servo control mo       | odule                               | A20B-2901-0340                                     | Used for servo software series 9060 and 9061 (no restric-<br>tion on the edition)                                  |
|                        |                                     | A20B-2902-0400                                     | Used for servo software series 9060/edition R or later.<br>Used for servo software series 9061/edition B or later. |
|                        |                                     | A20B-2902-0180                                     | Used for servo software series 9070                                                                                |
|                        |                                     | A20B-2902-0420                                     | Used for servo software series 9070 and 9080                                                                       |
| Servo interface module |                                     | A20B-2900-0830<br>A20B-2901-0360<br>A20B-2902-0440 |                                                                                                    |
| CRT control mod        | dule                                | A20B-2900-0691                                     | 9" CRT control                                                                                                    |
|                        |                                     | A20B-2902-0520                                     | Used for an intelligent terminal and graphic function built-in 10.4" LCD                                           |

### 2.6.6 Module (For PMC/ Conversational Board)

| Name                  |           | Drawing No.    | Remarks             |
|-----------------------|-----------|----------------|---------------------|
|                       | PMC-NA    | A20B-2900-0780 |                     |
| PMC CPU               | PMC-NB    | A20B-2901-0581 |                     |
|                       |           | A20B 2000 0700 |                     |
| PMC engine            | PIVIC-NA  | A20B-2900-0790 |                     |
|                       | PMC-NB    | A20B-2901-0660 |                     |
| PMC control           | PMC–NB    | A20B-2901-0960 |                     |
| module                | PMC–NB2   | A20B-2902-0250 |                     |
|                       | 2MB       | A20B-2900-0653 |                     |
|                       | 512KB     | A20B-2900-0803 |                     |
| DRAM module           | 1M/512K   | A20B-2902-0192 | Only for PMC–NB/NB2 |
|                       | 512K/512K | A20B-9202-0193 |                     |
|                       | –/512K    | A20B-2902-0194 |                     |
| SRAM module           | 1.25MB    | A20B-2901-0400 | Only for PMC–NB     |
|                       | 512KB     | A20B-2901-0402 |                     |
| Conversational module | CPU       | A20B-2901-0390 |                     |
|                       | 1MB       | A20B-2900-0290 |                     |
| EPROM<br>module       | 768KB     | A20B-2900-0291 |                     |
|                       | 512KB     | A20B-2900-0292 |                     |
|                       | 1MB       | A20B-2900-0550 |                     |
| DRAM module           | 512KB     | A20B-2900-0551 |                     |
|                       | 128KB     | A20B-2900-0555 |                     |
| SRAM module           | 512KB     | A20B-2900-0541 |                     |
| SRAM/DRAM<br>module   | 512K/512K | A20B-2901-0413 | Only for PMC–NB/NB2 |

### 2.6.7 Module (For Sub CPU Board, Additional Axis Board, or Axis CPU Board)

| Name                       |                                     | Drawing No.                      | Remarks                                                                                                    |
|----------------------------|-------------------------------------|----------------------------------|----------------------------------------------------------------------------------------------------|
| Spindle control module     | Analog spindle +<br>High–speed skip | A20B-2900-0770                   |                                                                                                    |
|                            | Serial spindle +<br>High–speed skip | A20B-2900-0672                   |                                                                                                    |
| Analog input & serial comm | unication module                    | A20B-2900-0721                   | Serial communication is each one channel of RS–422 or RS–232C                                                            |
| Servo control module       |                                     | A20B-2901-0340                   | Used for servo software series 9060 and 9061<br>(no restriction on the edition)                                          |
|                            |                                     | A20B-2902-0400                   | Used for servo software series 9060/edition R or<br>later.<br>Used for servo software series 9061/edition B or<br>later. |
|                            |                                     | A20B-2902-0180                   | Used for servo software series 9070                                                                                      |
| Servo interface module     |                                     | A20B–2901–0360<br>A20B–2900–0830 |                                                                                                    |
| DRAM module                | 2MB                                 | A20B-2900-0800                   |                                                                                                    |
|                            | 1MB                                 | A20B-2900-0802                   |                                                                                                    |
|                            | 2MB                                 | A20B-2901-0942                   | For SUB–C                                                                                                    |
| High–speed SRAM<br>module  |                                     | A20B-2900-0641                   |                                                                                                    |
| SRAM module                | 512KB                               | A20B-2900-0681                   |                                                                                                    |
|                            | 256KB                               | A20B-2900-0700                   |                                                                                                    |
| Error motion check module  |                                     | A20B-2900-0830                   |                                                                                                    |

### 2.6.8 Module (For RISC Board)

| Nam         | е     | Drawing No.    | Remarks |
|-------------|-------|----------------|---------|
| SRAM module | 512KB | A20B-2900-0541 |         |
| ROM module  | 512KB | A20B-2900-0292 |         |

### 2.6.9 Module (Option 1 Board)

| New                          |                  | Description No. | Demerler |
|------------------------------|------------------|-----------------|----------|
| Name                         |                  | Drawing No.     | Remarks  |
|                              | 14"CRT           | A20B-2901-0370  | Standard |
|                              |                  | A20B-2902-0278  |          |
|                              | 10″LCD<br>10″PDP | A20B-2901-0372  |          |
| CRT Control                  | 9.5″LCD          | A20B-2902-0272  |          |
| module                       | 9″CRT<br>9″PDP   | A20B-2901-0371  |          |
|                              | 14"CRT           | A20B-2901-0373  | MMC-III  |
|                              | 10"LCD           | A20B-2901-0375  |          |
|                              | MMC-IV           | A20B-2902-0275  | MMC-IV   |
| Communication control module |                  | A20B-2900-0361  |          |
| Graphic control module       |                  | A20B-2900-0311  |          |
| Graphic CPU m                | odule            | A20B-2900-0350  |          |

### NOTE

When a graphic function built–in 10.4" LCD is used, the graphic function of the option 1 board is not used.

### 2.6.10 Module (OSI Ethernet Board)

| Name         | Drawing No.    | Remarks |
|--------------|----------------|---------|
| DRAM module  | A20B-2901-0254 |         |
| F–ROM module | A20B-2900-0481 |         |

## 2.6.11 Display Unit

| N         | lame            |    | Drawing No.    | Remarks                     |
|-----------|-----------------|----|----------------|-----------------------------|
|           | Monochrome      | Э, | A02B-0162-C041 |                             |
|           | vertical type   |    | A02B-0162-C044 |                             |
|           |                 |    | A02B-0163-C244 | CE marking,<br>English MDI  |
|           |                 |    | A02B-0163-C444 | CE marking,<br>Symbolic MDI |
|           | Monochrome      | э, | A02B-0162-C042 |                             |
|           | horizontal ty   | pe | A02B-0162-C045 |                             |
| 9 CKT/MDI |                 |    | A02B-0163-C245 | CE marking,<br>English MDI  |
|           |                 |    | A02B-0163-C445 | CE marking,<br>Symbolic MDI |
|           | Color,          |    | A02B-0162-C051 |                             |
|           | vertical type   |    | A02B-0162-C054 |                             |
|           | Color,          |    | A02B-0162-C052 |                             |
|           | norizontai ty   | pe | A02B-0162-C055 |                             |
|           | Mono-<br>chrome | М  | A02B-0162-C101 |                             |
|           |                 |    | A02B-0163-C301 | CE marking,<br>English MDI  |
| 9"small   |                 |    | A02B-0162-C102 |                             |
| CRT/MDI   |                 | Т  | A02B-0163-C302 | CE marking,<br>English MDI  |
|           | Color           | М  | A02B-0162-C103 |                             |
|           |                 | Т  | A02B-0162-C104 |                             |
|           | Monochrome      | Э, | A02B-0162-C062 |                             |
|           |                 | pe | A02B-0162-C065 |                             |
| 9"PDP/MDI |                 |    | A02B-0163-C265 | CE marking,<br>English MDI  |
|           |                 |    | A02B-0163-C465 | CE marking,<br>Symbolic MDI |
|           | Mono-           |    | A02B-0162-C105 |                             |
| 9"small   | chrome          | M  | A02B-0163-C305 | CE marking,<br>English MDI  |
| PDP/MDI   |                 |    | A02B-0162-C106 |                             |
|           | -               |    | A02B-0163-C306 | CE marking,<br>English MDI  |

| Name          |                         | Drawing No.    | Remarks                                                  |
|---------------|-------------------------|----------------|----------------------------------------------------------|
|               | Color,                  | A02B-0162-C131 |                                                          |
|               |                         | A02B-0163-C331 | CE marking,<br>English MDI                               |
|               |                         | A02B-0162-C141 | MMC-IV                                                   |
|               |                         | A02B-0163-C341 | MMC–IV, CE marking,<br>English MDI                       |
|               |                         | A02B-0162-C133 | 15–TFB, 15–TTFB,<br>15TEF                                |
| 9.5″LCD/      |                         | A02B-0163-C333 | 15–TFB, 15–TTFB,<br>15TEF,<br>CE marking,<br>English MDI |
| MDI           | Color,                  | A02B-0162-C132 |                                                          |
|               | horizontal type         | A02B-0163-C332 | CE marking,<br>English MDI                               |
|               |                         | A02B-0162-C142 | MMC-IV                                                   |
|               |                         | A02B-0163-C342 | MMC–IV, CE marking,<br>English MDI                       |
|               |                         | A02B-0162-C132 | 15–TFB, 15–TTFB,<br>15TEF                                |
|               |                         | A02B-0163-C332 | 15–TFB, 15–TTFB,<br>15TEF,<br>CE marking,<br>English MDI |
|               | Color,                  | A02B-0162-C071 |                                                          |
| 10"LCD/       | vertical type           | A02B-0162-C073 | 15–TFB, 15–TTFB,<br>15TEF                                |
| MDI           | Color,                  | A02B-0162-C072 |                                                          |
| nonzontai typ |                         | A02B-0162-C074 | 15–TFB, 15–TTFB,<br>15TEF                                |
|               | Color,<br>vertical type | A02B-0163-C371 | CE marking,<br>graphic function bult–in                  |
| 10.4″LCD/     |                         | A02B-0163-C571 | CE marking,<br>graphic function bult–in<br>Symbolic MDI  |
| MDI           |                         | A02B-0163-C381 | CE marking,<br>for MMC–IV                                |
|               |                         | A02B-0163-C581 | CE marking,<br>for MMC–IV<br>Symbolic MDI                |

| 1         | lame                           | Drawing No.    | Remarks                                                   |
|-----------|--------------------------------|----------------|-----------------------------------------------------------|
|           | Color,<br>horizontal type      | A02B-0163-C372 | CE marking,<br>graphic function bult-in                   |
| 10.4"LCD/ |                                | A02B-0163-C572 | CE marking,<br>graphic function bult–in<br>Symbolic MDI   |
| MDI       |                                | A02B-0163-C382 | CE marking,<br>for MMC–IV                                 |
|           |                                | A02B-0163-C582 | CE marking,<br>for MMC–IV<br>Symbolic MDI                 |
| 10"PDP/   | Monochrome,<br>vertical type   | A02B-0162-C081 |                                                           |
| MDI       | Monochrome,<br>horizontal type | A02B-0162-C082 |                                                           |
|           | Color,                         | A02B-0162-C091 |                                                           |
|           | vertical type                  | A02B-0162-C093 | 15–TFB, 15–TTFB,<br>15TEF                                 |
|           |                                | A02B-0162-C121 | MMC-IV                                                    |
|           |                                | A02B-0163-C321 | CE marking,<br>English MDI*                               |
| 14″CRT/   |                                | A02B-0163-C323 | CE marking,<br>English MDI, 15–TFB,<br>15–TTFB, 15TEF     |
|           |                                | A02B-0163-C523 | CE marking,<br>Symbolic MDI,<br>15–TFB, 15–TTFB,<br>15TEF |
|           | Color,                         | A02B-0162-C092 |                                                           |
|           | horizontal type                | A02B-0162-C094 | 15–TFB, 15–TTFB,<br>15TEF                                 |
|           |                                | A02B-0162-C122 | MMC-IV                                                    |
|           |                                | A02B-0163-C322 | CE marking,<br>English MDI*                               |
|           |                                | A02B-0163-C324 | CE marking,<br>English MDI, 15–TFB,<br>15–TTFB, 15TEF     |
|           |                                | A02B-0163-C522 | CE marking,<br>Symbolic MDI                               |
| Separate  | Monochrome                     | A02B-0162-C046 |                                                           |
| type CRT  | Color                          | A02B-0162-C056 |                                                           |
| Separate  | Monochrome                     | A02B-0162-C066 |                                                           |
| type PDP  |                                | A02B-0163-C268 | CE marking                                                |

| Name                                 |            | Drawing No.    | Remarks                                 |  |
|--------------------------------------|------------|----------------|-----------------------------------------|--|
| Separate<br>type<br>10.4″LCD<br>unit | Color      | A02B-0222-C150 | CE marking,<br>graphic function bult–in |  |
| Separate<br>type<br>9.5″LCD<br>unit  | Monochrome | A02B-0222-C110 | CE marking                              |  |

\* : Shared by 15–MB, 15–MFB, 15–TB, 15–TTB, 15MEL 15TEE and MMC–IV

### 2.6.12 External Control Unit (Except I/O Unit)

| N                                   | lame        | Drawing No.    | Remarks                                                                   |
|-------------------------------------|-------------|----------------|---------------------------------------------------------------------------|
| Separate type                       | e MDI unit  | A02B-0162-C111 |                                                                           |
|                                     |             | A02B-0162-C112 |                                                                           |
|                                     |             | A02B-0163-C312 | CE marking,<br>English MDI                                                |
|                                     |             | A02B-0163-C313 | CE marking,<br>Symbolic MDI                                               |
|                                     |             | A02B-0163-C316 | CE marking,<br>for separate type LCD,<br>vertical type,<br>English MDI*   |
|                                     |             | A02B-0163-C317 | CE marking,<br>for separate type LCD,<br>horizontal type,<br>English MDI* |
|                                     |             | A02B-0163-C318 | CE marking,<br>for separate type LCD,<br>vertical type,<br>English MDI*   |
|                                     |             | A02B-0163-C319 | CE marking,<br>for separate type LCD,<br>horizontal type,<br>English MDI* |
| Connection u                        | init 1      | A20B-1005-0310 | DI/DO 96/64                                                               |
| Connection u                        | init 2      | A20B-1003-0200 | DI/DO 96/64                                                               |
|                                     | DI/DO 64/32 | A16B-2200-0661 | Sink type                                                                 |
| Operator's                          |             | A16B-2202-0731 | Source type                                                               |
| panel con-<br>nection unit          | DI/DO 96/64 | A16B-2200-0660 | Sink type                                                                 |
|                                     |             | A16B-2202-0730 | Source type                                                               |
| Optical I/O Li                      | nk adaptor  | A13B-0154-B001 |                                                                           |
| Input unit for multiple axis system |             | A14B-0076-B402 |                                                                           |

| Name                                           |                                 | Drawing No.    |                                             |                       | Ren            | narks                 |                   |                   |
|------------------------------------------------|---------------------------------|----------------|---------------------------------------------|-----------------------|----------------|-----------------------|-------------------|-------------------|
| Basic unit                                     | ABU10A                          | A03B-0807-J001 | It's possible to mount up to 10 modules.    |                       |                |                       |                   |                   |
|                                                | ABU10B                          | A03B-0807-J004 |                                             |                       |                |                       |                   |                   |
| Basic unit                                     | ABU05A                          | A03B-0807-J002 | 002 It's possible to mount up to 5 modules. |                       |                |                       |                   |                   |
|                                                | ABU05B                          | A03B-0807-J003 |                                             |                       |                |                       |                   |                   |
| Interface                                      | AIF01A                          | A03B-0807-J011 |                                             |                       |                |                       |                   |                   |
| module                                         | AIF01B                          | A03B-0807-J012 | For slave                                   |                       |                |                       |                   |                   |
|                                                | AIF02C                          | A03B-0807-J013 |                                             |                       |                |                       |                   |                   |
| Digital input module                           |                                 | Drawing No.    | Туре                                        | Point                 | Voltage        | Porar-<br>ity         | Resp<br>onse      | Connection        |
| ∗1.When                                        | AID32A1                         | A03B-0807-J101 | Non-in                                      | 32                    | 24VDC          | Both                  | 20ms              | Connector A       |
| level, it will be                              | AID32B1                         | A03B-0807-J102 | type DC                                     | 32                    | 24VDC          | Both                  | 2ms               | Connector A       |
| considered to turn -<br>on.<br>(0V common)     | AID32H1                         | A03B-0807-J111 | Input                                       | 32                    | 24VDC          | Both                  | 2ms: 8<br>20ms: 8 | Connector A       |
| ∗2.When<br>Input is Hi                         | AID16C                          | A03B-0807-J103 | –J103 Inslation<br>type DC<br>input –       | 16                    | 24VDC          | <sup>*</sup> 1<br>NEG | 20ms              | Terminal<br>block |
| level, it will be<br>considered to<br>turn on. | AID16D                          | A03B-0807-J104 |                                             | 16                    | 24VDC          | *2<br>POS             | 20ms              | Terminal<br>block |
| (24V common)                                   | / common) AID16K A03B-0807-J113 | 16             | 24VDC                                       | <sup>*</sup> 1<br>NEG | 2ms            | Terminal<br>block     |                   |                   |
|                                                | AID16L                          | A03B-0807-J114 |                                             | 16                    | 24VDC          | *2<br>POS             | 2ms               | Terminal<br>block |
|                                                | AID32E1                         | A03B-0807-J105 | Inslation                                   | 32                    | 24VDC          | Both                  | 20ms              | Connector A       |
|                                                | AID32E2                         | A03B-0807-J110 | input                                       | 32                    | 24VDC          | Both                  | 20ms              | Connector B       |
|                                                | AID32F1                         | A03B-0807-J106 |                                             | 32                    | 24VDC          | Both                  | 2ms               | Connector A       |
|                                                | AID32F2                         | A03B-0807-J109 | ]                                           | 32                    | 24VDC          | Both                  | 2ms               | Connector B       |
|                                                | AID16G                          | A03B-0807-J107 | AC input                                    | 16                    | 100<br>–115VAC | ON<br>OFF             | 30ms<br>45ms      | Terminal<br>block |

### I/O Unit-MODEL A

| Name                                           |         | Drawing No.    | No. Remarks                             |           |                  |                       |              |                   |
|------------------------------------------------|---------|----------------|-----------------------------------------|-----------|------------------|-----------------------|--------------|-------------------|
| Digital output modul                           | е       | Drawing No.    | Туре                                    | point     | Voltage          | Porar-<br>ity         | Resp<br>once | Connection        |
| •3.When<br>turning on,<br>output<br>becomes Lo | AOD32A1 | A03B-0807-J162 | Non –<br>inslation<br>type DC<br>output | 32        | 5<br>-24VDC      | <sup>*</sup> 3<br>NEG | 0.3A         | Connection A      |
| (0V common)                                    | AOD08C  | A03B-0807-J151 | Inslation<br>type DC                    | 8         | 12<br>-24VDC     | ·3<br>NEG             | 2A           | Terminal<br>block |
| *4.vvnen<br>turning on<br>output               | AOD08D  | A03B-0807-J152 | σαιραί                                  | 8         |                  | ⁺4<br>POS             | 2A           | Terminal<br>block |
| becomes Lo<br>level.<br>(24V common)           | AOD16C  | A03B-0807-J153 |                                         | 16        |                  | ·3<br>NEG             | 0.5A         | Terminal<br>block |
|                                                | AOD16D  | A03B-0807-J154 |                                         | 16        |                  | ·4<br>POS             | 0.5A         | Terminal<br>block |
|                                                | AOD32C1 | A03B-0807-J155 |                                         | 32        |                  | ·3<br>NEG             | 0.3A         | Connector A       |
|                                                | AOD32D1 | A03B-0807-J156 |                                         | 32        |                  | <sup>*</sup> 4<br>POS | 0.3A         | Connector A       |
|                                                | AOD32D2 | A03B-0807-J167 |                                         | 32        |                  | <sup>*</sup> 4<br>POS | 0.3A         | Connector B       |
|                                                | AOA05E  | A03B-0807-J157 | AC output                               | 5         | 100<br>–230VAC   |                       | 2A           | Terminal<br>block |
|                                                | AOA08E  | A03B-0807-J158 |                                         | 8         |                  |                       | 1A           | Terminal<br>block |
|                                                | AOA12F  | A03B-0807-J159 |                                         | 12        | 100<br>-115VAC   |                       | 0.5A         | Terminal<br>block |
|                                                | AOR08G  | A03B-0807-J160 | Relay<br>output                         | 8         | 250VAC<br>/30VDC |                       | 4A           | Terminal<br>block |
|                                                | AOR16G  | A03B-0807-J161 |                                         | 16        |                  |                       | 2A           | Terminal<br>block |
|                                                | AOR16H2 | A03B-0807-J165 |                                         | 16        | 30VDC            |                       | 2A           | Connector B       |
| Analog input<br>module                         | AAD04A  | A03B-0807-J051 | Analog inpu                             | t 4 chanı | nels             |                       |              |                   |
| Analog output<br>module                        | ADA02A  | A03B-0807-J052 | Analog outp                             | ut 2 chai | nnels            |                       |              |                   |
| High–speed<br>counter<br>module                | ACT01A  | A03B-0807-J052 | Pulse input 1 channel                   |           |                  |                       |              |                   |

| I/O | Unit-MODEL | Α  |
|-----|------------|----|
| I/O | Unit MODLL | 11 |

## 2.7 HOW TO REPLACE THE MODULES

2.7.1 Removing (1) Pull the latches of the module socket outwards. (Fig.(a))(2) Pull out the module upward. (Fig.(b))

### 2.7.2 Insertion

### Procedure for insetion of the module

- (1) Insert the new module board diagonally with B-SIDE outward (Fig.b)
- (2) While pushing on the upper edge of the module board, raise it until it is locked (Fig.(c)).

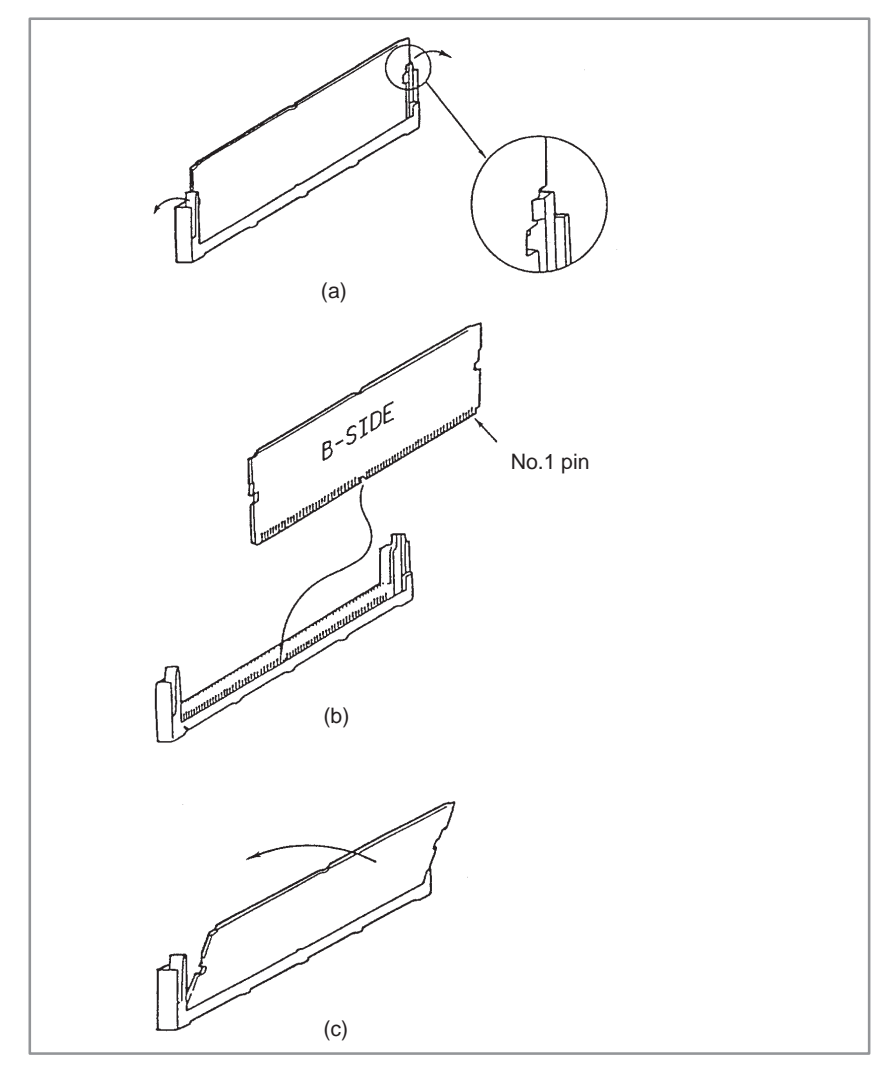

### 2.8 HOW TO REPLACE THE BATTERIES

### 2.8.1

Replace the Battery for Memory Back Up (1) Use the following lithium batteries:

When the power supply unit is A02B–0162–H101 or –H102: Ordering drawing number A98L–0031–0007 When the power supply unit is A02B–0162–H107 or –H108: Ordering drawing number A98L–0031–0012

(2) Trun on the 15–B

(3) Remove the battery case from the front panel of the power supply unit. The case can be removed easily by holding the top and bottom of it and pulling.

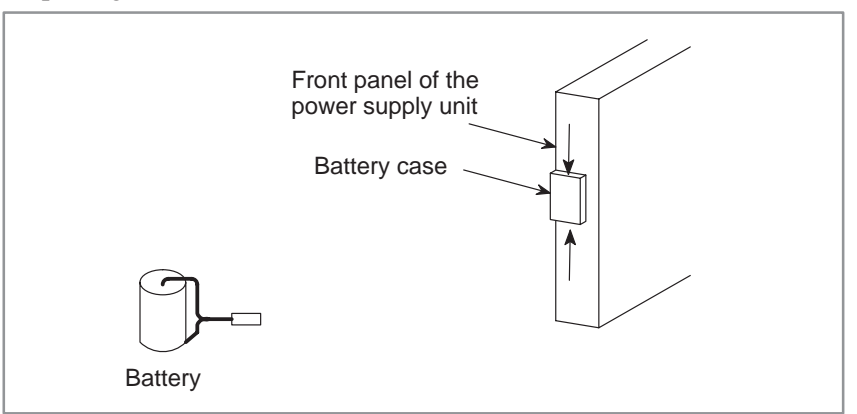

Fig. 2.8.1 (a) Replacing the battery (1)

(4) Remove the connector from the battery.

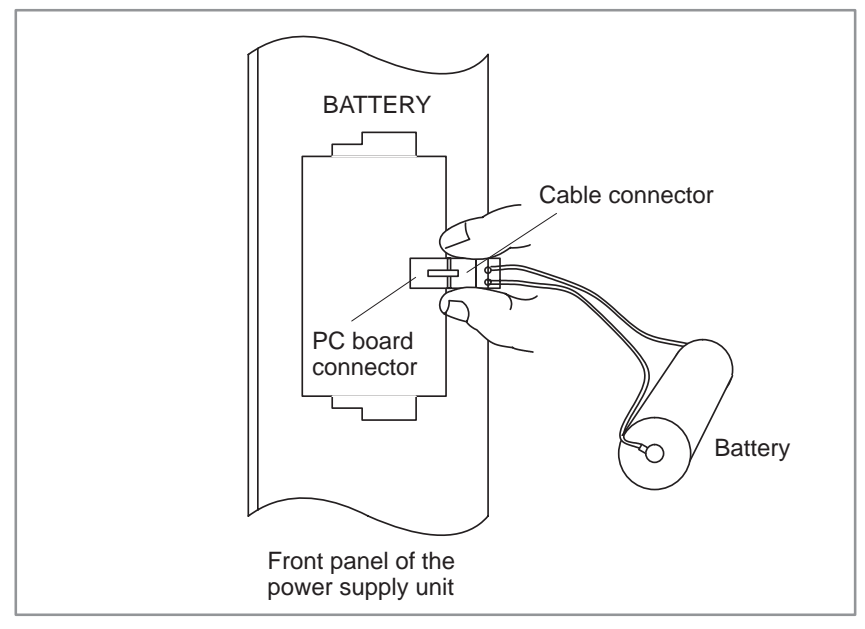

Fig. 2.8.1 (b) Replacing the battery (2)

(5) Replace the battery and reconnect the connector.

(6) Install the battery case.

(7) Turn off the Series 15–B

### 2.8.2 Replacing Batteries for Separate Absolute Pulse Coder

#### Procedure for replacing the batteries for absolute pulse coder

- **1** Prepare 4 commercially available dry cell batteries
- 2 Turn on CNC power. If the batteries are replaced with the power off, absolute position of the machine is lost.
- **3** Loosen the screws of battery case lid and remove the lid. Consult with the MTB's manual for where the battery case is installed.
- 4 Replace the batteries in the case. Take care to place the batteries facing in the correct direction. (Insert the batteries as shown in the diagram with 2 facing one way and 2 the other.)

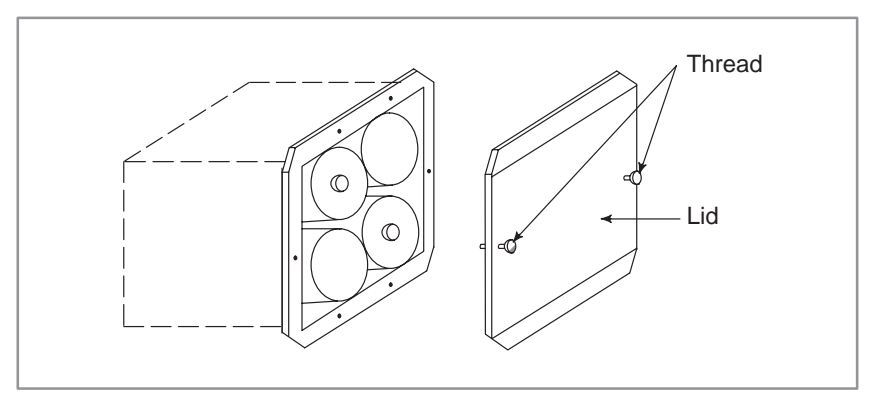

- 5 Having exchanged the batteries put the lid back on.
- 6 Turn off the power once, then turn it to on.
- 7 A battery alarm may be generated, but execute power off and on.
- 8 Procedure completes.

## 2.9 HOW TO REPLACE FAN MOTOR

#### Fan ordering information

|                 | Ordering code    | Number of units required |
|-----------------|------------------|--------------------------|
| For 2–slot rack | A90L-0001-0378   | For 1–slot rack          |
| For 1-slot rack | A90L-0001-0385#A | For 2–slot rack          |

#### Procedure for replacing the fan motor

- 1 Remove the control section printed circuit board underneath the fan to be replaced.
- 2 There is a backplane inside the slot. The fan motor cable is connected to the backplane. Grasp the left and right side of the cable connector attached to the backplane and remove it.
- **3** Open the upper lid of the control section rack. Insert a philips head screwdriver into the hole at the center front of the lid. The latch holding the cover in place can be released by prying with the screwdriver in the direction shown in (3) of following figure.
- 4 Open the lid sufficiently and remove the fan motor. Since the fan itself is not screwed into the rack, it can be easily removed.
- 5 Install the new fan motor. Guide the fan motor cable through the hole and into the rack.
- 6 Close the lid until the latch locks.
- 7 Attach the fan motor cable to the connector on the back plane. At this time, affix the middle portion of the cable to the hooks at the back of the rack.
- 8 Insert the removed control section printed circuit board.

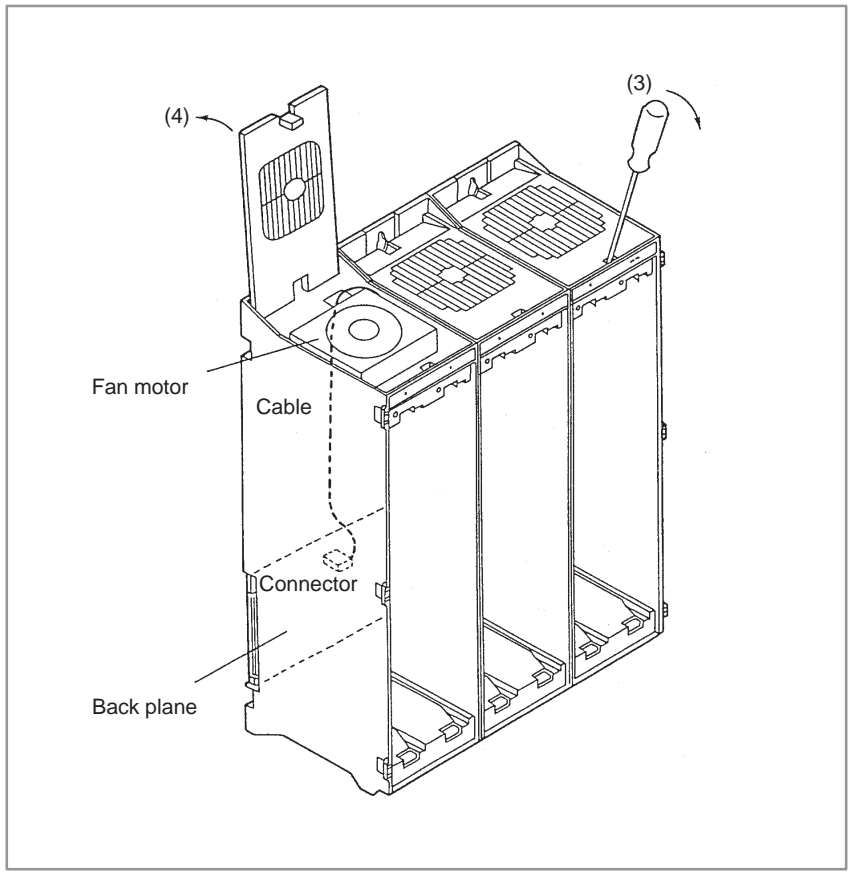

Fig. 2.9 Fan motor replacement

### 2.10 FUSE REPLACEMENT IN POWER SUPPLY UNIT

When a fuse blows in the power supply unit of the CNC, find and correct the cause of the failure and replace the fuse.

Each fuse has a small window in which a white mark appears when the fuse has blown.

Fig. 1 shows the fuse mounting diagram, and table 1 shows the fuse lists. (For the fuse specifications, see Section 2.5.1.)

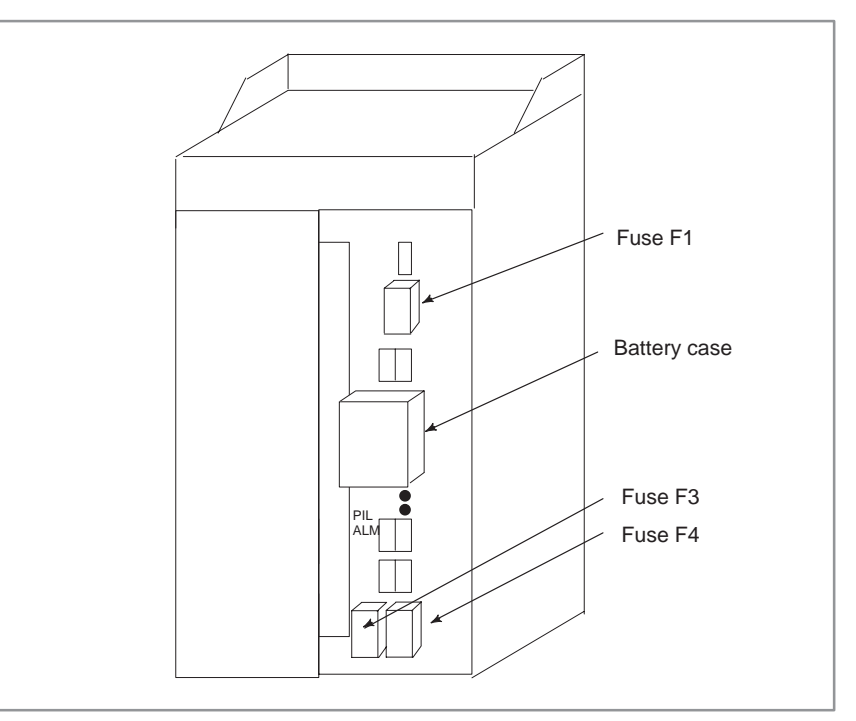

Fig. 2.10 (a) Mounting positions of fuses in the power supply unit (Power supply unit of CE marking compatible type)

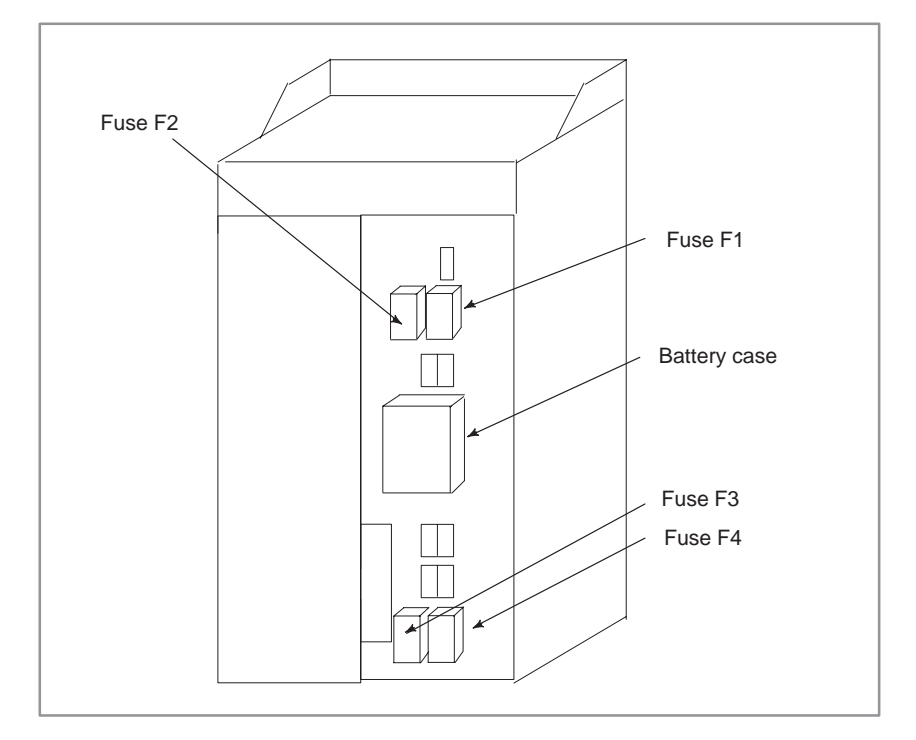

Fig. 2.10 (b) Mounting positions of fuses in the power supply unit (Power supply unit of conventional type)

### 2.11 MAINTENANCE OF HEAT PIPE TYPE HEAT EXCHANGER

It is necessary to regulary clean the heat transformer, because the heat transformation ability will be reduced by the accumulation of dust. The frequency of the cleaning needed differs according to the installation environment and therefore should be determined by your own judgment accordint to the degree of dirt.

#### Air filter cleaning and replacement method

- **1** When cleaning and replacing the filter, be sure to cut off the fan's electric power source.
- 2 Detach the filter cover and take out the filter inside.

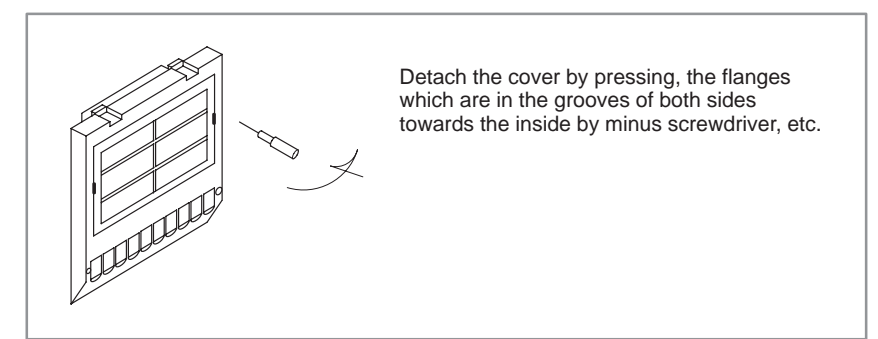

3 Protect the filter from silting due to dust by blowing air on both sides.

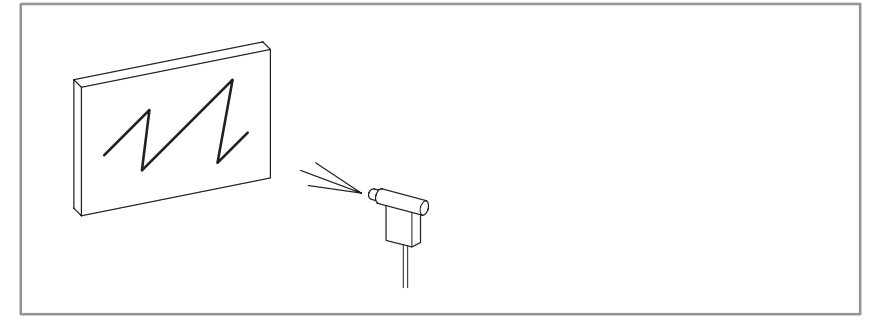

- 4 When dirt is conspicuous, press wash with a neutral detergent, rinse with fresh water, and the washing, allow to dry naturally. When replacing with the same product.
- **5** Insert the filter in the cover, align the flange in the groove, and install by pressing. Confirm that the cover will not come loose even if it is pulled.

#### **Cleaning heat exchanger**

- 1 When cleaning, be sure to cut off the fan power source.
- 2 Take out the external fan unit from the heat exchanger main unit.

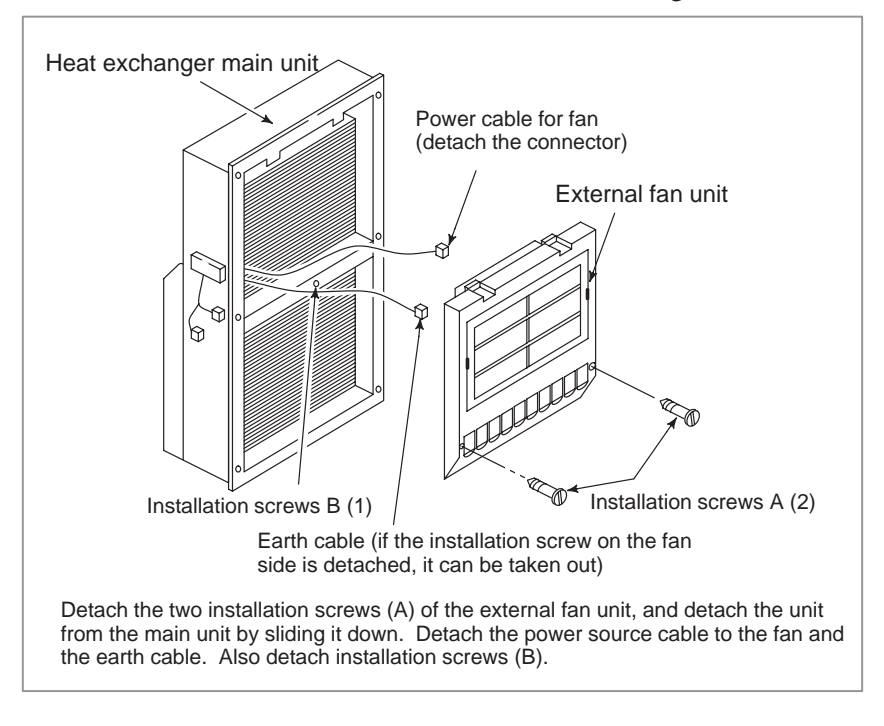

#### Method of cleaning fan unit

1 Wipe the dirt, condensation, etc., which has accumulated on the fan motor and fan installation case with a dry cloth, etc. When the condensation, etc. has accumulated and the dirt is difficult to remove, soak a cloth in neutral detergent, lightry squeze it and wipe away the dirt.

However, take care not to allow the detergent to enter the electrical sections such as the internal rotor of the fan motor.

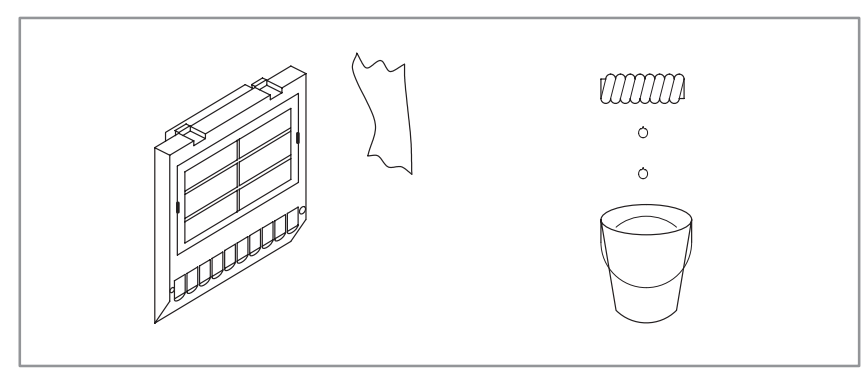

#### Method of cleaning heat exchanger fan

1 Detach the heat exchanger format the unit and either blow off with air, wipe off with a dry cloth, or brush the accumulated dirt, condensation, etc.

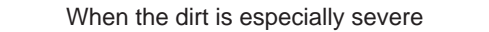

1 Detach the internal fan unit, the terminal unit, and the cable from the main unit.

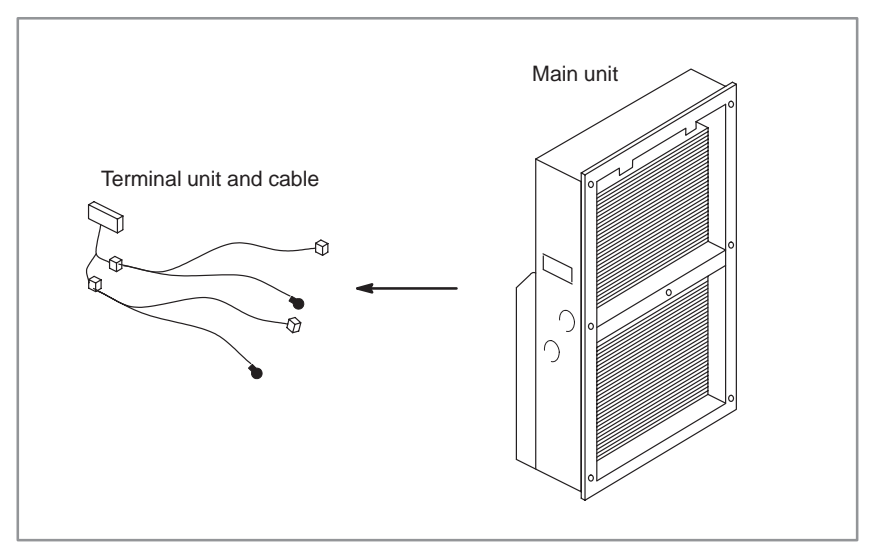

- **2** Using a neutral detergent, remove the dirt from the main unit fan section by brushing. At this time, take care not to bend the fin of the element.
- **3** After cleaning, dry well.

#### Method of installation after cleaning

After completing cleaning of the fan unit and heat transformer.

- **1** Install the terminal unit and cable in the original position.
- 2 Install the fan unit in the original position. At this time, do not forget to connect the fan power cable and the earth cable.

2.12.1

Other

2.12.2

10" LCD

9.5" LCD

### 2.12 ADJUSTING THE LIQUID–CRYSTAL DISPLAYS

The liquid–crystal displays have controls for fine adjustment of the video signal. These are required to adjust any horizontal dot shift and/or flicker of the screen caused by a slight mismatch between the NC and the cable being used.

9.5" color liquid–crystal display (rear)

| O<br>SW1 | <u>000</u><br>TM1 |  |
|----------|-------------------|--|
|          |                   |  |

- Adjusting for flicker (TM1)
- Horizontal shift of the screen display (SW1)

If any flicker is observed, switch TM1 to the other setting. Usually, selecting one of the two settings will eliminate any flicker.

- 1 The display screen can be shifted horizontally one dot at a time.
- 2 Set SW1 so that all information to be displayed appears on the screen. There is only one optimal position. The liquid–crystal display is factory–set to the optimal position, so that the user should not have to make any change.

Never change any of the other settings or controls.

10" color liquid–crystal display (rear)

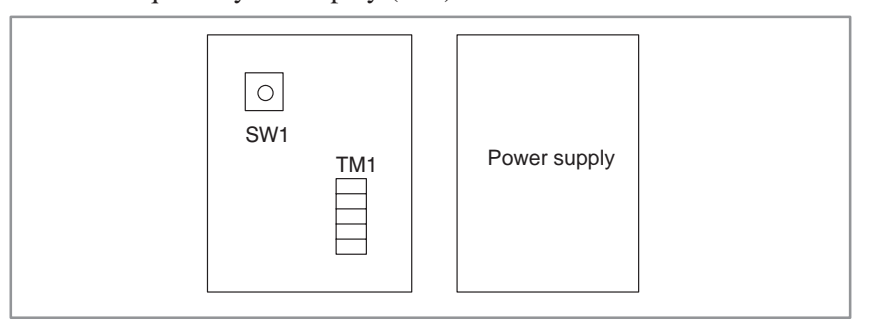

- Adjusting for flicker (TM1)
- Horizontal shift of the screen display (SW1)
- Other

- 1 By change the setting until the flicker is eliminated.
- 2 If each of several settings eliminates the flicker, select that setting which best corresponds to the midpoint.

Example: If no flicker occurs with settings [1] through [6], select [4].

- 1 The display screen can be shifted horizontally one dot at a time.
- 2 Set SW1 so that all information to be displayed appears on the screen. There is only one optimal position. The liquid–crystal display is factory–set to the optimal position, so that the user should not have to make any change.
- Never change any of the other settings or controls.
- Never change the settings of the graphic function built–in 10.4" LCD.
- Never change the settings of the 10.4" LCD (for MMC–IV).

| 2.12.3<br>10″ PDP                                                | 10" plasma display (rear)                                                                                                    |
|------------------------------------------------------------------|----------------------------------------------------------------------------------------------------|
|                                                                  | Power supply                                                                                                    |
| <ul> <li>Adjusting for flicker<br/>(SW2)</li> </ul>              | <ol> <li>Change the setting until the flicker is eliminated.</li> <li>If each of several settings eliminates the flicker, select that setting which best corresponds to the midpoint.<br/>Example: If no flicker occurs with settings [1] through [6], select [4].</li> </ol>                                                         |
| <ul> <li>Horizontal shift of the screen display (SW1)</li> </ul> | <ol> <li>The display screen can be shifted horizontally one dot at a time.</li> <li>Set SW1 so that all information to be displayed appears on the screen.<br/>There is only one optimal position. The plasma display is factory-set<br/>to the optimal position, so that the user should not have to make any<br/>change.</li> </ol> |
| • Other                                                          | Never change any of the other settings or controls.                                                                                                    |
| 2.12.4<br>9″ PDP                                                 | 9" plasma display (rear)                                                                                                    |
| <ul> <li>Adjusting for flicker<br/>(SW1)</li> </ul>              | <ol> <li>Change the setting until the flicker is eliminated.</li> <li>If each of several settings eliminates the flicker, select that setting which best corresponds to the midpoint.<br/>Example: If no flicker occurs with settings [1] through [6], select [4].</li> </ol>                                                         |
| <ul> <li>Horizontal shift of the screen display (SW2)</li> </ul> | <ol> <li>The display screen can be shifted horizontally one dot at a time.</li> <li>Set SW2 so that all information to be displayed appears on the screen.<br/>There is only one optimal position. The plasma display is factory-set<br/>to the optimal position, so that the user should not have to make any<br/>change.</li> </ol> |
| • Other                                                          | Never change any of the other settings or controls.                                                                                                    |

### 2.13 REPLACING THE FUSES OF THE LIQUID-CRYSTAL DISPLAYS

This section describes the locations of the fuses of the liquid–crystal displays, as well as how to replace them.

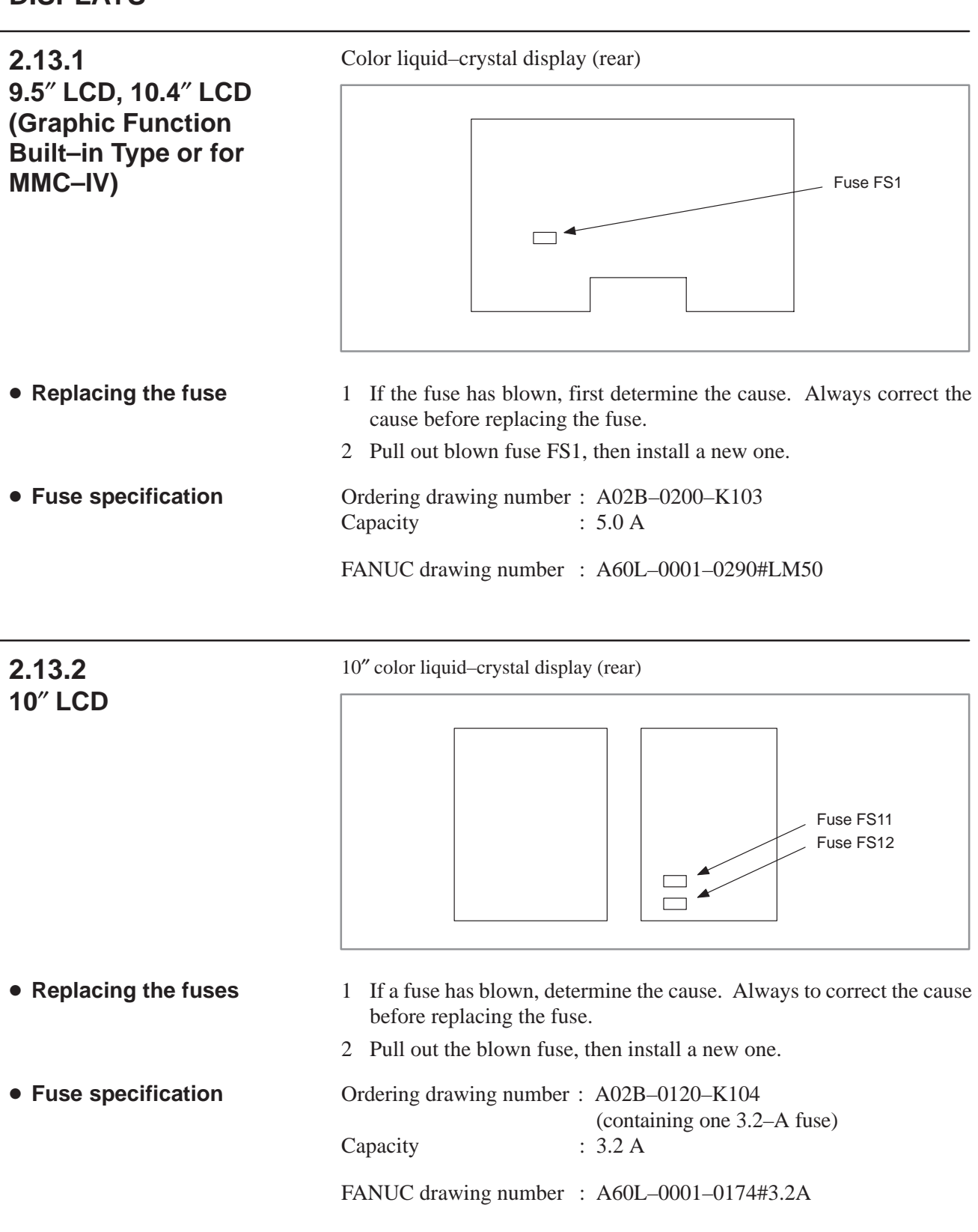

### 2.14 REPLACING THE LCD BACKLIGHT

The LCD backlight must be replaced periodically. Replace the unit in which the LCD backlight is mounted.

The LCD backlight has a life of about 10,000 hours (5,000 hours guaranteed). (During its lifetime, the backlight should maintain a brightness exceeding 50% of that when new.)

Upon reaching the end of its service life, the LCD backlight unit must be replaced. The unit can be replaced either by the user or by a FANUC service engineer.

### 2.15 HOW TO REPLACE THE CRT DISPLAY

#### Procedure for replacing the CRT display

- 1 Disconnect the CRT unit power cable and the video signal cable.
- 2 When replacing a 9" monochrome CRT, remove the chloridized veneer cover and the four screws from the front of the CRT unit.
- 3 When replacing a 9" color CRT, remove the four screws in the front of the CRT unit.
- 4 When replacing a 14" color CRT, remove the two screws from the bottom of the CRT unit and pull it towards you.
- **5** Install the new CRT unit.
- 6 Reconnect the CRT power supply cable and video signal cable to their original positions.

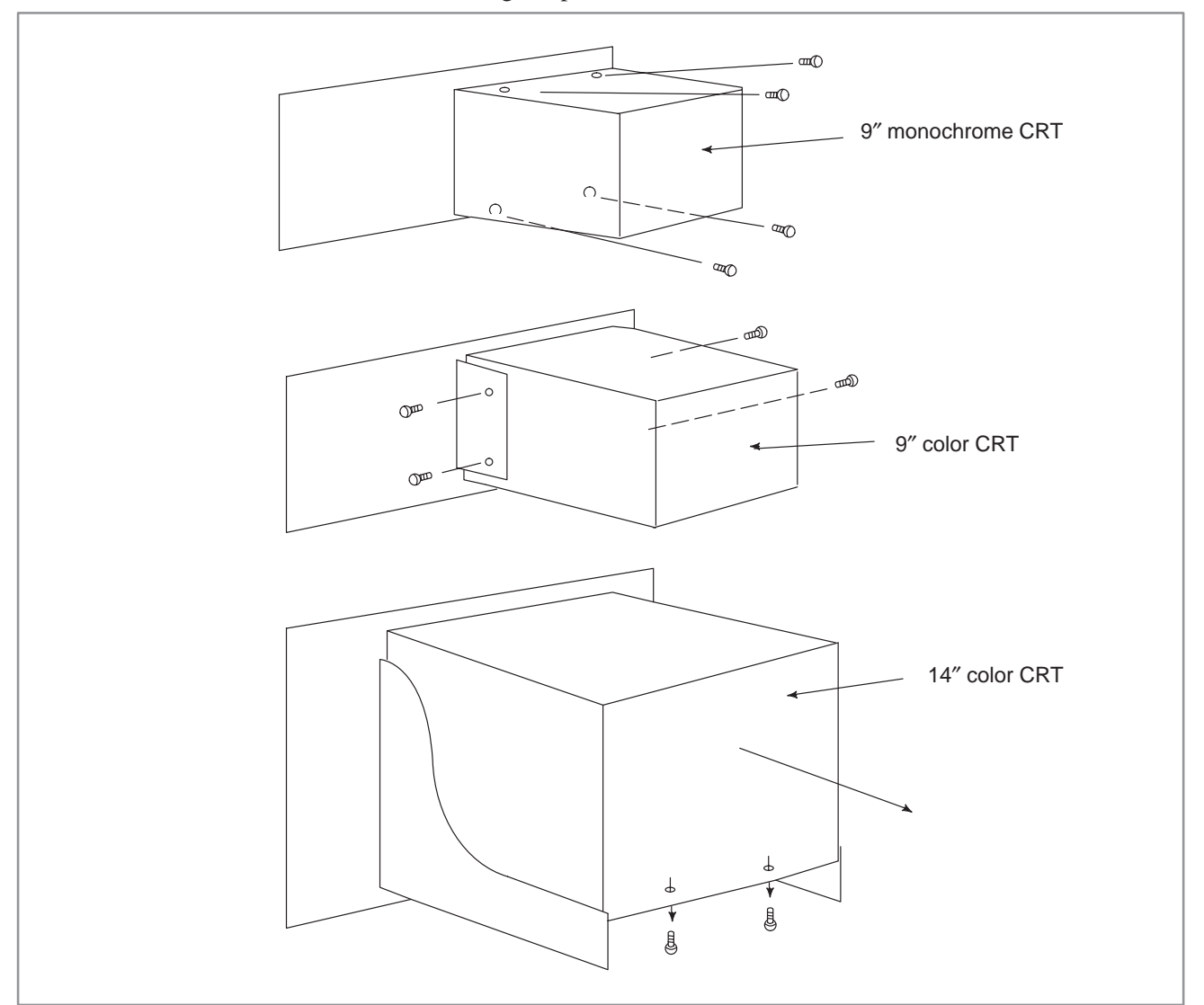

Fig. 2.15 Replacing the CRT display

### 2.16 HOW TO REPLACE THE MDI KEYBOARD

#### Procedure for replacing the MDI keyboard

- 1 The small printed circuit board at the rear of the MDI keyboard can be seen from the back of the CRT/MDI control unit. There is a flat cable, coming from the soft keyboard, attached to this printed circuit board. Disconnect this cable.
- 2 Remove the cable attached to the power on/off button.
- **3** Remove the M3 screws from the front panel attached to the sheet metal panel of the CRT/MDI unit.
- 4 The keyboard is located in between the front panel and the sheet metal panel. The keyboard can now be removed (there are no screws holding the keyboard).
- 5 Insert the new keyboard into the front panel. Screw the front panel onto the sheet metal panel.
- 6 Reattach the power on/off cable and flat cable removed in steps (1) and (2) to their original positions.

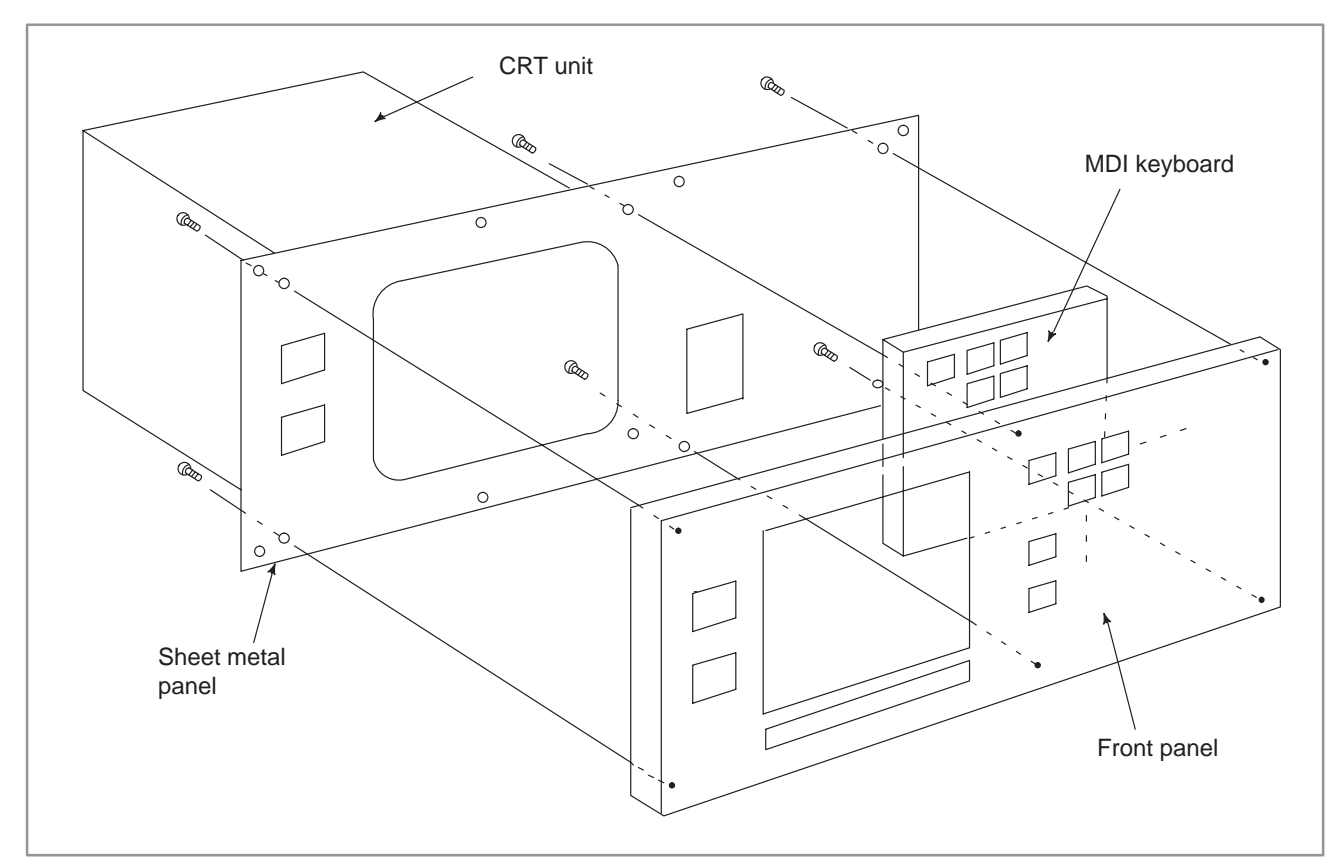

Fig. 2.16 MDI keyboard replacement

### 2.17 HOW TO REPLACE THE CARD CAGE IN THE CONTROL UNIT

Procedure for replacing the control unit

- **1** Turn off the power supply and disconnect all the attached cables.
- 2 Unscrew and remove the screws holding the lower portion of the rack.
- **3** The screw holes in the upper portion of the rack are made for slide–off removal. Loosen the screws and remove the rack by lifting it up and away.
- 4 Temporarily position the new rack by guiding the screws through the holes in the upper portion of the rack.
- **5** Insert the screws for affixing the lower portion of the rack, then sufficiently tighten all the screws holding the rack.
- 6 Reconnect the cables to their original positions.

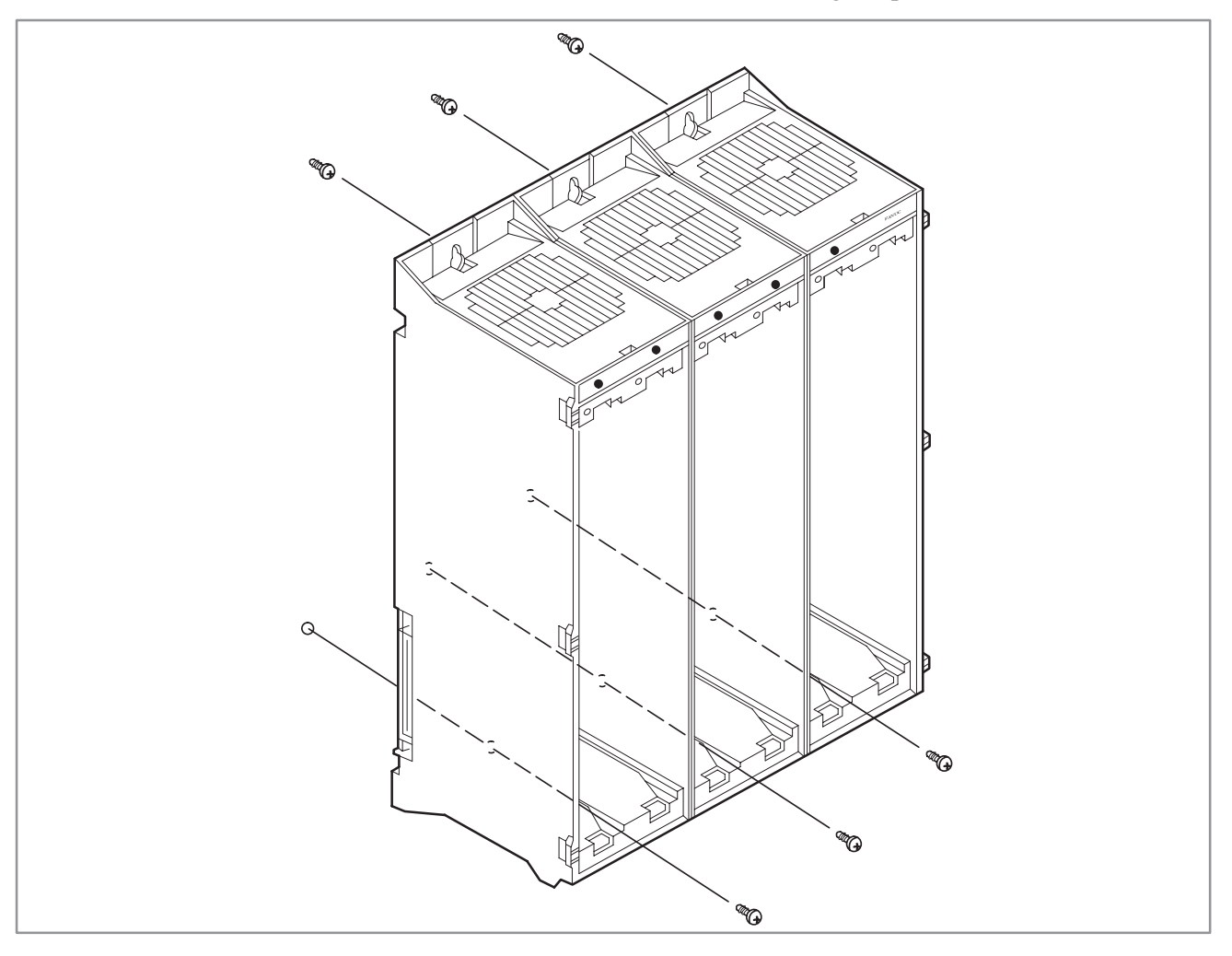

Fig. 2.17 Replacement of the control section rack

— 191 —

### 2.18 HANDLING MEMORY CARDS

| 2.18.1<br>Overview                    | <ul> <li>As data exchange media, the CNC supports the use of two types of memory cards, flash memory cards and SRAM memory cards, that conform to the following standards:</li> <li>JEIDA "IC Memory Card Guideline Ver.4.0"</li> <li>PCMCIA "PC Card Standard R.2.0"</li> </ul>                                             |  |
|---------------------------------------|----------------------------------------------------------------------------------------------------|--|
|                                       | A memory card is a user-friendly data exchange medium allowing high-speed input/output. Memory cards must, however, be handled with care.                                                                                                    |  |
|                                       | The sections below provide notes on using memory cards and describe the method of using memory cards.                                                                                                    |  |
|                                       | Note that a flash memory card, when used with PMC–NA, can be used only with the Boot menu.                                                                                                    |  |
| 2.18.2<br>Notes on Use                |                                                                                                    |  |
| <ul> <li>Flash memory card</li> </ul> | (1) It is recommended that a flash memory card be backed up to a floppy<br>disk to guard against the data on the flash memory card being<br>destroyed or lost as a result of an accident.                                                                                                    |  |
| <ul> <li>SRAM Memory Card</li> </ul>  | (1) An SRAM memory card requires a backup battery. SRAM memory cards are sold with no battery installed, however. Install a battery as explained in Section 2.18.5.                                                                                                    |  |
|                                       | (2) The data stored on an SRAM memory card will be lost when the installed battery fails. Therefore, always back up the data stored on an SRAM memory card.                                                                                                    |  |
|                                       | (3) SRAM memory cards are provided with a battery voltage detection<br>function. If an SRAM memory card with a weak battery is connected<br>to the CNC, the CNC displays an alarm. Note, however, that if a<br>battery is not installed in the SRAM memory card, the battery voltage<br>detection function will be disabled. |  |

### 2.18.3 Names and Functions of the Components

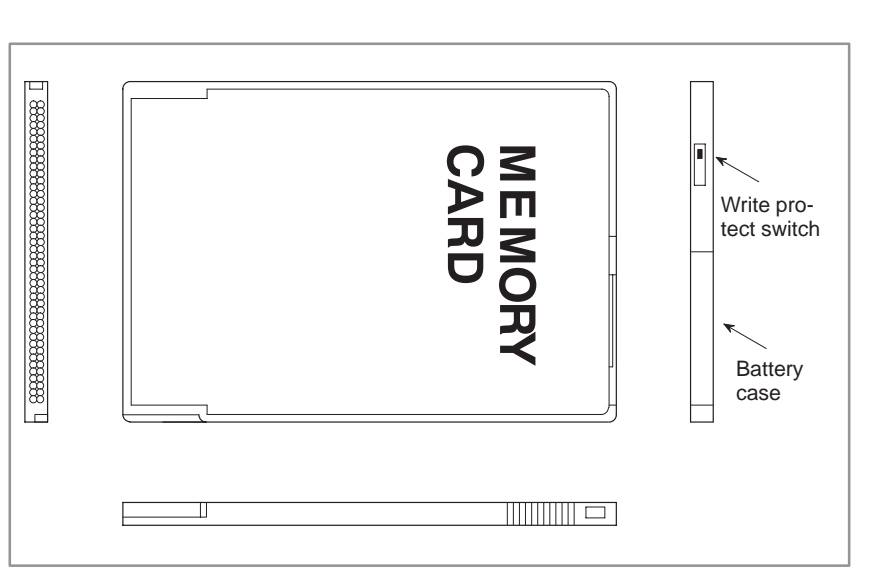

|   | Name                 | Function                                                                                                    |  |  |
|---|----------------------|----------------------------------------------------------------------------------------------------|--|--|
| 1 | Write protect switch | Writing to the memory card can be disabled by setting the write protect switch accordingly.         Writing is enabled.         Writing is disabled. |  |  |
| 2 | Battery case         | An SRAM memory card has a battery case for housing the battery used for data backup.<br>Flash memory cards have no battery case.                     |  |  |

## 2.18.4 Using Memory Cards

- Inserting a memory card
- (1)Carefully insert a memory card into the memory card slot, in the direction shown below.
- (2) A memory card has an insertion guide; it cannot be inserted in other than the correct orientation. When inserting a memory card, however, check its orientation.

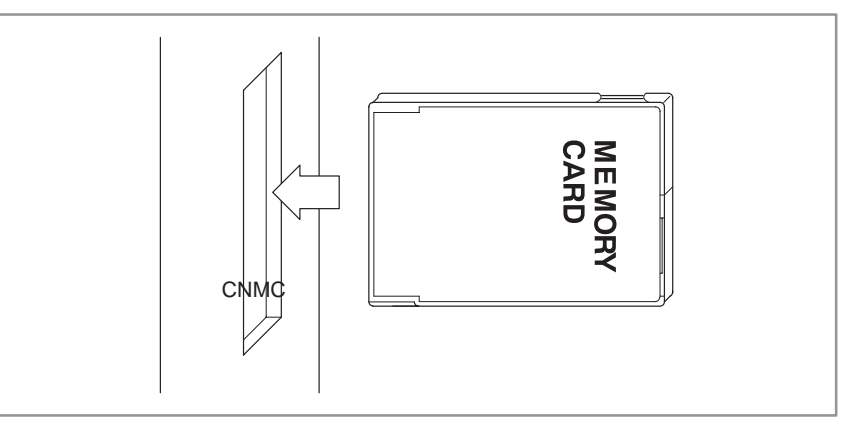

- Operation
- Removing a memory card
- (1)For details of the write and read operations, refer to the relevant operator's manual.
- (1) Pull out the memory card in the direction shown below.

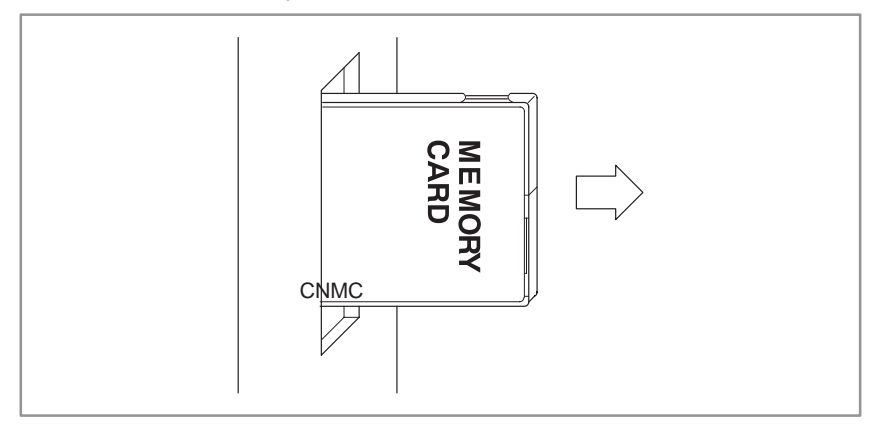

### 2.18.5 Replacing the Battery

- Battery
- Battery life

A BR2325 or equivalent battery is used.

The lives of batteries are listed below. Note that the life of a battery depends on its environment, including the ambient temperature. So, the values given should be used for reference only.

(Ambient temperature: 20°C)

| Drawing number      | Manufacturer model | Battery life   |
|---------------------|--------------------|----------------|
| A87L-0001-0150#256K | MB98A90823-20      | About 1 year   |
| A87L-0001-0150#512K | MB98A90923-20      | About 6 months |
| A87L-0001-0150#1M   | MB98A91023-20      | About 1 year   |
| A87L-0001-0150#2M   | MB98A91123–20      | About 6 months |

#### • Replacing the battery

(1) While holding down the locking clip, pull out the battery case.

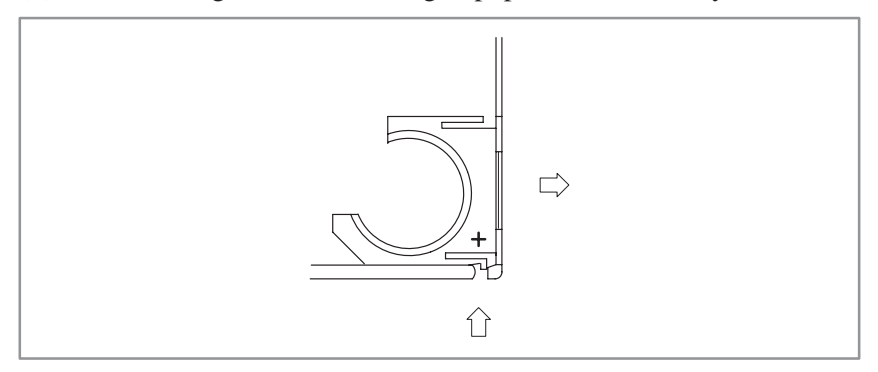

(2) Replace the battery with a new one.

Align the + mark of the new battery with the + mark on the battery case.

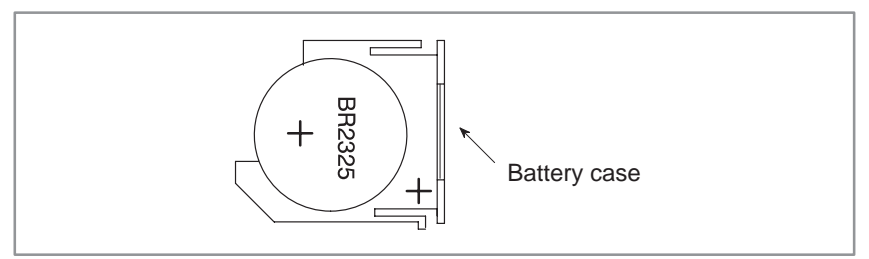

(3) Reinstall the battery case, then check that the battery operates normally.

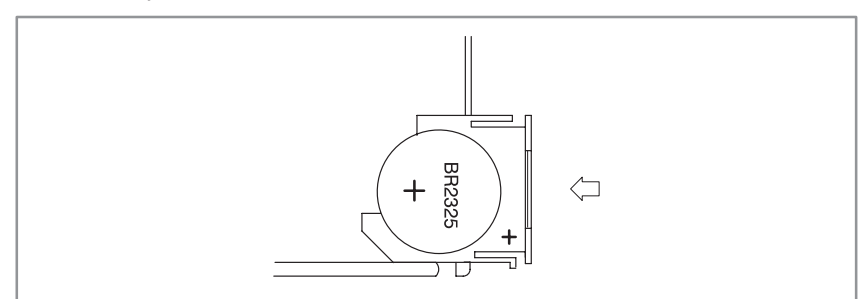

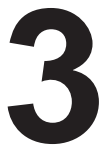

# INPUT AND OUTPUT OF DATA

This chapter describes the methods of inputting/outputting various types of data, required settings, and so forth.

| 3.1 | 1 SETTING THE PARAMETERS REQUIRED FOR |     |  |
|-----|---------------------------------------|-----|--|
|     | INPUT/OUTPUT                          | 197 |  |
| 3.2 | DATA INPUT/OUTPUT                     | 200 |  |
# 3.1 SETTING THE PARAMETERS REQUIRED FOR INPUT/OUTPUT

| Falallet  |                                                                                                    |
|-----------|----------------------------------------------------------------------------------------------------|
| Procedure | 1 Enable parameter writing.                                                                                        |
|           | (1) Set the MDI mode or emergency stop state.                                                                      |
|           | (2) When the MDI mode is selected instead of the emergency stop<br>state, switch memory protection key KEY2 to ON. |
|           | (3) Display the general setting screen.                                                                            |
|           | 1) Press the $setting$ key.                                                                                        |
|           | 2) Press the $\bigcirc$ function menu key.                                                                         |
|           | 3) Press the [CHAPTER] soft key.                                                                                   |
|           | 4) Press the [GENERAL] soft key.                                                                                   |
|           | The general setting screen can also be displayed by pressing the                                                   |
|           | setting key several times.                                                                                         |
|           | (4) Set bit 0 of setting data No. 8000 to 1.                                                                       |
|           | 1) Key in 8000, then press the [INP–NO.] soft key.                                                                 |
|           | 2) Press <b>1</b> and $\begin{bmatrix} INPUT\\INSERT \end{bmatrix}$ .                                              |
|           | Then, the "SW000 parameter write switch on" alarm is issued.                                                       |
|           | 2 Display the parameter screen.                                                                                    |
|           | (1) Press the service key.                                                                                         |
|           | (2) Press the $\bigcirc$ function menu key.                                                                        |
|           | (3) Press the [CHAPTER] soft key.                                                                                  |
|           | (4) Press the [PARAM] soft key.                                                                                    |
|           | The parameter screen can also be displayed by pressing the service key                                             |
|           | several times.                                                                                                    |
|           | 3 Set parameters.                                                                                                  |
|           | Press the b operation menu key. Then, the operation menu shown below                                               |
|           | (1) INP_NO: Searches for a parameter number                                                                        |
|           | Example: $Parameter number \rightarrow INP-NO.$                                                                    |
|           | (2) ON : 1: Sets the value where the cursor is positioned to 1 (only for bit parameter).                           |
|           | (3) OFF : 0: Sets the value where the cursor is positioned to 0 (only for bit parameters).                         |

- (4)+INPUT: Adds an input value to the data at the cursor position so that the sum is entered at the cursor position (parameters other than bit parameters).
- (5) INPUT: Enters an input value at the cursor position.
- (6) READ: Enters parameters from the reader/punch interface.
- (7) PUNCH: Outputs parameters to the reader/punch interface.
- 4 Ending parameter writing

After terminating parameter write operation, return bit 0 of setting data No. 8000 to 0 by using the same procedure as described in Item 1 above. Then, press RESET to release the SW000 alarm.

5 Simple setting methods

(1) Bit–by–bit setting

The cursor can be resized to the one-bit size by pressing the cursor keys  $\frown$  and  $\frown$ , thus enabling bit-by-bit setting (only for bit parameters).

(2) Successive data setting starting at the cursor position

Data items can be successively entered by inserting  $\begin{bmatrix} EOB \\ HELP \end{bmatrix}$  between adjacent data items.

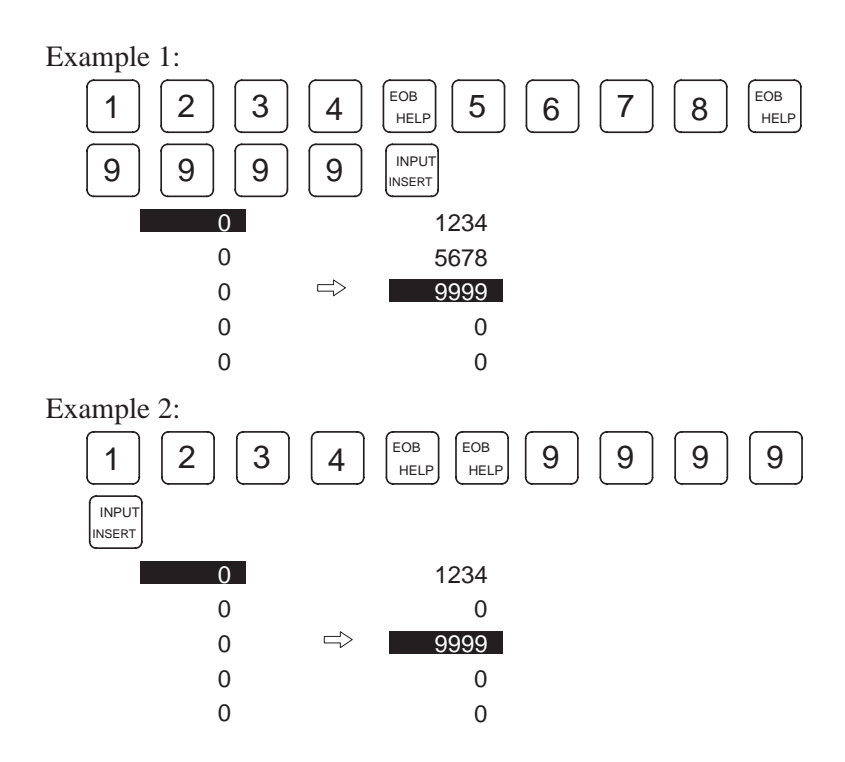

(3) Repeatedly setting the same data

The same data item can be set repeatedly by using the  $0_{\pm}$  key.

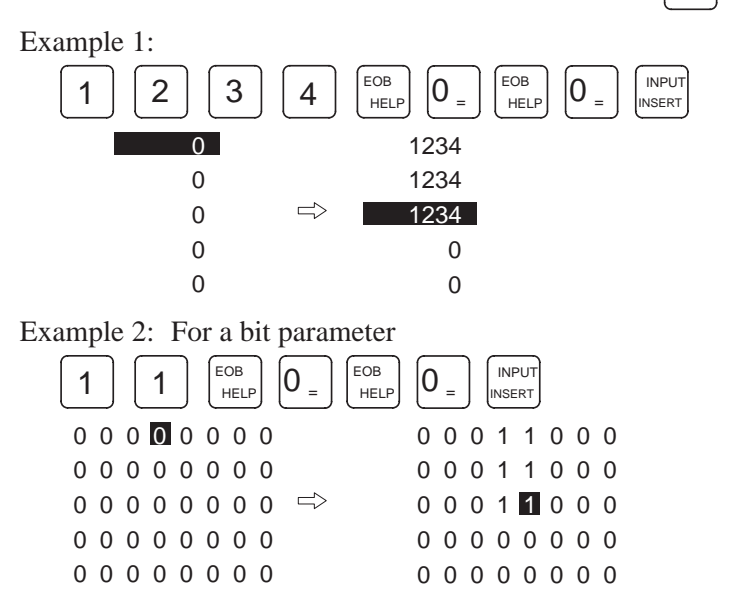

# **3.2 DATA INPUT/OUTPUT** The main CPU board stores the data indicated below. While the control unit is operating normally, output the data to an I/O device beforehand. (1) CNC parameters (2) PMC parameters (3) Pitch error compensation data (4) Custom macro variable values

(5) Tool offset data

(6) Part programs (machining programs, custom macros)

# 3.2.1 Checking the Parameters Required for Data Input/Output

Correlation diagrams for parameters related to reader/punch interfaces are given below.

Parameters related to the reader/punch interface

The correlation diagrams of the parameters related to the reader/punch interface are given below.

1) Main CPU board + Option 1 board (with communication functions)

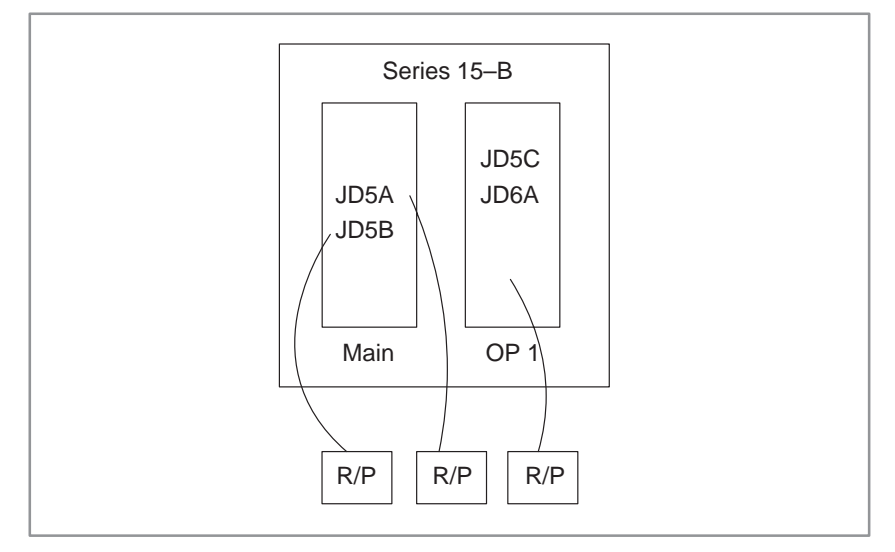

- Channel 1 : JD5A of the main CPU board
- Channel 2 : JD5B of the main CPU board
- Channel 10 : JD5C (RS-232-C) or JD6A (RS-422) of OP1. Only one of the two can be used. Which is used is specified with bit 0 of parameter No. 5000.

2) Main CPU board + Additional axis board (SUB, ADAX)

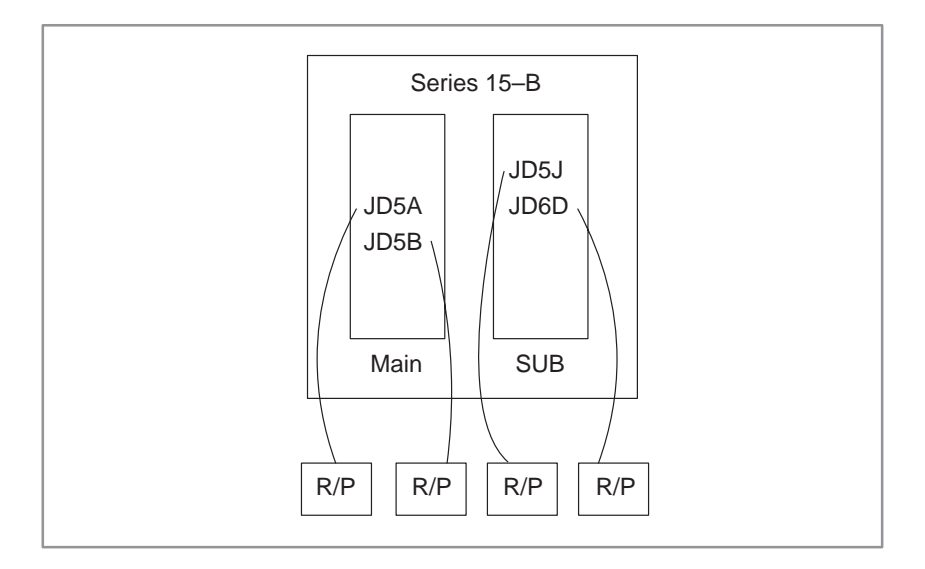

- Channel 1 : JD5A of the main CPU board
- Channel 2 : JD5B of the main CPU board
- Channel 3 : JD5J of the sub-board
- Channel 13 : JD6D of the sub-board
- 3) Main CPU board + Sub–board (additional axis) + Option 1 board (with communication functions)

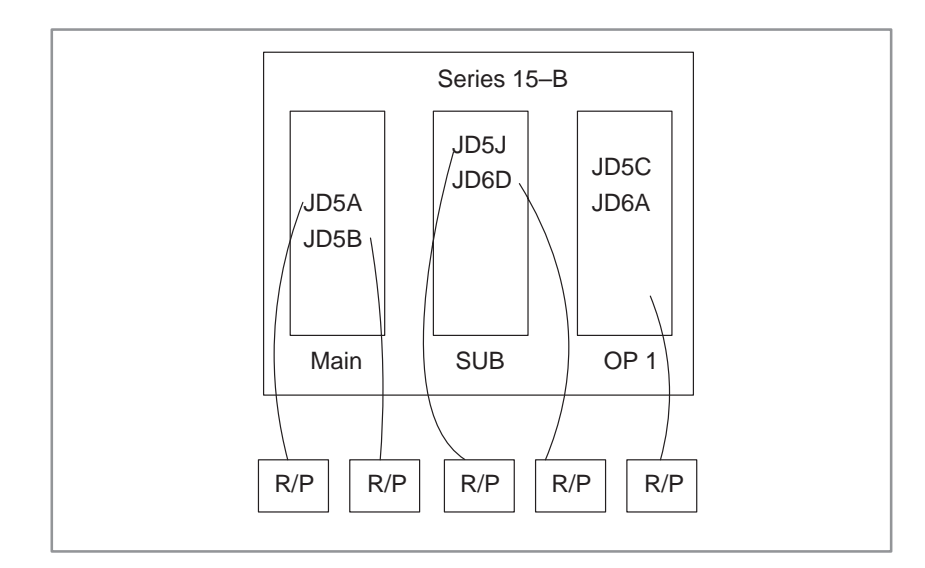

| Channel 1     | : JD5A of the main CPU board                       |  |  |
|---------------|----------------------------------------------------|--|--|
| Channel 2     | JD5B of the main CPU board                         |  |  |
| Channel 3     | JD5J of the sub-board                              |  |  |
| Channel 13    | : JD6D of the sub–board                            |  |  |
| Channel 10    | : JD5C or JD6A of OP1.                             |  |  |
|               | Only one of the two can be used.                   |  |  |
|               | Which is used is specified with bit 0 of parameter |  |  |
|               | No. 5000.                                          |  |  |
| Connector for | or RS–232–C : JD5A, JD5B, JD5C, JD5J               |  |  |
| Connector for | or RS–422 : JD6A, JD6D                             |  |  |

#### NOTE

The option 1 board contains a remote buffer.

Each reader/punch unit is temporarily assigned device numbers 1 to 6.

When you have four reader/punch units, for example, assign device numbers 1 to 4 to them.

Set the specifications of the assigned reader/punch units in parameter Nos. 5110 to 5162. Set the device numbers of the reader/punch units connected to channels 1, 2, 3, and 13 in parameter Nos. 5001, 5002, 5003, and 5013.

Set the specifications of the host computer connected to the remote buffer in parameter Nos. 5071 to 5084. A parameter that specifies which reader/punch unit is connected to channel 10 is not provided because the remote buffer is always connected to channel 10.

Parameter Nos. 0020 to 0023 select which channels are used as input/output units for foreground/background. These parameters are normally set on a dedicated screen called the SETTING HANDY screen.

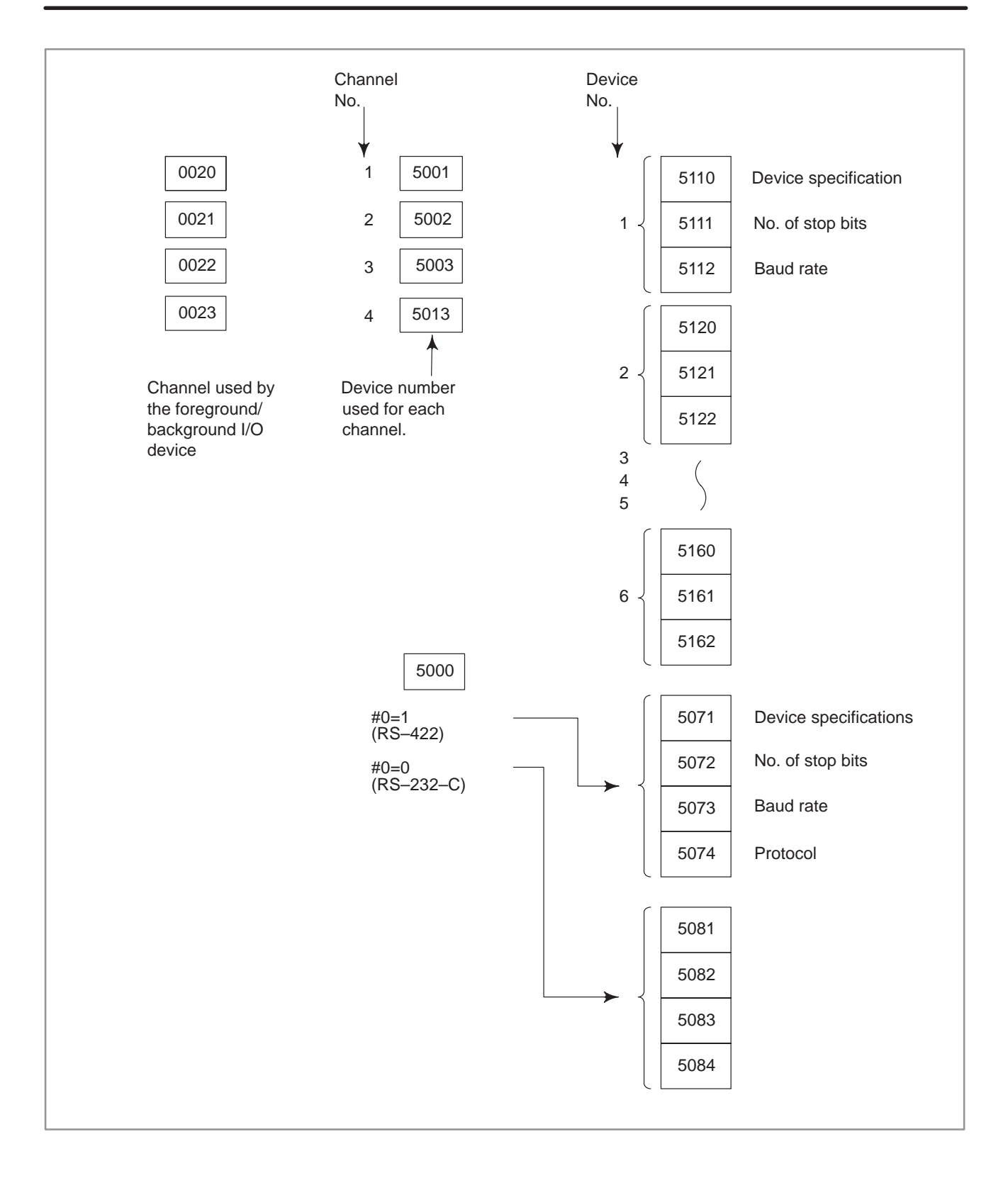

0020

Interface No. of input device for foreground

#### [Setting input]

[Data type] Byte

Assignment of input device numbers for foreground

- 0: Reader connected to JD5A of main CPU board
- 1 : Reader connected to JD5A of main CPU board (Settings 0 and 1 are identical.)
- 2: Reader connected to JD5B of main CPU board
- 3: Reader connected to JD5J of the subboard
- 4 : DNC1
- 9 : PMC
- 10: Remote buffer
- 13: Reader connected to JD6D of the subboard
- 15: MMC DNC operation interface
- 16: MMC upload/download interface

Perform system reset after setting this parameter.

#### 0021

Interface No. of output device for foreground

#### [Setting input]

[Data type] Byte

Assignment of output device numbers for foreground

- 1: Punch connected to JD5A of main CPU board
- 2: Punch connected to JD5B of main CPU board
- 3: Punch connected to JD5J of the subboard
- 4 : DNC1
- 9 : PMC
- 10: Remote buffer
- 13: Punch connected to JD6D of the subboard
- 15: MMC DNC operation interface
- 16: MMC upload/download interface

Perform system reset after setting this parameter.

0022 Interface No. of input device for background

#### [Setting input]

#### [Data type] Byte

Assignment of input device numbers for background

- 0: Reader connected to JD5A of main CPU board
- 1 : Reader connected to JD5A of main CPU board (Settings 0 and 1 are identical.)
- 2: Reader connected to JD5B of main CPU board
- 3: Reader connected to JD5J of the subboard
- 4 : DNC1
- 9 : PMC
- 10: Remote buffer
- 13: Reader connected to JD6D of the subboard
- 16: MMC upload/download interface

Perform system reset after setting this parameter.

0023

Interface No. of output device for background

#### [Setting input]

#### [Data type] Byte

Assignment of output device numbers for background

- 1: Punch connected to JD5A of main CPU board
- 2: Punch connected to JD5B of main CPU board
- 3: Punch connected to JD5J of the subboard
- 4 : DNC1
- 9 : PMC
- 10: Remote buffer
- 13: Punch connected to JD6D of the subboard
- 15: MMC DNC operation interface
- 16: MMC upload/download interface

Perform system reset after setting this parameter.

| 5001 | Device number of reader/punch unit connected to JD5A of MAIN                  |
|------|-------------------------------------------------------------------------------|
| 5002 | Device number of reader/punch unit connected to JD5B of MAIN                  |
| 5003 | Device number of reader/punch unit connected to JD5J of additional axis board |

#### [Setting input]

[Data type] Byte

[Valid data range] 1 to 6

Set the device numbers of the reader/punch units connected to connectors CD4A, CD4B, and CD4.

Set the code numbers of the reader/punch units corresponding to device numbers 1 to 6 in parameter Nos. 5100 to 5162.

| 5013 Device number of reader/punch unit connected to JD6D of additional axis board                                    |                                                                            |  |  |  |
|----------------------------------------------------------------------------------------------------|----------------------------------------------------------------------------|--|--|--|
| [Setting input]                                                                                                    |                                                                            |  |  |  |
| [Data type]                                                                                                    | Byte                                                                       |  |  |  |
| [Valid data range]                                                                                                    | 1 to 6                                                                     |  |  |  |
| Set the device number of the reader/punch unit connected to the RS-422 interface.                                     |                                                                            |  |  |  |
| Set the code numbers of the reader/punch units corresponding to device numbers 1 to 6 in parameter Nos. 5110 to 5162. |                                                                            |  |  |  |
| 5110                                                                                                    | Code number of reader/punch unit corresponding to device number 1          |  |  |  |
| [Setting input]                                                                                                    |                                                                            |  |  |  |
| [Data type]                                                                                                    | Byte                                                                       |  |  |  |
| [Valid data range]                                                                                                    | 1 to 8                                                                     |  |  |  |
|                                                                                                    | Set the code number of reader/punch unit corresponding to device number 1. |  |  |  |

The table below gives the correspondence between code numbers and specifications of reader/punch units.

| Spec. number | Reader/puncher device specifications                                     |
|--------------|--------------------------------------------------------------------------|
| 1            | Control codes (DC1–DC4) are used.<br>A punch outputs a feed. Tape reader |
| 2            | Control codes (DC1–DC4) are not used.<br>A punch outputs a feed.         |
| 3            | Control codes (DC1–DC4) are used.<br>A punch does not output a feed.     |
| 4            | Control codes (DC1–DC4) are not used.<br>A punch does not output a feed. |
| 5            | Portable tape reader                                                     |
| 6            | PPR, Handy File (Local mode)                                             |
| 7            | FANUC cassette                                                           |
| 8            | Floppy cassette, PROGRAM FILE Mate,<br>Handy File (Remote mode)          |

Be sure to set 5 to use the rewinding function with the RS–232–C interface.

5111

Number of stop bits of reader/punch unit corresponding to device number 1

[Setting input]

[Data type] Byte

[Valid data range] 1 to 2

Set the number of stop bits of reader/punch unit corresponding to device number 1.

5112

Baud rate of reader/punch unit corresponding to device number 1

#### [Setting input]

[Data type] Byte

[Valid data range] 1 to 12

Set the baud rate of the reader/punch unit corresponding to device number 1.

The table below gives the correspondence between the specified numbers and baud rate.

| Specified number | Baud rate | Specified number | Baud rate |
|------------------|-----------|------------------|-----------|
| 1                | 50        | 7                | 600       |
| 2                | 100       | 8                | 1200      |
| 3                | 110       | 9                | 2400      |
| 4                | 150       | 10               | 4800      |
| 5                | 200       | 11               | 9600      |
| 6                | 300       | 12               | 19200     |

| 5120 | Code number of reader/punch unit corresponding to device number 2         |
|------|---------------------------------------------------------------------------|
| 5121 | Number of stop bits of reader/punch unit corresponding to device number 2 |
| 5122 | Baud rate of reader/punch unit corresponding to device number 2           |
| 5130 | Code number of reader/punch unit corresponding to device number 3         |
| 5131 | Number of stop bits of reader/punch unit corresponding to device number 3 |
| 5132 | Baud rate of reader/punch unit corresponding to device number 3           |
| 5140 | Code number of reader/punch unit corresponding to device number 4         |
| 5141 | Number of stop bits of reader/punch unit corresponding to device number 4 |
| 5142 | Baud rate of reader/punch unit corresponding to device number 4           |
| 5150 | Code number of reader/punch unit corresponding to device number 5         |
| 5151 | Number of stop bits of reader/punch unit corresponding to device number 5 |
| 5152 | Baud rate of reader/punch unit corresponding to device number 5           |
| 5160 | Code number of reader/punch unit corresponding to device number 6         |
| 5161 | Number of stop bits of reader/punch unit corresponding to device number 6 |
| 5162 | Baud rate of reader/punch unit corresponding to device number 6           |

The method for setting these parameters is the same as for setting the specifications of the input/output unit corresponding to device number 1.

# 3.2.2 Data Output

| 3.2.2.1                                | 1 Display the parameter screen.                                                                                                    |
|----------------------------------------|----------------------------------------------------------------------------------------------------|
| CNC parameter output                   | 1) Press the $\begin{bmatrix} \text{SERVICE} \end{bmatrix}$ key.                                                                                                    |
|                                        | 2) Press the $\bigcirc$ function menu key.                                                                                                    |
|                                        | 3) Press the [CHAPTER] soft key.                                                                                                    |
|                                        | 4) Press the [PARAM] soft key.                                                                                                    |
|                                        | The parameter screen can also be displayed by pressing the service key several times.                                                                                                    |
|                                        | 2 Press the D operation menu key to display [PUNCH] in the soft key menu.                                                                                                    |
|                                        | <ul><li>3 Press the [PUNCH] soft key. Then, the soft key menu changes, and the [PARAM] soft key is displayed.</li></ul>                                                                                                    |
|                                        | 4 Press the [PARAM] soft key to start parameter output.                                                                                                    |
|                                        |                                                                                                    |
| 3.2.2.2<br>Outputting PMC<br>parameter | <ul> <li>(1) Setting the input/output channel</li> <li>When inputting and outputting data, the input/output channel must be correctly set. Once the input/output channel has been set, the setting is maintained even after the CNC is turned off. Therefore, further channel setting is normally not required. If the input/output channel must be again set for some reason, follow the steps below.</li> <li><b>1.</b> Press the PMC key to display the PMC screen. When the lower soft key list as shown in the figure below is displayed on the PMC screen, steps <b>2.</b> to <b>8.</b> are not needed.</li> </ul> |
|                                        | 2. Press the $PMC_{CNC}$ key to display the NC screen. Then put the CNC in the MDI mode or emergency stop mode.                                                                                                    |
|                                        | <b>3.</b> Press the $\begin{bmatrix} \text{SETTING} \end{bmatrix}$ soft key to display the setting screen.                                                                                                    |
|                                        | <ol> <li>Enter 8000 and press the [INP–NO.] soft key. Parameter No. 8000<br/>is now displayed.</li> </ol>                                                                                                    |
|                                        | <b>5.</b> If PWE, the lowest bit of parameter No. 8000, is set to 0, change                                                                                                    |
|                                        | it to 1. Then press the $\left( \begin{array}{c} \text{INPUT}\\ \text{INSERT} \end{array} \right)$ soft key. This sets the PWE bit to 1                                                                                                    |
|                                        | and puts the NC in the alarm mode.                                                                                                    |
|                                        | 6. Press the $\boxed{PMC}_{CNC}$ soft key to display the PMC screen.                                                                                                    |

#### \_\_\_\_ 208 \_\_\_\_

7. Press the [PCPRM] soft key. Then press the [KEEPRL] soft key to display the keep relay screen. Press the ↓ page key until the screen which contains the K17 data line is displayed. When this screen is displayed, place the cursor at the K17 data using the cursor keys. Then enter 10000000 and press the <sup>INPUT</sup>/<sub>INSERT</sub> soft key. This sets the highest bit of the K17 data to 1. (Keep record of the original K17 data until step 10.)

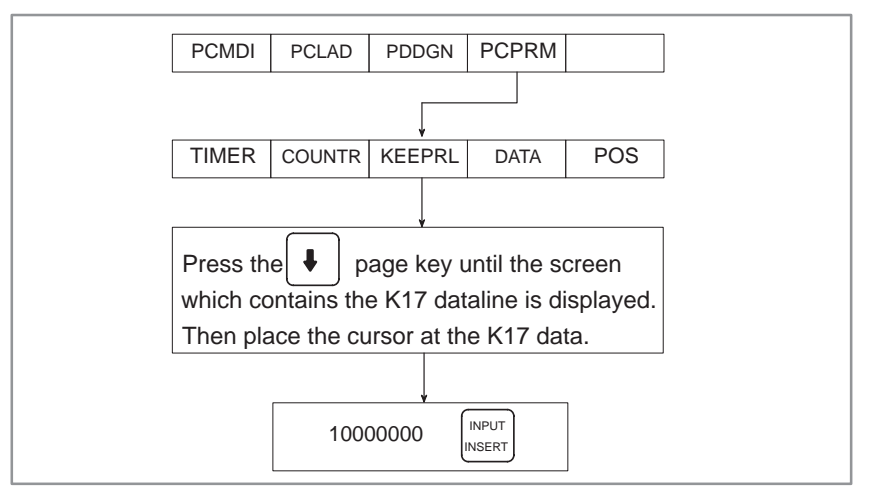

- **8.** Press the return key on the left of the soft keys several times to display the soft key menu as shown in the figure in step **1**.
- **9.** Press the soft keys [I/O], [FDCAS], and [CHANEL] in that order. Then enter the valid channel number using the keyboard and press the [EXEC] key.

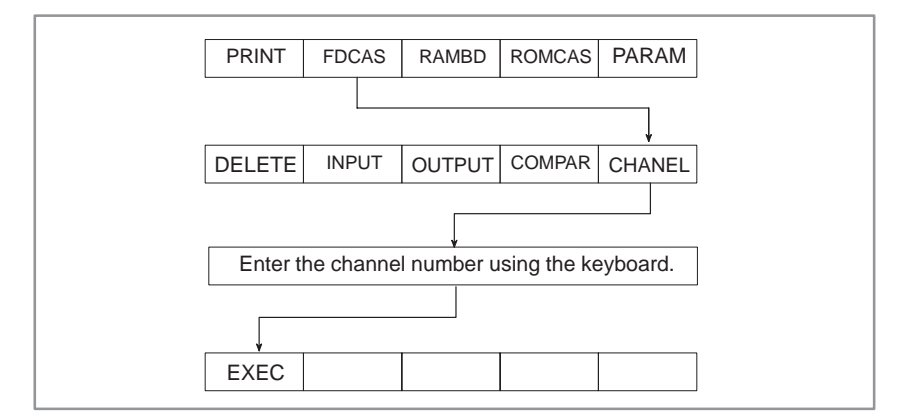

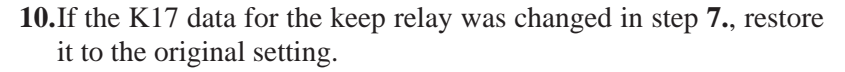

#### NOTE

To change the baud rate, press the [PCPRM] soft key on the menu as shown in the figure in step **1.**, and press the MODE soft key. Then place the cursor at DATA TRANSFER RATE (AUX) using the key. Press the soft key to display the desired baud rate.

(2) Outputting PMC data

- 1. Connect the reader/punch interface of the CNC to the device which outputs PMC data. Then turn the CNC on.
- 2. Press the NC/PC soft key to display the PMC screen.

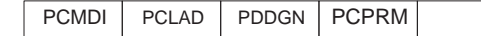

**3.** Press the [PCPRM] soft key to display the PC parameter screen. The soft keys are displayed as shown below.

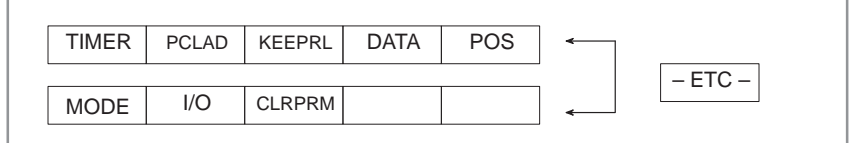

4. Press the [I/O] soft key. (For the 9" CRT, press the [-ETC-] key.)

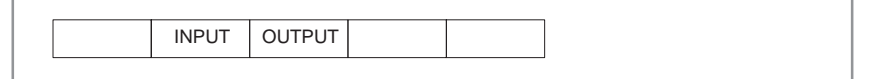

**5.** Press the soft keys [OUTPUT], [PARAM], and [S.FORM] in that order. Enter the file name using the keyboard and press the [ADD] key. Then the device outputs the data.

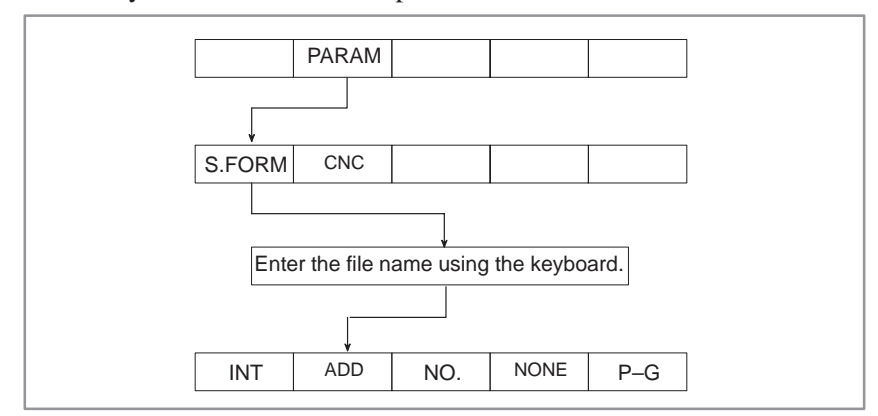

**6.** The corresponding addresses are displayed to show that the data is normally output.

#### • PMC–NB

- (1) Connect a PMC data output device to the reader/punch interface, then turn on the power.
- (2) Press the  $PMC_{CNC}$  key to display the PMC screen. When the soft keys in the lower row shown below are displayed, operations (1) through (9) are not required.

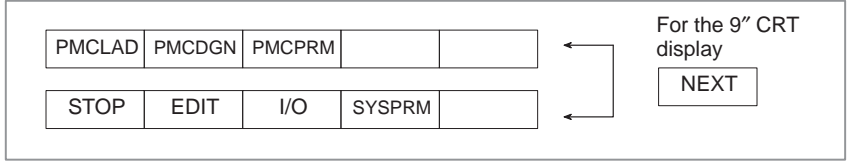

- (3) Press the PMC key to display the CNC screen. Then, set the MDI mode or emergency stop state.
- (4) Press the [SETTING] soft key to select the setting screen.
- (5) Key in 8000, then press the [INP–NO.] soft key. Data No. 8000 is displayed.
- (6) When the least significant bit (PWE) of data No. 8000 is 0, key in 1, then press the [INPUT] soft key. Then, PWE = 1 is set, and the CNC is placed in the alarm state.
- (7) Press the  $\begin{vmatrix} PMC \\ CNC \end{vmatrix}$  key to display the PMC screen.

(8) Press the [PCMCPRM] soft key then the [KEEPRL] soft key. A list

of keep relays is displayed. Position the cursor, using the [] key,

to the K17 data then key in 10. Next, press the  $\begin{bmatrix} INPUT \\ INSERT \end{bmatrix}$  key to set bit 1

of K17 to 1. (Memorize the K17 setting before making this modification as it will be used again in step (11).)

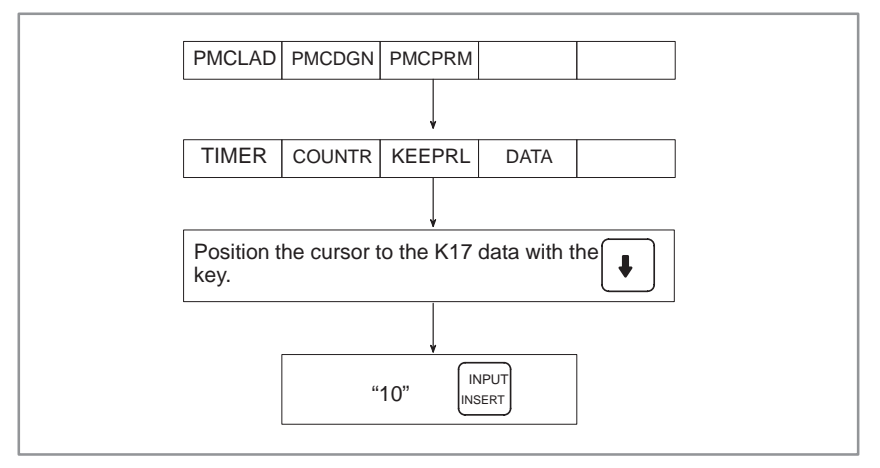

- (9) Press the 🖂 key (leftmost soft key) several times to display the soft key menu of (1).
- (10) Press the [I/O] soft key to display the I/O screen.
- (11) Key in the correct channel number from the keyboard, then press the  $\sqrt[|NPUT]_{|NSERT}$  key.

| Example: | "1" |  | key |
|----------|-----|--|-----|
|----------|-----|--|-----|

| <ul> <li>Channel number</li> </ul> | <ul> <li>(12) Press the [FDCAS] soft key to select the FANUC Floppy Cassette as the I/O device.</li> <li>(13) Press the [PCPRM] soft key to select PMC data as the data type.</li> <li>(14) Press the [WRITE] soft key to select data output.</li> <li>(15) Enter a desired file name from the keyboard, then press the [EXEC] key.<br/>Example: "@ABC" [EXEC] key</li> <li>Channel 1: JD5A, Channel 2: JD5B</li> </ul> |  |  |  |
|------------------------------------|----------------------------------------------------------------------------------------------------|--|--|--|
| • Transfer speed                   | Specify a desired value on the screen, displayed by pressing the [SPE]                                                                                                    |  |  |  |
| modification                       | key on the I/O screen.                                                                                                    |  |  |  |
| 3.2.2.3                            | 1 Display the pitch error screen.                                                                                                    |  |  |  |
| Pitch error<br>compensation data   | 1) Press the $\left( \overset{\text{SERVICE}}{\longrightarrow} \right)$ key.                                                                                                    |  |  |  |
| output                             | 2) Press the $\bigcirc$ function menu key.                                                                                                    |  |  |  |
|                                    | 3) Press the [CHAPTER] soft key.                                                                                                    |  |  |  |
|                                    | 4) Press the [PITCH] soft key.                                                                                                    |  |  |  |
|                                    | The pitch error screen can also be displayed by pressing the $\begin{bmatrix} SERVICE \end{bmatrix}$ key                                                                                                    |  |  |  |
|                                    | several times.                                                                                                    |  |  |  |
|                                    | 2 Press the b operation menu key to display [PUNCH] in the soft key                                                                                                    |  |  |  |
|                                    | <ul><li>3 Press the [PUNCH] soft key. Then, the soft key menu changes again to display the [PITCH] soft key.</li></ul>                                                                                                    |  |  |  |
|                                    | 4 Press the [PITCH] soft key to start pitch error compensation data output.                                                                                                    |  |  |  |
| 3.2.2.4                            | 1 Display the custom macro variable screen.                                                                                                    |  |  |  |
| Custom macro variable              | 1) Press the $setting$ key.                                                                                                    |  |  |  |
|                                    | 2) Press the $\bigcirc$ function menu key.                                                                                                    |  |  |  |
|                                    | 3) Press the [CHAPTER] soft key.                                                                                                    |  |  |  |
|                                    | 4) Press the [MACRO] soft key.                                                                                                    |  |  |  |
|                                    | The custom macro variable screen can also be displayed by pressing the $service$ key several times.                                                                                                    |  |  |  |
|                                    | 2 Press the 🕞 operation menu key to display [PUNCH] in the soft key menu.                                                                                                    |  |  |  |
|                                    | 3 Press the [PUNCH] soft key. Then, the soft key menu changes again to display the [COMMON VARIABLE 2] soft key.                                                                                                    |  |  |  |
|                                    | 4 Press the [COMMON VARIABLE 2] soft key to start custom macro variable value output.                                                                                                    |  |  |  |

| 3.2.2.5<br>Tool offset data output | 1<br>2<br>3<br>4 | <ul> <li>Display the tool output value screen.</li> <li>1) Press the offset key.</li> <li>2) Press the control function menu key.</li> <li>3) Press the [CHAPTER] soft key.</li> <li>4) Press the [TOOL] soft key.</li> <li>The tool offset value screen can also be displayed by pressing the offset key several times.</li> <li>Press the press the press the pressing the operation menu key to display [PUNCH] in the soft key menu.</li> <li>Press the [PUNCH] soft key. Then, the soft key menu changes again to display the [TOOL] soft key.</li> </ul> |
|------------------------------------|------------------|----------------------------------------------------------------------------------------------------|
|                                    | т                | ress are [1001] son key to start toor onset data output.                                                                                                    |
| 3.2.2.6                            | 1                | Select edit mode.                                                                                                    |
| Part program output                | 2                | 1) Press the Proglam contents screen.                                                                                                    |
|                                    |                  | <ol> <li>Press the function many kay.</li> </ol>                                                                                                    |
|                                    |                  | <ul> <li>2) Press the [CHAPTER] soft key</li> </ul>                                                                                                    |
|                                    |                  | <ul><li>4) Press the [TEXT] soft key.</li></ul>                                                                                                    |
|                                    |                  | The program contents screen can also be displayed by pressing the $PROG$ key several times.                                                                                                    |
|                                    | 3                | Press the D operation menu key to display [PUNCH] in the soft key                                                                                                    |
|                                    | 4                | Press the [PUNCH] soft key. Then, the soft key menu changes again as shown below.                                                                                                    |
|                                    |                  | ALL THIS PROGRAM (PROG#) FILE#                                                                                                    |
|                                    |                  | 1) Outputting all programs                                                                                                    |
|                                    |                  | Press the [ALL] soft key.                                                                                                    |
|                                    |                  | 2) Outputting a specified program                                                                                                    |
|                                    |                  | Press the [(PROG#)] soft key, then key in a desired program<br>number. Then, the soft key menu displays [EXEC]. Press the<br>[EXEC] soft key to start output of the program having the specified<br>program number.                                                                                                    |
|                                    |                  | <ol> <li>Outputting the program currently displayed on the screen<br/>Press the [THIS PROGRAM] soft key.</li> </ol>                                                                                                    |

# 3.2.3 Data Input

| <b>3.2.3.1</b>        | 1 | Set the emergency stop state.                                                                                                    |
|-----------------------|---|----------------------------------------------------------------------------------------------------|
| CNC parameter input 2 | 2 | Display the parameter screen.                                                                                                    |
|                       |   | 1) Press the $service$ key.                                                                                                    |
|                       |   | 2) Press the $\bigcirc$ function menu key.                                                                                                    |
|                       |   | 3) Press the [CHAPTER] soft key.                                                                                                    |
|                       |   | 4) Press the [PARAM] soft key.                                                                                                    |
|                       |   | The parameter screen can also be displayed by pressing the $service$ key                                                                                               |
|                       |   | several times.                                                                                                    |
| 3                     | 3 | Check that bit 0 of setting data No. 8000 is set to 1. If the bit is set to 0, set the bit to 1 according to the parameter setting procedure described in Section 3.1. |
| 4                     | 4 | Press the 🗁 operation menu key to display [READ] in the soft key menu.                                                                                                 |
| 5                     | 5 | Press the [READ] soft key. Then, the soft key menu changes again to display the [PARAM] soft key.                                                                      |
| 6                     | 6 | Press the [PARAM] soft key to start parameter input.                                                                                                    |
| 7                     | 7 | Upon the completion of parameter input, turn the power off, then back on again.                                                                                        |
|                       |   |                                                                                                    |

### 3.2.3.2 Inputting CNC parameter

• PMC–NA

(1) Setting the input/output channel

When inputting and outputting data, the input/output channel must be correctly set. Once the input/output channel has been set, the setting is maintained even after the CNC is turned off. Therefore, further channel setting is normally not required. If the input/output channel must be again set for some reason, follow the steps below.

1. Press the  $\begin{bmatrix} PMC \\ CNC \end{bmatrix}$  key to display the PMC screen. When the lower soft

key list as shown in the figure below is displayed on the PMC screen, steps **2.** to **8.** are not needed.

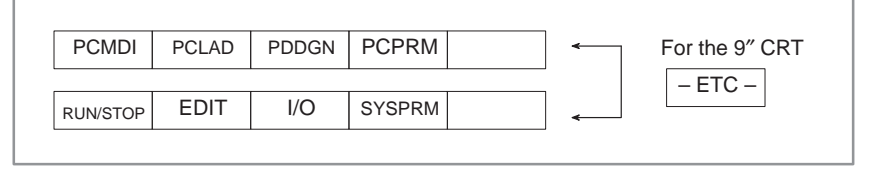

Press the PMC key to display the NC screen. Then put the CNC in the MDI mode or emergency stop mode.

\_\_\_\_ 214 \_\_\_\_

- **3.** Press the [SETTING] soft key to display the setting screen.
- **4.** Enter 8000 and press the [INPU–NO.] soft key. Parameter No. 8000 is now displayed.
- **5.** If PWE, the lowest bit of parameter No. 8000, is set to 0, change it to 1. Then press the [INPUT] soft key. This sets the PWE bit to 1 and puts the NC in the alarm mode.
- 6. Press the  $\begin{bmatrix} PMC \\ CNC \end{bmatrix}$  key to display the PMC screen.
- 7. Press the [PCPRM] soft key. Then press the [KEEPRL] soft key to display the keep relay screen. Press the ↓ page key until the screen which contains the K17 data line is displayed. When this screen is displayed, place the cursor at the K17 data using the cursor keys. Then enter 10000000 and press the <sup>INPUT</sup> key. This sets the highest bit of the K17 data to 1. (Keep record of the original K17 data until step 10.)

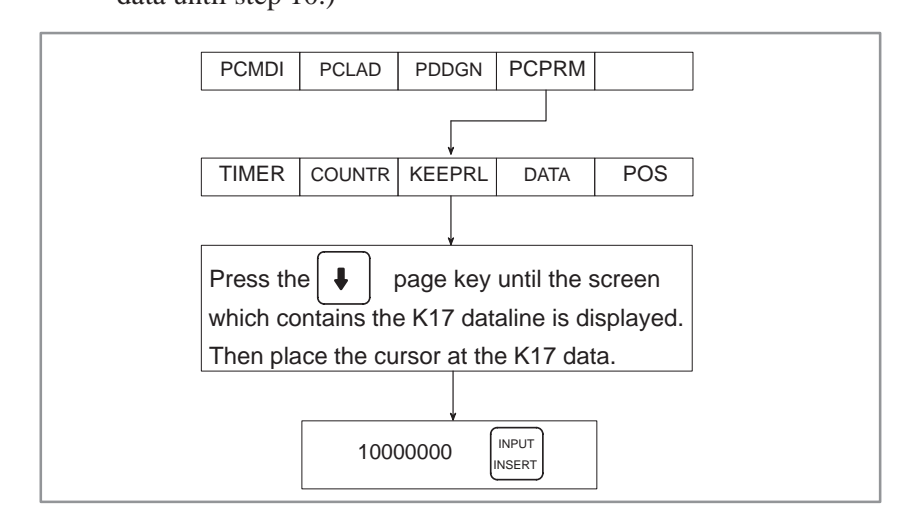

- **8.** Press the return key on the left of the soft keys several times to display the soft key menu as shown in the figure in step **1**.
- **9.** Press the soft keys [I/O], [FDCAS], and [CHANEL] in that order. Then enter the valid channel number using the keyboard and press the [EXEC] key.

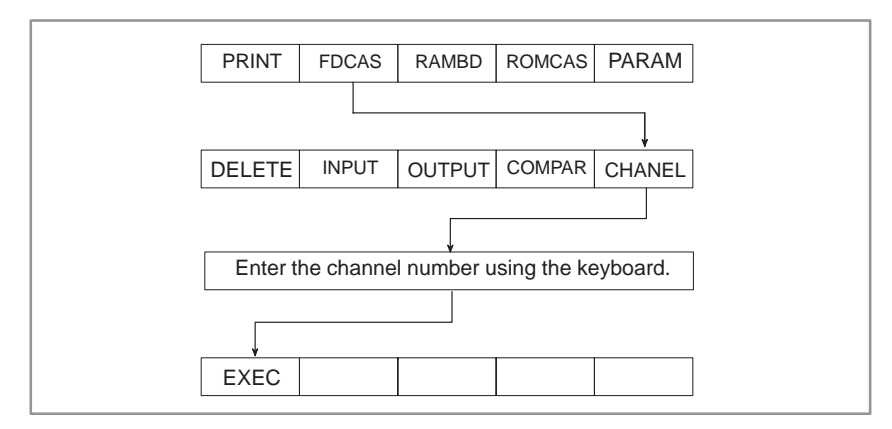

**10.**If the K17 data for the keep relay was changed in step **7.**, restore it to the original setting.

#### NOTE

To change the baud rate, press the [PCPRM] soft key on the menu as shown in the figure in step **1.**, and press the [MODE] soft key. Then place the cursor at DATA TRANSFER RATE (AUX) using the key. Press the soft key to display the desired baud rate.

# 3.2.3.3 Inputting PMC data

- **1.** Connect the reader/punch inerface of the CNC to the input device which contains PMC data. Then turn the CNC on.
- 2. Put the CNC in the MDI mode or emergency stop mode.
- 3. Press teh [SETTING] soft key to display the setting screen.
- **4.** Enter 8000 and press the [INP–NO.] softkey. Prameter No. 8000 is displayed.
- **5.** If PWE, the lowest bit of paramter No. 8000, is set to 0, change it to 1. Then press the [INPUT] soft key. This sets the PWE bit to 1 and puts the NC in the alarm mode.
- 6. Press the  $\begin{bmatrix} PMC \\ CNC \end{bmatrix}$  soft key to display the PMC screen.

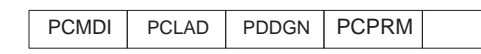

**7.** Press the PCPRM soft key to display teh PC parameter screen. The sofy keys are displayed as shouwn below.

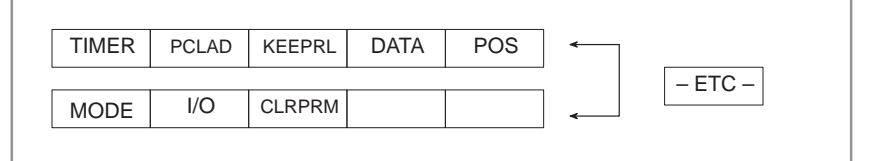

8. Press the I/O soft key. (For 9" CRT, press the [-ETC-] key.)

INPUT OUTPUT

**9.** Press the INPUT sofy key. Then enter the name or number of the file and press the [EXEC] key.

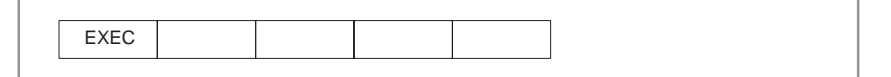

**10.** The corresponding addresses are displayed to show that the data has been correctly ihnput.

#### NOTE

When data is read, if RAM ENABLE OFF is displayed, this means that the RAM for the PMC is protected. Press the [MODE] soft key on the menu as shown in the figure in step **7.**, Then place the cursor at RAM ENABLE using the key and press the [ON] softkey.

(1) Connect a PMC data input device to the reader/punch interface, then turn on the power.

(2) Press the  $\begin{bmatrix} PMC \\ CNC \end{bmatrix}$  key to display the PMC screen. When the soft keys in the lower row shown below are displayed, operations (1) through (9) are not required.

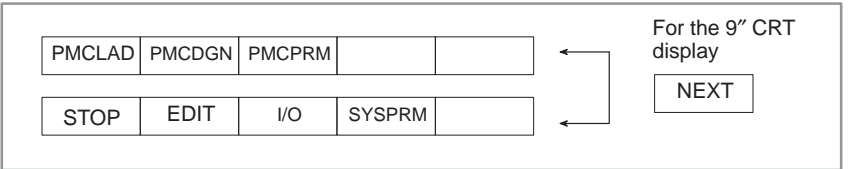

(3) Press the  $\begin{bmatrix} PMC \\ CNC \end{bmatrix}$  key to display the CNC screen. Then, set MDI mode or the emergency stop state.

(4) Press the [SETTING] soft key to select the setting screen.

- (5) Key in 8000, then press the [INP–NO.] soft key. Data No. 8000 is displayed.
- (6) When the least significant bit (PWE) of data No. 8000 is 0, key in 1, then press the [INPUT] soft key. Then, PWE = 1 is set, and the CNC is placed in the alarm state.
- (7) Press the  $\begin{bmatrix} PMC \\ CNC \end{bmatrix}$  key to display the PMC screen.

(8) Press the [PCMCPRM] soft key then the [KEEPRL] soft key. A list

of keep relays is displayed. Position the cursor, using the  $|\downarrow|$  key,

to the K17 data then key in 10. Next, press the [INPUT] key to set bit 1

of K17 to 1. (Memorize the K17 setting before making this modification as it will be used again in step (11).)

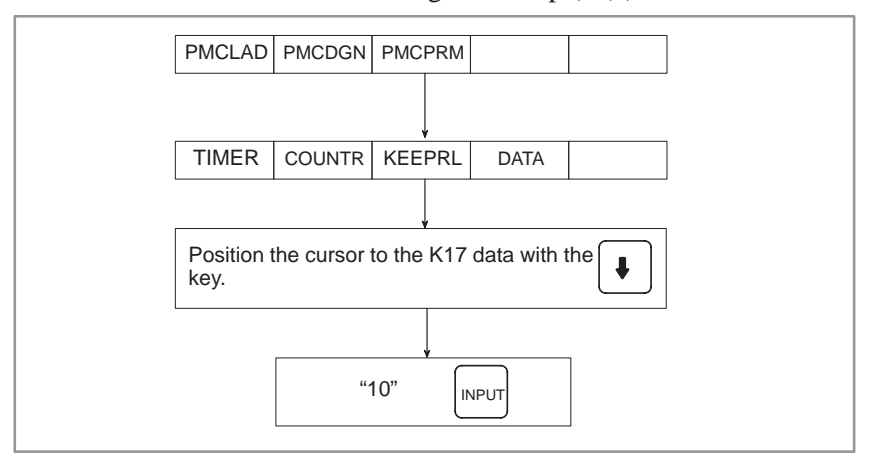

#### • PMC–NB

|                                                     | <ul> <li>(9) Press the  key (leftmost soft key) several times to display the soft key menu of (1).</li> <li>(10) Press the [I/O] soft key to display the I/O screen.</li> <li>(11) Key in the correct channel number from the keyboard, then press the  keyboard, then press the  keyboard key.</li> <li>Example: "1"  key</li> <li>(12) Press the [FDCAS] soft key to select the FANUC Floppy Cassette</li> </ul> |
|-----------------------------------------------------|----------------------------------------------------------------------------------------------------|
|                                                     | as the I/O device.                                                                                                    |
|                                                     | <ul><li>(13) Press the [READ] soft key to select data input.</li><li>(14) Set the americanaly stop state</li></ul>                                                                                                    |
|                                                     | <ul><li>(14) Set the energency stop state.</li><li>(15) Enter a desired file number from the keyboard, then press the [EXEC] key.</li><li>Example: "1" [EXEC] key</li></ul>                                                                                                    |
| Channel number                                      | Channel 1: JD5A, Channel 2: JD5B                                                                                                    |
| <ul> <li>Transfer speed<br/>modification</li> </ul> | Specify a desired value on the screen displayed by pressing the [SPEED] key on the I/O screen.                                                                                                    |
| 3.2.3.4<br>Pitch error<br>compensation data input   | <ol> <li>Set the emergency stop state.</li> <li>Display the parameter screen.         <ol> <li>Press the <ul></ul></li></ol></li></ol>                                                                                                    |
| 3.2.3.5<br>Custom macro variable<br>value input     | <ol> <li>Select edit mode.</li> <li>Set memory protection key KEY2 to ON (KEY2 = 1).</li> <li>Prepare a program for custom macro variable value input on the I/O device side.</li> <li>Display the program contents screen.         <ol> <li>Press the PROG key.</li> <li>Press the I function menu key.</li> </ol> </li> </ol>                                                                                    |

| 3) | Press | the | [CHAP | TER] | soft key. |
|----|-------|-----|-------|------|-----------|
|----|-------|-----|-------|------|-----------|

4) Press the [TEXT] soft key.

The program contents screen can also be displayed by pressing the

PROG key several times.

- 5 Press the ▷ operation menu key to display [READ] in the soft key menu.
- 6 Press the [READ] soft key, then enter  $O_{?}$  Program Number . Next,

press the [EXEC] soft key to register the program for macro variable value input.

NOTE For Program Number, enter the number of the program to be used.

7 Select memory (automatic operation) mode, then press the cycle start button to start automatic operation.

The program runs, and the custom macro values are set.

- 8 Upon the completion of the operation, display the custom macro variable screen.
- 9 By switching between pages with the page keys 1 and 1, check that the custom macro variable values have been entered correctly.

10 Select edit mode.

11 Display the program contents screen.

12 Delete the program registered for custom macro variable value input.

| Enter | $O_{\gamma}$ |  | Program Number |  | DELETE | to delete the program. |
|-------|--------------|--|----------------|--|--------|------------------------|
|-------|--------------|--|----------------|--|--------|------------------------|

#### 3.2.3.6 Tool offset data input

- 1 Select edit mode.
- 2 Set memory protection key KEY1 to ON (KEY1 = 1).
- 3 Prepare a program for tool offset data input on the I/O device side.
- 4 Display the program contents screen.
  - 1) Press the PROG key.
  - 2) Press the  $\frown$  function menu key.
  - 3) Press the [CHAPTER] soft key.

4) Press the [TEXT] soft key.

The program contents screen can also be displayed by pressing the ROG key several times.

- 5 Press the 🕞 operation menu key to display [READ] in the soft key menu.
- 6 Press the [READ] soft key, then enter  $|O_2|$  Program Number . Next,

press the [EXEC] soft key to register the program for tool offset data input.

\* For Program Number, enter the number of the program to be used.

|                                     |                  | <ul> <li>7 Select memory (automatic operation) mode, then press the cycle start button to start automatic operation. The program runs, and the tool offset data is set.</li> <li>8 Upon the completion of the operation, display the tool offset value screen.</li> <li>9 By switching between pages with the page keys ↑ and ↓, check that the tool offset data has been entered correctly.</li> <li>10 Select edit mode.</li> <li>11 Display the program contents screen.</li> <li>12 Delete the program registered for tool offset data input. Enter O<sub>?</sub> Program Number of the operation of the program.</li> </ul> |                                                                                                    |                                                                                                    |                                                                                          |                                                       |           |                        |                         |
|-------------------------------------|------------------|----------------------------------------------------------------------------------------------------|----------------------------------------------------------------------------------------------------|----------------------------------------------------------------------------------------------------|------------------------------------------------------------------------------------------|-------------------------------------------------------|-----------|------------------------|-------------------------|
| 3.2.3.7<br>Part program registratio |                  | 1 Check                                                                                                    | and set t                                                                                                    | he follov                                                                                                    | ving par                                                                                 | ameters                                               | as requir | ed.                    |                         |
| r art program rogion and            | #7               | #6                                                                                                    | #5                                                                                                    | #4                                                                                                    | #3                                                                                       | #2                                                    | #1        | #0                     |                         |
| 0011                                |                  |                                                                                                    |                                                                                                    |                                                                                                    |                                                                                          |                                                       | ,,,,      | NE8                    |                         |
| 2200                                | #7<br>NPE<br>NM9 | Specifies<br>enabled or<br>0 : Enabl<br>1 : Disab<br>#6<br>Specifies<br>codes in p<br>0 : Regar<br>1 : Not re<br>Specifies<br>registration<br>0 : Regar<br>1 : Not re                                                                                                    | whether<br>r disabled<br>ed<br>led<br>#5<br>whether I<br>orogram r<br>ded as pr<br>egarded a<br>whether N<br>on.<br>ded as a<br>garded as a | the edit<br>1.<br>#4<br>NM9<br>M02, M3<br>registrati<br>rogram e<br>s progra<br>M99 is to<br>program<br>s a progr | #3<br>NPE<br>30, and N<br>on.<br>nd codes<br>m end cod<br>be regar<br>end cod<br>ram end | #2<br>199 are to<br>sodes<br>ded as a p<br>le<br>code | #1        | #0<br>#0<br>rded as pr | 9 is to be<br>ogram end |
| 2201                                | #7               | #6                                                                                                    | #5                                                                                                    | #4                                                                                                    | #3                                                                                       | #2                                                    | #1        | #0                     |                         |
| 2201                                | ND9              | Specifies<br>enabled of<br>0 : Enabl<br>1 : Disab<br>2 Sel<br>3 Set                                                                                                    | whether<br>r disabled<br>ed<br>led<br>ect edit n<br>memory                                                                                  | the edit<br>1.<br>node.<br>protecti                                                                               | ing of I                                                                                 | Drograms                                              | O9000     | to O9999               | 19 is to be             |

4 Prepare a program for part program input on the I/O device side.

- 5 Display the program contents screen.
  - 1) Press the |PROG| key.
  - 2) Press the  $\frown$  function menu key.
  - 3) Press the [CHAPTER] soft key.
  - 4) Press the [TEXT] soft key.

The program contents screen can also be displayed by pressing the PROG key several times.

- 6 Press the ▷ operation menu key to display [READ] in the soft key menu.
- 7 Press the [READ] soft key. Then, the soft key menu changes again as shown below.

| ALL PROGRAM (PROG#) | FILE# | Ξ# |  |
|---------------------|-------|----|--|
|---------------------|-------|----|--|

(1) Input of all programs

Press the [ALL] soft key.

(2) Input of one program (with a program number specified)

Press the [(PROG#)] soft key, key in a desired program number, then press the [EXEC] soft key. The program is entered with the typed program number.

(3) Output of one program (with no program number specified)

Press the [PROGRAM] soft key. Then, soft keys [NEW] and [ADD] are displayed. When you press the [NEW] soft key, the program is entered with its number already assigned. When you press the [ADD] soft key, the program is entered at the end of the currently selected program.

# 3.2.4 15–MFB Data Input/Output

#### 3.2.4.1 Conversational data input/output

Conversational data is read from an external storage device (reader), or punched out to an external storage device (punch). For conversational data input/output, the data input/output screen shown below, which is an auxiliary screen, is used.

| D | ATA INPUT/OUTPUT                                   |                                 | 01000 | N01000 |
|---|----------------------------------------------------|---------------------------------|-------|--------|
|   | 1) PARAMETER                                       | : P-9999                        |       |        |
|   | 2) TOOL FILE                                       | : т-9999                        |       |        |
|   | 3) CUTTING CONDITION FILE                          | : F-9999                        | No.   | DATA   |
|   | 4) PRE-TOOL LIST                                   | : R-9999                        | 0060  | 1      |
|   | 5) PASCAL                                          | : S-9999 OR                     |       |        |
|   | 6) CONVERSATIONAL DATA                             | : M-9999 PUNCH                  |       |        |
| > | 7) PROGRAM<br>1 PROGRAM<br>ALL PROGRAM<br>: 0 ???? | : 0????<br>: 0-9999<br>:,0 ???? |       |        |
|   | READ PUNCH                                         |                                 |       |        |

As shown on the above screen, conversational data can be read or punched by entering necessary address and program number information and pressing the respective soft key. The procedure is described below.

| 3.2.4.2                   | 1. Set a data input/output parameter.                                                                                                    |
|---------------------------|----------------------------------------------------------------------------------------------------|
| Conversational data input | • Press conversational function key setting to display the setting screen.                                                                |
|                           | • Set a parameter required for data input/output. In the parameter, set the same data as that of the NC parameter having the same number. |
|                           | 2. For program input, release the memory protection set using protection key KEY3.                                                        |
|                           | 3. For parameter input, enable parameter setting by NC mode setting (PWE = 1).                                                            |
|                           | 4. Mount the floppy disk containing the data to be entered.                                                                               |

5. Display the data input/output screen.

6. Enter address and program number information.

| Parameter              | : | P+                                          | 9 | 9 | 9 | 9 |
|------------------------|---|---------------------------------------------|---|---|---|---|
| Tool file              | : | T                                           | 9 | 9 | 9 | 9 |
| Cutting condition file | : | (F <sup>∞</sup> , (−)                       | 9 | 9 | 9 | 9 |
| Pre-tool list          | : | R                                           | 9 | 9 | 9 | 9 |
| PASCAL                 | : | S <sub>¥</sub> <sup>−</sup> <sub>+</sub>    | 9 | 9 | 9 | 9 |
| Conversational data    | : | $M_{sp}$ $-$                                | 9 | 9 | 9 | 9 |
| All programs           | : | $\left[ O_{2} \right] \left[ - \right]_{+}$ | 9 | 9 | 9 | 9 |

7. Press [READ] to read the specified data.

(Notes on program input)

- Specifying the conversational parameter (No. 000/RDAL) enables the entry of all programs simply by pressing [READ] without entering O–9999.
- Enter  $O_? \xrightarrow{-} 9 9 9 9 ..., R E_s P_<$ , in this order, to replace the program with a previously registered

in this order, to replace the program with a previously registered program having the same program number.

# 3.2.4.3 Conversational data output output 1. Set a data input/output parameter. (See Item 1 of Section 3.2.4.2.) 2. For program output, set a desired punch code with the conversational setting data (No. 058/EIA). 3. Set the I/O device to enable output. 4. Display the data input/output screen. 5. Enter address and program number information. (See Item 6 of Section 3.2.4.2.)

6. Press [PUNCH] to punch the specified data.

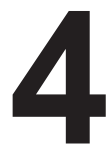

# INTERFACE BETWEEN NC AND PMC

This chapter describes the signals between the machine operator's panel, power magnetics cabinet and the PMC, connection of the signals between PMC and CNC, and confirmation method of on/off state of these signals. It also describes system configuration of PMC, parameters of PMC, ladder and how to display time chart of the signals on the CRT. It also describes a method of inputting/outputting PMC parameters to an external device.

| 4.1 | GENERAL OF INTERFACE             | 225 |
|-----|----------------------------------|-----|
| 4.2 | SPECIFICATION OF PMC             | 226 |
| 4.3 | PMC SYSTEM CONFIGURATION         | 230 |
| 4.4 | PMC SCREEN                       | 231 |
| 4.5 | SIGNAL AND SYMBOL CORRESPONDENCE |     |
|     | TABLE                            | 253 |

# 4.1 GENERAL OF INTERFACE

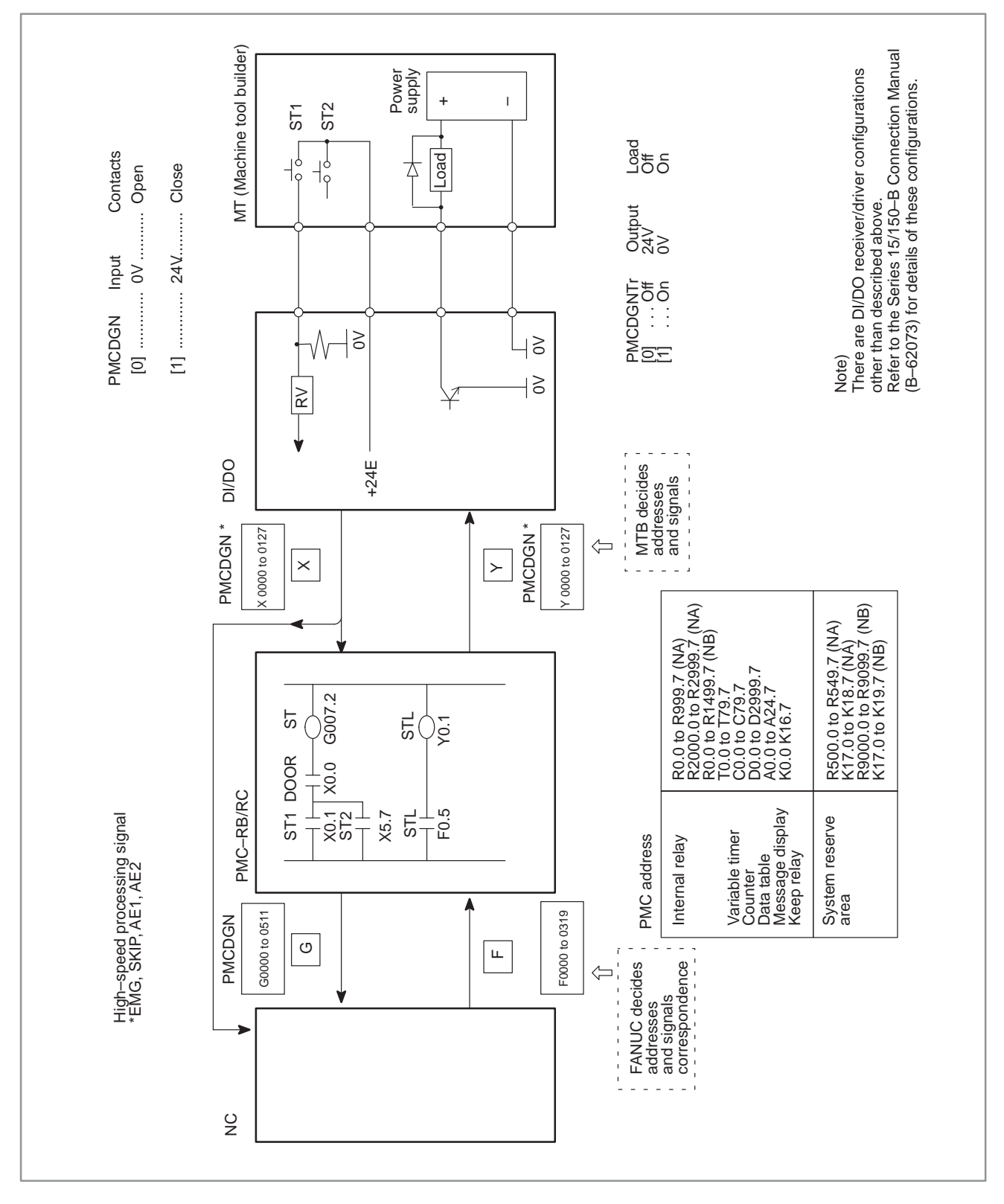

\_\_\_\_ 225 \_\_\_\_

# 4.2 SPECIFICATION OF PMC

# 4.2.1 Specification

| Model                       |             | PMC-RA1                            | PMC-RB3                            |  |
|-----------------------------|-------------|------------------------------------|------------------------------------|--|
| Programming method la       | inguage     | Ladder<br>C<br>PASCAL              | Ladder<br>C                        |  |
| Number of ladder level      |             | 3                                  | 3                                  |  |
| Level-1 Cycle Time          |             | 8 ms                               | 8 ms                               |  |
| Basic Instruction Execu     | tion Time   | 0.2<br>(μs/step)                   | 0.1<br>(μs/step)                   |  |
| Program capacity            |             |                                    |                                    |  |
| Ladder (step)               |             | Approx. 8,000                      | Approx. 8,000                      |  |
|                             |             | Approx.16,000                      | Approx. 8,000                      |  |
|                             |             |                                    | Approx.16,000<br>(Note2)           |  |
|                             |             |                                    | Approx.24,000<br>(Note2)           |  |
| Symbol/comment (Not         | e 1)        | 1 to 64KB                          | 1 to 128KB                         |  |
| Message                     |             | 0.1 to 64KB                        | 0.1 to 64KB                        |  |
| Language only               |             | Max.896KB                          | Max.896KB                          |  |
| Instruction (Basic<br>(Fund | c)<br>tion) | 12 kinds<br>51 kinds               | 14 kinds<br>68 kinds               |  |
| Internal relay              | (R)         | 2000 byte                          | 1618 byte                          |  |
| Message request             | (A)         | 25 byte                            | 25 byte                            |  |
| Non-volatile                |             |                                    |                                    |  |
| Var. Timer                  | (T)         | 80 byte                            | 80 byte                            |  |
| Counter                     | (C)         | 80 byte                            | 80 byte                            |  |
| Keep relay                  | (K)         | 19 byte                            | 20 byte                            |  |
| Data table                  | (D)         | 3000 byte                          | 3000 byte                          |  |
| Subprogram                  | (P)         | -                                  | 512 programs                       |  |
| Label                       | (L)         | -                                  | 9999 labels                        |  |
| Fixed timer                 |             | Timer No. 100<br>devices specified | Timer No. 100<br>devices specified |  |
| Input/output                |             |                                    |                                    |  |
| • I/O Link                  | (I)         | 1024 points max.                   | 1024 points max.                   |  |
|                             | (O)         | 1024 points max.                   | 1024 points max.                   |  |
| Sequence program stor       | age media   | Flash memory                       | Flash memory                       |  |

#### NOTE

1 The standard sizes of a symbol, comment, and message are as follows:

| ſ | Data            | PMC-NA | PMC-NB |
|---|-----------------|--------|--------|
|   | Symbol, comment | 16KB   | 28KB   |
|   | Message         | 4KB    | 2.1KB  |

2 The use of more than about 8000 ladder program steps requires the installation of optional DRAM.

# 4.2.2 Address

| Char-<br>acter | Signal description         | Byte               | Address                                                     |                                                        |
|----------------|----------------------------|--------------------|-------------------------------------------------------------|--------------------------------------------------------|
| G              | PMC→CNC                    | 512                | G0.0 to G511.7                                              |                                                        |
| F              | CNC→PMC                    | 320                | F0.0 to F319.7                                              |                                                        |
| Y              | PMC→MT                     | 128                | Y0.0 to Y127.7                                              |                                                        |
| Х              | MT→PMC                     | 128                | X0.0 to X127.7                                              |                                                        |
| A              | Message<br>request signal  | 25                 | A0.0 to A24.7                                               |                                                        |
| R              | Internal relay<br>(NA)     | 1000<br>50<br>1000 | R0.0 to R499.7<br>R500.0 to R549.7<br>R2000.0 to R2999.7    | Operation results<br>(reserved by the<br>system)       |
|                | Internal relay<br>(NB)     | 1500<br>50<br>18   | R0.0 to R1499.7<br>R9000.0 to R9099.7<br>R9100.0 to R9117.7 | Operation results<br>(reserved by the<br>system)       |
| Т              | Variable timer             | 80                 | T0.0 to T79.7                                               |                                                        |
| К              | Keep relay<br>(NA)<br>(NB) | 17<br>2<br>3       | K0.0 to K16.7<br>K17.0 to K18.7<br>K17.0 to K19.7           | Reserved by the<br>system<br>Reserved by the<br>system |
| С              | Counter                    | 80                 | C0.0 to C79.7                                               |                                                        |
| D              | Data table                 | 3000               | D0.0 to D2999.7                                             |                                                        |

# 4.2.3 Built–in Debug Function

|                                | 1                                                                                                    |
|--------------------------------|----------------------------------------------------------------------------------------------------|
| Function                       | Contents                                                                                                    |
| Display of sequence program    | Dynamic display of ladder diagram                                                                                                    |
| Diagnostic function            | <ul> <li>Title data display</li> <li>Signal status (symbol can be displayed)</li> <li>PMC alarm display</li> <li>Signal trace</li> <li>Memory contents display</li> <li>Signal waveform display (PMC–NB only)</li> <li>Task status display</li> <li>I/O connection status display</li> </ul> |
| Setting and displaying data    | <ul> <li>Variable timer</li> <li>Counter</li> <li>Keep relay</li> <li>Data table</li> </ul>                                                                                                    |
| Sequence program edit function | Ladder diagram editing                                                                                                    |

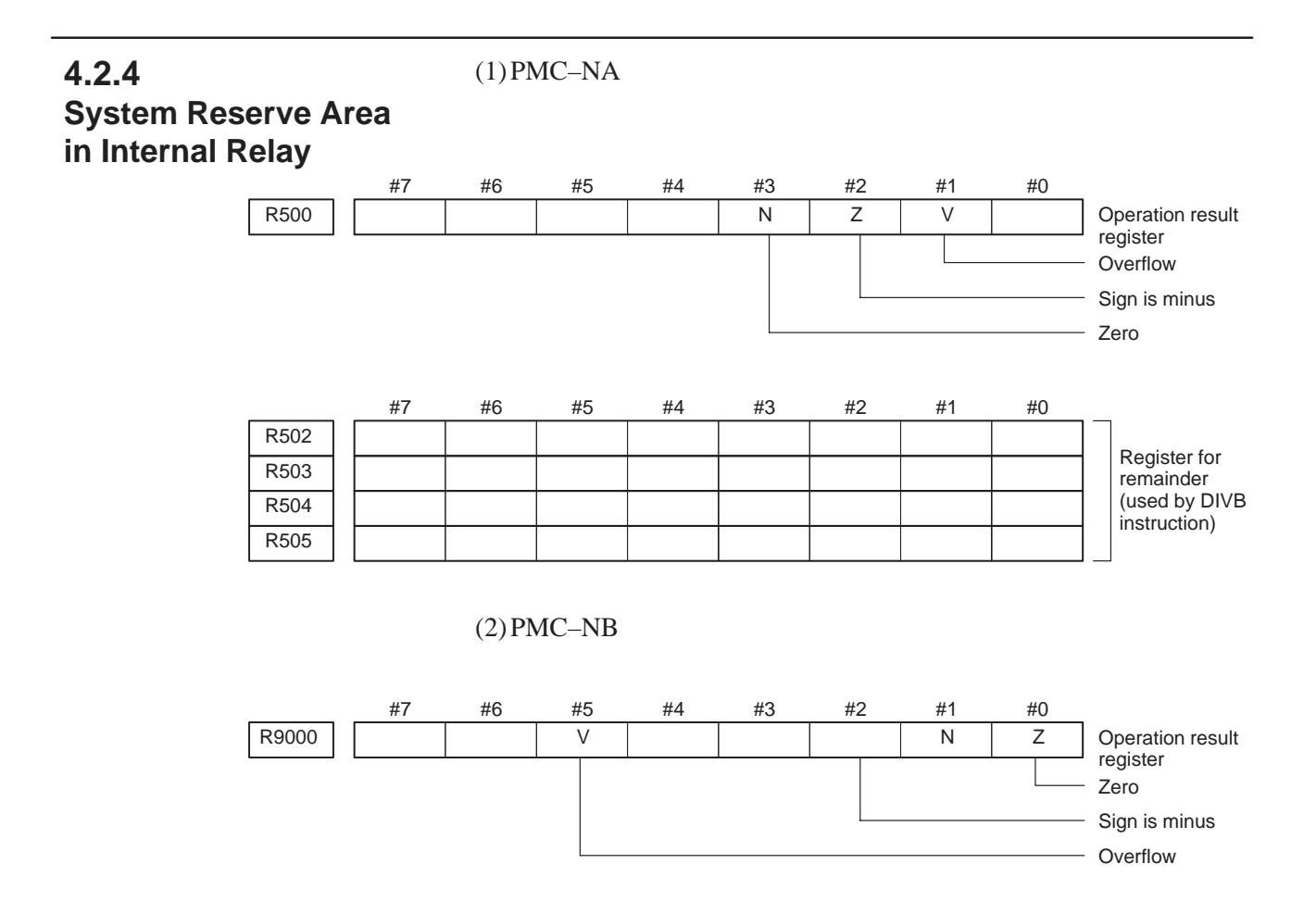

|       | _ | #7 | #6 | #5 | #4 | #3 | #2 | #1 | #0 |                            |
|-------|---|----|----|----|----|----|----|----|----|----------------------------|
| R9002 |   |    |    |    |    |    |    |    |    |                            |
| R9003 | Γ |    |    |    |    |    |    |    |    | remainder<br>(used by DIVB |
| R9004 | Γ |    |    |    |    |    |    |    |    |                            |
| R9005 |   |    |    |    |    |    |    |    |    |                            |

# 4.2.5 Execution Period of PMC

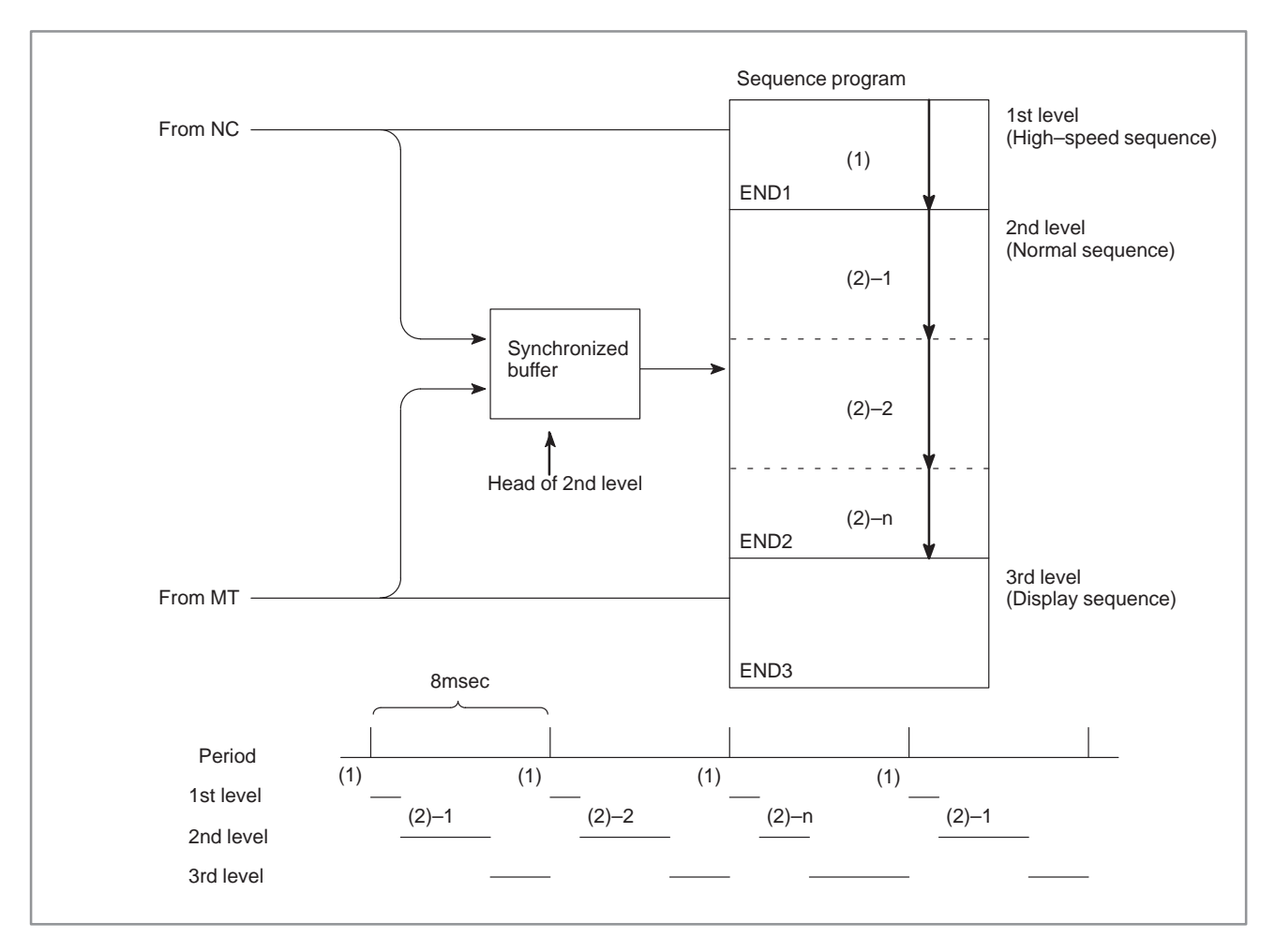

# 4.3 PMC SYSTEM CONFIGURATION

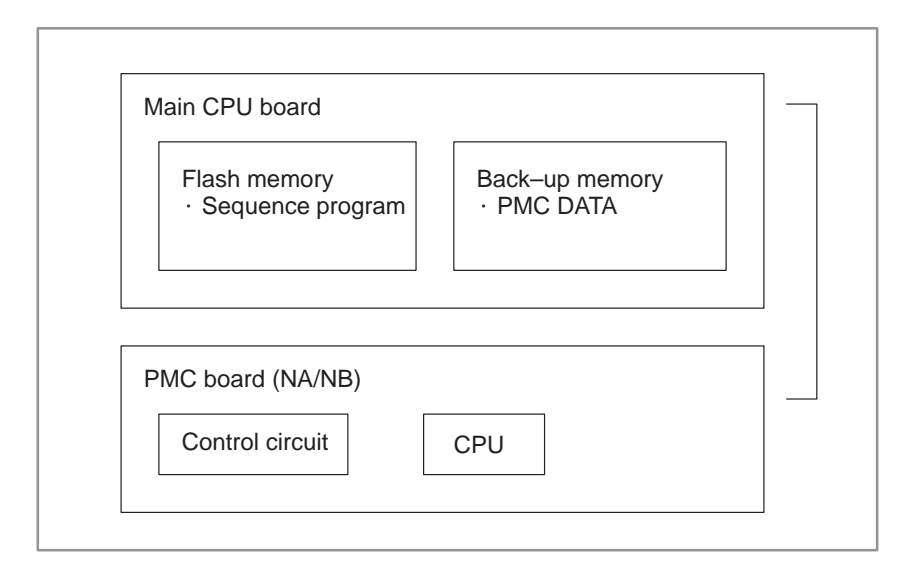

# 4.4 PMC SCREEN

# 4.4.1 Display Method

#### • PMC-NA

To display the PMC screen, press the  $\left[\begin{array}{c} PMC\\ CNC \end{array}\right]$  key.

| THERE IS NO ALARM <                                                                                | — Displays the alarm status.                                                       |
|----------------------------------------------------------------------------------------------------|------------------------------------------------------------------------------------|
| [PCMDI][PCLAD][PCDGN][PCPRM][ ]<br>PMC parame<br>PMC diagnos<br>Ladder dyna<br>User PMC so         | eter screen<br>stic screen<br>mic display<br>creen                                 |
| [ RUN ][ EDIT ][ I/O ][SYSPRM][ ]<br>System para<br>Inputting/out<br>Editing seque<br>Running/stop | meter screen<br>butting sequence program<br>ence program<br>oping sequence program |

#### • PMC-NB

| PMC CONTROL SYSTEM MENU MONIT RUN                                                                                                    |                                                      |
|----------------------------------------------------------------------------------------------------|------------------------------------------------------|
| SELECT ONE OF FOLLOWING SOFT KEYS                                                                                                    |                                                      |
| PMCLAD: DYNAMIC LADDER DISPLAYPMCDGN: DIAGNOSIS FUNCTIONPMCPRM: PARAMETER (T/C/K/D)RUN/STOP: RUN/STOP SEQUENCE PROGRAMEDIT: EDIT SEQUENCE PROGRAMI/O: I/O SEQUENCE PROGRAMSYSPRM: SYSTEM PARAMETERMONIT: PMC MONITOR                                                                             | ₩hen<br>built–in<br>program-<br>mer is run-<br>ning. |
| $ \left( \begin{array}{c} PMCLAD \end{array} \right) \left( \begin{array}{c} PMCDGN \end{array} \right) \left( \begin{array}{c} PMCPRM \end{array} \right) \left( \begin{array}{c} \end{array} \right) \left( \begin{array}{c} \end{array} \right) \left( \begin{array}{c} \end{array} \right) $ | )                                                    |
| PMC parameter screen<br>Status display of PMC I/O sign<br>Dynamic display of sequence p                                                                                                    | al<br>program                                        |
| $\left(\begin{array}{c} \text{stop} \end{array}\right) \left(\begin{array}{c} \text{edit} \end{array}\right) \left(\begin{array}{c} \text{i/o} \end{array}\right) \left(\begin{array}{c} \text{sysprm} \end{array}\right) \left(\begin{array}{c} \text{monit} \end{array}\right)$                |                                                      |
| System parameter<br>Input/output of sequence p<br>Editing sequence p<br>RUN/STOP of sequ                                                                                                    | screen<br>Jence program<br>rogram<br>Jence           |
# 4.4.2 PMCLAD Screen

Press soft key **[PMCLAD]**, and a sequence program is displayed dynamically and operation monitoring can be confirmed :

## • PMC-NA

| Ladder display       | Numb                                                                              | er of net displayed<br>RUN/STOP :<br>↓ | d<br>status |
|----------------------|-----------------------------------------------------------------------------------|----------------------------------------|-------------|
| LADDER N<br>LOG1     | IET 0001-0004 MC                                                                  | DNIT RUN                               | – Comment   |
| x008.4               | *ESP                                                                              | EMERGENCY<br>STOP                      |             |
|                      | POR                                                                               | POWER ON<br>RESET                      |             |
| ( TOP ) ( BOTTOM ) ( | ( SRCH ) ( W-SRCH                                                                 | I)(N-SRCH)                             |             |
| Other soft keys      | $\left(\begin{array}{c} \\ \\ \\ \\ \\ \\ \\ \\ \\ \\ \\ \\ \\ \\ \\ \\ \\ \\ \\$ | Switched ea                            | ch          |

• Contents displayed

|       | Display                    |                               |         |       |
|-------|----------------------------|-------------------------------|---------|-------|
| Color | Monochrome<br>PDP          | Monochrome<br>STN             | Contact | Relay |
| Green | Dark<br>(low intensity)    | Dark or<br>normal video(*)    | Open    | Off   |
| White | Bright<br>(high intensity) | Bright or<br>reverse video(*) | Close   | On    |

\* If the gray scale of the PMC mode screen is set to UNUSE, "reverse/normal video" is selected.

| • | Search | method |
|---|--------|--------|
| - | Search | method |

• PMC–NB

- 1. Use the cursor keys to change display positions.
- 2. [TOP]:Searches top of ladder.
- 3. [BOTTOM]:Search bottom of ladder.
- 4. Address.bit,[SRCH] or Signal name, [SRCH]
- 5. Address.bit,[W-SRCH] or Signal name ,[W-SRCH]
- 6. Net no.[N-SRCH]:Ladder is displayed from the specified net.
- 7. Functional instruction no. [F–SRCH] or Functional instruction name [F–SRCH]
- 8. [ADRESS]:Signal is displayed by address and bit no.
- 9. [SYMBOL]:Signal is displayed by signal name (symbol). (If symbol is not registered at program preparation time, the address of the signal is displayed).

### [Remarks]

- The search function searches a signal in the forward direction and displays the ladder with the searched signal at its head. Because there may exist plural contacts, repeat the search operation to find plural locations, repeat the search operation to find plural locations with the specified signal.
- If a specified signal is not found up to the end of the program (ladder), execution returns to the head of a program and search continues.

Press soft key [PMCLAD]. A ladder program is displayed dynamically, allowing operation monitoring to be confirmed.

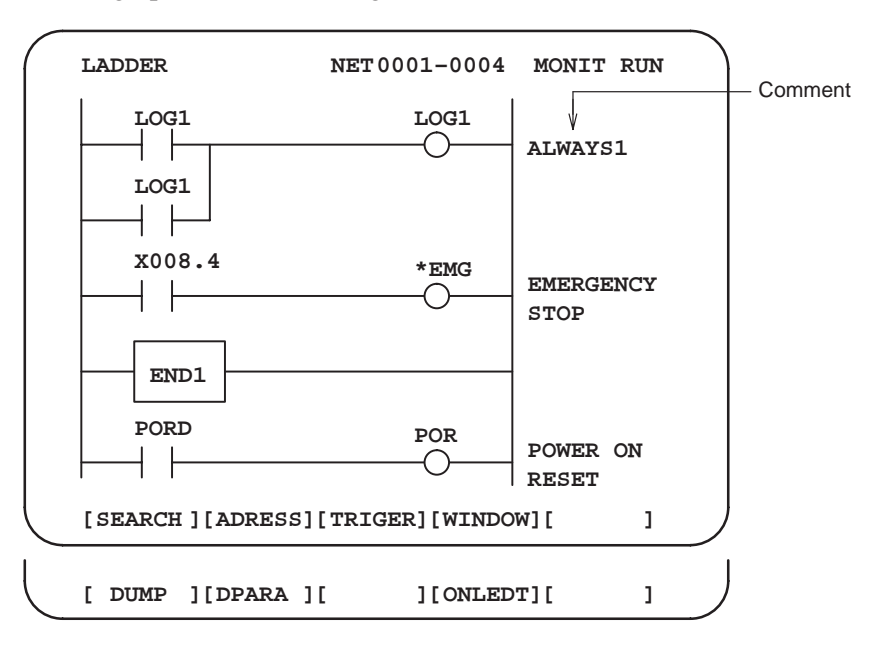

Contents displayed

(1) Green (low brightness) display Contacts: open

Relay: off

(2) White (high brightness) display

Contacts: closed Relay: on

— 234 —

- Search method
- (1) Use the page and cursor keys to change the display positions.

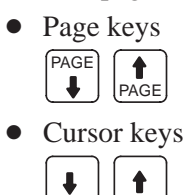

(2) Enter the item for which a search is to be made, then press a page or cursor key.

Enter an address and bit, then press a page or cursor key.

Enter a net number, then press a page or cursor key.

(3) Press the [SEARCH] soft key, then press any of the following soft keys:

| (a) [TOP] :    | Displays the first net of the ladder program.                                                                                                    |
|----------------|----------------------------------------------------------------------------------------------------|
| (b)[BOTTOM]:   | Displays the last net of the ladder program.                                                                                                    |
| (c) [SRCH] :   | Searches for the specified address and bit number,<br>or symbol.<br>"address.bit," "address," or "symbol"<br>Example: "X0.0" [SRCH] key                             |
| (d) [W–SRCH] : | Searches for a relay coil according to the specified<br>address and bit number, or symbol.<br>"address.bit," "address," or "symbol"<br>Example: "Y0.0" [W–SRCH] key |
| (e) [N–SRCH] : | Searches for a net number.<br>"net–number"                                                                                                    |
| (f) [F–SRCH] : | Searches for a functional instruction.<br>"functional-instruction-number" or "functional-<br>instruction-name"<br>Example: "1" [F-SRCH]<br>"END1" [F-SRCH]          |

 Changing the display method (1) Address or symbol display

- (a) [ADRESS] : Displays a signal using an address and bit number.
- (b) [SYMBOL]: Displays a signal using a symbol.

(Signals for which no symbol has been registered are displayed using an address and bit number.)

(2) Dump display

[DUMP] : Displays the signal status at the bottom of the screen.

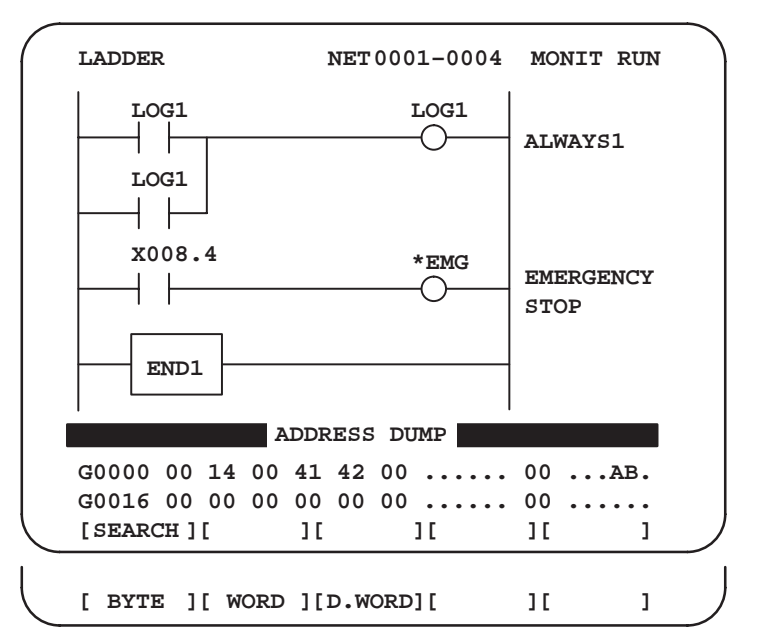

(a) [SEARCH] : Searches for the display start address.

- (b)[BYTE] : Displays the status in byte format (1 byte).
- (c) [WORD] : Displays the status in word format (2 bytes).
- (d) [D.WORD]: Displays the status in long format (4 bytes).
- (3) Parameter display
  - [DPARA] : Displays the values of functional instruction parameters.
  - [NDPARA] : Does not display the values of functional instruction parameters.

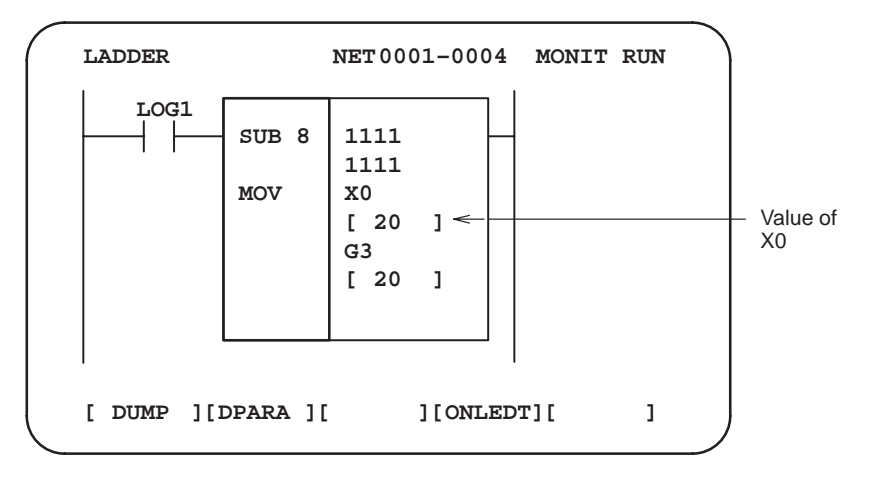

## 4.4.3 PMCDGN Screen • TITLE screen

Press soft key [PMCDGN] then PMC's diagnostic screen is displayed.

The title data registered when a ladder program is prepared is displayed.

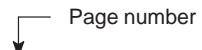

|            |                                                                                   |              |                                       |               |             | _                |
|------------|-----------------------------------------------------------------------------------|--------------|---------------------------------------|---------------|-------------|------------------|
| PMC T      | ITLE DATA :                                                                       | #1           |                                       | MON           | IT RUN      |                  |
|            | PMC PR                                                                            | OGRAM NO.    | :                                     |               |             |                  |
|            | EDITIC                                                                            | N NO.        | :                                     |               |             |                  |
|            | PMC CC                                                                            | NTROL PRO    | GRAM                                  |               |             |                  |
|            | SERIES                                                                            | : 4063 E     | DITION                                | r: 08         | 3           |                  |
|            | (SERIE                                                                            | s: 4065 1    | EDITIO                                | N: 0          | 8)          |                  |
|            | PMC TY                                                                            | PE CONTROL   | L : RB                                | 3 PRC         | GRAM :      | RB3              |
|            |                                                                                   | MEMORY USI   | ED                                    | : F           | ¢В          |                  |
|            |                                                                                   | LADDER       |                                       | : F           | ¢В          |                  |
|            |                                                                                   | SYMBOL       |                                       | : F           | ¢В          |                  |
|            |                                                                                   | MESSAGE      |                                       | : F           | ¢В          |                  |
|            |                                                                                   | SCAN TIME    |                                       | : 1           | ISEC        |                  |
| 1          |                                                                                   | SCAN MAX     | : 016                                 | MS MI         | N: 00       | 8 MS             |
|            | LE $\left( \begin{array}{c} \mathbf{STATU} \\ \mathbf{STATU} \end{array} \right)$ | S ) ( ALARM  |                                       | ACE           |             |                  |
|            |                                                                                   |              | , , , , , , , , , , , , , , , , , , , | ,             |             |                  |
| Other soft | keys                                                                              |              |                                       |               |             |                  |
|            |                                                                                   | <b>,</b> ) ( | ١٢                                    | ١             | ιí          | )                |
| M.SR       | ANALY:                                                                            | • ) (        | λĹ                                    |               | Ι           | J                |
|            |                                                                                   |              |                                       |               |             |                  |
|            |                                                                                   |              |                                       |               |             |                  |
| 1st page   | PMC PROGRA                                                                        | M NO. :      |                                       |               | 777-        | Set when PMC     |
| 1 0        | EDITION NO.                                                                       |              |                                       | : 2           |             | is .             |
|            |                                                                                   |              |                                       |               |             | prepared         |
|            | SERIES :                                                                          |              |                                       | 3- 3          | Series and  | d edition of PMC |
|            |                                                                                   |              |                                       | C             | control sol | tware            |
|            |                                                                                   | D :          |                                       | KB<br>KB      |             | any used and     |
|            | SYMBOL                                                                            |              |                                       | KB            | exec        | ution time is    |
|            | MESSAGE                                                                           | :            |                                       | KB            | displ       | ayed.            |
|            | SCAN TIME                                                                         | :            |                                       | MSEC          | )           |                  |
| 2nd page   | MACHINE TOO                                                                       | DL BUILDER N | IAME :                                | $\mathcal{I}$ |             |                  |
|            | MACHINE TOO                                                                       | DL NAME :    |                                       |               |             |                  |
|            | PROGRAM DE                                                                        |              |                                       | (             | Set wh      | en PMC           |
|            |                                                                                   |              |                                       | 2             | is prep     | ared.            |
| 3rd page   | DATE OF DRA                                                                       | WING :       |                                       | (             |             |                  |
|            | ROM WRITTE                                                                        | NBY:         |                                       | )             |             |                  |
|            | REMARKS :                                                                         |              |                                       |               |             |                  |

### • STATUS screen

On/Off state of input/output signals and internal relay is displayed.

| PMC SIG  | NAL S    | TATUS | ł    |      |      | MONIT | RUN | ,   |                                    |
|----------|----------|-------|------|------|------|-------|-----|-----|------------------------------------|
| ADDRESS  | 7        | 6     | 5    | 4    | 3    | 2     | 1   | 0   |                                    |
|          | ED7      | ED6   | ED5  | ED4  | ED3  | ED2   | ED1 | ED0 | Signal                             |
| G0000    | 0        | 0     | 0    | 0    | 1    | 0     | 1   | 0   | name                               |
|          | ED15     | ED14  | ED13 | ED12 | ED11 | ED10  | ED9 | ED8 | Signal state                       |
| G0001    | 0        | 0     | 0    | 0    | 0    | 0     | 0   | 0   | 0:Ŏff                              |
|          | ESTB     | EA6   | EA5  | EA4  | EA3  | EA2   | EA1 | EA0 | 1:On                               |
| G0002    | 0        | 0     | 0    | 0    | 0    | 0     | 0   | 0   |                                    |
| G0003    | 0<br>FIN | 0     | 0    | 0    | 0    | 0     | 0   | 0   | Signal state reverses for          |
| G0004    | 0        | 0     | 0    | 0    | 0    | 0     | 0   | 0   | signals with *.<br>0: On<br>1: Off |
| ( SEARCH | )(       |       | )(   | )    | (    | )(    |     | )   |                                    |

[Search Method]

- Page keys  $\left[ \begin{smallmatrix} \mathsf{PAGE} \\ \bullet \end{smallmatrix} \right]$  :Forward and Backward by screen
- Cursor keys 🖡 📔 🕈 Errward and Backward by diagnostic number
- To search a specified address or signal name, input an address number or signal name and press [SEARCH].

• Alarm screen

Displays an alarm generated in PMC.

| / | ·                                                                                                    |     |     |   |                                                                           |
|---|----------------------------------------------------------------------------------------------------|-----|-----|---|---------------------------------------------------------------------------|
|   | PMC ALARM MESSAGE MC                                                                                                    | NIT | RUN |   | Alarm dis-<br>play                                                        |
|   | EKJZ NO T/O DEVICE                                                                                                    |     |     |   | For details<br>of alarms,<br>refer to<br>Appendix<br>B List of<br>Alarms. |
|   |                                                                                                    |     | ALM | - | _ Blinked                                                                 |
|   | $\left(\begin{array}{c} \texttt{title} \end{array}\right) \left(\begin{array}{c} \texttt{status} \end{array}\right) \left(\begin{array}{c} \texttt{alarm} \end{array}\right) \left(\begin{array}{c} \texttt{trace} \end{array}\right)$ | )(  |     |   |                                                                           |

• TRACE (trace) screen

The state of the specified signal is stored into trace memory every time the state changes. This function is useful for investigating any intermittent fault. Pressing the [TRACE] key displays the TRACE screen.

• PMC–NA

Trace address TRACE EXEC 1ST ADDRESS = X0 2ND ADDRESS = Y0 7 6 5 4 3 2 1 0 7 6 5 4 3 2 1 0 0 0 0 0 0 1 1 1 0000011100000 Trace result 0 0 0 0 0 0 0 0 1:On state 0001 0 0 0 0 0 0 0 0 0:Off state 0 0 0 0 0 0 0 0 00020000000000 0 0 0 0 0 0 0 0 0003 0 0 0 0 0 0 0 0 0004 0 0 0 0 0 0 0 0 0 0 0 0 0 0 0 0 [ BYTE ] [1.BYTE] [2.BYTE] [M.WORD] [ EXEC]

(1) Setting the address

Soft key [BYTE] Traces eight bits (1–byte setting). "address" [BYTE] key Example: "X0" [BYTE] key

Soft keys [1.BYTE] and [2.BYTE]

Traces two addresses which are not consecutive. "address" [1.BYTE] or [2.BYTE] key Example: "X0" [1.BYTE] key "Y0" [2.BYTE] key

Soft key [M.WORD] A physical address can be specified for a trace. Traces 16 consecutive bits. "physical–address" [M.WORD] key Example: "FF9800" [M.WORD] key

### (2) Executing a trace

### Soft key [EXEC]

Pressing the [EXEC] key starts tracing. Any previous trace results are cleared and tracing is started from the beginning. The trace result is updated only when the signal state is changed. The latest trace results, consisting of 256 bytes, are always stored regardless of how much time has elapsed.

Soft key [STOP]

Pressing the [STOP] key stops tracing. The trace results are maintained.

(3) Displaying the trace results

The latest trace result is indicated by the cursor. The cursor moves on the CRT screen as the trace results are updated.

If the cursor moves off the screen, the latest trace result can be

displayed by scrolling the screen using the 4 cursor key.

## • PMC–NB

1. Trace parameter screen

| ( |                                                                                                    |                                             |                                                          |       |     |   |
|---|----------------------------------------------------------------------------------------------------|---------------------------------------------|----------------------------------------------------------|-------|-----|---|
|   | PMC SIGNAL TRACE                                                                                                    |                                             | 1                                                        | MONIT | RUN |   |
|   | TRACE MODE<br>(0:1BYTE/1:2BYTE/2<br>1STTRACE ADDRESS<br>ADDRESS TYPE<br>ADDRESS<br>MASK DATA<br>2NDTRACE ADDRESS<br>ADDRESS TYPE<br>ADDRESS<br>MASK DATA | : Wo<br>CO<br>: :<br>CO<br>: :<br>CO<br>: : | ORD)<br>NDITION<br>(0:PMC/1:PH<br>NDITION<br>(0:PMC/1:PH | Y)    |     |   |
|   | (T.DISP)(EXEC)                                                                                                    | (                                           | )(                                                       | )(    |     | ) |
|   | 1                                                                                                    |                                             |                                                          |       | _   |   |

Changes to a trace memory display screen (Screen on the next page)

Select each item by cursor key

a. TRACE MODE: Select the trace mode
0=Records changes of 1-byte signals
1=Records changes of independent 2-byte signals
2=Records changes of consecutive 2-byte signals

- b. ADDRESS TYPE:
  0=PMC address is used for tracing address.
  1=Physical address is used for tracing address.
  (Mainly used for C-language program)
- c. ADDRESS:Set a tracing address.

d. MASK DATA: The bits to be traced are specified by a hexadecimal number (2 digits).

For example, to trace the signals at bit 7,6,5 and 0, set E1 (hexadecimal) to MASK DATA.

|            | #7                | #6             | #5  | #4    | #3                     | #2   | #1       | #0       |                                  |                 |           |
|------------|-------------------|----------------|-----|-------|------------------------|------|----------|----------|----------------------------------|-----------------|-----------|
| E1%        | 1                 | 1              | 1   | 0     | 0                      | 0    | 0        | 1        |                                  |                 |           |
| However    | :, e              | ven            | if  | bit   | 4,3                    | 3,2  | and      | 1        | changes,                         | tracing         | (memory   |
| registrati | on)               | can            | not | be d  | lone                   | e bu | t sig    | nal      | status is 1                      | nemorize        | ed when a |
| tracing is | sexe              | ecute          | ed. |       |                        |      |          |          |                                  |                 |           |
| [Corresp   | ond               | ence           | of  | bina  | ry a                   | nd   | hexa     | dec      | imal num                         | per]            |           |
| 00002      | : 0 <sub>16</sub> | 5 0            | 001 | 2:1   | 16                     | 00   | $10_2$ : | 216      | , 0011 <sub>2</sub> :            | 316             |           |
| 01002      | : 416             | <sub>5</sub> 0 | 101 | 2:5   | 16                     | 01   | $10_2:$  | 616      | 01112:                           | 7 <sub>16</sub> |           |
| 10002      | : 8 <sub>16</sub> | <sub>5</sub> 1 | 001 | 2:9   | 16                     | 10   | $10_2$ : | $A_1$    | <sub>6</sub> 1011 <sub>2</sub> : | B <sub>16</sub> |           |
| 11002 :    | $C_{10}$          | 6 1            | 101 | 2 : D | <b>)</b> <sub>16</sub> | 11   | $10_2:$  | $E_{16}$ | 5 1111 <sub>2</sub> :            | F <sub>16</sub> |           |

2. Trace memory contents display screen

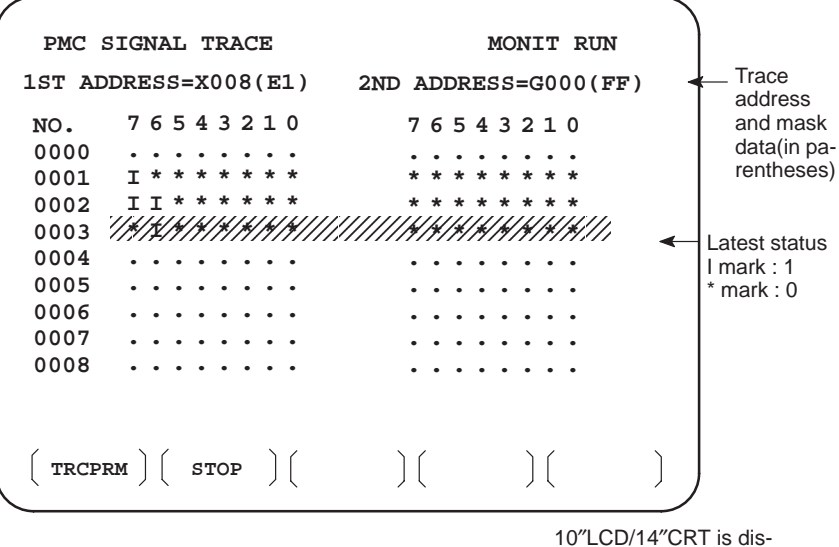

played by 1 and 0.

- a. Soft key [**TRCPRM**]: Return to the trace parameter setting screen (screen of previous page)
- b. Soft key [EXEC]: Starts tracing. Trace memory is cleared and each time a specified signal changes, its status is recorded. Trace memory is 256 bytes and if tracing is executed 128 times by 2–byte tracing, tracing is executed again from the head of memory.
- c. Soft key **[STOP]**: Ends the tracing.

\*The tracing parameters are held even if the power is turned off.

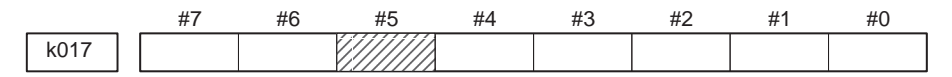

- #5 Tracing starts by [EXEC].
  - 1: Tracing starts automatically after power on

- ANALYS screen
- PMC–NB

Change of signals is displayed as the same display as that on the oscilloscope.

**1.** Parameter setting screen (1st page)

```
PMC SIGNAL ANALYSIS(PARAM)
                                  MONIT RUN
SAMPLING TIME
                    :
                             10 (1-10 SEC)
                                                   (a)
TRIGGER ADDRESS
                    : G0007.2
                                                   (b)
CONDITION
                              0
                    :
                                                   (c)
(0: START 1: TRIGGER-ON 2: TRIGGER-OFF)
TRIGGER MODE
                    :
                              0
                                                   (d)
(0: AFTER 1: ABOUT 2: BEFORE 3: ONLY)
 SCOPE ] [ DELETE ] [ INIT ] [ ADDRESS ] [
```

(a) Set a sampling time.

(b) Specifies an address from which recording of signals is started.

- (c) Set a condition under which recording is initiated.
  - 0: Started by soft key [START]
  - 1 : Started by rise of a trigger signal after you press the soft key [START]
  - 2 : Started by fall of a trigger signal after you press the soft key [START]

(d) Set a trigger mode

- 0: Record signal status after the trigger condition is satisfied
- 1 : Record signal status before and after the trigger condition is satisfied.
- 2: Record signal status before the trigger condition is satisfied.
- 3 : Record signal status when the trigger condition is satisfied. (Display is same as trace memory).

Select each item by cursor key

2. Parameter setting screen (2nd page)

```
PMC SIGNAL ANALYSIS(PARAM)
                                                                                                                                                                                                                                                                                                                                                                                                                                                                                                                                                                                                               MONIT RUN
                                                                                                                                                                                                                                                                           SIGNAL ADDRESS
                                                                      1 : X0000.0
                                                                                                                                                                                                                                                                                                                                                                                                              9 : Y0000.0
                                                                      2:X0000.1
                                                                                                                                                                                                                                                                                                                                                                                                        10 : R0000.1
                                                                      3 : X0002.0
                                                                                                                                                                                                                                                                                                                                                                                                           11 :
                                                                      4 : X0005.0
                                                                                                                                                                                                                                                                                                                                                                                                              12 :
                                                                                                                                                                                                                                                                                                                                                                                                                                                                                                                                                                                                                                                                                                                                                                                                                                                                                                                                                    Up to 16
                                                                                                                                                                                                                                                                                                                                                                                                           13 :
                                                                                                                                                                                                                                                                                                                                                                                                                                                                                                                                                                                                                                                                                                                                                                                                                                                                                                                                                    signals
                                                                      5:
                                                                      6:
                                                                                                                                                                                                                                                                                                                                                                                                           14 :
                                                                      7:
                                                                                                                                                                                                                                                                                                                                                                                                              15 :
                                                                      8:
                                                                                                                                                                                                                                                                                                                                                                                                              16 :
                       SCOPE \left( DELETE \right) \left( INIT \right) \left( ADDRESS \right) \left( INIT \right) \left( ADDRESS \right) \left( INIT \right) \left( ADDRESS \right) \left( INIT \right) \left( INIT \right) \left(
```

- a. Soft key [SCOPE] : Select signal waveform display screen
- b. Soft key [DELETE] : Delete data on the cursor position
- c. Soft key [INIT] : Initialize parameters of signal waveform display
- d. Soft key [ADDRESS] or [SYMBOL] :

Switch addresses and symbols for display

3. SCOPE screen

The above screen is for a system with graphic display.

I and \* are used for display if graphic function is not equipped.

- a. Soft key [SGNPRM] : Returns to parameter screen.
- b. Soft key [START] or [STOP] :Start or stop the record. (If TRIGGER MODE=3, signal is displayed when you press STOP key.)
- c. Soft key [T.SRCH] :Displayed for a specified time.
- d. Soft key [ADDRESS] or [SYMBOL]:Switch addresses and symbols for display
- e. Soft key [EXCHG] : Change order of signals displayed.
  Press soft key [EXCHG]
  Move the cursor to a signal to be changed.
  Press soft key [SELECT].
  Move the cursor to the destination.
  Press [TO] and [EXEC], then the signal changes its order.
- f. Soft key [SCALE]: Changes time scale for graphic display. Scale changes from 256 to 512, and to 1024 msec every time you press the key.
- g. Cursor key  $| \leftarrow | | \rightarrow |$ : Scrolls time axis forward and backward

## 4.4.4 PMCRAM Screen

 Inputting PMC parameters from the MDI (1) Set to MDI mode or emergency stop state.

(2) Set PARAMETER WRITE (on setting screen) to 1 or set the program protect signal (KEY4) to 1.

|            | PWE        | KEY4 |            |
|------------|------------|------|------------|
| Timer      | 0          | _    |            |
| counter    | 0          | 0    | Either one |
| Keep relay | $\bigcirc$ | -    |            |
| Data table | $\bigcirc$ | 0    | Either one |

(3) Press a soft key and select a required screen.

[TIMER]: Timer screen[COUNTR]: Counter screen

- [KEEPRL] : Keep relay screen
- [DATA] : Data table screen

(4) Press cursor key and move the cursor to a desired number.

(5) Input a numeric key and press  $\begin{bmatrix} INPUT \\ INSERT \end{bmatrix}$  key and data is input.

(6) After the data is input, set PARAMETER WRITE or KEY4 on setting screen to 0.

• TIMER screen

This screen is used for setting timer time of the functional instruction (SUB 3).

|      |               | Pag                  | e no. (scr         | een is scrolled  | by page I  | key)     |           |
|------|---------------|----------------------|--------------------|------------------|------------|----------|-----------|
|      |               |                      | Tim                | er no. specified | d by funct | tional i | nstructio |
|      |               |                      |                    | Address s        | pecified b | y ladd   | ler       |
| PMC  | PARAMETER     | (TIMER)              | ¥<br>#001<br>▼     | MONIT            | RUN        |          |           |
| NO.  | ADDRESS       | DATA                 | NO.                | ADDRESS          | DATA       |          |           |
| 01   | <b>T</b> 00   | 480                  | 11                 | T20              | 0          | -        | - Timer   |
| 02   | T02           | 960                  | 12                 | T22              | 0          |          | delay     |
| 03   | T04           | 0                    | 13                 | т24              | 0          |          | (msec     |
| 04   | <b>T</b> 06   | 0                    | 14                 | T26              | 0          |          | (         |
| 05   | T08           | 0                    | 15                 | т28              | 0          |          |           |
| 06   | <b>T10</b>    | 0                    | 16                 | т30              | 0          |          |           |
| 07   | T12           | 0                    | 17                 | т32              | 0          |          |           |
| 80   | <b>T14</b>    | 0                    | 18                 | т34              | 0          |          |           |
| 09   | <b>T16</b>    | 0                    | 19                 | Т36              | 0          |          |           |
| 10   | <b>T18</b>    | 0                    | 20                 | т38              | 0          |          |           |
| ( TI | IMER ) ( COUI | NTR $\Big) \Big($ ke | EPRL $\Big) \Big($ | data ) (         |            | ) ]      |           |

Timer set time : Timer no. 1–8 is max. 1572.8 sec and its accuracy is 48ms.

Timer no. 9 is max. 262.1 sec and its accuracy is 8ms.

## • COUNTER screen

This screen sets and displays max. value of counter and current value of the counter instruction (SUB 4).

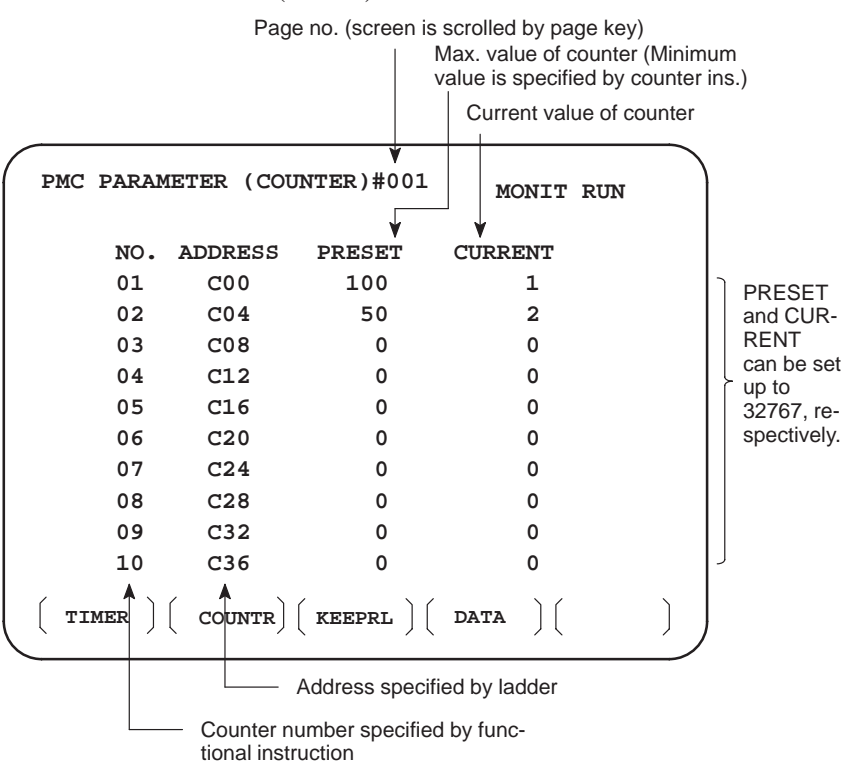

• KEEP RELAY screen

Address specified by ladder

| PMC PAP | RAMETER | ( KEEP  | REALAY | );  | #001   | MONIT | RUN  |
|---------|---------|---------|--------|-----|--------|-------|------|
| NO.     | ADDRESS | DATA    | A 1    | NO. | ADDRES | 5 DAI | 'A   |
| 01      | к00     | 00000   | 000    | 11  | K10    | 0000  | 0000 |
| 02      | K01     | 00000   | 000    | 12  | К11    | 0000  | 0000 |
| 03      | K02     | 00000   | 000    | 13  | К12    | 0000  | 0000 |
| 04      | к03     | 00000   | 000    | 14  | к13    | 0000  | 0000 |
| 05      | к04     | 00000   | 000    | 15  | к14    | 0000  | 0000 |
| 06      | к05     | 00000   | 000    | 16  | к15    | 0000  | 0000 |
| 07      | к06     | 00000   | 000    | 17  | К16    | 6666  | 6666 |
| 08      | к07     | 00000   | 000    | 18  | K17    | 6666  | 6666 |
| 09      | к08     | 00000   | 000    | 19  | к18    | 6666  | 6666 |
| 10      | к09     | 00000   | 000    | 20  | к19    | 6666  | 6666 |
| ( TIMER |         | ITR ) ( | KEEPRL | ) ( | DATA   | (     | )    |

Address specified by ladder
 Used by PMC system

\_\_\_\_ 246 \_\_\_\_

## • PMC-NA

(1) Nonvolatile memory control

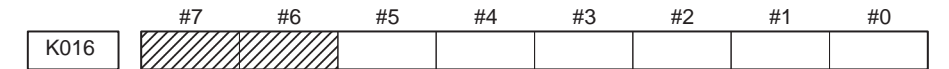

#7 (MWRTF2) Nonvolatile memory writing status

#6 (MWRTF1) Nonvolatile memory writing status

(2) PMC system parameters

|      | #7                                                         | #6                                                                       | #5 #4                                                       | #3                                       | #2                         | #1                     | #0                                         |
|------|------------------------------------------------------------|--------------------------------------------------------------------------|-------------------------------------------------------------|------------------------------------------|----------------------------|------------------------|--------------------------------------------|
| K017 |                                                            |                                                                          |                                                             |                                          |                            |                        |                                            |
|      | #6                                                         | 1 : Writing<br>program<br>0 : The I/O s<br>program                       | o flash EE<br>has been edi<br>creen is used<br>has been edi | PROM is<br>ted.<br>l for writing<br>ted. | always<br>g to flash       | checked                | after a sequence<br>M after a sequence     |
|      | <b>#5</b> 1 : A sequence program is started upon power-on. |                                                                          |                                                             |                                          |                            |                        |                                            |
|      |                                                            | 0: A sequence program is executed by pressing the RUN key of PMC screen. |                                                             |                                          |                            |                        |                                            |
|      | #3                                                         | <ol> <li>The rate of bps.</li> <li>The rate of bps.</li> </ol>           | of transfer to<br>of transfer to                            | and from e<br>and from e                 | external i<br>external i   | nput/outp<br>nput/outp | out devices is 9600<br>out devices is 4800 |
|      |                                                            | External inpu<br>ROM WRIT<br>FANUC PRI                                   | t/output dev<br>ER and FA<br>NTER.)                         | vices refer t<br>WRITER.                 | to a FAN<br>(4800 b        | NUC FLC<br>ops is alw  | PPY CASSETTE avs selected for a            |
|      | #2                                                         | 1 : The rate of<br>4800 bps<br>0 : The rate of<br>9600 bps               | f transfer to<br>f transfer to                              | and from F.<br>and from F.               | APT LA                     | DDER or<br>DDER or     | FAPT PASCAL is                             |
|      | #1                                                         | 1 : The conte<br>0 : The conte                                           | ents of PMC<br>ents of PMC                                  | data can b<br>data canno                 | e initializ<br>ot be initi | zed.<br>ialized.       |                                            |

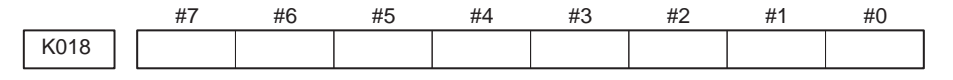

Used by the system. Do not change the setting. Usually set to 0.

### • PMC–NB

(1) Nonvolatile memory control

|      | #7 | #6 | #5 | #4 | #3 | #2 | #1 | #0 |
|------|----|----|----|----|----|----|----|----|
| K016 |    |    |    |    |    |    |    |    |

**#7 (MWRTF2)** Writing status in nonvolatile memory

#6 (MWRTF1) Writing status in nonvolatile memory

(2) PMC system parameter

The following keep relays are used by the system, therefore they cannot be used in the sequence program.

|          | #7                | #6                                          | #5                               | #4                     | #3                        | #2                   | #1                      | #0                        |                        |
|----------|-------------------|---------------------------------------------|----------------------------------|------------------------|---------------------------|----------------------|-------------------------|---------------------------|------------------------|
| K017     |                   |                                             |                                  |                        |                           |                      |                         |                           |                        |
| #6 ANAST | <b>FAT</b> 0<br>1 | : Pressir<br>functio<br>: Turnin<br>functio | ng [EXE<br>on.<br>g power<br>on. | C] key in<br>to on in  | nitiates s<br>iitiates sa | ampling<br>ampling   | by signa<br>by signal   | l waveforr<br>waveforr    | n display<br>n display |
| #5 TRCST | <b>FAT</b> 0<br>1 | : Signal<br>: Signal<br>functio             | tracing<br>tracing<br>on.        | starts by<br>starts a  | soft key<br>automatio     | [EXEC<br>cally by    | ] in signa<br>power     | l trace fun<br>on in sig  | ction.<br>nal trace    |
| #4 MEMI  | <b>INP</b> 0<br>1 | : Data ir<br>: Data ir                      | nput can<br>nput can             | not be do<br>be done   | one in me                 | emory conte          | ontents d<br>ents displ | isplay fund<br>ay functio | etion.<br>n.           |
| #2 AUTOR | UN 0              | : A sequ<br>turned                          | ience pr<br>on.                  | ogram i                | s execut                  | ed autor             | natically               | after the                 | power is               |
|          | 1                 | : A sequ                                    | ence pro                         | ogram is               | executed                  | d by seq             | uence pro               | ogram soft                | key.                   |
| #1 PRGR  | <b>AM</b> 0<br>1  | ): Built–i<br>: Built–i                     | n progra<br>n progra             | ammer is<br>ammer is   | s not used<br>s used.     | d.                   |                         |                           |                        |
| #0 LADMA | <b>SK</b> 0<br>1  | : Dynam<br>: Dynam                          | nic displanic displa             | ay of lad<br>ay of lad | lder is ex<br>lder is no  | ecuted.<br>ot execut | ed.                     |                           |                        |

| #    | 7 #6 | #5 | #4 | #3 | #2 | #1 | #0 |
|------|------|----|----|----|----|----|----|
| K018 |      |    |    |    |    |    |    |

- **#7 IGNDINT** 0: When the screen is switched to the PCMMDI screen, the CRT is initialized.
  - 1 : When the screen is switched to the PCMMDI screen, the CRT is not initialized.
  - \* This flag is used to control whether the PMC management software initializes the CRT when switching to the PMCMDI screen from another screen is performed. When this flag is set to on, the CRT must be initialized using the application.
- **#3 TRNSRAM** 0 : A ladder program is not automatically sent to the backup RAM after on–line editing is completed.
  - 1 : A ladder program is automatically sent to the backup RAM after on-line editing is completed.
- **#2 TRGSTAT** 0 : The trigger stop function does not automatically start when the power is turned on.
  - 1: The trigger stop function automatically starts when the power is turned on.

- **#1 DBGSTAT** 0: In the C language debug function, the automatic break processing does not start when the power is turned on.
  - 1 : In the C language debug function, the automatic break processing starts when the power is turned on.
- **#0 IGNKEY** 0: Function keys are enabled when a user program displays the user screen.
  - 1 : Function keys are disabled when a user program displays the user screen.
  - \* When this bit is set to 1 of the user screen, the screen cannot be switch to the NC screen using function keys. A program which always sets this bit to 0 or which changes the screen to the NC screen is required.

#6 #5 #4 #3 #2 #1 #0 #7 K019

These bits are status of not used for PMC management software are used by system. Do not change the values. Usually all the bits are 0.

• DATA (data table) screen

A data table is displayed according to the parameters specified for the control data.

| / |      |           |            |            |  |
|---|------|-----------|------------|------------|--|
|   | DATA | TABLE CON | NTROL DATA |            |  |
|   | NO.  | ADDRESS   | PARAMETER  | NO.OF DATA |  |
|   | 000  | D0000     |            | 3          |  |
|   | 001  | D0002     | 00000000   | 20         |  |
|   | 001  | D0010     | 0000010    | 20         |  |
|   | 001  | D0018     | 00001000   | 50         |  |
|   |      |           |            |            |  |
|   |      |           |            |            |  |

| DATA   | TABLE DAT | <b>FA #001</b> |   | Σ         |
|--------|-----------|----------------|---|-----------|
| NO.    | ADDRESS   | DATA           |   | $\square$ |
| 0000   | D0026     | 20             |   |           |
| 0001   | D0027     | 30             |   |           |
| 0002   | D0028     | 40             |   |           |
| •      | •         |                |   |           |
| •      | •         |                |   |           |
| •      | •         |                |   |           |
| 0019   | D0045     | 99             |   |           |
|        |           |                |   |           |
|        |           |                |   |           |
|        |           |                | ) |           |
|        |           |                |   |           |
| $\sim$ |           |                |   | /         |
| ノ      |           |                |   |           |
|        |           |                |   | $\sim$    |

### • PMC–NA

(1)Control data table

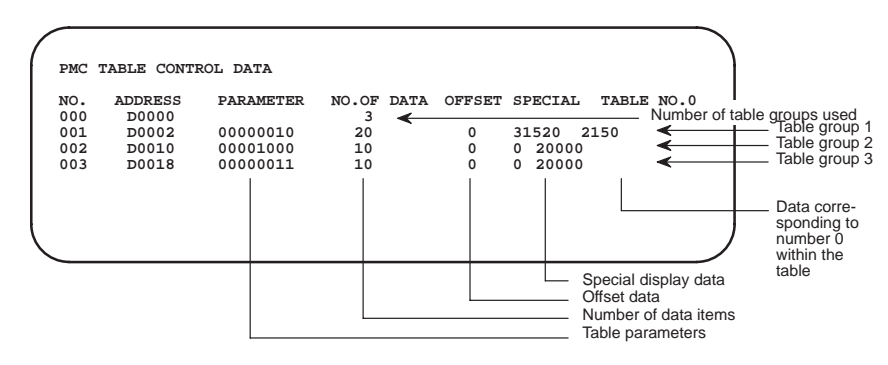

a) Parameter format

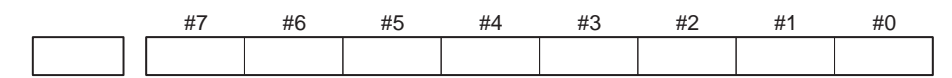

- **#7** 1 : The data table is used for teaching data.
  - 0: The data table is not used for teaching data.
- **#6** 1 : The contents of the data table cannot be modified from the MDI. 0 : The contents of the data table can be modified from the MDI.
- **#3** 1 : The data length for the data table is 4 bytes.
  - 0: The data length for the data table is 1 or 2 bytes.
- **#2** 1 : When the contents of the data table are modified from the MDI, the same data cannot be entered.
  - 0: When the contents of the data table are modified from the MDI, the same data can be entered.
- #1 1 : The data length for the data table is 2 bytes.0 : The data length for the data table is 1 byte.
- **#0** 1 : The data format for the data table is BCD. 0 : The data format for the data table is binary.

| Poi<br>The<br>and | nt<br>e corresp<br>t the set | condence<br>tings of | e between the bits 3 and 1 is | data length<br>as follows: |
|-------------------|------------------------------|----------------------|-------------------------------|----------------------------|
|                   | #3                           | #1                   | Data length                   |                            |
|                   | 1                            | 1                    | 1 bytes                       |                            |
|                   | 1                            | 0                    | 4 bytes                       |                            |
|                   | 0                            | 1                    | 2 bytes                       |                            |
|                   | 0                            | 0                    | 1 byte                        |                            |
|                   | L                            | 1                    | 1                             |                            |

\_\_\_\_ 250 \_\_\_\_

(2) Data table

| DATA | TABLE DA | <b>FA #001</b> | Data table group number |
|------|----------|----------------|-------------------------|
| NO.  | ADDRESS  | DATA           |                         |
| 0000 | D0026    | 20             |                         |
| 0001 | D0027    | 30             |                         |
| 0002 | D0028    | 40             |                         |
| •    |          |                |                         |
| •    |          |                |                         |
| •    |          |                |                         |
| 0019 | D0045    | 99             |                         |
|      |          |                |                         |
|      |          |                |                         |
|      |          |                | )                       |
|      |          |                |                         |

### • PMC–NB

(1) Data table setting screen

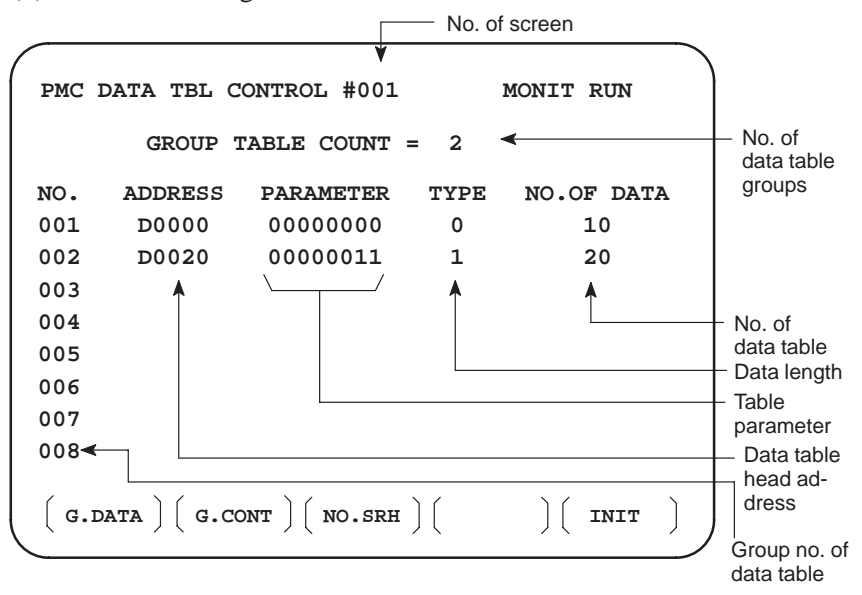

- a. Soft key [G.DATA] : Select data display screen of data table. (Next screen)
- b. NO. OF GROUPS [G.CONT]: Set the no. of groups of data table.
- c. Group No. [NO.SRH]: Move the cursor to a specified group.
- d. Soft key [INIT]: Initializes the setting of data table.
   No. of groups is 1, ADDRESS is D0000, PARAMETER is 0000000, TYPE is 0, NO. OF DATA is 1860.
- \* This operation is done usually when a sequence program is prepared. When PMC parameters are set, internal parameters are not affected.

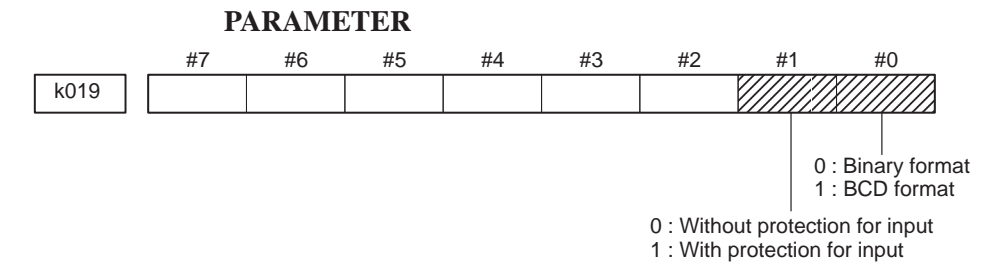

#### TYPE

- 0 : 1–byte length 1 : 2–byte length 2 : 4–byte length
- e. Using the page key, next screen/previous screen can be selected. (Only when the screen page number is displayed)
- (2) Data display screen

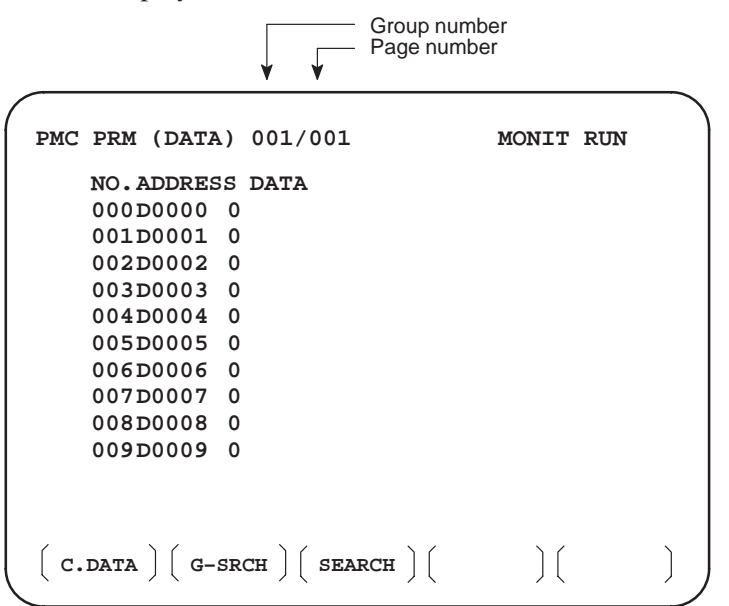

- a. Soft key [C.DATA] :Returns to the data table setting screen. (Screen in item (1))
- b. Group No. [G–SRCH]: Head of the specified group is selected.
- c. Address [SEARCH]: Searches an address in a group currently selected.

# 4.5 SIGNAL AND SYMBOL CORRESPONDENCE TABLE

|   |                                    |                                                                                                    | P                                    | PMC address              |                          |  |  |
|---|------------------------------------|----------------------------------------------------------------------------------------------------|--------------------------------------|--------------------------|--------------------------|--|--|
|   | Symbol                             | Signal name                                                                                                    | For M series and                     | For TT                   | series                   |  |  |
|   |                                    |                                                                                                    | T series                             | HEAD#1                   | HEAD#2                   |  |  |
|   | ABS                                | Absolute Selection Signal                                                                                            | G004.5                               | G09                      | 9.5                      |  |  |
|   | *ACTF1 to 10                       | Axis selection signal in actual speed display                                                                        | G067.4, G071.4<br>to G103.4          | G131.4, G135.4 to G167.4 |                          |  |  |
|   | AE1 to 3                           | Measuring position reached signals                                                                                   | G001.2 to 4                          | G001.2 to 4              | G049.2 to 4              |  |  |
|   | AF1X0 to 7                         | Miscellaneous function BCD code sig-<br>nals (PMC axis control)                                                      | F141                                 | F103                     |                          |  |  |
|   | AF2X0 to 7                         | Miscellaneous function BCD code sig-<br>nals (PMC axis control)                                                      | F142                                 | F104                     |                          |  |  |
|   | AF3X0 to 7                         | Miscellaneous function BCD code sig-<br>nals (PMC axis control)                                                      | F143                                 | F1                       | 05                       |  |  |
|   | AFL                                | Auxiliary Function Lock Signal                                                                                       | G004.0                               | G09                      | 9.0                      |  |  |
|   | *AFV0 to 7                         | Second Feedrate Override                                                                                             | G013.0 to 7                          | G013.0 to 7              | G061.0 to 7              |  |  |
|   | AGJ                                | Manual arbitrary angle feed selection signal                                                                         | G003.7                               | G097.7                   |                          |  |  |
| A | *AIT                               | Automatic operation all–axis interlock signal                                                                        | G001.0                               | G001.0                   | G049.0                   |  |  |
|   | AJA0 to 7                          | Manual arbitrary angle feed direction signals                                                                        | G017.0 to 7                          | G123.                    | 0 to 7                   |  |  |
|   | AJA8 to 12                         | Manual arbitrary angle feed direction signals                                                                        | G016.0 to 4                          | G122.                    | 0 to 4                   |  |  |
|   | AJP1A to D,<br>AJP2A to D<br>AJSTB | Manual arbitrary angle feed axis selec-<br>tion signal<br>Manual arbitrary angle feed direction<br>selection signals | G018.0 to 3<br>G018.4 to 7<br>G016.7 | G124.<br>G124.<br>G12    | 0 to 3<br>4 to 7<br>22.7 |  |  |
|   | +AJ, –AJ                           | Manual arbitrary angle feed signals                                                                                  | G016.5, G016.6                       | G122.5,                  | G122.6                   |  |  |
|   | AL                                 | Alarm signal                                                                                                    | F000.1                               | F09                      | 6.1                      |  |  |
|   | ALMA                               | Serial spindle interface status signal (1st spindle)                                                                 | F229.0                               | F229.0                   |                          |  |  |
|   | ALMB                               | Serial spindle interface status signal (2nd spindle)                                                                 | F245.0                               | F24                      | 5.0                      |  |  |
|   | ALNGH                              | Signal for executing handle feed in the direction of the tool axis                                                   | G156.0                               |                          |                          |  |  |

|   |                                               |                                                         | PMC address                 |                       |                         |  |
|---|-----------------------------------------------|---------------------------------------------------------|-----------------------------|-----------------------|-------------------------|--|
|   | Symbol                                        | Signal name                                             | For M series and            | For TT                | series                  |  |
|   |                                               |                                                         | T series                    | HEAD#1                | HEAD#2                  |  |
|   | *APF00 to 15                                  | Second Feedrate Override B                              | G146 to G147                |                       |                         |  |
|   | AR0 to AR15                                   | Actual Spindle Speed Signal                             | F012 to F013                | F008 to F009          | F056 to F057            |  |
| A | ARSTA                                         | Alarm Reset Signal                                      | G226.0                      | G22                   | 26.0                    |  |
|   | ARSTB                                         | Alarm Reset Signal                                      | G234.0                      | G23                   | 34.0                    |  |
|   | AXC1,2,4                                      | Axis interchange signals                                | G041.0 to 2                 |                       |                         |  |
|   | B0 to B31                                     | Second Auxiliary Function Code Sig-<br>nal              | F028 to F031                | F028 to F031          | F076 to F079            |  |
|   | BATL                                          | Low battery voltage alarm signal                        | F040.7                      | F12                   | 20.7                    |  |
|   | BCAN                                          | Block Cancel Signal                                     | G157.6                      |                       |                         |  |
|   | BCLP                                          | B–axis clamp signal                                     | F007.1                      |                       |                         |  |
|   | BDT1 to 9                                     | Optional Block Skip Signal                              | G004.2<br>G007.0 to 7       | G004.2<br>G007.0 to 7 | G052.2<br>G055.0 to 7   |  |
|   | BDT10                                         | Optional block skip signal of software operator's panel | F130.2                      |                       |                         |  |
|   | *BECLP                                        | B-axis clamp completion signal                          | G019.7                      |                       |                         |  |
| В | *BEUCL                                        | B-axis unclamp completion signal                        | G019.6                      |                       |                         |  |
|   | BF                                            | Second Auxiliary Function Strobe Sig-<br>nal            | F008.3                      | F004.3                | F052.3                  |  |
|   | BFIN                                          | Second Auxiliary Function End Signal                    | G046.3                      | G006.3                | G054.3                  |  |
|   | BGEDT                                         | Background editing state output signal                  | F043.3                      | F12                   | 20.4                    |  |
|   | BRN                                           | Block Restart Selection Signal                          | G002.6                      |                       |                         |  |
|   | *BSL                                          | Block start interlock signal                            | G001.1                      | G001.1                | G049.1                  |  |
|   | BUCLP                                         | B-axis unclamp signal                                   | F007.0                      |                       |                         |  |
|   | BUF1 to 10                                    | Buffer full signal (PMC axis control)                   | F066.5, F070.5 to<br>F102.0 | F130.5,<br>to F1      | F134.5<br>66.5          |  |
|   | CD1X0 to 7<br>CD2X0 to 7<br>to<br>CD10X0 to 7 | Axis control command code signals<br>(PMC axis control) | G385<br>G393<br>to<br>G457  | G3<br>G3<br>G4        | 385<br>393<br>to<br>157 |  |
| C | CDV0 to 7                                     | Cutting depth override signals                          | G027                        |                       |                         |  |
| Ĭ | *CHF                                          | Chamfering Signal                                       | G008.0                      | G008.0                | G056.0                  |  |
|   | *CHLD                                         | Chopping hold signal                                    | G044.7                      |                       |                         |  |
|   | *CHP0                                         | Chopping speed override signal                          | G044.0                      |                       |                         |  |

|   |              |                                                                                                    | PMC address                 |                             |                             |  |
|---|--------------|----------------------------------------------------------------------------------------------------|-----------------------------|-----------------------------|-----------------------------|--|
|   | Symbol       | Signal name                                                                                              | For M series and            | For TT                      | series                      |  |
|   |              |                                                                                                    | T series                    | HEAD#1                      | HEAD#2                      |  |
|   | *CHP2        | Chopping speed override signal                                                                           | G044.1                      |                             |                             |  |
|   | *CHP4        | Chopping speed override signal                                                                           | G044.2                      |                             |                             |  |
|   | *CHP8        | Chopping speed override signal                                                                           | G044.3                      |                             |                             |  |
|   | CNCA1 to 10  | Axis control command read completion signal (PMC axis control)                                           | F066.7, F070.7<br>to F102.7 | F130.7,<br>to F             | F130.7, F134.7<br>to F166.7 |  |
|   | CNGTL        | Signal for changing the tool length<br>compensation in the direction of the<br>tool axis with the handle | G156.3                      |                             |                             |  |
| С | *CSL         | Cutting block start interlock signal                                                                     | G000.1                      | G000.1                      | G048.1                      |  |
|   | *CSMZ        | In-position Check Signal                                                                                 | G008.1                      | G008.1                      | G056.1                      |  |
|   | CSS          | Constant surface speed signal                                                                            | G001.7                      | F000.7                      | F048.7                      |  |
|   | CTH1A        | Clutch/Gear Signal (1st spindle)                                                                         | G227.3                      | G22                         | 27.3                        |  |
|   | CTH1B        | Clutch/Gear Signal (2nd spindle)                                                                         | G235.3                      | G23                         | G235.3                      |  |
|   | CTH2A        | Clutch/Gear Signal (1st spindle)                                                                         | G227.2                      | G22                         | 27.2                        |  |
|   | CTH2B        | Clutch/Gear Signal (2nd spindle)                                                                         | G235.2                      | G23                         | 35.2                        |  |
|   | D            | Manual data input selection signal                                                                       | G003.3                      | GOS                         | 97.3                        |  |
|   | *DEC1 to 10  | Reference Point Return Deceleration Signals                                                              | G064.5, G068.5<br>to G100.5 | G128.5, G132.5<br>to G100.5 |                             |  |
|   | DEN          | Distribution End Signal                                                                                  | F001.0                      | F000.0                      | F048.0                      |  |
|   | DEN1 to 10   | Distribution completion signal (PMC axis control)                                                        | F066.6, F070.6<br>to F102,6 | F130.6,<br>to F             | F130.6, F134.6<br>to F166.6 |  |
|   | DIST0 to 23  | Incremental feed distance selection signals                                                              | G021 to G023                | G107 to                     | o G109                      |  |
| D | DIST24 to 26 | Incremental feed distance selection signals                                                              | G020.0 to 2                 | G106.                       | .0 to 2                     |  |
|   | DLK          | Display Lock Signal                                                                                      | G004.6                      | GOS                         | 99.6                        |  |
|   | DM00         | Decode M Signal                                                                                          | F009.4                      | F005.4                      | F053.4                      |  |
|   | DM01         | Decode M Signal                                                                                          | F009.5                      | F005.5                      | F053.5                      |  |
|   | DM02         | Decode M Signal                                                                                          | F009.6                      | F005.6                      | F053.6                      |  |
|   | DM30         | Decode M Signal                                                                                          | F009.7                      | F005.7                      | F053.7                      |  |
|   | DRNO         | Dry run signal of software operator's panel                                                              | F130.1                      |                             |                             |  |
|   | DRN          | Dry Run Signal                                                                                           | G004.1                      | G09                         | 99.1                        |  |

|   |                            |                                                                     | PMC address                      |                    |                      |  |
|---|----------------------------|---------------------------------------------------------------------|----------------------------------|--------------------|----------------------|--|
|   | Symbol                     | Signal name                                                         | For M series and                 | For TT             | series               |  |
|   |                            |                                                                     | T series                         | HEAD#1             | HEAD#2               |  |
|   | DT1X0 to 31<br>DT2X0 to 31 | Axis control data signals (PMC axis control)                        | G388 to G391<br>G396 to G399     | G388 t<br>G396 t   | o G391<br>o G399     |  |
|   | to<br>DT10X0 to 31         |                                                                     | to<br>G460 to G463               | G460 t             | o<br>o G463          |  |
| D | DTCH1 to 10                | Cancel controlled axis signals                                      | G064.7, G068.7<br>to G100.7      | G128.7,<br>to G    | , G132.7<br>164.7    |  |
|   | DVAL                       | Velocity control servo alarm ignore sig-<br>nal                     | G026.1                           | G1 <sup>2</sup>    | 10.7                 |  |
|   | *+/-ED1 to 10              | External deceleration signals                                       | G064.2, G064.3<br>G068.2, G068.3 | G128.2,<br>G132.2, | , G128.3<br>, G132.3 |  |
|   |                            |                                                                     | G100.2, G100.3                   | G164.2,            | , G164.3             |  |
|   | EDT                        | Tape storage and edit selection signal                              | G003.6                           | G09                | 97.6                 |  |
|   | EDT0                       | Tape storage and edit selection signal of software operator's panel | F129.6                           |                    |                      |  |
|   | EF                         | External Operation Signal                                           | F008.4                           | F004.4             | F052.4               |  |
|   | EGBM1 to 10                | EGB mode confirm signal                                             | F066.3, F070.3<br>to F102.3      |                    |                      |  |
|   | EIA0 to EIA7               | Address signals for external data input                             | G033                             | G1                 | 113                  |  |
|   | EID0 to EID47              | Data signals for external data input                                | G034 to G039                     | G114 t             | o G119               |  |
|   | EIHEAD                     | Tool post specification signal for exter-<br>nal data input         |                                  | G1 <sup>2</sup>    | 12.4                 |  |
|   | EIREND                     | Read end signal for external data input                             | F032.5                           | G1 <sup>2</sup>    | 12.5                 |  |
| Е | EISTB                      | Strobe signal for external data input                               | G032.7                           | G1 <sup>2</sup>    | 12.7                 |  |
|   | EOA0 to EOA7               | Address signals for external data out-<br>put                       | F033                             | F1                 | 13                   |  |
|   | EOD0 to<br>EOD47           | Data signals for external data output                               | F034 to F039                     | F114 t             | o F119               |  |
|   | EOHEAD                     | Tool post specification signal for exter-<br>nal data output        |                                  | F11                | 12.4                 |  |
|   | EOREND                     | Read end signal for external data out-<br>put                       | G032.5                           | G1 <sup>2</sup>    | 12.5                 |  |
|   | EOSTB                      | Strobe signal for external data output                              | F032.7                           | F11                | 12.7                 |  |
|   | ERDRQ                      | External data output request signal                                 | G032.6                           | G1 <sup>2</sup>    | 12.6                 |  |
|   | ERS                        | External reset signal                                               | G000.7                           | G09                | 96.7                 |  |
|   | ESEND                      | External search end signal                                          | F007.5                           | F003.5             | F051.5               |  |
|   | *ESP                       | Emergency stop signal                                               | G000.4, X006.4                   | G096.4             | , X006.4             |  |
|   | *ESPA                      | Emergency Stop Signal                                               | G226.1                           | G22                | 26.1                 |  |

|   |                                  |                                                                   | PMC address                        |                          |                       |
|---|----------------------------------|-------------------------------------------------------------------|------------------------------------|--------------------------|-----------------------|
|   | Symbol                           | Signal name                                                       | For M series and                   | For TT                   | series                |
|   |                                  |                                                                   | T series                           | HEAD#1                   | HEAD#2                |
|   | *ESPB                            | Emergency Stop Signal                                             | G234.1                             | G23                      | 34.1                  |
| E | EUI00 to 15                      | P–code macro input signals                                        | G144.0 to<br>G145.7                |                          |                       |
|   | EUO00 to 15                      | P-code macro output signals                                       | F166.0 to F167.7                   |                          |                       |
|   | EXPUN                            | External punch start signal                                       | G032.0                             | G11                      | 2.0                   |
|   | EXRD                             | External read start signal                                        | G032.1                             | G11                      | 2.1                   |
|   | EXSTP                            | External read/punch stop signal                                   | G032.2                             | G11                      | 2.2                   |
|   | F1D                              | F1 Digit Selection Signal                                         | G005.3                             |                          |                       |
|   | FD1X0 to 15<br>FD2X0 to 15<br>to | Feedrate specification signals<br>(PMC axis control)              | G386 to G387<br>G386 to G387<br>to | G386 ti<br>G394 ti<br>to | o G387<br>o G395<br>o |
|   | FD10X0 to 15                     |                                                                   | G458 to G459                       | G458 to                  | o G459                |
|   | FFIN                             | Canned Cycle Auxiliary Signal End<br>Signal                       | G005.2                             | G005.2                   | G053.2                |
|   | FIN                              | End Signal                                                        | G005.1                             | G005.1                   | G053.1                |
|   | FIN1X                            | Miscellaneous function<br>completion signal<br>(PMC axis control) | G046.4                             | G110.4                   |                       |
| F | FIN2X                            | Miscellaneous function<br>completion signal<br>(PMC axis control) | G046.5                             | G11                      | 0.5                   |
|   | FIN3X                            | Miscellaneous function<br>completion signal<br>(PMC axis control) | G046.6                             | G11                      | 0.6                   |
|   | FMF                              | Canned Cycle Auxiliary Signal Read-<br>out Signal                 | F008.5                             | F004.5                   | F052.5                |
|   | FRP1 to 10                       | Floating Reference Point Return End Signals                       | F065.5, F069.5<br>to G101.5        | F129.5,<br>to F1         | F133.5<br>65.5        |
|   | *FV00 to *FV70                   | Feedrate override signals of software operator's panel            | F133                               |                          |                       |
|   | *FV0 to 7                        | Feedrate Override                                                 | G012.0 to 7                        | G012.0 to 7              | G060.0 to 7           |
|   | GOQSM                            | Signal for selecting the mode for writ-<br>ing tool compensation  | G028.7                             | G028.7                   | G076.7                |
| G | GS1                              | Spindle Gear Selection Signal                                     | G026.4                             | G02                      | 26.4                  |
|   | GS2                              | Spindle Gear Selection Signal                                     | G026.5                             | G02                      | 26.5                  |
|   | GS4                              | Spindle Gear Selection Signal                                     | G026.6                             | G02                      | 26.6                  |

|   |                   |                                                                               | PMC address                            |                     |                             |  |
|---|-------------------|-------------------------------------------------------------------------------|----------------------------------------|---------------------|-----------------------------|--|
|   | Symbol            | Signal name                                                                   | For M series and                       | For TT              | series                      |  |
|   |                   |                                                                               | T series                               | HEAD#1              | HEAD#2                      |  |
|   | Н                 | Manual handle feed selection signal                                           | G003.1                                 | GO                  | 97.1                        |  |
|   | HD00 to 2<br>HD03 | Signals for outputting the states of the high–speed skip signal and the high– | F047.0 to 2<br>F047.3                  | F107.               | 0 to 2                      |  |
|   | HD04 to 6         | speed measuring position reach signal                                         | F047.4 to 6                            | F107.               | 4 to 6                      |  |
|   | НО                | Manual handle feed selection signal of software operator's panel              | F129.1                                 |                     |                             |  |
| Н | HS1A to D         | Manual handle feed axis selection sig-<br>nal                                 | G011.0 to 3                            | G103                | .0 to 3                     |  |
|   | HS2A to D         |                                                                               | G011.4 to 7                            | G103                | .4 to 7                     |  |
|   | HS3A to D         |                                                                               | G010.0 to 3                            | G102                | .0 to 3                     |  |
|   | HS1A0<br>to HS1D0 | Manual handle feed axis selection sig-<br>nals of software operator's panel   | F131.0 to 3                            |                     |                             |  |
|   | IBATL             | Low voltage alarm signal for<br>RAM_FILE battery                              | F045.6                                 | F120.6              |                             |  |
|   | IHEAD1            | Signal for selecting a tool post in the memory mode                           | G110.0                                 |                     |                             |  |
|   | IHEAD2            | Signal for selecting a tool post in the memory mode                           | G110.1                                 |                     |                             |  |
|   | IMGY              | Signal for selecting the virtual axis control mode                            | G157.3                                 |                     |                             |  |
|   | INCH              | Inch input signal                                                             | F001.3                                 | F097.3              |                             |  |
| 1 | INDXA             | Spindle Orientation Stop Position<br>Change Command (1st spindle)             | G229.0                                 | G22                 | 29.0                        |  |
|   | INDXB             | Spindle Orientation Stop Position<br>Change Command (2nd spindle)             | G237.0                                 | G23                 | 37.0                        |  |
|   | INP1 to 10        | Position signals                                                              | F064.6, F068.6<br>to F100.6            | F128.6,<br>to F1    | F132.6<br>64.6              |  |
|   | INTGA,B           | Velocity integrating control signals                                          | G226.5, G234.5                         | G226.5,             | G234.5                      |  |
|   | IPEN              | Distribution End Signal                                                       | F001.1                                 | F000.1              | F048.1                      |  |
|   | *IT               | All-axis interlock signal                                                     | G000.0                                 | GOS                 | 96.0                        |  |
|   | *IT1 to 10        | Axis interlock signals                                                        | G064.4, G068.4<br>to G100.4            | G128.4,<br>to G1    | G128.4, G132.4<br>to G164.4 |  |
|   | J                 | Jog feed selection signal                                                     | G003.2                                 | G09                 | 97.2                        |  |
| J | +/–J1 to 10       | Feed axis and direction selection sig-<br>nal                                 | G065.0, G065.1<br>to G101.0,<br>G101.1 | G129.0,<br>to G165. | G129.1<br>0, G165.1         |  |

|   |                                                    |                                                                             | PMC address                            |                      |                     |
|---|----------------------------------------------------|-----------------------------------------------------------------------------|----------------------------------------|----------------------|---------------------|
|   | Symbol                                             | Signal name                                                                 | For M series and                       | For TT               | series              |
|   |                                                    |                                                                             | T series                               | HEAD#1               | HEAD#2              |
|   | +/ – J1O to<br>+/ – J4O<br>+/ – J5O to<br>+/ – J6O | Feed axis and direction selection sig-<br>nals of software operator's panel | F136.0 to F136.7<br>F138.0 to F138.3   |                      |                     |
| J | JO                                                 | Manual continuous feed selection sig-<br>nal of software operator's panel   | F129.2                                 |                      |                     |
|   | *JV0O to<br>*JV15O                                 | Manual feedrate override signals of software operator's panel               | F134 to F135                           |                      |                     |
|   | *JV0 to 15                                         | Manual feedrate override signals                                            | G014 to G015                           | G104 to              | o G105              |
|   | KEY1 to 4                                          | Memory protection keys                                                      | G005.4 to 7                            | G100.                | 4 to 7              |
| К | KEY0                                               | Memory protection key of software op-<br>erator's panel                     | F131.4                                 |                      |                     |
|   | *+/L1 to 10                                        | Overrun signals                                                             | G064.0, G064.1<br>to G100.0,<br>G100.1 | G128.0,<br>to G164.0 | G128.1<br>), G164.1 |
| L | LDT1A                                              | Load Detect Signal 1 (1st spindle)                                          | F229.4                                 | F229.4               |                     |
|   | LDT1B                                              | Load Detect Signal 1 (2nd spindle)                                          | F245.4                                 | F24                  | 5.4                 |
|   | LDT2A                                              | Load Detect Signal 2 (1st spindle)                                          | F229.5                                 | F229.5               |                     |
|   | LDT2B                                              | Load Detect Signal 2 (2nd spindle)                                          | F245.5                                 | F245.5               |                     |
|   | M0 to M31                                          | Miscellaneous Function Code Signal                                          | F016 to F019                           | F016 to F019         | F064 to F067        |
|   | M200 to M215                                       | Miscellaneous Function Code Signal                                          | F144 to F145                           |                      |                     |
|   | M300 to M315                                       | Miscellaneous Function Code Signal                                          | F146 to F147                           |                      |                     |
|   | M400 to M415                                       | Miscellaneous Function Code Signal                                          | F148 to F149                           |                      |                     |
|   | M500 to M515                                       | Miscellaneous Function Code Signal                                          | F150 to F151                           |                      |                     |
|   | MA                                                 | Control unit ready signal                                                   | F000.7                                 | F09                  | 96.7                |
|   | MABS                                               | Absolute Selection Check Signal                                             | F004.5                                 | F10                  | 00.5                |
| м | MAFL                                               | Auxiliary Function Lock Check Signal                                        | F004.0                                 | F10                  | 0.0                 |
|   | MAGJ                                               | Manual arbitrary angle feed selection check signal                          | F003.7                                 | F09                  | 99.7                |
|   | MBCAN                                              | Block Cancel Check Signal                                                   | G157.4                                 |                      |                     |
|   | MBDT1                                              | Optional Block Skip Check Signal                                            | F004.2                                 | F001.2               | F049.2              |
|   | MBDT2 to 9                                         | Optional Block Skip Check Signal                                            | F005.0 to 7                            | F002.0 to 7          | F050.0 to 7         |
|   | MD                                                 | Manual data input selection check sig-<br>nal                               | F003.3                                 | F09                  | 99.3                |
|   | MD1 to 10                                          | Signals indicating direction of move-<br>ment                               | F064.3, F068.3<br>to F100.3            | F128.3,<br>to F1     | F132.3<br>64.3      |

|   |              |                                                                 | PMC address                                        |                                      |                                    |
|---|--------------|-----------------------------------------------------------------|----------------------------------------------------|--------------------------------------|------------------------------------|
|   | Symbol       | Signal name                                                     | For M series and                                   | For TT                               | series                             |
|   |              |                                                                 | T series                                           | HEAD#1                               | HEAD#2                             |
|   | MDIO         | Manual data input selection signal of software operator's panel | F129.3                                             |                                      |                                    |
|   | MDLK         | Display Lock Check Signal                                       | F004.6                                             | F100.6                               |                                    |
|   | MDRN         | Dry Run Check Signal                                            | F004.1                                             | F10                                  | 0.1                                |
|   | MDTCH1 to 10 | Controlled axis canceled signals                                | F064.7, F068.7<br>to F100.7                        | F128.7, F132.7<br>to F164.7          |                                    |
|   | MEDT         | Tape storage and edit selection check signal                    | F003.6                                             | F09                                  | 99.6                               |
|   | MEM          | Memory mode selection                                           | G003.5                                             | G09                                  | 97.5                               |
|   | MEMO         | Memory mode selection signal of soft-<br>ware operator's panel  | F129.5                                             |                                      |                                    |
|   | MF           | Miscellaneous Function Strobe Signal                            | F008.0                                             | F004.0                               | F052.0                             |
|   | MF1X         | Miscellaneous function read signal (PMC axis control)           | F046.0                                             | F10                                  | 06.0                               |
|   | MF2 to 5     | Miscellaneous Function Strobe Signal (2nd)                      | F045.1 to 4                                        |                                      |                                    |
|   | MF2X, MF3X   | Miscellaneous function read signal (PMC axis control)           | F046.1 to 2                                        | F106.1                               |                                    |
|   | MFIN         | Miscellaneous Function End Signal                               | G046.0                                             | G006.0                               | G054.0                             |
| м | MFIN2 to 5   | Miscellaneous Function End Signal (2nd and 5th)                 | G047.1 to 4                                        |                                      |                                    |
|   | MH           | Manual handle feed selection check signal                       | F003.1                                             | F099.1                               |                                    |
|   | MI1 to 10    | Mirror image signals                                            | G065.2, G069.2<br>to G101.2                        | G129.2,<br>to G1                     | G133.2<br>165.2                    |
|   | MIFIN        | Manual intervention compensation fin-<br>ish signal             | F046.3                                             | F012.5                               | F060.5                             |
|   | MIGET        | Manual intervention compensation re-<br>quest signal            | G046.7                                             | G008.3                               | G056.3                             |
|   | +/-MIT1 to 3 | Manual feed interlock signals for each axis                     | G066.0, G066.1<br>G070.0, G070.1<br>G074.0, G074.1 | G130.0,<br>G134.0,<br>G138.0,        | G130.1<br>G134.1<br>G138.1         |
|   | +/MIT4 to 10 | Manual feed interlock signals for each axis                     |                                                    | G142.0,<br>to G1<br>G142.1,<br>to G1 | G146.0<br>166.0<br>G146.1<br>166.1 |
|   | MJ           | Manual continuous feed selection check signal                   | F003.2                                             | F09                                  | 99.2                               |
|   | MLK          | All Axis Machine Lock Signal                                    | G004.7                                             | G09                                  | 99.7                               |
|   | MLK1 to 10   | Machine Lock Signals                                            | G065.3, G069.3<br>to G101.3                        | G129.3,<br>to G1                     | G133.3<br>165.3                    |

|   |               |                                                                                                    | PMC address                 |                             |     |
|---|---------------|----------------------------------------------------------------------------------------------------|-----------------------------|-----------------------------|-----|
|   | Symbol        | Signal name                                                                                                    | For M series and            | For TT series               |     |
|   |               |                                                                                                    | T series                    | HEAD#1 HEAD#                | 2   |
|   | MLKO          | Machine lock signal of software opera-<br>tor's panel                                                            | F130.7                      |                             |     |
|   | MMEM          | Memory mode selection check signal                                                                               | F003.5                      | F099.5                      |     |
|   | MMI1 to 10    | Mirror image check signals                                                                                       | F065.0, F069.0<br>to F101.0 | F129.0, F133.0<br>to F165.0 |     |
|   | MMLK          | All Axis Machine Lock Check Signal                                                                               | F004.7                      | F100.7                      |     |
|   | MMLK1 to 10   | Machine Lock Check Signals                                                                                       | F065.1, F069.1<br>to F101.1 | F129.1, F133.1<br>to F165.1 |     |
|   | MMOVL         | Simultaneous auto/manual operation selection check signal                                                        | F002.4                      | F098.4                      |     |
|   | MOVL          | Simultaneous auto/manual operation<br>selection<br>Automatic/manual simultaneous op-<br>eration selection signal | G002.4                      | G098.4                      |     |
|   | MP1,2,4       | Manual handle feed distance selection signal                                                                     | G006.2 to 4                 | G101.2 to 4                 |     |
|   | MP1O, 2O, 4O  | Manual handle feed distance selection signals of software operator's panel                                       | F132.2 to 4                 |                             |     |
|   | MR0 to 15     | Maximum Spindle Speed Signal                                                                                     | F014 to F015                | F010 to F011 F058 to F      | 059 |
| М | MRDYA         | Machine Ready Signal (1st spindle)                                                                               | G227.7                      | G227.7                      |     |
|   | MRDYB         | Machine Ready Signal (2nd spindle)                                                                               | G235.7                      | G235.7                      |     |
|   | MS            | Incremental feed selection check sig-<br>nal                                                                     | F003.0                      | F099.0                      |     |
|   | MSBK          | Single Block Check Signal                                                                                        | F004.3                      | F100.3                      |     |
|   | MSBK1 to 10   | Block stop inhibit signal<br>(PMC axis control)                                                                  | G384.7, G392.7<br>to G456.7 | G384.7, G392.7<br>to G456.7 |     |
|   | MSCNTR1 to 10 | Spindle contour Control Mode Switch<br>Verify Signal (1st spindle)                                               | F067.7, F071.7<br>to F103.7 | F131.7, F135.7<br>to F167.7 |     |
|   | MSPPHS        | Spindle phase synchronization completion signal                                                                  | F046.7                      | F111.7                      |     |
|   | MSPSYC        | Spindle speed synchronization<br>completion signal                                                               | F046.6                      | F111.6                      |     |
|   | МТ            | Tape mode selection check signal                                                                                 | F003.4                      |                             |     |
|   | MTCHIN        | Teach-in selection check signal                                                                                  | F002.3                      |                             |     |
|   | MV1 to 10     | Signals indicating movement                                                                                      | F064.2, F068.2<br>to F100.2 | F128.2, F132.2<br>to F164.2 |     |
|   | MZRN          | Manual Reference Point Return Selec-<br>tion Check Signal                                                        | F002.7                      | F098.7                      |     |

|   |                                |                                                                                                    | PMC address                 |                      |                |
|---|--------------------------------|----------------------------------------------------------------------------------------------------|-----------------------------|----------------------|----------------|
|   | Symbol Signal name             | Signal name                                                                                                    | For M series and            | es and For TT series |                |
|   |                                |                                                                                                    | T series                    | HEAD#1               | HEAD#2         |
| N | NOT3DM                         | Signal that specifies whether the manual interruption function for three-<br>dimensional coordinate conversion           | G157.7                      |                      |                |
|   | NRROA, B                       | Signals for executing a shortcut rota-<br>tion when the stop position in spindle<br>orientation is changed (1st spindle) | G229.2, G237.2              | G229.2,              | G237.2         |
|   | OFN0 to OFN5                   | Tool compensation number input sig-<br>nals                                                                              | G028                        | G028                 | G076           |
|   | OHALM                          | Alarm classification signal                                                                                              | F006.2                      | F10                  | 1.2            |
|   | OMEP                           | Override playback signal                                                                                                 | G010.6                      |                      |                |
|   | OME                            | Override storage signal                                                                                                  | G010.5                      |                      |                |
|   | OP                             | Cycle Operating Signal                                                                                                   | F000.5                      | F09                  | 6.5            |
|   | OPU0 to OPU7                   | General–purpose signals of software operator's panel                                                                     | F137                        |                      |                |
| 0 | ORARA, B                       | Orientation Complete Signal                                                                                              | F229.7, F245.7              | F229.7,              | F245.7         |
|   | ORCMA, B                       | Spindle Orientation Command                                                                                              | G227.6, G235.6              | G227.6, G235.6       |                |
|   | OTALM                          | Alarm classification signal                                                                                              | F006.3                      | F101.3               |                |
|   | OV1X0 to 7<br>OV2X0 to 7<br>to | Override signal for each axis in PMC axis control                                                                        | G368<br>G369<br>to          | G368<br>G369<br>to   |                |
|   | OV10X0 to 7                    |                                                                                                    | 6377                        | G377                 |                |
|   | OVA0 to 7                      | Override signals for PMC axis control<br>in the simultaneous start mode                                                  | G383                        | G383                 |                |
|   | OVC                            | Override Cancel                                                                                                    | G004.4                      | G004.4               | G052.4         |
|   | PBATL                          | Low voltage alarm signal for the abso-<br>lute position detector battery                                                 | F040.6                      | F12                  | 20.1           |
|   | PBATZ                          | Zero voltage alarm signal for the abso-<br>lute position detector battery                                                | F040.5                      | F12                  | 0.2            |
|   | PCAX1 to 10                    | PMC axis control signal                                                                                                  | G066.3, G070.3<br>to G102.3 | G130.3,<br>to G1     | G134.3<br>66.3 |
| P | PK1 to 10                      | Parking signal                                                                                                    | G065.4, G069.4<br>to G101.4 |                      |                |
|   | PMCA1 to 10                    | Axis control command read strobe sig-<br>nal (PMC axis control)                                                          | G066.7, G070.7<br>to G102.7 | G130.7,<br>to G1     | G134.7<br>66.7 |
|   | PRC                            | Measuring position record signal                                                                                         | G008.5                      | G10                  | )1.0           |
|   | PRTSF                          | Required parts count arrival signal                                                                                      | F043.6                      | F012.6               | F060.6         |
|   | PSALM                          | Alarm classification signal                                                                                              | F006.0                      | F10                  | 01.0           |
|   | PSW01 to 10                    | Position switch output signal                                                                                            | F165.0, F165.1<br>to F164.1 | F193.0,<br>to F1     | F193.1<br>92.1 |

|   |             |                                                                                | PMC address                 |                  |                 |
|---|-------------|--------------------------------------------------------------------------------|-----------------------------|------------------|-----------------|
|   | Symbol      | Signal name                                                                    | For M series and            | For TT           | series          |
|   |             |                                                                                | T series                    | HEAD#1           | HEAD#2          |
|   | RAST1 to 10 | Reference Point Auto Setting Signal                                            | G067.2, G071.2<br>to G103.2 | G131.2,<br>to G1 | G135.2<br>67.2  |
|   | RCFNA, B    | Switching completion signals                                                   | F228.3, F244.3              | F228.3,          | F244.3          |
|   | RCHA, B     | Power line status check signals                                                | G226.7, G234.7              | G226.7,          | G234.7          |
|   | RCHPA, B    | Power line switching signals                                                   | F228.2, F244.2              | F228.2,          | F244.2          |
|   | RGHTH       | Signal for executing handle feed per-<br>pendicular to the tool axis           | G156.1                      |                  |                 |
|   | RI0 to 12   | Spindle Motor Command Voltage Sig-<br>nal                                      | G024 to G025                | G024 to<br>G025  | G072 to<br>G073 |
|   | RISGN       | Spindle Motor Command Voltage Sig-<br>nal                                      | G024.7                      | G24.7            | G072.7          |
|   | RMTI0 to 7  | Remote buffer input signal                                                     | G152.0 to 7                 |                  |                 |
|   | RMTO0 to 7  | Remote buffer output signal                                                    | F152.0 to 7                 |                  |                 |
|   | RNDH        | Signal for rotating the tool around the center of the tool tip with the handle | G156.2                      |                  |                 |
|   | RO0 to RO15 | Command Spindle Speed Signal                                                   | F010 to F011                | F006 to F007     | F054 to F055    |
| R | ROTAA, B    | Rotation Direction Command at<br>Changing Spindle Orientation Stop             | G229.1, G237.1              | G229.1,          | G237.1          |
|   | ROV1        | Rapid Traverse Override                                                        | G006.5                      | G101.5           |                 |
|   | ROV10 to 20 | Rapid traverse override signals of soft-<br>ware operator's panel              | F132.5 to 6                 |                  |                 |
|   | ROV2        | Rapid Traverse Override                                                        | G006.6                      | G10              | 1.6             |
|   | RPBSY       | Read/punch busy signal                                                         | F007.4                      | F102             | 2.4             |
|   | RPD         | Rapid traverse signal                                                          | F001.5                      | F000.5           | F048.5          |
|   | RRW         | Reset and rewind signal                                                        | G000.6                      | G09              | 6.6             |
|   | RSLA, B     | Switching request signals                                                      | G226.6, G234.6              | G226.6,          | G234.6          |
|   | RSPC        | Spindle constant speed signal<br>(Rigid tapping)                               | F155.2                      |                  |                 |
|   | RSPM        | Spindle rotation direction signal<br>(Rigid tapping)                           | F155.1                      |                  |                 |
|   | RSPP        | Spindle rotation direction signal (Rigid tapping)                              | F155.0                      |                  |                 |
|   | RST         | Reset signal                                                                   | F000.2                      | F090             | 6.2             |
|   | RST1 to 10  | Reset signal<br>(PMC axis control)                                             | G066.6, G070.6<br>to G102.6 | G130.6,<br>to G1 | G134.6<br>66.6  |

|   |              |                                                       | PMC address                 |                   |                             |  |
|---|--------------|-------------------------------------------------------|-----------------------------|-------------------|-----------------------------|--|
|   | Symbol       | Signal name                                           | For M series and            | and For TT series |                             |  |
|   |              |                                                       | T series                    | HEAD#1            | HEAD#2                      |  |
|   | RT           | Manual rapid traverse selection signal                | G006.7                      | G1(               | )1.7                        |  |
|   | RTAP         | Rigid tapping signal                                  | F040.4                      |                   |                             |  |
|   | RTO          | software operator's panel                             |                             |                   |                             |  |
|   | RTO          | Manual rapid traverse selection signal of             | F132.7                      |                   |                             |  |
| R | RTRCT        | Retract signal                                        | G042.4                      |                   |                             |  |
|   | RTRCTF       | Retract completion signal                             | F041.4                      |                   |                             |  |
|   | *RV0B to 6B  | Rapid Traverse Override 1 %                           | G040.0 to 6                 | G120              | 0 to 6                      |  |
|   | RVSL         | Retrace-in-progress signal                            | F044.2                      |                   |                             |  |
|   | RVS          | Retrace signal                                        | G029.4                      |                   |                             |  |
|   | RWD          | Rewind signal                                         | F000.0                      | F09               | 96.0                        |  |
|   | S            | Incremental feed selection signal                     | G003.0                      | GOS               | 97.0                        |  |
|   | S0 to 31     | Spindle Speed Function Code Signal                    | F020 to F023                | F020 to F023      | F068 to F071                |  |
|   | SA           | Servo ready signal                                    | F000.6                      | F09               | 96.6                        |  |
|   | SARA         | Speed Reach Signal (1st spindle)                      | F229.3                      | F229.3            |                             |  |
|   | SARB         | Speed Reach Signal (2nd spindle)                      | F245.3                      | F245.3            |                             |  |
|   | SBK1 to 10   | Block stop signals (PMC axis control)                 | G066.4, G070.4<br>to G102.4 | G130.4,<br>to G1  | G130.4, G134.4<br>to G166.4 |  |
|   | SBKO         | Single block signal of software opera-<br>tor's panel | F130.3                      |                   |                             |  |
|   | SBK          | Single Block                                          | G004.3                      | GOS               | 99.3                        |  |
| s | SCLP         | Spindle Clamp Signal                                  | F042.1                      | F12               | 23.1                        |  |
|   | SCNTR1 to 10 | Spindle Contour Control Mode Switch Signals           | G067.7, G071.7<br>to G103.7 | G131.7,<br>to G1  | G135.7<br>167.7             |  |
|   | SDTA         | Speed Detect Signal                                   | F229.2                      | F22               | 29.2                        |  |
|   | SDTB         | Speed Detect Signal                                   | F245.2                      | F24               | 5.2                         |  |
|   | *SECLP       | Spindle Clamp Completion Signal                       | G026.3                      | G02               | 26.3                        |  |
|   | *SEUCL       | Spindle Unclamp Completion Signal                     | G026.2                      | G02               | 26.2                        |  |
|   | SF           | Spindle Speed Function Strobe Signal                  | F008.1                      | F004.1            | F052.1                      |  |
|   | SFIN         | Spindle Speed Function End Signal (1st spindle)       | G046.1                      | G006.1            | G054.1                      |  |
|   | SFRA         | Forward Rotation Command Signal (2nd spindle)         | G227.5                      | G22               | 27.5                        |  |

|   |                   |                                                                                               | Р                            | PMC address        |                   |
|---|-------------------|-----------------------------------------------------------------------------------------------|------------------------------|--------------------|-------------------|
|   | Symbol            | Signal name                                                                                   | For M series and             | For TT             | series            |
|   |                   |                                                                                               | T series                     | HEAD#1             | HEAD#2            |
|   | SFRB              | Forward Rotation Command Signal                                                               | G235.5                       | G23                | 35.5              |
|   | SHA00<br>to SHA11 | Signals for specifying the stop position<br>in orientation of the serial interface<br>spindle | G230 to G231<br>G238 to G239 | G230 to<br>G238 to | o G231,<br>o G239 |
|   | SKIP1             | Skip signal                                                                                   | G000.3                       | G000.3             | G048.3            |
|   | SKIP2 to 4        | Skip signals                                                                                  | G001.5 to 7                  |                    |                   |
|   | SLDMA0 to 15      | Serial Interface Spindle Motor Torque<br>Signal                                               | F232 to F233                 | F232 to            | o F233            |
|   | SLDMB0 to 15      | Serial Interface Spindle Motor Torque<br>Signal                                               | F248 to F249                 | F248 to            | o F249            |
|   | SO                | Incremental feed selection signal of software operator's panel                                | F129.0                       |                    |                   |
|   | *SP               | Feed Hold Signal                                                                              | G000.5                       | G09                | 96.5              |
|   | SPA               | Spindle override signal                                                                       | G029.0                       |                    |                   |
|   | SPAL              | Spindle Speed Fluctuation Alarm Sig-<br>nal                                                   | F042.2                       |                    |                   |
|   | SPAL1,2,4,8       | Spindle Alarm Code Signals                                                                    | F040.0 to 3                  | F012.0 to 3        | F060.0 to 3       |
| S | SPAO              | Spindle speed override checking sig-<br>nal                                                   | F042.4                       |                    |                   |
|   | SPA               | Spindle override signal                                                                       | G029.0                       |                    |                   |
|   | SPB               | Spindle override signal                                                                       | G029.1                       |                    |                   |
|   | SPBO              | Spindle speed override checking sig-<br>nal                                                   | F042.5                       |                    |                   |
|   | SPB               | Spindle override signal                                                                       | G029.1                       |                    |                   |
|   | SPC               | Spindle override signal                                                                       | G029.2                       |                    |                   |
|   | SPCO              | Spindle speed override checking sig-<br>nal                                                   | F042.6                       |                    |                   |
|   | SPLDS             | Signal for selecting the spindle load display                                                 | G047.5                       |                    |                   |
|   | SPL               | Feed Hold Lamp Signal                                                                         | F000.3                       | F09                | 6.3               |
|   | SPN0, 1           | Spindle control check signals                                                                 |                              | F013.0,<br>F061.0, | F013.1<br>F061.1  |
|   | SPO               | Automatic operation stop signal of soft-<br>ware operator's panel                             | F128.5                       |                    |                   |
|   | SPPHS             | Spindle phase synchronization signal                                                          | G047.7                       | G11                | 1.7               |
|   | SPSTP             | Spindle Stop Check Signal                                                                     | G026.0                       | G02                | 26.0              |

|   |              | P                                                            | PMC address                 |                             |  |
|---|--------------|--------------------------------------------------------------|-----------------------------|-----------------------------|--|
|   | Symbol       | Signal name                                                  | For M series and            | For TT series               |  |
|   |              |                                                              | T series                    | HEAD#1 HEAD#2               |  |
|   | SPSYAL       | Spindle synchronization alarm signal                         | F046.5                      | F111.5                      |  |
|   | SPSVC        | Spindle synchronization signal                               | G047.6                      | G111.6                      |  |
|   | SRN          | Program Restart Selection Signal                             | G002.5                      |                             |  |
|   | SRV          | Canned Cycle CCW Rotation Signal                             | F008.6                      | F004.6 F052.6               |  |
|   | SRVA         | Reverse Rotation Command Signal                              | G227.4                      | G227.4                      |  |
|   | SRVB         | Reverse Rotation Command Signal                              | G235.4                      | G235.4                      |  |
|   | SSP          | Canned Cycle Spindle Stop Signal                             | F008.7                      | F004.7 F052.7               |  |
|   | SSPAA0 to 7  | Serial Interface Spindle Alarm Code<br>Signal (1st spindle)  | F236                        | F236                        |  |
|   | SSPAB0 to 7  | Serial Interface Spindle Alarm Code<br>Signal (2nd spindle)  | F252                        | F252                        |  |
|   | SSPDA0 to 15 | Serial Interface Spindle Motor Speed<br>Signal (1st spindle) | F234 to F235                | F234 to F235                |  |
|   | SSPDB0 to 15 | Serial Interface Spindle Motor Speed<br>Signal (2nd spindle) | F250 to F251                | F250 to F251                |  |
|   | SSTA         | Speed Zero Detect Signal<br>(1st spindle)                    | F229.1                      | F229.1                      |  |
| 5 | SSTB         | Speed Zero Detect Signal<br>(2nd spindle)                    | F245.1                      | F245.1                      |  |
|   | ST           | Cycle Start Signal                                           | G005.0                      | G100.0                      |  |
|   | STFOVR       | Feedrate override teaching signal                            | G031.6                      |                             |  |
|   | STL          | Cycle Start Lamp Signal                                      | F000.4                      | F096.4                      |  |
|   | STP1 to 10   | Axis control temporary stop signals<br>(PMC axis control)    | G066.5, G070.5<br>to G102.5 | G130.5, G134.5<br>to G166.5 |  |
|   | STSOVR       | Spindle speed override teaching signal                       | G031.5                      |                             |  |
|   | SUCLP        | Spindle Unclamp Signal                                       | F042.0                      | F123.0                      |  |
|   | SVALM        | Alarm classification signal                                  | F006.1                      | F101.1                      |  |
|   | *SVF1 to 10  | Servo off signals                                            | G064.6, G068.6<br>to G100.6 | G128.6, G132.6<br>to G164.6 |  |
|   | SYALM        | Alarm classification signal                                  | F006.4                      | F101.4                      |  |
|   | SYNC1 to 10  | Synchronous control selection signals                        | G066.2, G070.2<br>to 102.2  |                             |  |
|   | SYNER        | Excessive error alarm signal for simple synchronization      | F153.1                      |                             |  |

|   |              |                                                 | PMC address      |              |              |
|---|--------------|-------------------------------------------------|------------------|--------------|--------------|
|   | Symbol       | Signal name                                     | For M series and | For TT       | series       |
|   |              |                                                 | T series         | HEAD#1       | HEAD#2       |
|   | Т            | Tape mode selection signal                      | G003.4           |              |              |
|   | T0 to T31    | Tool Function Code Signal                       | F024 to F027     | F024 to F027 | F072 to F075 |
|   | ТАР          | Tapping signal                                  | F001.4           | F000.4       | F048.4       |
|   | TCHIN        | Teach-in selection signal                       | G002.3           |              |              |
|   | TCHOVR       | Override teaching mode signal                   | G031.7           |              |              |
|   | TCLP         | Turret clamp signal                             | F043.1           |              |              |
|   | TDIR1        | Turret rotation direction selection sig-<br>nal | G030.0           |              |              |
|   | TDIR2        | Turret rotation direction selection sig-<br>nal | G030.1           |              |              |
|   | *TECLP       | Turret clamp completion signal                  | G030.3           |              |              |
|   | *TEUCL       | Turret unclamp completion signal                | G030.2           |              |              |
|   | TF           | Tool Function Strobe Signal                     | F008.2           | F004.2       | F052.2       |
|   | TFIN         | Tool Function End Signal                        | G046.2           | G006.2       | G054.2       |
|   | THRD         | Threading signal                                | F001.6           | F000.6       | F048.6       |
|   | TIALM        | Alarm classification signal                     |                  | F101.6       |              |
| Т | ТІСНК        | Signal for checking tool post interference      | F120.0           |              |              |
|   | TL01 to TL64 | Tool group signals                              | G009.0 to 6      | G009.0 to 6  | G057.0 to 6  |
|   | TL128        | Tool group signals                              | G043.7           |              |              |
|   | TL256        | Tool group signals                              | G042.0           |              |              |
|   | TLCHA        | Tool change signal                              | F007.6           | F003.6       | F051.6       |
|   | TLCHB        | New tool selection signal                       | F007.7           | F003.7       | F051.7       |
|   | TLMA         | Torque in-limited Signal (1st spindle)          | F229.6           | F22          | 29.6         |
|   | TLMB         | Torque in-limited Signal (2nd spindle)          | F245.6           | F24          | 15.6         |
|   | TLMHA        | Torque Limit Command High Signal (1st spindle)  | G227.1           | G22          | 27.1         |
|   | TLMHB        | Torque Limit Command High Signal (2nd spindle)  | G235.1           | G23          | 35.1         |
|   | TLMLA        | Torque Limit Command Low Signal (1st spindle)   | G227.0           | G22          | 27.0         |
|   | TLMLB        | Torque Limit Command Low Signal (2nd spindle)   | G235.0           | G23          | 35.0         |
|   | TLRST        | Tool change reset signal                        | G010.7           | G010.7       | G058.7       |

|   |                |                                                            | PMC address         |                 |                 |
|---|----------------|------------------------------------------------------------|---------------------|-----------------|-----------------|
|   | Symbol         | Signal name                                                | For M series and    | For TT          | series          |
|   |                |                                                            | T series            | HEAD#1          | HEAD#2          |
|   | TLSKP          | Tool skip signal                                           | G009.7              | G009.7          | G057.7          |
|   | *TLV0 to 7     | Tool life count override signals                           | G155.0 to 7         |                 |                 |
|   | *TLV8 to 9     | Tool life count override signals                           | G154.0 to 1         |                 |                 |
|   | TMRON          | General–purpose integrator start sig-<br>nal               | G008.7              | G00             | 08.7            |
|   | то             | Tape mode selection signal of software operator's panel    | F129.4              |                 |                 |
|   | TRACT          | Tool retraction mode signal                                | F044.3              | F11             | 0.3             |
|   | TRESC          | Tool retraction signal                                     | G031.0              | G12             | 27.0            |
| ' | TRHD1          | First tool post retraction/recovery mode selection signal  |                     | G12             | 27.2            |
|   | TRHD2          | Second tool post retraction/recovery mode selection signal |                     | G127.3          |                 |
|   | TRMTN          | Tool moving signal                                         | F044.4              | F110.4          |                 |
|   | TRRTN          | Tool recovery signal                                       | G031.1              | G127.1          |                 |
|   | TRSPS          | Tool recovery completion signal                            | F044.5              | F110.5          |                 |
|   | *TSB           | Tail stock barrier selection signal                        | G030.7              |                 |                 |
|   | TUCLP          | Turret unclamp signal                                      | F043.0              |                 |                 |
|   | UI000 to UI031 | Custom macro input signals                                 | G048 to G051        | G032 to<br>G035 | G080 to<br>G083 |
|   | UI100 to UI131 | Custom macro input signals                                 | G052 to G055        | G036 to<br>G039 | G084 to<br>G087 |
|   | UI200 to UI231 | Custom macro input signals                                 | G056 to G059        | G040 to<br>G043 | G088 to<br>G091 |
| U | UI300 to UI331 | Custom macro input signals                                 | G060 to G063        | G044 to<br>G047 | G092 to<br>G095 |
|   | UINT           | Interrupt signal for custom macro                          | G000.2              | G000.2          | G048.2          |
|   | UO000 to UO031 | Custom macro output signals                                | F048 to F051        | F032 to F035    | F080 to F083    |
|   | UO100 to UO131 | Custom macro output signals                                | F052 to F055        | F036 to F039    | F084 to F087    |
|   | UO200 to UO231 | Custom macro output signals                                | F056 to F059        | F040 to F043    | F088 to F091    |
|   | UO300 to UO331 | Custom macro output signals                                | F060 to F063        | F044 to F047    | F092 to F095    |
| V | VCSKP1 to 10   | Velocity command skip signals<br>(PMC axis control)        | G067.6 to<br>G103.6 | G131.6 t        | o G167.6        |
|                  |                |                                                                                         | P                                                                   | MC address                  |                |  |
|------------------|----------------|-----------------------------------------------------------------------------------------|---------------------------------------------------------------------|-----------------------------|----------------|--|
|                  | Symbol         | Signal name                                                                             | For M series and                                                    | For TT                      | series         |  |
|                  |                |                                                                                         | T series                                                            | HEAD#1                      | HEAD#2         |  |
|                  | WHEAD          | Signal for selecting a tool post for NC window input/output                             |                                                                     | G11                         | 1.0            |  |
| 14/              | WN1,2,4,8,16   | External workpiece number search signals                                                | G019.0 to 4                                                         | G019.0 to 4 G067.0 to 4     |                |  |
| vv               | WOQSM          | Signal for selecting the mode for writ-<br>ing the shift distance for the workpiece     | G028.6                                                              | G028.6 G076.6               |                |  |
|                  | WOSET          | Signal for writing the shift distance for the workpiece coordinate system               | G026.7                                                              | G026.7 G074.7               |                |  |
|                  | ZD1 to 10      | Reference Point Approach Signal/Ar-<br>rival Signals                                    |                                                                     |                             |                |  |
| ZP1 to 10        |                | Reference Point Return End Signals                                                      | F064.0, F068.0         F128.0, F           to F100.0         to F16 |                             | F132.0<br>64.0 |  |
|                  | ZP21 to 210    | 2nd Reference Point Return End Sig-<br>nals                                             | F064.1, F68.1<br>to F100.1                                          | F128.1, F132.1<br>to F164.1 |                |  |
| z                | ZP31 to 310    | 3rd Reference Point Return End Sig-<br>nals                                             | F064.4, F068.4<br>to F100.4                                         | F128.4, F132.4<br>to F164.4 |                |  |
|                  | ZP41 to 410    | 4th Reference Point Return End Sig-<br>nals                                             | F064.5, F068.5<br>to F100.5                                         | F128.5,<br>to F1            | F132.5<br>64.5 |  |
|                  | ZRN            | Manual Reference Point Return Selec-<br>tion Signal                                     | G002.7                                                              | G09                         | 98.7           |  |
|                  | ZRNO           | Manual reference position return selection signal of software operator's panel          | F128.7                                                              |                             |                |  |
| Nu-<br>me<br>ric | 3DM            | Signal indicating that three–dimension-<br>al coordinate conversion is in the<br>manual | F157.5                                                              |                             |                |  |
|                  | without symbol | Key input                                                                               | G128 to G139                                                        |                             |                |  |
|                  |                | Signals for specifying a speed in PMC axis control                                      | n PMC See the description of PMC axis contro                        |                             |                |  |

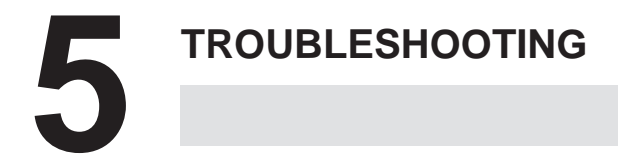

This chapter outlines troubleshooting in Section 5.1 and details the action to be taken for each failure in Section 5.2 and subsequent sections.

| 5.1  | CORRECTIVE ACTION FOR FAILURES            | 271 |
|------|-------------------------------------------|-----|
| 5.2  | POWER CANNOT BE TURNED ON                 | 273 |
| 5.3  | NO MANUAL OPERATION NOR AUTOMATIC         |     |
|      | OPERATION CAN BE EXECUTED                 | 276 |
| 5.4  | JOG OPERATION CANNOT BE DONE              | 281 |
| 5.5  | HANDLE OPERATION CANNOT BE DONE           | 285 |
| 5.6  | AUTOMATIC OPERATION CANNOT BE DONE        | 288 |
| 5.7  | CYCLE START LED SIGNAL HAS TURNED OFF     | 295 |
| 5.8  | NOTHING IS DISPLAYED ON CRT               | 297 |
| 5.9  | SR805 TO SR874                            |     |
|      | (RELATED TO READER/PUNCH INTERFACE)       | 298 |
| 5.10 | REFERENCE POSITION DEVIATES               | 310 |
| 5.11 | PS200 (GRID SYNCHRONOUS IS FAILED)        | 311 |
| 5.12 | ALARM OT32 (NEED ZRN (ABS PDR))           | 314 |
| 5.13 | ALARM SV101 (DATA ERROR (ABS PCDR))       | 315 |
| 5.14 | ALARM OT34 (BATTERY ZERO (ABS PCDR))      | 316 |
| 5.15 | ALARM SV110 (PULSE CODER ALARM1 (SERIAL)) | 317 |
| 5.16 | ALARM SV114 (ABNORMAL REV DATA)           | 317 |
| 5.17 | ALARM SV115 (ABNORMAL COMMUNICATION       |     |
|      | (SERIAL PCDR))                            | 318 |
| 5.18 | ALARM SV23 (SV OVER LOAD)                 | 319 |
| 5.19 | ALARM 700 (OVERHEAT AT CONTROL SIDE)      | 321 |
| 5.20 | ALARM OT117 (SPINDLE SPEED FLUCTUATION    |     |
|      | DETECTION ALARM)                          | 322 |
| 5.21 | ALARM OT300                               |     |
|      | (SPINDLE SERIAL LINK CANNOT BE STARTED)   | 323 |

## 5.1 CORRECTIVE ACTION FOR FAILURES

When a failure occurs, it is important to correctly grasp what kind of failure occured and take appropriate action, to promptly recover the machine.

Check for the failure according to the following procedure :

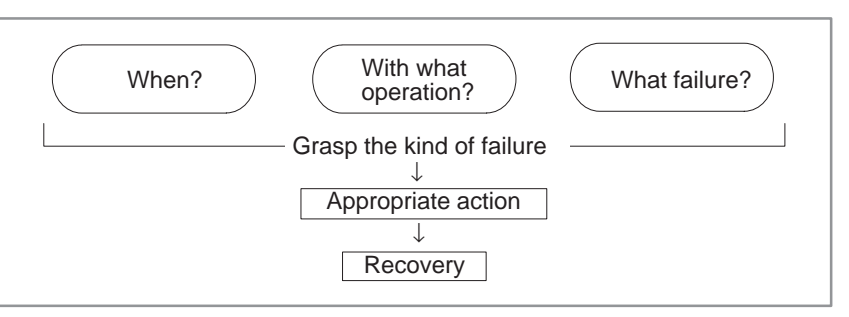

## 5.1.1 Investigating the (1) When and how many times (frequency of occurrences) **Conditions under** (2) With what operation (3) What failure occurred which Failure Occurred 1. When did the failure occur? Date and time? Occurred during operation? (how long was the operation?) Occurred when the power was turned on? Was there any lightening surge, power failure, or other disturbances to the power supply? How many times has it occurred Only once? Occurred many times ? (How many times per hour, per day, or per month?) 2. With what operation did it occur ? What was the NC mode when the failure occurred? Jog mode/memory operation mode /MDI mode /reference position return mode If during program operation, 1) Where in the program ? 2) Which program No. and sequence No. ? 3) What program ? 4) Occurred during axial movement? 5) Occurred during the execution of an M/S/T code ? 6) Failure specific to the program ? Does the same operation cause the same failure ? (Check the repeatability of the failure.) Occurred during data input/output ? <Feed axes and spindles> For a failure related to feed axis servo 1) Occurred at both low feedrate and high feedrate ? 2) Ocurred only for a certain axis?

For a failure related to spindles When did the failure occur ? (during power–on, acceleration, deceleration, or constant rotation)

3. What failure occurred ?

Which alarm was displayed on the alarm display screen on the CRT? Are the LEDs on each printed circuit board lit?

If machining dimensions are incorrect

- 1) How large is the error ?
- 2) Is the position display on the CRT correct ?
- 3) Are the offsets correct ?
- 4. Other information
  - Is there noise origin around machine?
     If the failure has not occurred frequently, the cause may be external noise to the power supply or inductive noise on machinery cables.
     Operate other machines connected to the same power line and see if noise come from the relays or compressors.
  - · Is it taken any countermeasure for noise in machine side?
  - Check the following for the input power supply voltage :
    - 1) Is there variation in the voltage ?
    - 2) Are the voltages different depending on the phase ?
    - 3) Is the standard voltage supplied ?
  - How high is the ambient temperature of the control unit? (0°C to 45°C during operation) Refer to manual about noise.
  - Has excessive vibration been applied to the control unit? (0.5 G or less during operation)
- 5. When you contact our service center, specify the following items :
  - 1) Name of the NC unit
  - 2) Name of the machine tool builder and type of machine
  - 3) Software series/version of the NC
  - 4) Specifications of the servo amplifier and motor (for a failure related to the servo)
  - 5) Specifications of the spindle amplifier and spindle motor (for a failure related to a spindle)

See the drawing issued by the machine tool builder for the locations of the NC unit and servo/spindle amplifiers.

We use the following specification codes :

Servo/spindle amplifier : A06B–□□□−H□□□ Servo/spindle amplifier : A06B–□□□−B□□□

#### NOTE

□ represents a number

## 5.2 POWER CANNOT BE TURNED ON

**Points** 

## **Causes and Remedies**

#### 1. LED is turned off

WARNING

Maintenance of a CNC unit involves many dangers and, therefore, must be performed only by a qualified technician.

Confirm the green LED PIL and red LED ALM on the front of power unit.

- 1) Proceed to item 1 when green LED PIL is turned off.
- 2) Proceed to item 2 when green LED is lit and red LED AML is turned off.
- 3) Check item 3 when red LED ALM is lit.
- (1) Fuse F1 or F2 on the power unit front panel is blown.
  - (a) Input power voltage is too high.
  - (b) Power unit is faulty.
- (2) Input voltage is low

Measure voltage at R and S terminals of connector CPI to confirm appropriate voltage is supplied.

If it is not normal, check machine side magnetics circuit.

(3) Power supply unit is faulty.

Conditions for power on are as follows:

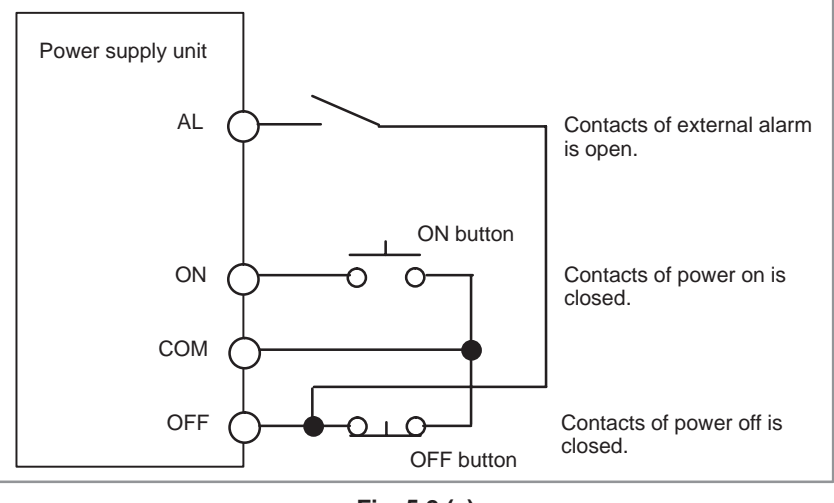

Fig. 5.2 (a)

For details, refer to 2.5.1 Configuration of the Power Supply Unit.

#### 3. LED ALM is lit

(1) Fuse F3 is blown on the front panel of power unit Check whether +24V is short–circuited or grounded. (See Fig. 5.2(b)).

Check whether +24 v is short-chedhed of grounded. (See Fig. 5.2(b)).

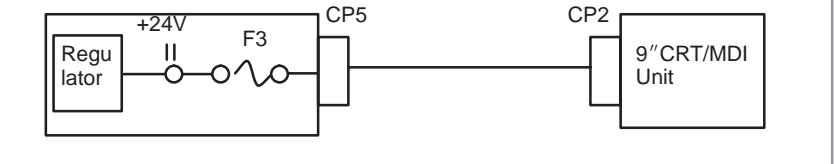

#### 2. Conditions for power on are not satisfied. (PIL is lit and ALM is off)

#### Fig. 5.2 (b)

For details, refer to 2.4. 9"CRT unit is faulty.

- (2) Power supply unit is faulty.
  - (a) Remove connector CP2, CP3, CP5, and CP6.
  - (b) Turn off the power of the machine and retract the power unit from the controller.
  - (c) Turn on power of NC.
  - (d) When LED ALM is lit, power unit is faulty. If ALM is not lit, power supply unit is normal.

#### WARNING

When a work is conducted with power supply unit removed, perform the work within 30 minutes (Data in memory may be lost)

- (3)Load (+5V) is grounded or short-circuited
  - (a) With power supply unit installed on the control unit, turn off the power on the machine side.
  - (b) Remove cables (1) to (3) in the Fig. 5.2 (c), turn on power of NC and check LED ALM.

#### NOTE

To release lightening of ALM, turn off NC power.

(c) When LED ALM is turned off while removing the cable, the load connected by the removed wire may be faulty.

#### CAUTION

When removing the cable note the following :

- 1 If 6V battery is connected as shown Fig. 5.2 (c), absolute position of the machine may be lost when cable (2) is removed. Therefore, the machine position must be established by reference position return ,after releasing the alarm.
- 2 If 6V battery is not connected, the above operation is not needed.

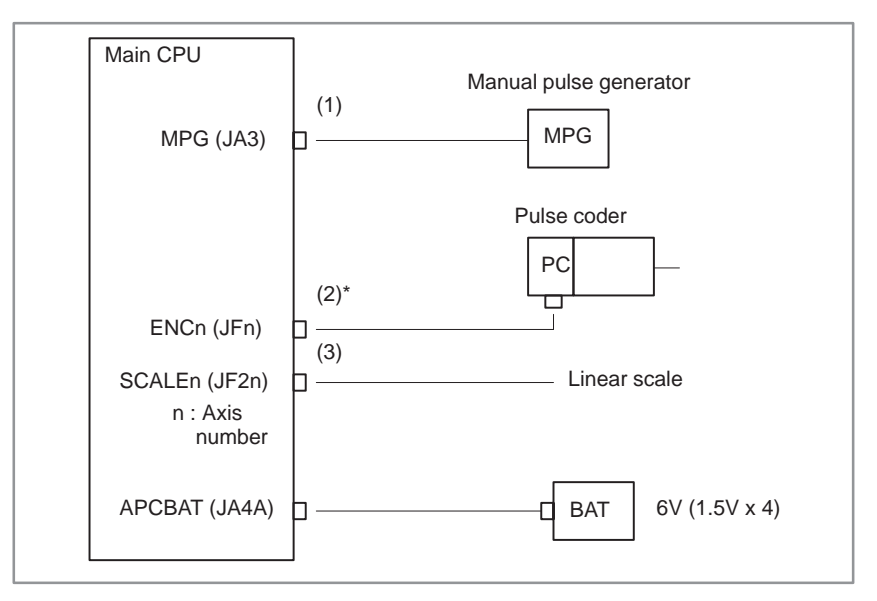

Fig. 5.2 (c)

- (d) If AlM does not light by power on of NC, any of load connected to (1) to (3) may be faulty. Check whether grounding or short-circuiting exists or not. If it is present, replace the appropriate part or cable.
- (4) Short–circuiting within the controller (PCB may be faulty)

Power is supplied to PCBs through the back panel.

Check it by the steps below :

- 1) Remove a PCB in a slot and turn on power, then confirm lightening of LED ALM. Repeat this operation to each PCB.
- 2) When ALM does not light at power on with a PCB removed, the PCB may be faulty.

#### WARNING

Perform an operation with a PCB removed within 30 minutes, otherwise data in memory may be lost.

## 5.3 NO MANUAL OPERATION NOR AUTOMATIC OPERATION CAN BE EXECUTED

**Points** 

(1) Execute the following procedure when no manual nor automatic operation is done

(2) Check whether position display shows correct position

(3) Check CNC status display

(4) Check CNC internal status using diagnostic function

#### Causes and Countermeasures

- 1. Position display (relative, absolute, machine coordinate) does not change
- (1) Check CNC status display (Refer to 2.10 NC STATUS DISPLAY FOR DETAIL)
  - (a) Emergency stop status (Emergency stop signal is turned on)
     If status display shows EMG the emergency stop signal is input.
     Check the following signal using the PMC's diagnostic function (PMCDGN).

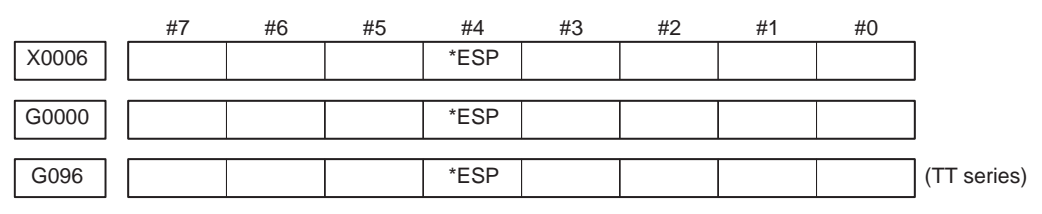

ESP=0 indicates that emergency stop signal is input.

(b) It is a reset status

When RESET is displayed, any of a reset is functioned. Check the following signal using the PMC's diagnostic funciton (PMCDGN).

1 An input signal from the PMC functions

|       | #7  | #6  | #5 | #4 | #3 | #2 | #1 | #0 |             |
|-------|-----|-----|----|----|----|----|----|----|-------------|
| G0000 | ERS | RRW |    |    |    |    |    |    |             |
|       |     |     |    |    |    |    |    |    |             |
| G096  | ERS | RRW |    |    |    |    |    |    | (TT series) |

When ERS is 1, external reset signal is input. When RRW is 1, reset & rewing signal is input.

2 RESET key on the MDI keyboard functions

When the signals in (1) are 0, RESET key may be functioning.

Check the contact of RESET key using a tester.

When it is abnormal, change the keyboard.

(c) Confirm the status of modes

Operation mode status is displayed on the lower part of CRT as follows :

If nothing is displayed, mode select signal is not input. Check mode select signal using PMC's diagnostic function (PMCDGN). For details, refer to section **1.6 NC STATUS DISPLAY**.

#### (Example of display)

- JOG : Manual operation (JOG) mode
- HND: Manual handle (MPG) mode
- MDI: Manual data input (MDI) mode
- MEM : Automatic operation (Memory) mode
- EDIT: EDIT (Memory edit) mode

<Mode selection signal>

|                                | #7           | #6           | #5           | #4           | #3           | #2           | #1           | #0           |              |
|--------------------------------|--------------|--------------|--------------|--------------|--------------|--------------|--------------|--------------|--------------|
| G003                           |              | EDT          | MEM          | Т            | D            | J            | Н            | S            | (M/T series) |
|                                | #7           | #6           | #5           | #4           | #3           | #2           | #1           | #0           | -            |
| G097                           |              | EDT          | MEM          |              | D            | J            | Н            | S            | (TT series)  |
|                                | $\downarrow$ | $\downarrow$ | $\downarrow$ | $\downarrow$ | $\downarrow$ | $\downarrow$ | $\downarrow$ | $\downarrow$ | -            |
| Incremental (INC) feed         | 0            | 0            | 0            | 0            | 0            | 0            | 0            | 1            |              |
| Manual handle (HND) feed       | 0            | 0            | 0            | 0            | 0            | 0            | 1            | 0            |              |
| Jog (JOG) feed                 | 0            | 0            | 0            | 0            | 0            | 1            | 0            | 0            | 1            |
| Manual data input (MDI)        | 0            | 0            | 0            | 0            | 1            | 0            | 0            | 0            |              |
| Tape command (TAPE)            | 0            | 0            | 0            | 1            | 0            | 0            | 0            | 0            | ]            |
| Memory command (MEM)           | 0            | 0            | 1            | 0            | 0            | 0            | 0            | 0            |              |
| Tape storage and editing (EDT) | 0            | 1            | 0            | 0            | 0            | 0            | 0            | 0            | ]            |

- (2) Check the status according to CNC diagnostic function Nos. 1000 and 1001. Investigate any items for which 1 is displayed on the right. No. 1000
  - a. INPOSITION CHECK FEEDRATE OVERRIDE 0
  - b. JOG FEED OVERRIDE 0
  - c. INT./START LOCK ON SPEED ARRIVAL ON WAIT REVOLUTION STOP POSITION CODER FOREGROUND READING

#### No. 1001

#### BACKGROUND READING

a. In-position check (positioning check) is being performed.

The system indicates that axis movement has not been completed. Check the state of the following diagnostic number. (This item will be 1 under the following condition.)

Diagnostic No. 3000 (position deviation) > Parameter No. 1827 (in–position width)

(i) Check the value of the parameter using the parameter list.

 Servo loop gain for each axis
 (Standard value: 3000)

 (ii) The servo system may be erroneous. Investigate the servo system according to the description of servo alarms SV023, SV008, and SV009.

b. The manual feedrate override is 0%.

Check the signals by using the PMC diagnostic function (PMC DGN).

|      | #7    | #6    | #5    | #4    | #3    | #2    | #1   | #0   | _            |
|------|-------|-------|-------|-------|-------|-------|------|------|--------------|
| G014 | *JV15 | *JV14 | *JV13 | *JV12 | *JV11 | *JV10 | *JV9 | *JV8 | (M/T series) |
|      | #7    | #6    | #5    | #4    | #3    | #2    | #1   | #0   | _            |
| G015 | *JV7  | +JV6  | *JV5  | *JV4  | *JV3  | *JV2  | *JV1 | *JV0 | (M/T series) |
|      | #7    | #6    | #5    | #4    | #3    | #2    | #1   | #0   | -            |
| G104 | *JV15 | *JV14 | *JV13 | *JV12 | *JV11 | *JV10 | *JV9 | *JV8 | (TT series)  |
|      | #7    | #6    | #5    | #4    | #3    | #2    | #1   | #0   | -            |
| G105 | *JV7  | +JV6  | *JV5  | *JV4  | *JV3  | *JV2  | *JV1 | *JV0 | (TT series)  |

When the override is 0%, the bits of the above addresses are set to all 1 or all 0.

c. An interlock/start lock signal is being input.

Check the signal by using the PMC diagnostic function (PMC DGN).

(i) The interlock signal (\*IT) is being input.

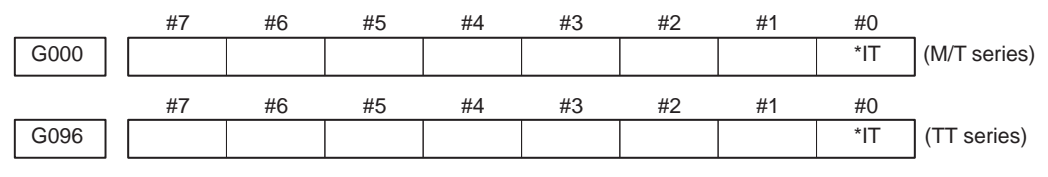

0 in the \*IT bit indicates that the interlock signal is being input.

(ii) An axis interlock signal (\*ITn), servo off signal (\*SVFn), or controlled axis detachment signal (DTCHn) is being input.

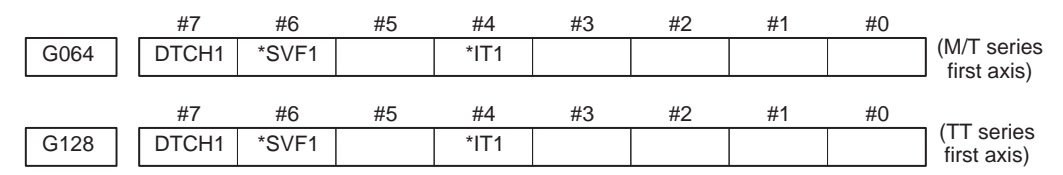

The address for the nth axis is as follows:

M/T series: 64 + (n-1)\*4

TT series: 128 + (n-1)\*4

0 in the \*ITn or \*SVFn bit or 1 in the DTCHn bit indicates that the corresponding signal is being input.

(iii) The automatic operation all-axis interlock signal (\*AIT) or block start interlock signal (\*BSL) is being input.

| #1 #0 #5 #4 #3                                         | #2 | #1   | #0   | _                        |
|--------------------------------------------------------|----|------|------|--------------------------|
| G001                                                   |    | *BSL | *AIT | (M/T series)             |
| #7 #6 #5 #4 #3                                         | #2 | #1   | #0   | _                        |
| G001                                                   |    | *BSL | *AIT | (TT series<br>HEAD #1)   |
| <i>#</i> 7 <i>#</i> 6 <i>#</i> 5 <i>#</i> 4 <i>#</i> 3 | #2 | #1   | #0   | ,<br>                    |
| G049                                                   |    | *BSL | *AIT | (11 series<br>  HEAD #2) |

0 in the \*AIT or \*BSL bit indicates that the corresponding signal is being input.

(iv) The cutting block start interlock signal (\*CSL) is being input.

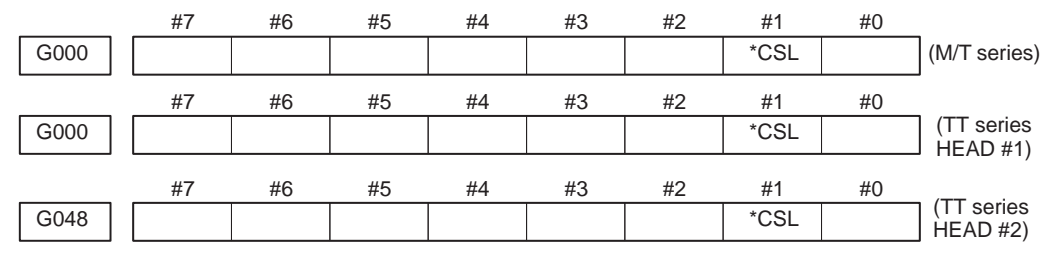

0 in the \*CSL bit indicates that the interlock signal is being input.

(3) Check the following parameters to determine whether controlled axis detachment has been specified.

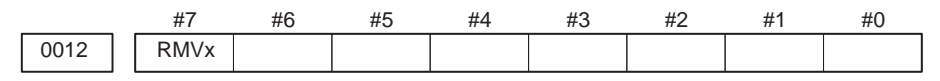

#7 (RMVx) 0: Does not place the relevant axis in the controlled axis detached state.1: Places the relevant axis in the controlled axis detached state.

|      | #7   | #6 | #5 | #4 | #3 | #2 | #1 | #0 |
|------|------|----|----|----|----|----|----|----|
| 1005 | RMBx |    |    |    |    |    |    |    |

- **#7 (RMBx)** The controlled axis detachment signal for the relevant axis (DTCHn) and the setting of bit 7 of parameter No. 0012 (RMVx) are:
  - 0: Disabled.
  - 1: Enabled.
  - (4) If the option for index table indexing is being used, check the setting of the index table indexing axis. If the index table indexing sequence on the PMC is incorrect, the index table indexing axis is placed in the servo off state.

#### 7631

Index table indexing controlled axis number

When this parameter is set to 0, the fourth axis is the index table indexing axis.

2. Position display (machine coordinates) does not change The machine lock signal (MLK) is being input.

| -    |     |    |    |    |      |    |    |     |                            |
|------|-----|----|----|----|------|----|----|-----|----------------------------|
|      | #7  | #6 | #5 | #4 | #3   | #2 | #1 | #0  | _                          |
| G004 | MLK |    |    |    |      |    |    |     | (M/T series)               |
|      | #7  | #6 | #5 | #4 | #3   | #2 | #1 | #0  | _                          |
| G099 | MLK |    |    |    |      |    |    | *IT | (TT series)                |
|      | #7  | #6 | #5 | #4 | #3   | #2 | #1 | #0  | _                          |
| G065 |     |    |    |    | MLK1 |    |    |     | (M/T series<br>first axis) |
|      | #7  | #6 | #5 | #4 | #3   | #2 | #1 | #0  |                            |
| G129 |     |    |    |    | MLK1 |    |    |     | first axis)                |
|      |     |    |    |    |      |    |    |     |                            |

The address for the nth axis is as follows:

M/T series: 65 + (n-1)\*4

TT series: 129 + (n-1)\*4

MLK All-axis machine lock

MLKn Axis machine lock

1 in each bit indicates that the corresponding machine lock signal is being input.

## 5.4 JOG OPERATION CANNOT BE DONE

#### **Points**

(1) Check whether position display is operating.

(2) Check CNC status display

(3) Check internal status using Diagnostic funciton

### **Causes and Remedies**

1. Position display (relative, absolute, machine cooordinate) does not change

(1) Check mode selection status (JOG mode is not selected)

When status display shows JOG, it is normal. When status display does not show JOG, mode select signal is not selected correctly. Confirm the mode select signal using PMC's diagnostic function (PMCDGN).

<Mode select signal>

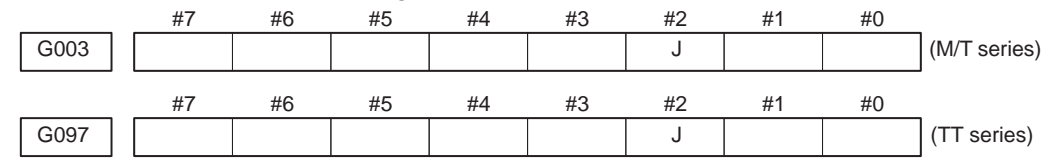

(2) Feed axis and direction select signal is not input Check the signal using PMC's diagnostic function (PMCDGN).

|      | #7  | #6  | #5  | #4  | #3  | #2  | #1  | #0  |
|------|-----|-----|-----|-----|-----|-----|-----|-----|
| G100 | +J8 | +J7 | +J6 | +J5 | +J4 | +J3 | +J2 | +J1 |
|      |     |     |     |     |     |     |     |     |
| G102 | –J8 | –J7 | -J6 | –J5 | –J4 | –J3 | –J2 | –J1 |

Example)

When +X button is pressed on the operator's panel, signal+J1 turns to 1.

- \* This signal is effected at its rise. If axis selection signal is input before JOG mode is selected, axis movement does not occur. Turn the signal to off, then on.
- (3) Check the status according to CNC diagnostic function Nos. 1000 and 1001. Investigate any items for which 1 is displayed on the right. No. 1001
  - a. INPOSITION CHECK FEEDRATE OVERRIDE 0
  - b. JOG FEED OVERRIDE 0
  - c. INT./START LOCK ON SPEED ARRIVAL ON WAIT REVOLUTION STOP POSITION CODER FOREGROUND READING

#### No. 1001

#### BACKGROUND READING

a. In-position check (positioning check) is being performed.

The system indicates that axis movement has not been completed. Check the state of the following diagnostic number. (This item will be 1 under the following condition.)

Diagnostic No. 3000 (position deviation) > Parameter No. 1827 (in–position width)

(i) Check the value of the parameter using the parameter list.

| 1825 | Servo loop gain for each axis | (Standard value: 3000)      |  |  |  |
|------|-------------------------------|-----------------------------|--|--|--|
|      | (ii) The serve system m       | au ha arrangous Investigate |  |  |  |

- (ii) The servo system may be erroneous. Investigate the servo system according to the description of servo alarms SV023, SV008, and SV009.
- b. The manual feedrate override is 0%.

Check the signals by using the PMC diagnostic function (PMC DGN).

|      | #7    | #6    | #5    | #4    | #3    | #2    | #1   | #0   | _            |
|------|-------|-------|-------|-------|-------|-------|------|------|--------------|
| G014 | *JV15 | *JV14 | *JV13 | *JV12 | *JV11 | *JV10 | *JV9 | *JV8 | (M/T series) |
|      | #7    | #6    | #5    | #4    | #3    | #2    | #1   | #0   | _            |
| G015 | *JV7  | +JV6  | *JV5  | *JV4  | *JV3  | *JV2  | *JV1 | *JV0 | (M/T series) |
|      | #7    | #6    | #5    | #4    | #3    | #2    | #1   | #0   |              |
| G014 | *JV15 | *JV14 | *JV13 | *JV12 | *JV11 | *JV10 | *JV9 | *JV8 | (TT series)  |
|      | #7    | #6    | #5    | #4    | #3    | #2    | #1   | #0   | -            |
| G015 | *JV7  | +JV6  | *JV5  | *JV4  | *JV3  | *JV2  | *JV1 | *JV0 | (TT series)  |

When the override is 0%, the bits of the above addresses are set to all 1 or all 0.

c. An interlock/start lock signal is being input.

Check the signal by using the PMC diagnostic function (PMC DGN).

(i) The interlock signal (\*IT) is being input.

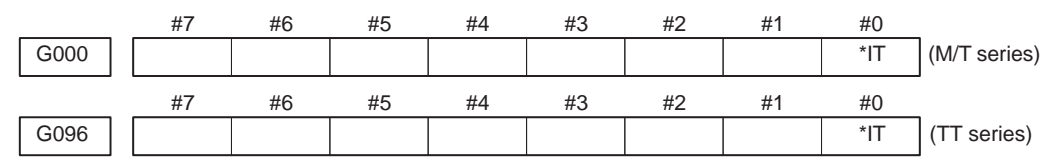

0 in the \*IT bit indicates that the interlock signal is being input.

|      |                                                                                                    | (ii)               | An axi                | s interloo<br>led axis | ck signal<br>detachm | (*ITn),<br>ent sign | servo of   | f signal (<br>Hn) is be | (*SVFn), or   |  |  |  |  |  |  |
|------|----------------------------------------------------------------------------------------------------|--------------------|-----------------------|------------------------|----------------------|---------------------|------------|-------------------------|---------------|--|--|--|--|--|--|
|      | #7                                                                                                    | #6                 | #5                    | #4                     | #3                   | #2                  | #1         | #0                      | mg mput.      |  |  |  |  |  |  |
| G064 | DTCH1                                                                                                    | *SVF1              |                       | *IT1                   |                      |                     |            |                         | (M/T series   |  |  |  |  |  |  |
|      |                                                                                                    |                    |                       |                        |                      |                     |            |                         | I first axis) |  |  |  |  |  |  |
|      | #7                                                                                                    | #6                 | #5                    | #4                     | #3                   | #2                  | #1         | #0                      | , (TT corico  |  |  |  |  |  |  |
| G128 | DTCH1                                                                                                    | *SVF1              |                       | *IT1                   |                      |                     |            |                         | first axis)   |  |  |  |  |  |  |
|      | The address for the nth axis is as follows:<br>M/T series: $64 + (n - 1)*4TT$ series: $128 + (n - 1)*40 in the *ITn or *SVFn bit or 1 in the DTCHn bit indicates that$ |                    |                       |                        |                      |                     |            |                         |               |  |  |  |  |  |  |
|      |                                                                                                    |                    | the cor               | *11 n or               | *SVFn0               | lic hain            | ine DIC    | HII DIL II              | idicates that |  |  |  |  |  |  |
|      |                                                                                                    | <i>(</i> )         |                       | respond                | ing signa            |                     |            | 1 .                     | 1 (* * 177)   |  |  |  |  |  |  |
|      |                                                                                                    | (111)              | The au                | tomatic                | operation            | n all-axi           | s interio  | ck signa                | 1 (*AII) or   |  |  |  |  |  |  |
|      |                                                                                                    |                    | DIOCK S               | start inter            | TIOCK SIG            | nal (*BS            | L) is bei  | ing input               |               |  |  |  |  |  |  |
|      | #7                                                                                                    | #6                 | #5                    | #4                     | #3                   | #2                  | #1         | #0                      |               |  |  |  |  |  |  |
| G001 |                                                                                                    |                    |                       |                        |                      |                     | *BSL       | *AIT                    | (M/T series)  |  |  |  |  |  |  |
|      | #7                                                                                                    | #6                 | #5                    | #4                     | #2                   | #2                  | #1         | #0                      | 1.            |  |  |  |  |  |  |
| G001 | #7                                                                                                    | #0                 | #5                    | #4                     | #3                   | #2                  | *BSI       | #0<br>*AIT              | (TT series    |  |  |  |  |  |  |
|      |                                                                                                    |                    |                       |                        |                      |                     |            |                         | I HEAD #1)    |  |  |  |  |  |  |
|      | #7                                                                                                    | #6                 | #5                    | #4                     | #3                   | #2                  | #1         | #0                      | 1 (TT series  |  |  |  |  |  |  |
| G049 |                                                                                                    |                    |                       |                        |                      |                     | *BSL       | *AIT                    | HEAD #2)      |  |  |  |  |  |  |
|      |                                                                                                    |                    | 0 in the signal i     | e *AIT o<br>is being   | or *BSL<br>input.    | bit indi            | cates tha  | t the con               | responding    |  |  |  |  |  |  |
|      |                                                                                                    | (iv)               | The cu                | tting blo              | ck start ii          | nterlock            | signal (*  | CSL) is                 | being input.  |  |  |  |  |  |  |
|      | #7                                                                                                    | #6                 | #5                    | #1                     | #3                   | #2                  | #1         | #0                      |               |  |  |  |  |  |  |
| G000 | #7                                                                                                    | #0                 | #5                    | #4                     | #3                   | #2                  | *CSL       | #0                      | (M/T series)  |  |  |  |  |  |  |
|      |                                                                                                    |                    |                       |                        |                      |                     |            |                         | ] (           |  |  |  |  |  |  |
| G000 | #7                                                                                                    | #6                 | #5                    | #4                     | #3                   | #2                  | #1<br>*CSI | #0                      | (TT series    |  |  |  |  |  |  |
| 0000 |                                                                                                    |                    |                       |                        |                      |                     | COL        |                         | HEAD #1)      |  |  |  |  |  |  |
|      | #7                                                                                                    | #6                 | #5                    | #4                     | #3                   | #2                  | #1         | #0                      | (TT corios    |  |  |  |  |  |  |
| G048 |                                                                                                    |                    |                       |                        |                      |                     | *CSL       |                         | HEAD #2)      |  |  |  |  |  |  |
|      |                                                                                                    |                    | 0 in the input.       | e *CSL                 | bit indica           | ates that           | the inter  | lock sig                | nal is being  |  |  |  |  |  |  |
|      | (4                                                                                                    | ) Check<br>detachi | the follo<br>nent has | wing par<br>been sp    | cameters ecified.    | to deterr           | nine whe   | ether cor               | trolled axis  |  |  |  |  |  |  |
|      | #7                                                                                                    | #6                 | #5                    | #4                     | #3                   | #2                  | #1         | #0                      | _             |  |  |  |  |  |  |
| 0012 | RMVx                                                                                                    |                    |                       |                        |                      |                     |            |                         | ]             |  |  |  |  |  |  |
|      |                                                                                                    |                    |                       |                        |                      |                     |            |                         |               |  |  |  |  |  |  |

#7 (RMVx) 0: Does not place the relevant axis in the controlled axis detached state.1: Places the relevant axis in the controlled axis detached state.

|      | #7   | #6 | #5 | #4 | #3 | #2 | #1 | #0 |
|------|------|----|----|----|----|----|----|----|
| 1005 | RMBx |    |    |    |    |    |    |    |
|      |      |    |    |    |    |    |    |    |

**#7 (RMBx)** The controlled axis detachment signal for the relevant axis (DTCHn) and the setting of bit 7 of parameter No. 0012 (RMVx) are:

0 : Disabled.

1: Enabled.

(5) If the option for index table indexing is being used, check the setting of the index table indexing axis. If the index table indexing sequence on the PMC is incorrect, the index table indexing axis is placed in the servo off state.

| 7631 | Index table indexing controlled axis number                            |        | ] |  |  |  |  |  |
|------|------------------------------------------------------------------------|--------|---|--|--|--|--|--|
|      | When this parameter is set to 0, the fourth axis is the indexing axis. |        |   |  |  |  |  |  |
|      | (6) Jog feed rate setting (Parameter) is not correct                   |        |   |  |  |  |  |  |
| 1423 | Jog feedrate per axis [mi                                              | m/min] | ] |  |  |  |  |  |

## 5.5 HANDLE OPERATION CANNOT BE DONE

| Points                                                  | (1) Check another manual operation (JOG) is accepted.                                                                                                    |
|---------------------------------------------------------|----------------------------------------------------------------------------------------------------|
|                                                         | (2) Check CNC status display                                                                                                    |
| Causes and<br>Countermeasure                            |                                                                                                    |
| 1 JOG operation is not acceptable, either               | Consult with sections 5.3 and 5.4.                                                                                                    |
| 2 When only handle<br>operation (MPG) cannot<br>be done | (1) Check CNC status display at lower left corner of the CRT<br>When the status display shows HND, mode selection is correct.<br>If it is not HND, mode select signal is not input correctly. Check the<br>mode select signal using the PMC's diagnostic function (PMCDGN). |

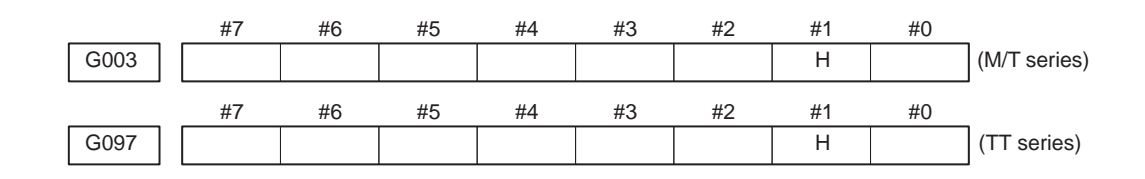

(2) Manual handle feed axis select signal is not input

Check the signals using PMC's diagnostic function (PMCDGN).

|      | #7   | #6   | #5   | #4   | #3   | #2   | #1   | #0   | _            |
|------|------|------|------|------|------|------|------|------|--------------|
| G010 |      |      |      |      | HS3D | HS3C | HS3B | HS3A | (M/T series) |
|      | #7   | #6   | #5   | #4   | #3   | #2   | #1   | #0   |              |
| G011 | HS2D | HS2C | HS2B | HS2A | HS1D | HS1C | HS1B | HS1A |              |
|      | #7   | #6   | #5   | #4   | #3   | #2   | #1   | #0   |              |
| G102 |      |      |      |      | HS3D | HS3C | HS3B | HS3A |              |
|      | #7   | #6   | #5   | #4   | #3   | #2   | #1   | #0   |              |
| G103 | HS2D | HS2C | HS2B | HS2A | HS1D | HS1C | HS1B | HS1A | (TT series)  |

When axis select switch for manual handle feed is selected on the machine operator's panel, if the signals are input as follows, it is normal.

| Selected axis        | HSnD | HSnC | HSnB   | HSnA |
|----------------------|------|------|--------|------|
| no selection         | 0    | 0    | 0      | 0    |
| 2nd axis             | 0    | 0    | 0<br>1 | 0    |
| 3rd axis             | 0    | 0    | 1      | 1    |
| 4th axis             | 0    | 1    | 0      | 0    |
| 5th axis<br>6th axis | 0    | 1    | 0      | 0    |
| 7th axis             | 0    | 1    | 1      | 1    |
| 8th axis             | 1    | 0    | 0      | 0    |

#### NOTE

In the above table, n is the number of the manual pulse generator (MPG) and up to 3 MPGs can be used. A feed axis is selected by 4–bit code of A to D.

(3) Manual handle feed multiplication is not correct

Check the following signals using PMC's PCDGN. Also confirm the following parameters based on the parameter list.

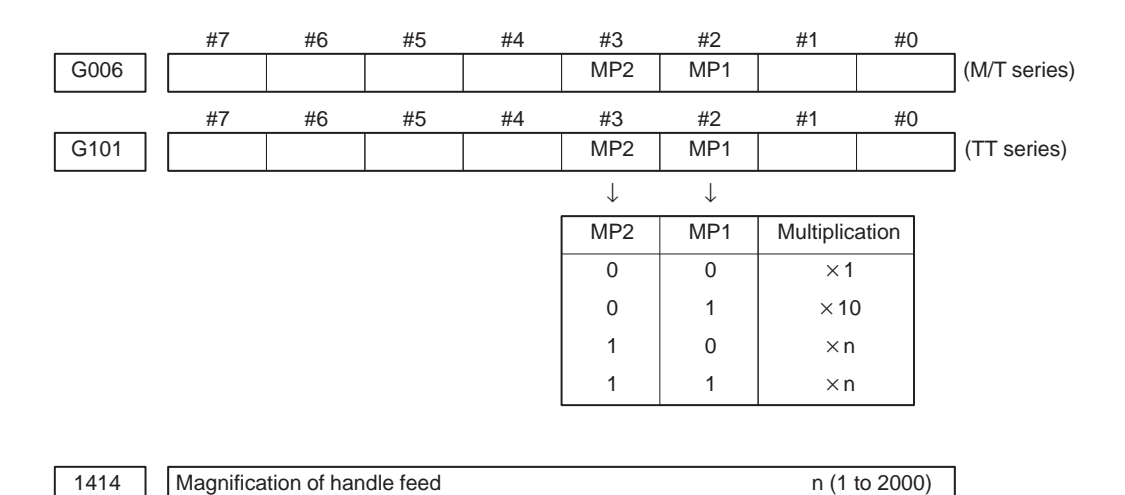

(4) Checking manual pulse generator

(a) Incorrect of cable

Check disconnection of cable or short circuit.

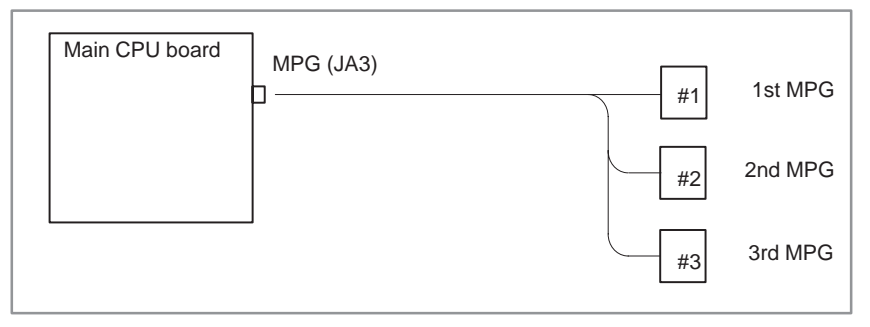

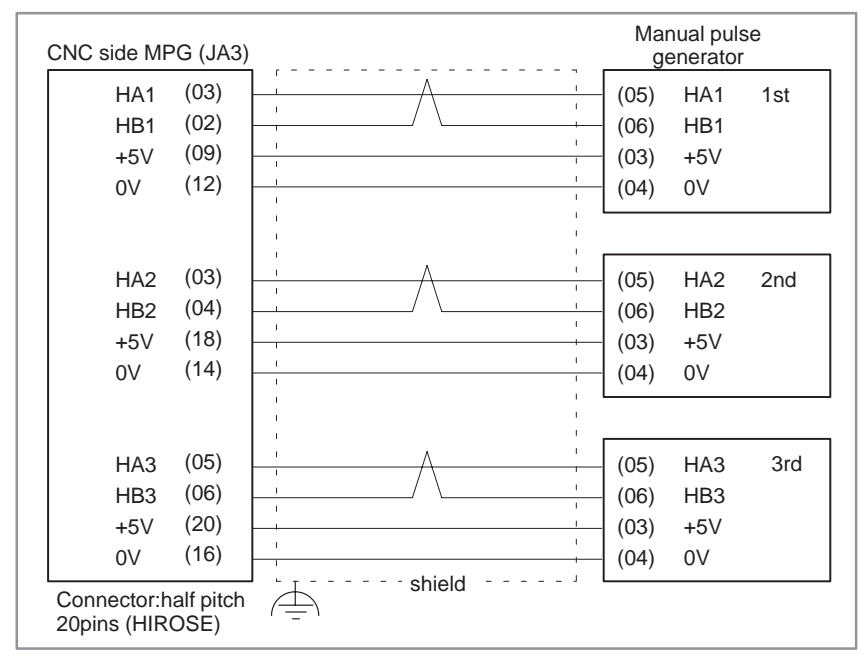

(b) Manual pulse generator is faulty

When you rotate the MPG, the following signal is output. Measure the signal with synchroscope at screw terminal on back of MPG. If no signal is output, measure +5V voltage.

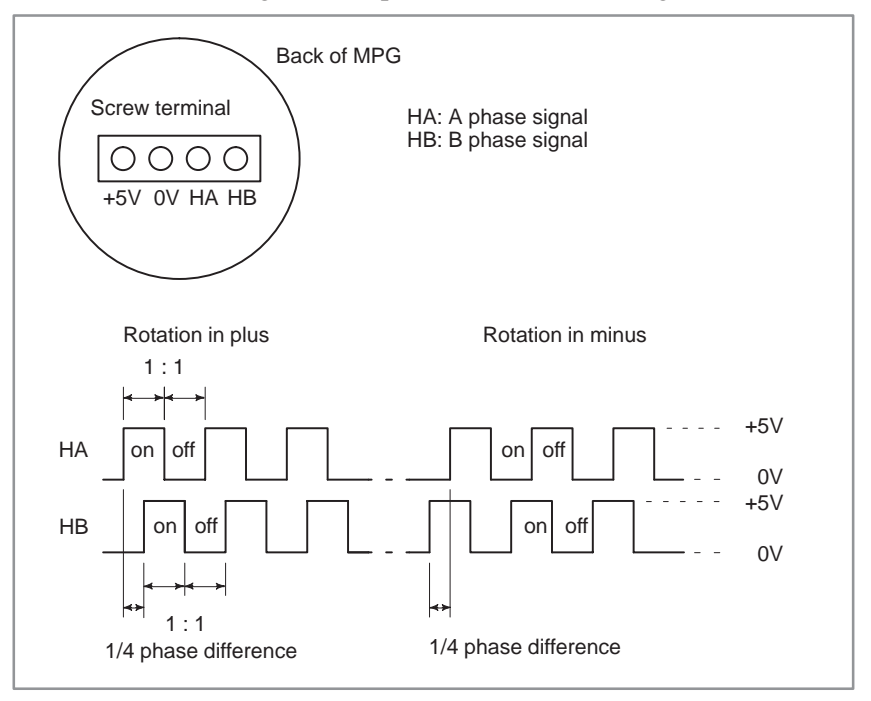

Check on and off ratio and phase difference of HA and HB.

## 5.6 AUTOMATIC OPERATION CANNOT BE DONE

| Points                     | <ul><li>(1) Check manual operation is possible.</li><li>(2) Check the status of cycle start LED on machine operator's manual.</li><li>(3) Check status of CNC.</li></ul>                                                                                                    |
|----------------------------|----------------------------------------------------------------------------------------------------|
| Causes and Remedies        | When manual operation is either impossible, perform countermeasure,<br>based on the previous item "Jog operation cannot be done".<br>Confirm that a correct mode is selected according to the mode select status<br>of CNC status display. Also, by confirming the automatic operation<br>status it is possible to identify cycle operation, feed hold and cycle stop<br>state. |
| 1. When cycle operation is | "****" is displayed at status display on CRT.                                                                                                    |
| not started (Cycle start   | (1) Mode select signal is not correct.                                                                                                    |
| LED does not light)        | When the mode select signal is input correctly, following status display is done.                                                                                                    |
|                            | MDI : Manual data input mode (MDI)<br>MEM : Memory operation mode                                                                                                    |
|                            | TAPE : Tape operation mode (not supported by the TT series)                                                                                                    |
|                            | It status display does not show a correct status, check the mode signal with following diagnosis function of PMC side (PMCDGN).                                                                                                    |

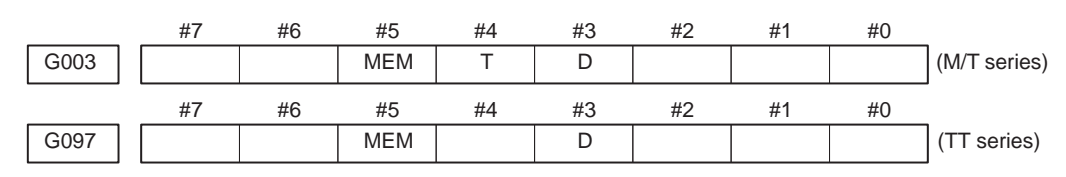

MEM Memory operation mode

- T Tape operation mode
- **D** Manual data input (MDI) mode

(2) Cycle start signal is not input

This signal turns 1 when cycle start button is pressed and turns 0 when it is released. The cycle start actuates when it changes from 1 to 0. Check the state of the signal using PMC's diagnostic function (PMCDGN).

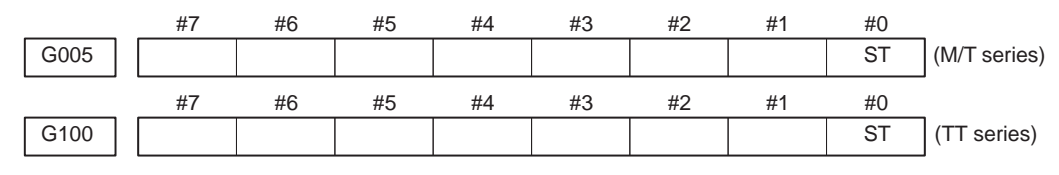

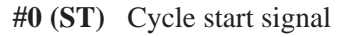

\_\_\_\_ 288 \_\_\_\_

(3) Feed hold signal is input

Under normal state, the feed hold signal is 1 when the feed hold button is not pressed.

Check the state of this signal using the PMC's diagnostic function (PMCDGN)

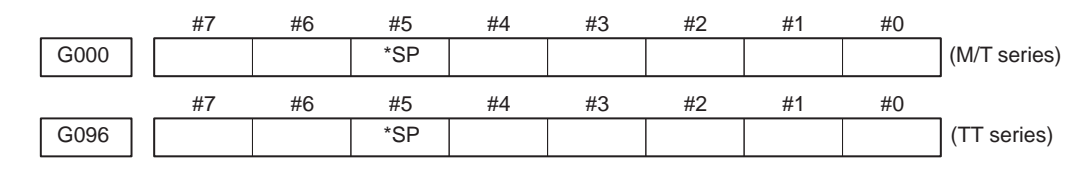

\*SP Feed hold signal

- 2. When cycle operation is being performed (the start lamp is lit)
- (1) Check the status according to CNC diagnostic function Nos. 1000 and 1001. Investigate any items for which 1 is displayed on the right. No. 1000
  - a. INPOSITION CHECK
  - b. FEEDRATE OVERRIDE 0
  - c. JOG FEED OVERRIDE 0
  - d. INT./START LOCK ON SPEED ARRIVAL ON WAIT REVOLUTION STOP POSITION CODER FOREGROUND READING
  - No. 1001

#### **BACKGROUND READING**

a. In-position check is being performed.

The system indicates that axis movement has not been completed. Check the state of the following diagnostic number. (This item will be 1 under the following condition.)

Diagnostic No. 3000 (position deviation) > Parameter No. 1827 (in-position width)

(i) Check the value of the parameter using the parameter list.

(Standard value: 3000) 1825 Servo loop gain for each axis

- (ii) The servo system may be faulty. Investigate the servo system according to the description of servo alarms SV023, SV008, and SV009.
- b. The feedrate override is 0%.

Check the state of the signals by using the PMC diagnostic function (PMC DGN).

<Normal override signal>

|      | #7   | #6   | #5   | #4   | #3   | #2   | #1   | #0   | (M/T series            |
|------|------|------|------|------|------|------|------|------|------------------------|
| G012 | *FV7 | *FV6 | *FV5 | *FV4 | *FV3 | *FV2 | *FV1 | *FV0 | TT series              |
|      |      |      |      |      |      |      |      |      | HEAD #1)               |
|      | #7   | #6   | #5   | #4   | #3   | #2   | #1   | #0   |                        |
| G060 | *FV7 | *FV6 | *FV5 | *FV4 | *FV3 | *FV2 | *FV1 | *FV0 | (TT series<br>HEAD #2) |

|      | #7    | #6    | #5    | #4    | #3    | #2    | #1    | #0    | (M/T series            |  |
|------|-------|-------|-------|-------|-------|-------|-------|-------|------------------------|--|
| G013 | *AFV7 | *AFV6 | *AFV5 | *AFV4 | *AFV3 | *AFV2 | *AFV1 | *AFV0 | TT series              |  |
|      |       |       |       |       |       |       |       |       | " HEAD #1)             |  |
|      | #7    | #6    | #5    | #4    | #3    | #2    | #1    | #0    |                        |  |
| G061 | *AFV7 | *AFV6 | *AFV5 | *AFV4 | *AFV3 | *AFV2 | *AFV1 | *AFV0 | (TT series<br>HEAD #2) |  |

<Second override>

c. The manual feedrate override is 0% (only for dry run).

When the dry run signal is turned on during cycle operation, the following override is enabled for the dry run feedrate. Check the state of the signals by using the PMC diagnostic function (PMC DGN).

|      | #7    | #6    | #5    | #4    | #3    | #2    | #1   | #0   |              |
|------|-------|-------|-------|-------|-------|-------|------|------|--------------|
| G014 | *JV15 | *JV14 | *JV13 | *JV12 | *JV11 | *JV10 | *JV9 | *JV8 | (M/T series) |
|      | #7    | #6    | #5    | #4    | #3    | #2    | #1   | #0   | _            |
| G015 | *JV7  | +JV6  | *JV5  | *JV4  | *JV3  | *JV2  | *JV1 | *JV0 | (M/T series) |
|      | #7    | #6    | #5    | #4    | #3    | #2    | #1   | #0   | _            |
| G104 | *JV15 | *JV14 | *JV13 | *JV12 | *JV11 | *JV10 | *JV9 | *JV8 | (TT series)  |
|      | #7    | #6    | #5    | #4    | #3    | #2    | #1   | #0   |              |
| G105 | *JV7  | +JV6  | *JV5  | *JV4  | *JV3  | *JV2  | *JV1 | *JV0 | (TT series)  |

When the override is 0%, the bits of the above addresses are set to all 1 or all 0.

d. An interlock/start lock signal is being input.

Check the signal by using the PMC diagnostic function (PMC DGN).

(i) The interlock signal (\*IT) is being input.

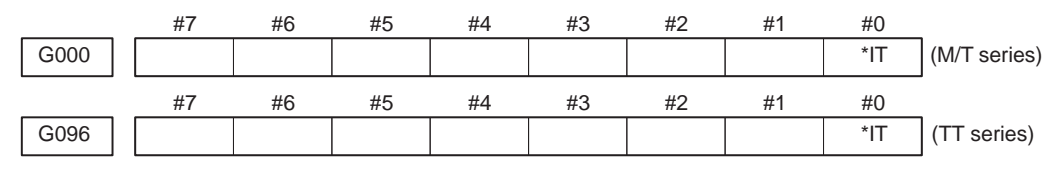

0 in the \*IT bit indicates that the interlock signal is being input.

(ii) An axis interlock signal (\*ITn), servo off signal (\*SVFn), or controlled axis detachment signal (DTCHn) is being input.

|      | #7    | #6    | #5 | #4   | #3 | #2 | #1 | #0 |             |
|------|-------|-------|----|------|----|----|----|----|-------------|
| G064 | DTCH1 | *SVF1 |    | *IT1 |    |    |    |    | (M/T series |
|      |       |       |    |      |    |    | 1  |    |             |
|      | #7    | #6    | #5 | #4   | #3 | #2 | #1 | #0 |             |
| G128 | DTCH1 | *SVF1 |    | *IT1 |    |    |    |    | (TT series  |
|      |       |       |    |      |    | 1  |    |    |             |

The address for the nth axis is as follows:

M/T series: 64 + (n-1)\*4

TT series: 128 + (n-1)\*4

0 in the \*ITn or \*SVFn bit or 1 in the DTCHn bit indicates that the corresponding signal is being input.

(iii) The automatic operation all-axis interlock signal (\*AIT) or block start interlock signal (\*BSL) is being input.

|      | #7 | #6 | #5 | #4         | #3 | #2 | #1   | #0   | _                            |
|------|----|----|----|------------|----|----|------|------|------------------------------|
| G001 |    |    |    |            |    |    | *BSL | *AIT | (M/T series)                 |
|      | #7 | #6 | #5 | #4         | #3 | #2 | #1   | #0   | _                            |
| G001 |    |    |    |            |    |    | *BSL | *AIT | (TT series<br>HEAD #1)       |
|      | #7 | #6 | #5 | # <i>Λ</i> | #3 | #2 | #1   | #0   | ,                            |
| G049 |    |    |    |            |    |    | *BSL | *AIT | (TT series                   |
|      |    |    |    |            |    |    |      |      | $\exists \Pi \Box A D \# Z)$ |

0 in the \*AIT or \*BSL bit indicates that the corresponding signal is being input.

(iv) The cutting block start interlock signal (\*CSL) is being input.

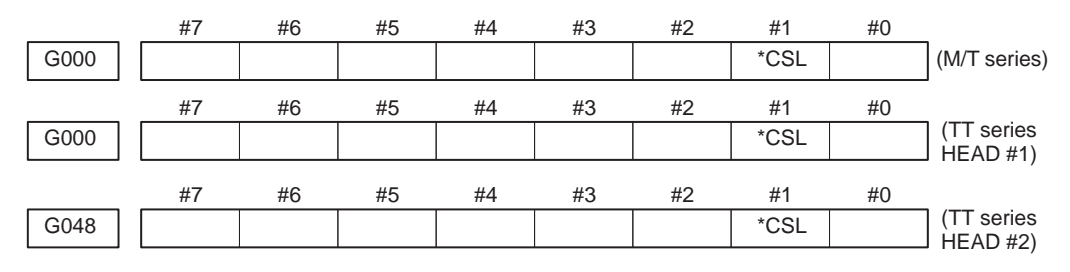

0 in the \*CSL bit indicates that the interlock signal is being input.

(2) Check the following parameters to determine whether controlled axis detachment has been specified.

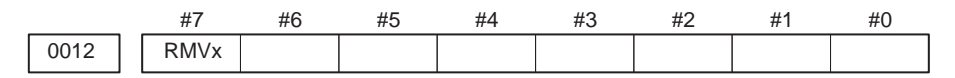

#7 (RMVx) 0: Does not place the relevant axis in the controlled axis detached state.1: Places the relevant axis in the controlled axis detached state.

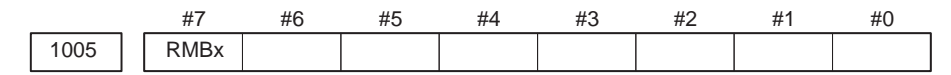

- **#7 (RMBx)** The controlled axis detachment signal for the relevant axis (DTCHn) and the setting of bit 7 of parameter No. 0012 (RMVx) are:
  - 0: Disabled.
  - 1: Enabled.
  - (3) If the option for index table indexing is being used, check the setting of the index table indexing axis. If the index table indexing sequence on the PMC is incorrect, the index table indexing axis is placed in the servo off state.

#### 7631

Index table indexing controlled axis number

When this parameter is set to 0, the fourth axis is the index table indexing axis.

- (4) If only rapid traverse for positioning (G00) fails to function, check the following parameter and signal sent from the PMC:
  - a. Rapid traverse rate setting

| 1420 | Rapid traverse rate for each axis (mm/min) |           |          |        |                |     |    |    |              |  |  |
|------|--------------------------------------------|-----------|----------|--------|----------------|-----|----|----|--------------|--|--|
|      |                                            | b. Rap    |          |        |                |     |    |    |              |  |  |
|      |                                            |           |          |        |                |     |    |    |              |  |  |
|      | #7                                         | #6        | #5       | #4     | #3             | #2  | #1 | #0 |              |  |  |
| G006 |                                            | ROV2      | ROV1     |        |                |     |    |    | (M/T series) |  |  |
|      | #7                                         | #6        | #5       | #4     | #3             | #2  | #1 | #0 | _            |  |  |
| G101 |                                            | ROV2      | ROV1     |        |                |     |    |    | (TT series)  |  |  |
|      |                                            |           |          |        |                |     |    | 1  | _            |  |  |
|      |                                            | Rapid tra | verse ov | erride | 0.46           |     |    |    |              |  |  |
|      |                                            | ROV2      | RC       | DV1    | Override value |     |    |    |              |  |  |
|      |                                            | 0         |          | 0      | 100%           |     |    |    |              |  |  |
|      |                                            | 0         |          | 1      |                | 50% |    |    |              |  |  |
|      |                                            | 1         |          | 0      | Fm% *1         |     |    |    |              |  |  |
|      |                                            | 1         |          | 1      | F% *2          |     |    |    |              |  |  |

- (0: Low, 1: High)
- \*1 Fm is a percentage between 0 and 100%, specified with parameter No. 1412 (common to all axes).
- \*2 Fo is the absolute value of the feedrate between 0 and the rapid traverse rate, specified with parameter No. 1421 (for each axis).

|      | #7 | #6    | #5    | #4    | #3    | #2    | #1    | #0    | _            |
|------|----|-------|-------|-------|-------|-------|-------|-------|--------------|
| G040 | 1  | *RV6B | *RV5B | *RV4B | *RV3B | *RV2B | *RV1B | *RV0B | (M/T series) |
|      | #7 | #6    | #5    | #4    | #3    | #2    | #1    | #0    |              |
| G120 | 1  | *RV6B | *RV5B | *RV4B | *RV3B | *RV2B | *RV1B | *RV0B | (TT series)  |

Override value  $\sum_{i=0}^{6} \{2i \times Vi\}$ .

Vi = 0 when \*RViB is high Vi = 1 when \*RViB is low

The above expression means that each signal has the following weight:

\*RV0B : 1% \*RV4B : 16% \*RV1B : 2% \*RV5B : 32% \*RV2B : 4% \*RV6B : 64% \*RV3B : 8%

When all the signals are low, the override value is assumed to be 0%, in the same way as when all the signals are high. If the specified override value exceeds 100%, 100% is assumed.

The following parameter is used to specify which of the above methods of specifying rapid traverse override is applied.

|            | #7     | #6               | #5                                                              | #4                                                  | #3                                             | #2                                              | #1                                           | #0                                  |                                        |
|------------|--------|------------------|-----------------------------------------------------------------|-----------------------------------------------------|------------------------------------------------|-------------------------------------------------|----------------------------------------------|-------------------------------------|----------------------------------------|
| 1402       |        |                  |                                                                 |                                                     |                                                |                                                 |                                              | ROV8                                |                                        |
| [Parameter | input] |                  |                                                                 |                                                     |                                                |                                                 |                                              |                                     |                                        |
| [Data      | type]  | Bit type         |                                                                 |                                                     |                                                |                                                 |                                              |                                     |                                        |
| ]          | ROV8   | Rapid trav       | erse ove                                                        | rride is s                                          | specified                                      | as:                                             |                                              |                                     |                                        |
|            |        | 0 : Fo, Fn       | n, 50%, c                                                       | or 100%                                             | , using tv                                     | wo input                                        | signals,                                     | ROV1 a                              | nd ROV2.                               |
|            |        | 1:0 to 1<br>*RV6 | 00% (in                                                         | steps of                                            | f 1%), u                                       | sing sev                                        | en input                                     | signals,                            | *RV0B to                               |
|            |        | (5) Only fe      | eed (othe                                                       | r than G                                            | (00) does                                      | s not fund                                      | ction                                        |                                     |                                        |
|            |        | (a) Max          | ximum fe                                                        | eed rate                                            | set by pa                                      | rameter                                         | is incorr                                    | ect.                                |                                        |
| 1422       | Maxim  | um feedrate      |                                                                 |                                                     |                                                |                                                 | [1                                           | mm/min]                             |                                        |
|            | L      | Fee              | d rate is (                                                     | clamned                                             | at this u                                      | inner fee                                       | d rate                                       |                                     |                                        |
|            |        | (b) Fee          | d rate is a                                                     | specified                                           | 1 by feed                                      | l per revo                                      | olution (                                    | mm/rev)                             |                                        |
|            |        | (i)              | Positio                                                         | n coder (                                           | does not                                       | rotate                                          | oracion (                                    |                                     |                                        |
|            |        | (-)              | Check The fol                                                   | the conn<br>lowing f                                | ection b                                       | etween s<br>conside                             | pindle a<br>red:                             | nd positio                          | on coder                               |
|            |        |                  | · T imi                                                         | ng belt i                                           | s broker                                       | 1                                               |                                              |                                     |                                        |
|            |        |                  | · Key i                                                         | s remov                                             | ed                                             |                                                 |                                              |                                     |                                        |
|            |        |                  | · Coup                                                          | ling is lo                                          | oose                                           |                                                 |                                              |                                     |                                        |
|            |        |                  | · Conn                                                          | ector of                                            | signal ca                                      | able is lo                                      | osened                                       |                                     |                                        |
|            |        | (ii)             | Position                                                        | n coder i                                           | is faulty                                      |                                                 |                                              |                                     |                                        |
|            |        | (c) Thr          | ead cuttin                                                      | ng does                                             | not oper                                       | ate                                             |                                              |                                     |                                        |
|            |        | (i) I            | Position of                                                     | coder do                                            | es not ro                                      | otate                                           |                                              |                                     |                                        |
|            |        |                  | Check to The fol                                                | the conn<br>lowing f                                | ection b<br>failure is                         | etween s<br>consider                            | pindle a<br>red:                             | nd positio                          | on coder                               |
|            |        |                  | · Timir                                                         | ng belt is                                          | s broken                                       |                                                 |                                              |                                     |                                        |
|            |        |                  | · Key i                                                         | s remov                                             | ed                                             |                                                 |                                              |                                     |                                        |
|            |        |                  | · Coup                                                          | ling is lo                                          | oose                                           |                                                 |                                              |                                     |                                        |
|            |        |                  | · Conn                                                          | ector of                                            | signal ca                                      | able is lo                                      | osened                                       |                                     |                                        |
|            |        | (ii)             | Position                                                        | n coder i                                           | is faulty                                      |                                                 |                                              |                                     |                                        |
|            |        |                  | Position<br>serial in<br>analog<br>For det                      | n coder<br>nterface<br>interface<br>ails of co      | is conne<br>spindle i<br>e spindle<br>onnectio | ected to<br>s used or<br>is used.<br>n, refer t | the spin<br>connect<br>to the fol            | dle ampled to the lowing.           | ifier when<br>CNC when                 |
|            |        |                  | <t serie<br="">Whether<br/>correctle<br/>the CF<br/>display</t> | es><br>er A/B p<br>ly, can b<br>RT scree<br>ed when | hase sign<br>e judged<br>en (posi<br>PARAM     | nals from<br>also by<br>tion scr<br>A 3105#2    | n the pos<br>the spino<br>reen). (H<br>2=0). | sition cod<br>dle speed<br>However, | er are read<br>display on<br>it is not |
|            |        |                  |                                                                 |                                                     |                                                |                                                 |                                              |                                     |                                        |

## <Serial spindle amplifier>

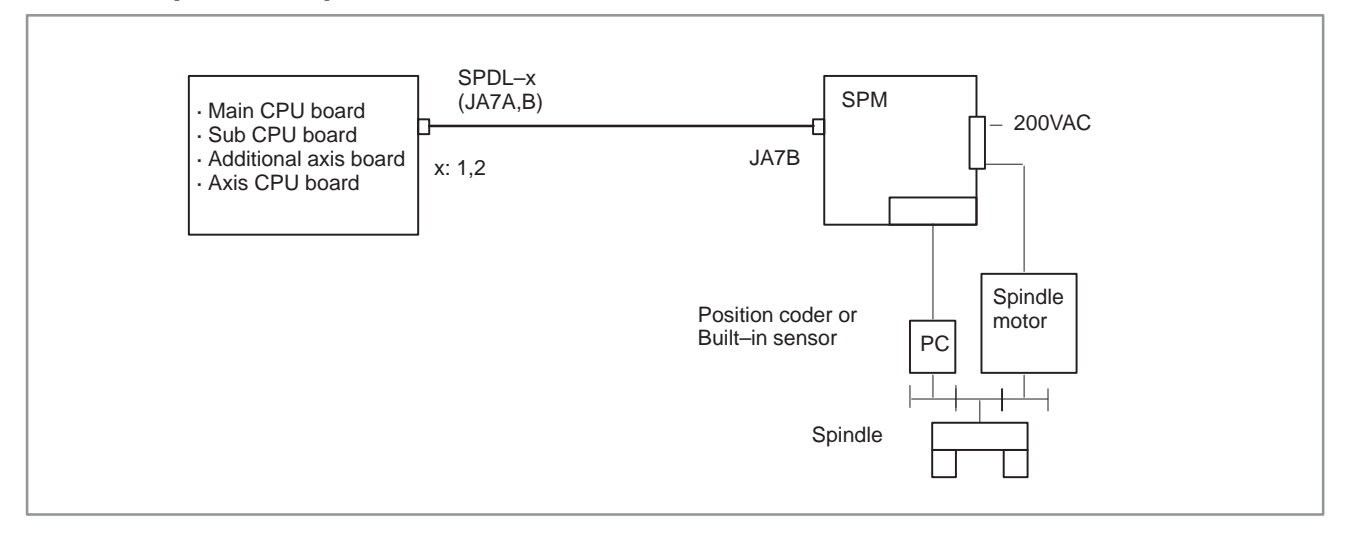

# <Analog interface spindle amplifier>

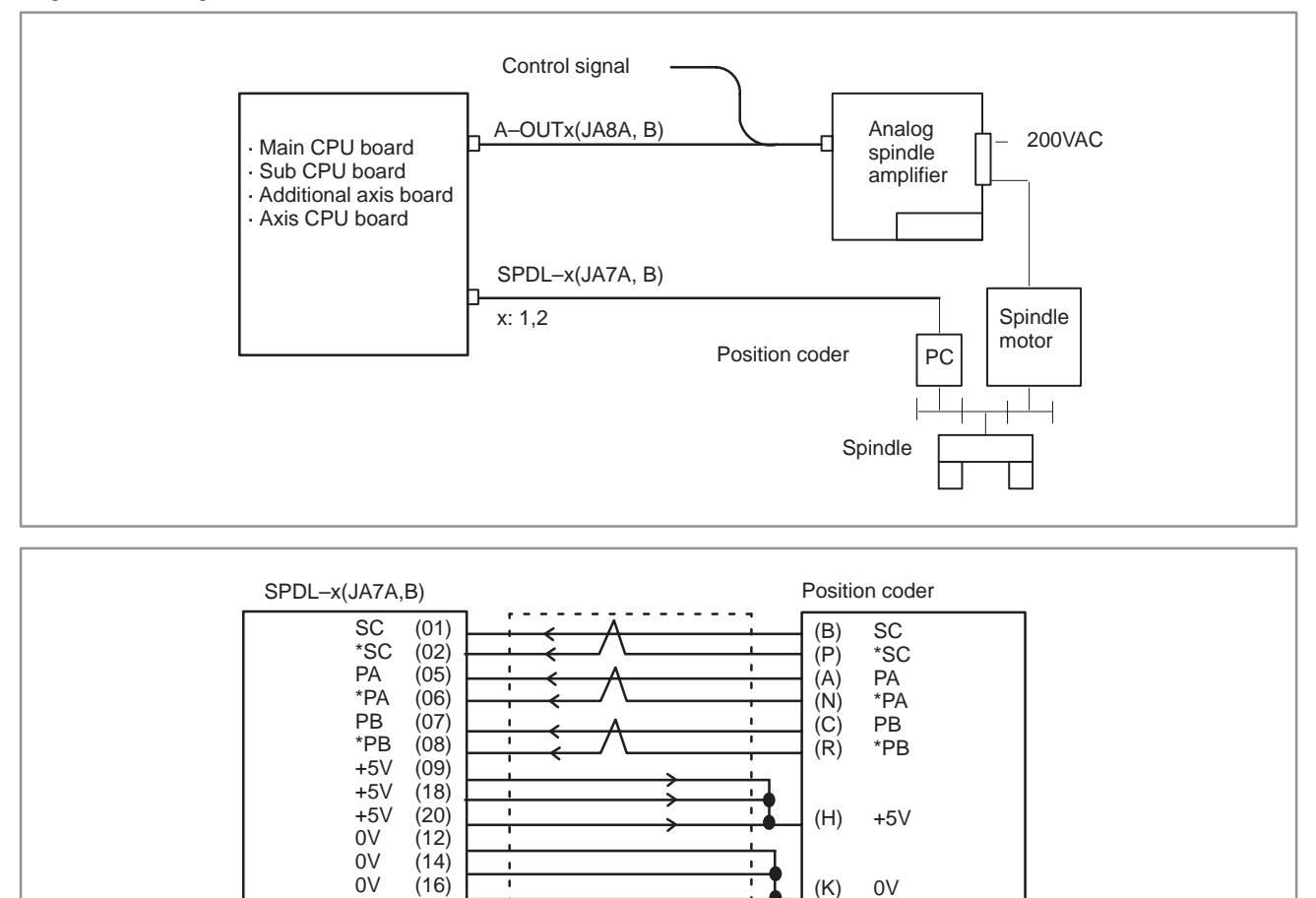

\_\_\_\_ 294 \_\_\_\_

- Shield

- - - 4

Connector:Cannon connector

Connector:20-pins half pitch

## 5.7 CYCLE START LED SIGNAL HAS TURNED OFF

### **Points**

(1) After cycle operation is started, then stopped, check as follows:(2) Confirm cycle start LED on machine operator's panel.(3) Confirm CNC's diagnostic function

### **Causes and Remedies**

(1) If the cycle start LED signal (STL) has been turned off due to a reset, check CNC diagnostic No. 1010.

|      | #7 | #6 | #5 | #4 | #3  | #2  | #1  | #0  |
|------|----|----|----|----|-----|-----|-----|-----|
| 1010 |    |    |    |    | RST | ERS | RRW | ESP |

Each bit indicates the following state when set to 1.

- a. ESP Emergency stop state
- b. RRW The reset & rewind signal is turned on.
- c. ERS The external reset signal is turned on.
- d. RST The reset key has been pressed.
- \* Details of signals a to d are as follows: Confirm the signals concerned using diagnostic function (PMCDGN).

**a. Emergency stop is input** When I/O card is not used:

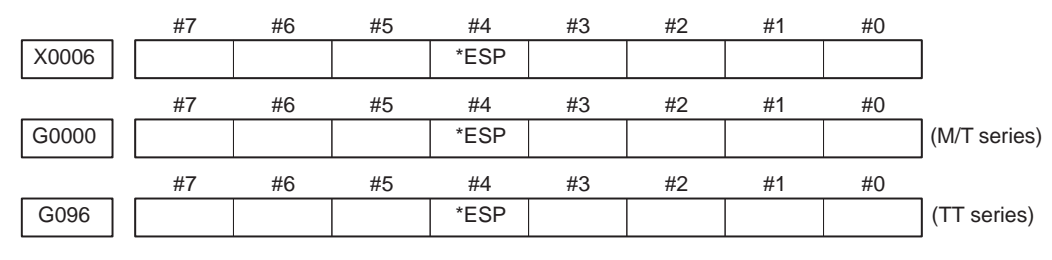

**\*ESP=0** : Emergency stop signal is input :

## b. Reset & rewind signal is

input

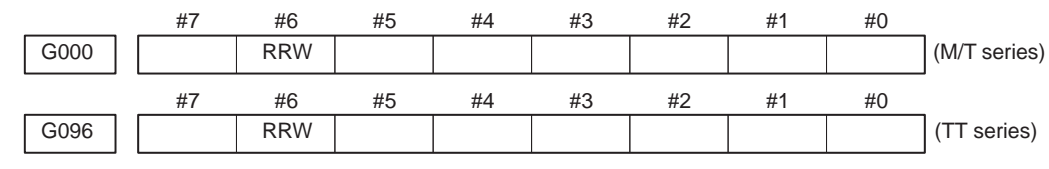

**#6 (RRW)** When this signal is 1, the reset & rewind signal is input.

 \* This signal is usually used for a confirmation signal of M30 when an M30 is specified in a program as the end of a program. Therefore, when M30 is executed, this signal is input.

## c. External reset signal is

| input              |         | #7     | #6          | #5                  | #4              | #3                           | #2         | #1         | #0        | _                     |  |  |  |
|--------------------|---------|--------|-------------|---------------------|-----------------|------------------------------|------------|------------|-----------|-----------------------|--|--|--|
|                    | G0000   | ERS    |             |                     |                 |                              |            |            |           | (M/T series)          |  |  |  |
|                    | ,       | #7     | #6          | #5                  | #4              | #3                           | #2         | #1         | #0        | -                     |  |  |  |
|                    | G096    | ERS    |             |                     |                 |                              |            |            |           | (TT series)           |  |  |  |
|                    | #7 (I   | ERS) V | When the    | bit is 1,           | externa         | l reset sig                  | nal is in  | put.       |           |                       |  |  |  |
|                    |         | *      | This si     | gnal is u           | sually u        | used for a                   | confirm    | ation sig  | nal of M  | 02 when an            |  |  |  |
|                    |         |        | M02 is      | specifie            | d in a p        | orogram as                   | s the end  | l of a pro | ogram.    |                       |  |  |  |
|                    |         |        | Theref      | ore, whe            | n M02           | is execute                   | ed, this s | ignal is i | input.    |                       |  |  |  |
| d. Reset button on | the MDI | A      | n automa    | atic oper           | ation is        | put into a                   | reset sta  | atus whe   | n RESE'   | Γ key on the          |  |  |  |
| is pressed         |         | Ν      | IDI pane    | l is press          | sed.            |                              |            |            |           |                       |  |  |  |
|                    |         | (      | ) When      |                     | o o10 <i>mm</i> | has some                     | moted or   | vala ana   | notion is | nut into the          |  |  |  |
|                    |         | (2     | reset st    | any serverate and o | operatio        | n as gene                    | rated, cy  | vcie oper  | ration is | put into the          |  |  |  |
|                    |         |        | See the     | messag              | e scree         | n to identi                  | fv the al  | arm whi    | ich has b | een issued.           |  |  |  |
|                    |         |        |             | 0                   |                 |                              | 5          |            |           |                       |  |  |  |
|                    |         | (3     | 3)Cycle o   | operation           | n may b         | e in the fe                  | eed hold   | state.     |           |                       |  |  |  |
|                    |         |        | The cy      | cle opera           | ation be        | ecomes fee                   | ed hold s  | state in t | he follow | ving cases:           |  |  |  |
|                    |         |        | (a) Mo      | des are sy          | witched         | l from an a                  | utomatio   | c operati  | on mode   | to a manual           |  |  |  |
|                    |         | _      | ope         | ration m            | ode.            |                              |            |            |           |                       |  |  |  |
|                    |         |        |             |                     |                 | Tape oper                    | ation (TA  | PE)        |           |                       |  |  |  |
|                    |         |        | Automa      | atic opera          | tion            | on Automatic operation (MEM) |            |            |           |                       |  |  |  |
|                    |         |        |             |                     |                 | Manual data input (MDI)      |            |            |           |                       |  |  |  |
|                    |         |        | Manu        | ol on oroti         |                 | Jog feed (JOG)               |            |            |           |                       |  |  |  |
|                    |         |        | Handle/step |                     |                 |                              |            |            |           |                       |  |  |  |
|                    |         | L      | (b) Fee     | d hold si           | gnal is         | input.                       |            |            |           |                       |  |  |  |
|                    |         | <      | Feed hol    | d signal:           | >               |                              |            |            |           |                       |  |  |  |
|                    |         | #7     | #6          | #5                  | #4              | #3                           | #2         | #1         | #0        | _                     |  |  |  |
|                    | G0000   |        |             | *SP                 |                 |                              |            |            |           | (M/T series)          |  |  |  |
|                    |         | #7     | #6          | #5                  | #4              | #3                           | #2         | #1         | #0        | ] / <del></del> · · · |  |  |  |
|                    | G096    |        |             | *SP                 |                 |                              |            |            |           | (II series)           |  |  |  |
|                    | #5 (    | *SP) V | Vhen this   | signal is           | s 0, the        | feed hold                    | signal is  | s input.   |           |                       |  |  |  |

(4) Single–block stop may occur during cycle operation. Check the following signal: #7 #6 #4 #3 #0 #5 #2 #1 G004 SBK #6 #5 #3 #2 #7 #4 #1 #0 (TT series) G096 SBK

**#3** (SBK) When this signal is 1, the single block signal is input.

## 5.8 NOTHING IS DISPLAYED ON CRT

#### Points

Judgement of the point

Check whether it is a trouble of display or a trouble of the system.

Check whether the STATUS LED on the main board shows the following state.

If the status shows the above state, the system is normal. Therefore, display system may be faulty.

If the status shows other state, a hardware other than the display system may be troublesome.

## **Causes and remedies**

1. When the display system is in toruble

(1) Confirmation item

- 1 Is power supplied to the display?
- 2 Is a video signal connected? Isn't it disconnected? or braked?
- (2) Causes and remedies
  - 1 Power to the display is faulty. (Exchange power supply unit).
  - 2 Cable connection is faulty. (Correct the connection).
  - 3 Module is faulty (Exchange CRT control module)
  - 4 Display is faulty.
  - \* The CRT control module is mounted on the main CPU board or option 1 board. The location of the module is described in:

Sections 2.5.2 to 2.5.5 : Main CPU board Section 2.5.19 : Option 1 board

2. When system is in trouble

When STATUS LED on the main board is other than above, check LEDs on the main CPU board and other optional boards, identify the trouble and make an appropriate action.

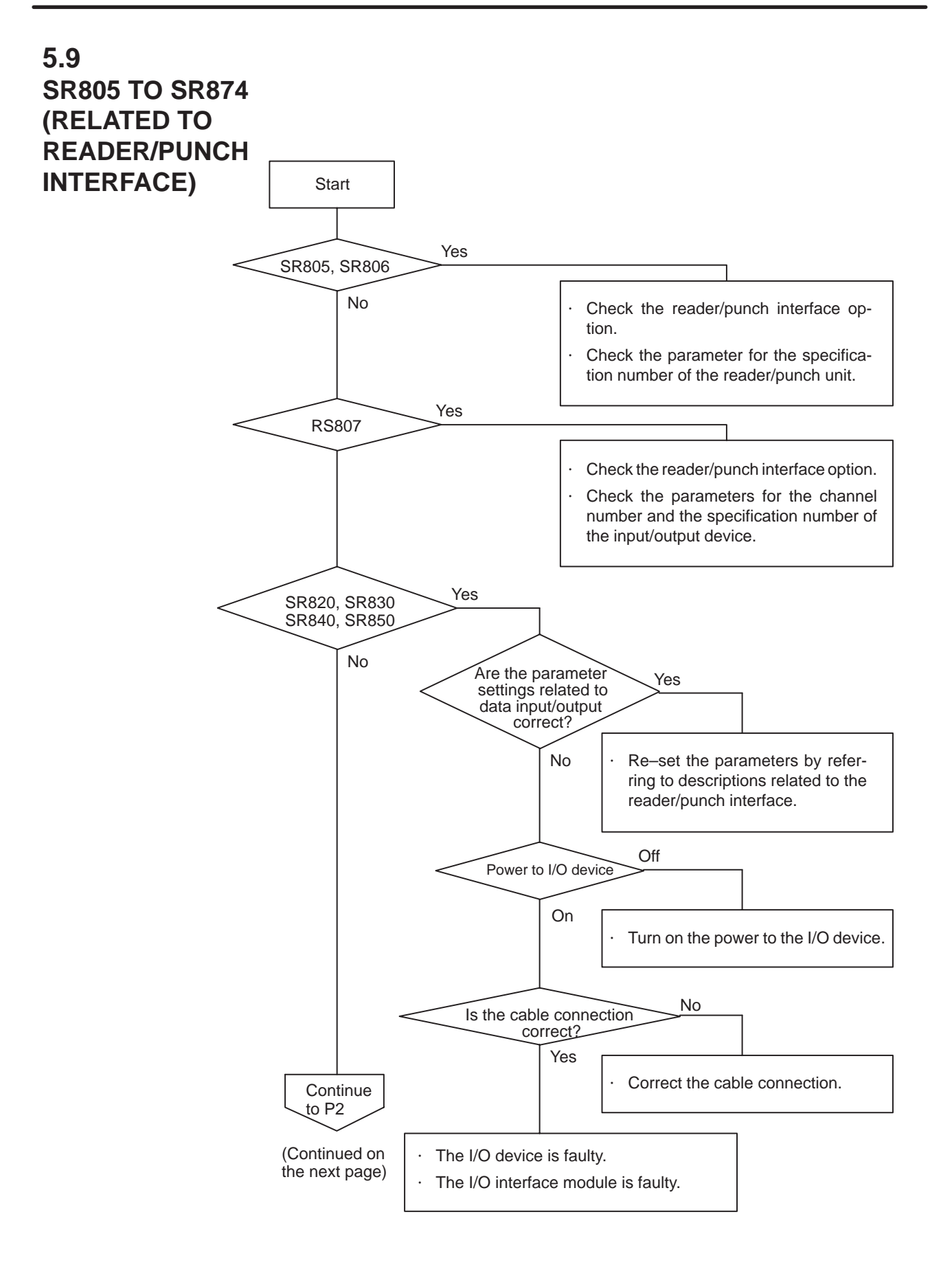

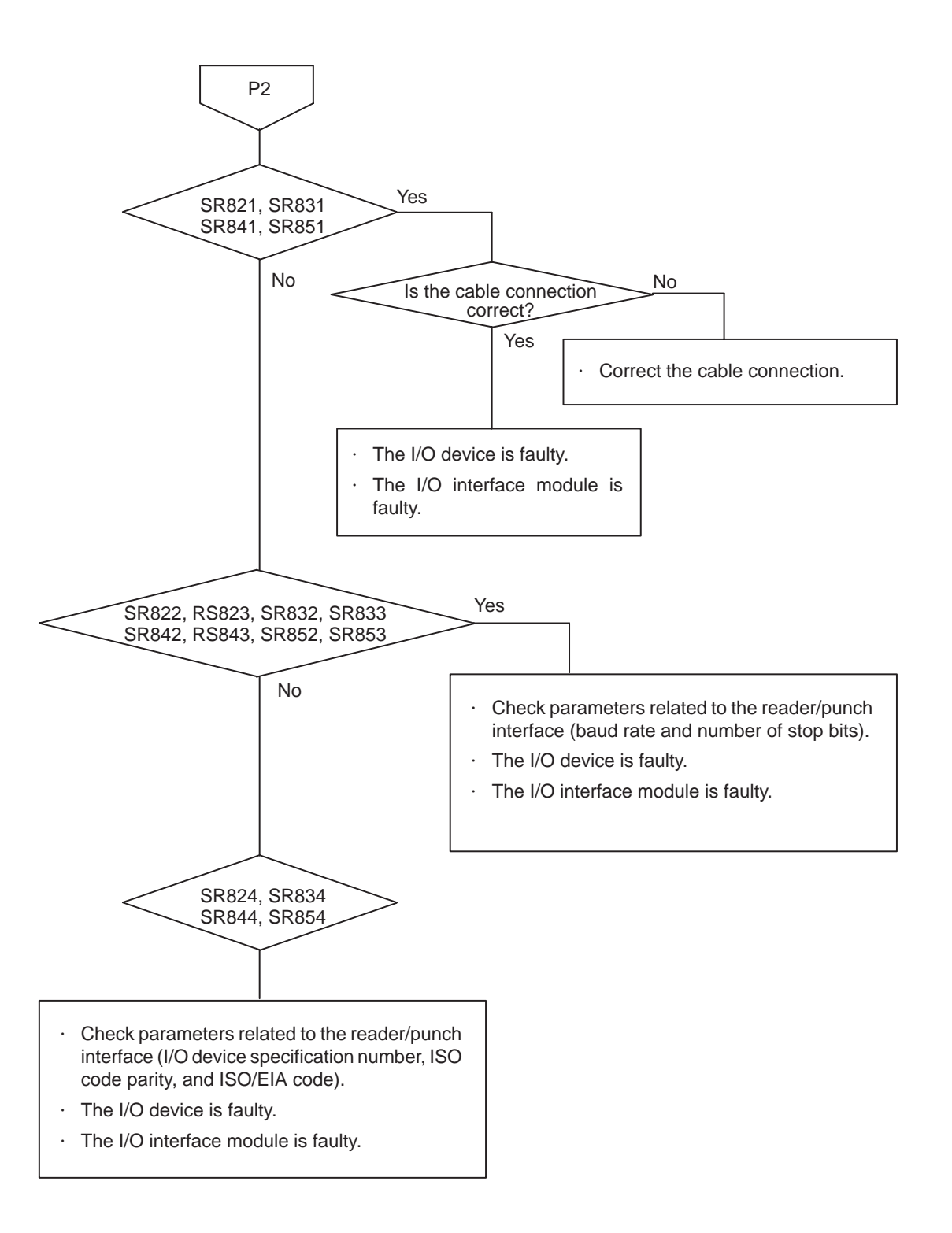

#### Cause

(a) A parameter setting related to the reader/punch interface is invalid.

(b) The external input/output device or host computer is faulty.

(c) The I/O interface module is faulty.

(d) The cable between the NC and input/output device is faulty.

#### Action a

 Parameters related to reader/punch interfaces A parameter setting related to the reader/punch interface is invalid.

Correlation diagrams for parameters related to reader/punch interfaces are given below.

Parameters related to the reader/punch interface

The correlation diagrams of the parameters related to the reader/punch interface are given below.

1) Main CPU board + Option 1 board (with communication functions)

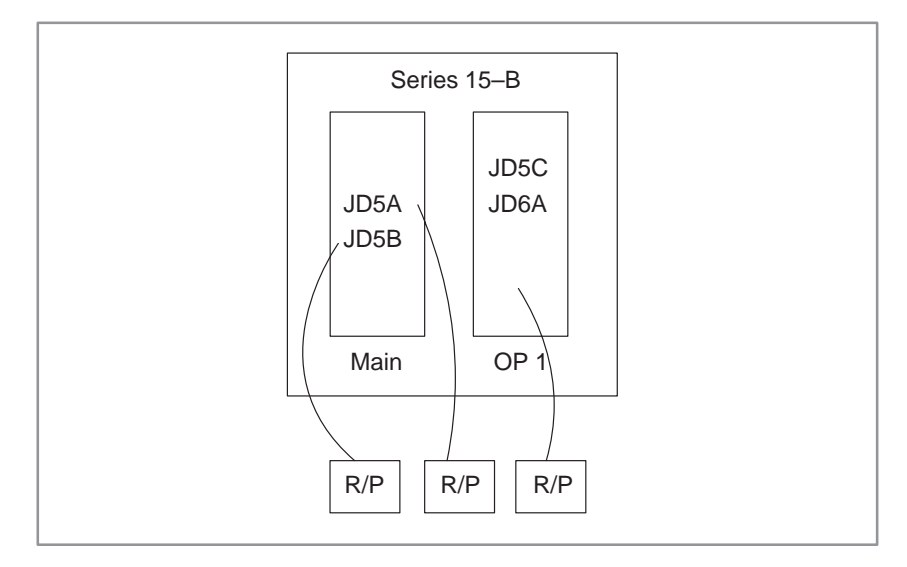

- Channel 1 : JD5A of the main CPU board
- Channel 2 : JD5B of the main CPU board
- Channel 10 : JD5C (RS–232–C) or JD6A (RS–422) of OP1. Only one of the two can be used. Which is used is specified with bit 0 of parameter No. 5000.
- 2) Main CPU board + Additional axis board (SUB, ADAX)

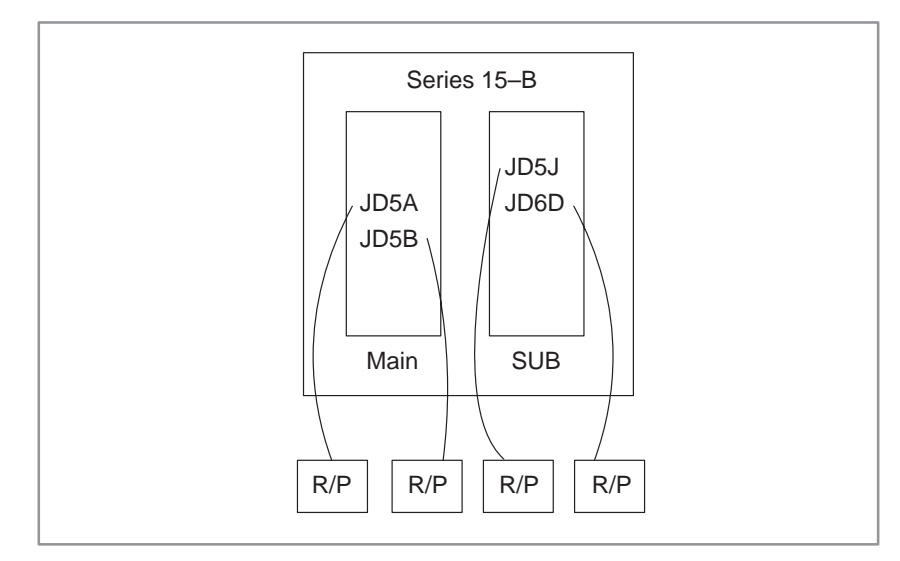

- Channel 1 : JD5A of the main CPU board
- Channel 2 : JD5B of the main CPU board
- Channel 3 : JD5J of the sub-board
- Channel 13 : JD6D of the sub-board

- Series 15–B

   JD5A

   JD5B

   JD5B

   Main

   SUB

   OP 1

   R/P

   R/P
  - Channel 1 : JD5A of the main CPU board Channel 2 : JD5B of the main CPU board Channel 3 : JD5J of the sub-board Channel 13 : JD6D of the sub-board Channel 10 : JD5C or JD6A of OP1. Only one of the two can be used. Which is used is specified with bit 0 of parameter No. 5000. Connector for RS-232-C : JD5A, JD5B, JD5C, JD5J Connector for RS-422 : JD6A, JD6D

#### NOTE

The option 1 board contains a remote buffer.

Each reader/punch unit is temporarily assigned device numbers 1 to 6.

When you have four reader/punch units, for example, assign device numbers 1 to 4 to them.

Set the specifications of the assigned reader/punch units in parameter Nos. 5110 to 5162. Set the device numbers of the reader/punch units connected to channels 1, 2, 3, and 13 in parameter Nos. 5001, 5002, 5003, and 5013.

Set the specifications of the host computer connected to the remote buffer in parameter Nos. 5071 to 5084. A parameter that specifies which reader/punch unit is connected to channel 10 is not provided because the remote buffer is always connected to channel 10.

Parameter Nos. 0020 to 0023 select which channels are used as input/output units for foreground/background. These parameters are normally set on a dedicated screen called the SETTING HANDY screen.

 Main CPU board + Sub-board (additional axis) + Option 1 board (with communication functions)

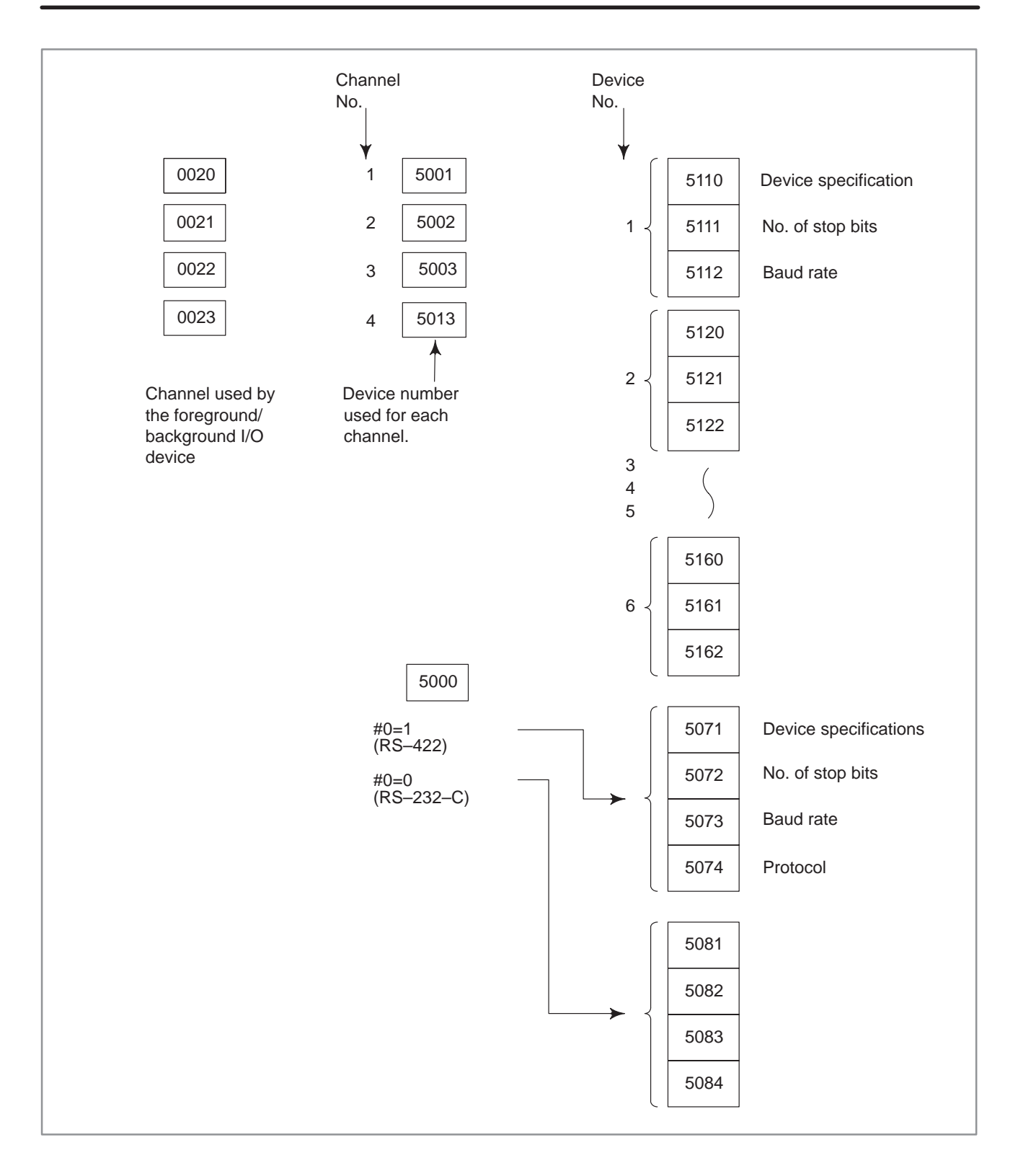

Settings

|      | #7 | #6 | #5  | #4  | #3  | #2  | #1  | #0  |
|------|----|----|-----|-----|-----|-----|-----|-----|
| 0000 |    |    | DNC | EIA | NCR | ISP | CTV | TVC |

[Setting input]

[Data type] Bit

TVC Specifies whether TV check is performed.

- 0: Do not perform.
- 1 : Perform.
- CTV Specifies whether characters are counted for TV check during control out.
  - 0: Count.
  - 1: Do not count.
  - ISP Specifies whether ISO codes contain a parity bit.
    - 0 : Contain parity bit.
    - 1 : Do not contain parity bit.
      - (A parity bit is located at channel 8 in a punched tape in the ISO code.)
- NCR Specifies how to punch an EOB (end–of–block) code when using ISO codes.
  - 0: Punch LF CR CR.
  - 1 : Punch LF.
- **EIA** Specifies the code system to use for punch codes.
  - 0: ISO code
  - 1: EIA code

Parameter

Interface No. of input device for foreground

[Setting input]

0020

[Data type] Bit

Assignment of input device numbers for foreground

- 0: Reader connected to JD5A of main CPU board
- 1 : Reader connected to JD5A of main CPU board (Settings 0 and 1 are identical.)
- 2: Reader connected to JD5B of main CPU board
- 3: Reader connected to JD5J of the subboard
- 13: Reader connected to JD6D of the subboard

Perform system reset after setting this parameter.

0021

Interface No. of output device for foreground

#### [Setting input]

#### [Data type] Bit

Assignment of output device numbers for foreground

- 1 : Punch connected to JD5A of main CPU board
- 2: Punch connected to JD5B of main CPU board
- 3 : Punch connected to JD5J of the subboard
- 13: Punch connected to JD6D of the subboard

Perform system reset after setting this parameter.

0022

Interface No. of input device for background

#### [Setting input]

#### [Data type] Byte

Assignment of input device numbers for background

- 0 : Reader connected to JD5A of main CPU board
- 1 : Reader connected to JD5A of main CPU board (Settings 0 and 1 are identical.)
- 2 : Reader connected to JD5B of main CPU board
- 3 : Reader connected to JD5J of the subboard
- 13: Reader connected to JD6D of the subboard

Perform system reset after setting this parameter.

0023 Interface No. of output device for background

#### [Setting input]

#### [Data type] Byte

Assignment of output device numbers for background

- 1 : Punch connected to JD5A of main CPU board
- 2 : Punch connected to JD5B of main CPU board
- 3 : Punch connected to JD5J of the subboard
- 13: Punch connected to JD6D of the subboard

Perform system reset after setting this parameter.

| 5001 | Device number of reader/punch unit connected to JD5A of MAIN                  |
|------|-------------------------------------------------------------------------------|
| 5002 | Device number of reader/punch unit connected to JD5B of MAIN                  |
| 5003 | Divice number of reader/punch unit connected to JD5J of additional axis board |

#### [Setting input]

[Data type] Byte

[Valid data range] 1 to 6

Set the device numbers of the reader/punch units connected to connectors CD4A, CD4B, and CD4.

Set the code numbers of the reader/punch units corresponding to device numbers 1 to 6 in parameter Nos. 5100 to 5162.

5013

Device number of reader/punch unit connected to JD6D of additional axis board

#### [Setting input]

[Data type] Byte

[Valid data range] 1 to 6

Set the device numbers of the reader/punch units connected to the RS-422 interface.

Set the code numbers of the reader/punch units corresponding to device numbers 1 to 6 in parameter Nos. 5100 to 5162.
5060 HDLC baud rate in DNC1

### [Setting input]

[Data type] Byte

Set this parameter to 51 because the HDLC baud rate is fixed at 460K bps in DNC1.

## Action **b**

- The external input/output device or host computer is faulty
- (1) Check that the communication settings made for the external input/output device or host computer are the same as those made for the NC (such as the baud rate and number of stop bits). If they are found to be different, correct the settings.
- (2) If an alternative input/output device is available, check whether communication is normal when that device is used.

## Action c

- The I/O interface module or communication control module is faulty
- The module mounted on one of the following optional printed circuit boards, depending on the setting of parameter No. 0020, may be defective. Replace the module.

| Setting of parameter<br>No. 0020 | Module is mounted on:            | Remarks                        |
|----------------------------------|----------------------------------|--------------------------------|
| 0, 1, 2                          | Main CPU printed circuit board   | See Sections 2.5.2 to 2.5.5.   |
| 3, 13                            | Sub–CPU printed circuit<br>board | See Sections 2.5.15 to 2.5.17. |
| 4, 10                            | Option 1 printed circuit board   | See Section 2.5.19.            |

# Action d

- Cable between NC and I/O device is faulty
- Check the cable for disconnection or wrong connection.

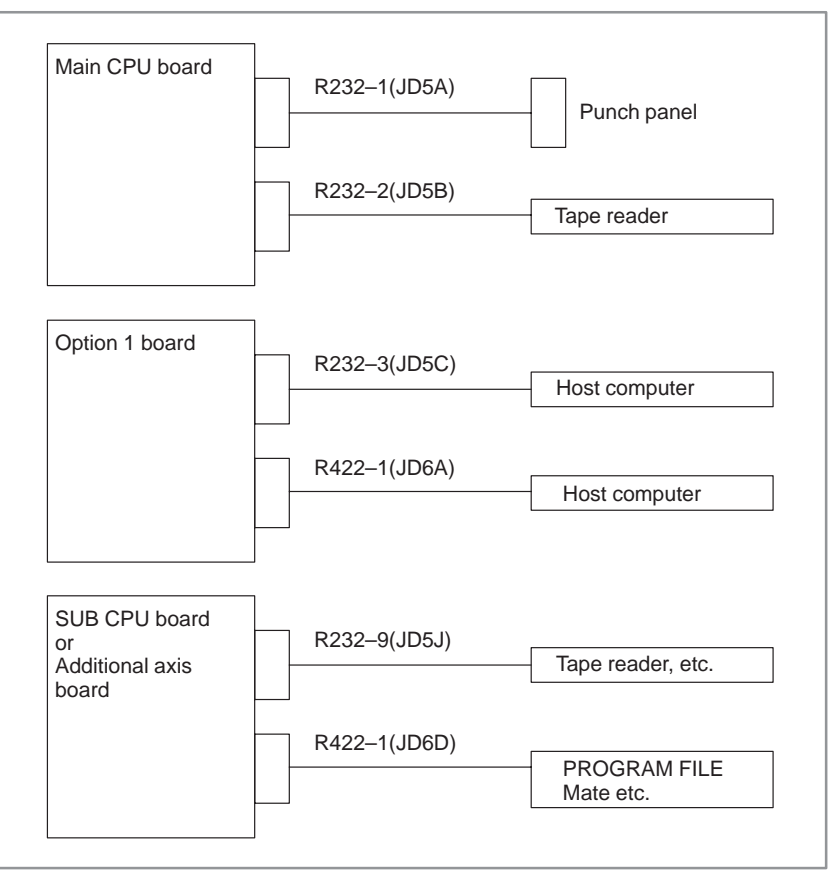

| Cable connection>          |                            |  |  |  |  |  |  |  |  |
|----------------------------|----------------------------|--|--|--|--|--|--|--|--|
| R232–1<br>R232–2<br>R232–9 | (JD5A)<br>(JD5B)<br>(JD5J) |  |  |  |  |  |  |  |  |

<

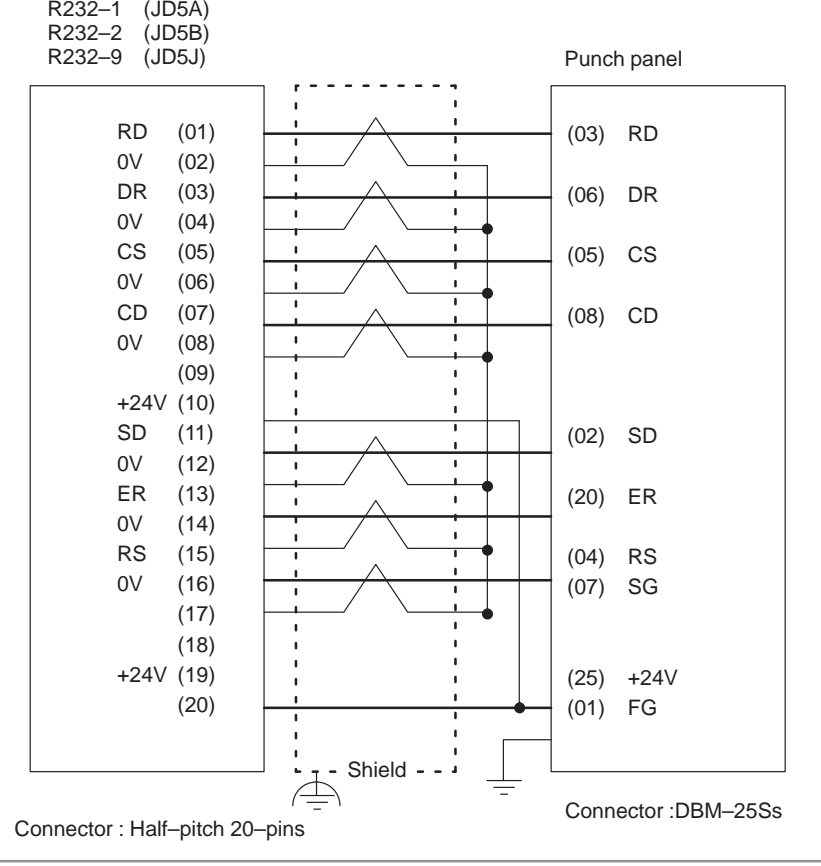

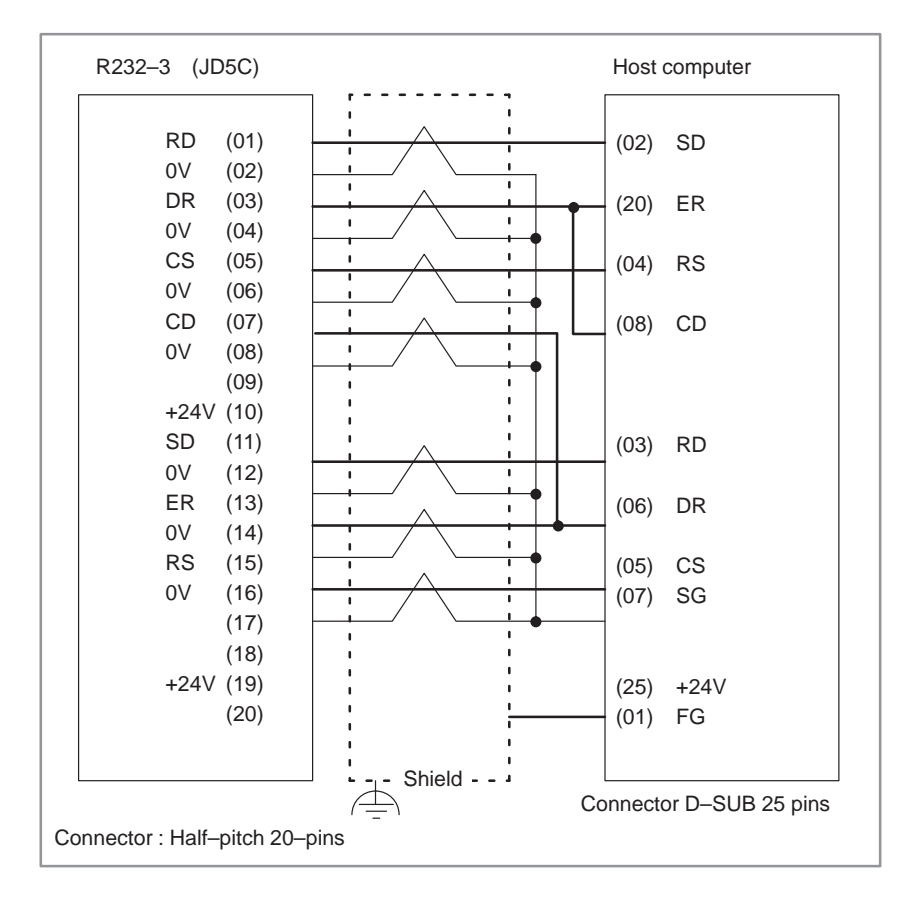

### NOTE

- 1 When CS is not used, connect it to RS.
- 2 For protocol A or extended protocol A: When DR is not used, connect it to ER. Always connect CD to ER.

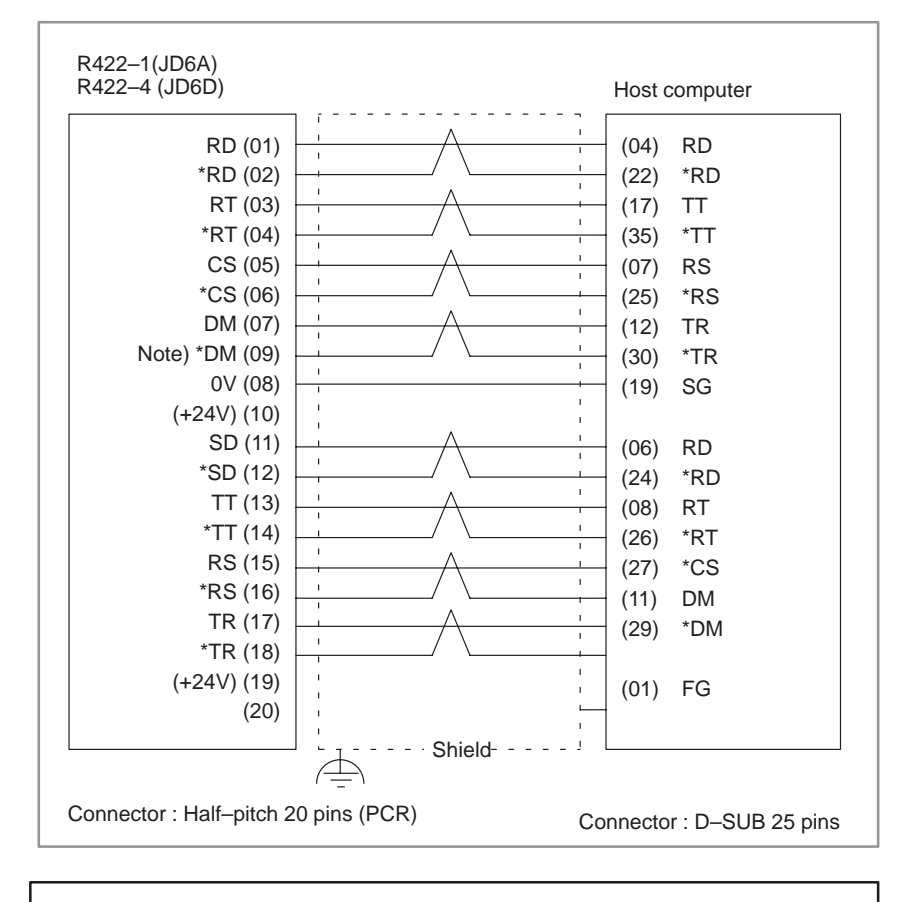

#### NOTE

Always use a twisted pair cable.

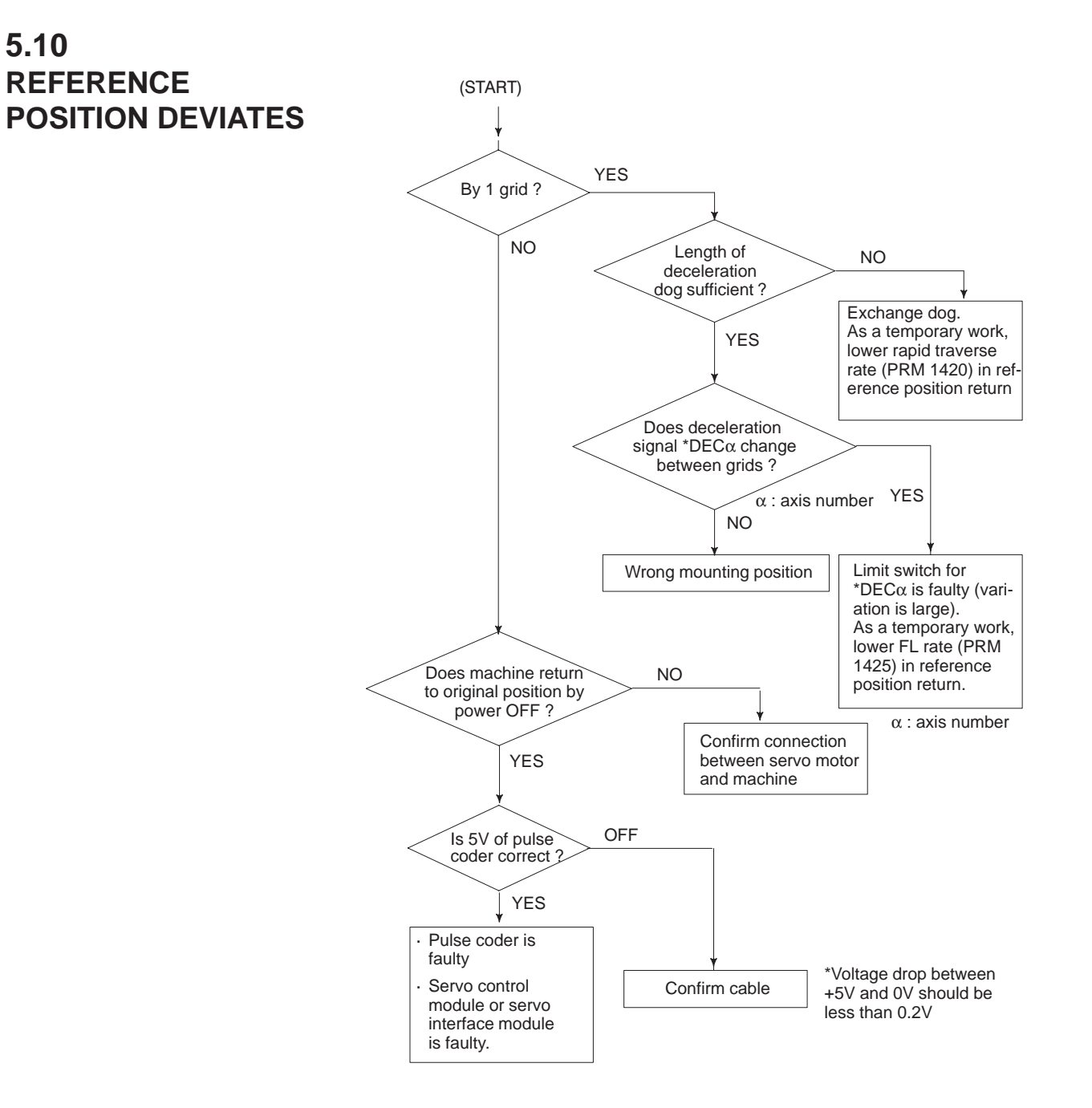

# 5.11 PS200 (GRID SYNCHRONOUS IS FAILED)

## Contents

(1) Reference position return was executed when the following condition is not satisfied:

The CNC received one rotation signal at least one time when the axis is moving to the reference position at a speed higher than a speed equivalent to 128 pulses of position error amount (DGN3000).

(2) After turning on the absolute pulse coder for the first time, reference position return was performed, either manually or with G28, before establishing the position for the pulse coder. A normal reference position thus could not be obtained.

#### Countermeasures

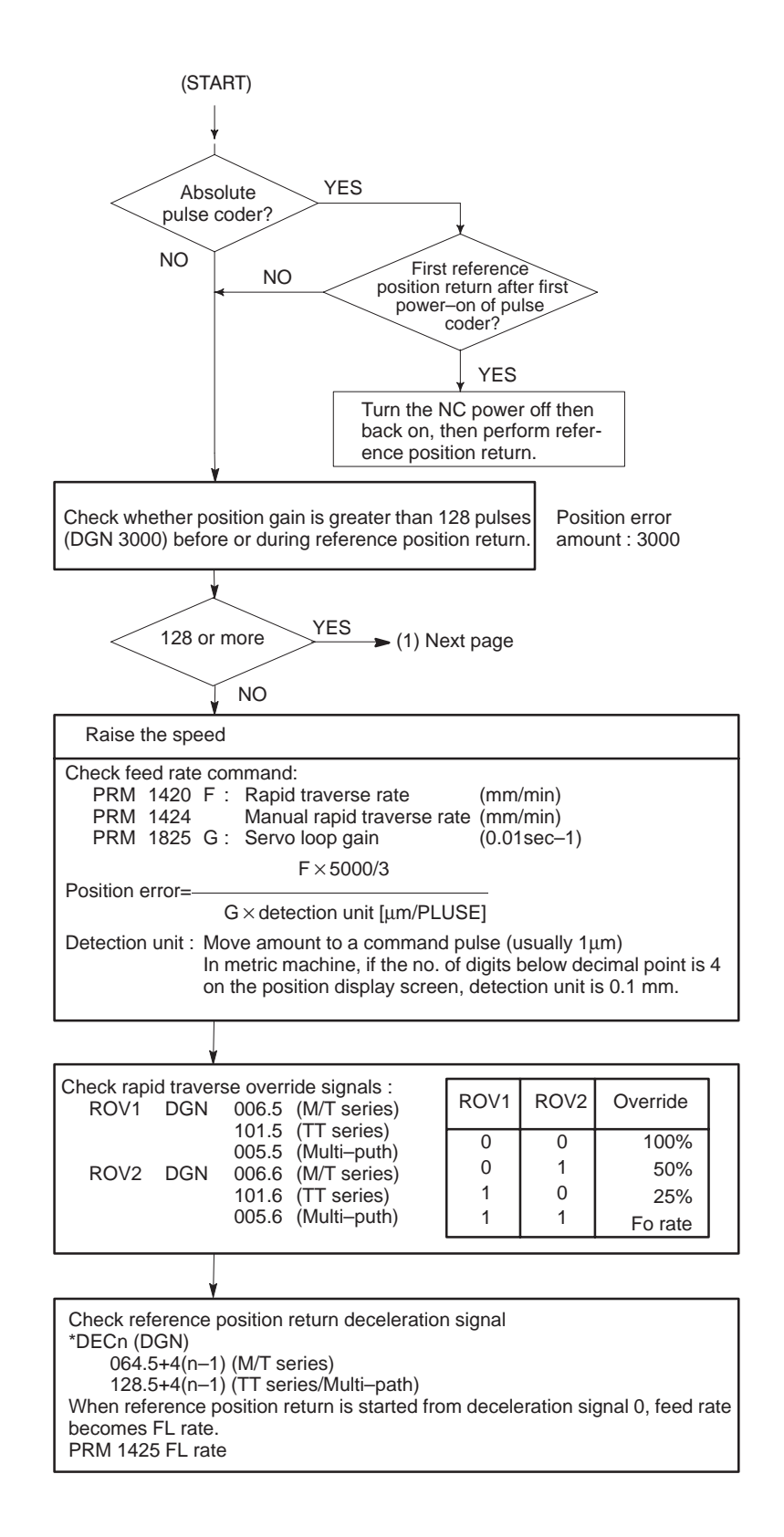

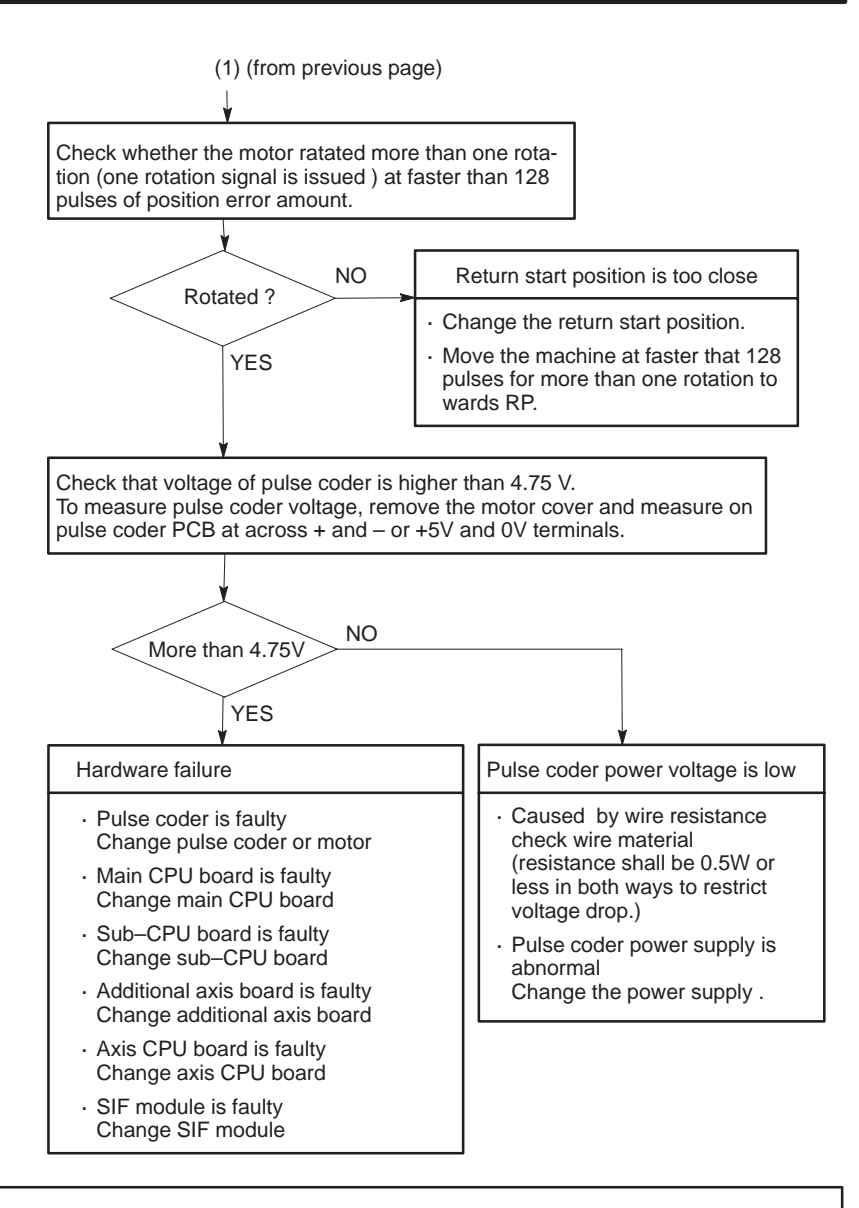

## CAUTION

- 1 After the pulse coder or motor is exchanged, reference position or machine's standard point may be different from former one. Please set it correctly.
- 2 When the main board is exchanged, all the data stored in memory is lost. Reset all the NC data again, referring to the Chapter 3.

#### NOTE

A speed more than 128 pulses is required because if speed is lower that this, one-rotation signal does not function stably, causing improper position detection.

# 5.12 ALARM OT32 (NEED ZRN (ABS PDR))

## Remedies

• When reference position return function is present

Absolute position data in the absolute pulse coder was lost.

(This alarm will be generated when absolute pulse coder is exchanged or position feedback signal cable of the absolute pulse coder is disconnected).

Machine position must be memorized using the following method:

- (1) Execute manual reference position return only for an axis for which this alarm was generated. When manual reference position return cannot be executed because of an another alarm, set parameter 1815#5 to 0 and release the alarm and perform manual operation.
- (2) Press key at the end of reference position return to release the alarm.
- When reference position return function is not present

Execute dogless reference position setting to memorize the reference position.

 When serial pulse coder is changed Since the reference position is different from the former one, change the grid shift value (PRM 1850) to correct the position.

## **Related parameters**

|      | #7 | 7 | #6 | #5    | #4   | #3 | #2 | #1 | #0 |
|------|----|---|----|-------|------|----|----|----|----|
| 1815 |    |   |    | APC x | APZx |    |    |    |    |

**#5 (APCx)** 0 : Position detector is incremental pulse coder. 1 : Position detector is absolute pulse coder.

#4 (APZx) Reference position of absolute pulse coder is :

- 0: not established
- 1 : established

# System configuration

| Main CPU board     Sub CPU board | AMPx PWM signal Servo Power cable |
|----------------------------------|-----------------------------------|
| Additional axis                  | APCBAT                            |
| board                            | Battery unit 6V                   |
| Axis CPU                         | PC Servo motor                    |
| board     board                  | PC : pulse coder                  |

# 5.13 ALARM SV101 (DATA ERROR (ABS PCDR))

**Points** 

Absolute pulse coder, cable or servo module is faulty.

Check the details of the error using the CNC diagnostic function. The diagnostic number for each axis is obtained as follows:

 $3018 + (n - 1) \ge 20$  (n: axis number = 1, 2, 3, ...)

### **Causes and Remedies**

|            | #7                                                                                                    | #6                                                         | #5                                                           | #4                                                               | #3                                                                            | #2                                                             | #1                                                                | #0                                                                   |                                                                |  |  |  |
|------------|----------------------------------------------------------------------------------------------------|------------------------------------------------------------|--------------------------------------------------------------|------------------------------------------------------------------|-------------------------------------------------------------------------------|----------------------------------------------------------------|-------------------------------------------------------------------|----------------------------------------------------------------------|----------------------------------------------------------------|--|--|--|
| Diagnostic | APMVAL                                                                                                    | APPER                                                      | APFER                                                        | APTER                                                            | APCER                                                                         |                                                                | APPLSM                                                            |                                                                      |                                                                |  |  |  |
|            | (1                                                                                                    | )#1 (AP<br>⇒ Ass<br>)#3 (AP<br>#4 (AP<br>#5 (AP<br>#3 (AP) | PLSM)<br>sociate tl<br>CER) A<br>TER) A<br>PFER) A<br>PER) A | A mispu<br>ne refere<br>commun<br>time–ov<br>framing<br>parity e | Ilse alari<br>nce positi<br>nication e<br>ver error<br>gerror has<br>rror has | n has be<br>tion with<br>error has o<br>has occu<br>s occurred | en issued<br>absolute<br>occurred duri<br>rred during<br>during d | l.<br>e position<br>during da<br>ng data<br>g data tra<br>lata trans | n detection.<br>ata transfer.<br>transfer.<br>ansfer.<br>sfer. |  |  |  |
|            | <ul> <li>⇒ (i) If the error recurs, identify the error by applying the abov<br/>diagnostic. If the diagnostic always indicates the same error<br/>replace the feedback cable, servo interface module, or puls<br/>coder.</li> </ul> |                                                            |                                                              |                                                                  |                                                                               |                                                                |                                                                   |                                                                      |                                                                |  |  |  |
|            |                                                                                                    | (ii)                                                       | If the d<br>any oth<br>by exte                               | iagnostio<br>her failur<br>ernal nois                            | e does no<br>e is dete<br>se.                                                 | ot always<br>cted, the                                         | indicate<br>error ma                                              | the same<br>y have b                                                 | e error, or if<br>been caused                                  |  |  |  |
|            | (3                                                                                                    | )#7 (AP                                                    | MVAL)                                                        | An exc                                                           | essive m                                                                      | otor shif                                                      | t alarm h                                                         | as been                                                              | issued.                                                        |  |  |  |
|            |                                                                                                    | (                                                          | This alar<br>exceedin                                        | m is issu<br>g 24000                                             | ed if the<br>detectio                                                         | machine<br>n unit pu                                           | is shifted<br>Ilses, upo                                          | l by a lar<br>on power                                               | rge amount,<br>r–on.                                           |  |  |  |
|            |                                                                                                    | $\Rightarrow$                                              | The mac                                                      | hine mus                                                         | st be prev                                                                    | vented fr                                                      | om shifti                                                         | ng upon                                                              | power-on.                                                      |  |  |  |
|            | 1                                                                                                    | NOTE<br>If the<br>code<br>point                            | e feedba<br>r is repla<br>will dif                           | ack cat<br>aced, th<br>fer from                                  | ole, serv<br>e refere<br>n those                                              | vo inter<br>nce pos<br>before                                  | face mo<br>sition and<br>replacer                                 | odule, o<br>d mach<br>ment.                                          | or pulse<br>ine zero<br>Perform                                |  |  |  |

adjustment and setting as necessary after replacement.

\_\_\_\_\_ 315 \_\_\_\_

# 5.14 ALARM OT34 (BATTERY ZERO (ABS PCDR))

### Remedies

This alarm is issued when the battery for the absolute pulse coder has failed (its voltage has dropped to 0 V). Absolute position data is lost when the battery is replaced. After replacing the battery, therefore, perform reference position return to re–set the machine position.

For the battery boxes connected to the following connectors, replace that battery which corresponds to the axis for which an alarm has been issued, as described in Section 2.8.2.

## CAUTION

- 1 Change the batteries while power of NC is supplied.
- 2 Do not change the battery (memory backup battery) for the control unit.
- 3 The CNC is constantly monitoring the state of each battery. Once the voltage of a battery has fallen below the rated value, a yellow blinking "BAT" indication appears at the bottom right of the CRT. As soon as this indication appears, use the diagnostic screen to identify the low-voltage battery, then replace that battery.

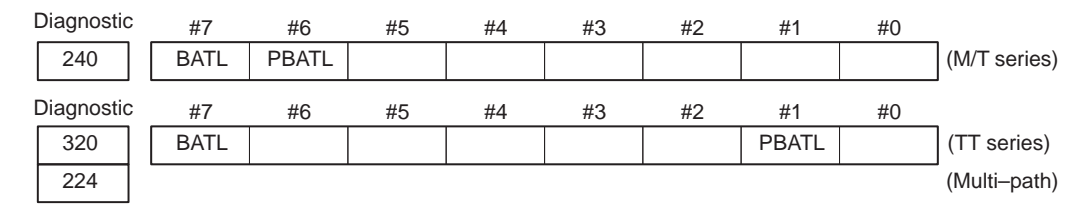

- **PBATL** Indicates that the voltage of the battery for the absolute pulse coder has fallen below the rated value. Replace the battery as described above.
  - **BATL** Indicates that the voltage of the backup battery, used to maintain the contents of the memory containing command programs and parameters, has fallen below the rated value. Replace the battery on the control unit.

# 5.15 ALARM SV110 (PULSE CODER ALARM1 (SERIAL))

Points

Check the details of the alarm using the CNC diagnostic function.

The serial pulse coder or feedback cable has been found to be defective.

• When diagnostic number 0202 shows 1

|                     | #7 | #6   | #5 | #4   | #3 | #2 | #1   | #0    |
|---------------------|----|------|----|------|----|----|------|-------|
| 3016+(n−1)×20       |    | CSAL |    | PHAL |    |    | CKAL | SPHAL |
| I N : AXIS NUMBER I |    |      |    |      |    |    |      |       |

- #6 (CSAL) Check sum alarm has generated.
- #4 (PHAL) Phase data abnormal alarm has generated.
- #1 (CKAL) Clock alarm has generated.
- #0 (SPHAL) Soft phase data abnormal alarm has generated.
  - Check the contens using the above diagnostic function if the alarm generates repeatedly. If diagnostic data is the same, serial pulse coder may be faulty. ⇒Refer to Caution
  - 2 When diagnostic result does not the same, or other abnormality is detected, an external noise may be generated.

# CAUTION

Reference position and machine's standard position are different from the ones before, adjust and set them correctly.

5.16 ALARM SV114 (ABNORMAL REV DATA) Erroneous rotation speed count data from the serial pulse coder has been detected.

- 1 If the alarm generates repeatedly, serial pulse coder may be faulty.  $\Rightarrow$ Refer to Caution
- 2 When diagnostic result does not the same, or other abnormality is detected, an external noise may be generated.

# CAUTION

Reference position and machine's standard position are different from the ones before, adjust and set them correctly.

# 5.17 ALARM SV115 (ABNORMAL COMMUNICATION (SERIAL PCDR))

An error is generated in communication with serial pulse coder.

# **Points**

Check the details by the diagnostic function of the CNC.

|                           |                       | #7 | #6  | #5 | #4  | #3  | #2 | #1  | #0   |
|---------------------------|-----------------------|----|-----|----|-----|-----|----|-----|------|
| DGN $3017+(n-1)\times 20$ | $3017+(n-1)\times 20$ |    | CSA |    | PHA | RCA |    | СКА | SPHA |
|                           | In Axis number I      |    |     |    |     |     |    |     |      |

- **#7 (DTE)** Data error has generated.
- #6 (CRC) Serial communication error has generated.
- **#5 (STB)** Stop bit error has generated.
  - #7 (DTE):Response from serial pulse coder is absent. (Causes)
    - 1 Signal cable is disconnected
    - 2 Serial pulse coder is faulty.  $\Rightarrow$  See Caution.
    - 3 + 5V to the serial pulse coder is lowered.
  - #6 (CRC), #5 (STB):Serial communication is in faulty (Causes)
    - 1 Signal cable is disconnected.
    - 2 Serial pulse coder is faulty  $\Rightarrow$  See Caution.
    - 3 Main CPU board, sub CPU board, additional axis board, or axis CPU board (multiple axis/multi–path), is faulty ⇒ See Note

## CAUTION

After the serial pulse coder is changed, reference position or machine's standard point is different from the one before replacement. Therefore reset and adjust it again.

## NOTE

All the data stored in memory is lost when the main board is changed. Set NC data again, referring to "chapter 3 data input/output".

# 5.18 ALARM SV23 (SV OVER LOAD)

Amplifier or overheat of motor is detected.

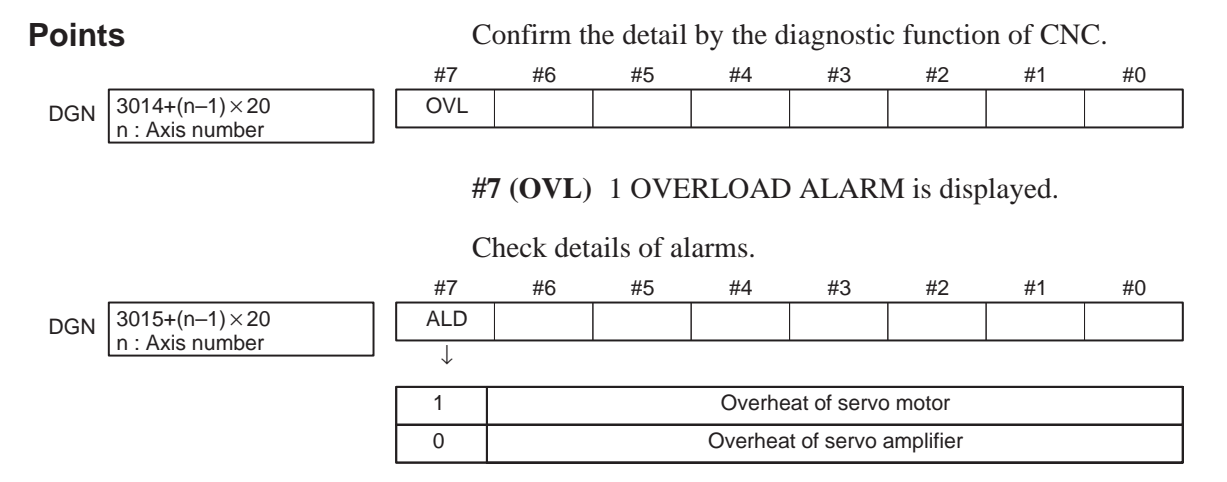

## • SVM fan alarm

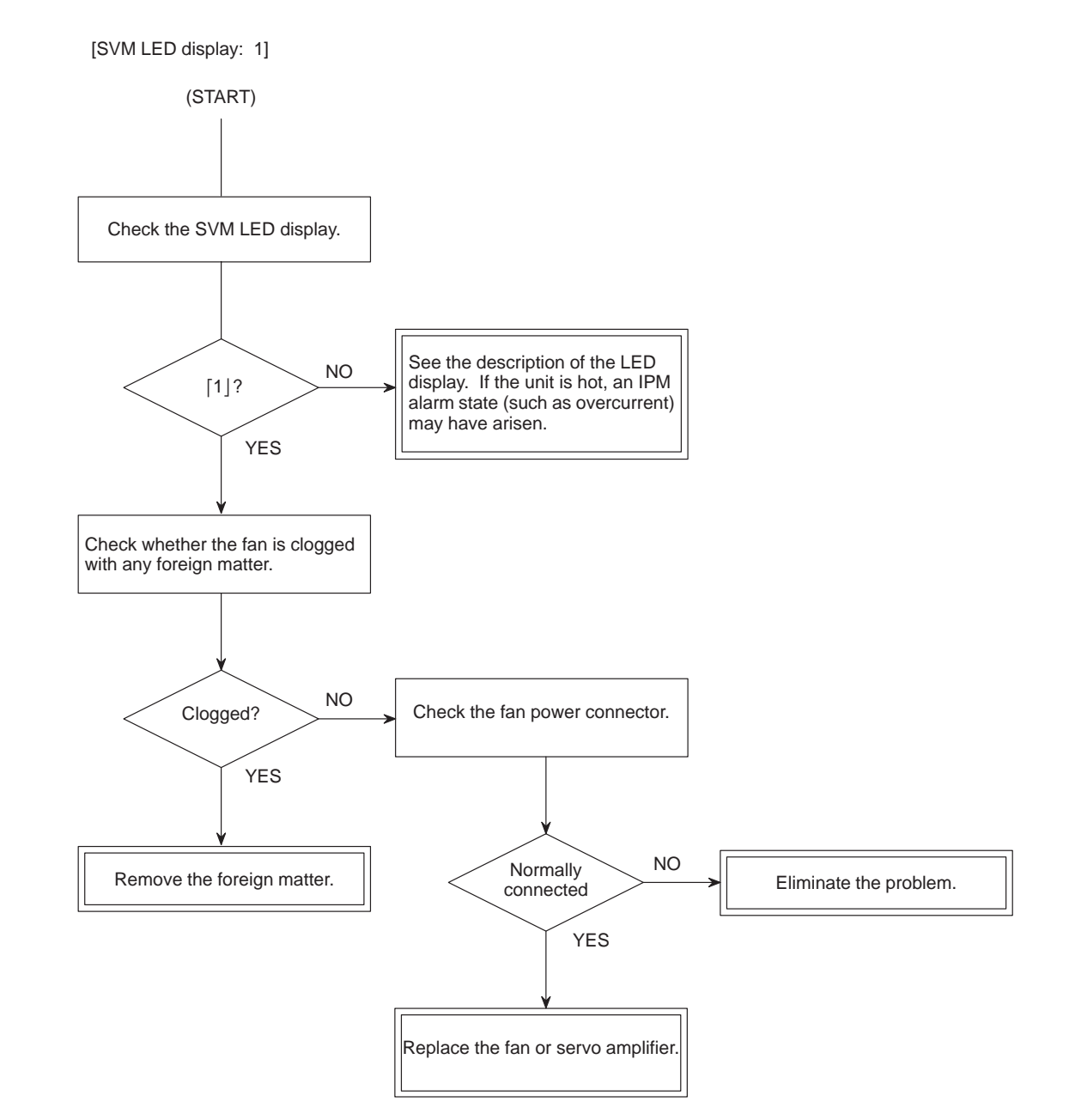

# 5.19 ALARM 700 (OVERHEAT AT CONTROL SIDE)

Remedies

Because an ambient temperature of the control unit becomes high, a thermostat mounted on the back panel of NC functions and informs an alarm.

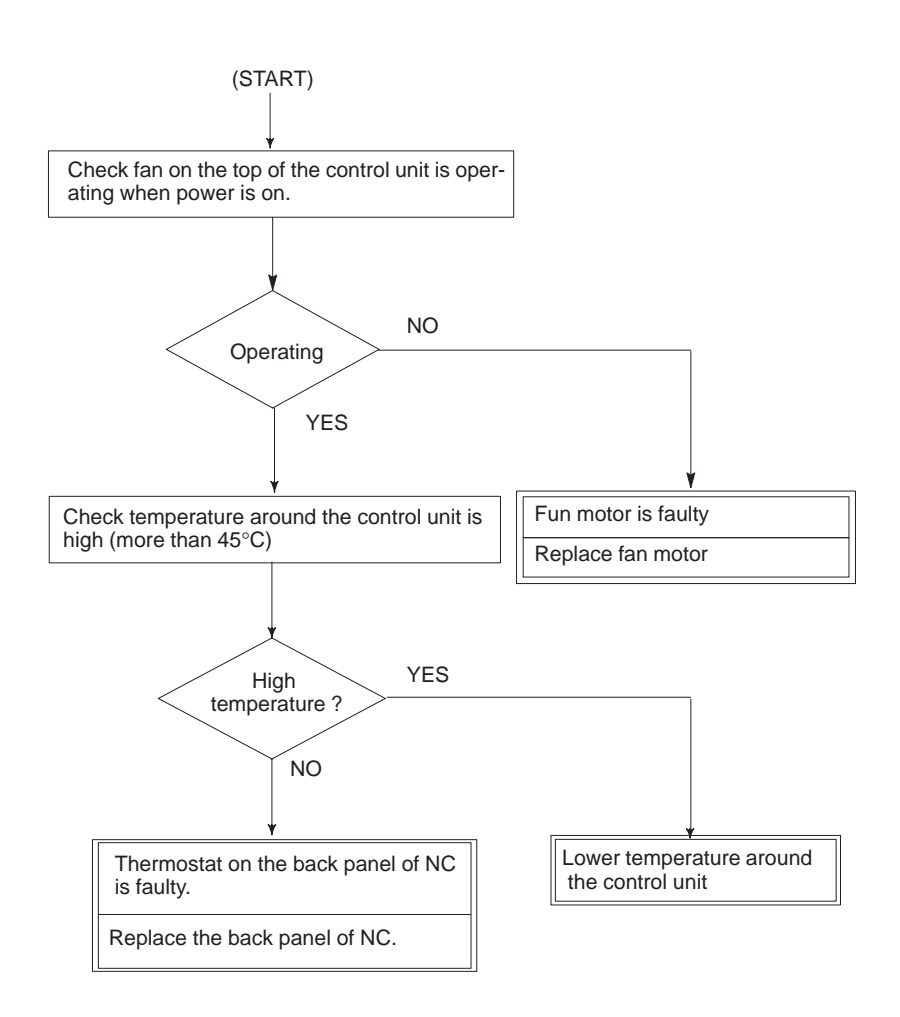

# 5.20 ALARM OT117 (SPINDLE SPEED FLUCTUATION DETECTION ALARM)

Remedies

Spindle speed changes abnormally due to load.

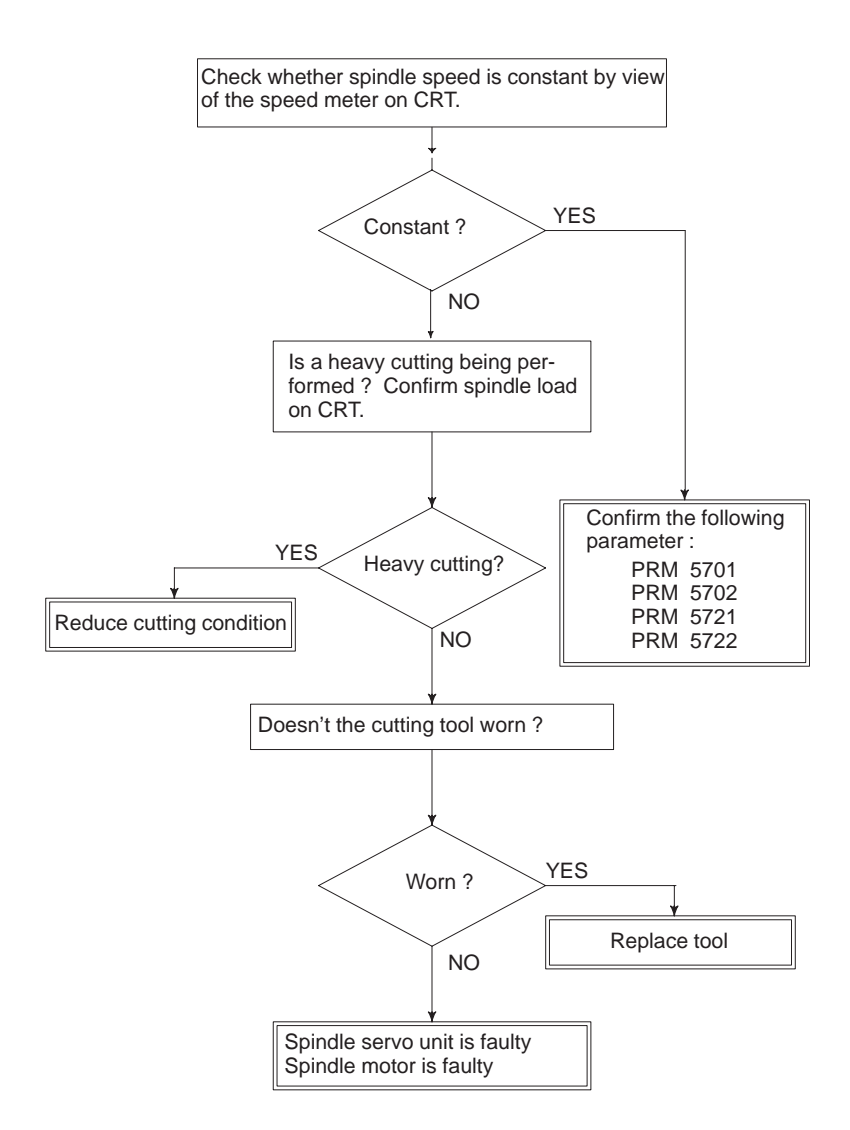

#### Remedies

- **PRM 5701** : A ratio of spindle speed at which actual spindle speed is regarded as arrived at a command spindle speed.
- **PRM 5702** : Spindle speed fluctuation ratio up to which the spindle speed fluctuation detection alarm is not issued.
- **PRM 5721** : Spindle speed fluctuation that is not regarded as the spindle speed fluctuation alarm.
- **PRM 5722** : Time when a spindle speed changed to when spindle speed fluctuation detection is started.

# 5.21 ALARM OT300 (SPINDLE SERIAL LINK CANNOT BE STARTED)

## Causes

normally in a system using a serial spindle.

Alarm OT300 is issued when the spindle amplifier cannot be started

- (1) Optical cable is in poor contact or spindle amplifier power is off.
- (2) When display of spindle amplifier shows SU–01 or an alarm other than AL–24 is displayed, power to the NC is turned on.

In this case, this alarm usually occurs when the NC's power is turned off while the serial spindle is operating. Turn off the power of serial spindle once, then turn it on and starts the system.

- (3) Combination of hardware is wrong.
- (4) When the 2nd spindle is at the state of (1) to (3).

When the 2nd spindle is used, parameter is set as follows : Bit 1 of parameter no.5606 is 1: No. of serial spindles connected is 2.

(5) Parameter setting is failed.

## Diagnosis

|      | #7    | #6 | #5   | #4   | #3  | #2   | #1   | #0   |
|------|-------|----|------|------|-----|------|------|------|
| 1500 | SALMI |    | CALM | CMER | CER | SNER | FRER | CRER |

Information in the LSI chip for the Serial Interface Controller (SIC)

- **CPER** 1 : CRC error (warning)
- FRER 1: Framing error (warning)
- SNER 1: Wrong transmission/reception station
- CER 1 : Receive error
- CMER 1: No reply during automatic scanning
- CALM 1 : Communication alarm in the spindle amplifier
- SALMI 1 : System alarm in the spindle amplifier

|      | #7 | #6 | #5 | #4 | #3 | #2 | #1     | #0 |
|------|----|----|----|----|----|----|--------|----|
| 1501 |    |    |    |    |    |    | SICTYP |    |

Information in the LSI chip for the Serial Interface Controller (SIC), Printed circuit board (P), and others

**SICTYP** The conditions for controlling a serial spindle are:

- 0 : Not satisfied.
- 1 : Satisfied.

|      | #7 | #6 | #5    | #4    | #3 | #2 | #1 | #0 |
|------|----|----|-------|-------|----|----|----|----|
| 1502 |    |    | SREQ1 | SSTB1 |    |    |    |    |

NC internal processing sequence information and spindle status 1

- SSTB 1: NC ready to communicate but the first spindle is not
- SREQ 1: NC operable but the first spindle is requesting a parameter

|      | #7   |                                                                                                    | #6                   | #5                              | #4                                           | #3                    | #2                     | #1                     | #0                      | 1                          |  |
|------|------|----------------------------------------------------------------------------------------------------|----------------------|---------------------------------|----------------------------------------------|-----------------------|------------------------|------------------------|-------------------------|----------------------------|--|
| 1503 | SLE  | S2                                                                                                    |                      | SREQ2                           | SSTB2                                        | SSPRM2                | SNCRRM2                | SNOTC2                 |                         |                            |  |
|      |      | NC i                                                                                                    | nterna               | al proces                       | ssing seq                                    | uence in              | formatio               | n and sp               | indle sta               | tus 2                      |  |
| SN   | OTC2 | 1 : N                                                                                                    | lo SI                | C2–LSI                          | connecte                                     | ed to the             | serial lin             | e                      |                         |                            |  |
| SNO  | CRM2 | 1 : N                                                                                                    | IC SI                | C2–LSI                          | error (pa                                    | arameter              | check er               | ror)                   |                         |                            |  |
| SSI  | PRM2 | 1 : N<br>(j                                                                                                    | VC SI<br>paran       | C2–LSI<br>neter che             | commur<br>ck error                           | nication b            | ousy high              | ı, or spin             | dle SIC                 | 2–LSI error                |  |
| S    | STB2 | 1: N                                                                                                    | VC rea               | ady to co                       | to communicate but the second spindle is not |                       |                        |                        |                         |                            |  |
| SI   | REQ2 | 1: N                                                                                                    | VC op                | erable b                        | ut the se                                    | cond spin             | ndle is re             | questing               | , a paran               | neter                      |  |
| S    | LES2 | 1 : N<br>s                                                                                                    | /lore<br>pecifi      | spindle<br>ed by pa             | amplifie<br>arameter                         | ers conne             | ected that             | an the n               | umber                   | of spindles                |  |
|      |      | Chec                                                                                                    | k the                | details o                       | f the ala                                    | rm accore             | ling to di             | agnostic               | Nos. 15                 | 00 to 1503.                |  |
|      |      | (1)15<br>15                                                                                                    | 500#2<br>500#7       | 2 (SNER<br>/ (SALM              | ), 1500#<br>II)                              | 3 (CER),              | 1500#4                 | (CMER)                 | ), 1500#                | 5 (CALM),                  |  |
|      |      |                                                                                                    | An<br>amp            | error ha<br>olifier.            | is occuri                                    | red durir             | ig comm                | nunicatio              | n with                  | the spindle                |  |
|      |      | This error may occur as a secondary error for an error indicated by diagnostic No. 1501, 1502, or 1503. If another error has occurred, first apply appropriate countermeasures for that error. |                      |                                 |                                              |                       |                        |                        |                         |                            |  |
|      |      |                                                                                                    | If o<br>nois         | nly this<br>se.                 | error h                                      | as occur              | red, app]<br>↓         | ly count               | ermeasu                 | res against                |  |
|      |      | (2)15                                                                                                    | If t<br>com<br>501#1 | he abov<br>municat              | we fails tion cabl $(P) = 0$                 | to clea<br>e, or spir | r the endle amp        | rror, the<br>lifier ma | e spindl<br>y be fau    | le module,<br>lty.         |  |
|      |      |                                                                                                    | The                  | conditio                        | ons for c                                    | ontrollin             | g a serial<br>↓        | spindle                | are not                 | satisfied.                 |  |
|      |      |                                                                                                    | Che                  | ck that a                       | a serial s                                   | pindle m              | odule is i             | installed              |                         |                            |  |
|      |      |                                                                                                    | Che<br>Che<br>be u   | ck that t<br>ck that p<br>ised. | he serial<br>paramete                        | spindle<br>er No. 56  | option pa<br>06 is set | arameter<br>so that a  | s are set<br>a serial s | pindle is to               |  |
|      |      | (3) 15                                                                                                    | 502#4                | (SSTB1)                         | ), 1503#4                                    | 4(SSTB2)              | ), 1502#5              | S(SREQ1                | ), 1503#                | 5(SREQ2)                   |  |
|      |      |                                                                                                    | Syn                  | chroniza                        | ation wit                                    | h a serial            | spindle<br>↓           | is not es              | tablishe                | 1.                         |  |
|      |      |                                                                                                    | Col<br>para<br>con   | late the<br>umeter 1<br>nected. | number<br>No. 560                            | of conn<br>6, with    | ected ser<br>the nur   | rial spine<br>mber of  | dles spe<br>spindle     | cified with<br>es actually |  |
|      |      |                                                                                                    | If th                | ne numbe                        | ers mate                                     | h, the spi            | ndle mo                | dule, coi              | nmunic                  | ation cable.               |  |
|      |      |                                                                                                    | or s                 | pindle a                        | mplifier                                     | may be f              | aulty.                 | ,                      |                         |                            |  |

\_\_\_\_\_ 324 \_\_\_\_\_

#### (4)1503#1 (SNOTC2)

The spindle amplifier cannot be recognized.

Check the state of the communication cable.

If no problem is identified, the spindle module, communication cable, or spindle amplifier may be faulty.

#### (5)1503#2 (SNCRM2)

An error has occurred during testing of the spindle module.

The spindle module may be faulty.

#### (6)1503#3 (SSPRM2)

An error has occurred during testing of the entire spindle control system including the spindle amplifier.

. .

 $\downarrow$ 

This error may occur as a secondary error for another error. If another error has occurred, first apply appropriate countermeasures for that error.

If only this error has occurred, the spindle module, communication cable, or spindle amplifier may be faulty.

#### (7)1503#7 (SLES2)

The number of spindles actually connected is less than the number of spindles specified with a parameter.

Collate the number of connected serial spindles, specified with parameter No. 5606, with the number of spindles actually connected.

 $\downarrow$ 

If the numbers match, the spindle module, communication cable, or spindle amplifier may be faulty.

# **APPENDIX**

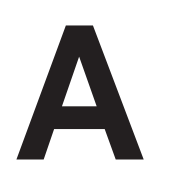

# **MAINTENANCE PARTS**

Maintenance parts can be classified into two types: repairable parts and consumable parts. Repairable parts are covered in Section 2.6. This appendix lists consumable maintenance parts (fuses, batteries, fans, keyboards, etc.).

A.1 MAINTENANCE PARTS FOR THE FANUC

Series 15–B ...... 330

# A.1 MAINTENANCE PARTS FOR THE FANUC SERIES 15–B

# Maintenance parts (consumables)

Consumable maintenance parts are not repaired. In the event of their being damaged, they are discarded and replaced.

| 1          | Name                             | Ordering code  | Drawing number       | Remarks                                    |  |  |
|------------|----------------------------------|----------------|----------------------|--------------------------------------------|--|--|
| Fan motor  | For two-slot case                |                | A90L-0001-0378       | One fan motor for 2.4W every two slots     |  |  |
|            | For one-slot case                |                | A90L-0001-0385#A     | Two fan motors for a three–slot cabinet    |  |  |
| Battery    |                                  | A02B-0120-K106 | A98L-0031-0007       | For power supply of conven-<br>tional type |  |  |
|            |                                  | A02B-0200-K103 | A98L-0031-0012       | For CE marking compatible power supply     |  |  |
| Power fuse | For AI power supply              | A02B-0120-K102 | A60L-0001-0245#GP75  | F1(7.5A)                                   |  |  |
|            | (conventional type)              |                | A60L-0001-0245#GP75  | F2(7.5A)                                   |  |  |
|            |                                  |                | A60L-0001-0075#3.2   | F3(3.2A)                                   |  |  |
|            |                                  |                | A60L-0001-0046#5.0   | F4(5AS)                                    |  |  |
|            |                                  |                | A60L-0001-0290#LM03  | F5(0.3A)                                   |  |  |
|            | For BI power supply              | A02B-0120-K103 | A60L-0001-0245#GP100 | F1(10A)                                    |  |  |
|            | (conventional type)              |                | A60L-0001-0245#GP100 | F2(10A)                                    |  |  |
|            |                                  |                | A60L-0001-0075#5.0   | F3(5A)                                     |  |  |
|            |                                  |                | A60L-0001-0046#5.0   | F4(5AS)                                    |  |  |
|            |                                  |                | A60L-0001-0290#LM03  | F5(0.3A)                                   |  |  |
|            | For AI power supply              | A02B-0200-K100 | A60L-0001-0245#GP75  | F1(7.5A)                                   |  |  |
|            | (CE marking<br>compatible)       |                | A60L-0001-0075#3.2   | F3(3.2A)                                   |  |  |
|            |                                  |                | A60L-0001-0046#5.0   | F4(5AS)                                    |  |  |
|            | For BI power supply              | A02B-0200-K101 | A60L-0001-0245#GP100 | F1(10A)                                    |  |  |
|            | compatible)                      |                | A60L-0001-0075#5.0   | F3(5A)                                     |  |  |
|            |                                  |                | A60L-0001-0046#5.0   | F4(5AS)                                    |  |  |
|            | For CE marking compatible opera- | A02B-0163-K111 | A60L-0001-0175#3.2A  | FU1(3.2A) for<br>A16B–2202–073X            |  |  |
|            | tion unit                        |                | A60L-0001-0290#LM50  | FU2(5.0A) for<br>A16B–2202–073X            |  |  |
|            | For connection unit              | A02B-0072-K103 | A60L-0001-0046#1.6   | FS1(1.6A) for<br>A20B–1005–0310            |  |  |
|            | For multi-axes input             | A02B-0162-K111 | A60L-0001-0290#LM10  | For A14B-0076-B401                         |  |  |
|            | unit                             |                | A60L-0001-0175#1.0A  | 1                                          |  |  |
|            |                                  | A02B-0162-K112 | A60L-0001-0290#LM10  | For A14B-0076-B402                         |  |  |
|            |                                  |                | A60L-0001-0175#2.0A  |                                            |  |  |

# **Maintenance parts**

# • Maintenance parts (consumables)

Consumable maintenance parts are not repaired. In the event of their being damaged, they are discarded and replaced. In the following table, keyboards, key sheets, and display devices are handled as consumables.

| N                           | lame                      |      | Unit drawing<br>number | Key sheet      | Keyboard          | Display<br>device | Re-<br>marks |
|-----------------------------|---------------------------|------|------------------------|----------------|-------------------|-------------------|--------------|
| 9" CRT/MDI                  | Monochro                  | me,  | A02B-0162-C041         | A02B-0162-K101 | A86L-0162-0196/02 | A61L-0001-0093    |              |
| unit ve                     | vепісаі туре              |      | A02B-0162-C044         |                |                   |                   |              |
|                             |                           |      | A02B-0163-C244         | A02B-0163-K101 |                   |                   |              |
|                             |                           |      | A02B-0163-C444         | A02B-0163-K121 |                   |                   |              |
|                             | Monochro                  | me,  | A02B-0162-C042         | A02B-0162-K101 |                   |                   |              |
|                             | norizontai                | туре | A02B-0162-C045         | _              |                   |                   |              |
|                             |                           |      | A02B-0163-C245         | A02B-0163-K101 |                   |                   |              |
|                             |                           |      | A02B-0163-C445         | A02B-0163-K121 |                   |                   |              |
|                             | Color,                    |      | A02B-0162-C051         | A02B-0163-K101 |                   | A61L-0001-0095    |              |
|                             | vertical typ              | be   | A02B-0162-C054         | _              |                   |                   |              |
|                             | Color,<br>horizontal type |      | A02B-0162-C052         |                |                   |                   |              |
|                             |                           |      | A02B-0162-C055         | _              |                   |                   |              |
| 9″ small<br>CRT/MDI<br>unit | Mono-<br>chrome           | Μ    | A02B-0162-C101         | A02B-0162-K102 | A86L-0001-0157    | A61L-0001-0093    |              |
|                             |                           |      | A02B-0163-C301         | A02B-0163-K102 |                   |                   |              |
|                             |                           | Т    | A02B-0162-C102         | A02B-0162-K103 |                   |                   |              |
|                             |                           |      | A02B-0163-C302         | A02B-0163-K103 |                   |                   |              |
|                             | Color                     | М    | A02B-0162-C103         | A02B-0162-K102 |                   | A61L-0001-0093    |              |
|                             |                           | Т    | A02B-0162-C104         | A02B-0162-K103 |                   | A61L-0001-0095    |              |
| 9" PDP/MDI                  | Monochro                  | me,  | A02B-0162-C062         | A02B-0162-K104 | A86L-0001-0196/02 | A61L-0001-0116    |              |
| unit                        | norizontal                | туре | A02B-0162-C065         |                |                   |                   |              |
|                             |                           |      | A02B-0163-C265         | A02B-0163-K104 |                   | A61L-0001-0116/S  |              |
|                             |                           |      | A02B-0163-C465         | A02B-0163-K124 |                   |                   |              |
| 9" small                    | Mono-                     | Μ    | A02B-0162-C105         | A02B-0162-K105 |                   | A61L-0001-0116    |              |
| unit                        | chrome                    |      | A02B-0163-C305         | A02B-0163-K105 | 1                 | A61L-0001-0116/S  |              |
|                             |                           | Т    | A02B-0162-C106         | A02B-0162-K106 | 1                 | A61L-0001-0116    |              |
|                             |                           |      | A02B-0163-C306         | A02B-0163-K106 | 1                 | A61L-0001-0116/S  |              |

| N                         | ame             | Unit drawing<br>number | Key sheet          | Keyboard            | Display<br>device | Re-<br>marks |
|---------------------------|-----------------|------------------------|--------------------|---------------------|-------------------|--------------|
| 9.5″ LCD/                 | Color,          | A02B-0162-C131         | These units have a | A86L-0001-0197#02A  | A61L-0001-0138    |              |
|                           | vertical type   | A02B-0163-C331         | keyboard and use   | A86L-0001-0197#02AR |                   |              |
|                           |                 | A02B-0162-C141         | no key sheet.      | A86L–0001–0197#02A  |                   |              |
|                           |                 | A02B-0163-C341         |                    | A86L-0001-0197#02AR |                   |              |
|                           |                 | A02B-0162-C133         |                    | A86L-0001-0197#03B  | · · · · ·         |              |
|                           |                 | A02B-0163-C333         |                    | A86L-0001-0197#03BR |                   |              |
|                           | Color,          | A02B-0162-C132         |                    | A86L–0001–0195#02A  |                   |              |
|                           | horizontal type | A02B-0163-C332         |                    | A86L–0001–0195#02AR |                   |              |
|                           |                 | A02B-0162-C142         |                    | A86L-0001-0195#02A  |                   |              |
|                           |                 | A02B-0163-C342         | -                  | A86L-0001-0195#02AR |                   |              |
|                           |                 | A02B-0162-C132         |                    | A86L-0001-0195#08B  |                   |              |
|                           |                 | A02B-0163-C332         |                    | A86L-0001-0195#08BR |                   |              |
| 10" LCD/                  | Color,          | A02B-0162-C071         |                    | A86L-0001-0197#02A  | A61L-0001-0123    |              |
|                           | venical type    | A02B-0162-C073         |                    | A86L-0001-0197#03B  |                   |              |
|                           | Color,          | A02B-0162-C072         |                    | A86L-0001-0195#02A  |                   |              |
|                           | nonzontai type  | A02B-0162-C074         |                    | A86L-0001-0195#08B  |                   |              |
| 10.4" LCD/                | Color,          | A02B-0163-C371         |                    | A86L-0001-0197#02AR | A61L-0001-0163    |              |
| graphic                   | vertical type   | A02B-0163-C571         |                    | A86L-0001-0197#02AS |                   |              |
| tunction<br>built-in type | Color,          | A02B-0163-C372         |                    | A86L-0001-0195#03BR |                   |              |
|                           | nonzontai type  | A02B-0163-C572         | ]                  | A86L-0001-0195#03BS |                   |              |

# **Maintenance parts**

# • Maintenance parts (consumables)

Consumable maintenance parts are not repaired. In the event of their being damaged, they are discarded and replaced. In the following table, keyboards, key sheets, and display devices are handled as consumables.

| Na                                                                          | ame                               | Unit drawing<br>number | Key sheet                                           | Keyboard            | Display<br>device | Remarks |
|-----------------------------------------------------------------------------|-----------------------------------|------------------------|-----------------------------------------------------|---------------------|-------------------|---------|
| 10.4" LCD/                                                                  | Color,                            | A02B-0163-C381         |                                                     | A86L-0001-0197#02AR | A61L-0001-0163    |         |
| MMC–IV                                                                      | ventical type                     | A02B-0163-C581         |                                                     | A86L-0001-0197#02AS |                   |         |
|                                                                             | Color,                            | A02B-0163-C382         |                                                     | A86L-0001-0195#03BR |                   |         |
|                                                                             | type                              | A02B-0163-C582         |                                                     | A86L-0001-0195#03BS |                   |         |
| 10" PDD/<br>MDI unit                                                        | Monochrome,<br>vertical type      | A02B-0162-C081         | A86L-0001-0197#02A A61L-0001-0126                   |                     |                   |         |
|                                                                             | Monochrome,<br>horizontal<br>type | A02B-0162-C082         |                                                     | A86L-0001-0195#02A  |                   |         |
| 14" CRT/                                                                    | Color,                            | A02B-0162-C091         | 0162–C091 These units have a A86L–000 membrane–type |                     | A61L-0001-0094#A  |         |
|                                                                             | ventical type                     | A02B-0162-C093         | keyboard and use                                    | A86L-0001-0197#03B  |                   |         |
|                                                                             |                                   | A02B-0162-C121         | no key sheet.                                       | A86L-0001-0197#02A  |                   |         |
|                                                                             |                                   | A02B-0163-C321         |                                                     | A86L-0001-0197#02AR | A61L-0001-0096    |         |
|                                                                             |                                   | A02B-0163-C323         |                                                     | A86L-0001-0197#03BR |                   |         |
|                                                                             |                                   | A02B-0163-C523         |                                                     | A86L-0001-0197#03BS |                   |         |
|                                                                             | Color,<br>horizontal<br>type      | A02B-0162-C092         |                                                     | A86L-0001-0194#02A  | A61L-0001-0094#A  |         |
|                                                                             |                                   | A02B-0162-C094         |                                                     | A86L-0001-0194#04B  |                   |         |
|                                                                             |                                   | A02B-0162-C122         |                                                     | A86L-0001-0194#02A  |                   |         |
|                                                                             |                                   | A02B-0163-C322         |                                                     | A86L-0001-0194#02AR | A61L-0001-0096    |         |
|                                                                             |                                   | A02B-0163-C324         |                                                     | A86L-0001-0194#04BR |                   |         |
|                                                                             |                                   | A02B-0163-C522         |                                                     | A86L-0001-0194#02AS |                   |         |
| Separate                                                                    | Monochrome                        | A02B-0162-C046         | No keyboard mounted                                 | Ł                   | A61L-0001-0093    |         |
| unit                                                                        | Color                             | A02B-0162-C056         |                                                     |                     | A61L-0001-0095    |         |
| Separate                                                                    | Monochrome                        | A02B-0162-C066         |                                                     |                     | A61L-0001-0116    |         |
| unit                                                                        |                                   | A02B-0163-C268         |                                                     |                     | A61L-0001-0116/S  |         |
| Separate<br>type 10.4"<br>LCD unit,<br>graphic<br>function<br>built–in type | Color                             | A02B-0200-C150         |                                                     |                     | A61L-0001-0163    |         |
| Separate<br>type 9.5″<br>STN unit,<br>graphic<br>function<br>built–in type  | Monochrome                        | A02B-0222-C110         |                                                     |                     | A61L-0001-0154    |         |

| Na                   | ame     | Unit drawing<br>number | Key sheet      | Keyboard            | Display<br>device         | Remarks                                             |
|----------------------|---------|------------------------|----------------|---------------------|---------------------------|-----------------------------------------------------|
| Separate<br>type MDI | For CRT | A02B-0162-C111         | A02B-0162-K101 | A86L-0001-0196/02 r | No display device mounted | Specify<br>any of                                   |
|                      |         | A02B-0162-C112         |                |                     |                           | when using                                          |
|                      |         | A02B-0163-C312         | A02B-0163-K101 | -                   | \86L-0001-0246            | the sepa-<br>rate-type<br>9" CRT<br>unit.           |
|                      |         | A02B-0163-C313         | A02B-0163-K121 |                     |                           |                                                     |
|                      | For PDP | A02B-0162-C111         | A02B-0162-K104 |                     |                           | Specify<br>any of                                   |
|                      |         | A02B-0162-C112         |                | <br>A86L-0001-0246  |                           | these parts<br>when using<br>the sepa-<br>rate-type |
|                      |         | A02B-0163-C312         | A02B-0163-K104 |                     |                           |                                                     |
|                      |         | A02B-0163-C313         | A02B-0163-K124 |                     |                           | 9" PDP<br>unit.                                     |
|                      | For LCD | A02B-0163-C316         | A02B-0163-K108 |                     |                           | Specify<br>any of                                   |
|                      |         | A02B-0163-C318         | A02B-0163-K128 |                     |                           | these parts when using                              |
|                      |         | A02B-0163-C317         | A02B-0163-K108 |                     |                           | the sepa-<br>rate-type                              |
|                      |         | A02B-0163-C319         | A02B-0163-K128 |                     |                           | 10.4" LCD<br>unit.                                  |

\* The "key sheet" stated here includes the key sheet for soft keys.

| D | BOOT SYSTEM |     |          |  |
|---|-------------|-----|----------|--|
| D |             |     |          |  |
|   |             |     |          |  |
|   |             | R 1 | OVERVIEW |  |

| B.1 | OVERVIEW                 | 336 |
|-----|--------------------------|-----|
| B.2 | SCREEN CONFIGURATION AND |     |
|     | OPERATING PROCEDURE      | 341 |
| B.3 | ERROR MESSAGES AND       |     |
|     | REQUIRED COUNTERMEASURES | 355 |
| B.4 | SYSTEM ALARMS AND        |     |
|     | REQUIRED COUNTERMEASURES | 357 |

| B.1<br>OVERVIEW | The Series 15–B boot system is designed to load the CNC system software (from flash memory into DRAM) and to start the CNC software in preparation for the execution of the CNC software. The boot system has the following functions related to the maintenance of the Series 15–B system. |
|-----------------|----------------------------------------------------------------------------------------------------|
|                 | (1) Storing a file into flash memory                                                                                                    |
|                 | • Reads a file into flash memory from an MS–DOS–formatted memory card conforming to the JEIDA V4.1 standard.                                                                                                    |
|                 | (2)Confirming the series and edition of a file in flash memory and deleting a file from flash memory                                                                                                    |
|                 | (3) Saving or restoring battery backup files of parameters, programs, and the like (SRAM area) to or from a memory card in batch mode                                                                                                    |
|                 | (4) Saving a file from flash memory onto a memory card                                                                                                    |
|                 | (5) Formatting a memory card                                                                                                    |
|                 | This appendix describes the screens displayed upon the activation of the boot system, as well as those displayed by the functions described above and the corresponding operating procedures.                                                                                               |
|                 |                                                                                                    |

# B.1.1 Power–up Processing Sequence Display

| (1)        | RAM TEST              | : END                 |     |                |        |                    |              |        |         |
|------------|-----------------------|-----------------------|-----|----------------|--------|--------------------|--------------|--------|---------|
| (2)<br>(3) | ROM TEST<br>DRAM ID   | : END XXXX<br>: XXXX  | X ( | ERROR<br>ERROR | )<br>) | dynamic<br>dynamic | stop<br>stop |        |         |
| (4)<br>(5) | SRAM ID<br>FROM (CNC) | : XXXX<br>: XXXX      | (   | PASS           | )      | _                  |              |        |         |
| (6)<br>(7) | (PMC)                 | : XXXX<br>FARCH · FND | (   | PASS           | )      | DESET 60           | $\sim \sim$  | SVSTEM | MONTTOP |
| (8)        | LOADING CN            | C DATA                | (   | ERROR          | ,      | RESET RE           | ε <b>γ</b>   | SISIEM | MONITOR |
|            |                       |                       |     |                |        |                    |              |        |         |
|            |                       |                       |     |                |        |                    |              |        |         |
|            |                       |                       |     |                |        |                    |              |        |         |
|            |                       |                       |     |                |        |                    |              |        |         |

#### Description

- (1) : Result of the work RAM test. If an error occurs, the error status is not displayed here but is instead indicated by the LED (LED E1).
- (2) : Result of the boot ROM parity test. When the test ends normally, the series and edition are displayed. If an error occurs, the system stops.
- (3) : ID of the DRAM module mounted on the CNC module. If the ID cannot be recognized, ERROR is displayed, and the system stops.
- (4) : ID of the high-speed SRAM module mounted on the CNC module. If the ID cannot be recognized, PASS is displayed. The system assumes that the high-speed SRAM is not mounted.

LED

- (5) : ID of the flash ROM module mounted on the CNC module. If the ID cannot be recognized, the status is indicated by the LED (LED 02).
- (6) : ID of the flash ROM module mounted on the PMC module. If the ID cannot be recognized, PASS is displayed. The system assumes that the module is not mounted.
- (7) : Result of the validity check made for the CNC basic software in flash ROM. This validity check is made based on the data recognition information only. A parity check is executed as part of the CNC power–up processing.If an error is detected, the SYSTEM MONITOR screen can be
  - selected by pressing the RESET key.
- (8) : Indicates that the CNC basic software is being transferred from the flash ROM module to DRAM (SRAM). (The transfer takes about 10 seconds.)

#### **B.1.2** When the system starts normally, the boot system automatically transfers a file from flash memory to DRAM. The user is normally not aware of **Starting the Boot** the boot system. The boot system should be operated from the menu System screen when maintenance is performed or when no file is found in flash memory. Selecting SYSTEM SYSTEM MONITOR is selected in either of the following two ways: MONITOR key while CNC DATA SEARCH: ERROR is (1)Pressing the RESET displayed (2) Turning the power on while holding down the page up/down keys PAGE ÷. NOTE When using a 9" small MDI unit, turn the power on while holding down cursor keys ( ) instead of the page 1 Ŧ PAGE 1 up/down keys ( ). With the 9" small MDI unit, set 1 the keyboard as described below, before selecting

\_\_\_\_\_ 337 \_\_\_\_

SYSTEM MONITOR.

| Setting the 9" small MDI | When the following display appears, select the MDI unit to be used. To                                                                                                    |
|--------------------------|----------------------------------------------------------------------------------------------------|
| unit                     | use a lathe–system MDI unit, press the with the model of the term of the term of the term of the term of the term of the term of the term of the term of the term of the term of the term of the term of term of term o |
| B.1.3                    | The boot system manages the files in flash memory by dividing them into                                                                                                    |
| System File and User     | two large categories: system files and user files. These two file types                                                                                                    |
| File                     | differ as described below:                                                                                                    |
| • System files           | Files of the CNC or servo control software provided by FANUC                                                                                                    |
| • User files             | User–created files of a PMC sequence program (ladder), P–CODE macro program, or the like                                                                                                    |

#### • Files that can be stored in flash memory

|            | Flash memory files |                                                         |  |  |  |
|------------|--------------------|---------------------------------------------------------|--|--|--|
| File name  | Description        | CNC basic software                                      |  |  |  |
| NC BASIC   | system             | CNC basic software                                      |  |  |  |
| NC SUB CPU | system             | CNC basic software<br>(for system with sub–CPU)         |  |  |  |
| AXIS CPU   | system             | CNC basic software (for multiaxis system)               |  |  |  |
| OPTIONA1   | system             | CNC option installation software A1                     |  |  |  |
| OPTIONA2   | system             | CNC option installation software A2                     |  |  |  |
| OPTIONA3   | system             | CNC option installation software A3                     |  |  |  |
| OPTIONA4   | system             | CNC option installation software A4                     |  |  |  |
| SUBOPTS1   | system             | CNC option installation software S1                     |  |  |  |
| HELP MSG   | system             | CNC help message software                               |  |  |  |
| DG SERVO   | system             | Digital servo software                                  |  |  |  |
| MCR-CMPA   | system             | Macro compiler software                                 |  |  |  |
| MCR-CMPB   | system             | Macro compiler software<br>(for system with sub–CPU)    |  |  |  |
| PCD 256A   | user               | P-code macro of 256K bytes                              |  |  |  |
| PCD 512A   | user               | P-code macro of 512K bytes                              |  |  |  |
| PCD 256M   | user               | P–code macro of 256K bytes<br>(for system with sub–CPU) |  |  |  |
| PCD 512M   | user               | P–code macro of 512K bytes<br>(for system with sub–CPU) |  |  |  |
| PMC-NA0A   | user               | PMC cassette A (for PMC–NA)                             |  |  |  |
| PMC-NA0B   | user               | PMC cassette B (for PMC–NA)                             |  |  |  |
| PMC-NA0C   | user               | PMC cassette C (for PMC–NA)                             |  |  |  |
| PMC-NA0D   | user               | PMC cassette D (for PMC–NA)                             |  |  |  |
| PMC-NA0E   | user               | PMC cassette E (for PMC–NA)                             |  |  |  |
| PMC-NB0A   | user               | PMC cassette A (for PMC–NB)                             |  |  |  |
| PMC-NB0B   | user               | PMC cassette B (for PMC–NB)                             |  |  |  |
| PMC-NB0C   | user               | PMC cassette C (for PMC–NB)                             |  |  |  |
| PMC-NB0D   | user               | PMC cassette D (for PMC–NB)                             |  |  |  |

#### NOTE

PMC-NB0E

The above file names are subject to change without notice.

PMC cassette E (for PMC-NB)

user

# B.1.4 Memory Cards for Use with the Boot System

The table below lists the functions and corresponding memory card types that can be used. Cards must be of TYPE 1 or 2 as defined in the Personal Computer Memory Card International Association (PCMCIA) standard, version 2.0 or later, or the Japan Electronic Industry Development Association (JEIDA) standard, version 4.1 or later. The format conforms to the DOS FAT file system.

The memory card has a maximum storage capacity of 32M bytes.

|             |           | Flash mer             | mory card     |
|-------------|-----------|-----------------------|---------------|
|             | SRAM card | Supported<br>(*1)(*2) | Not supported |
| File read   | 0         | 0                     | 0             |
| Card format | 0         | 0                     | ×             |
| File write  | 0         | 0                     | ×             |
| File list   | 0         | 0                     | 0             |

# NOTE

1 The following flash memory cards are supported:

- Intel Series 2 flash memory card (or equivalent)
- Intel Series 2+ flash memory card (or equivalent) Both types require the use of attribute memory. For other flash memory cards, see the rightmost column "Not supported" in the table shown above.
- The ATA flash memory card cannot be used.
- With the PMC–NA, the flash memory card is used only for the boot system.
- 2 Some flash memory cards, written using the memory card interface built into a personal computer, may use a format other than that indicated above. Such memory cards cannot be used.

# B.2 SCREEN CONFIGURATION AND OPERATING PROCEDURE

#### • Main menu

When the boot system starts, the main menu appears first. The main menu is described below:

| (1)                                    | SYSTEM MONITOR                                                                                                    |  |
|----------------------------------------|----------------------------------------------------------------------------------------------------|--|
| (2)<br>(3)<br>(4)<br>(5)<br>(6)<br>(7) | <ol> <li>SYSTEM DATA LOADING</li> <li>SYSTEM DATA CHECK</li> <li>SYSTEM DATA SAVE</li> <li>FILE DATA BACKUP</li> <li>MEMORY CARD FORMAT</li> <li>END</li> </ol> |  |
| (8)                                    | *** MESSAGE ***<br>SELECT MODE AND HIT INPUT KEY                                                                                                    |  |
| '                                      | $\backslash$                                                                                                    |  |

## (1) : Title

- (2) : Loading ROM data into flash ROM memory from a memory card
- (3) : Confirming the ROM data stored in flash ROM memory
- (4) : Writing the ROM data stored in flash ROM memory to a memory card
- (5) : Batch saving or restoration of battery backup file data by using a memory card
- (6) : Formatting a memory card
- (7) : Ending SYSTEM MONITOR
- (8) : Message field(For example, a quick operation guide may be displayed.)
- Operating procedure

Press a cursor key (  $\uparrow$  ) to choose the desired processing.

Position the cursor to a desired function, then press the  $\begin{bmatrix} INPUT \\ INSERT \end{bmatrix}$  key.

• Basic operation flow

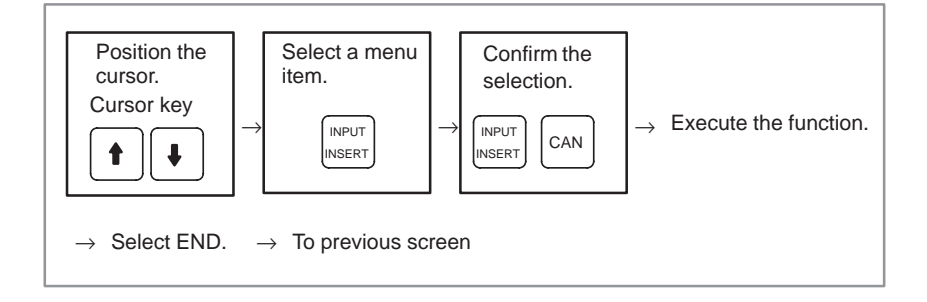

1

# B.2.1 SYSTEM DATA LOADING Screen

- Description
- Screen configuration

A system file or user file is loaded into flash memory from a memory card.

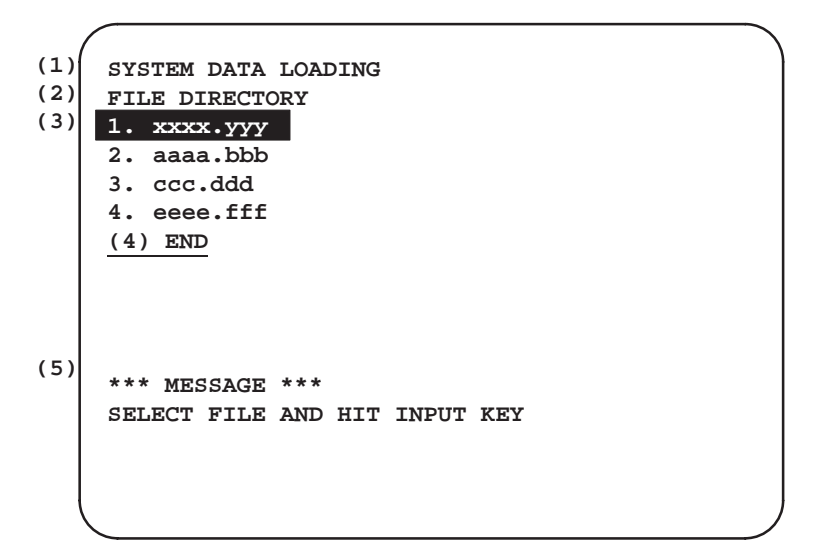

- (1) : Title
- (2) : Memory card directory display
- (3) : ROM file name
- (4) : Ending the processing
- (5) : Message field (For example, a quick operation guide may be displayed.)
- Operating procedure

Position the cursor to the file to be loaded by pressing a cursor key (

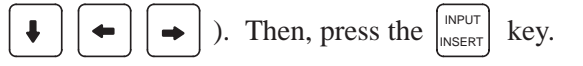

The OK? INPUT/CANCEL message appears in the message field. To load the file, press the  $\begin{bmatrix} INPUT \\ INSERT \end{bmatrix}$  key. To cancel the selection, press the  $\begin{bmatrix} CAN \end{bmatrix}$  key.
| <ul> <li>Status display during</li> </ul> | While a file is being loaded, the fo                                                                     | ollo          | wing statuses are displayed:                        |
|-------------------------------------------|----------------------------------------------------------------------------------------------------|---------------|-----------------------------------------------------|
| loading                                   | (1)LOADING FROM IC-CARD                                                                                  | :             | Data is being loaded from a memory card.            |
|                                           | (2) TEST DEVICE                                                                                          | :             | The flash ROM module is undergoing a device test.   |
|                                           | (3) PROGRAM AND VERIFY                                                                                   | :             | Data is being written to the flash ROM module.      |
|                                           | (4) PROGRAM COMPLETE                                                                                     | :             | Writing to the flash ROM module has been completed. |
|                                           | Once loading has been complet appears. Press the $\begin{bmatrix} INPUT \\ INSERT \end{bmatrix}$ key. An | ted,<br>oth   | the HIT INPUT KEY message er file can be selected.  |
|                                           | To terminate the processing, posit                                                                       | tion<br>trs a | the cursor to END, then press the gain.             |
| • Others                                  | 1 Count display during file loadi<br>While a file is being loaded, th<br>displayed.                      | ing<br>ne ao  | ddress of the current access data is                |

\*\*\* MESSAGE \*\*\* LOADING FROM MEMORY CARD.  $\frac{\text{ADDRESS 001: 000022FF}}{(1) (2)} \leftarrow \text{The count is indicated.}$ 

- (1) : Unit number of the 128KB management unit in flash memory
- (2) : Relative address in the management unit

#### NOTE

The count display may stop for five or six seconds during loading. This occurs when data is read into an internal buffer from the memory card. Provided no error is displayed while the count stops, processing is being performed normally. Meanwhile, the LOADING FROM IC–CARD message appears.

— 343 —

### **B.2.2** SYSTEM DATA CHECK Screen

Description

The files in flash memory are listed. The list indicates the number of 128KB management units in each file and the series and edition of the software.

A user file can be deleted from flash memory.

Screen configuration

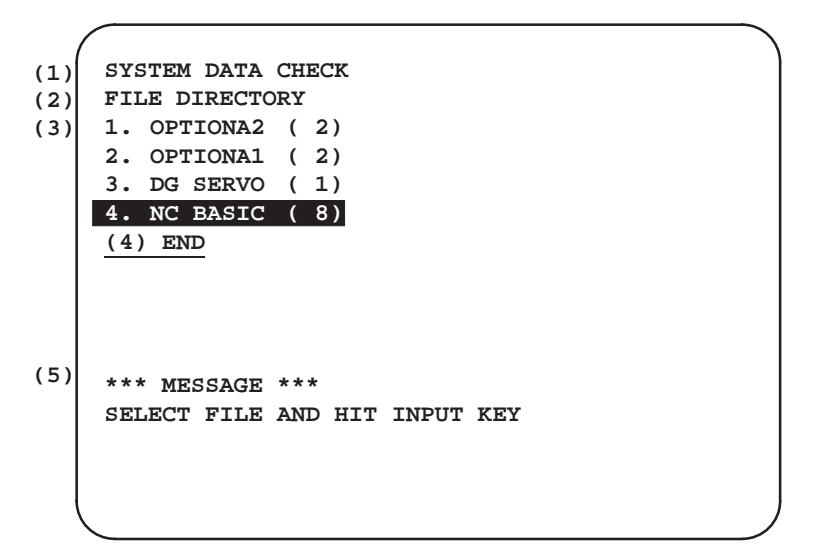

- (1) : Title
- (2) : Flash memory directory display
- (3) : ROM file name. The number of management units used is indicated in parentheses.
- (4) : Ending the processing
- (5) : Message field (For example, a quick operation guide may be displayed.)

 Operating procedure ROM files in flash memory are listed together with the number of management units (128KB management units) used in each file. To check the detailed information such as the series and edition of a ROM file, press a cursor key ( ) to position the cursor to that file. t ŧ 4 ⇒

> Then, press the INPUT key. The ROM FILE CHECK screen, which contains detailed information, appears.

INPUT To end the processing, position the cursor to END, then press the INSERT key. The main menu appears again.

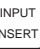

## Displaying detailed information

- Operating procedure
- 1 Select a file for which detailed information is required. For example, select 4 NC BASIC (8).
- 2 The management unit numbers of the selected file and the series and edition of each management unit are listed. After checking the displayed data, press the INPUT key to return to the file selection screen.

```
(1)
     ROM FILE CHECK
(2)
     NC BASIC
(3)
     1. xxxx
               002
                        zzz
                    v
               001 y
     2.
        xxxx
                        zzz
     3.
               042 y
        XXXX
                        zzz
               041 y
     4.
        xxxx
                        ZZZ
               082
     5.
        XXXX
                    y
                        zzz
               081
     6.
        XXXX
                    У
                        zzz
               102
     7.
        XXXX
                    У
                        zzz
     8.
        xxxx
               101
                        zzz
                    У
                      ROM number
(4)
     *** MESSAGE ***
     HIT INPUT KEY
```

- (1) : Title
- (2) : Name of the file to be checked
- (3) : ROM series, edition, and internal management unit number of each management unit (128K bytes)
- (4) : Message field(For example, a quick operation guide may be displayed.)
  - xxxx : Series
    - y : Edition
    - zzz : Internal management unit number

Others

1 Parity information of the system file and user file

System files named NC BASIC, DG SERVO, OPTIONA1, and the like in flash memory contain parity information in each management unit. If a non–ASCII–code character or @ is displayed in the file name field or parity field on the check screen, the flash ROM may have been destroyed. Alternatively, a destroyed file may have been loaded. Retry loading from the memory card. A user file such as PMC–NA0A or PCD256A has no parity information in each management unit. A non–ASCII–code character or @ in the series/edition information displayed for the user file does not indicate that the file has been destroyed.

— 345 —

## Deleting a user file from flash memory

- Operating procedure
- 1 Select the SYSTEM DATA CHECK function of SYSTEM MONITOR. The files in flash memory are listed.
- 2 Position the cursor to the user file to be deleted. Then, press the key.

When using the keyboard for the 9" small unit, press the |CAN| key

instead of the DELETE key.

- 3 The DELETE OK? message appears.
- 4 To delete the file, press the  $\left[ \frac{|NPUT|}{|NSERT} \right]$  key. To cancel the deletion, press

the CAN key.

- When the INPUT key is pressed, the corresponding file is deleted.
- 5 Once the file has been successfully deleted, the following message appears. Press the  $\left|_{\text{INSERT}}^{\text{INPUT}}\right|$  key.

```
*** MESSAGE ***
DELETE COMPLETE. HIT INPUT KEY.
```

• Others

#### 1 User file deletion and system files

While user file deletion is being performed, the system files are protected so that they cannot be deleted by the user. User files are not protected.

The protected system files can be overwritten, however, by selecting SYSTEM DATA LOADING.

## **B.2.3** SYSTEM DATA SAVE Screen

Description

A user file is written to a memory card from flash memory. A user file stored in flash memory can be saved to a memory card, but no system files can be saved.

Screen configuration

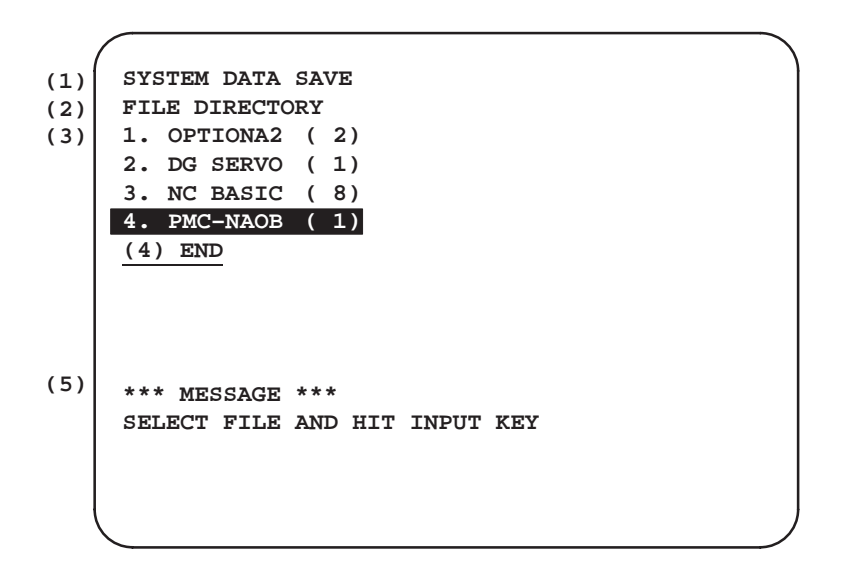

- (1) : Title
- (2) : Flash memory directory display
- (3) : ROM file name. The number of management units used is indicated in parentheses.
- (4) : Ending the processing
- (5) : Message field (For example, a quick operation guide may be displayed.)

The ROM files in flash memory are listed together with the number of management units (128KB management units) in each file. Press a cursor key (

) to position the cursor to the file to be saved 4 -

INPUT to a memory card. Then, press the key.

The INPUT FILE NAME (CAN: RESET) message appears in the message field. Enter the name of the desired file on the memory card, then INPUT key. To abandon saving, press the RESET press the key. INSERT

INPUT To end the processing, position the cursor to END, then press the INSERT key. The main menu appears again.

\_\_\_\_\_ 347 \_\_\_\_

Operating procedure

| • Others | 1 System files and user files on the SYSTEM DATA SAVE screen<br>The SYSTEM DATA SAVE screen enables the saving of user files<br>only. System files cannot be saved. |
|----------|----------------------------------------------------------------------------------------------------|
|          | 2 Name of saved file                                                                                                    |
|          | • A file name must be specified in line with MS–DOS conventions.<br>(Up to eight characters for the file name and up to three characters for the extension)         |
|          | • If a file already on the memory card has the same name as the specified file name, that file will be overwritten.                                                 |
|          |                                                                                                    |

### B.2.4 SRAM DATA BACKUP Screen

- Description
- Screen configuration

Data to be held while the CNC power is off (parameters, programs, etc.) can be saved to or restored from a memory card in batch mode.

Select FILE DATA BACKUP from the SYSTEM MONITOR main menu. The following screen appears.

- (1) FILE DATA BACKUP (2) (3) (3) (4) END (5) FILE SIZE : 1M BYTE (6) \*\*\* MESSAGE \*\*\* SELECT MODE AND HIT INPUT KEY
- (1) : Title
- (2) : Batch saving of data
- (3) : Batch restoration of data
- (4) : Ending the processing
- (5) : File size of the system (displayed after processing is selected)
- (6) : Message field(For example, a quick operation guide may be displayed.)

— 348 —

ullet

ullet

| Operating procedure<br>(outline) | To execute the batch saving of a backup data file (file SRAM), select STORE FILE. To execute batch restoration, select LOAD FILE. To terminate the processing, select END. To select the processing, press a cursor key ( ) ) to position the cursor, then press the $\begin{bmatrix} NPUT \\ NSERT \end{bmatrix}$ key. When the batch saving or restoration of a file is selected, the size of the system's backup RAM is displayed on the screen. To execute the selected processing, press the $\begin{bmatrix} NPUT \\ NSERT \end{bmatrix}$ key. To cancel the processing, press the $\begin{bmatrix} NPUT \\ NSERT \end{bmatrix}$ key. To cancel the processing, press the $\begin{bmatrix} CAN \\ NSERT \end{bmatrix}$ key. (See the detailed description given below.) |
|----------------------------------|----------------------------------------------------------------------------------------------------|
|                                  | <b>NOTE</b><br>The backup data is saved to file <u>FILEx.BAK</u> , where x is a value of 1 to 4. The original data can be saved in up to four files. If a single memory card cannot hold all the original data, the data can be saved using up to four memory cards. Details of the operating procedure are described later. Before saving backup data, check that the memory card contains no FILEx.BAK files. The names of the files already on the memory card can be listed in the FILE DIRECTORY field of the SYSTEM DATA LOADING screen, as described in Section B.2.1.                                                                                                    |
| Saving data                      | <ul><li>** To save backup data, use a formatted memory card.</li><li>To execute the batch saving of backup data, perform the following steps:</li></ul>                                                                                                    |
|                                  | <ul> <li>(1) Select the STORE FILE function on the initial screen.</li> <li>(2) When the SET IC CARD NO.1 &amp; HIT INPUT KEY message appears in the message field, mount the first memory card. Then, press the INPUT INSERT key.</li></ul>                                                                                                    |
|                                  | To cancel the processing, press the RESET key. The initial screen appears again.<br>(3) While data is being saved, the STORE TO IC-CARD message blinks. Once saving has been completed, the STORE FILE COMPLETE and HIT INPUT KEY messages appear in the message field. When the MIT INPUT KEY messages appear in the message field. When the MIT INPUT KEY message appears again.<br>If the first memory card cannot hold all the data to be saved, the SET IC/CARD NO.2 & HIT INPUT KEY message appears in the message field. Mount the second memory card without turning the power off, then press the KEY.<br>To cancel the processing, press the RESET key. The initial screen appears again.                                                                           |

— 349 —

(4) The backup data can be saved using up to four memory cards by performing step (3) repeatedly. If four memory cards cannot hold all the data, the FILE DATA SIZE ERROR and HIT INPUT KEY messages appear in the message field. When the Key is pressed, the initial screen appears again.

#### NOTE

Once batch saving starts, requests to replace the memory card are repeated until all the backup data has been normally saved (using up to four memory cards). To stop the processing, press the RESET key while the SET IC CARD NO.x & HIT INPUT KEY message is displayed.

• Batch–saved data is stored on the memory cards under the following file names:

First memory card : FILE1.BAK Second memory card : FILE2.BAK Third memory card : FILE3.BAK Fourth memory card : FILE4.BAK Note that a file on a memory card can be overwritten. (If the specified

name of a file to be saved duplicates that of a file already on the card, the old data will be overwritten.)

- For an explanation of the display during processing, see the description of the save/restore display.
- **Restoring data** To execute the batch restoration of backup data, perform the following steps:

(1) On the initial screen, select the LOAD FILE function.

(2) The SET FILE1.BAK & HIT INPUT KEY message appears in the message field. Mount the first memory card containing FILE1.BAK,

then press the  $\left[ \stackrel{\text{INPUT}}{\text{INSERT}} \right]$  key. To cancel the processing, press the  $\left[ \stackrel{\text{RESET}}{\text{RESET}} \right]$  key.

The initial screen appears again.

\* If FILE1.BAK cannot be found on the mounted memory card, or if any other error occurs, details are displayed in the message field. Follow the directions displayed in the message field. (When the HIT INPUT KEY message appears, the processing can be

continued by pressing the  $\begin{bmatrix} INPUT\\INSERT \end{bmatrix}$  key.)

lessing the

(3) While data is being restored, the LOADING FROM IC-CARD message blinks. Once data restoration has been completed, the LOAD FILE COMPLETE and HIT INPUT KEY messages appear in the message field. When the KINGERT key is pressed, the initial screen appears again.

\_\_\_\_\_ 350 \_\_\_\_\_

If all the required data cannot be restored from FILE1.BAK alone, the SET FILE2.BAK & HIT INPUT KEY message appears in the message field. Mount the second memory card containing FILE2.BAK without turning the power off, then press the [INPUT KEY To cancel the processing, press the RESET key. The initial screen appears again.

(4) Backup data stored using up to four memory cards can be restored by performing step (3) repeatedly. If all the required data cannot be restored from all of the four memory cards, the FILE DATA SIZE

ERROR and HIT INPUT KEY messages appear in the message field.

When the  $\begin{bmatrix} INPUT \\ INSERT \end{bmatrix}$  key is pressed, the initial screen appears again.

#### NOTE

The function for saving or restoring a file in batch mode of the boot system assumes that the backup RAM (file SRAM) used for saving and that used for restoration are of the same size. So, this function should be used in the following cases:

- 1 To restore a file when file all clear must be executed (the file SRAM module is not replaced)
- 2 To restore a file when the file SRAM module must be replaced and when the size of the new backup RAM is the same

If this function is used for any other purpose, file restoration may not be performed correctly. Similarly, if an error (a RAM parity error, for example) is found in the contents of the backup RAM during batch saving, file restoration may not be performed correctly.

When STORE FILE or LOAD FILE is selected, the size of the system battery backup file is displayed on the screen.

To save data, use memory cards conforming to the JEIDA V4.1 standard.

Prepare as many memory cards as necessary to give a total storage capacity that is greater than the displayed size. (The available storage capacity should be about 1.2 times greater than the displayed size.)

While data is being saved or restored, the size of data that has been saved or restored and the corresponding file name (on the memory card) are displayed.

 Save/restore display (screen display during batch saving/restoration of battery backup data) and notes

The file names are displayed in the following order: FILE1.BAK, FILE2.BAK, FILE3.BAK, FILE4.BAK.

The bottom line indicates either the name of the file currently being processed or which is about to be processed.

The displayed count changes up to the value indicated in the following table, according to the size of the system backup data file.

| File size              | Displayed count (hexadecimal) |
|------------------------|-------------------------------|
| 64K BYTE               | 00010000                      |
| 128K BYTE<br>256K BYTE | 00020000                      |
| 320K BYTE              | 00050000                      |
| 512K BYTE              | 00080000                      |
| 1M BYTE<br>2M BYTE     | 00100000                      |
|                        |                               |

## B.2.5 MEMORY CARD FORMAT Function

- Description
- Screen configuration

A memory card can be formatted. Formatting is necessary to prepare a blank memory card or a memory card whose contents have been destroyed due to failure of the battery or some other reason.

- (1) MEMORY CARD FORMAT
  (2) ALL DATA OF MEMORY CARD IS LOST.
  (3) \*\*\* MESSAGE \*\*\* OK? INPUT/CANCEL
- (1) : Title
- (2) : Warning that all data will be lost as a result of formatting
- (3) : Message field(A quick operation guide may be displayed, for example.)
- Operating procedure
- (1) Mount a memory card in the memory card interface. The memory card must be unprotected.
- (2) Select 5 MEMORY CARD FORMAT from the SYSTEM MONITOR screen.
- (3) The OK INPUT/CANCEL message appears in the message field. To format the card, press the [INPUT] key. To cancel the processing, press the CAN key.
- (4) When the key is pressed, a message is displayed to warn that all data on the memory card will be lost. Another OK INPUT/CANCEL message appears in the message field. To format the card, press the

key. To cancel the processing, press the key.

- (5) While formatting is being performed, the EXECUTING message blinks in the message field.
- (6) Once formatting has been completed, the MEMORY CARD FORMAT HAS FINISHED HIT INPUT KEY message appears in the

message field. Press the  $\begin{bmatrix} INPUT\\ INSERT \end{bmatrix}$  key. The main menu appears again.

## B.2.6 LOAD BASIC SYSTEM

- **Description** The boot system terminates and the CNC starts.
- Operating procedure

Select 6: END from the MAIN MENU screen. The boot system terminates and the CNC starts.

If the CNC basic software is not correctly stored in flash memory, the main menu appears again.

## B.3 ERROR MESSAGES AND REQUIRED COUNTERMEASURES

The table below lists the error messages that may be output.

| Error message                   | Description                                                                   |
|---------------------------------|-------------------------------------------------------------------------------|
| IC CARD NOT READY               | The IC memory card is not correctly mounted.                                  |
| BATTERY ALARM (IC CARD)         | A battery alarm occurred for the IC memory card.                              |
| ILLEGAL FORMAT FILE             | The system cannot recognize the specified ROM file.                           |
| FLASH MEMORY NO<br>SPACE        | Flash memory has insufficient free space to store the specified ROM data.     |
| IC-CARD MOUNT ERROR             | An error occurred while the IC memory card was being mounted.                 |
| IC-CARD DISMOUNT<br>ERROR       | An error occurred while the IC memory card was being dismounted.              |
| FILE OPEN ERROR                 | A file open error occurred.                                                   |
| FILE CLOSE ERROR                | A file close error occurred.                                                  |
| FILE READ ERROR                 | A file read error occurred.                                                   |
| DIRECTORY SEARCH<br>ERROR       | No directory was found.                                                       |
| FILE SYSTEM xxxxxxxxxx          | A file system error occurred.                                                 |
| DEVICE ERROR (CNC x)<br>(PMC x) | A flash ROM memory device error occurred in the internal CNC or PMC device x. |

If an error occurs, a corresponding error message is output, followed by the HIT INPUT KEY message. After checking the details, press the [NSERT] key. The main menu appears again.

#### NOTE

If a flash ROM device error is detected, the HIT INPUT KEY message does not appear but the system stops. (The corresponding hardware must be replaced.)

• SYSTEM ERROR screen

| (1) | SYSTE | M ERRO | R xxx | х у  |      |      |      |      |
|-----|-------|--------|-------|------|------|------|------|------|
| (2) | DRAM  | PARITY |       |      |      |      |      |      |
| (3) | xxxxx | xxx    |       |      |      |      |      |      |
| (4) | XXXX  | xxxx   | xxxx  | xxxx | xxxx | xxxx | XXXX | XXXX |
|     | XXXX  | XXXX   | XXXX  | XXXX | XXXX | XXXX | XXXX | XXXX |
|     | XXXX  | XXXX   | XXXX  | XXXX | XXXX | XXXX | XXXX | XXXX |
|     | XXXX  | xxxx   | xxxx  | xxxx | xxxx | xxxx | xxxx | xxxx |
|     |       |        |       |      |      |      |      |      |
|     |       |        |       |      |      |      |      |      |
|     |       |        |       |      |      |      |      |      |
|     |       |        |       |      |      |      |      |      |
|     |       |        |       |      |      |      |      |      |
|     |       |        |       |      |      |      |      |      |
|     |       |        |       |      |      |      |      |      |
| (   |       |        |       |      |      |      |      |      |
|     |       |        |       |      |      |      |      |      |

| xxxx y   | : | (xxxx) Boot ROM series  |
|----------|---|-------------------------|
|          |   | ( y) Boot ROM edition   |
| XXXXXXXX | : | Stack pointer           |
| XXXX     | : | Contents of stack frame |

• **Displayed items** (1) System error status, and series and edition of the boot ROM

(2) Type of system error

- (3) Value of the stack pointer upon the occurrence of the system error
- (4) Contents of the stack frame upon the occurrence of the system error. Data of 40K bytes is displayed.
- \* The meaning of the data depends on the type of the system error.
- \* If a system error occurs, report the following to FANUC:
  - (a) Contents of screen display
  - (b) LED status on the printed circuit board
  - (c) Operating procedure

## B.4 SYSTEM ALARMS AND REQUIRED COUNTERMEASURES

System alarm (RAM parity error) The first page of the system alarm screen is displayed as shown below.

(1) indicates the CPU of the board on which the RAM parity error is detected. (2) indicates the module, or similar, in which the RAM parity error was detected.

The indicated module, or similar, on the board may be defective. Replace the module.

<First page>

```
F15M14 A6D2A
RAM PARITY ERROR
(1) (2)
ERROR OCCURRED AT 1996-07-12 17:53:37
PROG COUNT : 00XXXXXX
CPU STATUS : XXXX
ACT TASK : 00XX
ERROR ADRS : 00XXXXXX (00000000)
PAGE UP OR DOWN
```

(1) and (2) display one of the following messages:

| (1)           |   |                                               |
|---------------|---|-----------------------------------------------|
| ¥1 CNC-MAIN   | : | Main board                                    |
| ¥2 CNC–SUB    | : | Sub–CPU board                                 |
| ¥3 CNC–AXIS   | : | Axis CPU board                                |
| ¥4 OTHER-CPU  | : | Other printed circuit board                   |
| (2)           |   |                                               |
| ¥5 CNC–DRAM   | : | DRAM module (See Sections 2.5.2 to 2.5.6.)    |
| ¥6 CNC-SRAM   | : | SRAM module (See Sections 2.5.3 and 2.5.5.)   |
| ¥7 SHARED–RAM | : | SRAM module on the sub-CPU board              |
|               |   | (See Section 2.5.13.)                         |
| ¥8 FILE–RAM   | : | FILE–SRAM module                              |
|               |   | (See Sections 2.5.2 to 2.5.6.)                |
| ¥9 MAXIS–BUS  | : | Multiaxis bus                                 |
|               |   | (This is not a module. The multiaxis main CPU |
|               |   | or multiaxis butter board may be defective.)  |

### System alarm (DRAM SUM error)

The first page of the system alarm screen is displayed as shown below.

(1) indicates the CPU of the board on which the DRAM SUM error is detected. The DRAM module on the indicated board may be defective. Replace the DRAM module.

<First page>

```
F15M14 A6D2A
DRAM SUM ERROR
(1)
ERROR OCCURRED AT 1996-07-12 17:53:37
PROG COUNT : 00XXXXXX
CPU STATUS : XXXX
ACT TASK : 00XX
ERROR ADRS : 00XXXXXX (00000000)
PAGE UP OR DOWN
```

(1) displays one of the following messages:

| (1)         |   |                                                |
|-------------|---|------------------------------------------------|
| ¥1 CNC–MAIN | : | Main board (See Sections 2.5.2 to 2.5.6.)      |
| ¥2 CNC–SUB  | : | Sub–CPU board (See Sections 2.5.15 to 2.5.17.) |
| ¥3 CNC–AXIS | : | Axis CPU board (See Section 2.5.11.)           |
|             |   |                                                |

# System alarm (bus error)

The first page of the system alarm screen is displayed as shown below.

A defective board can be identified from the ERROR ADRS value. This identification is possible only when the displayed ERROR ADRS value begins with 4.

<First page>

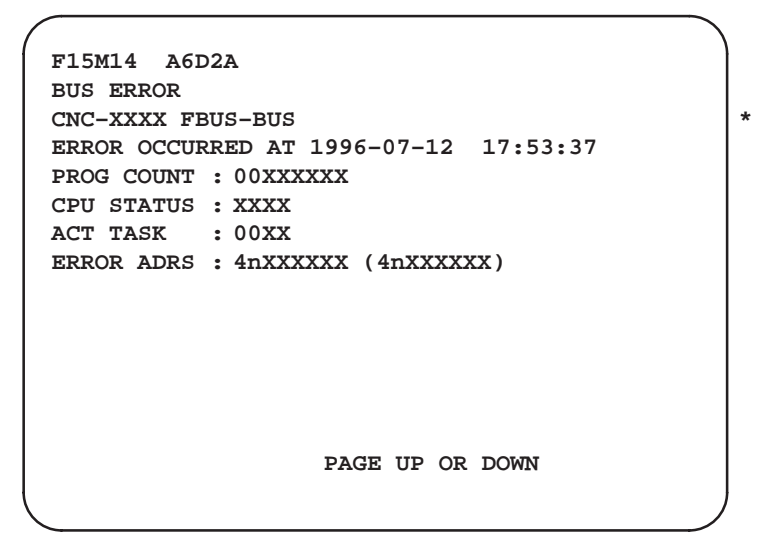

The second digit, n, of 4nXXXXX represents a possibly defective board, as follows (see Section 2.5).

- ¥2 n = 1: PMC board
- ¥3 n = 3: Sub–CPU board
- 4 n = 4: Graphic board
- $F_5 n = 5$ : Conversational board
- $F_{6}$  n = 6: Remote buffer
- Y7 n = 8: MMC board
- **¥**8 n = C: Tracing board

System alarm (line F emulator exception) The first page of the system alarm screen is displayed as shown below.

(1) indicates the CPU of the board on which a line F emulator exception is detected. If the indicated board is CNC–MAIN or CNC–SUB, the software installation may be defective. Check the option configuration, installation, and so on.

<First page>

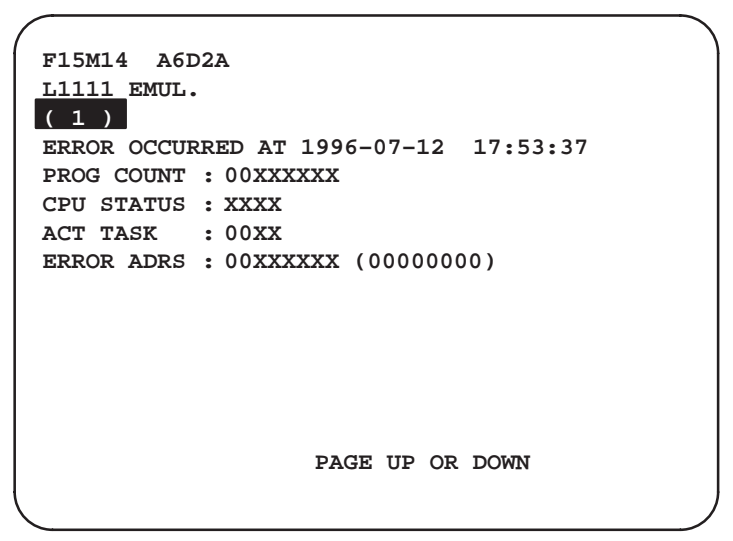

(1) displays one of the following messages:

- (1)
- ¥1 CNC-MAIN: Main board
- ¥2 CNC–SUB : Sub–CPU board
- ¥3 CNC-AXIS : Axis CPU board

## System alarm (servo alarm)

The first page of the system alarm screen is displayed as shown below.

The servo modules indicated as SERVO CPU  $\frac{1}{2}$ / $\frac{4}{may}$  be defective.

In the example shown below, an error has occurred in the first, second, and fourth servo modules. Replace the corresponding servo modules.

```
<First page>
```

```
F15M14 A6D2A
SYSTEM ALARM
  SERVO CPU #1/2/ /4/ SERVO_ROM:9070A
ERROR OCCURRED AT 1995-07-12 21:14:50
PROG COUNT : XXXXXXXX
CPU STATUS : XXXX
ACT TASK
          : XXXX
ERROR ADRS : XXXXXXXX (0000000)
CPU NO.: #1
                #2
                     #3
                           #4
                                 #5
      : XXXX XXXX XXXX XXXX
ADSTS
                                XXXX
ALARMF : XXXX XXXX XXXX XXXX
                                XXXX
                  PAGE UP OR DOWN
```

Servo modules are mounted on the following printed circuit boards:

- Main CPU board (See Sections 2.5.2 to 2.5.4.)
- Sub–CPU board (See Sections 2.5.15 and 2.5.17.)
- Additional axis board (See Section 2.5.18.)
- Axis CPU board (See Section 2.5.11.)

System alarm (file SRAM backup voltage drop) The first page of the system alarm screen is displayed as shown below.

The following example indicates that the file SRAM backup battery on the main board is weak.

<First page>

```
F15M14 A6D2A
RAM PARITY ERROR (BATTERY LOW)
CNC-MAIN FILE-RAM
ERROR OCCURRED AT 1996-07-12 17:53:37
PROG COUNT : 00XXXXXX
CPU STATUS : XXXX
ACT TASK : 00XX
ERROR ADRS : 8XXXXXX (00000000)
BUS MASTER : CNC-MAIN
PAGE UP OR DOWN
```

- Replace the file SRAM backup battery.
- When the above continues to be displayed even after fitting a fresh file SRAM backup battery, the following may be defective:
  - File SRAM module (For an explanation of the mounting position, see Sections 2.5.2 to 2.5.6.)
  - Spindle module (For an explanation of the mounting position, see Sections 2.5.2 to 2.5.4.)
  - Main CPU PC board

#### (Important)

When the error indicated above is displayed, the data on part program storage has been lost. Before attempting to modify data (parameters, for example) on part program storage, make a backup copy on a floppy disk or other suitable media.

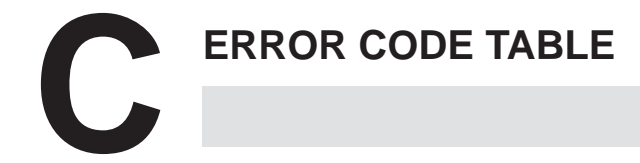

| C.1 AL | ARM LIST (CNC) |  |  |  |  | 364 |
|--------|----------------|--|--|--|--|-----|
|--------|----------------|--|--|--|--|-----|

- C.2 ALARM LIST (PMC) ..... 383

## C.1 ALARM LIST (CNC)

| Number | Message displayed on CRT          | Contents                                                                                                    | Remarks |
|--------|-----------------------------------|----------------------------------------------------------------------------------------------------|---------|
| PS 003 | TOO MANY DIGITS                   | Data entered with more digits than permitted.<br>(See APPENDIX 2, "Table of Maximum Command Values.")                                                            |         |
| PS 006 | ILLEGAL USE OF<br>NEGATIVE VALUE  | A minus sign (–) was specified at an address where no minus sign may be specified, or two minus signs were specified.                                            |         |
| PS 007 | ILLEGAL USE OF DECIMAL<br>POINT   | A decimal point (.) was specified at an address where no decimal point may be specified, or two decimal points were specified.                                   |         |
| PS 010 | IMPROPER G-CODE                   | An illegal G code was specified. This alarm is also generated when a G code for an option that has not been added is specified.                                  |         |
| PS 011 | IMPROPER NC-ADDRESS               | An illegal address was specified. A command was specified for a slave axis during synchronous operation or independent operation of a slave axis.                |         |
| PS 012 | INVALID BREAK POINT OF<br>WORD    | NC word(s) are delimited incorrectly.                                                                                                    |         |
| PS 013 | ILLEGAL PROGRAM NO.<br>POSITION   | Address 0 or N is specified in an illegal location (i.e. after a macro statement, etc.)                                                                          |         |
| PS 014 | ILLEGAL PROGRAM NO.<br>FORMAT     | Address 0 or N is not followed by a number.                                                                                                    |         |
| PS 015 | TOO MANY WORDS IN<br>ONE BLOCK    | The number of words in a block exceeds the maximum.                                                                                                    |         |
| PS 016 | EOB NOT FOUND                     | EOB (End of Block) code is missing at the end of a program input in MDI mode.                                                                                    |         |
| PS 017 | ILLEGAL MODE FOR<br>GOTO/WHILE/DO | A GOTO statement or WHILE–DO statement was found in the main program in MDI or tape mode.                                                                        |         |
| PS 058 | S–COMMAND OUT OF<br>RANGE         | The specified spindle speed exceeded the maximum number of revolutions allowed for the spindle motor (parameter No. 5619). (When SAL of parameter No. 5601 is 1) |         |
| PS 059 | COMMAND IN BUFFERING<br>MODE      | Manual intervention compensation request signal MIGET was in-<br>put for a block containing no M code without buffering.                                         |         |

T: Only for the Series 15–T and 15–TT used with lathes

#### NOTE

PSxxx indicates alarms related to programs or settings in the foreground. Background alarms corresponding to PSxxx are displayed in the format BGxxx.

Similarly, background alarms corresponding to RSxxx are also displayed in the format BGxxx.

| Number | Message displayed on CRT         | Contents                                                                                                    | Remarks |
|--------|----------------------------------|----------------------------------------------------------------------------------------------------|---------|
| PS 060 | SEQUENCE NUMBER NOT<br>FOUND     | The specified sequence No. was not found during sequence num-<br>ber search.<br>The sequence No. specified as the jump destination in GOTOn or<br>M99Pn was not found.                                                                                                    |         |
| PS 061 | NO P, Q COMMAND AT<br>G70–G72    | Neither P nor Q was specified in a block of multiple repetitive canned cycles G70 to G73 for turning.<br>(P: Sequence No. of the start cycle block Q: Sequence No. of the end cycle block)                                                                                                  | Т       |
| PS 062 | ILL COMMAND IN G70–G76           | <ul> <li>The value specified by address D in a G71, G72, or G73 block<br/>is zero or negative.</li> </ul>                                                                                                    | Т       |
|        |                                  | <ul> <li>The value specified by address K or D in a G76 block is zero or<br/>negative, or the value specified by address A is out of bounds<br/>(valid range: 0° ≤ A° ≤ 120°).</li> </ul>                                                                                                   |         |
|        |                                  | • The value specified by I, K, or D in a G74 or G75 block is negative.                                                                                                    |         |
|        |                                  | <ul> <li>X is specified even though the value specified by I in a G74 or<br/>G75 block is zero, or Z is specified even though the value spe-<br/>cified by K is zero.</li> </ul>                                                                                                    |         |
| PS 063 | P, Q BLOCK NOT FOUND             | The blocks indicated by the sequence Nos. specified in P or Q in a block of multiple repetitive canned cycles G70 to G73 for turning were not found.                                                                                                    | Т       |
| PS 064 | SHAPE PROGRAM NOT<br>MONOTONOUS  | The change in movement along the Z–axis in the G71 finishing program, or that along the X–axis in the G72 finishing program, is not monotonous.                                                                                                    | Т       |
| PS 065 | ILL COMMAND IN<br>P-BLOCK        | Group 01 G code G00 or G01 has not been specified in the blocks indicated by P or Q in the blocks of multiple repetitive canned cycles G70 to G72 for turning.                                                                                                    |         |
| PS 066 | ILL COMMAND IN<br>PROGRAM        | A group 01 G code other than G00, G01, G02, or G03, a single-<br>shot G codes other than G04, or G65, G66, G67, M98, or M99 was<br>specified in one of the blocks specified by the sequence numbers<br>specified in P and Q of canned cycle G70, G71, or G72.                               | Т       |
| PS 067 | G70–G73 IN FORBIDDEN<br>MODE     | Multiple respective canned cycle G70, G71, G72, or G73 is specified in a mode other than memory mode.                                                                                                    | Т       |
| PS 069 | ILL COMMAND IN<br>Q-BLOCK        | Chamfering or cornering is specified in a block indicated by the sequence No. specified in Q in a block of multiple repetitive canned cycles G70 to G73 for turning.                                                                                                    | Т       |
| PS 076 | PROGRAM NOT FOUND                | The program indicated by the program No. called by M98, G65, G66, G66.1, or a G, M, or T code could not be found.                                                                                                    |         |
| PS 077 | PROGRAM IN USE                   | An attempt was made in the foreground to execute a program be-<br>ing edited in the background.                                                                                                    |         |
| PS 079 | PROGRAM FILE NO NOT<br>FOUND     | The specified program could not be found.<br>This alarm occurs when a program specified by M198 is not<br>registered in external memory.<br>This alarm also occurs when a remote buffer is being used and an<br>attempt is made to execute a program by specifying its<br>program No. M198. |         |
| PS 090 | DUPLICATE NC, MACRO<br>STATEMENT | An NC statement and macro statement were specified in the same block.                                                                                                    |         |
| PS 091 | DUPLICATE SUB-CALL<br>WORD       | More than one subprogram call instruction was specified in the same block.                                                                                                    |         |
| PS 092 | DUPLICATE MACRO-CALL<br>WORD     | More than one macro call instruction was specified in the same block.                                                                                                    |         |
| PS 093 | DUPLICATE NC–WORD<br>&M99        | An address other than O, N, P, or L was specified in the same block as M99 during the macro continuous–state call state (G76).                                                                                                    |         |

| Number | Message displayed on CRT        | Contents                                                                                                    | Remarks |
|--------|---------------------------------|----------------------------------------------------------------------------------------------------|---------|
| PS 094 | G CANNOT BE ARGUMENT            | Address G was used as the argument of a macro.                                                                                                    |         |
| PS 095 | TOO MANY TYPE–2<br>ARGUMENTS    | More than 10 sets of type–II arguments were specified for custom macros.                                                                                             |         |
| PS 100 | CANCEL WITHOUT MODAL<br>CALL    | Call mode cancel (G67) was specified even though macro continuous-state call mode (G66) was not in effect.                                                           |         |
| PS 110 | OVERFLOW: INTEGER               | An integer went out of range during arithmetic calculations (valid range: $-2^{31}$ to $2^{31}-1$ )                                                                  |         |
| PS 111 | OVERFLOW: FLOATING              | A binary floating point number went out of range during arithmetic calculations.                                                                                     |         |
| PS 112 | DIVISION BY ZERO                | An attempt was made to divide by zero in a custom macro.                                                                                                    |         |
| PS 114 | VARIABLE NO. OUT OF<br>RANGE    | An illegal variable No. was specified in a custom macro.                                                                                                    |         |
| PS 115 | READ PROTECTED<br>VARIABLE      | An attempt was made in a custom macro to use on the right side of<br>an expression a variable that can only be used on the left side of<br>an expression.            |         |
| PS 116 | WRITE PROTECTED<br>VARIABLE     | An attempt was made in a custom macro to use on the left side of<br>an expression a variable that can only be used on the right side of<br>an expression.            |         |
| PS 118 | TOO MANY NESTED<br>BRACKETS     | Too many brackets ([]) were nested in a custom macro.                                                                                                    |         |
| PS 119 | ARGUMENT VALUE OUT<br>OF RANGE  | An argument of a function in a custom macro is out of range.                                                                                                    |         |
| PS 121 | TOO MANY SUB, MACRO<br>NESTING  | <ol> <li>The total number of subprogram and macro calls exceeds the<br/>allowable range.</li> </ol>                                                                  |         |
|        |                                 | <ol> <li>An M98 or M198 command was called by external memory or<br/>a subprogram.<br/>The program specified by M198 contains an M98 or M198<br/>command.</li> </ol> |         |
| PS 122 | TOO MANY MACRO<br>NESTING       | Too many macros calls were nested in a custom macro.                                                                                                    |         |
| PS 123 | MISSING END STATEMENT           | The END command corresponding to a prior DO command was missing in a custom macro.                                                                                   |         |
| PS 124 | MISSING DO STATEMENT            | The DO command corresponding to a post END command was missing in a custom macro.                                                                                    |         |
| PS 125 | ILLEGAL EXPRESSION<br>FORMAT    | There is an error in the format used in an expression.                                                                                                    |         |
| PS 126 | ILLEGAL LOOP NO.                | DO and END Nos. exceed the allowable range.                                                                                                    |         |
| PS 128 | SEQUENCE NO. OUT OF<br>RANGE    | A sequence Nos. was out of range (valid range: 1 to 9999).                                                                                                    |         |
| PS 131 | MISSING OPEN BRACKET            | The number of left brackets ([) is less than the number of right brackets (]) in a custom macro.                                                                     |         |
| PS 132 | MISSING CLOSE BRACKET           | The number of right brackets (]) is less than the number of left brackets ([) in a custom macro.                                                                     |         |
| PS 133 | MISSING "="                     | An equals sign (=) is missing in a custom macro.                                                                                                    |         |
| PS 134 | MISSING "/"                     | A division sign (/) is missing in a custom macro.                                                                                                    |         |
| PS 135 | MACRO STATEMENT<br>FORMAT ERROR | There is an error in the format used in a macro statement in a custom macro.                                                                                         |         |
| PS 136 | DFA STATEMENT FORMAT<br>ERROR   | There is an error in the format used in a DFA statement in a custom macro.                                                                                           |         |
| PS 137 | IF STATEMENT FORMAT<br>ERROR    | There is an error in the format used in an IF statement in a custom macro.                                                                                           |         |

| Number | Message displayed on CRT                | Contents                                                                                                    | Remarks |
|--------|-----------------------------------------|----------------------------------------------------------------------------------------------------|---------|
| PS 138 | WHILE STATEMENT<br>FORMAT ERROR         | There is an error in the format used in a WHILE statement in a custom macro.                                                                                                    |         |
| PS 139 | SETVN STATEMENT<br>FORMAT ERROR         | There is an error in the format used in a SETVN statement in a custom macro.                                                                                                    |         |
| PS 141 | ILLEGAL CHARACTER IN<br>VAR. NAME       | A SETVN statement in a custom macro contains a character that cannot be used in a variable name.                                                                                              |         |
| PS 142 | VARIABLE NAME TOO<br>LONG               | The variable name used in a SETVN statement in a custom macro is too long.                                                                                                    |         |
| PS 143 | BPRNT/DPRNT STATE-<br>MENT FORMAT ERROR | There is an error in the format used in a BPRNT or DPRNT statement specified for external output from a custom macro.                                                                         |         |
| PS 144 | G10 FORMAT ERROR                        | There is an error in the G10 format.                                                                                                    |         |
| PS 145 | G10.1 TIME OUT                          | The response to a G10.1 command was not received from the PMC within the specified time limit.                                                                                                |         |
| PS 146 | G10.1 FORMAT ERROR                      | There is an error in the G10.1 format.                                                                                                    |         |
| PS 150 | G31 FORMAT ERROR                        | The G31.8 command contains one of the following errors :<br>– No axis is specified.<br>– More than one axis is specified.<br>– P is omitted.                                                  |         |
| PS 180 | ALL PARALLEL AXES IN<br>PARKING         | All of the parallel axes for an address are parked (the parking signal is on).                                                                                                    |         |
| PS 181 | ZERO RETURN NOT<br>FINISHED             | During automatic operation, a movement command was issued for<br>an axis for which reference position has not been performed since<br>power–on.                                               |         |
| PS 182 | CIRCLE CUT IN RAPID<br>TRAVERSE         | F0 (rapid traverse in inverse feed or feed specified by an F code with one–digit number was specified during circular interpolation (G02, G03) or involute interpolation (G02.2, G03.2) mode. |         |
| PS 183 | TOO MANY SIMULTA-<br>NEOUS CONTROL AXES | A move command was specified for more axes than can be controlled by simultaneous axis control.                                                                                               |         |
| PS 184 | TOO LARGE DISTANCE                      | Due to compensation or similar reasons, a movement distance was specified that exceeds the maximum allowable distance.                                                                        |         |
| PS 185 | ZERO RETURN<br>CHECK(G27) ERROR         | The axis specified in G27 (reference position return check) has not returned to the reference position.                                                                                       |         |
| PS 186 | ILLEGAL PLANE<br>SELECTION              | There is an error in the plane selection command (parallel axes are being specified at the same time).                                                                                        |         |
| PS 187 | FEEDRATE IS 0<br>(F COMMAND)            | The cutting feedrate has been set to 0 by an F code.                                                                                                    |         |
| PS 188 | DRY RUN FEEDRATE IS 0                   | The maximum feedrate or the dry run feedrate has been set to 0 by parameter.                                                                                                    |         |
| PS 190 | CUTTING FEEDRATE IS 0                   | The maximum cutting feedrate has been set to 0 by parameter.                                                                                                    |         |
| PS 191 | RADIUS TOO LARGE                        | An arc was specified for which the difference in the radius at the start and end points exceeds the value set in parameter 2410.                                                              |         |
| PS 192 | ILLEGAL LEAD COMMAND<br>(G34)           | In variable lead threading, the lead compensation value set with<br>address K is greater than the maximum allowed value (the lead is<br>negative or greater than the maximum allowed size).   |         |
| PS 193 | ILLEGAL OFFSET NUMBER                   | An incorrect offset No. was specified.                                                                                                    |         |
| PS 194 | ZERO RETURN END NOT<br>ON REF           | The axis specified in G28 (automatic reference position return) was not at the reference position when positioning was completed.                                                             |         |
| PS 195 | ILLEGAL AXIS SELECTED<br>(G96)          | An incorrect value was specified in P in a G96 block or parameter 5640.                                                                                                    |         |
| PS 196 | ILLEGAL DRILLING AXIS<br>SELECT         | An illegal axis was specified for drilling in a canned cycle for drilling.                                                                                                    |         |

| Number | Message displayed on CRT                 | Contents                                                                                                    | Remarks |
|--------|------------------------------------------|----------------------------------------------------------------------------------------------------|---------|
| PS 197 | OTHER AXIS ARE<br>COMMANDED              | A command was issued for another axis at the same time a command was being issued for the index table axis.                                                                                                    |         |
| PS 198 | ILLEGAL INDEX ANGLE                      | A value other than an integer multiple of the degree increment used by the index table was specified.                                                                                                    |         |
| PS 199 | ILLEGAL COMMAND IN<br>INDEXING           | An illegal command was specified for indexing using the index table.                                                                                                    |         |
| PS 200 | PULSE CODER<br>INVALID ZERO RETURN       | The grid position could not be set during grid reference position return using a digital position detector, because the one-revolution signal was not received before leaving the deceleration dog.                                                                  |         |
| PS 201 | ILLEGAL LEAD COMMAND<br>(G35) G02.1/03.1 | During circular threading, a command for changing the long axis was issued.                                                                                                    |         |
| PS 201 | G02.1/03.1 FORMAT<br>ERROR               | The specified arc exceeds the range where interpolation can be performed.                                                                                                    |         |
| PS 205 | TURRET REF. NOT<br>FINISHED              | Indexing was specified without first performing reference position return of the turret axis.                                                                                                    |         |
| PS 206 | ILLEGAL TOOL NO.                         | An invalid tool No. was specified.                                                                                                    |         |
| PS 210 | ILLEGAL WAITING<br>M-CODE                | An M command with three–digit number is issued to a tool post<br>which then entered a waiting state while a different M command<br>with three–digit number was issued for another tool post.                                                                         | TT      |
| PS 211 | PROGRAM NUMBER ODD/<br>EVEN ERROR        | An attempt was made to execute an even-numbered program on<br>the first tool post or an odd-numbered program on the<br>second tool post.                                                                                                    | TT      |
| PS 212 | ILLEGAL BALANCE CUT-<br>TING G-CODE      | A G68 command was issued to a tool post which then entered a waiting state while a G69 command was issued for another tool post, or a G69 command was issued to a tool post which then entered a waiting state while a G68 command was issued for another tool post. | TT      |
| PS 213 | ILLEGAL USE OF PS213<br>G12.1/G13.1      | Conditions are not correct for starting or cancelling polar coordinate interpolation.                                                                                                    |         |
|        |                                          | · G12.1 or G13.1 was commanded in a mode other than G40.                                                                                                    |         |
|        |                                          | <ul> <li>An illegal plane was selected<br/>(error in parameter 1032 or 1033).</li> </ul>                                                                                                    |         |
| PS 214 | ILLEGAL USE OF G-CODE                    | A G code which cannot be specified in G12.1 mode was specified.                                                                                                    |         |
| PS 215 | TOOL RETRACTION<br>INCORRECT             | The retract command was specified incorrectly (long axis was specified in threading).                                                                                                    |         |
| PS 217 | ILLEGAL OFFSET VALUE                     | Illegal offset number                                                                                                    |         |
| PS 218 | FORMAT ERROR                             | Illegal format                                                                                                    |         |
| PS 223 | ILLEGAL SPINDOLE<br>SELECT               | Although spindle control is disabled (G10.7 P0), an S code is specified.                                                                                                    |         |
| PS 229 | G10.7 FORMAT ERROR                       | Address P specified in the G10.7 block is not 0, 1, or 2.                                                                                                    |         |
| PS 270 | OFFSET START/STOP IN C<br>MODE           | An attempt was made to start or cancel tool tip radius compensa-<br>tion during arc mode.                                                                                                    |         |
| PS 271 | CRC: ILLEGAL PLANE                       | An attempt was made to change the plane while offset C was in effect.                                                                                                    |         |
| PS 272 | CRC: INTERFERENCE                        | The depth of cut is too great while offset C is in effect.                                                                                                    |         |
| PS 280 | ILLEGAL COMMAND IN SPI-<br>RAL           | An illegal command was specified for spiral or conical interpola-<br>tion. (R was specified.)                                                                                                    |         |
| PS 281 | OVER TOLERANCE OF<br>END POINT IN SPIRAL | The difference between the positions of the specified and calcu-<br>lated end points exceeds the permissible value.                                                                                                    |         |
| PS 299 | CRC: NO INTERSECTION                     | There is no point of intersection in offset C.                                                                                                    |         |

| Number | Message displayed on CRT         | Contents                                                                                                    | Remarks |
|--------|----------------------------------|----------------------------------------------------------------------------------------------------|---------|
| PS 300 | ILLEGAL ADDRESS                  | An illegal address was specified while loading parameters or pitch error compensation data from a tape.                                                                                                    |         |
| PS 301 | MISSING ADDRESS                  | An address was found to be missing while loading parameters or pitch error compensation data from a tape.                                                                                                    |         |
| PS 302 | ILLEGAL DATA NUMBER              | An invalid data No. was found while loading parameters or pitch error compensation data from a tape.                                                                                                    |         |
| PS 303 | ILLEGAL AXIS NUMBER              | An invalid axis No. was found while loading parameters from a tape.                                                                                                    |         |
| PS 304 | TOO MANY DIGITS                  | Data with too many digits was found while loading parameters or pitch error compensation data from a tape.                                                                                                    |         |
| PS 305 | DATA OUT OF RANGE                | Out–of–range data was found while loading parameters or pitch error compensation data from a tape.                                                                                                    |         |
| PS 306 | MISSING AXIS NUMBER              | A parameter which requires an axis to be specified was found without an axis No. while loading parameters from a tape.                                                                                           |         |
| PS 307 | ILLEGAL USE OF MINUS<br>SIGN     | Data with an illegal sign was found while loading parameters or pitch error compensation data from a tape.                                                                                                    |         |
| PS 308 | MISSING DATA                     | An address not followed by a numeric value was found while load-<br>ing parameters or pitch error compensation data from a tape.                                                                                 |         |
| PS 400 | PROGRAM DOES NOT<br>MATCH        | The program in memory does not match the program stored on tape.                                                                                                    |         |
| PS 410 | G37 INCORRECT                    | No axis or more than one axis was specified in a tool measure-<br>ment command block.                                                                                                    |         |
| PS 411 | G37 SPECIFIED WITH D/H<br>CODE   | A D or H code was specified in the same block as an automatic tool–length measurement command.                                                                                                    |         |
| PS 412 | G37 OFFSET NO.<br>UNASSIGNED     | No D or H code was specified before the tool length measurement command.                                                                                                    |         |
| PS 413 | G37 SPECIFIED WITH<br>T–CODE     | A T code was specified in the same block as a tool length mea-<br>surement command.                                                                                                    |         |
| PS 414 | G37 OFFSET NO.<br>UNASSIGNED     | No T code was specified before the tool length measurement com-<br>mand.                                                                                                    |         |
| PS 415 | G37 ARRIVAL SGNL NOT<br>ASSERTED | During tool measurement, the measurement position arrival signal went on before the machine was in the area specified by parameter $\epsilon$ , or the measurement position arrival signal did not go on at all. |         |
| PS 418 | SPINDLE & OTHER AXIS<br>MOVE     | Spindle and other axis are specified in the same block for spindle positioning.                                                                                                    |         |
| PS 419 | SPINDLE NOT ZERO<br>RETURNED     | Orientation (zero position return) was not completed in spindle positioning.                                                                                                    |         |
| PS 421 | SETTING COMMAND<br>ERROR         | Command for setting tool data (G10L70 to G11, G10L71 to G11) is specified incorrectly . (Tool number specified for tool offset.)                                                                                 |         |
| PS 422 | TOOL DATA NOT FOUND              | The pot number, tool length compensation data, and cutter com-<br>pensation data has not been set for the specified tool number (tool<br>number specified for tool offset).                                      |         |
| PS 425 | TOOL DATA CANNOT BE<br>DELETED   | Tool data specified by the tool selection command cannot be de-<br>leted.                                                                                                    |         |
| PS 426 | TOO MANY ADDRESSES               | More than one of I, (J), K, or R was specified in the same block as chamfering or cornering.<br>Example) G01X——K——R ;                                                                                            |         |
| PS 427 | TOO MANY AXES FOR I–R<br>MOVE    | There is no single–axis movement command specified in a block<br>in which chamfering or corner rounding is specified.<br>Example) G01X—Z—K—;                                                                     |         |
| PS 428 | MISMATCH AXIS WITH<br>CNR, CHF   | I was specified with axis X or K was specified with axis Z in a block<br>in which chamfering or corner rounding is specified.<br>Example) G01X—I; G01ZK;                                                         |         |

| Number | Message displayed on CRT         | Contents                                                                                                    | Remarks |
|--------|----------------------------------|----------------------------------------------------------------------------------------------------|---------|
| PS 429 | MISSING VALUE AT CNR,<br>CHF     | The specified movement distance is less than the specified cor-<br>nering or chamfering amount in a block in which chamfering or<br>cornering is specified.      |         |
|        |                                  |                                                                                                    |         |
|        | MISSING VALUE AT CNR,<br>CHF     | When a block with cornering or chamfering was inserted, the original movement command range was exceeded.                                                        | М       |
| PS 430 | CODE ISN'T G01 AFTER<br>CNR, CHF | The command following a block in which cornering or chamfering was specified is not G01.         Example)       N1 G01X—K—; N2 G00Z—I—;                          |         |
| PS 431 | MISSING MOVE AFTER<br>CNR, CHF   | The direction or movement distance specified in the block follow-<br>ing a block in which cornering or chamfering is specified is incor-<br>rect.                | Т       |
| PS 431 | MISSING MOVE AFTER<br>CNR, CHF   | The block following a block in which cornering or chamfering is specified is not a linear or circular interpolation block.                                       | M       |
| PS 437 | ILLEGAL LIFE GROUP<br>NUMBER     | A tool group number exceeded the maximum value.                                                                                                    |         |
| PS 438 | TOOL GROUP NOT SET               | A tool group which has not been set was specified in a machining program.                                                                                        |         |
| PS 439 | TOO MANY TOOLS                   | The number of tools specified in a single tool group exceeded the maximum allowed number.                                                                        |         |
| PS 440 | T COMMAND NOT FOUND<br>(G10L3)   | No T command was specified in a program which sets a tool group.                                                                                                 |         |
| PS 441 | NOT USING TOOL IN LIFE<br>GROUP  | An H99 or D command was specified when no tool that belongs to a group was being used.                                                                           |         |
| PS 442 | ILLEGAL T COMMAND AT<br>M06      | The tool group of the tool specified in the tool command (return tool group) after the M06 command in a machining program does not match the current tool group. |         |
| PS 443 | NOT FOUND P, L<br>COMMAND        | No P or L command was specified at the beginning of a program that sets a tool group.                                                                            |         |
| PS 445 | ILLEGAL L COMMAND                | The value specified in an L command in a program that sets a tool group is 0 or a value greater than the maximum tool life.                                      |         |
| PS 446 | ILLEGAL T COMMAND                | The value specified in a T command in a program that sets a tool group is greater than the maximum allowed value.                                                | Т       |
| PS 446 | ILLEGAL H D T COMMAND            | The value specified by an H, D, or T command in a program that sets a tool group is greater than the maximum allowed value.                                      | М       |
| PS 447 | ILLEGAL TYPE OF TOOL<br>CHANGE   | The tool change method is set incorrectly.                                                                                                    | М       |
| PS 448 | UNUSABLE ADDRESS<br>(G10L3)      | A command that cannot be specified in a program that sets a tool group was specified.                                                                            |         |
| PS 449 | NO TOOL LIFE DATA                | A tool group was specified in a machining program even though no tool groups have been set.                                                                      |         |
| PS 450 | IN PMC AXIS MODE                 | In the PMC axis control mode, the CNC issued a move command<br>for the PMC axis. This alarm can be suppressed by setting NPAA<br>of parameter No. 2405 to 1.     |         |
| PS 533 | S CODE ZERO                      | The S code for rigid tapping is not specified.                                                                                                    |         |

| Number | Message displayed on CRT     | Contents                                                                                                    | Remarks |
|--------|------------------------------|----------------------------------------------------------------------------------------------------|---------|
| PS 573 | EGB PARAMETER                | EGB parameter setting error.                                                                                                    |         |
|        | SETTING ERROR                | (1) SYNAXS, bit 0 of parameter 1955, was erroneously set.                                                                                                    |         |
|        |                              | (2) The rotation axis was not specified (bits 0 and 1 of parameter<br>No. 1006). The synchronous start command with the number<br>of turns was specified for the slave axis.                                                                                                    |         |
|        |                              | (3) The number of pulses distributed per turn was not specified<br>(parameter Nos. 5996 and 5997).                                                                                                    |         |
| PS 574 | EGB FORMAT ERRO              | Format error in the block in which the EGB command was specified                                                                                                    |         |
|        |                              | (1) No command was specified for the master or slave axis.                                                                                                    |         |
|        |                              | (2) Data which is out of range was specified for the master or slave axis.                                                                                                    |         |
|        |                              | (3) A travel distance was specified for the master axis although the axis was not an NC–controlled axis (parameter No. 5998 was set to 0).                                                                                                    |         |
| PS 575 | ILL-COMMAND IN EGB<br>MODE   | One of the illegal commands shown below was specified during EGB synchronization.                                                                                                    |         |
|        |                              | (1) One of commands specified for the slave axis, such as G27, G28, G29, G30, and G53                                                                                                    |         |
|        |                              | (2) One of inch/millimeter conversion commands, such as G20 and G21                                                                                                    |         |
| PS 577 | G80 FORMAT ERROR             | Format error in that block in which the G80 code was specified                                                                                                    |         |
|        |                              | (1) R falls outside the valid range.                                                                                                    |         |
| PS 578 | G80 PARAMETER SETTING        | Erroneous G80 parameter setting                                                                                                    |         |
|        | ERROR                        | (1) The acceleration/deceleration parameter is invalid.                                                                                                    |         |
| PS 580 | ENCODE ALARM<br>(PSWD & KEY) | When an attempt was made to read a program, the specified pass-<br>word did not match the password on the tape and password on<br>tape was not equal to 0.<br>When an attempt was made to punch an encrypted tape, the pass-<br>word did not range from one to 99999999 inclusive. |         |
| PS 581 | ENCODE ALARM<br>(PARAMETER)  | When an attempt was made to punch an encrypted tape, the<br>punch code parameter was set to EIA.<br>An incorrect command was specified for program encryption or<br>protection.                                                                                                    |         |
| PS 585 | G81 PARAMETER SETTING        | Erroneous G81–parameter setting 1                                                                                                    |         |
|        | ERROR                        | (1) SYNAXS, bit 0 of parameter 1955, was erroneously set.                                                                                                    |         |
|        |                              | <ul><li>(2) The slave axis was not specified as a rotation axis<br/>(bits 0 and 1 of parameter No. 1006).</li></ul>                                                                                                    |         |
|        |                              | (3) Parameter No. 5995 was not set.                                                                                                    |         |
|        |                              | (4) The acceleration/deceleration parameter is invalid.                                                                                                    |         |
|        |                              | (5) The automatic phase synchronization parameter is invalid.                                                                                                    |         |
| PS 586 | G81 FORMAT ERROR             | Format error in the block in which the G81 code was specified                                                                                                    |         |
|        |                              | (1) T (number of teeth) was not specified.                                                                                                    |         |
|        |                              | (2) Data which was out of range was specified for T or L.                                                                                                    |         |
|        |                              | (3) An overflow occurred in the calculation of synchronous coeffi cients.                                                                                                    |         |
|        |                              | (4) R falls outside the valid range.                                                                                                    |         |
|        |                              | (5) The synchronous feedrate for the workpiece axis is greater than or equal to the rapid traverse rate (parameter No. 1420).                                                                                                    |         |

| Number | Message displayed on CRT            | Contents                                                                                                    | Remarks |
|--------|-------------------------------------|----------------------------------------------------------------------------------------------------|---------|
| PS 587 | ILL–COMMAND IN G81<br>MODE          | One of the illegal commands shown below was specified during G81 synchronization.                                                                                                    |         |
|        |                                     | (1) One of commands specified for the C–axis, such as G27, G28, G29, G30, and G53                                                                                                    |         |
|        |                                     | (2) One of inch/millimeter conversion commands, such as G20 and G21                                                                                                    |         |
| PS 610 | ILLEGAL G07.1 AXIS                  | Axis which cannot perform cylindrical interpolation was specified.<br>More than one axis was specified in a G07.1 block. An attempt<br>was made to cancel cylindrical interpolation for an axis that was<br>not in cylindrical interpolation mode.           |         |
| PS 611 | ILLEGAL G–CODE USE<br>(G07.1 MODE)  | A G code was specified that cannot be specified in cylindrical interpolation mode.                                                                                                    |         |
| PS 625 | TOO MANY G68 NESTING                | 3-dimensional coordinate switching (G68) was specified more than twice.                                                                                                    |         |
| PS 626 | G68 FORMAT ERROR                    | There is a format error in a G68 block. This alarm occurs in the below cases:                                                                                                    |         |
|        |                                     | (1) When I, J, or K is missing from the block in which G68 is speci-<br>fied (when the coordinate rotation option is not available)                                                                                                    |         |
|        |                                     | (2) When I, J, and K specified in the block in which G68 is speci-<br>fied are all 0                                                                                                    |         |
|        |                                     | (3) When R is not specified in the block in which G68 is specified                                                                                                    |         |
|        |                                     | Note) For the 15–T/TT, read G68 as G68.1.                                                                                                    |         |
| PS 630 | HPCC:ILLEGAL START U/<br>CANCEL     | G05P10000 was specified in a mode which cannot enter the<br>HPCC mode (See Section 2.1.1)<br>The HPCC mode was canceled without canceling the cutter com-<br>pensation mode (G41/ G42).(G40 is required before G50P0.)                                       |         |
| PS 631 | HPCC:NOT READY STATE                | The RISC processor board is not ready for operation.                                                                                                    |         |
| PS 632 | HPCC:ILLEGAL<br>PARAMETER           | The setting of a parameter is invalid.                                                                                                    |         |
| PS 633 | HPCC:CRC OFS REMAIN<br>AT CANCEL    | The HPCC mode was canceled with a cutter compensation value retained.                                                                                                    |         |
| PS 634 | HPCC:ILLEGAL COMMAND<br>CODE        | An invalid code was specified in the HPCC mode. (Refer to 2.1.2).<br>In a block that includes positioning, or auxiliary function, cutter<br>compensation (G41, G42), cancel (G40), vector retention (G38),<br>corner arc (G39), or macro call was specified. |         |
| PS 710 | ILLEGAL COMMAND IN<br>SPACE-CIR     | An error was found in the specification for three dimensional circular interpolation.                                                                                                    |         |
| PS 711 | ILLEGAL COMBINATION OF<br>M CODES   | M codes of the same group are specified in the same block.<br>Or, an M code which must be specified alone is specified with an<br>other M code in a block.                                                                                                   |         |
| PS 805 | ILLEGAL COMMAND                     | A command is specified incorrectly in a block.                                                                                                    |         |
| PS 891 | ILLEGAL COMMAND G05                 | G05 was specified in a state in which G05 cannot be specified.                                                                                                    | М       |
| PS 895 | ILLEGAL PARAMETER IN<br>G02.3/G03.3 | The setting (parameter No. 7636) that specifies the axis for which to perform exponential interpolation is incorrect.                                                                                                    | М       |
| PS 896 | ILLEGAL FORMAT IN<br>G02.3/G03.3    | The format for specifying exponential interpolation is incorrect (ad-<br>dresses I, J, or R are not specified, are set to 0, or the span value<br>is negative).                                                                                              | M       |
| PS 897 | ILLEGAL COMMAND IN<br>G02.3/G03.3   | An illegal value was specified in exponential interpolation (i.e. parameter 1n is negative, etc.)                                                                                                    |         |
| PS 898 | ILLEGAL PARAMETER IN<br>G54.2       | An illegal parameter (6068 to 6076) was specified for fixture offset.                                                                                                    |         |
| PS 900 | G72.1 NESTING ERROR                 | G72.1 was specified again during G72.1 rotation copying.                                                                                                    |         |

| Number | Message displayed on CRT         | Contents                                                                                                    | Remarks |
|--------|----------------------------------|----------------------------------------------------------------------------------------------------|---------|
| PS 901 | G72.2 NESTING ERROR              | G72.2 was specified again during G72.2 parallel copying.                                                                                                    |         |
| PS 920 | ILL–COMMAND IN G05.1<br>Q1       | An invalid command was specified in G05.1 Q1 (look–ahead ac-<br>celeration/deceleration before interpolation) mode.                                                                                                    |         |
|        |                                  | (1) F1-digit command                                                                                                    |         |
| PS 935 | ILLEGAL FORMAT IN<br>G02.2/G03.2 | The end point of an involute curve, or I, J, K, or R was not specified.                                                                                                    |         |
| PS 936 | ILLEGAL COMMAND IN               | An illegal value was specified in involute interpolation.                                                                                                    |         |
|        | G02.2/G03.2                      | (1) The start point or end point is specified inside the basic circle.                                                                                                    |         |
|        |                                  | (2) I, J, K, or R was specified as 0.                                                                                                    |         |
| PS 937 | OVER TOLERANCE OF<br>END POINT   | The end point is not positioned on the involute curve that passes through the start point (the value specified in parameter No. 2510 is out of range).                                                                                                    |         |
| PS 990 | SPL : ERROR                      | The spline interpolation axis command is invalid.<br>In NURBS interpolation by high–precision contour control using a<br>RISC processor:                                                                                                    |         |
|        |                                  | (1) An invalid rank was specified.                                                                                                    |         |
|        |                                  | (2) No knot, or an invalid knot, was specified.                                                                                                    |         |
|        |                                  | (3) Too many axes were specified.                                                                                                    |         |
|        |                                  | (4) Another program error was detected.                                                                                                    |         |
| PS 991 | SPL : ERROR                      | A G06.1 command was specified in a G code mode in which the command is not supported.                                                                                                    |         |
| PS 992 | SPL : ERROR                      | Movement was specified for an axis other than those used for spline interpolation.<br>In NURBS interpolation by high–precision contour control using a RISC processor:                                                                                                    |         |
|        |                                  | <ol> <li>A program error was detected in the block to be read in ad-<br/>vance.</li> </ol>                                                                                                    |         |
|        |                                  | (2) Increase in knots is not monotonous.                                                                                                    |         |
|        |                                  | (3) A mode which cannot be used in NURBS interpolation mode<br>was specified.                                                                                                    |         |
| PS 993 | SPL : ERROR                      | A three–dimensional tool offset vector cannot be generated.<br>In NURBS interpolation by high–precision contour control using a<br>RISC processor, the first control point for NURBS is invalid.                                                                               |         |
| PS 994 | SPL : ERROR                      | In NURBS interpolation by high–precision contour control using a RISC processor, NURBS interpolation was resumed after manual intervention with the manual absolute switch set to ON.                                                                                          |         |
| PS 996 | G41.3/G40 FORMAT<br>ERROR        | A move command was specified in the block in which the G41.3 or G40 code was specified. A G or M code which suppresses buffering was specified in the block in which the G41.3 code was specified.                                                                             |         |
| PS 997 | ILLEGAL COMMAND IN<br>G41.3      | A G code other than G00 or G01 in group 01 was specified in the continuous state of the G41.3 code. An offset command (G code in group 07) was specified in the G41.3 mode. The block following the block in which G41.3 (start up) was specified did not have a move command. |         |
| PS 998 | G41.3 ILLEGAL START UP           | The G41.3 code (start up) was specified in the continuous state of<br>a G code other than G00 or G01 in group 01. The angle formed by<br>the tool–direction vector and the movement–direction vector was 0<br>or 180 degrees at start up.                                      |         |
| PS 999 | ILLEGAL PARAMETER IN<br>G41.3    | A parameter which determines the relationship between the rota-<br>tion axis and rotation plane was erroneously set<br>(parameter Nos. 1022 and 6080 to 6089)                                                                                                    |         |

| Number | Message displayed on CRT      | Contents                                                                                                    | Remarks |
|--------|-------------------------------|----------------------------------------------------------------------------------------------------|---------|
| SR 160 | INTERNAL DATA OVER<br>FLOW    | Coordinates specified in an absolute or machine coordinate sys-<br>tem are out of range.<br>In general, this alarm is generated when the rotational axis is ro-<br>tated a number of times and an absolute coordinate becomes<br>greater than +99999.999 or less than –99999.999 (for increment<br>system IS–B).<br>Perform reference position return when this alarm occurs. |         |
| SR 310 | H, S, C ERROR                 | G10.3, G11.3, or G65.3 is used incorrectly.                                                                                                    |         |
| SR 311 | H, S, C ERROR                 | A command not permitted during high-speed machining was specified.                                                                                                    |         |
| SR 312 | H, S, C ERROR                 | Address P, Q, or L is out of range.                                                                                                    |         |
| SR 313 | H, S, C ERROR                 | High-speed machining data does not exist for the number that was called.                                                                                                    |         |
| SR 314 | H, S, C ERROR                 | No cluster exists for the number that was called.                                                                                                    |         |
| SR 315 | H, S, C ERROR                 | An attempt was made to register a number for which high-speed machining data already exists.                                                                                                    |         |
| SR 316 | H, S, C ERROR                 | Memory is full.                                                                                                    |         |
| SR 317 | H, S, C ERROR                 | The maximum number of sets of high–speed machining data has been registered (no additional high–speed machining data can be registered).                                                                                                    |         |
| SR 318 | H, S, C ERROR                 | An attempt was made to register high-speed machining data dur-<br>ing background editing.                                                                                                    |         |
| SR 319 | H, S, C ERROR                 | There is an error in the format of high-speed machining data.                                                                                                    |         |
| SR 320 | H, S, C ERROR                 | A macro interrupt occurred during high-speed machining.                                                                                                    |         |
| SR 424 | OVER MAXIMAM TOOL<br>DATA     | An attempt was made to register new tool data even though the maximum number of sets of tool data has already been set (tool No. specified for tool offset).                                                                                                    |         |
| SR 590 | THERROR                       | TH alarm (A character with a parity error was entered in a significant data area.)                                                                                                    |         |
| SR 591 | TV ERROR                      | TV alarm (The number of characters in a block was not even.)                                                                                                    |         |
| SR 592 | END OF RECORD                 | EOR (End of Record) was specified partway through a block.                                                                                                    |         |
| SR 600 | PARAMETER OF RESTART<br>ERROR | There is an error in the specification of the program restart parameter.                                                                                                    |         |
| SR 805 | ILLEGAL COMMAND               | An attempt was made to use an illegal command for the reader/<br>punch interface. This is generally a system error.                                                                                                    |         |
| SR 806 | DEVICE TYPE MISS<br>MATCH     | An attempt was made to use a command which is invalid for the currently selected I/O device. For example, this alarm occurs when an attempt is made to perform a file head search even though the medium is not a FANUC floppy disk.                                                                                                    |         |
| SR 807 | PARAMETER SETTING ER-<br>ROR  | An I/O interface which was not selected as an option was speci-<br>fied, or the settings or parameters related to the I/O interface are<br>set incorrectly.                                                                                                    |         |
| SR 810 | PTR NOT READY                 | The ready signal for the tape reader is off.                                                                                                    |         |
| SR 812 | OVERRUN ERROR (PTR)           | The next character was received by the tape reader before it could read a previously received character.                                                                                                    |         |
| SR 820 | DR OFF(1)                     | The data set ready signal for reader/punch interface 1 went off.                                                                                                    |         |
| SR 821 | CD OFF(1)                     | The signal quality detection signal for reader/punch interface 1 went off.                                                                                                    |         |
| SR 822 | OVERRUN ERROR(1)              | The next character was received by reader/punch interface 1 be-<br>fore it could read a previously received character.                                                                                                    |         |
| SR 823 | FRAMING ERROR(1)              | No stop bit was detected for a character received by reader/punch interface 1.                                                                                                    |         |

| Number | Message displayed on CRT          | Contents                                                                                                    | Remarks |
|--------|-----------------------------------|----------------------------------------------------------------------------------------------------|---------|
| SR 824 | BUFFER OVERFLOW(1)                | The NC received more than ten characters of data from reader/<br>punch interface 1 even though the NC sent a stop code (DC3)<br>during data reception.  |         |
| SR 830 | DR OFF(2)                         | The data set ready signal for reader/punch interface 2 went off.                                                                                        |         |
| SR 831 | CD OFF(2)                         | The signal quality detection signal for reader/punch interface 2 went off.                                                                              |         |
| SR 832 | OVERRUN ERROR(2)                  | The next character was received by reader/punch interface 2 be-<br>fore it could read a previously received character.                                  |         |
| SR 833 | FRAMING ERROR(2)                  | No stop bit was detected for a character received by reader/punch interface 2.                                                                          |         |
| SR 834 | BUFFER OVERFLOW(2)                | The NC received more than ten characters of data from reader/<br>punch interface 2 even though the NC sent a stop code (DC3)<br>during data reception.  |         |
| SR 840 | DR OFF(3)                         | The data set ready signal for reader/punch interface 2 went off.                                                                                        |         |
| SR 841 | CD OFF(3)                         | The signal quality detection signal for reader/punch interface 3 went off.                                                                              |         |
| SR 842 | OVERRUN ERROR(3)                  | The next character was received by reader/punch interface 3 be-<br>fore it could read a previously received character                                   |         |
| SR 843 | FRAMING ERROR(3)                  | No stop bit was detected for a character received by reader/punch interface 3.                                                                          |         |
| SR 844 | BUFFER OVERFLOW(3)                | The NC received more than ten characters of data from reader/<br>punch interface 3 even though the NC sent a stop code (DC3)<br>during data reception.  |         |
| SR 860 | DATA SET READY DOWN<br>(ASR33/43) | The data set ready signal for the 20 mA current loop interface went off.                                                                                |         |
| SR 861 | CARRIER DETECT DOWN<br>(ASR33/43) | The signal quality detection signal for the 20 mA current loop inter-<br>face went off.                                                                 |         |
| SR 862 | OVERRUN ERROR<br>(ASR33/43)       | The next character was received by the 20 mA current loop inter-<br>face before it could read a previously received character.                          |         |
| SR 863 | FRAMING ERROR<br>(ASR33/ASR44)    | No stop bit was detected for a character received by the 20 mA current loop interface.                                                                  |         |
| SR 864 | BUFFER OVERFLOW<br>(ASR33/ASR44)  | The NC received more than ten characters of data from the 20 mA current loop interface even though the NC sent a stop code (DC3) during data reception. |         |
| SR 870 | DATA SET READY DOWN<br>(RS422)    | The data mode signal for the RS-422 interface went off.                                                                                                 |         |
| SR 872 | OVERRUN ERROR (RS422)             | The next character was received by the RS–422 interface before it could read a previously received character.                                           |         |
| SR873  | FRAMING ERROR (RS422)             | No stop bit was detected for a character received by the RS-422 interface.                                                                              |         |
| SR 874 | BUFFER OVERFLOW<br>(RS422)        | The NC received more than ten characters of data from the RS–422 interface even though the NC sent a stop code (DC3) during data reception.             |         |
| SR 880 | NOT DRAWING                       | Communication cannot be made with the graphic CPU.                                                                                                    |         |
| SR 890 | CHECK SUM ERROR (G05)             | A check sum error occurred (high-speed remote buffer).                                                                                                  |         |

| Number | Message displayed on CRT | Contents                   | Remarks   |
|--------|--------------------------|----------------------------|-----------|
| OH 000 | MOTOR OVERHEAT           | A servo motor overheated.  | Axis type |
| OH 001 | LOCKER OVERHEAT          | The NC cabinet overheated. |           |

Axis type : Error codes of this type are specified for each axis for which it occurs.

| Number | Message displayed on CRT      | Contents                                               | Remarks |
|--------|-------------------------------|--------------------------------------------------------|---------|
| SB 010 | GRAPHIC RAM PARITY            | A parity error occurred in the graphic ROM.            |         |
| SB 011 | GRAPHIC RAM PARITY<br>(WORK)  | A parity error occurred in the graphic work RAM.       |         |
| SB 011 | GRAPHIC RAM PARITY<br>(RED)   | A parity error occurred in the RAM for red graphics.   |         |
| SB 011 | GRAPHIC RAM PARITY<br>(GREEN) | A parity error occurred in the RAM for green graphics. |         |
| SB 011 | GRAPHIC RAM PARITY<br>(BLUE)  | A parity error occurred in the RAM for blue graphics.  |         |

| Number | Message displayed on CRT      | Contents                                                                | Remarks |
|--------|-------------------------------|-------------------------------------------------------------------------|---------|
| SW 000 | PARAMETER ENABLE<br>SWITCH ON | Parameter setting is enabled<br>(PWE, a bit of parameter No. 8000 is 1) |         |

| Number | Message displayed on CRT   | Contents                                                                                                    | Remarks        |
|--------|----------------------------|----------------------------------------------------------------------------------------------------|----------------|
| OT 001 | +OVERTRAVEL (SOFT1)        | This alarm occurs in the following cases:                                                                                                    | Axis type      |
|        |                            | <ul> <li>While moving in a positive direction, the tool exceeded the limit<br/>set in stored stroke limit 1.</li> </ul>                                            |                |
|        |                            | <ul> <li>While moving in the positive direction of a hypothetical axis,<br/>the tool exceeded the limit set in the hypothetical axis stroke<br/>limit.</li> </ul>  |                |
|        |                            | <ul> <li>While moving in the positive direction of a hypothetical axis,<br/>the eccentric tool length (R) was exceeded.</li> </ul>                                 |                |
| OT 002 | -OVERTRAVEL (SOFT1)        | This alarm occurs in the following cases:                                                                                                    | Axis type      |
|        |                            | <ul> <li>While moving in a negative direction, the tool exceeded the<br/>limit set in stored stroke limit 1.</li> </ul>                                            |                |
|        |                            | <ul> <li>While moving in the negative direction of a hypothetical axis,<br/>the tool exceeded the limit set in the hypothetical axis stroke<br/>limit.</li> </ul>  |                |
|        |                            | <ul> <li>While moving in the negative direction of a hypothetical axis,<br/>the eccentric tool length (R)was exceeded.</li> </ul>                                  |                |
| OT 003 | +OVERTRAVEL (SOFT2)        | While moving in a positive direction, the tool exceeded the limit set<br>in stored stroke limit 2, or the tool entered the out–of–bounds<br>chuck/tool stock area. | Axis type      |
| OT 004 | -OVERTRAVEL (SOFT2)        | While moving in a negative direction, the tool exceeded the limit set in stored stroke limit 2, or the tool entered the out–of–bounds chuck/tool stock area.       | Axis type      |
| OT 005 | +OVERTRAVEL (SOFT3)        | While moving in a positive direction, the tool exceeded the limit set in stored stroke limit 3.                                                                    | Axis type<br>T |
| OT 006 | -OVERTRAVEL (SOFT3)        | While moving in a negative direction, the tool exceeded the limit set in stored stroke limit 3.                                                                    | Axis type<br>T |
| OT 007 | +OVERTRAVEL (HARD)         | The stroke limit switch located at the positive side was turned on.                                                                                                | Axis type      |
| OT 008 | -OVERTRAVEL (HARD)         | The stroke limit switch located at the negative side was turned on.                                                                                                | Axis type      |
| OT 021 | +OVERTRAVEL<br>(PRE–CHECK) | The tool exceeded the limit in the positive direction during the stroke check before movement.                                                                     | Axis type      |
| OT 022 | –OVERTRAVEL<br>(PRE–CHECK) | The tool exceeded the limit in the negative direction during the stroke check before movement.                                                                     | Axis type      |
| OT 030 | EXCESS ERROR ALARM 1       | Alarm 1 for excess synchronous error was generated.                                                                                                    | Axis type      |
| OT 031 | SYNCHRONIZE ADJUST<br>MODE | The system is in synchronous adjustment mode (bit 1 of parameter No. 1803 is set to 1).                                                                            | Axis type      |

| Number | Message displayed on CRT        | Contents                                                                                                    | Remarks   |
|--------|---------------------------------|----------------------------------------------------------------------------------------------------|-----------|
| OT 032 | NEED ZRN (ABS PCDR)             | The counter value of the absolute pulse coder does not match the machine coordinates.                                                                      | Axis type |
| OT 034 | BATTERY ZERO<br>(ABS PCDR)      | The battery voltage of the absolute pulse coder is 0 V. Check whether the battery is connected properly. If the battery is connected properly, replace it. | Axis type |
| O T036 | BATTERY DOWN (SPLC)             | The battery voltage of the serial pulse coder is low. (Built-in unit)                                                                                      |           |
| O T037 | BATTERY DOWN (EX)               | The battery voltage of the additional detector is low. (Separate unit)                                                                                     |           |
| O T038 | BATTERY ZERO (SPLC)             | The serial pulse coder battery voltage is 0 V. (Built-in unit)                                                                                             |           |
| O T039 | BATTERY ZERO (EX)               | The serial pulse coder battery voltage is 0 V. (Separate unit)                                                                                             |           |
| OT 100 | SPINDLE ALARM                   | The spindle motor alarm was generated, but the code for specify-<br>ing the cause of the alarm is 0.                                                       |           |
| OT 101 | SPINDLE MOTOR<br>OVERHEAT       | The spindle motor overheated.                                                                                                    |           |
| OT 102 | EXCESS VELOCITY<br>ERROR        | The difference between the speed set for the spindle motor and the actual speed of the spindle motor was too great (15% to 20%).                           |           |
| OT 103 | FUSE F7 BLEW                    | Fuse F7 for the speed control unit of the spindle motor has blown.                                                                                         |           |
| OT 104 | FUSE F1, F2 OR F3 BLEW          | Fuse F1, F2, or F3 for the speed control unit of the spindle motor has blown.                                                                              |           |
| OT 105 | FUSE AF2 OR AF3 BLEW            | Fuse AF2 or AF3 for the speed control unit of the spindle motor has blown.                                                                                 |           |
| OT 106 | EXCESS VELOCITY<br>(ANALOG)     | The speed of the spindle motor exceeded the maximum rating (analog detection).                                                                             |           |
| OT 107 | EXCESS VELOCITY<br>(DIGITAL)    | The speed of the spindle motor exceeded the maximum rating (digital detection).                                                                            |           |
| OT 108 | VOLTAGE (+24V) TOO<br>HIGH      | The voltage of the 24 V power supply for the speed control unit of the spindle is too high.                                                                |           |
| OT 109 | POWER SEMICONDUCTOR<br>OVERLOAD | The power semiconductor overheated.                                                                                                    |           |
| OT 110 | VOLTAGE (+15) TOO LOW           | The voltage of the 15 V power supply for the speed control unit of the spindle motor is too low.                                                           |           |
| OT 111 | VOLTAGE EXCESS<br>(DC LINK)     | The voltage in the DC link for the speed control unit of the spindle motor is too high.                                                                    |           |
| OT 112 | CURRENT EXCESS<br>(DC LINK)     | The current in the DC link for the speed control unit of the spindle motor is excessive.                                                                   |           |
| OT 113 | CPU ERROR                       | The CPU or a peripheral circuit of the speed control unit of the spindle motor is faulty.                                                                  |           |
| OT 114 | ROM ERROR                       | The ROM of the speed control unit of the spindle motor is faulty.                                                                                          |           |
| OT 115 | OPTION ALARM                    | Optional alarm for the spindle motor.                                                                                                    |           |
| OT 116 | DISCONNECTION POS<br>CODER      | The position coder is disconnected.                                                                                                    |           |
| OT 117 | SPINDLE OVERHEAT                | Spindle alarm was detected by the function for detecting fluctua-<br>tions in spindle speed.                                                               |           |
| OT 120 | UNASSIGNED ADDRESS<br>(HIGH)    | The upper four bits (EIA4 to EIA7) of an external data I/O interface address signal are set to an undefined address (high bits).                           |           |
| OT 121 | UNASSIGNED ADDRESS<br>(LOW)     | The lower four bits (EIA0 to EIA3) of an external data I/O interface address signal are set to an undefined address (low bits).                            |           |
| OT 122 | TOO MANY MESSAGES               | Requests were made to display more than four external operator messages or external alarm messages at the same time.                                       |           |
| OT 123 | MESSAGE NUMBER NOT<br>FOUND     | An external operator message or external alarm message cannot<br>be cancelled because no message number is specified.                                      |           |

| Number | Message displayed on CRT       | Contents                                                                                                    | Remarks   |
|--------|--------------------------------|----------------------------------------------------------------------------------------------------|-----------|
| OT 124 | OUTPUT REQUEST<br>ERROR        | An output request was issued during external data output, or an output request was issued for an address that has no output data.                                                                              |           |
| OT 125 | TOO LARGE NUMBER               | A number outside of the range 0 to 999 was specified as the num-<br>ber for an external operator message or an external alarm mes-<br>sage.                                                                    |           |
| OT 126 | SPECIFIED NUMBER NOT           | This alarm occurs in the following cases:                                                                                                    |           |
|        | FOUND                          | <ul> <li>The number specified for a program number or sequence<br/>number search during external data input could not be found.</li> </ul>                                                                     |           |
|        |                                | <ul> <li>The number specified for a workpiece number search could<br/>not be found.</li> </ul>                                                                                                    |           |
|        |                                | <ul> <li>There was an I/O request issued for a pot number or offset<br/>(tool data), but either no tool numbers have been input since<br/>power–on or there is no data for the entered tool number.</li> </ul> |           |
| OT 127 | DI. EIDHW OUT OF RANGE         | The value input by external data input signals EID32 to EID47 is out of range.                                                                                                    |           |
| OT 128 | DI. EIDLL OUT OF RANGE         | The value input by external data input signals EID0 to EID31 is out of range.                                                                                                    |           |
| OT 129 | NEGATE POS CODER 1<br>REV ON   | The CPU or a peripheral circuit of the position coder is faulty.                                                                                                    |           |
| OT 130 | SEARCH REQUEST NOT<br>ACCEPTED | No requests can be accepted for a program No. or sequence No. search because the system is not in memory mode or the reset state.                                                                              |           |
| OT 131 | EXT–DATA ERROR<br>(OTHER)      | <ul> <li>An input request was received for a pot No.or offset value<br/>while tool data was being registered with G10.</li> </ul>                                                                              |           |
|        |                                | · An error occurred during reading or writing of tool data.                                                                                                    |           |
| OT 132 | RETURN ERROR (PTRR)            | The tool did not return to the stored position along the axis in tool retraction mode.                                                                                                    | Axis type |
| OT 150 | A/D CONVERT ALARM              | The A/D converter is faulty.                                                                                                    |           |
| OT 151 | A/D CONVERT ALARM              | The A/D converter is faulty.                                                                                                    |           |
| OT 184 | PARAMETER ERROR IN<br>TORQUE   | An invalid parameter was specified for torque control.                                                                                                    |           |
|        |                                | (1) The torque constant parameter is set to 0.                                                                                                    |           |
| OT 200 | INTERFERENCE DATA<br>ERROR     | The tool figure data specified for the tool post interference check is incorrect (I > X or K > Z in tool figure data).                                                                                         | TT        |
| OT 208 | INTERFERENCE X1 MINUS          | An interference alarm occurred while the first tool post was moving<br>in the negative direction along the X axis.                                                                                             | TT        |
| OT 209 | INTERFERENCE X1 PLUS           | An interference alarm occurred while the first tool post was moving<br>in the positive direction along the X axis.                                                                                             | TT        |
| OT 210 | INTERFERENCE Z1 MINUS          | An interference alarm occurred while the first tool post was moving<br>in the negative direction along the Z axis.                                                                                             | TT        |
| OT 211 | INTERFERENCE Z1 PLUS           | An interference alarm occurred while the first tool post was moving<br>in the positive direction along the Z axis.                                                                                             | TT        |
| OT 212 | INTERFERENCE X2 MINUS          | An interference alarm occurred while the second tool post was moving in the negative direction along the X axis.                                                                                               | TT        |
| OT 213 | INTERFERENCE X2 PLUS           | An interference alarm occurred while the second tool post was moving in the positive direction along the X axis.                                                                                               | ТТ        |
| OT 214 | INTERFERENCE Z2 MINUS          | An interference alarm occurred while the second tool post was moving in the negative direction along the Z axis.                                                                                               | TT        |
| OT 215 | INTERFERENCE Z2 PLUS           | An interference alarm occurred while the second tool post was moving in the positive direction along the Z axis.                                                                                               | ТТ        |
| OT 300 | S-SPINDLE LSI ERROR            | An error occurred in communication with the spindle.                                                                                                    |           |
| OT 301 | MOTOR OVERHEAT                 | Motor overheat                                                                                                    |           |
| Number | Message displayed on CRT     | Contents                                                                                                    | Remarks   |
|--------|------------------------------|----------------------------------------------------------------------------------------------------|-----------|
| OT 302 | EX DEVIATION SPEED           | Excessive deviation in speed                                                                                                    |           |
| OT 307 | OVER SPEED                   | Excessive speed                                                                                                    |           |
| OT 309 | OVERHEAT MAIN CIRCUIT        | Excessive load on the main circuit                                                                                                    |           |
| OT 310 | LOW VOLT INPUT POWER         | Low voltage in the input power supply                                                                                                    |           |
| OT 311 | OVERVOLT POW CIRCUIT         | Excessive voltage in the DC link                                                                                                    |           |
| OT 312 | OVERCURRENT POW<br>CIRCUIT   | Excessive current in the DC link                                                                                                    |           |
| OT 313 | DATA MEMORY FAULT CPU        | Error in CPU internal data memory                                                                                                    |           |
| OT 318 | SUMCHECK ERROR PGM<br>DATA   | Sum check error in program ROM                                                                                                    |           |
| OT 319 | EX OFFSET CURRENT U          | Excessive offset in U-phase current detection circuit                                                                                                    |           |
| OT 320 | EX OFFSET CURRENT V          | Excessive offset in V-phase current detection circuit                                                                                                    |           |
| OT 324 | SERIAL TRANSFER<br>ERROR     | Error in serial data transfer                                                                                                    |           |
| OT 325 | SERIAL TRANSFER STOP         | Serial data transfer was stopped.                                                                                                    |           |
| OT 326 | DISCONNECT C-VELO<br>DETCT   | The Cs axis control speed detection signal is disconnected.                                                                                                   |           |
| OT 327 | DISCONNECT<br>POS-CODER      | The position coder signal is disconnected.                                                                                                    |           |
| OT 328 | DISCONNECT C-POS<br>DETCT    | The Cs axis control position detection signal is disconnected.                                                                                                |           |
| OT 329 | OVERLOAD                     | Temporary overload                                                                                                    |           |
| OT 330 | OVERCURRENT POW CIR-<br>CUIT | Excessive current in input circuit                                                                                                    |           |
| OT 331 | MOTOR LOCK OR V–SIG<br>LOS   | The motor locked up alarm is issued or the speed detection signal is disconnected.                                                                            |           |
| OT 332 | RAM FAULT SERIAL LSI         | Faulty RAM exists in LSI for serial data transfer.                                                                                                    |           |
| OT 333 | SHORTAGE POWER<br>CHARGE     | Insufficient power charge in DC link                                                                                                    |           |
| OT 334 | PARAMETER SETTING ER-<br>ROR | Parameter data is out of range.                                                                                                    |           |
| OT 335 | EX SETTING GEAR RATIO        | An excessive gear ratio was set.                                                                                                    |           |
| OT336  | OVERFLOW ERROR<br>COUNTER    | The error counter overflowed.                                                                                                    |           |
| OT 399 | S-SPINDLE ERROR              | A miscellaneous spindle amplifier alarm occurred.                                                                                                    |           |
| OT 512 | EXCESS VELOCITY              | The feedrate specified during polar coordinate interpolation mode (G12.1) was greater than the maximum cutting feedrate.                                      |           |
| OT 513 | SYNC EXCESS ERROR            | The difference between the positional deviations for the synchro-<br>nized axes during simple synchronization was greater than the<br>limit set in parameter. | Axis type |
| OT513  | SYNC EXCESS ERROR            | The difference between the master and slave axes to be synchro-<br>nized with each other has exceeded the maximum compensation<br>value.                      | Axis type |

| Number | Message displayed on CRT | Contents                                 | Remarks |
|--------|--------------------------|------------------------------------------|---------|
| PC 010 | PC ERROR                 | A parity error occurred in a PMC ROM.    |         |
| PC 020 | PC ERROR                 | A parity error occurred in a PMC RAM.    |         |
| PC 030 | PC ERROR                 | An I/O unit was not allocated correctly. |         |
| PC 500 | WATCH DOG ALARM          | A PMC watch dog alarm occurred.          |         |

| Number | Message displayed on CRT         | Contents                                                                                                    | Remarks   |
|--------|----------------------------------|----------------------------------------------------------------------------------------------------|-----------|
| SV 000 | TACHOGENERATER<br>DISCONNECT     | The tachogenerator is disconnected.                                                                                                    | Axis type |
| SV 001 | EXCESS CURRENT IN<br>SERVO       | The servo motor was overloaded.                                                                                                    | Axis type |
| SV 002 | BREAKER<br>(FEED_CTL_UNIT) OFF   | The breaker for the velocity control circuit tripped.                                                                                                    | Axis type |
| SV 003 | ABNORMAL CURRENT IN<br>SERVO     | Excessive current was detected in the velocity control circuit.                                                                                                    | Axis type |
| SV 004 | EXCESS V TO MOTOR                | Excessive voltage was detected in the velocity control circuit.                                                                                                    | Axis type |
| SV 005 | EXCESS DISCHARGE I<br>FROM MOTOR | Excessive discharge current from the motor was detected in the velocity control circuit.                                                                                                    | Axis type |
| SV 006 | VELOCTY UNIT POWER<br>TOO LOW    | Low voltage was detected in the velocity control circuit.                                                                                                    | Axis type |
| SV 008 | EXCESS ERROR (STOP)              | Position deviation when stopped is larger than the value set in parameter No. 1829.                                                                                                    | Axis type |
| SV 009 | EXCESS ERROR (MOVING)            | Position deviation while moving is larger than the value set in parameter No. 1828.                                                                                                    | Axis type |
| SV 010 | EXCESS DRIFT<br>COMPENSATION     | Drift compensation is excessive (exceeded 500VELO).                                                                                                    | Axis type |
| SV 011 | LSI OVERFLOW                     | The value specified for position deviation compensation is not within the range of $-32767$ to $+32767$ , or the command value of the D/A converter is not within the range of $-8192$ to $+8192$ . In general, this alarm occurs due to incorrect settings.                                                  | Axis type |
| SV 012 | MOTION VALUE<br>OVERFLOW         | A speed greater than 512,000 pulses per second (frequency converted into detection units) was specified. In general, this alarm occurs due to incorrect setting of parameter CMR or the feedrate.                                                                                                    | Axis type |
| SV 013 | IMPROPER V-READY OFF             | The speed control ready signal (VRDY) went off even though the position control ready signal (PRDY) was on. When a multiaxis amplifier is being used, specifying controlled axis detachment for any axis driven by the amplifier causes alarm SV013 to be issued for the other axes driven by that amplifier. | Axis type |
| SV 014 | IMPROPER V-READY ON              | The speed control ready signal (VRDY) went on even though the position control ready signal (PRDY) was off.                                                                                                    | Axis type |
| SV 015 | PULSE CODER<br>DISCONNECTED      | The pulse coder is disconnected.                                                                                                    | Axis type |
| SV 017 | ILL POSITION CONTROL<br>LSI      | A fault occurred in the LSI for position control.                                                                                                    | Axis type |
| SV 018 | INCORRECT DSCG<br>FREQUENCY      | A fault was detected in a resolver or inductsyn feedback frequency check.                                                                                                    | Axis type |
| SV 019 | INCORRECT PULSE<br>CODER PULSE   | A fault was detected in the feedback pulse from the pulse coder.                                                                                                    | Axis type |
| SV 020 | INCORRECT PHASE SHIFT<br>VALUE   | The resolver or induction phase shift cannot be obtained correctly.                                                                                                    | Axis type |
| SV 021 | 1-REV PULSE SIGNAL<br>INCORRECT  | The single–revolution signal for the pulse coder went on at an in-<br>correct position.                                                                                                    | Axis type |
| SV 022 | 1-REV PULSE MISSING              | The single–revolution signal for the pulse coder did not go on with-<br>in the appropriate range.                                                                                                    | Axis type |
| SV 023 | SV OVERLOAD                      | A servo motor overloaded.                                                                                                    | Axis type |
| SV 024 | EXCESS ERROR ALARM 2             | Alarm 2 for excess synchronous error was generated.                                                                                                    |           |
| SV 025 | V–READY ON<br>(INITIALIZING)     | During servo control, the speed control ready signal (VRDY) is on even though it is supposed to be off.                                                                                                    | Axis type |

| Number | Message displayed on CRT             | Contents                                                                                                    | Remarks   |
|--------|--------------------------------------|----------------------------------------------------------------------------------------------------|-----------|
| SV 026 | ILLEGAL AXIS ARRANGE-<br>MENT        | Parameter No. 1023 for specifying the arrangement of servo axes is set incorrectly.                                                                                                    |           |
| SV 027 | ILL DGTL SERVO                       | There is an illegal digital servo parameter.                                                                                                    |           |
|        | PARAMETER                            | <ul> <li>A correct motor model type is not set in parameter No. 1874.</li> </ul>                                                                                                    |           |
|        |                                      | <ul> <li>The number of pulses per motor rotation is not set in parame-<br/>ter No. 1876.</li> </ul>                                                                                                    |           |
|        |                                      | <ul> <li>The direction of motor rotation set in parameter No. 1879 is<br/>neither 111 nor –111.</li> </ul>                                                                                                    |           |
| SV 030 | EMERGENCY STOP                       | Emergency stop occurred (when ENR, a bit of parameter No. 2001, is 1).                                                                                                    |           |
| SV 031 | EXCESS SPINDLE DIST<br>(SPDL)        | Excess position deviation occurred for the spindle during rigid tap-<br>ping.                                                                                                    |           |
| SV 032 | LSI OVERFLOW (SPDL)                  | Data for the LSI used for spindle control overflowed during rigid tapping.                                                                                                    |           |
| SV 050 | ILLEGAL AXIS<br>SYNCHRONIZATION      | Parameter No. 1023 is set incorrectly.                                                                                                    |           |
| SV 055 |                                      | Parameter No. 1023 is set incorrectly.                                                                                                    |           |
| SV 056 |                                      | Bit #6 of parameter No. 1817 is set incorrectly.                                                                                                    |           |
| SV 99  | SPINDLE-AXIS ERROR                   | An amplifier alarm occurred during spindle contour control.                                                                                                    |           |
| SV 100 | SACOMP, VALUE<br>OVERFLOW            | The value set for straightness compensation is not within the range of –32767 to +32767.                                                                                                    | М         |
| SV 101 | DATA ERROR (ABS PCDR)                | A correct machine position cannot be obtained because the abso-<br>lute pulse coder is faulty or the machine moved too far during pow-<br>er–on.                                                                      | Axis type |
| SV 110 | PULSE CORDER ALARM<br>(SERIAL A)     | An error was detected in the serial pulse coder (serial A) or feed-<br>back cable.<br>Replace the cable or pulse coder.<br>(For details on the alarm, refer to the "FANUC AC Servo Amplifier<br>Maintenance Manual.") | Axis type |
| SV 111 | PULSE CORDER ALARM<br>(SERIAL C)     | An error was detected in the serial pulse coder (serial C) or feed-<br>back cable.<br>Replace the cable or pulse coder.<br>(For details on the alarm, refer to the "FANUC AC Servo Amplifier<br>Maintenance Manual.") | Axis type |
| SV 114 | ABNORMAL REV. DATA<br>(SERIAL A)     | The serial pulse coder (serial A) is abnormal. Replace it.                                                                                                    | Axis type |
| SV 115 | ABNORMAL<br>COMMUNICATION (SPLC)     | A serial pulse coder communication failure occurred.<br>Replace the pulse coder, feedback cable, or CNC axis board.                                                                                                   | Axis type |
| SV 116 | MCC WELDING ARARM                    | The contact of the magnetic contractor (MCC) in the servo amplifier has melted. For details, refer to the "FANUC AC Servo Amplifier Maintenance Manual."                                                              | Axis type |
| SV 117 | ABNORMAL CURRENT<br>OFFSET           | Digital servo current conversion is abnormal. Replace the CNC axis board.                                                                                                    | Axis type |
| SV 118 | DETECT ABNORMAL<br>TORQUE            | An abnormal servo motor load was detected. Reset to clear the alarm.                                                                                                    | Axis      |
| SV 119 | DETECT ABNORMAL<br>TORQUE (1ST SPDL) | An abnormal load was detected on the first spindle motor.<br>To reset the alarm, press the RESET button.                                                                                                    |           |
| SV 125 | EXCESS VELOCITY IN<br>TORQUE         | In torque control, the specified maximum allowable velocity was exceeded.                                                                                                    |           |
| SV 126 | EXCESS ERROR IN<br>TORQUE            | In torque control, the maximum allowable accumulated movement, specified with a parameter, was exceeded.                                                                                                    |           |

| Number | Message displayed on CRT         | Contents                                                                                   | Remarks |
|--------|----------------------------------|--------------------------------------------------------------------------------------------|---------|
| SV 323 | DISCONNECT ALARM BY<br>SOFT      | Disconnection of the serial pulse coder was detected. (Software)                           |         |
| SV 324 | DISCONNECT ALARM BY<br>HARD      | Disconnection of the serial pulse coder was detected.<br>(Hardware)                        |         |
| SV 325 | PULSE CODER ALARM1<br>(SPLC)     | An abnormality was detected in the serial pulse coder or feedback cable. (Built-in unit)   |         |
| SV 326 | PULSE CODER ALARM3<br>(SPLC)     | An abnormality was detected in the serial pulse coder or feedback cable. (Built-in unit)   |         |
| SV 327 | ABNORMAL REV. DATA<br>(SPLC)     | The serial pulse coder is abnormal. Replace the pulse coder. (Built–in unit)               |         |
| SV 330 | ABNORMAL<br>COMMUNICATION (SPLC) | A serial pulse coder communication error occurred. (Built-in unit)                         |         |
| SV 331 | PULSE CODER ALARM2<br>(SPLC)     | An abnormality was detected in the serial pulse coder or feedback cable. (Built–in unit)   |         |
| SV 333 | PULSE CODER ALARM4<br>(EX–LIN)   | An abnormality was detected in the serial pulse coder or feedback cable. (Separate linear) |         |
| SV 334 | PULSE CODER ALARM5<br>(EX–ROT)   | An abnormality was detected in the serial pulse coder or feedback cable. (Separate rotary) |         |
| SV 335 | ABNORMAL REV. DATA<br>(EX–ROT)   | The serial pulse coder is abnormal.                                                        |         |
| SV 336 | BATTERY ZERO (EX)                | The serial pulse coder battery voltage is 0 V. (Separate unit)                             |         |
| SV 338 | DETECTOR OVER LOAD<br>(EX)       | The serial pulse coder is overloaded. (Separate unit)                                      |         |
| SV 339 | ABNORMAL<br>COMMUNICATION (EX)   | A communication error occurred in the serial pulse coder.<br>(Separate unit)               |         |
| SV 340 | PULSE CODER<br>DISCONNECT (EX)   | Disconnection of the serial pulse coder was detected.<br>(Separate unit)                   |         |

| Number | Message displayed on CRT      | Contents                                                                                         | Remarks |
|--------|-------------------------------|--------------------------------------------------------------------------------------------------|---------|
| IO 030 | CHECK SUM ERROR               | The check sum for a page of NC memory is incorrect.                                              |         |
| IO 031 | INVALID CODE                  | An invalid code was read from NC memory.                                                         |         |
| IO 032 | OUT OF RANGE MEMORY<br>ACCESS | An attempt was made to read data from or write data to an ad-<br>dress outside of bubble memory. |         |

| Number | Message displayed on CRT | Contents                                                                                                    | Remarks |
|--------|--------------------------|----------------------------------------------------------------------------------------------------|---------|
| PW 000 | POWER MUST BE OFF        | A parameter was set for which the power must be turned off then on again.                                                                |         |
| PW 100 | ILLEGAL PARAMETER        | The parameter for setting straightness compensation or the parame-<br>ter for setting inclination compensation is specified incorrectly. |         |

# C.2 ALARM LIST (PMC)

# (1)PMC–NA

| Message                                         | Alarm description                                                                                                    |
|-------------------------------------------------|----------------------------------------------------------------------------------------------------|
| THERE IS NO ALARM                               | Normal condition. Machine usually operates under this condition.                                                                                                    |
| ER01 ROM CASSETE ROM PARITY                     | ROM PARITY occurred in the FLASH ROM. (PMC–NA) Corrective action: Refer to the Chapter III–7.5 "Data Input/Output From/To RAM Board (PMC–NA)" in the Programming Manual of FANUC PMC–N/NA (B–61013E). |
| ER02 PROGRAM DATA ERROR                         | Sequence data is wrong or corrupt.                                                                                                    |
| ER03 PROGRAM SIZE ERROR                         | Sequence data exceeding the print board capacity was input.                                                                                                    |
| ER04 SERIES UNMATCH                             | Sequence data of another series was input.<br>Note) In this case, a ladder program cannot run.                                                                                                    |
| ER10 TCB SETTING ERROR                          | The task entry address setting. Stack address, level, or starting condi-<br>tion parameter is incorrect.                                                                                              |
| ER11 NO C LIBRARY OPTION                        | There is no C library option.                                                                                                    |
| ER12 PASCAL DATA ORIGIN ERROR                   | Another data area is used instead of the PASCAL DATA AREA, or an odd number address is set.                                                                                                    |
| ER13 PASCAL ORIGIN ERROR                        | Another area is used instead of the PASCAL AREA, or an odd number address is set.                                                                                                    |
| ER21 SLC ERROR                                  | The I/O Link LSI is defective.<br>Corrective action: Change the PMC print board.                                                                                                    |
| ER22 SLC ERROR (xGROUP)                         | LSI detection of an I/O device has occurred in the x group, or abnormal communication has occurred.<br>Corrective action: Replace the print board or the I/O device.                                  |
| ER23 SLOT SETTING ERROR                         | An attempt was made to specify 11 or greater as a slot number.                                                                                                    |
| ER24 TOO MUCH DATA (xGROUP INPUT)               | More than 33 bytes were allocated to the input x group.                                                                                                    |
| ER24 TOO MUCH DATA (xGROUP OUTPUT)              | More than 33 bytes were allocated to the output x group.                                                                                                    |
| ER25 I/O SETTING ERROR (XGROUP INPUT)           | Insufficient I/O area (allocation after the output x group is invalid).                                                                                                    |
| ER25 I/O SETTING ERROR<br>(xGROUP OUTPUT)       | Insufficient I/O area (allocation after the output x group is invalid).                                                                                                    |
| ER26 I/O DEVICES ARE UNLINKED<br>(AFTER xGROUP) | I/O devices are connected only up to the (x–1) group although allocation data is created for the x and subsequent groups.                                                                             |
|                                                 | Note) If the system is started, the ladder program is not automatically executed. (Pressing the "RUN" key, however, executes the ladder program.)                                                     |
|                                                 | Corrective action:<br>Correct I/O device allocation, or check the I/O device configuration.                                                                                                    |

| Message                                          | Alarm description                                                                                                    |
|--------------------------------------------------|----------------------------------------------------------------------------------------------------|
| ER27 I/O DEVICES ARE UNDEFINED<br>(AFTER xGROUP) | The I/O allocation data is created for only up to the $(x-1)$ group although I/O devices are connected to the x and subsequent groups.                                                                                                 |
|                                                  | Note) If the system is started with the ROM cassette mounted, the ladder program is not automatically executed. (Pressing the "RUN" key, however, executes the ladder program.)                                                        |
|                                                  | Corrective action:<br>Correct I/O device allocation, or check the I/O device configuration.                                                                                                    |
| ER28 I/O ALLOCATION ERROR (xGROUP)               | Because I/O UNIT Model A exists in x group, data can not be automat-<br>ically allocated.                                                                                                    |
|                                                  | Note) In this case, I/O is not inputted output.                                                                                                    |
|                                                  | Corrective action:<br>Press the "IOSTAT" key or power on again after making alloca-<br>tion data.                                                                                                    |
| ER31 I/O DEVICES ARE UNLINKED<br>(AFTER xGROUP)  | I/O devices were connected only for groups "X–1" and lower, when<br>they had been assigned for groups X and higher. In addition:<br>Value specified at "NUMBER OF I/O LINK GROUP" on the [MODE]<br>screen > number of connected groups |
|                                                  | Note) In this case, no sequence program is started when the power is switched on. (Pressing the [RUN] key starts a sequence pro-<br>gram, however).                                                                                    |
|                                                  | Corrective action:<br>Correct the I/O device assignment, or check the configuration of<br>the I/O devices.                                                                                                    |
| WR20 NO I/O DEVICE                               | An I/O device is not connected.                                                                                                    |
|                                                  | Corrective action:<br>Confirm the optical cable and I/O power source are properly<br>connected.                                                                                                    |

### (2) PMC–NB

| Message                          | Contents and solution                                                                                                    |
|----------------------------------|----------------------------------------------------------------------------------------------------|
| ALARM NOTHING                    | Normal status                                                                                                    |
| ER01 PROGRAM DATA ERROR (RAM)    | The sequence program is defective.<br>(solution) Please clear the program and input LADDER again.                                                                            |
| ER02 PROGRAM SIZE OVER           | The size of sequence program exceeds the maximum size of LAD-<br>DER.                                                                                                    |
|                                  | (solution) Please change MAX LADDER AREA SIZE at the SYSPRM screen and restart the system.                                                                                   |
| ER03 PROGRAM SIZE ERROR (OPTION) | The size of sequence program exceeds the option specification size.<br>(solution) Please increase the option specification size.<br>Or, reduce the size of sequence program. |
| ER04 PMC TYPE UNMATCH            | The PMC model setting of the sequence program is not corresponding to an actual model.                                                                                       |
|                                  | (solution) Please change the PMC model setting by the offline programmer.                                                                                                    |
| ER17 PROGRAM PARITY              | The parity error occurred on memory for sequence program or the debugging RAM.                                                                                               |

| Message                                    | Contents and solution                                                                                                    |
|--------------------------------------------|----------------------------------------------------------------------------------------------------|
| ER18 PROGRAM DATA ERROR BY I/O             | Transferring the sequence program from offline programmer was inter-<br>rupted by the power off etc.                                                                                                    |
|                                            | (solution) Please clear the sequence program and transfer the se-<br>quence program again.                                                                                                    |
| ER19 LADDER DATA ERROR                     | Editing the LADDER was interrupted by the power off or by the switch to the CNC screen by the function key etc.                                                                                                    |
|                                            | (solution) Please edit LADDER once on PMC.<br>Or, please input LADDER again.                                                                                                    |
| ER20 SYMBOL/COMMENT DATA ERROR             | Editing the symbol and comment was interrupted by the power off or by the switch to the CNC screen by the function key etc.                                                                                               |
|                                            | (solution) Please edit symbol and comment once on PMC.<br>Or, please input symbol and comment again.                                                                                                    |
| ER21 MESSAGE DATA ERROR                    | Editing the message data was interrupted by the power off or the switch to the CNC screen by the function key etc.                                                                                                    |
|                                            | (solution) Please edit message data once on PMC.<br>Or, please input message data again.                                                                                                    |
| ER22 PROGRAM NOTHING                       | There is no sequence program.                                                                                                    |
| ER23 PLEASE TURN OFF POWER                 | There is a change in setting LADDER MAX AREA SIZE etc.                                                                                                    |
|                                            | (solution) Please restart the system to make the change effective.                                                                                                    |
| ER32 NO I/O DEVICE                         | Any DI/DO unit of I/O Unit or the connection unit etc. is not connected.<br>If I/O devices, such as the I/O Unit, are in use:<br>Make sure that power is supplied to the I/O devices. Also check the<br>cable connection. |
| ER33 SLC ERROR                             | The LSI for I/O Link is defective.                                                                                                    |
|                                            | (solution) Please exchange the module of PMC engine.                                                                                                    |
| ER34 SLC ERROR (xx)                        | The communication with the DI/DO units of the xx group failed.                                                                                                    |
|                                            | (solution) Please confirm the connection of the cable connected to the DI/<br>DO units of the xx group.                                                                                                    |
|                                            | Please confirm whether the DI/DO units turned on earlier than CNC and PMC. Or, please exchange the module of PMC engine on the DI/DO units of the xx group.                                                               |
| ER35 TOO MUCH OUTPUT DATA IN GROUP<br>(xx) | The number of the output data in the xx group exceeded the max.<br>The data, which exceed 32 bytes, become ineffective.                                                                                                   |
|                                            | (solution) Please refer to the following for the number of the data for each group.                                                                                                    |
|                                            | "FANUC I/O Unit-MODEL A connecting and maintenance manual" (B-61813E)                                                                                                    |
|                                            | "FANUC I/O Unit-MODEL B connecting manual"(B-62163E)                                                                                                    |
| ER36 TOO MUCH INPUT DATA IN GROUP<br>(xx)  | The number of the input data in the xx group exceeded the max. The data, which exceed 32 bytes, become ineffective.                                                                                                    |
|                                            | (solution) Please refer to the following for the number of the data for each group.                                                                                                    |
|                                            | "FANUC I/O Unit-MODEL A connecting and maintenance manual" (B-61813E)                                                                                                    |
|                                            | "FANUC I/O Unit-MODEL B connecting manual"(B-62163E)                                                                                                    |

| Message                                   | Contents and solution                                                                                                    |
|-------------------------------------------|----------------------------------------------------------------------------------------------------|
| ER38 MAX SETTING OUTPUT DATA OVER<br>(xx) | <ul><li>The assignment data for a group exceeds 128 bytes.</li><li>(The assignment data of output side of xx group or later become ineffective.)</li><li>(solution) Please reduce the assignment data to 128 bytes or less for the number of the output data of each group.</li></ul>                                                                              |
| ER39 MAX SETTING INPUT DATA OVER (xx)     | <ul> <li>The assignment data for a group exceeds 128 bytes.</li> <li>(The assignment data of input side of xx group or later become infective.)</li> <li>(solution) Please reduce the assignment data to 128 bytes or less for the number of the input data of each group.</li> </ul>                                                                              |
| WN01 LADDER MAX SIZE ERROR                | The MAX LADDER AREA SIZE in the system parameter is illegal.<br>(solution) Set the correct value to MAX LADDER AREA SIZE and re<br>start the system.                                                                                                    |
| WN02 OPERATE PANEL ADDRESS ERROR          | The address setting data of the operator's panel for FS–0 is illegal. (solution) Please correct the address setting data.                                                                                                    |
| WN03 ABORT NC-WINDOW/EXIN                 | <ul> <li>LADDER was stopped while CNC and PMC were communicating.</li> <li>The functional instruction WINDR, WINDW, EXIN, DISPB, and etc. may not work normally.</li> <li>(solution) When restarting the system, this alarm will be released. Execute the sequence program(Press RUN key) after confirming whether there is a problem in LADDER or not.</li> </ul> |
| WN07 LADDER SP ERROR (STACK)              | When functional instruction CALL(SUB65) or CALLU(SUB66) was executed, the stack of the LADDER overflowed. (solution) Please reduce the nesting of the subprogram to 8 or less.                                                                                                    |
| WN17 NO OPTION (LANGUAGE)                 | There is no C language option.                                                                                                    |
| WN18 ORIGIN ADDRESS ERROR                 | The LANGUAGE ORIGIN address of the system parameter is wrong (solution) Please set the address of symbol RC_CTLB_INIT in the map file to the LANGUAGE ORIGIN of the system parameter.                                                                                                    |
| WN19 GDT ERROR (BASE, LIMIT)              | The value of BASE, LIMIT or ENTRY of user defined GDT is illegal.<br>(solution) Please correct the address in link control statement and build file.                                                                                                    |
| WN20 COMMON MEM. COUNT OVER               | The number of common memories exceeds 8.<br>(solution) Please reduce the number of common memories to 8 or less.<br>It is necessary to correct a link control statement,build file and<br>the source file for the common memory.                                                                                                    |
| WN21 COMMON MEM. ENTRY ERROR              | <ul><li>GDT ENTRY of the common memory is out of range.</li><li>(solution) Please correct the address of GDT ENTRY of the common memory in the link control statement.</li></ul>                                                                                                    |
| WN22 LADDER 3 PRIORITY ERROR              | The priority of LADDER LEVEL 3 is out of range.<br>(solution) Please correct the value of LADDER LEVEL 3 in the link con-<br>trol statement within the range of 0 or 10–99 or –1.                                                                                                    |
| WN23 TASK COUNT OVER                      | <ul> <li>The number of user tasks exceeds 16.</li> <li>(solution) Please confirm TASK COUNT in the link control statement.<br/>When the number of tasks is changed, it is necessary to correct the link control statement, build file and the composition of the files to be linked.</li> </ul>                                                                    |

| Message                         | Contents and solution                                                                                                    |  |  |
|---------------------------------|----------------------------------------------------------------------------------------------------|--|--|
| WN24 TASK ENTRY ADDR ERROR      | The selector of the entry address to the user task is out of range.<br>(solution) Please correct the table of GDT in build file to the value within 32(20H)–95(5FH).                                                                                                    |  |  |
| WN25 DATA SEG ENTRY ERROR       | <ul> <li>The entry address of the data segment is out of range.</li> <li>(solution) Please correct DATA SEGMENT GDT ENTRY in the link control statement and the table of GDT in build file within 32(20H)–95(5FH).</li> </ul>                                                                                                    |  |  |
| WN26 USER TASK PRIORITY ERROR   | The priority of the user task is out of range.<br>(solution) Please correct the TASK LEVEL in link control statement with-<br>in the range of 10–99 or –1.<br>Note: Only one task can have TASK LEVEL –1 (including<br>LADDER LEVEL 3).                                                                                                    |  |  |
| WN27 CODE SEG TYPE ERROR        | <ul><li>The code segment type is illegal. The code segment of RENAMESEG in the binding control file is wrong.</li><li>(solution) Please correct the entry of the code segment in the link control statement to correspond to the entry in the build file.</li></ul>                                                                                                    |  |  |
| WN28 DATA SEG TYPE ERROR        | <ul><li>The data segment type is illegal. The data segment of RENAMESEG in the binding control file is wrong.</li><li>(solution) Please correct the entry of the code segment in the link control statement to correspond to the entry in the build file.</li></ul>                                                                                                    |  |  |
| WN29 COMMON MEM SEG TYPE ERROR  | The segment type of common memory is illegal. The segment of RE-<br>NAMESEG in the building control file of the common memory is wrong.<br>(solution) Please correct the entry of common memory in the link control<br>statement to correspond to the entry in the build file.                                                                                                    |  |  |
| WN30 IMOPSSIBLE ALLOCATE MEM.   | <ul> <li>The memories for the data and stack etc. cannot be allocated.</li> <li>(solution) Please confirm whether the value of code segment in build file and USER GDT ADDRESS in link control statement is correct or not.</li> <li>Or please reduce the value of MAX LADDER AREA SIZE of the system parameter and the size of the stack in link control statement at the least.</li> </ul> |  |  |
| WN31 IMPOSSIBLE EXECUTE LIBRARY | The library function cannot be executed.<br>(solution) Please confirm the object model of the library.<br>Or, system ROM of PMC must be replaced with one of later ver-<br>sion.                                                                                                    |  |  |
| WN32 LNK CONTROL DATA ERROR     | Link control statement data is illegal.<br>(solution) Please confirm whether the address of symbol RC_CTLB_<br>INIT in map file is set to LANGUAGE ORIGIN of the system pa-<br>rameter. Or, please make the link control statement again.                                                                                                    |  |  |

APPENDIX

# C.3 PMC ERRORS

The following appears on the screen if an alarm condition (error) occurs: SYSTEM ALARM 08:511D:SERI:0005:0094H581 BUS ERROR FFEC8D (005DC6):PC040 08: : Slot number

| 511D     | : ID number of printed circuit board  |
|----------|---------------------------------------|
| SERI     | : ROM series                          |
| 0005     | : ROM version                         |
| 0094h581 | : Last 8 digits of drawing number     |
| BUS      | : Description of error (See 5.6 (2).) |

### (1) Error codes

| Error code                   | Message  | Description                |  |
|------------------------------|----------|----------------------------|--|
| PC010PC ERRORIPC020PC ERRORI |          | PC ROM parity error        |  |
|                              |          | PC RAM parity error        |  |
| PC030                        | PC ERROR | NC RAM parity error        |  |
| PC040PC ERRORPC050PC ERROR   |          | PC system error            |  |
|                              |          | Error related to DI/DO     |  |
| PC070                        | PC ERROR | MPC2 watch dog timer alarm |  |
| PC500 WATCH DOG ALARM        |          | PC watch dog timer alarm   |  |

(2) System error messages

(VECTOR: 08H)

(a) BUS ERROR (VEC Bus error (Access was made to an unusable address.) <Message>: 31 characters

BUS ERROR xxxxxx (yyyyyy):PC040

xxxxx: Access address yyyyyy: Execution address

### (b) ADDRESS ERROR

(VECTOR: 0CH)

Address error (Access was made to an odd–numbered address.) </br><Message>: 31 characters

ADR ERROR xxxxxx (yyyyyy):PC040

xxxxx: Access address yyyyyy: Execution address

| (c) ILLEGAL INSTRUCTION                |   |
|----------------------------------------|---|
| Tried to execute an illegal instructio | n |
| <message>: 24 characters</message>     |   |

ILG ERROR (yyyyyy):PC040

yyyyyy: Execution address

(d) ZERO DIVIDE Division by 0 was attempted. <Message>: 24 characters (VECTOR: 14H)

(VECTOR: 10H)

ZDV ERROR (yyyyyy):PC040

yyyyy: Execution address

(e) CHK INSTRUCTION (VECTOR: 18H) Register limit check error (Register limit has been exceeded.) <Message>: 24 characters

CHK ERROR (yyyyyy):PC040

yyyyy: Execution address

(f) TRAPV INSTRUCTION Overflow trap <Message>: 24 characters (VECTOR: 1CH)

TRV ERROR (yyyyyy):PC040

yyyyy: Execution address

(g) PRIVILEGE VIOLATION Privileged instruction violation <Message>: 24 characters (VECTOR: 20H)

PRV ERROR (yyyyyy):PC040

yyyyyy: Execution address

(h) TRACE CPU trace (hardware error) <Message>: 24 characters (VECTOR: 24H)

TRC ERROR (yyyyyy):PC040

yyyyy: Execution address

| <ul> <li>(i) LINE 1010 EMULATOR</li> <li>Tried to execute an instruction whose operative structure of the structure of the structure o</li></ul> | (VECTOR: 28H)<br>eration code is Axxx. |
|----------------------------------------------------------------------------------------------------|----------------------------------------|
| L10 ERROR (yyyyyy):PC040                                                                                                    |                                        |

yyyyyy: Execution address

(j) LINE 1111 EMULATOR (VECTOR: 2CH) Tried to execute an instruction whose operation code is Fxxx. <Message>: 24 characters

L11 ERROR (yyyyyy):PC040

yyyyyy: Execution address

(k) UNASSIGNED NMI (VECTOR: 30H~5CH) An interrupt occurred when it should not have (hardware error). <Message>: 24 characters

NAE ERROR (yyyyyy):PC040

yyyyyy: Execution address

(1) SPURIOUS INTERRUPT (VECTOR: 60H)
 An interrupt occurred, but its cause was not identified
 (hardware error).
 <Message>: 24 characters

SPI ERROR (yyyyyy):PC040

yyyyyy: Execution address

(m) UNASSIGNED TRAP (VECTOR: 88H~B0H) A trap occurred when it should not have (hardware error). <Message>: 24 characters

NTP ERROR (yyyyyy):PC040

yyyyy: Execution address

(n) ROM PARITY (VECTOR: B4H) PMC ROM parity error (PMC control ROM error) <Message>: 20 or 24 characters

ROM PARITY zzz yyy:PC010

zzz, yyy: ROM number

(o) CNC SYSTEM ERROR CNC system error <Message>: None

(p) TRAP15 I/O error in battery powered RAM (printed circuit board BASE0 faulty) <Message>: 24 characters (VECTOR: BCH)

(VECTOR: B8H)

T15 ERROR (yyyyyy):PC040

yyyyyy: Execution address

(VECTOR: 7CH)

(q) RAM PARITY Memory error (PMC NA faulty) <Message>: 36 characters

RAM ERROR <B.RAM> xx (yyyyyy):PC020 <O.RAM> <S.RAM> <P.RAM> <K.RAM>

- B. RAM: BASIC RAM
- O. RAM: OPTIONAL DRAM
- S. RAM: SRAM
- P. RAM : PMC RAM board
- K. RAM: PMC DATA (battery–powered RAM area)
- XX : Detailed information about RAM parity error
  - bit 0 : Error occurred when the lower byte of the DRAM serial port was read.
  - bit 1 : Error occurred when the upper byte of the DRAM serial port was read.
  - bit 2 : Error occurred when the lower byte of the DRAM RAM port was read.
  - bit 3 : Error occurred when the upper byte of the DRAM RAM port was read.
  - bit 4 : RAM type (0 = Basic RAM, 1 = Optional RAM)
  - bit 5 : Error occurred when SRAM was read.
  - bit 6 : bit 7 bit 6
  - bit 7:0 0: Error occurred during host access.
    - 0 1 : Error occurred during BOC access.
    - 1 0 : Error occurred during direct memory access.
    - 1 1 : BOC racing error during direct memory access.
- yyyyyy : Execution address

(r) SLC ERROR (VECTOR: 7CH) I/O communication error <Message>: 22 characters

SLC ERROR xx (yy):PC050 : Detailed information on host SLC error XX bit 0 : CRC error or framing error (detection of an error such as a reversed bit) bit 1 : Error detected by the slave unit bit 2 : Communication error bit 3 : Internal parity error bit 4 : External parity error bits 5 to 7 : Undefined : Detailed information on slave SLC error уу bits 0 to 4 : Serial alarm number bit 5 : CRC error or framing error detected by the slave unit bit 6 : Error detected by the slave unit bit 7 : Watch dog timer alarm or parity error detected by the slave unit

### NOTE

Subtracting 1 from this number yields the I/O group number. Assume "00011" is displayed. 3 - 2 = 2. Therefore, the alarm occurred in an I/O device in group 2. Note, however, that this information is valid only when bits 0 and 1 of xx (host SLC error detail information) are 1.

|    | Display error messages                         | Error contents                                                                                                    |
|----|------------------------------------------------|----------------------------------------------------------------------------------------------------|
| 1  | ROM PARITY add bbb : PC010                     | PMC ROM parity error has occurred aaa,bbb: defecitive ROM number                                                                                                    |
| 2  | RAM PARITY <a.ram> bb (yyyyyy) : PC020</a.ram> | PMC RAM parity error has occurred<br>a. RAM: kind of RAM PARITY (B.RAM: BASIC RAM, O.RAM:<br>OPTION RAM S.RAM: STATIC RAM and P.RAM: PMC RAM<br>boards)<br>bb: RAM PARITY ERROR information |
| 3  | BUS ERROR xxxxxx (yyyyyy) : PC040              | Bus error (impossible to use address access) has occurred                                                                                                    |
| 4  | ADR ERROR xxxxxx (yyyyyy) : PC040              | Address error (odd number address access) has occurred                                                                                                    |
| 5  | ILG ERROR (уууууу) : PC040                     | Attempted to execute execution-impossible command                                                                                                    |
| 6  | ZDV ERROR (уууууу) : PC040                     | Tried to execute division with a divisor of zero                                                                                                    |
| 7  | СНК (уууууу) : РС040                           | Register has exceeded the range in the register limit check                                                                                                    |
| 8  | TRV (уууууу) : PC040                           | Overflow trap has occurred                                                                                                    |
| 9  | PRV (yyyyyy) : PC040                           | Privilege command violation error has occurred                                                                                                    |
| 10 | TRC (уууууу) : PC040                           | CPU has entered the trace status                                                                                                    |
| 11 | L10 (уууууу) : РС040                           | Attempted to execute a command with the command code appearing to be Axxx                                                                                                    |
| 12 | L11 (уууууу) : PC040                           | Attempted to execute a command with the command code appearing to be Fxxx                                                                                                    |
| 13 | NAE (уууууу) : PC040                           | Unexpected interruption has occurred                                                                                                    |
| 14 | SPI (уууууу) : PC040                           | Interruption whose cause is unclear has occurred                                                                                                    |
| 15 | NTP (yyyyyy) : PC040                           | Unexpected TRAP has occurred                                                                                                    |
| 16 | SLC ERROR aa : PC040                           | Abnormality in DI/DO has occurred<br>aa: DI/DO ERROR information                                                                                                    |
| 17 | PC500 WATCH DOG ALARM                          | PMC watchdog alarm has occurred                                                                                                    |

(3)PMC–NA

(xxxxx:access address; yyyyyy: execution address)

| Message STATUS   FD                                                  | Contents and solution                                                                                                    |  |
|----------------------------------------------------------------------|----------------------------------------------------------------------------------------------------|--|
|                                                                      | Contents and Solution                                                                                                    |  |
| RAM ERROR <a> bbcc xxxx: yyyyyyyy: PC010<br/>STATUS LED ★■ or □★</a> | The parity error occurs on the debugging RAM of PMC.<br>a : RAM which generates RAM parity.<br>B BASIC RAM<br>O OPTION RAM<br>S STATIC RAM<br>bb, cc : RAM PARITY information.<br>xxxx : Segment selector where system error occurred.<br>yyyyyyyy : Offset address where system error occurred.                                                                                                    |  |
| ROM ERROR aaaaaaaa: PC020<br>STATUS LED     ☆★                       | The parity error occurs in PMC system ROM.<br>aaaaaaaa : ROM parity information                                                                                                    |  |
| DIVIDE ERROR xxxx: yyyyyyyy: PC040<br>STATUS LED     ☆★              | Division error occurs such as a divisor is 0 in the division instruction.<br>xxxx : Segment selector where system error occurred.<br>yyyyyyyy : Offset address where system error occurred.                                                                                                    |  |
| BUS ERROR xxxx: уууууууу: PC040<br>STATUS LED     ☆★                 | The BUS error (access on illegal address).<br>xxxx : Segment selector where system error occurred.<br>yyyyyyyy : Offset address where system error occurred.                                                                                                    |  |
| STACK FAULT xxxx: уууууууу: PC040<br>STATUS LED     ☆★               | The stack exception such as the violation of the limit of the stack.<br>xxxx : Segment selector where system error occurred.<br>yyyyyyyy : Offset address where system error occurred.                                                                                                    |  |
| GENERAL PROTECTION xxxx: yyyyyyyy:<br>PC040<br>STATUS LED ☆★         | The general protection exception such as segment limit over was generated.<br>xxxx : Segment selector where system error occurred.<br>yyyyyyyy : Offset address where system error occurred.                                                                                                    |  |
| SLC ERROR aa (cc) : PC050                                            | <ul> <li>The communication error occurred in the I/O Link.</li> <li>aa, cc : I/O Link error information.</li> <li>This error may occur by the following causes.</li> <li>1. When I/O Unit–MODEL A is used, base1, 2 or 3 is not connected though allocated.</li> <li>2. The connection of cable is insufficient.</li> <li>3. Defects of cable.</li> <li>4. Defects of DI/DO units (I/O unit, Power Mate etc.)</li> <li>5. Defects of PMC board (printed circuit board on host side where I/O Link cable is connected.)</li> <li>(solution) Investigate the cause of error.</li> <li>1. Please confirm the allocation data (by "EDIT"→"MODULE" screen and compare with the actual connection.</li> <li>2. Please confirm whether the cable is correctly connected. If you cannot find the cause with the ways above, it may be the defect of hardware.</li> <li>Please investigate a defective place by the following methods.</li> <li>3. Please confirm the specification of the cable referring to "FANUC I/O Unit–MODEL B connecting manuals(B–62163E)".</li> <li>4. Exchange the interface module of I/O Unit, the cable and the PMO board, etc. one by one and, confirm whether this error occurs again The communication may fail by the noise etc. when this error still oc</li> </ul> |  |
| STATUS LED ■★                                                        | Please investigate the cause of noise.                                                                                                    |  |

### (4) PMC–NB

STATUS LED (green) are LED1, LED2 on PMC-NB.

 $\Box$ : Off  $\blacksquare$ : On  $\bigstar \bigstar$ : Blinking

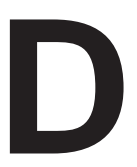

# WARNING MESSAGE LIST

| Message                                                                   | Alarm description                                                                                                    |  |
|---------------------------------------------------------------------------|----------------------------------------------------------------------------------------------------|--|
| PARAMETER/SETTING DATA/MACRO<br>VARIABLE CAN'T REWRITE<br>(MDI EXECUTING) | Because MDI operation is being performed, neither parameters, set-<br>ting data, nor macro variables can be rewritten.                                                                                                    |  |
| PARAMETER/SETTING DATA/MACRO<br>VARIABLE CAN'T REWRITE<br>(RESETTING)     | Because reset operation is being performed, neither parameters, set-<br>ting data, nor macro variables can be rewritten.                                                                                                    |  |
| PARAMETER/SETTING DATA/MACRO<br>VARIABLE CAN'T REWRITE<br>(MODE CHANGING) | Because mode switching is being performed, neither parameters, set-<br>ting data, nor macro variables can be rewritten.                                                                                                    |  |
| KEY IN DATA                                                               | Enter data with keys.                                                                                                    |  |
| FORMAT ERROR                                                              | The format is illegal.                                                                                                    |  |
| WRITE PROTECT (MEMORY<br>PROTECTION KEY IN EFECT)                         | Input is disabled because the memory protection key (workpiece coor-<br>dinates, offset values, and programs) is on.                                                                                                    |  |
| WRITE PROTECT (DATA NUMBER<br>8000#0/PWE IS 0)                            | Parameter input is disabled because PWE (bit 0) of parameter No.<br>8000 (enable/disable parameter write) is set to 0.                                                                                                    |  |
| CHANGE TO MDI MODE                                                        | An attempt was made to input parameters in mode other than the MDI mode. Place the system in the MDI mode.                                                                                                    |  |
| DATA IS OUT OF RANGE                                                      | An attempt was made to input a value, but the value exceeded the allowable range.                                                                                                    |  |
| TOO MANY DIGITS                                                           | An attempt was made to input a value, but it was longer than the maxi-<br>mum allowable number of digits.                                                                                                    |  |
| START REJECT                                                              | <ul> <li>The start of automatic operation is not accepted.</li> <li>(1) Automatic operation pause signal *SP is low.</li> <li>(2) An alarm exists.</li> <li>(3) The SRN signal has been sent.</li> <li>(4) The program the operator wants to execute is now being edited in the background.</li> <li>(5) PTR is not ready in the tape mode.</li> </ul> |  |
| LOCKED PARAMETER                                                          | An attempt was made to enter data for a parameter, but input for that parameter was not allowed.                                                                                                    |  |
| DATA NOT FOUND                                                            | Data is missing.                                                                                                    |  |
| DEVICE IS ALREADY IN USE                                                  | The external input/output device channels are being used, so a device cannot be used unless the operation is terminated. To release this state, reset the system.                                                                                                    |  |
| NO PROGRAM SELECTED                                                       | Although no program was selected, an attempt was made to perform<br>editing. Before editing, select a program by searching for its program<br>number or registering the program.                                                                                                    |  |

| Message                                                    | Alarm description                                                                                                    |
|------------------------------------------------------------|----------------------------------------------------------------------------------------------------|
| ORIGIN IMPOSSIBLE (IN RESET OR<br>FEED HOLD)               | ORIGIN operation is disabled because the system is in the reset or feed hold state.                                                                                                    |
| EDIT REJECT (IN RESET OR FEEDHOLD)                         | Editing is disabled because the system is in the reset or feed hold state.<br>Release the reset or feed hold state.                                                                                                    |
| EDIT REJECT (PROGRAM IN OPERATING)                         | Editing of a program is disabled because that program is currently running.                                                                                                    |
| ALREADY EXISTS                                             | An attempt was made to register a new program with an existing pro-<br>gram number.                                                                                                    |
| NO MORE PROGRAM CAN'T BE ENTERED                           | Because the program memory area is full, no more programs can be registered.                                                                                                    |
| NOT EMERGENCY STOP                                         | An attempt was made to register parameters in a state other than the emergency stop state. Place the system in the emergency stop state.                                                                                                    |
| THE NUMBER OF PROGRAMS IS OUT OF RANGE                     | Because the number of registered programs has reached the maxi-<br>mum allowable number, no more programs can be registered.                                                                                                    |
| GUARDED WORD                                               | An attempt was made to edit a word that cannot be edited. For example, this message appears when an attempt is made to alter or delete a program number.                                                                                                  |
| NO PROGRAM NUMBER                                          | An attempt was made to write a program to tape, but no program num-<br>ber was found at the beginning of the program.                                                                                                    |
| COMMAND ILLEGAL USE                                        | The command cannot be used in the current CNC status. (This mes-<br>sage appears when HERE is specified at the beginning in program<br>verification or when a program restart is specified during program re-<br>start operation.)                        |
| BACKGROUND EDIT REJECT<br>(PROGRAM IN OPERATING)           | Although a program was running in the background, an attempt was made to edit that program.                                                                                                    |
| BACKGROUND EDIT REJECT<br>(SAME PROGRAM ON THE FOREGROUND) | An attempt was made to edit a program in the background, but the program was being used in the foreground. (The program, however, can be edited in the background when the program is being reset and rewound in the foreground.)                         |
| INVISIBLE PROGRAM                                          | The cursor was used to select a program, or an attempt was made to<br>edit a program, but the program could not be displayed (when a pa-<br>rameter is set to suppress the display of that program during operation<br>or when the program is encrypted). |
| NO OPTION                                                  | No option is given to a specified command.                                                                                                    |
| GRAPHIC AXIS NUMBER NOT SET                                | The parameter for selecting the graphic display axis (parameter No. 7703) is not set.                                                                                                    |
| FAIL TO OCCUPY GRAPHIC CPU                                 | Another user (such as the PC) tried to use the graphic CPU.                                                                                                    |
| EXTERNAL WORKPIECE ZERO NOT INPUT                          | Workpiece zero point manual setting was performed on the external workpiece zero point offset.                                                                                                    |
| +OVERTRAVEL(SOFT1)                                         | The tool has attempted to enter an area set as inhibited by stored stroke limit 1 during manual movement in the positive direction. Backing out the tool in the negative direction automatically clears this warning message.                             |

| Message                                   | Alarm description                                                                                                    |
|-------------------------------------------|----------------------------------------------------------------------------------------------------|
| -OVERTRAVEL(SOFT1)                        | The tool has attempted to enter an area set as inhibited by stored stroke limit 1 during manual movement in the negative direction. Backing out the tool in the positive direction automatically clears this warning message.     |
| CAN NOT REPEAT (BUFFER IS EMPTY)          | An attempt was made to use the repeat search function when neither<br>the forward nor backward search function had been executed.<br>Before using the repeat search function, execute either the forward or<br>backward function. |
| CAN NOT REPEAT<br>(FUNCTION IS DIFFERENT) | The previous forward or backward search operation was invalid for the NC mode screen on which you attempted to use the repeat search function.<br>Retry the forward or backward search function by starting from scratch.         |
| ALREADY EXISTS                            | On the signal selection screen, an attempt was made to newly register a previously registered address.                                                                                                    |

*≪Numbers*≫

10" LCD, 185, 187
10" PDP, 186
15–MFB data input/output, 222
9.5" LCD, 185
9.5" LCD, 10.4" LCD (graphic function built–in type or for MMC–IV), 187
9" PDP, 186

### ≪A≫

Action against noise, 86 Address, 227 Adjusting the liquid-crystal display, 185 Alarm 700 (overheat at control side), 321 Alarm history display, 13 Alarm history screen, 13 Alarm LED (red) display in the event of an error occurring in the connection unit/operator's panel connection unit, 161 Alarm LED display (red) in the event of an error, 160 Alarm list (CNC), 364 Alarm list (PMC), 383 Alarm OT117 (spindle speed fluctuation detection alarm), 322 Alarm OT300 (spindle serial link cannot be started), 323 Alarm OT32 (need ZRN (ABS PDR)), 314 Alarm OT34 (battery zero (ABS PCDR)), 316 Alarm SV101 (data error (ABS PCDR)), 315 Alarm SV110 (pulse coder alarm1 (serial)), 317 Alarm SV114 (abnormal rev data), 317 Alarm SV115 (abnormal communication (serial PCDR)), 318 Alarm SV23 (SV over load), 319 Automatic operation cannot be done, 288

### ≪**B**≫

Back panel PCB, 165 Boot system, 335 Built–in debug function, 228

# ≪**C**≫

Checking the parameters required for data input/output, 200 CNC parameter input, 214 CNC parameter output, 208

Combining serial spindle and analog spindle, 79

Configuration of additional axis (ADAX) board, 149

Configuration of the axis CPU board (ACPU), 130

Configuration of the CPU board (MAIN-B), 96

Configuration of the high-speed multiaxis main CPU board (MAX MAIN-A), 107

Configuration of the level up multiaxis main CPU board (MAX MAIN-C), 111 Configuration of the main CPU board (MAIN-A), 100 Configuration of the multiaxis buffer board, 133 Configuration of the option 1 board, 152 Configuration of the PMC-NA board, 115 Configuration of the PMC-NA board with or without the conversational function, 118 Configuration of the PMC-NB board with or without the conversational function, 122 Configuration of the PMC-NB/NB2 board with or without the conversational function, 126 Configuration of the power supply unit, 92 Configuration of the RISC board, 134, 137 Configuration of the standard multiaxis sub-CPU board (MAX SUB-B), 143 Configuration of the sub-CPU board (SUB-A), 140 Configuration of the upgraded main CPU board (MAIN-C), 104Configuration of the upgraded sub-CPU board (SUB-C), 146 Connection to  $\alpha$  serial spindle amplifier, 80 Connection to analog spindle amplifier, 81 Connections by type of detectors, 77 Control unit PCB, 164 Control unit rack, 163 Conversational data input, 222 Conversational data input/output, 222 Conversational data output, 223 Corrective action for failures, 271 CRT/MDI unit, 68 Custom macro variable value input, 218 Custom macro variable value output, 212 Cycle start LED signal has turned off, 295

### ≪**D**≫

Data input, 214 Data input/output, 200 Data output, 208 Diagnosis function, 19 Display data, 36 Display format of history data, 13 Display method, 13, 35, 36, 41, 231 Display of wave diagnosis (graph) screen, 30 Display unit, 170 Displaying method, 9 Displaying system configurations, 9 Displaying the diagnosis screen, 19

### ≪**E**≫

Editing a displayed waveform, 34 Environmental requirement, 85

### INDEX

Erasing a displayed waveform, 34 Error code table, 363 Error messages and required countermeasures, 355 Execution period of PMC, 229 External control unit (except I/O unit), 173

# ≪**F**≫

Fuse replacement in power supply unit, 181

### ≪**G**≫

General of interface, 225

### ≪**H**≫

Handle operation cannot be done, 285 Handling memory cards, 192 Hardware, 51 Help function, 15 High–speed DI signal interface, 84 How to replace fan motor, 179 How to replace the batteries, 177 How to replace the card cage in the control unit, 191 How to replace the CRT display, 189 How to replace the MDI keyboard, 190 How to replace the modules, 176

### ≪**I**≫

I/O link, 73 Input and output of data, 196 Inputting CNC parameter, 214 Inputting PMC data, 216 Insertion, 176 Inter-machine connection, 68 Interface between NC and PMC, 224 Internal position compensation data display function, 36 Investigating the conditions under which failure occurred, 271

### ≪J≫

Jog operation cannot be done, 281

# ≪**L**≫

Lighting of alarm LEDs on PCBs, 92 List of the PCBs and units, 163

### LOAD BASIC SYSTEM, 354

### ≪**M**≫

Maintenance of heat pipe type heat exchanger, 182
Maintenance parts, 329
Maintenance parts for the FANUC Series 15–B, 330
Manual pulse generator, 72
MEMORY CARD FORMAT function, 353
Memory cards for use with the boot system, 340
Module (for main CPU board), 166
Module (for PMC/conversational board), 167
Module (for RISC board), 168
Module (for sub CPU board, additional axis board, or axis CPU board), 168
Module (option 1 board), 169
Module (OSI ethernet board), 169
Module information, 12

### ≪**N**≫

Names and functions of the components, 193 NC status display, 28 No manual operation nor automatic operation can be executed, 276 Nothing is displayed on CRT, 297

### ≪**0**≫

Operating monitor screen, 35 Operation, 15 Operation history, 41 Operation list, 46 Operation of MDI panel, 1, 2 OSI ethernet board configuration (10 base 2), 156 OSI ethernet board configuration (10 base 5), 158 Outline of hardware, 53 Outputting PMC parameter, 208

### ≪**P**≫

Part program output, 213 Part program registration, 220 Pitch error compensation data input, 218 Pitch error compensation data output, 212 PMC errors, 388 PMC screen, 231 PMC system configuration, 230 PMCDGN screen, 237 PMCLAD screen, 233 PMCRAM screen, 245 Power cannot be turned on, 273 Power capacity, 86 Power supply unit, 164 Power–up processing sequence display, 336 PS200 (grid synchronous is failed), 311

### ≪**R**≫

Reader/puncher interface, 71 Reference position deviates, 310 Related parameters, 45 Remote buffer interface, 82 Removing, 176 Replace the battery for memory back up, 177 Replacing batteries for separate absolute pulse coder, 178 Replacing the battery, 195 Replacing the fuses of the liquid–crystal displays, 187 Replacing the LCD backlight, 188 Restrictions, 14

# ≪**S**≫

Screen configuration and operating procedure, 341 Screen transition chart, 2 Select DI/DO screen, 44 Servo interface, 76 Setting the parameters required for input/output, 197 Setting the waveform diagnosis parameters, 30 Signal and symbol correspondence table, 253 Slot information, 10 Soft key operation, 41 Software information, 9 Specification, 226 Specification of PMC, 226 SR805 to SR874 (related to reader/punch interface), 298 SRAM DATA BACKUP screen, 348 Starting or terminating data sampling, 34 Starting the boot system, 337 Structure, 52 System alarms and required countermeasures, 357 SYSTEM DATA CHECK screen, 344 SYSTEM DATA LOADING screen, 342 SYSTEM DATA SAVE screen, 347 System file and user file, 338 System reserve area in internal relay, 228

# ≪**T**≫

Tool offset data input, 219 Tool offset data output, 213 Total connection, 56 Troubleshooting, 270

# ≪**U**≫

Using memory cards, 194

### ≪**W**≫

Warning message list, 395 Waveform diagnosis function, 30 Waveform display, 34

|            | L |
|------------|---|
| 0          | L |
|            | L |
| -          | L |
| 0          | L |
| <u> </u>   | L |
| ~          | L |
| <b>U</b>   | L |
| <b>d</b>   | L |
| -          | L |
| $\sim$     | L |
| <u> </u>   | L |
|            | L |
|            | L |
|            | L |
| _          | L |
| 0          | L |
| . <u> </u> | L |
|            | L |
| CO L       | L |
|            | L |
| -          | L |
| >          | L |
|            | L |
| œ          | L |
| _          | L |
|            | L |
|            | L |
|            |   |

# FANUC Series 15/150-MODEL B MAINTENANCE MANUAL (B-62075E)

| J |                |                                                                                    |                                                                                                    | 1         |          |
|---|----------------|------------------------------------------------------------------------------------|----------------------------------------------------------------------------------------------------|-----------|----------|
|   |                |                                                                                    |                                                                                                    |           | Contents |
|   |                |                                                                                    |                                                                                                    |           | Date     |
|   |                |                                                                                    |                                                                                                    |           | Edition  |
|   | Total revision | The following products are added<br>• FANUC Series 150–TB<br>• FANUC Series 150–MB | The explanation of various printed circuit boards was added to the paragraph of the control unit printed circuit boards. |           | Contents |
|   | May, '98       | Feb.,'95                                                                           | Aug.,'94                                                                                                    | Jan., '93 | Date     |
|   | 04             | 03                                                                                 | 02                                                                                                    | 01        | Edition  |

- No part of this manual may be reproduced in any form.
- All specifications and designs are subject to change without notice.